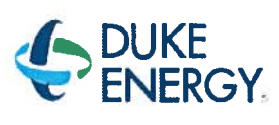

Run 1

# BRUNSWICK TRAINING SECTION OPERATIONS TRAINING INITIAL LICENSED OPERATOR SIMULATOR EVALUATION GUIDE

# 2016 NRC SCENARIO 2

# LOWER POWER, REMOVE 230KV LINE FROM SERVICE, ROD DRIFT, ADHR PP TRIP, RECIRC LOOP FLOW FAILURE, HDD PP TRIP, ATWS, SLC MODE SWITCH FAILURE, ARI FAIL TO RESET

# REVISION 0 Developer: Bol Bolin Date: 07/07/2016 Technical Review: Dan Hulgin Date: 9/12/2016 Validators: Xyle Gooper Grant Heuston Hunter Mornis Date: 09/06/16 Facility Representative: Craig Oliver Date: 09/22/16

# LOI SIMULATOR EVALUATION GUIDE

Page 2 of 80

Rev. 0

# **REVISION SUMMARY**

0

Scenario developed for 2016 NRC Exam.

# LOI SIMULATOR EVALUATION GUIDE

Rev. 0 Page 3 of 80 

# TABLE OF CONTENTS

| 1.0                                                       | SCENARIO OUTLINE                               | , 4 |  |
|-----------------------------------------------------------|------------------------------------------------|-----|--|
| 2.0                                                       | SCENARIO DESCRIPTION SUMMARY                   | . 5 |  |
| 3.0                                                       | CREW CRITICAL TASKS                            | . 6 |  |
| 4.0                                                       | TERMINATION CRITERIA                           | . 6 |  |
| 5.0                                                       | IMPLEMENTING REFERENCES                        | . 7 |  |
| 6.0                                                       | SETUP INSTRUCTIONS                             | . 8 |  |
| 7.0                                                       | INTERVENTIONS                                  | 10  |  |
| 8.0                                                       | OPERATOR RESPONSE AND INSTRUCTIONAL STRATEGIES | 12  |  |
| ATTACHMENT 1 - Scenario Quantitative Attribute Assessment |                                                |     |  |
| ATTACHMENT 2 – Shift Turnover                             |                                                |     |  |

|                                | 2016 NRC SCENARIO 2 |
|--------------------------------|---------------------|
| LOI SIMULATOR EVALUATION GUIDE | Rev. 0              |
|                                | Page 4 of 80        |

# 1.0 SCENARIO OUTLINE

| Event                                                       | Malf. No.         | Туре*              | Event Description                                                                             |
|-------------------------------------------------------------|-------------------|--------------------|-----------------------------------------------------------------------------------------------|
| 1                                                           | 1,80              | R - ATC            | Lower power to 850 MWe to remove 230 kV Line 30                                               |
| 2                                                           |                   | N - BOP            | Remove 230 kV Line 30 from service                                                            |
| 3                                                           | RD001M<br>(26-11) | C - ATC<br>C - CRS | Rod Drift (TS)                                                                                |
| 4                                                           | K4526A            | C - BOP<br>C - CRS | ADHR Secondary pump trip<br>(AOP)                                                             |
| 5                                                           | NI063F            | C - ATC<br>C - CRS | Recirc Loop B Flow transmitter Failure<br>(TS)                                                |
| 6                                                           | CF089F            | C - BOP<br>C - CRS | Heater Drain Deaerator Pump Trip<br>(AOP)                                                     |
| 7                                                           | CA008F            | м                  | Small steam leak in DW results in an ATWS requiring terminate and prevent actions (RSP)(ATWS) |
| 8                                                           | K2119A            | С                  | SLC Mode Switch Failure                                                                       |
| 9                                                           | K2624A            | С                  | Alternate Rod Insertion reset failure                                                         |
|                                                             |                   |                    |                                                                                               |
| *(N)ormal, (R)eactivity, (C)omponent or Instrument, (M)ajor |                   |                    |                                                                                               |

LOI SIMULATOR EVALUATION GUIDE

2016 NRC SCENARIO 2

Rev. 0

Page 5 of 80

# 2.0 SCENARIO DESCRIPTION SUMMARY

| Event | Description                                                                                                    |
|-------|----------------------------------------------------------------------------------------------------|
| 1     | After taking the watch the CRS will direct power reduced to 850 MWe.                                                                                                    |
| 2     | The BOP will isolate 230 kV Line 30.                                                                                                    |
| 3     | Control Rod 26-11 will start to drift in. The crew will enter 0AOP-02.0 and take action IAW 2APP-A-05 (3-2). When the high temperature alarm is received Engineering will report that scram times cannot be assured based on past history of the control rod. Determine TS 3.1.3 condition C1 to insert the control rod in 3 hours and C2 to disarm the control rod within 4 hours.        |
| 4     | After Tech Specs are addressed the Alternate Decay Heat Removal (ADHR)<br>Seconday pump will trip. AOP-38.0 will be entered                                                                                                    |
| 5     | The Recirc Loop B flow transmitter to APRM Channel 4 will fail downscale resulting in a rod block and a trip input to each voter. The crew will respond per APPs and bypass APRM 4. The APRM will be declared Inoperable per TS 3.3.1.1, Condition A and placed in trip within 12 hours. APRM TS Actions to be taken requires the APRM mode selector switch to be place in INOP IAW 00I-18 |
| 6     | A motor overload will occur on Heater Drain Pump 2A. The crew will reference APP UA-06 1-7, Bus 2D 4KV Motor Ovld and determine which pump has the overload condition. The crew should start HDP 2C and secure HDP 2A. The crew may reference AOP-23.0.                                                                                                    |
| 7     | A small steam leak in the DW results in rising Drywell pressure requiring a reactor scram. An ATWS will occur, conditions will require terminate and prevent actions to be performed.                                                                                                    |
| 8     | When SLC is initiated, the mode switch will fail and the pumps will not start. LEP-03 will be executed to inject the boron into the core.                                                                                                    |
| 9     | Alternate Rod Insertion (ARI) will not reset, the crew will perform LEP-02 to drive control rods into the core. When level is stabilized after terminating and preventing ARI will be repaired to allow the rods to be manually scrammed.                                                                                                    |
|       |                                                                                                    |

|                                | 2016 NRC SCENARIO 2 |
|--------------------------------|---------------------|
| LOI SIMULATOR EVALUATION GUIDE | Rev. 0              |
|                                | Page 6 of 80        |

# 3.0 CREW CRITICAL TASKS

### **Critical Task #1** Prevent the automatic actuation of ADS (LL3) to prevent low pressure ECCS injection to the reactor. **Critical Task #2** Reduce reactor power/pressure to prevent exceeding Heat Capacity Temperature Limit (HCTL) 220 210 TORUS WATER TEMPERATURE (°F) TED LINE SE С 200 190 180 170 (-) 0.25 FT (-) 1.25 FT 160 (-) 2.50 FT 150 (-) 3.25 FT 140 (-) 4.25 FT SAFE BELOW SELECTED LINE 130 (-) 5.50 FT 120 110 100 - 1,150 1,100 700 900 500 100 300 0 200 400 600 800 1,000 **RPV PRESSURE (PSIG)**

# 4.0 TERMINATION CRITERIA

When all rods are inserted and level is being controlled above TAF the scenario may be terminated.

|                                | 2016 NRC SCENARIO 2 |
|--------------------------------|---------------------|
| LOI SIMULATOR EVALUATION GUIDE | Rev. 0              |
|                                | Page 7 of 80        |

# 5.0 IMPLEMENTING REFERENCES

**NOTE:** Refer to the most current revision of each Implementing Reference.

| Number     | Title                               |
|------------|-------------------------------------|
| A-05, 3-2  | ROD DRIFT                           |
| 0AOP-02.0  | CONTROL ROD MALFUNCTION/MISPOSITION |
| UA-18, 6-1 | BUS E4 4KV MOTOR OVLD.              |
| UA-01, 2-3 | ADHR PRIMARY LOOP TROUBLE           |
| UA-01, 3-3 | ADHR SECONDARY LOOP TROUBLE         |
| 0AOP-38.0  | LOSS OF FUEL POOL COOLING           |
| A-06, 2-8  | APRM UPSCALE                        |
| A-06, 3-8  | APRM UPSCALE TRIP/INOP              |
| A-06, 5-7  | FLOW REF OFF NORMAL                 |
| A-05, 2-2  | ROD OUT BLOCK                       |
| A-05, 4-8  | OPRM TRIP ENABLED                   |
| UA-5, 3-5  | SBGT SYS B FAILURE                  |
| UA-5, 4-6  | SBGT SYS A FAILURE                  |
|            |                                     |
|            |                                     |
|            |                                     |
|            |                                     |

|                                | 2016 NRC SCENARIO 2 |
|--------------------------------|---------------------|
| LOI SIMULATOR EVALUATION GUIDE | Rev. 0              |
|                                | Page 8 of 80        |

# 6.0 SETUP INSTRUCTIONS

- 1. **PERFORM** TAP-409, Miscellaneous Simulator Training Guidelines, Attachment 5, Checklist for Simulator Exam Security.
- 2. **RESET** the Simulator to IC-11.
- **3. ENSURE** the RWM is set up as required for the selected IC.
- 4. ENSURE appropriate keys have blanks in switches.
- 5. **RESET** alarms on SJAE, MSL, and RWM NUMACs.
- 6. ENSURE no rods are bypassed in the RWM.
- 7. PLACE all SPDS displays to the Critical Plant Variable display (#100).
- 8. ENSURE hard cards and flow charts are cleaned up
- 9. TAKE the SIMULATOR OUT OF FREEZE
- 10. LOAD Scenario File.
- 11. ALIGN the plant as follows:

### Manipulation

Ensure 2C TCC pump is in service on Unit One.

Bypass APRM 2

RCC Pump D in service for ADHR

RCC Pump A in service for RBCCW

**12.** IF desired, take a SNAPSHOT and save into an available IC for later use.

# 13. PLACE a clearance on the following equipment.

| Component | Position |
|-----------|----------|
| APRM 2    | Blue tag |

# 14. INSTALL Protected Equipment signage and UPDATE RTGB placard as follows:

| Pr | otected Equipment                                        |
|----|----------------------------------------------------------|
| 1. | 2A and 2B NSW pumps                                      |
| 2. | 2A FPC Pump/Hx, 2D RCC Pump, and 2C Demin Transfer Pump. |

|                                | 2016 NRC SCENARIO 2 |
|--------------------------------|---------------------|
| LOI SIMULATOR EVALUATION GUIDE | Rev. 0              |
|                                | Page 9 of 80        |

- 15. VERIFY 0ENP 24.5 Form 2 (Immediate Power Reduction Form) for IC-11 is in place.
- 16. ENSURE each Implementing References listed in Section 7 is intact and free of marks.
- 17. ENSURE all materials in the table below are in place and marked-up to the step identified.

# **Required Materials**

Marked up of 2OP-50, Section 6.2.6

- 18. ADVANCE the recorders to prevent examinees from seeing relevant scenario details.
- **19. PROVIDE** Shift Briefing sheet for the CRS.
- **20. VERIFY** all actions contained in TAP-409, Miscellaneous Simulator Training Guidelines, Attachment 4, Simulator Training Instructor Checklist, are complete.

|                                | 2016 NRC SCENARIO 2 |
|--------------------------------|---------------------|
| LOI SIMULATOR EVALUATION GUIDE | Rev. 0              |
|                                | Page 10 of 80       |

# 7.0 INTERVENTIONS

# TRIGGERS

| Trig | Туре                   | ID                                                |
|------|------------------------|---------------------------------------------------|
| 1    | Malfunction            | RD001M - [CONTROL ROD SLOW INSERTION DRIFT]       |
| 2    | Annunciator            | ZA512 - [CRD HYD TEMP HIGH]                       |
| 3    | Trigger Command        | MFD:RD001M,26-11                                  |
| 4    | <b>Remote Function</b> | RD_RDELDIS - [ELECTRICAL DISARM OF ROD]           |
| 5    | DI Override            | K4526A - [RBCCW PMP D AUTO]                       |
| 5    | DI Override            | K4526A - [RBCCW PMP D AUTO]                       |
| 5    | DI Override            | K4526A - [RBCCW PMP D AUTO]                       |
| 5    | DO Override            | Q4526AMW - [RBCCW PMP D ADHR MODE]                |
| 5    | DO Override            | Q4526LG4 - [RBCCW PMP D OFF G]                    |
| 5    | Malfunction            | RP011F - [ATWS 4]                                 |
| 6    | Remote Function        | CC_MODE - [RBCCW/ADHR VALVE LINEUPS]              |
| 6    | Remote Function        | CC_MSS - [RBCCW/ADHR PUMP MODE SELECTOR SWITCH]   |
| 7    | Remote Function        | CC_PDV - [RBCCW PUMP DISCHARGE VALVE]             |
| 8    | Malfunction            | NI063F - [RECIRC LOOP B XMITTER FAILURE]          |
| 9    | Malfunction            | CF089F - [HEATER DRAIN PUMP MOTOR WINDING FAULT]  |
| 10   | Malfunction            | NB006F - [MSL BRK BEFORE FLOW RESTRICTOR]         |
| 11   | Remote Function        | EP_IAEOPJP1 - [BYPASS LL-3 GROUP I ISOL (SEP-10)] |

# Trig # Trigger Text

3 KM118EDN - [SCRAM TEST SWITCH 26-11] true deletes RD001M

# ANNUNCIATORS

| Window | Description       | Tagname | Override<br>Type | OVal | AVal | Actime | Dactime | Trig |
|--------|-------------------|---------|------------------|------|------|--------|---------|------|
| 1-2    | CRD HYD TEMP HIGH | ZA512   | ON               | ON   | OFF  |        |         | 2    |

# LOI SIMULATOR EVALUATION GUIDE

2016 NRC SCENARIO 2

Rev. 0

12

Page 11 of 80

### MALFUNCTIONS

| Malf<br>ID | Mult<br>ID | Description                              | Current<br>Value | Target<br>Value | Rmp<br>time | Actime | Dactime | Trig |
|------------|------------|------------------------------------------|------------------|-----------------|-------------|--------|---------|------|
| RD001M     | 26-11      | CONTROL ROD SLOW INSERTION<br>DRIFT      | False            | True            |             |        |         | 1    |
| NI063F     | APRM 4     | RECIRC LOOP B XMITTER FAILURE            | 0.00             | 125.00          |             | <br>   |         | 8    |
| NB006F     | A          | MSL BRK BEFORE FLOW RESTRICTOR           | 0.00             | 1.0e-1          | 0:03:00     |        |         | 10   |
| CF089F     | А          | HEATER DRAIN PUMP MOTOR<br>WINDING FAULT | Faise            | True            |             |        |         | 9    |
| RP011F     |            | ATWS 4                                   | False            | True            |             |        |         | 5    |
| RP005F     | STREET.    | AUTO SCRAM DEFEAT                        | True             | True            |             |        |         |      |
| NI032F     | APRM 2     | APRM FAILS LO                            | True             | True            |             |        |         |      |

### REMOTES

| Remf Id     | Mult Id     | Description                             | Current<br>Value | Target<br>Value | Rmp<br>time | Actime | Trig |
|-------------|-------------|-----------------------------------------|------------------|-----------------|-------------|--------|------|
| RD_RDELDIS  | 26-11       | ELECTRICAL DISARM OF ROD                | ARM              | DISARM          |             |        | 4    |
| CC_MODE     | PUMP-A      | RBCCW/ADHR VALVE LINEUPS                | RBCCW            | ADHR            |             |        | 6    |
| CC_MSS      | A           | RBCCW/ADHR PUMP MODE<br>SELECTOR SWITCH | RBCCW            | ADHR            |             |        | 6    |
| CC_PDV      | A_V38_V5114 | RBCCW PUMP DISCHARGE VALVE              | 1.0000           | 1.0e-01         |             |        | 7    |
| CC_IACW4518 |             | 2C TBCCW PUMP UNIT ALIGNMENT            | 1                | 1               |             |        |      |
| EP_IAEOPJP1 |             | BYPASS LL-3 GROUP I ISOL (SEP-10)       | OFF              | ON              |             |        | 11   |

# PANEL OVERRIDES

| Tag ID   | Description           | Position /<br>Target | Actual<br>Value | Override<br>Value | Rmp<br>time | Actime | Dactime | Trig |
|----------|-----------------------|----------------------|-----------------|-------------------|-------------|--------|---------|------|
| K4526A   | RBCCW PUMP D OFF      | OFF/RESEST           | OFF             | ON                |             |        |         | 5    |
| K4526A   | RBCCW PMP D AUTO      | AUTO                 | OFF             | OFF               |             |        |         | 5    |
| K4526A   | RBCCW PMP D ON        | ON                   | ON              | OFF               |             |        |         | 5    |
| Q4526LG4 | RBCCW PMP D OFF G     | ON/OFF               | OFF             | OFF               |             |        |         | 5    |
| Q4526AMW | RBCCW PMP D ADHR MODE | ON/OFF               | ON              | OFF               |             |        |         | 5    |
| K2119A   | S/B LIQ PUMP A & B    | PUMP_A               | OFF             | OFF               |             |        |         |      |
| K2119A   | S/B LIQ PUMP A & B    | PUMP_A&B             | OFF             | OFF               |             |        |         |      |
| K2119A   | S/B LIQ PUMP A & B    | PUMP_B               | OFF             | OFF               |             |        |         |      |
| K2624A   | CS-5562 ARI           | RESET                | OFF             | OFF               |             |        |         |      |
| K2625A   | CS-5560 ARI           | INOP                 | OFF             | OFF               |             |        |         |      |

|                                | 2016 NRC SCENARIO 2 |
|--------------------------------|---------------------|
| LOI SIMULATOR EVALUATION GUIDE | Rev. 0              |
|                                | Page 12 of 80       |

5

# 8.0 OPERATOR RESPONSE AND INSTRUCTIONAL STRATEGIES

| Simulator Operator Actions                                                          |
|-------------------------------------------------------------------------------------|
| Ensure Monitored Parameters is open and Scenario Based Testing Variables are loaded |

| Simulator Operator Role Play                                                             |
|------------------------------------------------------------------------------------------|
| If asked as the NE, report that reactivity plan is to reduce power with recirc flow.     |
| <br>If asked as the NE, report that 850 MWe gross is ~86% power and ~65 Mlb/hr core flow |
|                                                                                          |
|                                                                                          |

|                 | Evaluator Notes                                                         |  |
|-----------------|-------------------------------------------------------------------------|--|
| Plant Response  | :                                                                       |  |
| Objectives:     | SRO - Directs power to be reduced to 850 MWe<br>BOP – Monitor the Plant |  |
|                 | RO – Reduces power to 850 MWe.                                          |  |
| Success Path:   | Power is lowered to 850 MWe                                             |  |
| Event Terminati | ion: When directed by the Lead Evaluator, go to Event 2.                |  |

# LOI SIMULATOR EVALUATION GUIDE

Rev. 0 Page 13 of 80

| EVENT | 1: LOWE | ER POWER TO 850 MWE                                                               |       |
|-------|---------|-----------------------------------------------------------------------------------|-------|
| Time  | Pos     | EXPECTED Operator Response                                                        | NOTES |
|       | SRO     | Conduct shift turnover shift briefing.                                            |       |
|       |         | Direct power to be reduced using recirc flow to ~850 MWe. (20P-02, Section 6.2.1) |       |
|       |         | Contacts chemistry for samples due to 15% power change.                           |       |
|       |         | May contact Load dispatcher to inform of power decrease.                          |       |
|       |         | May conduct a brief (See Enclosure 1, page 62 for format of the brief.            |       |
|       | RO      | Reduces reactor power using recirc IAW 2OP-<br>02 Section 6.2.1                   |       |
|       |         | May null the DVM meter.                                                           |       |
|       | BOP     | Monitors the plant                                                                |       |

# LOI SIMULATOR EVALUATION GUIDE

Page 14 of 80

Rev. 0

| REACTOR RECIRCULATION SYSTEM OPERATING | 20P-02         |
|----------------------------------------|----------------|
| PROCEDURE                              | Rev. 168       |
|                                        | Page 45 of 250 |

### 6.2 <u>Shutdown</u>

### 6.2.1 Lowering Speed/Power Using Individual Recirculation Pump Control Or Recirc Master Control

1. Confirm reactor recirculation pump in operation in accordance with Section 6.1.2.

|   | NOTE                                                                                                    |  |
|---|----------------------------------------------------------------------------------------------------|--|
| • | Recirculation Pump speed changes are performed when directed by 0GP-05,<br>Unit Shutdown, and 0GP-12, Power Changes. Other operating procedures are<br>used simultaneously with this procedure as directed by 0GP-05, Unit<br>Shutdown, and 0GP-12, Power Changes.                                                                                                    |  |
| • | Speed changes are accomplished by depressing Lower Slow, Lower Medium,<br>or Lower Fast pushbuttons. The Lower Slow pushbutton changes Recirc pump<br>speed at 0.06%/decrement at 1 rpm/second. The Lower Medium pushbutton<br>changes Recirc pump speed at 0.28%/decrement at 5 rpm/second. The Lower<br>Fast pushbutton changes Recirc pump speed at 2.8%/decrement at<br>100 rpm/second. |  |

- 2. <u>IF AT ANY TIME</u> any of the following conditions exist, <u>THEN enter 1AOP-04.0</u>, Low Core Flow.{8.1.9}.....
  - Entry into Region A of Power to Flow Map
  - OPRM INOPERABLE <u>AND</u> any of the following
    - Entry into Region B of Power to Flow Map
    - Entry into 5% Buffer Region of Power to Flow Map
    - Entry into OPRM Enabled Region and indications of THI (Thermal Hydraulic Instability) exist

|                                | 2016 NRC SCENARIO 2 |
|--------------------------------|---------------------|
| LOI SIMULATOR EVALUATION GUIDE | Rev. 0              |
|                                | Page 15 of 80       |

| REACTOR RECIRCULATION SYSTEM OPERATING<br>PROCEDURE | 20P-02         |
|-----------------------------------------------------|----------------|
|                                                     | Rev. 168       |
|                                                     | Page 46 of 250 |

# 6.2.1 Lowering Speed/Power Using Individual Recirculation Pump Control Or Recirc Master Control (continued)

|   | CAUTION                                                                                                    |   |  |  |
|---|----------------------------------------------------------------------------------------------------|---|--|--|
| • | The OPRM System monitors LPRMs for indication of thermal hydraulic instability (THI). When greater than or equal to 25% power and less than or equal to 60% recirculation flow, alarms and automatic trips are initiated upon detection of THI. Pump operations are governed by the limits of the applicable Power Flow Map, as specified in the COLR. {8.1.9} |   |  |  |
| • | Entry into the 5% Buffer Region warrants increased monitoring of reactor instrumentation for signs of Thermal Hydraulic Instability. Time in the 5% Buffer Region presents additional risk and is minimized. [8.1.9]                                                                                                    |   |  |  |
| • | With core flow less than $57.5 \times 10^6$ lbs/hr, jet pump loop flows are required within 10% (maximum indicated difference 6.0 x $10^6$ lbs/hr). With core flow greater than or equal to $57.5 \times 10^6$ lbs/hr, jet pump loop flows are required within 5% (maximum indicated difference 3.0 x $10^6$ lbs/hr).                                          | ם |  |  |
| • | When Recirc Pump speeds are less than 40%, decreasing speed using a<br>Lower Fast pushbutton can result in a Speed Hold condition due to exceeding<br>the regen torque limit.                                                                                                    | 🖸 |  |  |

# BEGIN R.M. LEVEL R2/R3 REACTIVITY EVOLUTION

| 3. | IF desired to lower the speed of both recirculation pumps<br>simultaneously,<br>THEN depress Recirc Master Control Lower (Slow Medium Fast)<br>pushbutton |
|----|----------------------------------------------------------------------------------------------------|
| 4. | IF desired to lower the speed of an individual recirculation pump,<br>THEN depress the Recirc VFD A(B) Lower (Slow Medium Fast)<br>pushbutton             |

# LOI SIMULATOR EVALUATION GUIDE

Rev. 0 Page 16 of 80

| REACTOR RECIRCULATION SYSTEM OPERATING | 20P-02         |
|----------------------------------------|----------------|
| PROCEDURE                              | Rev. 168       |
|                                        | Page 47 of 250 |

### 6.2.1 Lowering Speed/Power Using Individual Recirculation Pump Control Or Recirc Master Control (continued)

- 5. **Confirm** the following, as applicable:

  - B32-R617(R613) [Recirc Pump A(B) Discharge Flow] lowers....\_\_\_\_\_\_

  - B32-VFD-IDS-001A(B) ]Recirc VFD 2A(B) Output Frequency Meter] lowers.

### END R.M. LEVEL R2/R3 REACTIVITY EVOLUTION

Date/Time Completed \_\_\_\_\_\_ Performed By (Print) Initials

Reviewed By:

Unit CRS/SRO

|                                | 2016 NRC SCENARIO 2 |
|--------------------------------|---------------------|
| LOI SIMULATOR EVALUATION GUIDE | Rev. 0              |
|                                | Page 17 of 80       |

| EVENT 2: ISOLATE 230 KV DELCO WEST LINE 30 |                            |  |  |
|--------------------------------------------|----------------------------|--|--|
|                                            | Simulator Operator Actions |  |  |
|                                            |                            |  |  |
|                                            |                            |  |  |

| Simulator Operator Role Play                            |  |  |
|---------------------------------------------------------|--|--|
| If contacted as the Load Dispatcher acknowledge report. |  |  |
|                                                         |  |  |
|                                                         |  |  |
|                                                         |  |  |
|                                                         |  |  |
|                                                         |  |  |

| Evaluator Notes                                    |                                                                            |  |
|----------------------------------------------------|----------------------------------------------------------------------------|--|
| Plant Response: 230 kV Delco West line is isolated |                                                                            |  |
| Objectives:                                        | SRO - Direct 230kV Delco West Line isolated                                |  |
|                                                    | ATC – Plant monitoring                                                     |  |
|                                                    | BOP – Performs 2OP-50 Section 6.2.6 for isolating ONLY the Delco West Line |  |
| Success Path:                                      | 230 kV Delco West (Line 30) isolated                                       |  |
| Event Terminatio                                   | n: Go to Event 3 at the direction of the Lead Evaluator.                   |  |

# LOI SIMULATOR EVALUATION GUIDE

Page 18 of 80

Rev. 0

| EVENT 2: ISOLATE 230 KV DELCO WEST LINE 30 |     |                                                                                        |          |
|--------------------------------------------|-----|----------------------------------------------------------------------------------------|----------|
| Time                                       | Pos | EXPECTED Operator Response                                                             | Comments |
|                                            | SRO | Directs 230kV Delco West Line isolated IAW marked up version of 2OP-50, Section 6.2.6. |          |
|                                            | BOP | Performs 2OP-50, Section 6.2.6                                                         |          |
|                                            | RO  | Monitors the plant.                                                                    |          |

# LOI SIMULATOR EVALUATION GUIDE

Page 19 of 80

Rev. 0

| <b></b>                                                                                                    | PLANT                                                                               | ELECTRIC SYSTEM OPERATING                                           | 20P-50                               |
|----------------------------------------------------------------------------------------------------|-------------------------------------------------------------------------------------|---------------------------------------------------------------------|--------------------------------------|
|                                                                                                    | PROCEDURE                                                                           |                                                                     | Rev. 147                             |
|                                                                                                    |                                                                                     |                                                                     | Page 58 of 281                       |
| 6.2.6                                                                                                    | De-e                                                                                | energizing The 230 kV Switchyard                                    |                                      |
|                                                                                                    | 1.                                                                                  | Ensure the Unit 2 230 kV switchyard i                               | s ENERGIZEDAD                        |
| <ol> <li>Ensure the 4kV Auxiliary Electrical Systems are DE-ENERGIZED in accordance with Section 6.2.3.</li> <li>Ensure the SAT is DE-ENERGIZED in accordance with Section 6.2.4.</li> </ol> |                                                                                     | stems are DE-ENERGIZED in <u>N-1 SRO</u>                            |                                      |
|                                                                                                    |                                                                                     | n accordance with <u>N-1 SRO</u>                                    |                                      |
|                                                                                                    | 4.                                                                                  | Ensure Caswell Beach Pumping Stati<br>accordance with Section 6.2.5 | on is DE-ENERGIZED in <u>N-1 SRO</u> |
| 5. <b>Ensure</b> required LCOs for Technical Specification Section<br>3.8.2, 3.8.7 and 3.8.8 are initiated                                                                                   |                                                                                     | Specification Sections 3.8.1,                                       |                                      |
|                                                                                                    | 6. <b>Obtain</b> Load Dispatcher's permission to de-energize the 230 kV switchyard. |                                                                     | to de-energize the 230 kV<br>AD      |
|                                                                                                    |                                                                                     | A Powers - the Delco West Lin<br>Person Contacted                   | e ONLY                               |
|                                                                                                    | 7. Place Auto Reclose switches for the following PCBs in MAN:                       |                                                                     | ollowing PCBs in MAN:                |
|                                                                                                    |                                                                                     | • 31B (Bus 2B Whiteville 230 kV                                     | Breaker)                             |

- 30B (Bus 2B Delco West Line 230 kV Breaker)
- 30A (Bus 2A Delco West Line 230 kV Breaker) ......
- 28B (Bus 2B Wallace 230 kV Breaker) <u>N-1 SRO</u>
- 28A (Bus 2A Wallace 230 kV Breaker)
   <u>N-1 SRO</u>
- 27B (Bus 2B Town Creek 230 kV Breaker)
   <u>N-1 SRO</u>
- 27A (Bus 2A Town Creek 230 kV Breaker)
   <u>N-1 SRO</u>

|                                | 2016 NRC SCENARIO 2 |
|--------------------------------|---------------------|
| LOI SIMULATOR EVALUATION GUIDE | Rev. 0              |
|                                |                     |

Page 20 of 80

| PLANT ELECTRIC SYSTEM OPERATING | 20P-50         |
|---------------------------------|----------------|
| PROCEDURE                       | Rev. 147       |
|                                 | Page 59 of 281 |

# 6.2.6 De-energizing The 230 kV Switchyard (continued)

| CAUTION                                                                                        |                                                                                                |                |  |
|------------------------------------------------------------------------------------------------|------------------------------------------------------------------------------------------------|----------------|--|
| PCB Supervisory switch must be in LOCAL before the associated PCB is operated from Panel XU-5. |                                                                                                |                |  |
| 8.                                                                                             | Place Supervisory switches for the following PCBs in LOCAL:                                    |                |  |
|                                                                                                | 31B (Bus 2B Whiteville 230 kV Breaker)                                                         | <u>N-1 SRO</u> |  |
|                                                                                                | 30B (Bus 2B Delco West Line 230 kV Breaker)                                                    |                |  |
|                                                                                                | 28B (Bus 2B Wallace 230 kV Breaker)                                                            | <u>N-1 SRO</u> |  |
|                                                                                                | 27B (Bus 2B Town Creek 230 kV Breaker)                                                         | <u>N-1 SRO</u> |  |
|                                                                                                | 31A (Bus 2A Whiteville 230 kV Breaker)                                                         | N-1 SRO        |  |
|                                                                                                | 30A (Bus 2A Delco West Line 230 kV Breaker)                                                    |                |  |
|                                                                                                | 28A (Bus 2A Wallace 230 kV Breaker)                                                            | N-1 SRO        |  |
|                                                                                                | • 27A (Bus 2A Town Creek 230 kV Breaker)                                                       | <u>N-1 SRO</u> |  |
| 9.                                                                                             | Open 31B (Bus 2B Whiteville 230 kV PCB)                                                        | N-1 SRO        |  |
| 10                                                                                             | Confirm 31B (Bus 2B Whiteville 230 kV PCB) is OPEN by<br>observing the indicating lights.      | <u>N-1 SRO</u> |  |
| 11.                                                                                            | Open 31A (Bus 2A Whiteville 230 kV PCB)                                                        | N-1 SRO        |  |
| 12.                                                                                            | Confirm 31A (Bus 2A Whiteville 230 kV PCB) is OPEN by<br>observing the indicating lights.      | <u>N-1 SRO</u> |  |
| 13.                                                                                            | Open 30B (Bus 2B Delco West Line 230 kV PCB)                                                   |                |  |
| 14                                                                                             | Confirm 30B (Bus 2B Delco West Line 230 kV PCB) is OPEN by observing the indicating lights     |                |  |
| 15.                                                                                            | Open 30A (Bus 2A Delco West Line 230 kV PCB)                                                   | ·····          |  |
| 16.                                                                                            | Confirm 30A (Bus 2A Delco West Line 230 kV PCB) is OPEN by<br>observing the indicating lights. |                |  |
| 17:                                                                                            | Open 28B (Bus 2B Wallace 230 kV PCB)                                                           | N-1 SRO        |  |

# LOI SIMULATOR EVALUATION GUIDE

Page 21 of 80

Rev. 0

| PLANT ELECTRIC SYSTEM OPERATING | 20P-50         |
|---------------------------------|----------------|
| PROCEDURE                       | Rev. 147       |
|                                 | Page 60 of 281 |

# 6.2.6 De-energizing The 230 kV Switchyard (continued)

| 18. | Confirm 28B (Bus 2B Wallace 230 kV PCB) is OPEN by observing the indicating lights.       | N-1 SRO        |
|-----|-------------------------------------------------------------------------------------------|----------------|
| 19. | Open 28A (Bus 2A Wallace 230 kV PCB).                                                     | N-1 SRO        |
| 20. | Confirm 28A (Bus 2A Wallace 230 kV PCB) is OPEN by observing the indicating lights.       | N-1 SRO        |
| 21, | Open 27B (Bus 2B Town Creek 230 kV PCB)                                                   | N-1 SRO        |
| 22. | Confirm 27B (Bus 2B Town Creek 230 kV PCB) is OPEN by<br>observing the indicating lights. | N-1 SRO        |
| 23. | Open 27A (Bus 2A Town Creek 230 kV PCB)                                                   | N-1 SRO        |
| 24. | Confirm 27A (Bus 2A Town Creek 230 kV PCB) is OPEN by<br>observing the indicating lights. | <u>N-1 SRO</u> |

| NOTE                                                                                    |  |
|-----------------------------------------------------------------------------------------|--|
| If work is to be performed on a 230 kV bus, the manual disconnects are to be<br>opened. |  |

# 25. Place Supervisory switches for the following PCBs in REMOTE:

| • | 31B (Bus 2B Whiteville 230 kV Breaker) | <u>N-1</u> | SRC | ) |
|---|----------------------------------------|------------|-----|---|
|   |                                        |            |     |   |

- 30B (Bus 2B Delco West Line 230 kV Breaker)
- 28B (Bus 2B Wallace 230 kV Breaker) <u>N-1 SRO</u>
   27B (Bus 2B Town Creek 230 kV Breaker <u>N-1 SRO</u>
- 30A (Bus 2A Delco West Line 230 kV Breaker)
- 28A (Bus 2A Wallace 230 kV Breaker)
   <u>N-1 SRO</u>
- 27A (Bus 2A Town Creek 230 kV Breaker)
   <u>N-1 SRO</u>

|                                | 2016 NRC SCENARIO 2 |
|--------------------------------|---------------------|
| LOI SIMULATOR EVALUATION GUIDE | Rev. 0              |
|                                | Page 22 of 80       |

| PLANT ELECTRIC SYSTEM OPERATING | 20P-50         |
|---------------------------------|----------------|
| PROCEDURE                       | Rev. 147       |
|                                 | Page 61 of 281 |

6.2.6 De-energizing The 230 kV Switchyard (continued)

|             | Date/Time Completed  |             |
|-------------|----------------------|-------------|
|             | Performed By (Print) | Initials    |
|             |                      | ·····       |
|             |                      | <u>. ()</u> |
|             |                      |             |
| Reviewed By |                      |             |
|             | Unit CRS/SRO         | <u> </u>    |

N-1, Partial usage to isolate only the Delco West 230 kV Line (Line 30)

# LOI SIMULATOR EVALUATION GUIDE

2016 NRC SCENARIO 2

Rev. 0

Page 23 of 80

| EVENT 3: ROD DRIFT |                                                                                             |  |
|--------------------|---------------------------------------------------------------------------------------------|--|
|                    | Simulator Operator Actions                                                                  |  |
|                    | At the direction of the Lead Evaluator, Initiate Trigger 1 to drift CR 26-11 into the core. |  |
| -                  | When CR 26-11 is inserted to 00, Initiate Trigger 2 to activate CRD High Temperature alarm. |  |
|                    | Two minutes after control rod is disarmed or scrammed, delete CRD HYD TEMP HIGH alarm.      |  |
|                    | If asked to disarm CRD 26-11 Initiate Trigger 4.                                            |  |

| Simulator Operator Role Play |                                                                                                    |  |
|------------------------------|----------------------------------------------------------------------------------------------------|--|
|                              | If contacted as the RE to address thermal limits, acknowledge the request.                                                                 |  |
|                              | When contacted for scramming control rod 26-11, report that Thermal Limits will NOT be exceeded by this single rod scram.                  |  |
|                              | If asked as the RBAO to investigate HCU for control 26-11, report that the HCU scram outlet riser is hot to the touch.                     |  |
|                              | When contacted as the RBAO and after high temperature alarm has been actuated, report that the CRD temperature is 390°F and slowly rising. |  |
|                              | When contacted as the System Engineer report that based on past history of this rod (26-11) scram times cannot be guaranteed.              |  |
|                              | If contacted as the WCC to perform the single rod scram, report that there are no operators available to perform the task.                 |  |
|                              | If asked as the RBAO to disarm control rod, coordinate with Sim Operator after 5 minutes.                                                  |  |
|                              | If requested, close/reopen the 113 valve (Charging Header Isolation Valve) as necessary                                                    |  |
|                              | As RBAO, Report Accumulator pressure 980# after rod has been scrammed.                                                                     |  |

| Evaluator Notes                                                          |                                                                                                    |  |
|--------------------------------------------------------------------------|----------------------------------------------------------------------------------------------------|--|
| Plant Response:                                                          | Control Rod 26-11 will drift full in. Crew should enter AOP-02.0 and take action IAW 2APP-A-05 (3-2). When the high temperature alarm is received, Engineering will report that scram times cannot be assured based on past history of the control rod. Determine TS 3.1.3 condition C1 in 3 hours and C2 within 4 hours. |  |
| Objectives:                                                              | SRO - Direct actions in response to a drifting control rod and evaluate Tech Specs.                                                                                                    |  |
|                                                                          | RO - Respond to a drifting control rod.                                                                                                    |  |
| Success Path:                                                            | The drifting control rod is fully inserted, determined that the control rod must be placed under clearance and electrically disarmed.                                                                                                    |  |
| Event Termination: Go to Event 4 at the direction of the Lead Evaluator. |                                                                                                    |  |

# LOI SIMULATOR EVALUATION GUIDE

Rev. 0 Page 24 of 80

| EVENT 3: ROD DRIFT |     |                                                                                                    |          |  |
|--------------------|-----|----------------------------------------------------------------------------------------------------|----------|--|
| Time               | Pos | EXPECTED Operator Response                                                                                                    | Comments |  |
|                    | SRO | Direct actions of 2APP-A-05 (3-2) ROD DRIFT                                                                                                    |          |  |
|                    | SRO | Direct entry into 0AOP-02.0, Control Rod<br>Malfunction/Misposition.                                                                                                    |          |  |
|                    |     | After System Engineer reports that the scram times cannot be guaranteed, according to Note 2 in TS Table 3.1.4-1 the rod must be declared inoperable.                                                      |          |  |
|                    | SRO | Tech Spec 3.1.3 Control Rod Operability                                                                                                    |          |  |
|                    |     | Condition C. One or more control rods<br>inoperable for reasons other than<br>Condition A or B                                                                                                    |          |  |
|                    |     | Required Action<br>C.1 Fully insert inoperable control rod (3 hrs)<br>C.2 Disarm the associated CRD (4 hrs)                                                                                                |          |  |
|                    | SRO | Contact System Engineer on high temperature<br>condition of control rod.<br>Contact RE to inform of rod drift and to evaluate<br>thermal limits                                                            |          |  |
|                    | SRO | May direct the control rod to be scrammed to<br>attempt to reseat the leaking outlet valve<br>IAW A-05 (3-2) <i>ROD DRIFT</i><br>May conduct a brief (See Enclosure 1, page 62<br>for format of the brief. |          |  |
|                    | BOP | Monitor reactor plant parameters during<br>evolution.<br>May read APP actions for the OATC to perform                                                                                                    |          |  |

# LOI SIMULATOR EVALUATION GUIDE

Rev. 0 Page 25 of 80

| EVENT 3: ROD DRIFT |     |                                                                                                    |                                                                                                    |
|--------------------|-----|----------------------------------------------------------------------------------------------------|----------------------------------------------------------------------------------------------------|
| Time               | Pos | EXPECTED Operator Response                                                                                                    | Comments                                                                                                    |
|                    | ATC | Acknowledge alarms:<br>A-05 (5-2) Rod Block RWM/RMCS Sys<br>Trouble<br>A-05 (3-2) Rod Drift<br>Announce and enter 0AOP-02.0, Control Rod<br>Malfunction/Misposition.                                                                                                    |                                                                                                    |
|                    | ATC | <ul> <li>Perform the actions of APP-A-05 (3-2) ROD<br/>DRIFT as follows:</li> <li>Determine which control rod is drifting.</li> <li>Select the drifting control rod and<br/>determine direction of drift.</li> <li>Attempt to arrest the drift by giving a<br/>withdraw signal.</li> <li>If rod continues to drift in, apply an RMCS<br/>insert signal and fully insert to position 00.</li> <li>Attempt to locate and correct the cause of<br/>the rod malfunction as follows:</li> <li>Check and adjust cooling water header<br/>pressure if required.</li> <li>Direct AO to check for leaking scram valve.</li> <li>May direct an AO to check HCU<br/>temperature on RO18 temperature</li> </ul> |                                                                                                    |
|                    | ATC | Monitor core parameters, main steam line radiation and off-gas activity.                                                                                                    |                                                                                                    |
|                    | ATC | Perform 2OP-07 Section 6.3.17, Single Rod<br>Scram from RPS Test Panel.<br>CRS will NA appropriate steps.                                                                                                    | The examiner will <b>prompt</b> the performer that the "blue light is ON and indication is 00" when step 6.3.17.11 is performed. |

# LOI SIMULATOR EVALUATION GUIDE

2016 NRC SCENARIO 2

Rev. 0

Page 26 of 80

|        | OR MA    | NUAL CONTROL SYSTEM OPERATING                                                                                                    | 20P-07                     |
|--------|----------|----------------------------------------------------------------------------------------------------|----------------------------|
|        |          | PROCEDURE                                                                                                    | Rev. 105                   |
|        |          |                                                                                                    | Page 94 of 162             |
| 6.3.17 | Single   | e Rod Scram From RPS Test Panel                                                                                                    |                            |
|        | 1.       | Confirm the following initial conditions are met:                                                                                                    |                            |
|        |          | All applicable prerequisites in Section 5.0 are me                                                                                                    | ŧ                          |
|        |          | Attachment 1 has been reviewed.                                                                                                    |                            |
|        |          | Communications are established between RPS 1 and the Control Room.                                                                                                    | fest Panel                 |
|        |          | <ul> <li>Reactor Engineer recommends performance of the<br/>and has determined Technical Specification The<br/>will <u>NOT</u> be exceeded by this single rod scram</li> </ul>                                           | his section<br>rmal Limits |
|        |          | Reactor Engineer                                                                                                    |                            |
|        | 2.       | IF AT ANY TIME it becomes necessary to scram a sir<br>rod for operability concerns<br>THEN perform 0PT-14.2.1, Single Rod Scram Inserti<br>Test for that control rod.                                                    | ngle control<br>on Times   |
|        | 3.       | Obtain permission from the Unit CRS to perform this                                                                                                    | section                    |
|        |          |                                                                                                    | 000                        |
|        |          |                                                                                                    | CRS                        |
|        | 4.       | <b>Document</b> applicable control rod to be scrammed in t provided:                                                                                                    | CRS<br>he space            |
|        | 4.       | Document applicable control rod to be scrammed in to<br>provided:                                                                                                    | CRS                        |
|        | 4.<br>5. | Document applicable control rod to be scrammed in the provided:                                                                                                    | CRS                        |
|        | 4.<br>5. | Document applicable control rod to be scrammed in the provided: Control Rod  IF recommended by Reactor Engineering to support of data, THEN record the following: Reactor pressure:                                      | CRS<br>he space            |
|        | 4.<br>5. | Document applicable control rod to be scrammed in the provided:<br>Control Rod<br><u>IF</u> recommended by Reactor Engineering to support of data,<br><u>THEN</u> record the following:<br>Reactor pressure:<br>psig     | CRS<br>he space            |
|        | 4.<br>5. | Document applicable control rod to be scrammed in the provided: Control Rod IF recommended by Reactor Engineering to support of data, THEN record the following: Reactor pressure: psig Applicable accumulator pressure: | CRS<br>he space            |

# LOI SIMULATOR EVALUATION GUIDE

2016 NRC SCENARIO 2

Rev. 0

Page 27 of 80

| REACTOR MANUAL CONTROL SYSTEM OPERATING<br>PROCEDURE | 20P-07         |
|------------------------------------------------------|----------------|
|                                                      | Rev. 105       |
|                                                      | Page 95 of 162 |

# 6.3.17 Single Rod Scram From RPS Test Panel (continued)

# **BEGIN R.M. LEVEL R2/R3 REACTIVITY EVOLUTION**

| 6.  | Select applicable control rod at P603.                                                                                                    | CV                                    |
|-----|----------------------------------------------------------------------------------------------------|---------------------------------------|
| 7.  | Close C12-113 (Charging Water Riser Isolation Valve) for the applicable control rod.                                                                                                    | nyal olymp promogene kanan datamlahke |
| 8.  | IF RWM scram time recording is recommended by Reactor<br>Engineering.<br>THEN perform the following:                                                                                                    |                                       |
|     | a. Have Reactor Engineering connect temporary scram time<br>test cable to single rod scram interface box (located on<br>terminal strip GM in P616-RMCS cabinet) and route cable up<br>to RPS Test Panel P610 in accordance with<br>Attachment 12, (Reference Use) - Test Cable Arrangement<br>For RWM Scram Recording. |                                       |
|     | Reactor Engine er                                                                                                    |                                       |
|     | (1) Insert black lead into NEUTRAL socket on the P610 test panel                                                                                                    | /                                     |
|     | (2) Insert red lead into socket corresponding to control<br>rod to be tested at P610.                                                                                                    | /<br>IV                               |
| 9.  | Monitor control rod position                                                                                                    | alife alla disama ina quyara          |
| 10. | IF AT ANY TIME the control rod does <u>NOT</u> fully scram after<br>lowering the scram test switch,<br><u>THEN</u> immediately notify the Unit CRS to determine operability of<br>the rod (Technical Specification 3.1.3).                                                                                             |                                       |
| 11. | Using a currently licensed RO/SRO, perform the following:                                                                                                    |                                       |
|     | <ul> <li>Scram the applicable control rod by lowering the scram test<br/>switch on RPS Test Panel P610 to the scram (down)<br/>position</li> </ul>                                                                                                    | 1                                     |
|     | position                                                                                                    | CV                                    |

# LOI SIMULATOR EVALUATION GUIDE

Rev. 0

Page 28 of 80

| REACTOR MANUAL CONTROL SYSTEM OPERATING<br>PROCEDURE | 20P-07         |
|------------------------------------------------------|----------------|
|                                                      | Rev. 105       |
|                                                      | Page 96 of 162 |

# 6.3.17 Single Rod Scram From RPS Test Panel (continued)

|                                                     | b. <u>WHEN</u> the scrammed control rod is fully inserted <u>OR</u><br>10 seconds have elapsed (whichever occurs first),<br><u>THEN</u> return applicable scram test switch to the normal (up)<br>position/ | IV                     |
|-----------------------------------------------------|----------------------------------------------------------------------------------------------------|------------------------|
| 12.                                                 | Confirm rod position display indicates "00" for scrammed rod and the GREEN "Full In" light is ON.                                                                                                    | s duelle Dabellit-1976 |
| 13.                                                 | IF control rod did <u>NOT</u> fully insert.<br>THEN reference Technical Specifications for OPERABILITY.                                                                                                    | S                      |
|                                                     | NOTE                                                                                                    |                        |
| Holding Emerg<br>position for a p<br>prevent double | gency Rod In Notch Override switch in EMERGENCY ROD IN period of time will flush any ingested crud from the drive to help le notching.                                                                      | ]                      |
| 14.                                                 | Hold the Emergency Rod In Notch Override switch in<br>EMERGENCY ROD IN position for at least 15 seconds and<br>record insert stall flow.                                                                    |                        |
|                                                     | stall flow stall flow stall flow                                                                                                    |                        |
|                                                     | 1 <sup>-</sup> 2 <sup>-</sup> 2 <sup>-</sup> 2 <sup>-</sup> 3 <sup>-</sup> 1 <sup>-</sup> 1 <sup>-</sup> 1 <sup>-</sup> 1 <sup>-</sup> 1 <sup>-</sup> 1 <sup>-</sup> 1 <sup>-</sup> 1                       |                        |
| 15.                                                 | Repeat Section 6.3.17 Step 14 two additional times                                                                                                    | No ome muquent         |
| END R.M. LE                                         | VEL R2/R3 REACTIVITY EVOLUTION                                                                                                    |                        |
| 16.                                                 | Slowly <b>open</b> applicable C12-113 (Charging Water Riser Isolation Valve).                                                                                                    | IV                     |
| 17.                                                 | Confirm associated accumulator pressure is greater than 955 psig                                                                                                    |                        |

# LOI SIMULATOR EVALUATION GUIDE

Page 29 of 80

E.

| REACTOR MANUAL CONTROL SYSTEM OPERATING 20P-0 |        |                    |                    | 20P-07                                            |                     |                                       |
|-----------------------------------------------|--------|--------------------|--------------------|---------------------------------------------------|---------------------|---------------------------------------|
| PROCEDURE                                     |        |                    | Rev. 105           |                                                   |                     |                                       |
|                                               |        |                    |                    |                                                   |                     | Page 97 of 162                        |
| 6.3.17                                        | Single | Rod                | Scram              | From RPS Test Panel (                             | continued)          |                                       |
|                                               | 18.    | <u>if</u> r<br>The | RWM so<br>EN per   | cram time was recorded,<br>form the following:    |                     |                                       |
|                                               |        | a.                 | Conta              | act Reactor Engineering t                         | o upload data       | a a a a a a a a a a a a a a a a a a a |
|                                               |        |                    |                    |                                                   |                     |                                       |
|                                               |        |                    |                    | Reactor Eng                                       | ineer               |                                       |
|                                               |        | b.                 | <b>Rem</b><br>P610 | ove temporary scram timi                          | ng cables from P61  | 6 and                                 |
|                                               |        |                    |                    |                                                   |                     | IV                                    |
|                                               |        | C.                 | Perfo              | rm the following to delete                        | RWM scram data      | ouffers:                              |
|                                               |        |                    | (1)                | Select SCRAM DATA se<br>Display in the Control Re | creen on RWM Ope    | rator                                 |
|                                               |        |                    | (2)                | Press DELETE softkey                              | to delete scram dat | a                                     |
|                                               |        |                    | (3)                | Confirm SCRAM DATA                                | screen displays:    |                                       |
|                                               |        |                    |                    | ROD SCRAM TIM                                     | ING FUNCTION:       | READY                                 |
|                                               |        |                    |                    | ROD SCRAM TH     TRANSFERRED                      | ING DATA: NOT       |                                       |

|                                | 2016 NRC SCENARIO 2 |
|--------------------------------|---------------------|
| LOI SIMULATOR EVALUATION GUIDE | Rev. 0              |
|                                | Page 30 of 80       |

# EVENT 4: ADHR SECONDARY PUMP TRIP

| Simulator Operator Actions |                                                                                                    |  |
|----------------------------|----------------------------------------------------------------------------------------------------|--|
|                            | At the direction of the Lead Evaluator, Initiate Trigger 5 to trip the running ADHR Pump.                                                     |  |
|                            | When informed to align 2A RCC pump to ADHR mode Initiate Trigger 6                                                                            |  |
|                            | If asked to throttle closed the RCC-V5114, <b>Initiate Trigger 7</b> .<br>When asked to re-open the RCC-V5114, then adjust the remote to 1.0. |  |

| Simulat | Simulator Operator Role Play                                                                                                    |  |  |
|---------|----------------------------------------------------------------------------------------------------|--|--|
|         | If directed to investigate the trip of RCC Pump D, report the pump is tripped on overcurrent.                                                                                        |  |  |
|         | When directed to align RBCCW Pump 2A to ADHR mode IAW 2OP-21 Section 6.3.16 (steps 2b through 2i) have Sim Op align pump to ADHR mode and inform BOP Op that the steps are complete. |  |  |
|         | When contacted as RBAO report radiation monitor is aligned per 2OP-21 Section 6.3.18 step 4.                                                                                         |  |  |
|         | RCC-V5154 (Rad Monitor Bypass Standby Isolation Valve) is CLOSED                                                                                                    |  |  |
|         | RCC-V5116 (Rad Monitor Bypass ADHR Isolation Valve) is OPEN                                                                                                    |  |  |
|         | RCC-V5115 (Rad Monitor Bypass Common Mode Isolation Valve) is OPEN                                                                                                    |  |  |
|         | When contacted report RCC-V5114 (RBCCW Pump 2A ADHR Mode Discharge Valve) is throttled 90% closed. (20P-21 Section 6.3.18 Step 5a)                                                   |  |  |
|         | When contacted report RCC-V5114 (RBCCW Pump 2A ADHR Mode Discharge Valve) is full open. (20P-21 Section 6.3.18 Step 5c)                                                              |  |  |

| Evaluator Notes                                                          |                                                                                                    |
|--------------------------------------------------------------------------|----------------------------------------------------------------------------------------------------|
| Plant Response:                                                          | The running ADHR Secondary Loop Pump (RCC Pump D) will trip. The crew will have to start RCC Pump C. Shutdown RCC Pump A. Re-align RCC Pump A for ADHR mode and then start the pump for ADHR. (AOP-38.0 will be entered). |
| Objectives: SRC                                                          | <ul> <li>D – Direct swapping of RCC pumps and then direct starting of RCC Pump in ADHR<br/>Mode.</li> </ul>                                                                                                    |
| RO                                                                       | - Swap RCC pumps, Place RCC Pump in ADHR Mode.                                                                                                    |
| Success Path:                                                            | Standby ADHR Pump placed in service.                                                                                                    |
| Event Termination: Go to Event 5 at the direction of the Lead Evaluator. |                                                                                                    |

|                                | 2016 NRC SCENARIO 2 |
|--------------------------------|---------------------|
| LOI SIMULATOR EVALUATION GUIDE | Rev. 0              |
|                                |                     |

Page 31 of 80

| EVENT 4: ADHR SECONDARY PUMP TRIP |     |                                                                 |          |  |
|-----------------------------------|-----|-----------------------------------------------------------------|----------|--|
| Time                              | Pos | EXPECTED Operator Response                                      | Comments |  |
|                                   | SRO | Direct entry into 0AOP-38.0, Loss of Fuel Pool Cooling          |          |  |
|                                   |     | Direct swapping of RBCCW pumps<br>Start RBCCW Pump C, secure A. |          |  |
|                                   |     | Direct alignment of RBCCW Pump A to ADHR<br>Mode.               |          |  |
|                                   |     | Direct starting RBCCW Pump 2A in ADHR<br>Mode.                  |          |  |
|                                   |     | Direct I/C to investigate trip of RBCCW Pump 2D.                |          |  |
|                                   |     | May conduct a brief<br>(see Enclosure 1 on page 62 for format)  |          |  |

# LOI SIMULATOR EVALUATION GUIDE

Page 32 of 80

Rev. 0

5

| EVENT 4: ADHR SECONDARY PUMP TRIP |     |                                                                                                    |          |  |  |
|-----------------------------------|-----|----------------------------------------------------------------------------------------------------|----------|--|--|
| Time                              | Pos | EXPECTED Operator Response                                                                                                    | Comments |  |  |
|                                   | RO  | Plant Monitoring                                                                                                    |          |  |  |
|                                   | BOP | Report trip of RBCCW Pump 2D (running in<br>ADHR Mode)<br><u>UA-01</u><br>3-3, ADHR SECONDARY LOOP TROUBLE<br>May secure the primary pump IAW this APP                                                                                                    |          |  |  |
|                                   |     | Announce and enter AOP-38.0, Loss of Fuel<br>Pool Cooling                                                                                                    | 87.      |  |  |
|                                   |     | Perform 2OP-21, Section 6.3.10 (page 33) to<br>swap RBCCW pumps. (Start C and secure A)<br>Plant announcement for the start of 2C RCC<br>Pump and securing of 2A RCC Pump.                                                                                                    |          |  |  |
|                                   |     | Perform 2OP-21, Section 6.3.16 (page 34) to<br>align RBCCW Pump A into ADHR Mode.<br>Direct RB AO to perform steps 2b through 2i.<br>Step 3 is N/A                                                                                                    |          |  |  |
|                                   |     | Perform 2OP-21, Section 6.3.18 (page 37) to<br>start RBCCW Pump A in ADHR Mode.<br>Notifies E&C, starting ADHR pump<br>Step 2 is N/A<br>Step 3 is N/A<br>Direct the RB AO to perform step 4 and 5a.<br>Announce starting of RCC Pump 2A.<br>Direct the RB AO to perform step 5c.<br>May direct AO to ensure primary loop is<br>operating IAW 2OP-13.1. |          |  |  |

# LOI SIMULATOR EVALUATION GUIDE

Rev. 0 Page 33 of 80

| REACTOR BUILDING CLOSED COOLING WATER | 20P-21         |
|---------------------------------------|----------------|
| SYSTEM OPERATING PROCEDURE            | Rev. 93        |
|                                       | Page 47 of 149 |

### 6.3.10 Transferring to the Standby RBCCW Pump - RBCCW Mode

- Ensure the following initial conditions are met:
  - Applicable prerequisites listed in Section 5.0, Prerequisites are met.
  - RBCCW System in operation with two pumps aligned for RBCCW Mode in service.
- 2. Start the standby RBCCW pump by placing the associated pump control switch in ON:
  - RBCCW PUMP 28

RBCCW PUMP 2A

RBCCW PUMP 2C......

RBCCW PUMP 2D

- Secure the desired RBCCW pump by placing the associated pump control switch in OFF:
  - RBCCW PUMP 2A.....
  - RBCCW PUMP 2B
  - RBCCW PUMP 2C.....
  - RBCCW PUMP 2D......
- IF a third RBCCW pump is aligned to RBCCW Mode, <u>AND</u> RBCCW discharge header pressure has stabilized, THEN place the pump control switch in AUTO.

# LOI SIMULATOR EVALUATION GUIDE

Rev. 0

Page 34 of 80

| REACTOR BUILDING CLOSED COOLING WATER | 20P-21         |
|---------------------------------------|----------------|
| SYSTEM OPERATING PROCEDURE            | Rev. 93        |
|                                       | Page 68 of 149 |

### 6.3.16 Alignment of RBCCW Pump from RBCCW Mode to ADHR Mode

- 1. **Ensure** the following initial condition is met:
  - One RBCCW Heat Exchanger is aligned to ADHR Mode per Section 6.3.14.
  - Key for RBCCW/ADHR Mode Selector Switch has been obtained from one of the following:
    - Control Rm Key Locker key 98.....
    - WCC Key Locker key 167 or 168 ......

### NOTE

RBCCW Pump 2A and RBCCW Pump 2D can support either RBCCW Mode or ADHR Mode. A Mode Selector Switch is located on the pump breaker and a white ADHR Mode indicating light is on the RTGB. This switch determines which of the two header pressures (RBCCW or ADHR) will be monitored for the pump auto start on low header pressure when the pump control switch is placed in AUTO. When the Mode Selector Switch is placed in the ADHR Mode position, the white light is ON on the RTGB.

| 2. | IF aligning RBCCW Pump 2A to ADHR Mode,<br>THEN perform the following: |                                                |  |
|----|------------------------------------------------------------------------|------------------------------------------------|--|
|    | a.                                                                     | Ensure RBCCW Pump 2A control switch is in OFF. |  |

- b. Close RCC-V32 (RBCCW Pump 2A RBCCW Suction)
- c. Close RCC-V38 (RBCCW Pump 2A RBCCW Mode Discharge Valve).....
- e. Open RCC-V5114 (RBCCW Pump 2A ADHR Mode Discharge Valve).....
- f. Open RCC-V303 (RBCCW Pump 2A Casing Vent Valve)......
- g. <u>WHEN</u> a steady stream of water is present, <u>THEN</u> close RCC-V303 (RBCCW Pump 2A Casing Vent Valve).
- h. Ensure 2-RCC-SS-7667 (Pump 2A RBCCW/ADHR Mode Selector Switch) located at MCC 2XE, in ADHR.

# LOI SIMULATOR EVALUATION GUIDE

Page 35 of 80

Rev. 0

| REACTOR BUILDING CLOSED COOLING WATER |              | NG CLOSED COOLING WATER | 20P-21                                                            |                                            |
|---------------------------------------|--------------|-------------------------|-------------------------------------------------------------------|--------------------------------------------|
| SYSTEM OPERATING PROCEDURE            |              | PERATING PROCEDURE      | Rev. 93                                                           |                                            |
|                                       |              |                         |                                                                   | Page 69 of 149                             |
| 6.3.16                                | Alig<br>(cor | nment<br>ntinued        | of RBCCW Pump from RBCCV<br>)                                     | V Mode to ADHR Mode                        |
|                                       |              | i.                      | Remove key from 2-RCC-SS-<br>RBCCW/ADHR Mode Selector             | 7667 (Pump 2A<br>r Switch)                 |
|                                       |              | j.                      | Confirm the ADHR white indic<br>RBCCW Pump 2A is ON               | cating light on the RTGB for               |
|                                       | 3.           | IF ali<br>THE           | igning RBCCW Pump 2D to ADH                                       | IR Mode,                                   |
|                                       |              | a.                      | Ensure RBCCW Pump 2D col                                          | ntrol switch is in OFF.                    |
|                                       |              | b.                      | Close RCC-V5107 (RBCCW F<br>Suction Valve)                        | Pump 2D RBCCW Mode                         |
|                                       |              | C.                      | Close RCC-V5111 (RBCCW F<br>Discharge Valve)                      | Pump 2D RBCCW Mode                         |
|                                       |              | d.                      | <b>Open</b> RCC-V5104 (RBCCW F<br>Valve)                          | Pump 2D ADHR Mode Suction                  |
|                                       |              | e,                      | Open RCC-V5113 (RBCCW F<br>Discharge Valve)                       | Pump 2D ADHR Mode                          |
|                                       |              | f.                      | Open RCC-V5139 (RBCCW F                                           | Pump 2D Casing Vent Valve)                 |
|                                       |              | g.                      | WHEN a steady stream of wat<br>THEN close RCC-V5139 (RB<br>Valve) | ter is present,<br>CCW Pump 2D Casing Vent |
|                                       |              | h.                      | Ensure 2-RCC-SS-7668 (Pun<br>Selector Switch) located at MC       | np 2D RBCCW/ADHR Mode                      |
|                                       |              | i.                      | Remove key from 2-RCC-SS-<br>RBCCW/ADHR Mode Selecto              | 7668 (Pump 2D<br>r Switch)                 |
|                                       |              | J.                      | Confirm the ADHR white indic<br>RBCCW Pump 2D is ON               | cating light on the RTGB for               |

# LOI SIMULATOR EVALUATION GUIDE

Rev. 0

Page 36 of 80

| REACTOR BUILDING CLOSED COOLING WATER | 20P-21         |
|---------------------------------------|----------------|
| SYSTEM OPERATING PROCEDURE            | Rev. 93        |
|                                       | Page 70 of 149 |

# 6.3.16 Alignment of RBCCW Pump from RBCCW Mode to ADHR Mode (continued)

| NOTE                                                                                                    |                     |                      |          |  |
|----------------------------------------------------------------------------------------------------|---------------------|----------------------|----------|--|
| ADHR Mode piping is placed either in Standby Mode or in service to ensure RBCCW circulation and proper chemistry control when <u>NOT</u> undergoing maintenance. |                     |                      |          |  |
| 4. Place ADHR in service per Section 6.3.18, Starting an RBCCW<br>Pump - ADHR Mode                                                                               |                     |                      |          |  |
|                                                                                                    | Date/Time Completed |                      |          |  |
|                                                                                                    |                     | Performed By (Print) | Initials |  |
|                                                                                                    |                     |                      |          |  |
|                                                                                                    |                     |                      |          |  |
|                                                                                                    |                     |                      |          |  |
|                                                                                                    | Reviewed By         |                      |          |  |
|                                                                                                    |                     | Unit CRS/SRO         |          |  |
#### LOI SIMULATOR EVALUATION GUIDE

Page 37 of 80

Rev. 0

| REACTOR BUILDING CLOSED COOLING WATER | 20P-21         |
|---------------------------------------|----------------|
| SYSTEM OPERATING PROCEDURE            | Rev. 93        |
|                                       | Page 74 of 149 |

#### 6.3.18 Starting an RBCCW Pump - ADHR Mode

- 1. **Ensure** the following initial conditions are met:
  - Designated RBCCW Pump is aligned to ADHR Mode per Section 6.3.16.

#### Person Notified

#### NOTE

- RBCCW Pump 2A and RBCCW Pump 2D can support either RBCCW Mode or ADHR Mode. A Mode Selector Switch is located on the pump breaker and a white ADHR Mode indicating light is on the RTGB. This switch determines which of the two header pressures (RBCCW or ADHR) will be monitored for the pump auto start on low header pressure when the pump control switch is placed in AUTO. When the Mode Selector Switch is placed in the ADHR Mode position, the white light is ON on the RTGB.
- RBCCW Pump 2D will <u>NOT</u> auto re-start when power returns after a LOOP or bus under voltage condition with the control switch in ON or AUTO. The control switch must be placed in OFF/RESET prior to restarting the pump.

#### CAUTION

Two pump operation in ADHR Mode subjects RCC-V37 (RBCCW Pump 1A Discharge Check Valve) and RCC-V5110 (RBCCW Pump 1D Discharge Check Valve) to accelerated wear. This lineup is expected to be utilized only when maximum ADHR capacity is required. [8.7.2]

- 2. IF desired to start a second pump aligned to ADHR Mode, THEN perform the following:
  - a. **Obtain** concurrence from Engineering to start a second pump in the ADHR Mode.

Person Contacted

b. Go to Step 5.b.

#### LOI SIMULATOR EVALUATION GUIDE

C.

Page 38 of 80

Rev. 0

| REACTOR BUILDING CLOSED COOLING WATER                                                                                                    |      | BUILDING CLOSED COOLING WATER                             | 20P-21                   |
|----------------------------------------------------------------------------------------------------|------|-----------------------------------------------------------|--------------------------|
|                                                                                                    | SYS  | STEM OPERATING PROCEDURE                                  | Rev. 93                  |
|                                                                                                    |      |                                                           | Page 75 of 149           |
| 6.3.18                                                                                                    | Star | rting an RBCCW Pump - ADHR Mode (continu                  | ied)                     |
| 3. <b>IF</b> the ADHR Mode has been shutdown for greater than 72 hours<br>OR maintenance has been performed,<br>THEN fill and vent the ADHR piping per Section 6.3.13 |      | eater than 72 hours<br>tion 6.3.13                        |                          |
|                                                                                                    | 4.   | Ensure the following valve alignment for syst monitoring: | em radiation             |
|                                                                                                    |      | <ul> <li>PCC.V5154 (Pad Monitor Bypass State</li> </ul>   | ndby Isolation Valve) is |

RCC-V5116 (Rad Monitor Bypass ADHR Isolation Valve) is
 OPEN

CLOSED .....\_

RCC-V5115 (Rad Monitor Bypass Common Mode Isolation Valve) is OPEN

# 5. For the RBCCW pump aligned to ADHR Mode to be started, perform the following:

- a. Throttle 80% to 95% closed the associated pump discharge valve:
  - RCC-V5114 (RBCCW Pump 2A ADHR Mode
     Discharge Valve)
  - RCC-V5113 (RBCCW Pump 2D ADHR Mode Discharge Valve)
- b. Start an RBCCW pump aligned to ADHR Mode by placing the associated pump control switch in ON:

| ٠        | RBCCW PUMP 2A                                                                                 |
|----------|-----------------------------------------------------------------------------------------------|
| •        | RBCCW PUMP 2D                                                                                 |
| IF<br>TH | throttled in Step 5.a,<br>I <u>EN</u> slowly <b>open</b> the associated pump discharge valve: |
| ٠        | RCC-V5114 (RBCCW Pump 2A ADHR Mode Discharge Valve)                                           |
| ٠        | RCC-V5113 (RBCCW Pump 2D ADHR Mode<br>Discharge Valve)                                        |

#### LOI SIMULATOR EVALUATION GUIDE

Rev. 0

Page 39 of 80

| REACTOR BUILDING CLOSED COOLING WATER | 20P-21         |
|---------------------------------------|----------------|
| SYSTEM OPERATING PROCEDURE            | Rev. 93        |
|                                       | Page 76 of 149 |

#### 6.3.18 Starting an RBCCW Pump - ADHR Mode (continued)

#### d. Ensure a log entry is made stating two RBCCW pumps are in service in the ADHR Mode and Engineering has been notified......

| NOTE                                                                    |                                                                                                    |                                                                                                    |                             |   |
|-------------------------------------------------------------------------|----------------------------------------------------------------------------------------------------|----------------------------------------------------------------------------------------------------|-----------------------------|---|
| The normal particular<br>Attachment 1,<br>maintain thes<br>Removal Syst | arameters for Supplemental Spent f<br>Normal System Operation Parame<br>e parameters are performed per 20<br>em Primary Loop Operating Procee | Fuel Pool Cooling are provid<br>ters. Equipment manipulation<br>P-13.1, Alternate Decay He<br>dure      | ded in<br>ons to<br>eat     | 🖸 |
| 6.                                                                      | IF a Primary Loop pump is operat<br>THEN maintain Primary Loop flow<br>Heat Removal System Primary Lo                                         | ing,<br>w per 20P-13.1, Alternate E<br>oop Operating Procedure                                          | Decay                       |   |
| 7.                                                                      | Ensure Plant Process Computer<br>Process and ERFIS Computer Sy                                                                                | setup as follows per 0OP-5<br>stems Operating Procedure                                                 | 5, Plant                    |   |
|                                                                         | PPC U2RCCA111 point El                                                                                                    | NABLED                                                                                                  |                             |   |
|                                                                         | PPC U2RCCA095 Value M<br>flow values per Attachmen<br>RBCCW Pumps in ADHR I<br>for ADHR secondary flow o                                      | fonitoring setup with the no<br>t 1 Section 2.5 for the numb<br>Mode to provide audible all<br>changes. | minal<br>per of<br>arms<br> |   |
|                                                                         |                                                                                                    | Date/Time Completed                                                                                     |                             |   |
|                                                                         |                                                                                                    | Performed By (Print)                                                                                    | Initials                    |   |
|                                                                         |                                                                                                    |                                                                                                    |                             |   |
|                                                                         | Reviewed By                                                                                                    |                                                                                                    |                             |   |
|                                                                         |                                                                                                    | Unit CRS/SRO                                                                                            | <u> </u>                    |   |

#### LOI SIMULATOR EVALUATION GUIDE

Rev. 0 Page 40 of 80

EVENT 5: RECIRC LOOP B FLOW TRANSMITTER FAILURE

#### **Simulator Operator Actions**

At the direction of the Lead Evaluator, Initiate Trigger 8 to activate Recirc Loop B Flow failure.

| Simulator Operator Role Play                                                                                                    |  |  |
|----------------------------------------------------------------------------------------------------|--|--|
| If contacted as I&C to investigate, acknowledge the request.                                                                                                    |  |  |
| After LCO entries have been determined and SRO is waiting for I&C, call as WCCSRO and request APRM 4 be placed in tripped condition to support I&C trouble shooting. The WCC will hang the status control tag paperwork. |  |  |
| If asked to pull fuses (for TRM 3.3 actions, 2-C12A-F1 Labeled ROD OUT BLOCK RELAYS C12A in P616 panel) acknowledge the request                                                                                          |  |  |

|                                                                          | Evaluator Notes                                                                                                    |
|--------------------------------------------------------------------------|----------------------------------------------------------------------------------------------------|
| Plant Response:                                                          | Flow reference off normal alarm, rod block and scram signal to all 4 voters Flow transmitter signals are displayed on PC display 845, and on individual NUMACs by selecting Input Status. |
| Objectives:                                                              | SRO - Determine LCO for APRM 4 inoperability and direct placing channel in trip.<br>RO - Respond To A Flow Unit/Transmitter Failure Per APP A-06 5-7.                                     |
| Success Path:                                                            | APRM 4 TS 3.3.1.1 declaration and placed in trip condition IAW 00I-18.                                                                                                    |
| Event Termination: Go to Event 6 at the direction of the Lead Evaluator. |                                                                                                    |

## LOI SIMULATOR EVALUATION GUIDE

Rev. 0

Page 41 of 80

| EVENT 5: RECIRC LOOP B FLOW TRANSMITTER FAILURE |     |                                                                                                    |          |
|-------------------------------------------------|-----|----------------------------------------------------------------------------------------------------|----------|
| Time                                            | Pos | EXPECTED Operator Response                                                                                                    | Comments |
|                                                 | SRO | Direct actions of APPs                                                                                                    |          |
|                                                 |     | Direct I&C to investigate                                                                                                    |          |
|                                                 |     | Evaluate Tech Spec 3.3.1.1 Reactor Protection<br>System Instrumentation                                                                                |          |
|                                                 |     | TS 3.3.1.1, Function 2b, Required Action A1.<br>With one or more required channels<br>inoperable, place in trip condition in <b>12</b><br><b>hours</b> |          |
|                                                 |     | Evaluate TRM 3.3 Control Rod Block<br>Instrumentation                                                                                                  |          |
|                                                 |     | TRM 3.3, Function 1a, Required Condition A1.<br>With one of the required channels not operable -<br><b>24 hours</b> to restore to operable.            |          |
|                                                 |     | Refers to 00I-18 for actions to place APRM 4 in a tripped condition.                                                                                   |          |
|                                                 |     | Direct APRM 4 mode selector switch placed in INOP to allow I&C troubleshooting.                                                                        |          |
|                                                 |     | May conduct a brief<br>(see Enclosure 1 on page 62 for format)                                                                                         |          |

#### LOI SIMULATOR EVALUATION GUIDE

Rev. 0

Page 42 of 80

| EVENT 5: RECIRC LOOP B FLOW TRANSMITTER FAILURE |     |                                                                                                    |          |
|-------------------------------------------------|-----|----------------------------------------------------------------------------------------------------|----------|
| Time                                            | Pos | EXPECTED Operator Response                                                                                                    | Comments |
|                                                 | BOP | Monitors the plant.                                                                                                    |          |
|                                                 |     | May check back panel APRM indications.                                                                                                    |          |
|                                                 | ATC | Acknowledges, refers to & reports annunciators<br>A-6 2-8 APRM UPSCALE<br>3-8 APRM UPSCALE TRIP/INOP<br>5-7 FLOW REF OFF NORMAL<br>A-5 2-2 ROD OUT BLOCK<br>4-8 OPRM TRIP ENABLED |          |
|                                                 |     | Diagnose and report failure of APRM 4 Flow<br>Transmitter                                                                                                    |          |
|                                                 |     | Obtains key number 114 from the SRO key<br>locker to place APRM 4 in trip.                                                                                                    |          |
|                                                 |     | Places APRM mode selector switch in INOP<br>IAW 00I-18.                                                                                                    |          |

#### LOI SIMULATOR EVALUATION GUIDE

Rev. 0

Page 43 of 80

| EVENT 6: HEATER DRAIN DEAERATOR PUMP TRIP |                                                                                         |  |
|-------------------------------------------|-----------------------------------------------------------------------------------------|--|
|                                           | Simulator Operator Actions                                                              |  |
|                                           | At the direction of the Lead Evaluator, Initiate Trigger 9 to trip a Heater Drain Pump. |  |
|                                           |                                                                                         |  |
|                                           |                                                                                         |  |

| Simulator Operator Role Play                                                                                                    |  |  |
|----------------------------------------------------------------------------------------------------|--|--|
| If contacted as AO to investigate, wait until pump is tripped and report over-current flags for all phases of 2A HDP 4KV breaker on Bus 2D |  |  |
| If contacted as RE for reduced FW Temp, acknowledge any requests.                                                                          |  |  |
| <br>If asked as I&C to investigate, acknowledge the request                                                                                |  |  |
|                                                                                                    |  |  |
|                                                                                                    |  |  |

|                                                                          | Evaluator Notes                                                                                                    |  |  |
|--------------------------------------------------------------------------|----------------------------------------------------------------------------------------------------|--|--|
| Plant Response:                                                          | Heater Drain Pump 2A shaft seizes and trips on overcurrent. Heater Drain tank level will rise and the crew will throttle HD-V57 to stabilize HD Tank level. If the standby HDP is not started, RFP suction pressure will lower during the transient requiring power reduction to stabilize Condensate/feedwater. |  |  |
| Objectives:                                                              | SRO - Directs 0AOP-23, Condensate/Feedwater System Failures, and possible 0AOP-03.0, Positive Reactivity Addition, entry.                                                                                                    |  |  |
|                                                                          | RO - Diagnose HDP pump trip and start the standby HDP.                                                                                                    |  |  |
| Success Path:                                                            | 2C HDP started with HDD level recovered in the normal band.                                                                                                    |  |  |
| Event Termination: Go to Event 7 at the direction of the Lead Evaluator. |                                                                                                    |  |  |

# LOI SIMULATOR EVALUATION GUIDE

Rev. 0

Page 44 of 80

| EVENT 6: HEATER DRAIN DEAERATOR PUMP TRIP |     |                                                                                                    |          |
|-------------------------------------------|-----|----------------------------------------------------------------------------------------------------|----------|
| Time                                      | Pos | EXPECTED Operator Response                                                                                                    | Comments |
|                                           | SRO | Direct annunciator response for UA-04:<br>4-10 HD PUMP A TRIP<br>2-10 HD DEAERATOR LEVEL HIGH-LOW<br>3-10 HD DEAERATOR LEVEL HIGH TRIP<br>Direct entry into 0AOP-23,<br>Condensate/Feedwater System Failures<br>Direct starting standby HDP. |          |
|                                           |     | May direct 2AOP-3.0, Positive Reactivity<br>Addition, entry if power rises due to the HDD Ext<br>Trip.                                                                                                    |          |
|                                           |     | May direct monitoring of final feedwater temperature.                                                                                                    |          |
|                                           |     | May direct maintenance to investigate trip                                                                                                    |          |
|                                           |     | May conduct a brief (see Enclosure 1 on page 62 for format)                                                                                                    |          |
|                                           | RO  | Plant Monitoring                                                                                                    |          |
|                                           |     | May reduce power IAW 0AOP-23 to stabilize reactor water level.                                                                                                    |          |

### LOI SIMULATOR EVALUATION GUIDE

Rev. 0 Page 45 of 80

| EVENT 6: HEATER DRAIN DEAERATOR PUMP TRIP |     |                                                                                                    |  |
|-------------------------------------------|-----|----------------------------------------------------------------------------------------------------|--|
|                                           | BOP | Recognize and report annunciators:                                                                                                    |  |
|                                           |     | UA-04<br>4-10 HD PUMP A TRIP<br>2-10 HD DEAERATOR LEVEL HIGH-LOW<br>3-10 HD DEAERATOR LEVEL HIGH TRIP                                                                                                    |  |
|                                           |     | UA-06<br>1-7 <i>BUS 2D 4 KV MOTOR OVLD</i>                                                                                                    |  |
|                                           |     | Manually starts 2C HDP IAW APP or AOP.                                                                                                    |  |
|                                           |     | Enter and announce 0AOP-23,<br>Condensate/Feedwater System Failures.                                                                                                    |  |
|                                           | 2   | Monitors final feedwater temperature (FFWT)<br>IAW 2OI-03.2                                                                                                    |  |
|                                           |     | May open the HD-V57 to assist in HDD level recovery.                                                                                                    |  |
|                                           |     | Directs an AO to 4.16 KV Switchgear Bus 2D to investigate 2A HDP trip                                                                                                    |  |
|                                           |     | <ul> <li>Verifies auto actions for HD DEAERATOR</li> <li>LEVEL HIGH TRIP, if it occurs.</li> <li>1. Non-return valves (EX-V11 and EX-V12) to deaerator close. (Only close if turbine load is below 500 MWe)</li> <li>2. HDD Extraction Line B moisture removal valves (MVD-LV-266 and MVD-LV-267) open.</li> </ul> |  |
|                                           |     | May reference 2OP-35 to recover MRVs following HDD level restoration.                                                                                                    |  |

## LOI SIMULATOR EVALUATION GUIDE

Rev. 0

Page 46 of 80

| EVENTS 7/8/9: STEAM LEAK IN DW - ATWS / SLC SWITCH FAILURE / ARI RESET FAILURE Simulator Operator Actions |                                                                                                    |  |
|----------------------------------------------------------------------------------------------------|----------------------------------------------------------------------------------------------------|--|
|                                                                                                    |                                                                                                    |  |
|                                                                                                    | If requested to defeat Group   LL3, wait 2 minutes, and install jumpers (Trigger 11)                                                            |  |
|                                                                                                    | If requested to install LEP-02, Section 2.3 jumpers, wait 5 minutes, and inform the SRO that the jumpers are installed (RP005F already active). |  |
|                                                                                                    |                                                                                                    |  |

| Simulator Operator Role Play |                                                                                                   |  |
|------------------------------|---------------------------------------------------------------------------------------------------|--|
|                              | Acknowledge request as I&C to investigate failure of SLC switch.                                  |  |
|                              | If requested as I&C to investigate the failure of the ARI reset failure, acknowledge the request. |  |
|                              | Acknowledge request to perform LEP-03 actions.                                                    |  |
|                              |                                                                                                   |  |

| Evaluator Notes |                                                                                                    |  |
|-----------------|----------------------------------------------------------------------------------------------------|--|
| Plant Response: | Most control rods will fail to insert on the scram. The crew will respond to the ATWS per EOP-01-ATWS. When SLC initiation is attempted, the switch positions will not work. The crew will enter LEP-03 and align for alternate boron injection using CRD. The scram cannot be reset due to failure of the ARI to reset. |  |
| Objectives:     | SRO - Direct actions to control reactor power per EOP-01-ATWS<br>RO - Perform actions for an ATWS per EOP-01-ATWS.                                                                                                    |  |
| Success Path:   | Lower level to control power, inject SLC, insert control rods.                                                                                                    |  |

# LOI SIMULATOR EVALUATION GUIDE

Rev. 0

Page 47 of 80

| EVENTS 7/8/9: STEAM LEAK IN DW - ATWS / SLC SWITCH FAILURE / ARI RESET FAILURE |     |                                                                                                    |                  |  |
|--------------------------------------------------------------------------------|-----|----------------------------------------------------------------------------------------------------|------------------|--|
| Time                                                                           | Pos | EXPECTED Operator Response                                                                                                    | Comments         |  |
|                                                                                |     | Enter RSP and transition to ATWS.                                                                                                    |                  |  |
|                                                                                |     | Direct mode switch to shutdown when steam flow < 3 Mlbs/hr.                                                                                                    |                  |  |
|                                                                                |     | Direct ARI initiation.                                                                                                    |                  |  |
|                                                                                |     | Direct Recirc Pumps Tripped.                                                                                                    | CRITICAL TASK #2 |  |
|                                                                                | SRO | Direct SLC initiation, then LEP-03,<br>Alternate Boron Injection.                                                                                                    |                  |  |
|                                                                                |     | Direct ADS inhibited.                                                                                                    | CRITICAL TASK #1 |  |
|                                                                                |     | Direct RWCU isolation verification.                                                                                                    |                  |  |
|                                                                                |     | Direct LEP-02, Alternate Rod Insertion                                                                                                    | CRITICAL TASK #2 |  |
| · · · · ·                                                                      |     | Direct Group 10 switches to override reset.                                                                                                    |                  |  |
|                                                                                | -   | Direct terminate and prevent HPCI/Feedwater<br>(CS/RHR when LOCA signal received) to<br>lower level to 90 inches.                                                                                                    | CRITICAL TASK #2 |  |
|                                                                                |     | <ul> <li>When level reaches 90 inches, evaluate Table Q-2:</li> <li>If not met, establishes a level band of LL4 to +90 inches.</li> <li>If met, directs RPV injection to remain terminated.</li> </ul>                                                                                                    |                  |  |
|                                                                                |     | Enters PCCP<br>Directs Torus cooling when Torus temperature<br>is greater than 95° F, (See Enclosure 5, page 68)<br>Directs Torus Sprays before torus pressure<br>reaches 11.5 psig (See Enclosure 8, page 77)<br>Directs Drywell Sprays when torus pressure<br>exceeds 11.5 psig (See Enclosure 7, page 71) |                  |  |
|                                                                                |     | Direct injection established to maintain RPV<br>level LL4 to TAF (or the level at which APRMs<br>indicate downscale)                                                                                                    |                  |  |

#### LOI SIMULATOR EVALUATION GUIDE

Rev. 0

Page 48 of 80

| EVENTS 7/8/9: STEAM LEAK IN DW - ATWS / SLC SWITCH FAILURE / ARI RESET FAILURE |     |                                                                                                    |                  |  |
|--------------------------------------------------------------------------------|-----|----------------------------------------------------------------------------------------------------|------------------|--|
| Time                                                                           | Pos | EXPECTED Operator Response                                                                                                    | Comments         |  |
|                                                                                | RO  | Place mode switch to shutdown when steam flow < 3x10 <sup>6</sup> lb/hr.                                                                                                    |                  |  |
|                                                                                |     | Initiates ARI.                                                                                                    |                  |  |
|                                                                                |     | Trips Recirc Pumps.                                                                                                    | CRITICAL TASK #2 |  |
|                                                                                |     | Initiates SLC.<br>Determines SLC switch failure.<br>Directs LEP-03, Alternate Boron Injection                                                                                                    |                  |  |
|                                                                                |     | Recognizes failure of SLC switch and reports to CRS.                                                                                                    |                  |  |
|                                                                                |     | Monitor APRMs for downscale.                                                                                                    |                  |  |
|                                                                                |     | Performs LEP-02, Alternate Rod Insertion.<br>Section 2.1, Initial Actions (see page 48)<br>Section 2.3, Reset RPS and Initiate a Manual<br>Scram (see page 51)<br>Section 2.4, Reactor Manual Control System<br>(RMCS) (see page 54)<br>May also perform Section 2.5, Increasing<br>Cooling Water Header Pressure (see page 56). | CRITICAL TASK #2 |  |
|                                                                                |     | Recognizes failure of ARI to reset, informs CRS                                                                                                    |                  |  |

# LOI SIMULATOR EVALUATION GUIDE Rev. 0 Page 49 of 80

| Time | Pos | EXPECTED Operator Response                                                                                                    | Comments         |
|------|-----|----------------------------------------------------------------------------------------------------|------------------|
|      | BOP | Places ADS in inhibit.                                                                                                    | CRITICAL TASK #1 |
|      |     | Places Group 10 switches to override / reset                                                                                                    |                  |
|      |     | Terminate and prevent injection to RPV.<br>Terminates and prevents HPCI IAW<br>Hard Card. (Enclosure 2, page 63)<br>Terminates and Prevents Feedwater | CRITICAL TASK #2 |
|      |     | May place HPCI in service for level control<br>during ATWS when directed by the SRO.<br>(Enclosure 6, page 70)                                        |                  |
|      |     | Restart RFP to maintain level as directed by SRO. (Enclosure 4, page 65)                                                                              |                  |
|      |     | When Torus temperature is greater than 95° F,<br>places Torus Cooling in service.<br>(Enclosure 5, page 68)                                           |                  |
|      |     | When directed, places Torus Sprays in service.<br>(Enclosure 8, page 77)                                                                              |                  |
|      |     | When directed, places Drywell Sprays in service.<br>(Enclosure 7, page 71)                                                                            |                  |

# LOI SIMULATOR EVALUATION GUIDE Rev. 0

Page 50 of 80

| ALTERNATE CONTROL ROD INSERTION | 0EOP-01-LEP-02 |
|---------------------------------|----------------|
|                                 | Rev. 029       |
|                                 | Page 4 of 37   |
|                                 |                |

#### 1.0 ENTRY CONDITIONS

- As directed by Emergency Operating Procedures (EOPs)
- As directed by Severe Accident Management Guideline (SAMGs)

#### 2.0 OPERATOR ACTIONS

2.1 Initial Actions

#### 2.1.1 Manpower Required

- 1 Reactor Operator
- 1 Auxiliary Operator

#### 2.1.2 Special Equipment

None

|   | NOTE                                                                                                    |
|---|----------------------------------------------------------------------------------------------------|
| • | Two-handed operation is allowed during implementation of this procedure in order to minimize delay in control rod insertion. |
| • | Section 2.1.3 Step 1 through Step 6 may be performed concurrently with the rest of this procedure                            |
| • | The system designation C11 is for Unit 1 and C12 for Unit 2                                                                  |

#### 2.1.3 Operator Actions

| 1. | Monitor reactor power on APRMs until IRM recorders on scale. | RO |
|----|--------------------------------------------------------------|----|
| 2. | Insert IRMs and monitor reactor power on IRM recorders.      | RO |
| 3. | Downrange IRMs to bring them on scale                        | RO |
| 4. | WHEN IRMs on Range 3 <u>OR</u> below,<br>THEN insert SRMs    | RO |
| 5. | Monitor reactor period                                       | RO |

|                                | 2016 NRC SCENARIO 2 |
|--------------------------------|---------------------|
| LOI SIMULATOR EVALUATION GUIDE | Rev. 0              |
|                                | Page 51 of 80       |

| ALTERNATE CONTROL ROD INSERTION | 0EOP-01-LEP-02 |
|---------------------------------|----------------|
|                                 | Rev. 029       |
|                                 | Page 5 of 37   |

# 2.1.3 Operator Actions (continued)

6.

7.

| Mon        | itor control rod position using:                                                                                               |    |
|------------|----------------------------------------------------------------------------------------------------|----|
| ٠          | Process computer                                                                                                    | RO |
| •          | SPDS                                                                                                    | RO |
| •          | RWM                                                                                                    | RO |
| •          | Four rod                                                                                                    | RO |
| •          | Full core display                                                                                                    | RO |
| WHI        | EN <u>either</u> :                                                                                                    |    |
| •          | <u>All</u> control rods in                                                                                                    | RO |
| •          | Only one control rod NOT fully inserted                                                                                        | RO |
| •          | <u>NO</u> more than 10 control rods withdrawn to position 02 <u>AND</u><br><u>NO</u> control rod withdrawn beyond position 02. | RO |
| ٠          | Reactor engineering has determined the reactor will remain shutdown under <u>all</u> conditions <u>without</u> boron.          | RO |
| THE<br>Pag | Nerform Section 2.2, Control Rod Insertion Verification on e 7.                                                                | RO |

# LOI SIMULATOR EVALUATION GUIDE

Page 52 of 80

| ALTERNATE CONTROL ROD INSERTION | 0EOP-01-LEP-02 |
|---------------------------------|----------------|
|                                 | Rev. 029       |
|                                 | Page 6 of 37   |

#### 2.1.3 Operator Actions (continued)

8.

| Inser | t control rods by one or more methods:                                           |    |
|-------|----------------------------------------------------------------------------------|----|
| •     | Section 2.3, Reset RPS and Initiate a Manual Scram on Page 15.                   | RO |
| ٠     | Section 2.4, Reactor Manual Control System (RMCS) on Page 18.                    | RO |
| •     | Section 2.5, Increasing Cooling Water Header Pressure on Page 20.                | RO |
| •     | Section 2.6, Scram Individual Control Rods on Page 22.                           | RO |
| •     | Section 2.7, De-energize Scram Solenoids and Vent Scram<br>Air Header on Page 26 | RO |
| •     | Section 2.8, Venting Over Piston Area on Page 32.                                | RO |

# LOI SIMULATOR EVALUATION GUIDE

2016 NRC SCENARIO 2

Rev. 0

Page 53 of 80

| A       |         | NATE CONTROL ROD INSERTION DEC                                                                                                    | DP-01-LEP-02  |
|---------|---------|----------------------------------------------------------------------------------------------------|---------------|
|         |         |                                                                                                    | Rev. 029      |
|         |         |                                                                                                    | Page 15 of 37 |
| 2.3     | Rese    | et RPS and Initiate a Manual Scram                                                                                                    |               |
| 2.3.1   | Manj    | power Required                                                                                                    |               |
|         | •       | 1 Reactor Operator                                                                                                    |               |
| 2.3.2   | Spec    | cial Equipment                                                                                                    |               |
|         | •       | RO Desk Locked Drawer                                                                                                    |               |
|         |         | 4 jumpers (15, 16, 17 and 18)                                                                                                    |               |
| 2.3.3   | Man     | nual Scram Actions                                                                                                    |               |
|         |         | NOTE                                                                                                    |               |
| Section | n 2.3.3 | 3 Step 1 and Step 2 may be performed concurrently.                                                                                                    |               |
|         | 1.      | IF an automatic scram signal present <u>AND</u> power available to RPS bus,<br>THEN install jumpers to bypass reactor scram:                               | 5             |
|         |         | <ul> <li>Jumper 15 in Panel H12-P609, Terminal Board DD, from<br/>right side of Fuse C71A(C72A)-F14A to Terminal 4 of<br/>Relay C71A(C72A)-K12E</li> </ul> | RO            |
|         |         | <ul> <li>Jumper 16 in Panel H12-P609, Terminal Board BB, from lef<br/>side of Fuse C71A(C72A)-F14C to Terminal 4 of<br/>Relay C71A(C72A)-K12G</li> </ul>   | t<br>D<br>RO  |
|         |         | <ul> <li>Jumper 17 in Panel H12-P611, Terminal Board DD, from<br/>right side of Fuse C71A(C72A)-F14B to Terminal 4 of<br/>Relay C71A(C72A)-K12F</li> </ul> | RO            |
|         |         | <ul> <li>Jumper 18 in Panel H12-P611, Terminal Board BB, from le<br/>side of Fuse C71A(C72A)-F14D to Terminal 4 of<br/>Relay C71A(C72A)-K12H</li> </ul>    | ft<br>RO      |
|         | 2.      | Inhibit ARI:                                                                                                    |               |
|         |         | a. Place C11(C12)-CS-5560 (ARI Auto/Manual Initiation Swite<br>to INOP.                                                                                    | ch)<br>RO     |

# 2016 NRC SCENARIO 2 Rev. 0

## LOI SIMULATOR EVALUATION GUIDE

Page 54 of 80

|       |      |         |                                   | 05                         | OP-01-1 EP-02 |
|-------|------|---------|-----------------------------------|----------------------------|---------------|
|       |      |         |                                   |                            | Rev. 029      |
|       |      |         |                                   |                            | Page 16 of 37 |
|       |      |         |                                   |                            |               |
| 2.3.3 | Manu | ial Scr | am Actions (continued)            |                            |               |
|       |      | b.      | Place and hold C11(C12)-CS-       | 5562 (ARI Reset) switch in | _             |
|       |      |         | RESET.                            |                            | RO            |
|       |      |         | 100 IPM Classendo hous olonoos    |                            |               |
|       |      | С.      | THEN release                      | l,                         |               |
|       |      |         |                                   |                            | RO            |
|       |      | d.      | Confirm red TRIP light located    | above C11(C12)-CS-5561     |               |
|       |      |         | (ARI Initiation) OFF              |                            |               |
|       | •    |         |                                   |                            |               |
|       | 3.   | Ensu    | re disch vol vent & drain Tests   | WITCH IN ISOLATE           | RO            |
|       | 4    | Conf    |                                   |                            |               |
|       | 4.   | Com     | IIIII CLOSED.                     |                            |               |
|       |      | •       | C11(C12)-V139 (Disch Vol Ven      | t VIv)                     | RO            |
|       |      |         |                                   |                            |               |
|       |      | •       | C11(C12)-CV-F010 (Disch Vol       | vent viv).                 | RO            |
|       |      |         |                                   |                            |               |
|       |      | •       |                                   | ut viv)                    | RO            |
|       |      | •       | C11(C12)-CV-F011 (Disch Vol       | Drain VIV)                 |               |
|       |      |         |                                   |                            | RO            |
|       | 5.   | Rese    | t RPS                             |                            |               |
|       |      |         |                                   |                            | RO            |
|       | 6.   | IF eit  | her RPS A OR B can be RESET       |                            | _             |
|       |      | THE     | y go to Section 2.3.3 Step 8      |                            |               |
|       | -    |         |                                   |                            |               |
|       | 1.   | IF RF   | V return to Section 2.1.3 Step 7. |                            |               |
|       |      |         |                                   |                            | RO            |
|       | 8.   | Place   | e Disch Vol Vent & Drain Test sw  | itch to NORMAL             |               |
|       |      |         |                                   |                            | RO            |

RO

#### LOI SIMULATOR EVALUATION GUIDE

55 600

Rev. 0

Page 55 of 80

| ALTERNATE CONTROL ROD INSERTION | 0EOP-01-LEP-02 |
|---------------------------------|----------------|
|                                 | Rev. 029       |
|                                 | Page 17 of 37  |

#### 2.3.3 Manual Scram Actions (continued)

#### 9 Confirm OPEN: C11(C12)-V139 (Disch Vol Vent VIv). RO C11(C12)-CV-F010 (Disch Vol Vent VIv) RO C11(C12)-V140 (Disch Vol Drain VIv) RO C11(C12)-CV-F011 (Disch Vol Drain Viv) RO WHEN the scram discharge volume has drained for approximately 10. 2 minutes OR A-05 1-6, SDV Hi-Hi Level RPS Trip clears, THEN continue RO 11. IF venting control rod over piston area per Section 2.8. THEN notify AO to secure venting prior to inserting a manual scram

|     |                                                                                                    | RO     |
|-----|----------------------------------------------------------------------------------------------------|--------|
| 12. | Manually scram the reactor.                                                                                                    | <br>RO |
| 13. | IF control rods moved inward <u>AND all control rods NOT</u> inserted to<br><u>OR</u> beyond Position 00,<br><u>THEN</u> return to Section 2.3.3 Step 3.       | RO     |
| 14. | IF all control rods inserted to <u>OR</u> beyond Position 00 <u>OR</u> control rods did <u>NOT</u> move inward,<br><u>THEN</u> return to Section 2.1.3 Step 7. | 🖸      |

#### LOI SIMULATOR EVALUATION GUIDE

Rev. 0 Page 56 of 80

| ALTERNATE CONTROL ROD INSERTION | 0EOP-01-LEP-02 |
|---------------------------------|----------------|
|                                 | Rev. 029       |
|                                 | Page 18 of 37  |

#### 2.4 Reactor Manual Control System (RMCS)

#### 2.4.1 Manpower Required

1 Reactor Operator

#### 2.4.2 Special Equipment

.

| RO | Desk Locked Drawer              |
|----|---------------------------------|
| ٥  | Unit 1 Only: 1 5450 key for RWM |
| ٥  | Unit 2 Only: 1 5451 key for RWM |

#### 2.4.3 RMCS Actions

| 1. | IF a n<br>THEN        | eactor scram sealed in,<br>ensure available CRD pumps operating                | RO      |
|----|-----------------------|--------------------------------------------------------------------------------|---------|
| 2  | Ensu                  | re C11(C12)-FC-R600 (CRD Flow Control) in MAN                                  | RO      |
| 3. | <u>IF</u> a (<br>THEN | CRD pump <u>NOT</u> operating,<br><u>I:</u>                                    |         |
|    | a.                    | Close the in-service C11(C12)-F002A(F002B) (Flow Control VIv)                  | 🗆<br>RO |
|    | b.                    | Start one CRD pump                                                             | RO      |
|    | <b>C</b> .            | Adjust C11(C12)-FC-R600 (CRD Flow Control) to greater than or equal to 30 gpm. | RO      |
|    | d.                    | IF available,<br>THEN start the second CRD pump.                               | RO      |
| 4. | IF NO<br>THEN         | 2 CRD pump can be started,<br><u>I</u> return to Section 2.1.3 Step 7          | D<br>RO |

# LOI SIMULATOR EVALUATION GUIDE Rev. 0 Page 57 of 80

| ALTERNATE CONTROL ROD INSERTION | 0EOP-01-LEP-02 |
|---------------------------------|----------------|
|                                 | Rev. 029       |
|                                 | Page 19 of 37  |

#### 2.4.3 RMCS Actions (continued)

| 5. | inser                     | Insert control rods with RMCS:                                                                                                    |         |  |  |  |
|----|---------------------------|----------------------------------------------------------------------------------------------------|---------|--|--|--|
|    | a,                        | Throttle open C11(C12)-F002A(F002B) (Flow Control VIv)<br>until drive water differential pressure greater than or equal to<br>260 psid.                                                                  | RO      |  |  |  |
|    | b.                        | IF drive water differential pressure less than 260 psid,<br>THEN throttle closed C11(C12)-PCV-F003 (Drive Pressure<br>VIv) until drive water differential pressure greater than or<br>equal to 260 psid. | RO      |  |  |  |
|    | C.                        | Bypass RWM                                                                                                    | RO      |  |  |  |
|    | d.                        | Insert control rods with Emergency Rod In Notch Override switch.                                                                                                    | RO      |  |  |  |
| 6. | <u>WHE</u><br>CAN<br>THEI | N all control rods inserted to <u>OR</u> beyond Position 00 <u>OR</u><br>NOT be inserted with RMCS,<br>N return to Section 2,1.3 Step 7                                                                  | 🛛<br>RO |  |  |  |

# LOI SIMULATOR EVALUATION GUIDE

2016 NRC SCENARIO 2

Rev. 0

Page 58 of 80

| 1     | ALTER | NATE CONTROL ROD INSERTION 0EOP-01-LEP-0                                             | 12  |
|-------|-------|--------------------------------------------------------------------------------------|-----|
|       |       | Rev. 02                                                                              | 29  |
|       |       | Page 20 of 3                                                                         | \$7 |
| 2.5   | Incr  | easing Cooling Water Header Pressure                                                 |     |
| 2.5.1 | Man   | power Required                                                                       |     |
|       | ٠     | 1 Reactor Operator                                                                   |     |
| 2.5.2 | Spe   | cial Equipment                                                                       |     |
|       | Non   | e                                                                                    |     |
| 2.5.3 | Coo   | bling Water Header Actions                                                           |     |
|       | 1.    | IF a reactor scram sealed in,<br>THEN ensure available CRD pumps operating           |     |
|       | 2.    | IF a CRD pump <u>NOT</u> operating,<br>THEN:                                         |     |
|       |       | a. Ensure C11(C12)-FC-R600 (CRD Flow Control) in MAN.                                |     |
|       |       | b. Close the in-service C11(C12)-F002A(F002B) (Flow Control<br>VIv)                  |     |
|       |       | c. Start one CRD pump                                                                |     |
|       |       | d. Adjust C11(C12)-FC-R600 (CRD Flow Control) to greater<br>than or equal to 30 gpm. |     |
|       |       | e. IF available,<br>THEN start the second CRD pump                                   |     |
|       | 3.    | IF NO CRD pump can be started,<br>THEN return to Section 2.1.3 Step 7.               |     |

# LOI SIMULATOR EVALUATION GUIDE 2016 NRC SCENARIO 2 Rev. 0

Page 59 of 80

| ALTERNATE CONTROL ROD INSERTION | 0EOP-01-LEP-02 |
|---------------------------------|----------------|
|                                 | Rev. 029       |
|                                 | Page 21 of 37  |

# 2.5.3 Cooling Water Header Actions (continued)

#### 4. <u>IF a reactor scram NOT sealed in,</u> <u>THEN maximize cooling water header pressure:</u>

|    | a.                  | Ensure C11(C12)-FC-R600 (CRD Flow Control) in MAN and fully open the in service C11(C12)-F002A(F002B) (Flow Control VIv).                                |    |
|----|---------------------|----------------------------------------------------------------------------------------------------|----|
|    |                     |                                                                                                    | RO |
|    | b                   | Fully open C11(C12)-PCV-F003 (Drive Pressure Viv)                                                                                                    | RO |
| 5. | WHE<br>contr<br>THE | IN all control rods inserted to <u>OR</u> beyond Position 00 <u>OR</u><br>rol rods <u>NOT</u> moving inward,<br><u>N</u> return to Section 2.1.3 Step 7. | RO |

#### LOI SIMULATOR EVALUATION GUIDE

Rev. 0

Page 60 of 80

|  | Simulator Operator Actions                                                                                                    |  |
|--|----------------------------------------------------------------------------------------------------|--|
|  | When directed by the Lead Evaluator, delete the following commands:<br>Malfunction - K2624A, ARI Reset<br>Malfunction - K2625A, ARI INOP<br>Malfunction – RP011F, ATWS 4 (Make sure RPS is reset and scram air header<br>pressurized before deleting) |  |
|  | When directed by the Lead Evaluator, place the simulator in FREEZE                                                                                                    |  |
|  | DO NOT RESET THE SIMULATOR PRIOR TO RECEIPT OF CONCURRENCE TO DO SO FROM THE LEAD EXAMINER                                                                                                    |  |

| Simulator Operator Role Play |                                                                                                    |  |  |  |
|------------------------------|----------------------------------------------------------------------------------------------------|--|--|--|
|                              | After Sim Operator has deleted SDV malfunction, Inform the CRS that a loose wire was found on ARI switch and it has been repaired. |  |  |  |
|                              |                                                                                                    |  |  |  |
|                              |                                                                                                    |  |  |  |

| Evaluator Notes                                                                                                    |                                                                            |  |
|----------------------------------------------------------------------------------------------------|----------------------------------------------------------------------------|--|
| Plant Response: When actions are taken to control reactor water level during the ATWS after terminating and preventing, ARI will be repaired and rods can be inserted. |                                                                            |  |
| Objectives:                                                                                                    | SRO - Directs actions for an ATWS.<br>RO - Insert control rods IAW LEP-02. |  |
| Success Path: Rods inserted with LEP-02, Alternate Rod Insertion.                                                                                                    |                                                                            |  |
| Scenario Termination: When all rods are inserted and level is being controlled above TAF with injection established, the scenario may be terminated.                   |                                                                            |  |

Remind students not to erase any charts and not to discuss the scenario until told to do so by the evaluator/instructor.

|                                | 2016 NRC SCENARIO 2 |
|--------------------------------|---------------------|
| LOI SIMULATOR EVALUATION GUIDE | Rev. 0              |
|                                | Page 61 of 80       |

| TERMINATION |     |                                                                                                    |          |  |
|-------------|-----|----------------------------------------------------------------------------------------------------|----------|--|
| Time        | Pos | EXPECTED Operator Response                                                                                                    | Comments |  |
|             | SRO | Exit ATWS and enter RVCP when all rods are in.                                                                                                    |          |  |
|             |     | Direct level restored to 170 – 200 inches after rods are all in.                                                                                     |          |  |
|             | RO  | Confirms ARI reset when reported fixed.                                                                                                    |          |  |
|             |     | Inserts a scram after discharge volume has drained for ~2 minutes.                                                                                   | 2        |  |
|             |     | Reports all rods in.                                                                                                    |          |  |
|             | BOP | Maintains reactor pressure as determined by the CRS.                                                                                                 |          |  |
|             |     | Maintains level as directed by the SCO.                                                                                                    |          |  |
|             |     | Restores level to 170 – 200 inches after all rod<br>inserted. (Enclosure 4, page 65, contains<br>actions for restart of Condensate and<br>Feedwater) |          |  |

| 2016 N | <b>NRC</b> | SCEN. | ARIO | 2 |
|--------|------------|-------|------|---|
|--------|------------|-------|------|---|

Rev. 0

Page 62 of 80

# LOI SIMULATOR EVALUATION GUIDE

Page 1 of 1

## ENCLOSURE 1

| AD-OP-ALL-1000 | CONDUCT OF OPERATIONS |
|----------------|-----------------------|
| Rev. 6         |                       |
| Page 90 of 90  |                       |
| ATTACHMENT 8   |                       |

Page 1 of 1

#### << Crew Brief Template >>

| Dawle Belof  | Announce "Crew Brief"                                     |
|--------------|-----------------------------------------------------------|
| Begin Brier  | All crew members acknowledge announcement                 |
|              | (As Required)                                             |
|              | Update the crew as needed:                                |
|              | Describe what happened and major actions taken            |
|              | Procedures in-progress                                    |
| Deepe        | □ Notifications:                                          |
| Necap        | Maintenance                                               |
|              | Engineering                                               |
|              | Others (Dispatcher, Station Management, etc.)             |
|              | Future Direction and priorities                           |
|              | Discuss any contingency plans                             |
|              | (As Required)                                             |
|              | Solicit questions/concerns from each crew member.         |
|              | 🗆 ROs                                                     |
| Input        |                                                           |
| i ka 2       | D STA                                                     |
|              | Are there any alarms unexpected for the plant conditions? |
|              | What is the status of Critical Parameters?                |
|              | (As Required)                                             |
| EAL          | Provide EAL and potential escalation criteria             |
|              | Restore normal alarm announcement? (Yes/No)               |
| Finish Brief | Announce "End of Brief"                                   |

|        |                                | 201                 | 6 NRC SCENARIO 2                                                                                       |                                                                              |                  |
|--------|--------------------------------|---------------------|----------------------------------------------------------------------------------------------------|------------------------------------------------------------------------------|------------------|
| LOI SI | LOI SIMULATOR EVALUATION GUIDE |                     |                                                                                                    |                                                                              | Rev. 0           |
|        |                                |                     |                                                                                                    |                                                                              | Page 63 of 80    |
|        |                                |                     | ENCLOSURE 2                                                                                            |                                                                              | Page 1 of 1      |
|        |                                |                     | SECURING HPCI INJEC                                                                                    | CTION                                                                        |                  |
| 1.0    | INITI                          | AL CO               | NDITIONS                                                                                               |                                                                              |                  |
|        | 1.                             | WHE<br>PRE          | N DIRECTED BY 2EOP-01-LPC<br>/ENT" HPCI INJECTION, OR                                                  | TO "TERMINATE AND                                                            |                  |
|        | 2.                             | WHE<br>TER          | N DIRECTED BY 0EOP-01-RXF<br>MINATE AND PREVENT" HPCI                                                  | P TO<br>INJECTION, <b>OR</b>                                                 |                  |
|        | 3,                             | WHE<br>SECU<br>STAP | N PERMISSION GIVEN BY THE<br>JRE HPCI INJECTION WITH A L<br>RT SIGNAL PRESENT                          | UNIT CRS TO<br>HPCI AUTO                                                     |                  |
| 2.0    | PRO                            | CEDUR               | RAL STEPS                                                                                              |                                                                              |                  |
|        | 1. IF<br>FO                    | HPCI I              | S NOT OPERATING, PERFORM<br>ING:                                                                       | THE                                                                          |                  |
|        |                                | а.                  | PLACE HPCI AUXILIARY OIL<br>SWITCH IN PULL-TO-LOCK                                                     | PUMP CONTROL                                                                 |                  |
|        | 2. IF                          | HPCII               | S OPERATING, PERFORM THE                                                                               | E FOLLOWING:                                                                 |                  |
|        |                                | b.                  | DEPRESS AND HOLD THE H<br>TRIP PUSHBUTTON                                                              | PCI TURBINE                                                                  |                  |
|        |                                | C.                  | WHEN HPCI TURBINE SPEED<br>HPCI TURBINE CONTROL VA<br>CLOSED, THEN PLACE HPC<br>PUMP CONTROL SWITCH IN | D IS 0 RPM, <b>AND</b><br>ALVE, E41-V9 IS<br>I AUXILIARY OIL<br>PULL-TO-LOCK |                  |
|        |                                | d.                  | WHEN HPCI TURB BRG OIL I<br>A-01 4- 2. IS SEALED IN. THE<br>HPCI TURBINE TRIP PUSHBI                   | PRESS LO,<br>IN RELEASE THE<br>UTTON.                                        |                  |
|        |                                | е.                  | ENSURE HPCI TURBINE STO<br>AND HPCI TURBINE CONTRO<br>REMAIN CLOSED, AND HPC<br>RESTART.               | DP VALVE, E41-V8,<br>DL VALVE, E41-V9,<br>I DOES <b>NOT</b>                  |                  |
|        |                                | 1                   |                                                                                                    |                                                                              | 2/1368<br>S/1369 |

| ATOR EVALUATION GUIDE<br>ENCLOSURE 3<br>hinating and Preventing Injection From<br>EOP's (20P-<br>IF desired TRIP all operating RFPs.<br>IF one or more RFPs are in service IDLE<br>a. IF two RFPs are operating THEN T<br>b. PERFORM either of the following for | 2016 NRC SCENARIO 2<br>Rev. 0<br>Page 64 of 80<br>Page 1 of 1<br>Condensate and Feedwater During<br>-32)                                                                                                    |
|----------------------------------------------------------------------------------------------------|----------------------------------------------------------------------------------------------------|
| ATOR EVALUATION GUIDE<br>ENCLOSURE 3<br>hinating and Preventing Injection From<br>EOP's (20P-<br>IF desired TRIP all operating RFPs.<br>IF one or more RFPs are in service IDLE<br>a. IF two RFPs are operating THEN T<br>b. PERFORM either of the following for | Rev. 0<br>Page 64 of 80<br>Page 1 of 1<br>Condensate and Feedwater During<br>-32)                                                                                                    |
| ENCLOSURE 3<br>hinating and Preventing Injection From<br>EOP's (20P-<br>IF desired TRIP all operating RFPs.<br>IF one or more RFPs are in service IDLE<br>a. IF two RFPs are operating THEN T<br>b. PERFORM either of the following fe                           | Page 64 of 80<br>Page 1 of 1<br>Condensate and Feedwater During<br>-32)                                                                                                    |
| ENCLOSURE 3<br>hinating and Preventing Injection From<br>EOP's (20P-<br>IF desired TRIP all operating RFPs.<br>IF one or more RFPs are in service IDLE<br>a. IF two RFPs are operating THEN T<br>b. PERFORM either of the following for                          | Page 1 of 1 Condensate and Feedwater During -32)                                                                                                    |
| IF desired TRIP all operating RFPs.<br>IF one or more RFPs are in service IDLE<br>a. IF two RFPs are operating THEN T<br>b. PERFORM either of the following for                                                                                                  | Condensate and Feedwater During<br>-32)                                                                                                    |
| IF desired TRIP all operating RFPs.<br>IF one or more RFPs are in service IDLE<br>a. IF two RFPs are operating THEN T<br>b. PERFORM either of the following fo                                                                                                   | one RFP as follows:                                                                                                    |
| <ul> <li>IF one or more RFPs are in service IDLE</li> <li>a. IF two RFPs are operating THEN T</li> <li>b. PERFORM either of the following feedback</li> </ul>                                                                                                    | one RFP as follows:                                                                                                    |
| <ul><li>a. IF two RFPs are operating THEN T</li><li>b. PERFORM either of the following for</li></ul>                                                                                                    | RIP one.                                                                                                    |
| b. <b>PERFORM</b> either of the following for                                                                                                    |                                                                                                    |
|                                                                                                    | or the operating RFP:                                                                                                    |
| 1. PLACE MAN/DFCS control swi                                                                                                    | tch to MAN.                                                                                                    |
| <ol> <li>RAPIDLY REDUCE speed to a<br/>with the LOWER/RAISE speed</li> </ol>                                                                                                    | pproximately 1000 rpm                                                                                                    |
| OR                                                                                                    |                                                                                                    |
| 1. PLACE RFPT Speed Control in                                                                                                    | M (MANUAL)                                                                                                    |
| <ol> <li>SELECT DEM and RAPIDLY F<br/>approximately 2550 rpm.</li> </ol>                                                                                                    | REDUCE speed to                                                                                                    |
| CLOSE the following valves:                                                                                                    |                                                                                                    |
| - FW HTR 5A OUTLET VLVS, FW-V                                                                                                    | /6                                                                                                    |
| - FW HTR 5B OUTLET VLVS, FW-V                                                                                                    | /8                                                                                                    |
| OR                                                                                                    |                                                                                                    |
| - FW HTR 4A INLET VLV, FW-V118                                                                                                    | 3                                                                                                    |
| - FW HTR 4B INLET VLV, FW-V119                                                                                                    |                                                                                                    |
| ENSURE the SULCV is closed by perform                                                                                                    | ning the following:                                                                                                    |
| a. PLACE SULCV, in M (Manual).                                                                                                    |                                                                                                    |
| b. SELECT DEM and DECREASE si<br>indicates 0%.                                                                                                    | gnal until VALVE DEM                                                                                                    |
| ENSURE FW-V120, is closed.                                                                                                    |                                                                                                    |
|                                                                                                    | OR 1. PLACE RFPT Speed Control in 2. SELECT DEM and RAPIDLY F approximately 2550 rpm. CLOSE the following valves: - FW HTR 5A OUTLET VLVS, FW-V - FW HTR 5B OUTLET VLVS, FW-V OR - FW HTR 4A INLET VLV, FW-V118 - FW HTR 4B INLET VLV, FW-V118 ENSURE the SULCV is closed by perform a. PLACE SULCV, in M (Manual). b. SELECT DEM and DECREASE si indicates 0%. ENSURE FW-V120, is closed. |

| 2016 | NRC | SCENARIO 2 | 2 |
|------|-----|------------|---|
|------|-----|------------|---|

# LOI SIMULATOR EVALUATION GUIDE

Rev. 0 Page 65 of 80

#### **ENCLOSURE 4**

# Page 1 of 3

| Aligni | ng Co                                                       | ndens                           | ate and Feedwater After Terminating and Preventing                    |     |  |  |
|--------|-------------------------------------------------------------|---------------------------------|-----------------------------------------------------------------------|-----|--|--|
| 1.     | Ensure FW-FV-177 (Feedwater Recirc to Condenser VIv) CLOSED |                                 |                                                                       |     |  |  |
| 2.     | Ensure FW Control Mode Select in 1 ELEM                     |                                 |                                                                       |     |  |  |
| 3,     | Ensu                                                        | Insure at least one valve OPEN: |                                                                       |     |  |  |
|        | •                                                           | B21-F                           | F032A (Feedwater Isol VIv)                                            | 🗖   |  |  |
|        | •                                                           | B21-F                           | F032B (Feedwater Isol VIv)                                            | 🗖   |  |  |
| 4.,    | IF NO<br>THEN                                               | RFP o                           | operating,                                                            | 🗖   |  |  |
|        | a.                                                          | Ensu                            | re RFPT A(B) Sp Ctl:                                                  |     |  |  |
|        |                                                             | (1)                             | in M (manual)                                                         | 🛛   |  |  |
|        |                                                             | (2)                             | Pmp A(B) Dem at 0.0 PCT                                               |     |  |  |
|        | <b>b</b>                                                    | Place                           | FW-FV-46(47) [RFP (A/B) Recirc VIv] in OPEN                           | 🗆   |  |  |
|        | c. Ensure:                                                  |                                 |                                                                       | · 🛛 |  |  |
|        |                                                             | ٠                               | FW-V3(V4) [RFP (A/B) Disch VIv] OPEN                                  | 🗆   |  |  |
|        |                                                             | •                               | RFP A(B) Manual/DFCS control switch in MANUAL                         | 🖸   |  |  |
|        | d.                                                          | Depr                            | ess:                                                                  | 🖸   |  |  |
|        |                                                             | (1)                             | Reactor Water Level High Reset A                                      |     |  |  |
|        |                                                             | (2)                             | Reactor Water Level High Reset B                                      |     |  |  |
|        |                                                             | (3)                             | Reactor Water Level High Reset C                                      |     |  |  |
|        |                                                             | (4)                             | RFP A(B) Reset                                                        |     |  |  |
|        | e,                                                          | Conf                            | firm OPEN:                                                            | 🛛   |  |  |
|        |                                                             | ٠                               | RFP A(B) LP Stop VIvs                                                 | 🛛   |  |  |
|        |                                                             | ٠                               | RFP A(B) HP Stop VIvs                                                 |     |  |  |
|        | fa                                                          | Depr                            | ress RFP A(B) RFPT Start                                              | 🗆   |  |  |
|        | g.                                                          | <u>WHE</u><br>THE               | <u>N</u> at 1000 rpm,<br>N raise RFP A(B) to <u>at least</u> 2550 rpm |     |  |  |

LOI SIMULATOR EVALUATION GUIDE

Rev. 0 Page 66 of 80

#### ENCLOSURE 4

Page 2 of 3

Aligning Condensate and Feedwater After Terminating and Preventing (continued)

5

| 5. | <u>IF</u> de<br><u>THE</u> | IF desired to transfer RFP A(B) to DFCS.<br>THEN:                                       |                  |  |  |  |  |
|----|----------------------------|-----------------------------------------------------------------------------------------|------------------|--|--|--|--|
|    | a.                         | Ensure speed at least 2550 rpm                                                          |                  |  |  |  |  |
|    | b.                         | Depress DFCS Ctrl Reset                                                                 |                  |  |  |  |  |
|    | C                          | Place Manual/DFCS control switch in DFCS                                                |                  |  |  |  |  |
| 6. | Rais<br>100                | e RFP A(B) speed until discharge pressure approximately<br>psig above RPV pressure band |                  |  |  |  |  |
|    |                            |                                                                                         | 0/1550<br>S/1372 |  |  |  |  |

#### LOI SIMULATOR EVALUATION GUIDE

Rev. 0

Page 67 of 80

#### **ENCLOSURE 4**

Page 3 of 3

| Inject | tion Af     | ter Ter                 | minating and Preventing Condensate and Feedwater |                  |
|--------|-------------|-------------------------|--------------------------------------------------|------------------|
| 1      | WHE<br>THEN | <u>N</u> RPV<br>I as ne | injection directed,<br>eded:                     |                  |
|        | •           | Adju                    | st SULCV Valve Dem                               | 🗖                |
|        | •           | Thro                    | ttle FW-V120 (FW Htrs 4&5 Byp VIv)               | 🗖                |
| 2.     |             | <u>N</u> auto<br>I:     | matic control desired,                           | 🖸                |
|        | a.          | Confi                   | irm RPV level greater than +170 inches           | 🗖                |
|        | b.          | Ensu                    | re FW-V120 (FW Htrs 4&5 Byp VIv) CLOSED          |                  |
|        | <b>C</b>    | Open                    | FW-V10 (FW Recirc To Cond Isol Viv)              |                  |
|        | d.          | Adju                    | st SULCV to between 25 PCT and 55 PCT using:     |                  |
|        |             | •                       | SULCV Valve Dem                                  | 🗖                |
|        |             | •                       | FW-FV-177 (Feedwater Recirc To Condenser Viv)    | 🗖                |
|        | e.          | Ensu                    | Ire Mstr RFPT Sp/Rx LvI Ctl:                     |                  |
|        |             | (1)                     | In M (manual)                                    |                  |
|        |             | (2)                     | Level Setpoint at current RPV level              |                  |
|        | f.          | Place                   | SULCV in A (automatic)                           |                  |
|        | g.          | Adju                    | st as needed to control RPV level:               |                  |
|        |             | •                       | Mstr RFPT Sp/Rx LvI Ctl Level Setpoint           |                  |
|        |             | •                       | FW-FV-177 (Feedwater Recirc To Condenser VIv)    | 🗖                |
|        |             |                         |                                                  | 0/1551<br>S/1552 |

|                                |                                           | Page 6                                   | 68 of 8 |
|--------------------------------|-------------------------------------------|------------------------------------------|---------|
|                                | ENCLOSURE                                 | E 5 Page                                 | 1 of 2  |
| Emergency Suppre               | ATTACHMEN<br>Page 1 of<br>ession Pool Coo | NT 8A<br>1<br>ling Using Loop A (20P-17) |         |
| NOTE: This attachment is NC    | OT to be used for n                       | ormal system operations.                 |         |
| START RHR SW A LOOP (CON       | IV)                                       | START RHR SW A LOOP (NUC)                |         |
| OPEN SW-V101                   |                                           | OPEN SW-V105                             |         |
| CLOSE SW-V143                  |                                           | OPEN SW-V102                             |         |
| START CSW PUMPS AS NEEDED      |                                           | CLOSE SW-V143                            |         |
| IF LOCA SIGNAL IS PRESENT THEN |                                           | START PUMPS ON NSW HDR AS NEEDED         |         |
| PLACE RHR SW BOOSTER PUMPS     | 1                                         | F LOCA SIGNAL IS PRESENT THEN PLACE      |         |
| A & C LOCA OVERRIDE SWITCH     | I                                         | RHR SW BOOSTER PUMPS A & C LOCA          |         |
| TO MANUAL OVERRIDE             | (                                         | OVERRIDE SWITCH TO MANUAL OVERRIDE       |         |
|                                |                                           |                                          |         |

| TO MANUAL OVERRIDE                                        | OVERRIDE SWITCH TO MANUAL OVERRIDE                        |  |  |
|-----------------------------------------------------------|-----------------------------------------------------------|--|--|
| START RHR SW PMP                                          | START RHR SW PMP                                          |  |  |
| ADJUST E11-PDV-F068A                                      | ADJUST E11-PDV-F068A                                      |  |  |
| ESTABLISH CLG WTR TO VITAL HDR                            | ESTABLISH CLG WTR TO VITAL HDR                            |  |  |
| START ADDITIONAL RHR SW PUMP<br>AND ADJUST FLOW AS NEEDED | START ADDITIONAL RHR SW PUMP<br>AND ADJUST FLOW AS NEEDED |  |  |

#### START RHR LOOP A

| IF LOCA SIGNAL IS PRESENT, THEN<br>VERIFY COOLING LOGIC IS MADE UP |            |
|--------------------------------------------------------------------|------------|
| IF E11-F015A IS OPEN, THEN<br>CLOSE E11-F017A                      |            |
| START LOOP A RHR PMP                                               |            |
| OPEN E11-F028A                                                     |            |
| THROTTLE E11-F024A                                                 |            |
| THROTTLE E11-F048A                                                 |            |
| START ADDITIONAL LOOP A RHR PMF<br>AND ADJUST FLOW AS NEEDED       | <b>`</b> □ |
|                                                                    |            |

2/1061 S/1062

|  | E | me |
|--|---|----|
|  |   |    |

#### LOI SIMULATOR EVALUATION GUIDE

2016 NRC SCENARIO 2

Rev. 0

80

2 2

| 2016 | NRC | SCFN. | ARIO 2 |
|------|-----|-------|--------|
|      |     |       |        |

LOI SIMULATOR EVALUATION GUIDE

Rev. 0

Page 69 of 80

#### ENCLOSURE 5

#### Page 2 of 2

#### ATTACHMENT 8B Page 1 of 1 Emergency Suppression Pool Cooling Using Loop B (20P-17)

NOTE: This attachment is NOT to be used for normal system operations.

#### START RHR SW B LOOP (NUC)

|          |                      | 1      |  |
|----------|----------------------|--------|--|
| OPEN SV  | V-V105               |        |  |
| CLOSE S  | SW-V143              |        |  |
| START P  | MPS ON NSW HDR AS    | NEEDED |  |
| IF LOCA  | SIGNAL IS PRESENT TI | HEN    |  |
| PLACE F  |                      | IPS    |  |
| B & D LO | CA OVERRIDE SWITCH   |        |  |
| TO MAN   | UAL OVERRIDE         |        |  |
| START R  | RHR SW PMP           |        |  |
| ADJUST   | E11-PDV-F068B        |        |  |
|          |                      |        |  |

#### ESTABLISH CLG WTR TO VITAL HDR

| STA | RT AD | DITION | IAL RH | R SW | PUMP |
|-----|-------|--------|--------|------|------|
| AND | ADJU  | IST FL | OW AS  | NEED | ED   |

#### START RHR SW B LOOP (CONV)

| OPEN SW-V101                                              |  |
|-----------------------------------------------------------|--|
| OPEN SW-V102                                              |  |
| CLOSE SW-V143                                             |  |
| START CSW PUMPS AS NEEDED                                 |  |
| IF LOCA SIGNAL IS PRESENT THEN PLACE                      |  |
| RHR SW BOOSTER PUMPS B & D LOCA                           |  |
| OVERRIDE SWITCH TO MANUAL OVERRIDE                        |  |
| START RHR SW PMP                                          |  |
| ADJUST E11-PDV-F068B                                      |  |
| ESTABLISH CLG WTR TO VITAL HDR                            |  |
| START ADDITIONAL RHR SW PUMP<br>AND ADJUST FLOW AS NEEDED |  |
|                                                           |  |

#### START RHR LOOP B

| IF LOCA SIGNAL IS PRESENT, THEN<br>VERIFY COOLING LOGIC IS MADE UP |          |
|--------------------------------------------------------------------|----------|
| IF E11-F015B IS OPEN, THEN<br>CLOSE E11-F017B                      |          |
| START LOOP B RHR PMP                                               |          |
| OPEN E11-F028B                                                     |          |
| THROTTLE E11-F024B                                                 |          |
| THROTTLE E11-F048B                                                 |          |
| START ADDITIONAL LOOP B RHR PMI<br>AND ADJUST FLOW AS NEEDED       | <b>P</b> |

2/1063 S/1064

2 2

| 2016 | NRC | SCEN/ | ARIO 2 |
|------|-----|-------|--------|
|------|-----|-------|--------|

#### LOI SIMULATOR EVALUATION GUIDE

Rev. 0

Page 70 of 80

| EN | CLO | SUF | RE 6 |
|----|-----|-----|------|
|    |     |     |      |

# Page 1 of 1

#### **HPCI INJECTION IN EOPs**

| 1    | IF HPCI IS TRIPPED ON HIGH WATER LEVEL, DEPRESS HIGH<br>WATER LEVEL SIGNAL RESET, E41-S25, PUSH BUTTON, AND<br>ENSURE THE INDICATING LIGHT IS OFF. |  |
|------|----------------------------------------------------------------------------------------------------|--|
| 2    | ENSURE AUXILIARY OIL PUMP IS NOT RUNNING                                                                                                    |  |
| 3.   | ENSURE E41-V9 AND E41-V8 ARE CLOSED                                                                                                    |  |
| 4.   | OPEN E41-F059                                                                                                    |  |
| 5.   | PLACE HPCI FLOW CONTROL, E41-FIC-R600, IN MANUAL (M),<br>AND ADJUST OUTPUT DEMAND TO APPROXIMATELY<br>MIDSCALE, USING THE MANUAL LEVER.            |  |
| 6.   | START VACUUM PUMP AND LEAVE IN START                                                                                                    |  |
| 7    | OPEN E41-F001                                                                                                    |  |
| 8.   | START AUXILIARY OIL PUMP AND LEAVE IN START                                                                                                    |  |
| 9.   | OPEN E41-F006, IMMEDIATELY AFTER E41-V8 HAS DUAL<br>INDICATION                                                                                     |  |
| 10.  | ENSURE E41-V9 AND E41-V8 ARE OPEN                                                                                                    |  |
| 11,: | WHEN SPEED STOPS INCREASING, THEN ADJUST SPEED TO APPROXIMATELY 2100 RPM                                                                           |  |
| 12.  | ADJUST HPCI FLOW CONTROL, E41-FIC-R600, TO OBTAIN<br>DESIRED FLOW RATE                                                                             |  |
| 13.  | ENSURE E41-F012 IS CLOSED WHEN FLOW IS GREATER<br>THAN 1400 GPM                                                                                    |  |
| 14.  | ADJUST HPCI FLOW CONTROL, E41-FIC-R600, SETPOINT TO<br>MATCH SYSTEM FLOW, AND THEN PLACE E41-FIC-R600 IN<br>AUTO (A)                               |  |
| 15   | ENSURE E41-F025 AND E41-F026 ARE CLOSED                                                                                                    |  |
| 16.  | START SBGT (OP-10)                                                                                                    |  |
| 17.  | ENSURE BAROMETRIC CNDSR CONDENSATE PUMP IS<br>OPERATING                                                                                            |  |

|                                | 2016 NRC SCENARIO 2 |
|--------------------------------|---------------------|
| LOI SIMULATOR EVALUATION GUIDE | Rev. 0              |
|                                | Page 71 of 80       |

Page 1 of 6

## ENCLOSURE 7

|       | DF   | YWELL SPRAY PROCEDURE 0                                                                    | EOP-01-SEP-02 |
|-------|------|--------------------------------------------------------------------------------------------|---------------|
|       |      |                                                                                            | Rev. 18       |
|       |      |                                                                                            | Page 4 of 18  |
| 1.0   | ENT  | RY CONDITIONS                                                                              |               |
|       | ٠    | As directed by Emergency Operating Procedures (EOPs)                                       |               |
| 2.0   | INST | RUCTIONS                                                                                   |               |
| 2.1   | Dry  | ell Spray Initiation                                                                       |               |
| 2.1.1 | Man  | oower Required                                                                             |               |
|       | •    | 1 Reactor Operator                                                                         |               |
| 2.1.2 | Spe  | ial Equipment                                                                              |               |
|       | ٠    | RO Desk Locked Drawer                                                                      |               |
|       |      | ◊ 2 3095 keys                                                                              |               |
| 2.1.3 | Dry  | ell Spray Actions                                                                          |               |
|       | 1.   | Ensure both reactor recirculation pumps tripped.                                           | RO            |
|       | 2.   | IF E-bus load stripping has occurred,<br>THEN:                                             |               |
|       |      | a. <b>Confirm</b> electrical power has been aligned per EOP-01-SBO-14.                     | RO            |
|       |      | b. Secure drywell coolers per Attachment 1 and continue a Section 2.1.3 Step 2.c.          | t<br>RO       |
|       |      | c. <u>IF</u> RHR Loop A will be used for sprays,<br><u>THEN</u> go to Section 2.1.3 Step 9 | RO            |
|       |      | d. IF RHR Loop B will be used for sprays,<br>THEN go to Section 2.1.3 Step 10.             |               |
|       | 3.   | Place all drywell cooler control switches to OFF (L/O)                                     | RO            |

LOI SIMULATOR EVALUATION GUIDE

Rev. 0

Page 72 of 80

#### ENCLOSURE 7

#### Page 2 of 6

RO

RO

| 2.1.3 | Drywell Spray Actions (continued) |                |
|-------|-----------------------------------|----------------|
|       |                                   | Page 5 of 18   |
|       |                                   | Rev. 18        |
|       | DRYWELL SPRAY PROCEDURE           | 0EOP-01-SEP-02 |

4. <u>Unit 1 Only: IF</u> drywell coolers continue to run, <u>THEN:</u>

| • | In Panel XU-27, west side, place VA-CS-5993 (D/W Clr A&D<br>Override Switch) in STOP.       |    |
|---|---------------------------------------------------------------------------------------------|----|
|   | ,                                                                                           | RO |
| • | In Panel XU-28, west side, <b>place</b> VA-CS-5994 (D/W Clr B&C<br>Override Switch) in STOP |    |

#### 5. <u>Unit 2 Only: IF</u> drywell coolers continue to run, THEN:

| • | In Panel XU-27, west side, place VA-CS-5993 (D/W Clr A&D | _  |
|---|----------------------------------------------------------|----|
|   | Override Switch) in STOP.                                | RO |
|   |                                                          |    |

 In Panel XU-28, east side, place VA-CS-5994 (D/W Clr B&C Override Switch) in STOP.
 RO

| 6. | IF drywell coolers continue to run,<br>THEN secure drywell coolers per Attachment 1 and continue at<br>Section 2, 1, 3 Step 7. |    |
|----|----------------------------------------------------------------------------------------------------|----|
|    |                                                                                                    | RO |
| 7. | Ensure SW-V141 (Well Water to Vital Header VIv) CLOSED.                                                                        | RO |
| 8. | Ensure one valve OPEN:                                                                                                    |    |

SW-V111 (Conv SW To Vital Header VIv)
 RO
 SW-V117 (Nuc SW To Vital Header VIv)
Rev. 0 Page 73 of 80

## ENCLOSURE 7

| DRYWELL SPRAY PROCEDURE | 0EOP-01-SEP-02 |
|-------------------------|----------------|
|                         | Rev. 18        |
|                         | Page 6 of 18   |

## 2.1.3 Drywell Spray Actions (continued)

#### 9. <u>IF Loop A RHR will be used for drywell spray,</u> <u>THEN:</u>

|                     | NOTE                                                                                                   |    |
|---------------------|----------------------------------------------------------------------------------------------------|----|
| E11-F017A will rema | in OPEN for five minutes following a LOCA signal.                                                      | ם  |
| a.                  | IF E11-F015A (Inboard Injection VIv) OPEN,<br>THEN close E11-F017A (Outboard Injection VIv)            | RO |
| b.                  | Place E11-CS-S18A (2/3 Core Height LPCI Initiation<br>Override Switch) to MANUAL OVERRD.               | RO |
| С.                  | Momentarily place E11-CS-S17A (Containment Spray Valve Control Switch) to MANUAL                       | RO |
| <b>d</b> .          | Ensure E11-F024A (Torus Cooling Isol VIv) CLOSED                                                       | RO |
| e.                  | Ensure one Loop A RHR Pump running.                                                                    | RO |
| f.                  | Confirm requirements for Drywell Spray Initiation met:                                                 |    |
|                     | Safe region of Drywell Spray Initiation Limit                                                          | RO |
|                     | Torus level below +21 inches                                                                           | RO |
| g.                  | Open E11-F021A (Drywell Spray Inbd Isol VIv).                                                          | RO |
| h.                  | Throttle open E11-F016A (Drywell Spray Otbd Isol VIv) to obtain between 8,000 gpm and 10,000 gpm flow. | RO |
| L                   | IF E-bus load stripping has occurred,<br>THEN go to Section 2.1.3 Step 11.                             | RO |

Page 3 of 6

Rev. 0

Page 74 of 80

## ENCLOSURE 7

| DRYWELL SPRAY PROCEDURE | 0EOP-01-SEP-02 |
|-------------------------|----------------|
|                         | Rev. 18        |
|                         | Page 7 of 18   |

## 2.1.3 Drywell Spray Actions (continued)

| j. | IF add<br>THEN<br>or equ | ditional flow required,<br><u>I start the other RHR pump and limit flow to less than</u><br>ual to 11,500 gpm. | RO |
|----|--------------------------|----------------------------------------------------------------------------------------------------|----|
| K. | Ensu                     | re RHRSW Loop A operating:                                                                                     |    |
|    | (1)                      | Place E11-S19A (RHR SW Booster Pumps A & C<br>LOCA Override Switch) in MANUAL OVERRD.                          | RO |
|    | (2)                      | Align RHRSW to the heat exchanger (OP-43)                                                                      | RO |
| L  | Estat                    | blish RHR flow through the heat exchanger:                                                                     |    |
|    | (1)                      | Ensure E11-F047A (Hx A Inlet VIv) OPEN                                                                         | RO |
|    | (2)                      | Ensure E11-F003A (Hx A Outlet Viv) OPEN                                                                        | RO |

|                                                                       | NOTE                               |    |
|-----------------------------------------------------------------------|------------------------------------|----|
| E11-F048A will remain OPEN for three minutes following a LOCA signal. |                                    |    |
| (3)                                                                   | Close E11-F048A (Hx A Bypass VIv). | RO |

## 10. IF Loop B RHR will be used for drywell spray, THEN:

|                                                                    | NOTE                                                                                        |    |  |
|--------------------------------------------------------------------|---------------------------------------------------------------------------------------------|----|--|
| 11-F017B will remain OPEN for five minutes following a LOCA signal |                                                                                             |    |  |
| a.                                                                 | IF E11-F015B (Inboard Injection VIv) OPEN,<br>THEN close E11-F017B (Outboard Injection VIv) | RO |  |
| b.                                                                 | Place E11-CS-S18B (2/3 Core Height LPCI Initiation<br>Override Switch) to MANUAL OVERRD.    |    |  |

## Page 4 of 6

Rev. 0

Page 75 of 80

Page 5 of 6

#### ENCLOSURE 7

| DRYWELL SPRAY PROCEDURE | 0EOP-01-SEP-02 |  |
|-------------------------|----------------|--|
|                         | Rev. 18        |  |
|                         | Page 8 of 18   |  |

#### 2.1.3 Drywell Spray Actions (continued)

| C. | Momentarily place E11-CS-S17B (Containment Spray Valve<br>Control Switch) to MANUAL                                         | RO |
|----|----------------------------------------------------------------------------------------------------|----|
| d. | Ensure E11-F024B (Torus Cooling Isol VIv) CLOSED.                                                                           | RO |
| e. | Ensure one Loop B RHR Pump running.                                                                                         | RO |
| f. | Confirm requirements for Drywell Spray Initiation are met:                                                                  |    |
|    | Safe region of the Drywell Spray Initiation Limit                                                                           | RO |
|    | Torus level below +21 inches                                                                                                | RO |
| g. | Open E11-F021B (Drywell Spray Inbd Isol VIv)                                                                                | RO |
| h. | Throttle open E11-F016B (Drywell Spray Otbd Isol VIv) to obtain between 8,000 gpm and 10,000 gpm flow.                      | RO |
| I. | IF E-bus load stripping has occurred,<br>THEN go to Section 2.1.3 Step 11.                                                  | RO |
| j. | IF additional flow required,<br><u>THEN</u> start the other RHR pump and limit flow to less than<br>or equal to 11,500 gpm. | RO |
| k. | Ensure RHRSW Loop B operating:                                                                                              |    |
|    | (1) Place E11-S19B (RHR SW Booster Pumps B & D<br>LOCA Override Switch) in MANUAL OVERRD.                                   | RO |
|    | (2) Align RHRSW to the heat exchanger (OP-43)                                                                               | RO |

Rev. 0

Page 76 of 80

# Page 6 of 6

## ENCLOSURE 7

| DRYWELL SPRAY PROCEDURE | 0EOP-01-SEP-02 |
|-------------------------|----------------|
|                         | Rev. 18        |
|                         | Page 9 of 18   |

## 2.1.3 Drywell Spray Actions (continued)

## I. Establish RHR flow through the heat exchanger:

|     | NOTE                                    |    |
|-----|-----------------------------------------|----|
| (2) | Ensure E11-F003B (Hx B Outlet VIv) OPEN | RO |
| (1) | Ensure E11-F047B (Hx B Inlet VIV) OPEN. | RO |

| NOTE                                                                  |
|-----------------------------------------------------------------------|
| E11-F048B will remain OPEN for three minutes following a LOCA signal. |
|                                                                       |

| (3) | Close E11-F048B (Hx B Bypass VIv) |    |
|-----|-----------------------------------|----|
| (-/ |                                   | RÖ |

Rev. 0

Page 77 of 80

## **ENCLOSURE 8**

#### Page 1 of 2

| TORUS SPRAY PROCEDURE | 0EOP-01-SEP-03 |
|-----------------------|----------------|
|                       | Rev. 012       |
|                       | Page 4 of 7    |

#### 1.0 ENTRY CONDITIONS

- As directed by Emergency Operating Procedures (EOPs)
- 2.0 INSTRUCTIONS
- 2.1 Torus Spray
- 2.1.1 Manpower Required
  - 1 Reactor Operator
- 2.1.2 Special Equipment

None

#### 2.1.3 Torus Spray Actions

a

- 1. Confirm torus pressure above 2.5 psig.
- 2. <u>IF</u> Loop A RHR will be used, THEN:

#### NOTE

E11-F017A will remain OPEN for five minutes following a LOCA signal......

- IF RPV injection NOT needed, THEN ensure at least one valve CLOSED:
- E11-F015A (Inboard Injection VIv)..... • RO E11-F017A (Outboard Injection VIv)..... • RO Place E11-CS-S18A (2/3 Core Height LPCI Initiation b. Override Switch) to MANUAL OVERRD RO Momentarily place E11-CS-S17A (Containment Spray Valve C. Control Switch) to MANUAL RO Ensure one Loop A RHR Pump running...... d. RO

Rev. 0

Page 78 of 80

## **ENCLOSURE 8**

## Page 2 of 2

| TORUS SPRAY PROCEDURE | 0EOP-01-SEP-03 |
|-----------------------|----------------|
|                       | Rev. 012       |
|                       | Page 5 of 7    |

#### 2.1.3 Torus Spray Actions (continued)

| e.         | Ensure E11-F028A (Torus Discharge Isol VIv) OPEN              | <br>RO |
|------------|---------------------------------------------------------------|--------|
| f.         | Open E11-F027A (Torus Spray Isol VIv)                         | RO     |
| <b>g</b> . | Ensure operation in LPCI, Torus Cooling or Drywell Spray mode | RO     |

#### 3. IF Loop B RHR will be used, THEN:

| NOTE                |                                                                                            |    |  |  |
|---------------------|--------------------------------------------------------------------------------------------|----|--|--|
| E11-F017B will rema | in OPEN for five minutes following a LOCA signal                                           | 🛛  |  |  |
| a.                  | IF RPV injection NOT needed,<br>THEN ensure at least one valve CLOSED:                     |    |  |  |
|                     | E11-F015B (Inboard Injection VIv).                                                         | RO |  |  |
|                     | E11-F017B (Outboard Injection VIv).                                                        | RO |  |  |
| b.                  | Place E11-CS-S18B (2/3 Core Height LPCI Initiation<br>Override Switch) to MANUAL OVERRD    | RO |  |  |
| C.                  | Momentarily <b>place</b> E11-CS-S17B (Containment Spray Valve<br>Control Switch) to MANUAL | RO |  |  |
| d.                  | Ensure one Loop B RHR Pump running                                                         | RO |  |  |
| e.                  | Ensure E11-F028B (Torus Discharge Isol VIv) OPEN                                           | RO |  |  |
| f.                  | Open E11-F027B (Torus Spray Isol VIv)                                                      | RO |  |  |
| g.                  | Ensure operation in LPCI, Torus Cooling <u>OR</u> Drywell Spray mode                       | RO |  |  |

Page 79 of 80

# **ATTACHMENT 1 - Scenario Quantitative Attribute Assessment**

| Category                                        | NUREG 1021<br>Rev. 2 Supp. 1 Req. | Scenario Content |  |
|-------------------------------------------------|-----------------------------------|------------------|--|
| Total Malfunctions                              | 5-8                               | 7                |  |
| Malfunctions after EOP<br>Entry                 | 1-2                               | 2                |  |
| Abnormal Events                                 | 2-4                               | 2                |  |
| Major Transients                                | 1-2                               | 1                |  |
| EOPs Used                                       | 1-2                               | 2                |  |
| EOP Contingency                                 | 0-2                               | 2                |  |
| Run Time                                        | 60-90 min                         | 90               |  |
| Crew Critical Tasks                             | 2-3                               | 3                |  |
| Tech Specs                                      | 2                                 | 2                |  |
| Instrument / Component<br>Failures before Major | 2 – OATC<br>2 - BOP               | 4                |  |
| Instrument / Component<br>Failures after Major  | 2                                 | 2                |  |
| Normal Operations                               | 1                                 | 1                |  |
| Reactivity manipulation                         | 1                                 | 1                |  |

LOI SIMULATOR EVALUATION GUIDE

Page 80 of 80

# ATTACHMENT 2 – Shift Turnover

181

| Brunswick Unit 2 Plant Status                   |                                                                                                    |           |                      |                  |           |
|-------------------------------------------------|----------------------------------------------------------------------------------------------------|-----------|----------------------|------------------|-----------|
| Station Duty<br>Manager:                        | E. Neal                                                                                                    |           | Workweek<br>Manager: | B. Craig         |           |
| Mode:                                           | 1                                                                                                    | Rx Power: | 100%                 | Gross*/Net MWe*: | 977 / 951 |
| Plant Risk:<br>Current EOOS Risk Assessment is: |                                                                                                    | Green     |                      |                  |           |
| SFP Time to 200 Deg F:                          | 49.7 hrs                                                                                                    |           | Days Online:         | 82 days          |           |
| Turnover:                                       |                                                                                                    |           |                      |                  |           |
| Protected<br>Equipment:                         | 2A FPC Pump/Hx, 2D RCC Pump, and 2C Demin Transfer Pump for<br>Fuel Pool Decay Heat Removal and inventory makeup.<br>2A/B NSW Pumps due to 1A NSW pump maintenance.                                                                                                    |           |                      |                  |           |
| Comments:                                       | <ul><li>1A NSW Pump is under clearance for planned maintenance.</li><li>APRM 2 has failed downscale and is bypassed.</li><li>2C TCC Pump is in service on Unit One.</li></ul>                                                                                                    |           |                      |                  |           |
| Shift<br>Activities                             | The Load Dispatcher has called to perform the following as soon as possible due to an emergent repairs required on the Delco West Line:<br>The OATC is to reduce power to ~850 MWe Gross<br>The BOP operator will then Isolate 230 kV Delco West (Line 30) IAW the marked up of 2OP-50, Section 6.2.6. |           |                      |                  |           |

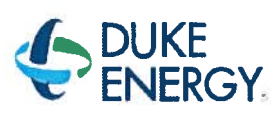

Run 2

# BRUNSWICK TRAINING SECTION OPERATIONS TRAINING INITIAL LICENSED OPERATOR SIMULATOR EVALUATION GUIDE

# 2016 NRC SCENARIO 2

# LOWER POWER, REMOVE 230KV LINE FROM SERVICE, ROD DRIFT, ADHR PP TRIP, RECIRC LOOP FLOW FAILURE, HDD PP TRIP, ATWS, SLC MODE SWITCH FAILURE, ARI FAIL TO RESET

# REVISION 0 Developer: Bol Bolin Date: 07/07/2016 Technical Review: Dan Hulgin Date: 9/12/2016 Validators: Xyle Gooper Grant Heuston Hunter Mornio Date: 09/06/16 Facility Representative: Craig Oliver Date: 09/22/16

## LOI SIMULATOR EVALUATION GUIDE

Page 2 of 80

Rev. 0

## **REVISION SUMMARY**

0

Scenario developed for 2016 NRC Exam.

## LOI SIMULATOR EVALUATION GUIDE

Rev. 0 Page 3 of 80 

# TABLE OF CONTENTS

| 1.0                           | SCENARIO OUTLINE                                      | , 4 |  |  |
|-------------------------------|-------------------------------------------------------|-----|--|--|
| 2.0                           | SCENARIO DESCRIPTION SUMMARY                          | . 5 |  |  |
| 3.0                           | CREW CRITICAL TASKS                                   | . 6 |  |  |
| 4.0                           | TERMINATION CRITERIA                                  | . 6 |  |  |
| 5.0                           | IMPLEMENTING REFERENCES                               | . 7 |  |  |
| 6.0                           | SETUP INSTRUCTIONS                                    | . 8 |  |  |
| 7.0                           | INTERVENTIONS                                         | 10  |  |  |
| 8.0                           | OPERATOR RESPONSE AND INSTRUCTIONAL STRATEGIES        | 12  |  |  |
| ATTA                          | CHMENT 1 - Scenario Quantitative Attribute Assessment | 49  |  |  |
| ATTACHMENT 2 – Shift Turnover |                                                       |     |  |  |

|                                | 2016 NRC SCENARIO 2 |
|--------------------------------|---------------------|
| LOI SIMULATOR EVALUATION GUIDE | Rev. 0              |
|                                | Page 4 of 80        |

## 1.0 SCENARIO OUTLINE

| Event                                                       | Malf. No.         | Туре*              | Event Description                                                                             |
|-------------------------------------------------------------|-------------------|--------------------|-----------------------------------------------------------------------------------------------|
| 1                                                           | 1,80              | R - ATC            | Lower power to 850 MWe to remove 230 kV Line 30                                               |
| 2                                                           |                   | N - BOP            | Remove 230 kV Line 30 from service                                                            |
| 3                                                           | RD001M<br>(26-11) | C - ATC<br>C - CRS | Rod Drift (TS)                                                                                |
| 4                                                           | K4526A            | C - BOP<br>C - CRS | ADHR Secondary pump trip<br>(AOP)                                                             |
| 5                                                           | NI063F            | C - ATC<br>C - CRS | Recirc Loop B Flow transmitter Failure<br>(TS)                                                |
| 6                                                           | CF089F            | C - BOP<br>C - CRS | Heater Drain Deaerator Pump Trip<br>(AOP)                                                     |
| 7                                                           | CA008F            | м                  | Small steam leak in DW results in an ATWS requiring terminate and prevent actions (RSP)(ATWS) |
| 8                                                           | K2119A            | С                  | SLC Mode Switch Failure                                                                       |
| 9                                                           | K2624A            | С                  | Alternate Rod Insertion reset failure                                                         |
|                                                             |                   |                    |                                                                                               |
| *(N)ormal, (R)eactivity, (C)omponent or Instrument, (M)ajor |                   |                    |                                                                                               |

LOI SIMULATOR EVALUATION GUIDE

Page 5 of 80

# 2.0 SCENARIO DESCRIPTION SUMMARY

|                 | Event              | Description                                                                                                    |
|-----------------|--------------------|----------------------------------------------------------------------------------------------------|
|                 | 1                  | After taking the watch the CRS will direct power reduced to 850 MWe.                                                                                                    |
|                 | 2                  | The BOP will isolate 230 kV Line 30.                                                                                                    |
| ran<br>Concurre | - <sup>+1</sup> 73 | Control Rod 26-14 will start to drift in. The crew will enter 0AOP-02.0 and take action IAW 2APP-A-05 (3-2). When the high temperature alarm is received Engineering will report that scram times cannot be assured based on past history of the control rod. Determine TS 3.1.3 condition C1 to insert the control rod in 3 hours and C2 to disarm the control rod within 4 hours.                    |
|                 | 4                  | After Tech Specs are addressed the Alternate Decay Heat Removal (ADHR)<br>Seconday pump will trip. AOP-38.0 will be entered                                                                                                    |
|                 | 5                  | The Recirc Loop B flow transmitter to APRM Channel 4 will fail downscale resulting in<br>a rod block and a trip input to each voter. The crew will respond per APPs and bypass<br>APRM 4. The APRM will be declared Inoperable per TS 3.3.1.1, Condition A and<br>placed in trip within 12 hours. APRM TS Actions to be taken requires the APRM mode<br>selector switch to be place in INOP IAW 00I-18 |
|                 | 6                  | A motor overload will occur on Heater Drain Pump 2A. The crew will reference APP UA-06 1-7, Bus 2D 4KV Motor Ovld and determine which pump has the overload condition. The crew should start HDP 2C and secure HDP 2A. The crew may reference AOP-23.0.                                                                                                    |
|                 | 7                  | A small steam leak in the DW results in rising Drywell pressure requiring a reactor scram. An ATWS will occur, conditions will require terminate and prevent actions to be performed.                                                                                                    |
|                 | 8                  | When SLC is initiated, the mode switch will fail and the pumps will not start. LEP-03 will be executed to inject the boron into the core.                                                                                                    |
|                 | 9                  | Alternate Rod Insertion (ARI) will not reset, the crew will perform LEP-02 to drive control rods into the core. When level is stabilized after terminating and preventing ARI will be repaired to allow the rods to be manually scrammed.                                                                                                    |
|                 |                    |                                                                                                    |

|                                | 2016 NRC SCENARIO 2 |
|--------------------------------|---------------------|
| LOI SIMULATOR EVALUATION GUIDE | Rev. 0              |
|                                | Page 6 of 80        |

#### 3.0 CREW CRITICAL TASKS

#### **Critical Task #1** Prevent the automatic actuation of ADS (LL3) to prevent low pressure ECCS injection to the reactor. **Critical Task #2** Reduce reactor power/pressure to prevent exceeding Heat Capacity Temperature Limit (HCTL) 220 210 TORUS WATER TEMPERATURE (°F) TED LINE SE С 200 190 180 170 (-) 0.25 FT (-) 1.25 FT 160 (-) 2.50 FT 150 (-) 3.25 FT 140 (-) 4.25 FT SAFE BELOW SELECTED LINE 130 (-) 5.50 FT 120 110 100 - 1,150 1,100 700 900 500 100 300 0 200 400 600 800 1,000 **RPV PRESSURE (PSIG)**

#### 4.0 TERMINATION CRITERIA

When all rods are inserted and level is being controlled above TAF the scenario may be terminated.

|                                | 2016 NRC SCENARIO 2 |
|--------------------------------|---------------------|
| LOI SIMULATOR EVALUATION GUIDE | Rev. 0              |
|                                | Page 7 of 80        |

# 5.0 IMPLEMENTING REFERENCES

**NOTE:** Refer to the most current revision of each Implementing Reference.

| Number     | Title                               |
|------------|-------------------------------------|
| A-05, 3-2  | ROD DRIFT                           |
| 0AOP-02.0  | CONTROL ROD MALFUNCTION/MISPOSITION |
| UA-18, 6-1 | BUS E4 4KV MOTOR OVLD.              |
| UA-01, 2-3 | ADHR PRIMARY LOOP TROUBLE           |
| UA-01, 3-3 | ADHR SECONDARY LOOP TROUBLE         |
| 0AOP-38.0  | LOSS OF FUEL POOL COOLING           |
| A-06, 2-8  | APRM UPSCALE                        |
| A-06, 3-8  | APRM UPSCALE TRIP/INOP              |
| A-06, 5-7  | FLOW REF OFF NORMAL                 |
| A-05, 2-2  | ROD OUT BLOCK                       |
| A-05, 4-8  | OPRM TRIP ENABLED                   |
| UA-5, 3-5  | SBGT SYS B FAILURE                  |
| UA-5, 4-6  | SBGT SYS A FAILURE                  |
|            |                                     |
|            |                                     |
|            |                                     |
|            |                                     |

|                                | 2016 NRC SCENARIO 2 |
|--------------------------------|---------------------|
| LOI SIMULATOR EVALUATION GUIDE | Rev. 0              |
|                                | Page 8 of 80        |

#### 6.0 SETUP INSTRUCTIONS

- 1. **PERFORM** TAP-409, Miscellaneous Simulator Training Guidelines, Attachment 5, Checklist for Simulator Exam Security.
- 2. **RESET** the Simulator to IC-11.
- **3. ENSURE** the RWM is set up as required for the selected IC.
- 4. ENSURE appropriate keys have blanks in switches.
- 5. **RESET** alarms on SJAE, MSL, and RWM NUMACs.
- 6. ENSURE no rods are bypassed in the RWM.
- 7. PLACE all SPDS displays to the Critical Plant Variable display (#100).
- 8. ENSURE hard cards and flow charts are cleaned up
- 9. TAKE the SIMULATOR OUT OF FREEZE
- 10. LOAD Scenario File.
- 11. ALIGN the plant as follows:

#### Manipulation

Ensure 2C TCC pump is in service on Unit One.

Bypass APRM 2

RCC Pump D in service for ADHR

RCC Pump A in service for RBCCW

**12.** IF desired, take a SNAPSHOT and save into an available IC for later use.

#### 13. PLACE a clearance on the following equipment.

| Component | Position |
|-----------|----------|
| APRM 2    | Blue tag |

# 14. INSTALL Protected Equipment signage and UPDATE RTGB placard as follows:

| Pr | otected Equipment                                        |
|----|----------------------------------------------------------|
| 1. | 2A and 2B NSW pumps                                      |
| 2. | 2A FPC Pump/Hx, 2D RCC Pump, and 2C Demin Transfer Pump. |

|                                | 2016 NRC SCENARIO 2 |
|--------------------------------|---------------------|
| LOI SIMULATOR EVALUATION GUIDE | Rev. 0              |
|                                | Page 9 of 80        |

- 15. VERIFY 0ENP 24.5 Form 2 (Immediate Power Reduction Form) for IC-11 is in place.
- 16. ENSURE each Implementing References listed in Section 7 is intact and free of marks.
- 17. ENSURE all materials in the table below are in place and marked-up to the step identified.

#### **Required Materials**

Marked up of 2OP-50, Section 6.2.6

- 18. ADVANCE the recorders to prevent examinees from seeing relevant scenario details.
- **19. PROVIDE** Shift Briefing sheet for the CRS.
- **20. VERIFY** all actions contained in TAP-409, Miscellaneous Simulator Training Guidelines, Attachment 4, Simulator Training Instructor Checklist, are complete.

|                                | 2016 NRC SCENARIO 2 |
|--------------------------------|---------------------|
| LOI SIMULATOR EVALUATION GUIDE | Rev. 0              |
|                                | Page 10 of 80       |

## 7.0 INTERVENTIONS

## TRIGGERS

| Trig | Туре                   | ID                                                |  |  |  |
|------|------------------------|---------------------------------------------------|--|--|--|
| 1    | Malfunction            | RD001M - [CONTROL ROD SLOW INSERTION DRIFT]       |  |  |  |
| 2    | Annunciator            | ZA512 - [CRD HYD TEMP HIGH]                       |  |  |  |
| 3    | Trigger Command        | MFD:RD001M,26-11                                  |  |  |  |
| 4    | <b>Remote Function</b> | RD_RDELDIS - [ELECTRICAL DISARM OF ROD]           |  |  |  |
| 5    | DI Override            | K4526A - [RBCCW PMP D AUTO]                       |  |  |  |
| 5    | DI Override            | K4526A - [RBCCW PMP D AUTO]                       |  |  |  |
| 5    | DI Override            | K4526A - [RBCCW PMP D AUTO]                       |  |  |  |
| 5    | DO Override            | Q4526AMW - [RBCCW PMP D ADHR MODE]                |  |  |  |
| 5    | DO Override            | Q4526LG4 - [RBCCW PMP D OFF G]                    |  |  |  |
| 5    | Malfunction            | RP011F - [ATWS 4]                                 |  |  |  |
| 6    | Remote Function        | CC_MODE - [RBCCW/ADHR VALVE LINEUPS]              |  |  |  |
| 6    | Remote Function        | CC_MSS - [RBCCW/ADHR PUMP MODE SELECTOR SWITCH]   |  |  |  |
| 7    | Remote Function        | CC_PDV - [RBCCW PUMP DISCHARGE VALVE]             |  |  |  |
| 8    | Malfunction            | NI063F - [RECIRC LOOP B XMITTER FAILURE]          |  |  |  |
| 9    | Malfunction            | CF089F - [HEATER DRAIN PUMP MOTOR WINDING FAULT]  |  |  |  |
| 10   | Malfunction            | NB006F - [MSL BRK BEFORE FLOW RESTRICTOR]         |  |  |  |
| 11   | Remote Function        | EP_IAEOPJP1 - [BYPASS LL-3 GROUP I ISOL (SEP-10)] |  |  |  |

## Trig # Trigger Text

3 KM118EDN - [SCRAM TEST SWITCH 26-11] true deletes RD001M

#### ANNUNCIATORS

| Window | Description       | Tagname | Override<br>Type | OVal | AVal | Actime | Dactime | Trig |
|--------|-------------------|---------|------------------|------|------|--------|---------|------|
| 1-2    | CRD HYD TEMP HIGH | ZA512   | ON               | ON   | OFF  |        |         | 2    |

## LOI SIMULATOR EVALUATION GUIDE

2016 NRC SCENARIO 2

Rev. 0

12

Page 11 of 80

#### MALFUNCTIONS

| Malf<br>ID | Mult<br>ID | Description                              | Current<br>Value | Target<br>Value | Rmp<br>time | Actime | Dactime | Trig |
|------------|------------|------------------------------------------|------------------|-----------------|-------------|--------|---------|------|
| RD001M     | 26-11      | CONTROL ROD SLOW INSERTION<br>DRIFT      | False            | True            |             |        |         | 1    |
| NI063F     | APRM 4     | RECIRC LOOP B XMITTER FAILURE            | 0.00             | 125.00          |             | <br>   |         | 8    |
| NB006F     | A          | MSL BRK BEFORE FLOW RESTRICTOR           | 0.00             | 1.0e-1          | 0:03:00     |        |         | 10   |
| CF089F     | А          | HEATER DRAIN PUMP MOTOR<br>WINDING FAULT | Faise            | True            |             |        |         | 9    |
| RP011F     |            | ATWS 4                                   | False            | True            |             |        |         | 5    |
| RP005F     | STREET.    | AUTO SCRAM DEFEAT                        | True             | True            |             |        |         |      |
| NI032F     | APRM 2     | APRM FAILS LO                            | True             | True            |             |        |         |      |

#### REMOTES

| Remf Id     | Mult Id     | Description                             | Current<br>Value | Target<br>Value | Rmp<br>time | Actime | Trig |
|-------------|-------------|-----------------------------------------|------------------|-----------------|-------------|--------|------|
| RD_RDELDIS  | 26-11       | ELECTRICAL DISARM OF ROD                | ARM              | DISARM          |             |        | 4    |
| CC_MODE     | PUMP-A      | RBCCW/ADHR VALVE LINEUPS                | RBCCW            | ADHR            |             |        | 6    |
| CC_MSS      | A           | RBCCW/ADHR PUMP MODE<br>SELECTOR SWITCH | RBCCW            | ADHR            |             |        | 6    |
| CC_PDV      | A_V38_V5114 | RBCCW PUMP DISCHARGE VALVE              | 1.0000           | 1.0e-01         |             |        | 7    |
| CC_IACW4518 |             | 2C TBCCW PUMP UNIT ALIGNMENT            | 1                | 1               |             |        |      |
| EP_IAEOPJP1 |             | BYPASS LL-3 GROUP I ISOL (SEP-10)       | OFF              | ON              |             |        | 11   |

#### PANEL OVERRIDES

| Tag ID   | Description           | Position /<br>Target | Actual<br>Value | Override<br>Value | Rmp<br>time | Actime | Dactime | Trig |
|----------|-----------------------|----------------------|-----------------|-------------------|-------------|--------|---------|------|
| K4526A   | RBCCW PUMP D OFF      | OFF/RESEST           | OFF             | ON                |             |        |         | 5    |
| K4526A   | RBCCW PMP D AUTO      | AUTO                 | OFF             | OFF               |             |        |         | 5    |
| K4526A   | RBCCW PMP D ON        | ON                   | ON              | OFF               |             |        |         | 5    |
| Q4526LG4 | RBCCW PMP D OFF G     | ON/OFF               | OFF             | OFF               |             |        |         | 5    |
| Q4526AMW | RBCCW PMP D ADHR MODE | ON/OFF               | ON              | OFF               |             |        |         | 5    |
| K2119A   | S/B LIQ PUMP A & B    | PUMP_A               | OFF             | OFF               |             |        |         |      |
| K2119A   | S/B LIQ PUMP A & B    | PUMP_A&B             | OFF             | OFF               |             |        |         |      |
| K2119A   | S/B LIQ PUMP A & B    | PUMP_B               | OFF             | OFF               |             |        |         |      |
| K2624A   | CS-5562 ARI           | RESET                | OFF             | OFF               |             |        |         |      |
| K2625A   | CS-5560 ARI           | INOP                 | OFF             | OFF               |             |        |         |      |

|                                | 2016 NRC SCENARIO 2 |
|--------------------------------|---------------------|
| LOI SIMULATOR EVALUATION GUIDE | Rev. 0              |
|                                | Page 12 of 80       |

5

# 8.0 OPERATOR RESPONSE AND INSTRUCTIONAL STRATEGIES

| Simulator Operator Actions                                                          |
|-------------------------------------------------------------------------------------|
| Ensure Monitored Parameters is open and Scenario Based Testing Variables are loaded |

| Simulator Operator Role Play                                                             |  |
|------------------------------------------------------------------------------------------|--|
| If asked as the NE, report that reactivity plan is to reduce power with recirc flow.     |  |
| <br>If asked as the NE, report that 850 MWe gross is ~86% power and ~65 Mlb/hr core flow |  |
|                                                                                          |  |
|                                                                                          |  |

| Evaluator Notes |                                                                         |  |
|-----------------|-------------------------------------------------------------------------|--|
| Plant Response  | :                                                                       |  |
| Objectives:     | SRO - Directs power to be reduced to 850 MWe<br>BOP – Monitor the Plant |  |
|                 | RO – Reduces power to 850 MWe.                                          |  |
| Success Path:   | Power is lowered to 850 MWe                                             |  |
| Event Terminati | ion: When directed by the Lead Evaluator, go to Event 2.                |  |

## LOI SIMULATOR EVALUATION GUIDE

Rev. 0 Page 13 of 80

| EVENT 1: LOWER POWER TO 850 MWE |     |                                                                                   |       |
|---------------------------------|-----|-----------------------------------------------------------------------------------|-------|
| Time                            | Pos | EXPECTED Operator Response                                                        | NOTES |
|                                 | SRO | Conduct shift turnover shift briefing.                                            |       |
|                                 |     | Direct power to be reduced using recirc flow to ~850 MWe. (20P-02, Section 6.2.1) |       |
|                                 |     | Contacts chemistry for samples due to 15% power change.                           |       |
|                                 |     | May contact Load dispatcher to inform of power decrease.                          |       |
|                                 |     | May conduct a brief (See Enclosure 1, page 62 for format of the brief.            |       |
|                                 | RO  | Reduces reactor power using recirc IAW 2OP-<br>02 Section 6.2.1                   |       |
|                                 |     | May null the DVM meter.                                                           |       |
|                                 | BOP | Monitors the plant                                                                |       |

#### LOI SIMULATOR EVALUATION GUIDE

Page 14 of 80

Rev. 0

| REACTOR RECIRCULATION SYSTEM OPERATING | 20P-02         |
|----------------------------------------|----------------|
| PROCEDURE                              | Rev. 168       |
|                                        | Page 45 of 250 |

#### 6.2 <u>Shutdown</u>

#### 6.2.1 Lowering Speed/Power Using Individual Recirculation Pump Control Or Recirc Master Control

1. Confirm reactor recirculation pump in operation in accordance with Section 6.1.2.

|   | NOTE                                                                                                    |  |
|---|----------------------------------------------------------------------------------------------------|--|
| • | Recirculation Pump speed changes are performed when directed by 0GP-05,<br>Unit Shutdown, and 0GP-12, Power Changes. Other operating procedures are<br>used simultaneously with this procedure as directed by 0GP-05, Unit<br>Shutdown, and 0GP-12, Power Changes.                                                                                                    |  |
| • | Speed changes are accomplished by depressing Lower Slow, Lower Medium,<br>or Lower Fast pushbuttons. The Lower Slow pushbutton changes Recirc pump<br>speed at 0.06%/decrement at 1 rpm/second. The Lower Medium pushbutton<br>changes Recirc pump speed at 0.28%/decrement at 5 rpm/second. The Lower<br>Fast pushbutton changes Recirc pump speed at 2.8%/decrement at<br>100 rpm/second. |  |

- 2. <u>IF AT ANY TIME</u> any of the following conditions exist, <u>THEN enter 1AOP-04.0</u>, Low Core Flow.{8.1.9}.....
  - Entry into Region A of Power to Flow Map
  - OPRM INOPERABLE <u>AND</u> any of the following
    - Entry into Region B of Power to Flow Map
    - Entry into 5% Buffer Region of Power to Flow Map
    - Entry into OPRM Enabled Region and indications of THI (Thermal Hydraulic Instability) exist

|                                | 2016 NRC SCENARIO 2 |
|--------------------------------|---------------------|
| LOI SIMULATOR EVALUATION GUIDE | Rev. 0              |
|                                | Page 15 of 80       |

| REACTOR RECIRCULATION SYSTEM OPERATING | 20P-02         |
|----------------------------------------|----------------|
| PROCEDURE                              | Rev. 168       |
|                                        | Page 46 of 250 |

# 6.2.1 Lowering Speed/Power Using Individual Recirculation Pump Control Or Recirc Master Control (continued)

|   | CAUTION                                                                                                    |   |
|---|----------------------------------------------------------------------------------------------------|---|
| • | The OPRM System monitors LPRMs for indication of thermal hydraulic instability (THI). When greater than or equal to 25% power and less than or equal to 60% recirculation flow, alarms and automatic trips are initiated upon detection of THI. Pump operations are governed by the limits of the applicable Power Flow Map, as specified in the COLR. {8.1.9} |   |
| • | Entry into the 5% Buffer Region warrants increased monitoring of reactor instrumentation for signs of Thermal Hydraulic Instability. Time in the 5% Buffer Region presents additional risk and is minimized. [8.1.9]                                                                                                    |   |
| • | With core flow less than $57.5 \times 10^6$ lbs/hr, jet pump loop flows are required within 10% (maximum indicated difference 6.0 x $10^6$ lbs/hr). With core flow greater than or equal to $57.5 \times 10^6$ lbs/hr, jet pump loop flows are required within 5% (maximum indicated difference 3.0 x $10^6$ lbs/hr).                                          | ם |
| • | When Recirc Pump speeds are less than 40%, decreasing speed using a<br>Lower Fast pushbutton can result in a Speed Hold condition due to exceeding<br>the regen torque limit.                                                                                                    | 🖸 |

## BEGIN R.M. LEVEL R2/R3 REACTIVITY EVOLUTION

| 3. | <u>IF</u> desired to lower the speed of both recirculation pumps<br>simultaneously,<br><u>THEN</u> depress Recirc Master Control Lower (Slow Medium Fast)<br>pushbutton |
|----|----------------------------------------------------------------------------------------------------|
| 4. | IF desired to lower the speed of an individual recirculation pump,<br>THEN depress the Recirc VFD A(B) Lower (Slow Medium Fast)<br>pushbutton                           |

#### LOI SIMULATOR EVALUATION GUIDE

Rev. 0 Page 16 of 80

| REACTOR RECIRCULATION SYSTEM OPERATING | 20P-02         |
|----------------------------------------|----------------|
| PROCEDURE                              | Rev. 168       |
|                                        | Page 47 of 250 |

#### 6.2.1 Lowering Speed/Power Using Individual Recirculation Pump Control Or Recirc Master Control (continued)

- 5. **Confirm** the following, as applicable:

  - B32-R617(R613) [Recirc Pump A(B) Discharge Flow] lowers....\_\_\_\_\_\_

  - B32-VFD-IDS-001A(B) ]Recirc VFD 2A(B) Output Frequency Meter] lowers.

#### END R.M. LEVEL R2/R3 REACTIVITY EVOLUTION

Date/Time Completed \_\_\_\_\_\_ Performed By (Print) Initials

Reviewed By:

Unit CRS/SRO

|                                | 2016 NRC SCENARIO 2 |
|--------------------------------|---------------------|
| LOI SIMULATOR EVALUATION GUIDE | Rev. 0              |
|                                | Page 17 of 80       |

| EVENT 2:                   | EVENT 2: ISOLATE 230 KV DELCO WEST LINE 30 |  |  |  |
|----------------------------|--------------------------------------------|--|--|--|
| Simulator Operator Actions |                                            |  |  |  |
|                            |                                            |  |  |  |
|                            |                                            |  |  |  |

| Simulator Operator Role Play                            |
|---------------------------------------------------------|
| If contacted as the Load Dispatcher acknowledge report. |
|                                                         |
|                                                         |
|                                                         |
|                                                         |
|                                                         |

| Evaluator Notes                                                          |                                                                            |  |
|--------------------------------------------------------------------------|----------------------------------------------------------------------------|--|
| Plant Response:                                                          | 230 kV Delco West line is isolated                                         |  |
| Objectives:                                                              | SRO - Direct 230kV Delco West Line isolated                                |  |
|                                                                          | ATC – Plant monitoring                                                     |  |
|                                                                          | BOP – Performs 2OP-50 Section 6.2.6 for isolating ONLY the Delco West Line |  |
| Success Path:                                                            | 230 kV Delco West (Line 30) isolated                                       |  |
| Event Termination: Go to Event 3 at the direction of the Lead Evaluator. |                                                                            |  |

# LOI SIMULATOR EVALUATION GUIDE

Page 18 of 80

Rev. 0

| EVENT 2: ISOLATE 230 KV DELCO WEST LINE 30 |     |                                                                                        |          |  |
|--------------------------------------------|-----|----------------------------------------------------------------------------------------|----------|--|
| Time                                       | Pos | EXPECTED Operator Response                                                             | Comments |  |
|                                            | SRO | Directs 230kV Delco West Line isolated IAW marked up version of 2OP-50, Section 6.2.6. |          |  |
|                                            | BOP | Performs 2OP-50, Section 6.2.6                                                         |          |  |
|                                            | RO  | Monitors the plant.                                                                    |          |  |

#### LOI SIMULATOR EVALUATION GUIDE

Page 19 of 80

Rev. 0

| <b></b> | PLANT      | ELECTRIC SYSTEM OPERATING                                                         | 20P-50                                   |
|---------|------------|-----------------------------------------------------------------------------------|------------------------------------------|
|         |            | PROCEDURE                                                                         | Rev. 147                                 |
|         |            |                                                                                   | Page 58 of 281                           |
| 6.2.6   | De-e       | energizing The 230 kV Switchyard                                                  |                                          |
|         | 1.         | Ensure the Unit 2 230 kV switchyard i                                             | s ENERGIZEDAD                            |
|         | 2.         | Ensure the 4kV Auxiliary Electrical Sy accordance with Section 6.2.3.             | stems are DE-ENERGIZED in <u>N-1 SRO</u> |
|         | 3.         | Ensure the SAT is DE-ENERGIZED in Section 6.2.4                                   | n accordance with <u>N-1 SRO</u>         |
|         | 4.         | Ensure Caswell Beach Pumping Stati<br>accordance with Section 6.2.5               | on is DE-ENERGIZED in <u>N-1 SRO</u>     |
| 5       | 5.         | <b>Ensure</b> required LCOs for Technical \$ 3.8.2, 3.8.7 and 3.8.8 are initiated | Specification Sections 3.8.1,            |
|         | <b>6</b> . | Obtain Load Dispatcher's permission switchyard.                                   | to de-energize the 230 kV<br>AD          |
|         |            | A Powers - the Delco West Lin<br>Person Contacted                                 | e ONLY                                   |
|         | 7.         | Place Auto Reclose switches for the f                                             | ollowing PCBs in MAN:                    |
|         |            | • 31B (Bus 2B Whiteville 230 kV                                                   | Breaker)                                 |

- 30B (Bus 2B Delco West Line 230 kV Breaker)
- 30A (Bus 2A Delco West Line 230 kV Breaker) ......
- 28B (Bus 2B Wallace 230 kV Breaker) <u>N-1 SRO</u>
- 28A (Bus 2A Wallace 230 kV Breaker)
   <u>N-1 SRO</u>
- 27B (Bus 2B Town Creek 230 kV Breaker)
   <u>N-1 SRO</u>
- 27A (Bus 2A Town Creek 230 kV Breaker)
   <u>N-1 SRO</u>

|                                | 2016 NRC SCENARIO 2 |
|--------------------------------|---------------------|
| LOI SIMULATOR EVALUATION GUIDE | Rev. 0              |
|                                |                     |

Page 20 of 80

| PLANT ELECTRIC SYSTEM OPERATING | 20P-50         |
|---------------------------------|----------------|
| PROCEDURE                       | Rev. 147       |
|                                 | Page 59 of 281 |

# 6.2.6 De-energizing The 230 kV Switchyard (continued)

| CAUTION                        |                                                                                                |                |  |
|--------------------------------|------------------------------------------------------------------------------------------------|----------------|--|
| PCB Supervise<br>from Panel XU | ory switch must be in LOCAL before the associated PCB is operated                              |                |  |
| 8.                             | Place Supervisory switches for the following PCBs in LOCAL:                                    |                |  |
|                                | 31B (Bus 2B Whiteville 230 kV Breaker)                                                         | <u>N-1 SRO</u> |  |
|                                | 30B (Bus 2B Delco West Line 230 kV Breaker)                                                    |                |  |
|                                | 28B (Bus 2B Wallace 230 kV Breaker)                                                            | <u>N-1 SRO</u> |  |
|                                | 27B (Bus 2B Town Creek 230 kV Breaker)                                                         | <u>N-1 SRO</u> |  |
|                                | 31A (Bus 2A Whiteville 230 kV Breaker)                                                         | N-1 SRO        |  |
|                                | 30A (Bus 2A Delco West Line 230 kV Breaker)                                                    |                |  |
|                                | 28A (Bus 2A Wallace 230 kV Breaker)                                                            | N-1 SRO        |  |
|                                | • 27A (Bus 2A Town Creek 230 kV Breaker)                                                       | <u>N-1 SRO</u> |  |
| 9.                             | Open 31B (Bus 2B Whiteville 230 kV PCB)                                                        | <u>N-1 SRO</u> |  |
| 10                             | Confirm 31B (Bus 2B Whiteville 230 kV PCB) is OPEN by<br>observing the indicating lights.      | <u>N-1 SRO</u> |  |
| 11.                            | Open 31A (Bus 2A Whiteville 230 kV PCB)                                                        | N-1 SRO        |  |
| 12.                            | Confirm 31A (Bus 2A Whiteville 230 kV PCB) is OPEN by<br>observing the indicating lights.      | <u>N-1 SRO</u> |  |
| 13.                            | Open 30B (Bus 2B Delco West Line 230 kV PCB)                                                   |                |  |
| 14                             | Confirm 30B (Bus 2B Delco West Line 230 kV PCB) is OPEN by observing the indicating lights     |                |  |
| 15.                            | Open 30A (Bus 2A Delco West Line 230 kV PCB)                                                   | ·····          |  |
| 16.                            | Confirm 30A (Bus 2A Delco West Line 230 kV PCB) is OPEN by<br>observing the indicating lights. |                |  |
| 17:                            | Open 28B (Bus 2B Wallace 230 kV PCB)                                                           | N-1 SRO        |  |

#### LOI SIMULATOR EVALUATION GUIDE

Page 21 of 80

Rev. 0

| PLANT ELECTRIC SYSTEM OPERATING<br>PROCEDURE | 20P-50         |
|----------------------------------------------|----------------|
| PROCEDURE                                    | Rev. 147       |
|                                              | Page 60 of 281 |

#### 6.2.6 De-energizing The 230 kV Switchyard (continued)

| 18. | Confirm 28B (Bus 2B Wallace 230 kV PCB) is OPEN by observing the indicating lights.       | N-1 SRO        |
|-----|-------------------------------------------------------------------------------------------|----------------|
| 19. | Open 28A (Bus 2A Wallace 230 kV PCB).                                                     | N-1 SRO        |
| 20. | Confirm 28A (Bus 2A Wallace 230 kV PCB) is OPEN by observing the indicating lights.       | N-1 SRO        |
| 21, | Open 27B (Bus 2B Town Creek 230 kV PCB)                                                   | N-1 SRO        |
| 22. | Confirm 27B (Bus 2B Town Creek 230 kV PCB) is OPEN by<br>observing the indicating lights. | N-1 SRO        |
| 23. | Open 27A (Bus 2A Town Creek 230 kV PCB)                                                   | N-1 SRO        |
| 24. | Confirm 27A (Bus 2A Town Creek 230 kV PCB) is OPEN by<br>observing the indicating lights. | <u>N-1 SRO</u> |

| NOTE                                                                                    |  |
|-----------------------------------------------------------------------------------------|--|
| If work is to be performed on a 230 kV bus, the manual disconnects are to be<br>opened. |  |

#### 25. Place Supervisory switches for the following PCBs in REMOTE:

| • | 31B (Bus 2B Whiteville 230 kV Breaker) | <u>N-1</u> | SRC | ) |
|---|----------------------------------------|------------|-----|---|
|   |                                        |            |     |   |

- 30B (Bus 2B Delco West Line 230 kV Breaker)
- 28B (Bus 2B Wallace 230 kV Breaker) <u>N-1 SRO</u>
   27B (Bus 2B Town Creek 230 kV Breaker <u>N-1 SRO</u>
- 30A (Bus 2A Delco West Line 230 kV Breaker)
- 28A (Bus 2A Wallace 230 kV Breaker)
   <u>N-1 SRO</u>
- 27A (Bus 2A Town Creek 230 kV Breaker)
   <u>N-1 SRO</u>

|                                | 2016 NRC SCENARIO 2 |
|--------------------------------|---------------------|
| LOI SIMULATOR EVALUATION GUIDE | Rev. 0              |
|                                | Page 22 of 80       |

| PLANT ELECTRIC SYSTEM OPERATING | 20P-50         |
|---------------------------------|----------------|
| PROCEDURE                       | Rev. 147       |
|                                 | Page 61 of 281 |

6.2.6 De-energizing The 230 kV Switchyard (continued)

|             | Date/Time Completed  |             |
|-------------|----------------------|-------------|
|             | Performed By (Print) | Initials    |
|             |                      | ·····       |
|             |                      | <u>. ()</u> |
|             |                      |             |
| Reviewed By |                      |             |
|             | Unit CRS/SRO         | <u> </u>    |

N-1, Partial usage to isolate only the Delco West 230 kV Line (Line 30)

## LOI SIMULATOR EVALUATION GUIDE

2016 NRC SCENARIO 2

Rev. 0

Page 23 of 80

| EVENT 3: ROD DRIFT |                                                                                             |  |
|--------------------|---------------------------------------------------------------------------------------------|--|
|                    | Simulator Operator Actions                                                                  |  |
|                    | At the direction of the Lead Evaluator, Initiate Trigger 1 to drift CR 26-11 into the core. |  |
| -                  | When CR 26-11 is inserted to 00, Initiate Trigger 2 to activate CRD High Temperature alarm. |  |
|                    | Two minutes after control rod is disarmed or scrammed, delete CRD HYD TEMP HIGH alarm.      |  |
|                    | If asked to disarm CRD 26-11 Initiate Trigger 4.                                            |  |

| Simulator Operator Role Play |                                                                                                    |  |
|------------------------------|----------------------------------------------------------------------------------------------------|--|
|                              | If contacted as the RE to address thermal limits, acknowledge the request.                                                                 |  |
|                              | When contacted for scramming control rod 26-11, report that Thermal Limits will NOT be exceeded by this single rod scram.                  |  |
|                              | If asked as the RBAO to investigate HCU for control 26-11, report that the HCU scram outlet riser is hot to the touch.                     |  |
|                              | When contacted as the RBAO and after high temperature alarm has been actuated, report that the CRD temperature is 390°F and slowly rising. |  |
|                              | When contacted as the System Engineer report that based on past history of this rod (26-11) scram times cannot be guaranteed.              |  |
|                              | If contacted as the WCC to perform the single rod scram, report that there are no operators available to perform the task.                 |  |
|                              | If asked as the RBAO to disarm control rod, coordinate with Sim Operator after 5 minutes.                                                  |  |
|                              | If requested, close/reopen the 113 valve (Charging Header Isolation Valve) as necessary                                                    |  |
|                              | As RBAO, Report Accumulator pressure 980# after rod has been scrammed.                                                                     |  |

| Evaluator Notes                                                                                                    |                                                                                     |  |
|----------------------------------------------------------------------------------------------------|-------------------------------------------------------------------------------------|--|
| Plant Response:Control Rod 26-11 will drift full in. Crew should enter AOP-02.0 and take action<br>IAW 2APP-A-05 (3-2). When the high temperature alarm is received, Engineer<br>will report that scram times cannot be assured based on past history of the control. Determine TS 3.1.3 condition C1 in 3 hours and C2 within 4 hours. |                                                                                     |  |
| Objectives:                                                                                                    | SRO - Direct actions in response to a drifting control rod and evaluate Tech Specs. |  |
|                                                                                                    | RO - Respond to a drifting control rod.                                             |  |
| Success Path: The drifting control rod is fully inserted, determined that the control rod must be placed under clearance and electrically disarmed.                                                                                                    |                                                                                     |  |
| Event Termination: Go to Event 4 at the direction of the Lead Evaluator.                                                                                                    |                                                                                     |  |

# LOI SIMULATOR EVALUATION GUIDE

Rev. 0 Page 24 of 80

| EVENT 3: ROD DRIFT |     |                                                                                                    |          |
|--------------------|-----|----------------------------------------------------------------------------------------------------|----------|
| Time               | Pos | EXPECTED Operator Response                                                                                                    | Comments |
|                    | SRO | Direct actions of 2APP-A-05 (3-2) ROD DRIFT                                                                                                    |          |
|                    | SRO | Direct entry into 0AOP-02.0, Control Rod<br>Malfunction/Misposition.                                                                                                    |          |
|                    |     | After System Engineer reports that the scram times cannot be guaranteed, according to Note 2 in TS Table 3.1.4-1 the rod must be declared inoperable.                                                      |          |
|                    | SRO | Tech Spec 3.1.3 Control Rod Operability                                                                                                    |          |
|                    |     | Condition C. One or more control rods<br>inoperable for reasons other than<br>Condition A or B                                                                                                    |          |
|                    |     | Required Action<br>C.1 Fully insert inoperable control rod (3 hrs)<br>C.2 Disarm the associated CRD (4 hrs)                                                                                                |          |
|                    | SRO | Contact System Engineer on high temperature<br>condition of control rod.<br>Contact RE to inform of rod drift and to evaluate<br>thermal limits                                                            |          |
|                    | SRO | May direct the control rod to be scrammed to<br>attempt to reseat the leaking outlet valve<br>IAW A-05 (3-2) <i>ROD DRIFT</i><br>May conduct a brief (See Enclosure 1, page 62<br>for format of the brief. |          |
|                    | BOP | Monitor reactor plant parameters during<br>evolution.<br>May read APP actions for the OATC to perform                                                                                                    |          |

## LOI SIMULATOR EVALUATION GUIDE

Rev. 0 Page 25 of 80

| EVENT 3: ROD DRIFT |     |                                                                                                    |                                                                                                    |
|--------------------|-----|----------------------------------------------------------------------------------------------------|----------------------------------------------------------------------------------------------------|
| Time               | Pos | EXPECTED Operator Response                                                                                                    | Comments                                                                                                    |
|                    | ATC | Acknowledge alarms:<br>A-05 (5-2) Rod Block RWM/RMCS Sys<br>Trouble<br>A-05 (3-2) Rod Drift<br>Announce and enter 0AOP-02.0, Control Rod<br>Malfunction/Misposition.                                                                                                    |                                                                                                    |
|                    | ATC | <ul> <li>Perform the actions of APP-A-05 (3-2) ROD<br/>DRIFT as follows:</li> <li>Determine which control rod is drifting.</li> <li>Select the drifting control rod and<br/>determine direction of drift.</li> <li>Attempt to arrest the drift by giving a<br/>withdraw signal.</li> <li>If rod continues to drift in, apply an RMCS<br/>insert signal and fully insert to position 00.</li> <li>Attempt to locate and correct the cause of<br/>the rod malfunction as follows:</li> <li>Check and adjust cooling water header<br/>pressure if required.</li> <li>Direct AO to check for leaking scram valve.</li> <li>May direct an AO to check HCU<br/>temperature on RO18 temperature</li> </ul> |                                                                                                    |
|                    | ATC | Monitor core parameters, main steam line radiation and off-gas activity.                                                                                                    |                                                                                                    |
|                    | ATC | Perform 2OP-07 Section 6.3.17, Single Rod<br>Scram from RPS Test Panel.<br>CRS will NA appropriate steps.                                                                                                    | The examiner will <b>prompt</b> the performer that the "blue light is ON and indication is 00" when step 6.3.17.11 is performed. |

## LOI SIMULATOR EVALUATION GUIDE

2016 NRC SCENARIO 2

Rev. 0

Page 26 of 80

|           | OR MA    | NUAL CONTROL SYSTEM OPERATING                                                                                                    | 20P-07                     |  |
|-----------|----------|----------------------------------------------------------------------------------------------------|----------------------------|--|
| PROCEDURE |          | PROCEDURE                                                                                                    | Rev. 105                   |  |
|           |          |                                                                                                    | Page 94 of 162             |  |
| 6.3.17    | Single   | e Rod Scram From RPS Test Panel                                                                                                    |                            |  |
|           | 1.       | Confirm the following initial conditions are met:                                                                                                    |                            |  |
|           |          | All applicable prerequisites in Section 5.0 are me                                                                                                    | ŧ                          |  |
|           |          | Attachment 1 has been reviewed.                                                                                                    |                            |  |
|           |          | Communications are established between RPS 1 and the Control Room.                                                                                                    | fest Panel                 |  |
|           |          | <ul> <li>Reactor Engineer recommends performance of the<br/>and has determined Technical Specification The<br/>will <u>NOT</u> be exceeded by this single rod scram</li> </ul>                                           | his section<br>rmal Limits |  |
|           |          | Reactor Engineer                                                                                                    |                            |  |
|           | 2.       | IF AT ANY TIME it becomes necessary to scram a sir<br>rod for operability concerns<br>THEN perform 0PT-14.2.1, Single Rod Scram Inserti<br>Test for that control rod.                                                    | ngle control<br>on Times   |  |
|           | 3.       | Obtain permission from the Unit CRS to perform this                                                                                                    | section                    |  |
|           |          |                                                                                                    | 000                        |  |
|           |          |                                                                                                    | CRS                        |  |
|           | 4.       | <b>Document</b> applicable control rod to be scrammed in t provided:                                                                                                    | CRS<br>he space            |  |
|           | 4.       | Document applicable control rod to be scrammed in to<br>provided:                                                                                                    | CRS                        |  |
|           | 4.<br>5. | Document applicable control rod to be scrammed in the provided:                                                                                                    | CRS                        |  |
|           | 4.<br>5. | Document applicable control rod to be scrammed in the provided: Control Rod  IF recommended by Reactor Engineering to support of data, THEN record the following: Reactor pressure:                                      | CRS<br>he space            |  |
|           | 4.<br>5. | Document applicable control rod to be scrammed in the provided:<br>Control Rod<br><u>IF</u> recommended by Reactor Engineering to support of data,<br><u>THEN</u> record the following:<br>Reactor pressure:<br>psig     | CRS<br>he space            |  |
|           | 4.<br>5. | Document applicable control rod to be scrammed in the provided: Control Rod IF recommended by Reactor Engineering to support of data, THEN record the following: Reactor pressure: psig Applicable accumulator pressure: | CRS<br>he space            |  |

## LOI SIMULATOR EVALUATION GUIDE

2016 NRC SCENARIO 2

Rev. 0

Page 27 of 80

| REACTOR MANUAL CONTROL SYSTEM OPERATING | 20P-07         |
|-----------------------------------------|----------------|
| PROCEDURE                               | Rev. 105       |
|                                         | Page 95 of 162 |

## 6.3.17 Single Rod Scram From RPS Test Panel (continued)

#### **BEGIN R.M. LEVEL R2/R3 REACTIVITY EVOLUTION**

| 6.  | Select applicable control rod at P603.                                                                                                    | CV                                    |
|-----|----------------------------------------------------------------------------------------------------|---------------------------------------|
| 7.  | Close C12-113 (Charging Water Riser Isolation Valve) for the applicable control rod.                                                                                                    | nyal olymp promogene kanan datamlahke |
| 8.  | IF RWM scram time recording is recommended by Reactor<br>Engineering.<br>THEN perform the following:                                                                                                    |                                       |
|     | a. Have Reactor Engineering connect temporary scram time<br>test cable to single rod scram interface box (located on<br>terminal strip GM in P616-RMCS cabinet) and route cable up<br>to RPS Test Panel P610 in accordance with<br>Attachment 12, (Reference Use) - Test Cable Arrangement<br>For RWM Scram Recording. |                                       |
|     | Reactor Engine er                                                                                                    |                                       |
|     | (1) Insert black lead into NEUTRAL socket on the P610 test panel                                                                                                    | /                                     |
|     | (2) Insert red lead into socket corresponding to control<br>rod to be tested at P610.                                                                                                    | /<br>IV                               |
| 9.  | Monitor control rod position                                                                                                    | alife alla disama ina quyara          |
| 10. | IF AT ANY TIME the control rod does <u>NOT</u> fully scram after<br>lowering the scram test switch,<br><u>THEN</u> immediately notify the Unit CRS to determine operability of<br>the rod (Technical Specification 3.1.3).                                                                                             |                                       |
| 11. | Using a currently licensed RO/SRO, perform the following:                                                                                                    |                                       |
|     | <ul> <li>Scram the applicable control rod by lowering the scram test<br/>switch on RPS Test Panel P610 to the scram (down)<br/>position</li> </ul>                                                                                                    | 1                                     |
|     | position                                                                                                    | CV                                    |

# LOI SIMULATOR EVALUATION GUIDE

Rev. 0

Page 28 of 80

| REACTOR MANUAL CONTROL SYSTEM OPERATING | 20P-07         |
|-----------------------------------------|----------------|
| PROCEDURE                               | Rev. 105       |
|                                         | Page 96 of 162 |

## 6.3.17 Single Rod Scram From RPS Test Panel (continued)

|                                                                                                    | b. <u>WHEN</u> the scrammed control rod is fully inserted <u>OR</u><br>10 seconds have elapsed (whichever occurs first),<br><u>THEN</u> return applicable scram test switch to the normal (up)<br>position/ | IV                 |
|----------------------------------------------------------------------------------------------------|----------------------------------------------------------------------------------------------------|--------------------|
| 12.                                                                                                    | Confirm rod position display indicates "00" for scrammed rod and the GREEN "Full In" light is ON.                                                                                                    | s duelle 24400-075 |
| 13.                                                                                                    | IF control rod did NOT fully insert.<br>THEN reference Technical Specifications for OPERABILITY.                                                                                                    | S                  |
| NOTE                                                                                                    |                                                                                                    |                    |
| Holding Emergency Rod In Notch Override switch in EMERGENCY ROD IN position for a period of time will flush any ingested crud from the drive to help prevent double notching. |                                                                                                    |                    |
| <ol> <li>Hold the Emergency Rod In Notch Override switch in<br/>EMERGENCY ROD IN position for at least 15 seconds and<br/>record insert stall flow.</li> </ol>                |                                                                                                    |                    |
|                                                                                                    | stall flow stall flow stall flow                                                                                                    |                    |
|                                                                                                    | 1 <sup>-</sup> 2 <sup>-</sup> 2 <sup>-</sup> 2 <sup>-</sup> 3 <sup>-</sup> 1 <sup>-</sup> 1 <sup>-</sup> 1 <sup>-</sup> 1 <sup>-</sup> 1 <sup>-</sup> 1 <sup>-</sup> 1 <sup>-</sup> 1                       |                    |
| 15. Repeat Section 6.3.17 Step 14 two additional times                                                                                                    |                                                                                                    |                    |
| END R.M. LEVEL R2/R3 REACTIVITY EVOLUTION                                                                                                    |                                                                                                    |                    |
| 16.                                                                                                    | Slowly <b>open</b> applicable C12-113 (Charging Water Riser Isolation Valve).                                                                                                    | IV                 |
| 17.                                                                                                    | Confirm associated accumulator pressure is greater than 955 psig                                                                                                    |                    |
# LOI SIMULATOR EVALUATION GUIDE

Page 29 of 80

E.

| REACTOR MANUAL CONTROL SYSTEM OPERATING |                                                         |                    |                                                         |                                                   |                     | 20P-07                                |
|-----------------------------------------|---------------------------------------------------------|--------------------|---------------------------------------------------------|---------------------------------------------------|---------------------|---------------------------------------|
| PROCEDU                                 |                                                         |                    |                                                         | DURE                                              |                     | Rev. 105                              |
|                                         |                                                         |                    |                                                         |                                                   |                     | Page 97 of 162                        |
| 6.3.17                                  | 6.3.17 Single Rod Scram From RPS Test Panel (continued) |                    |                                                         |                                                   |                     |                                       |
|                                         | 18.                                                     | <u>if</u> r<br>The | <u>FRWM scram time was recorded.</u>                    |                                                   |                     |                                       |
|                                         |                                                         | a.                 | Conta                                                   | act Reactor Engineering t                         | o upload data       | a a a a a a a a a a a a a a a a a a a |
|                                         |                                                         |                    |                                                         |                                                   |                     |                                       |
|                                         |                                                         |                    |                                                         | Reactor Eng                                       | ineer               |                                       |
|                                         |                                                         | b.                 | Remove temporary scram timing cables from P616 and      |                                                   |                     | 6 and                                 |
|                                         |                                                         |                    |                                                         |                                                   |                     | IV                                    |
|                                         |                                                         | C.                 | Perform the following to delete RWM scram data buffers: |                                                   | ouffers:            |                                       |
|                                         |                                                         |                    | (1)                                                     | Select SCRAM DATA se<br>Display in the Control Re | creen on RWM Ope    | rator                                 |
|                                         |                                                         |                    | (2)                                                     | Press DELETE softkey                              | to delete scram dat | a                                     |
|                                         |                                                         |                    | (3)                                                     | Confirm SCRAM DATA                                | screen displays:    |                                       |
|                                         |                                                         |                    |                                                         | ROD SCRAM TIM                                     | ING FUNCTION:       | READY                                 |
|                                         |                                                         |                    |                                                         | ROD SCRAM TH     TRANSFERRED                      | ING DATA: NOT       |                                       |

|                                | 2016 NRC SCENARIO 2 |
|--------------------------------|---------------------|
| LOI SIMULATOR EVALUATION GUIDE | Rev. 0              |
|                                | Page 30 of 80       |

## EVENT 4: ADHR SECONDARY PUMP TRIP

| Sim | ulator Operator Actions                                                                                                    |
|-----|----------------------------------------------------------------------------------------------------|
|     | At the direction of the Lead Evaluator, Initiate Trigger 5 to trip the running ADHR Pump.                                                     |
|     | When informed to align 2A RCC pump to ADHR mode Initiate Trigger 6                                                                            |
|     | If asked to throttle closed the RCC-V5114, <b>Initiate Trigger 7</b> .<br>When asked to re-open the RCC-V5114, then adjust the remote to 1.0. |

| Simulat | Simulator Operator Role Play                                                                                                    |  |  |  |  |
|---------|----------------------------------------------------------------------------------------------------|--|--|--|--|
|         | If directed to investigate the trip of RCC Pump D, report the pump is tripped on overcurrent.                                                                                        |  |  |  |  |
|         | When directed to align RBCCW Pump 2A to ADHR mode IAW 2OP-21 Section 6.3.16 (steps 2b through 2i) have Sim Op align pump to ADHR mode and inform BOP Op that the steps are complete. |  |  |  |  |
|         | When contacted as RBAO report radiation monitor is aligned per 2OP-21 Section 6.3.18 step 4.                                                                                         |  |  |  |  |
|         | RCC-V5154 (Rad Monitor Bypass Standby Isolation Valve) is CLOSED                                                                                                    |  |  |  |  |
|         | RCC-V5116 (Rad Monitor Bypass ADHR Isolation Valve) is OPEN                                                                                                    |  |  |  |  |
|         | RCC-V5115 (Rad Monitor Bypass Common Mode Isolation Valve) is OPEN                                                                                                    |  |  |  |  |
|         | When contacted report RCC-V5114 (RBCCW Pump 2A ADHR Mode Discharge Valve) is throttled 90% closed. (20P-21 Section 6.3.18 Step 5a)                                                   |  |  |  |  |
|         | When contacted report RCC-V5114 (RBCCW Pump 2A ADHR Mode Discharge Valve) is full open. (20P-21 Section 6.3.18 Step 5c)                                                              |  |  |  |  |

| Evaluator Notes                                                                                        |                                                                                                    |  |  |  |
|----------------------------------------------------------------------------------------------------|----------------------------------------------------------------------------------------------------|--|--|--|
| Plant Response:                                                                                        | The running ADHR Secondary Loop Pump (RCC Pump D) will trip. The crew will have to start RCC Pump C. Shutdown RCC Pump A. Re-align RCC Pump A for ADHR mode and then start the pump for ADHR. (AOP-38.0 will be entered). |  |  |  |
| <b>Objectives:</b> SRO – Direct swapping of RCC pumps and then direct starting of RCC Pump in AD Mode. |                                                                                                    |  |  |  |
| RO                                                                                                    | - Swap RCC pumps, Place RCC Pump in ADHR Mode.                                                                                                    |  |  |  |
| Success Path: Standby ADHR Pump placed in service.                                                     |                                                                                                    |  |  |  |
| Event Termination: Go to Event 5 at the direction of the Lead Evaluator.                               |                                                                                                    |  |  |  |

|                                | 2016 NRC SCENARIO 2 |
|--------------------------------|---------------------|
| LOI SIMULATOR EVALUATION GUIDE | Rev. 0              |
|                                |                     |

Page 31 of 80

| EVENT 4: ADHR SECONDARY PUMP TRIP |     |                                                                 |          |  |
|-----------------------------------|-----|-----------------------------------------------------------------|----------|--|
| Time                              | Pos | EXPECTED Operator Response                                      | Comments |  |
|                                   | SRO | Direct entry into 0AOP-38.0, Loss of Fuel Pool Cooling          |          |  |
|                                   |     | Direct swapping of RBCCW pumps<br>Start RBCCW Pump C, secure A. |          |  |
|                                   |     | Direct alignment of RBCCW Pump A to ADHR<br>Mode.               |          |  |
|                                   |     | Direct starting RBCCW Pump 2A in ADHR<br>Mode.                  |          |  |
|                                   |     | Direct I/C to investigate trip of RBCCW Pump 2D.                |          |  |
|                                   |     | May conduct a brief<br>(see Enclosure 1 on page 62 for format)  |          |  |

## LOI SIMULATOR EVALUATION GUIDE

Page 32 of 80

Rev. 0

5

| EVENT 4: ADHR SECONDARY PUMP TRIP |     |                                                                                                    |          |  |
|-----------------------------------|-----|----------------------------------------------------------------------------------------------------|----------|--|
| Time                              | Pos | EXPECTED Operator Response                                                                                                    | Comments |  |
|                                   | RO  | Plant Monitoring                                                                                                    |          |  |
|                                   | BOP | Report trip of RBCCW Pump 2D (running in<br>ADHR Mode)<br><u>UA-01</u><br>3-3, ADHR SECONDARY LOOP TROUBLE<br>May secure the primary pump IAW this APP                                                                                                    |          |  |
|                                   |     | Announce and enter AOP-38.0, Loss of Fuel<br>Pool Cooling                                                                                                    | 85.      |  |
|                                   |     | Perform 2OP-21, Section 6.3.10 (page 33) to<br>swap RBCCW pumps. (Start C and secure A)<br>Plant announcement for the start of 2C RCC<br>Pump and securing of 2A RCC Pump.                                                                                                    |          |  |
|                                   |     | Perform 2OP-21, Section 6.3.16 (page 34) to<br>align RBCCW Pump A into ADHR Mode.<br>Direct RB AO to perform steps 2b through 2i.<br>Step 3 is N/A                                                                                                    |          |  |
|                                   |     | Perform 2OP-21, Section 6.3.18 (page 37) to<br>start RBCCW Pump A in ADHR Mode.<br>Notifies E&C, starting ADHR pump<br>Step 2 is N/A<br>Step 3 is N/A<br>Direct the RB AO to perform step 4 and 5a.<br>Announce starting of RCC Pump 2A.<br>Direct the RB AO to perform step 5c.<br>May direct AO to ensure primary loop is<br>operating IAW 2OP-13.1. |          |  |

#### LOI SIMULATOR EVALUATION GUIDE

Rev. 0 Page 33 of 80

| REACTOR BUILDING CLOSED COOLING WATER | 20P-21         |
|---------------------------------------|----------------|
| SYSTEM OPERATING PROCEDURE            | Rev. 93        |
|                                       | Page 47 of 149 |

#### 6.3.10 Transferring to the Standby RBCCW Pump - RBCCW Mode

- Ensure the following initial conditions are met:
  - Applicable prerequisites listed in Section 5.0, Prerequisites are met.
  - RBCCW System in operation with two pumps aligned for RBCCW Mode in service.
- 2. Start the standby RBCCW pump by placing the associated pump control switch in ON:
  - RBCCW PUMP 28

RBCCW PUMP 2A

RBCCW PUMP 2C......

RBCCW PUMP 2D

- Secure the desired RBCCW pump by placing the associated pump control switch in OFF:
  - RBCCW PUMP 2A.....
  - RBCCW PUMP 2B
  - RBCCW PUMP 2C.....
  - RBCCW PUMP 2D......
- IF a third RBCCW pump is aligned to RBCCW Mode, <u>AND</u> RBCCW discharge header pressure has stabilized, THEN place the pump control switch in AUTO.

#### LOI SIMULATOR EVALUATION GUIDE

Rev. 0

Page 34 of 80

| REACTOR BUILDING CLOSED COOLING WATER | 20P-21         |
|---------------------------------------|----------------|
| SYSTEM OPERATING PROCEDURE            | Rev. 93        |
|                                       | Page 68 of 149 |

#### 6.3.16 Alignment of RBCCW Pump from RBCCW Mode to ADHR Mode

- 1. **Ensure** the following initial condition is met:
  - One RBCCW Heat Exchanger is aligned to ADHR Mode per Section 6.3.14.
  - Key for RBCCW/ADHR Mode Selector Switch has been obtained from one of the following:
    - Control Rm Key Locker key 98.....
    - WCC Key Locker key 167 or 168 ......

#### NOTE

RBCCW Pump 2A and RBCCW Pump 2D can support either RBCCW Mode or ADHR Mode. A Mode Selector Switch is located on the pump breaker and a white ADHR Mode indicating light is on the RTGB. This switch determines which of the two header pressures (RBCCW or ADHR) will be monitored for the pump auto start on low header pressure when the pump control switch is placed in AUTO. When the Mode Selector Switch is placed in the ADHR Mode position, the white light is ON on the RTGB.

| 2. | IF aligning RBCCW Pump 2A to ADHR Mode,<br>THEN perform the following: |                                                |  |  |
|----|------------------------------------------------------------------------|------------------------------------------------|--|--|
|    | a.                                                                     | Ensure RBCCW Pump 2A control switch is in OFF. |  |  |

- b. Close RCC-V32 (RBCCW Pump 2A RBCCW Suction)
- c. Close RCC-V38 (RBCCW Pump 2A RBCCW Mode Discharge Valve).....
- e. Open RCC-V5114 (RBCCW Pump 2A ADHR Mode Discharge Valve).....
- f. Open RCC-V303 (RBCCW Pump 2A Casing Vent Valve)......
- g. <u>WHEN</u> a steady stream of water is present, <u>THEN</u> close RCC-V303 (RBCCW Pump 2A Casing Vent Valve).
- h. Ensure 2-RCC-SS-7667 (Pump 2A RBCCW/ADHR Mode Selector Switch) located at MCC 2XE, in ADHR.....

## LOI SIMULATOR EVALUATION GUIDE

Page 35 of 80

Rev. 0

| REACTOR BUILDING CLOSED COOLING WATER |              |                          | NG CLOSED COOLING WATER                                           | 20P-21                                    |
|---------------------------------------|--------------|--------------------------|-------------------------------------------------------------------|-------------------------------------------|
| SYSTEM OPERATING PROCEDURE            |              |                          |                                                                   | Rev. 93                                   |
|                                       |              |                          |                                                                   | Page 69 of 149                            |
| 6.3.16                                | Alig<br>(cor | nment<br>ntinued         | of RBCCW Pump from RBCCW                                          | Mode to ADHR Mode                         |
|                                       |              | i.                       | Remove key from 2-RCC-SS-<br>RBCCW/ADHR Mode Selector             | 7667 (Pump 2A<br>Switch)                  |
|                                       |              | j.                       | Confirm the ADHR white indic<br>RBCCW Pump 2A is ON               | ating light on the RTGB for               |
|                                       | 3.           | <b>IF</b> all <b>THE</b> | igning RBCCW Pump 2D to ADH<br><u>N</u> perform the following:    | IR Mode,                                  |
|                                       |              | a.                       | Ensure RBCCW Pump 2D cor                                          | ntrol switch is in OFF.                   |
|                                       |              | b.                       | Close RCC-V5107 (RBCCW F<br>Suction Valve)                        | Pump 2D RBCCW Mode                        |
|                                       |              | C.                       | Close RCC-V5111 (RBCCW F<br>Discharge Valve)                      | Pump 2D RBCCW Mode                        |
|                                       |              | d.                       | <b>Open</b> RCC-V5104 (RBCCW F<br>Valve)                          | Pump 2D ADHR Mode Suction                 |
|                                       |              | e,                       | Open RCC-V5113 (RBCCW F<br>Discharge Valve)                       | Pump 2D ADHR Mode                         |
|                                       |              | f.                       | Open RCC-V5139 (RBCCW F                                           | Pump 2D Casing Vent Valve)                |
|                                       |              | g.                       | WHEN a steady stream of wat<br>THEN close RCC-V5139 (RB<br>Valve) | er is present,<br>CCW Pump 2D Casing Vent |
|                                       |              | h.                       | Ensure 2-RCC-SS-7668 (Pur<br>Selector Switch) located at MC       | np 2D RBCCW/ADHR Mode                     |
|                                       |              | İ.                       | Remove key from 2-RCC-SS-<br>RBCCW/ADHR Mode Selecto              | 7668 (Pump 2D<br>r Switch)                |
|                                       |              | Ĵ.                       | Confirm the ADHR white indic<br>RBCCW Pump 2D is ON               | cating light on the RTGB for              |

## LOI SIMULATOR EVALUATION GUIDE

Rev. 0

Page 36 of 80

| REACTOR BUILDING CLOSED COOLING WATER | 20P-21         |
|---------------------------------------|----------------|
| SYSTEM OPERATING PROCEDURE            | Rev. 93        |
|                                       | Page 70 of 149 |

# 6.3.16 Alignment of RBCCW Pump from RBCCW Mode to ADHR Mode (continued)

|                                            |                                                                             |                                                            | The second second second second second second second second second second second second second second second se |
|--------------------------------------------|-----------------------------------------------------------------------------|------------------------------------------------------------|----------------------------------------------------------------------------------------------------|
|                                            | NO                                                                          | TE                                                         |                                                                                                    |
| ADHR Mode  <br>RBCCW circu<br>maintenance. | piping is placed either in Standby M<br>lation and proper chemistry control | lode or in service to ensure<br>when <u>NOT</u> undergoing | e<br>                                                                                                    |
| 4.                                         | Place ADHR in service per Section<br>Pump - ADHR Mode                       | on 6.3.18, Starting an RBC                                 | CW                                                                                                    |
|                                            |                                                                             | Date/Time Completed                                        |                                                                                                    |
|                                            |                                                                             | Performed By (Print)                                       | Initials                                                                                                    |
|                                            |                                                                             |                                                            |                                                                                                    |
|                                            |                                                                             |                                                            |                                                                                                    |
|                                            |                                                                             |                                                            |                                                                                                    |
|                                            | Reviewed By                                                                 |                                                            |                                                                                                    |
|                                            |                                                                             | Unit CRS/SRO                                               |                                                                                                    |

#### LOI SIMULATOR EVALUATION GUIDE

Page 37 of 80

Rev. 0

| REACTOR BUILDING CLOSED COOLING WATER<br>SYSTEM OPERATING PROCEDURE | 20P-21         |
|---------------------------------------------------------------------|----------------|
|                                                                     | Rev. 93        |
|                                                                     | Page 74 of 149 |

#### 6.3.18 Starting an RBCCW Pump - ADHR Mode

- 1. **Ensure** the following initial conditions are met:
  - Designated RBCCW Pump is aligned to ADHR Mode per Section 6.3.16.

#### Person Notified

#### NOTE

- RBCCW Pump 2A and RBCCW Pump 2D can support either RBCCW Mode or ADHR Mode. A Mode Selector Switch is located on the pump breaker and a white ADHR Mode indicating light is on the RTGB. This switch determines which of the two header pressures (RBCCW or ADHR) will be monitored for the pump auto start on low header pressure when the pump control switch is placed in AUTO. When the Mode Selector Switch is placed in the ADHR Mode position, the white light is ON on the RTGB.
- RBCCW Pump 2D will <u>NOT</u> auto re-start when power returns after a LOOP or bus under voltage condition with the control switch in ON or AUTO. The control switch must be placed in OFF/RESET prior to restarting the pump.

#### CAUTION

Two pump operation in ADHR Mode subjects RCC-V37 (RBCCW Pump 1A Discharge Check Valve) and RCC-V5110 (RBCCW Pump 1D Discharge Check Valve) to accelerated wear. This lineup is expected to be utilized only when maximum ADHR capacity is required. [8.7.2]

- 2. IF desired to start a second pump aligned to ADHR Mode, THEN perform the following:
  - a. **Obtain** concurrence from Engineering to start a second pump in the ADHR Mode.

Person Contacted

b. Go to Step 5.b.

#### LOI SIMULATOR EVALUATION GUIDE

C.

Page 38 of 80

Rev. 0

| REACTOR BUILDING CLOSED COOLING WATER<br>SYSTEM OPERATING PROCEDURE |      | BUILDING CLOSED COOLING WATER                                                                                                 | 20P-21                             |
|---------------------------------------------------------------------|------|----------------------------------------------------------------------------------------------------|------------------------------------|
|                                                                     |      | STEM OPERATING PROCEDURE                                                                                                    | Rev. 93                            |
|                                                                     |      |                                                                                                    | Page 75 of 149                     |
| 6.3.18                                                              | Star | rting an RBCCW Pump - ADHR Mode (continu                                                                                      | ied)                               |
|                                                                     | 3.   | IF the ADHR Mode has been shutdown for gr<br>OR maintenance has been performed,<br>THEN fill and vent the ADHR piping per Sec | eater than 72 hours<br>tion 6.3.13 |
|                                                                     | 4.   | Ensure the following valve alignment for syst monitoring:                                                                     | em radiation                       |
|                                                                     |      | <ul> <li>PCC.V5154 (Pad Monitor Bypass State</li> </ul>                                                                       | ndby Isolation Valve) is           |

RCC-V5116 (Rad Monitor Bypass ADHR Isolation Valve) is
 OPEN

CLOSED .....\_

RCC-V5115 (Rad Monitor Bypass Common Mode Isolation Valve) is OPEN

## 5. For the RBCCW pump aligned to ADHR Mode to be started, perform the following:

- a. Throttle 80% to 95% closed the associated pump discharge valve:
  - RCC-V5114 (RBCCW Pump 2A ADHR Mode
     Discharge Valve)
  - RCC-V5113 (RBCCW Pump 2D ADHR Mode Discharge Valve)
- b. Start an RBCCW pump aligned to ADHR Mode by placing the associated pump control switch in ON:

| ٠        | RBCCW PUMP 2A                                                                                 |
|----------|-----------------------------------------------------------------------------------------------|
| •        | RBCCW PUMP 2D                                                                                 |
| IF<br>TH | throttled in Step 5.a,<br>I <u>EN</u> slowly <b>open</b> the associated pump discharge valve: |
| ٠        | RCC-V5114 (RBCCW Pump 2A ADHR Mode Discharge Valve)                                           |
| ٠        | RCC-V5113 (RBCCW Pump 2D ADHR Mode<br>Discharge Valve)                                        |

### LOI SIMULATOR EVALUATION GUIDE

Rev. 0

Page 39 of 80

| REACTOR BUILDING CLOSED COOLING WATER | 20P-21         |
|---------------------------------------|----------------|
| SYSTEM OPERATING PROCEDURE            | Rev. 93        |
|                                       | Page 76 of 149 |

#### 6.3.18 Starting an RBCCW Pump - ADHR Mode (continued)

#### d. Ensure a log entry is made stating two RBCCW pumps are in service in the ADHR Mode and Engineering has been notified......

|                                                                         | NO                                                                                                    | TE                                                                                                    |                             |   |
|-------------------------------------------------------------------------|----------------------------------------------------------------------------------------------------|----------------------------------------------------------------------------------------------------|-----------------------------|---|
| The normal particular<br>Attachment 1,<br>maintain thes<br>Removal Syst | arameters for Supplemental Spent f<br>Normal System Operation Parame<br>e parameters are performed per 20<br>em Primary Loop Operating Procee | Fuel Pool Cooling are provid<br>ters. Equipment manipulation<br>P-13.1, Alternate Decay He<br>dure      | ded in<br>ons to<br>eat     | 🖸 |
| 6.                                                                      | IF a Primary Loop pump is operat<br>THEN maintain Primary Loop flow<br>Heat Removal System Primary Lo                                         | ing,<br>w per 20P-13.1, Alternate E<br>oop Operating Procedure                                          | Decay                       |   |
| 7.                                                                      | Ensure Plant Process Computer<br>Process and ERFIS Computer Sy                                                                                | setup as follows per 0OP-5<br>stems Operating Procedure                                                 | 5, Plant                    |   |
|                                                                         | PPC U2RCCA111 point ENABLED                                                                                                    |                                                                                                    |                             |   |
|                                                                         | PPC U2RCCA095 Value M<br>flow values per Attachmen<br>RBCCW Pumps in ADHR I<br>for ADHR secondary flow o                                      | fonitoring setup with the no<br>t 1 Section 2.5 for the numb<br>Mode to provide audible all<br>changes. | minal<br>per of<br>arms<br> |   |
|                                                                         |                                                                                                    | Date/Time Completed                                                                                     |                             |   |
|                                                                         |                                                                                                    | Performed By (Print)                                                                                    | Initials                    |   |
|                                                                         |                                                                                                    |                                                                                                    |                             |   |
|                                                                         | Reviewed By                                                                                                    |                                                                                                    |                             |   |
|                                                                         |                                                                                                    | Unit CRS/SRO                                                                                            | <u> </u>                    |   |

### LOI SIMULATOR EVALUATION GUIDE

Rev. 0 Page 40 of 80

EVENT 5: RECIRC LOOP B FLOW TRANSMITTER FAILURE

#### **Simulator Operator Actions**

At the direction of the Lead Evaluator, Initiate Trigger 8 to activate Recirc Loop B Flow failure.

| Simulator Operator Role Play                                                                                                    |
|----------------------------------------------------------------------------------------------------|
| If contacted as I&C to investigate, acknowledge the request.                                                                                                    |
| After LCO entries have been determined and SRO is waiting for I&C, call as WCCSRO and request APRM 4 be placed in tripped condition to support I&C trouble shooting. The WCC will hang the status control tag paperwork. |
| If asked to pull fuses (for TRM 3.3 actions, 2-C12A-F1 Labeled ROD OUT BLOCK RELAYS C12A in P616 panel) acknowledge the request                                                                                          |

|                                                                                                    | Evaluator Notes                                                                                                    |  |
|----------------------------------------------------------------------------------------------------|----------------------------------------------------------------------------------------------------|--|
| Plant Response: Flow reference off normal alarm, rod block and scram signal to all 4 voters Flow transmitter signals are displayed on PC display 845, and on individual NUMACs by selecting Input Status. |                                                                                                    |  |
| Objectives:                                                                                                    | SRO - Determine LCO for APRM 4 inoperability and direct placing channel in trip.<br>RO - Respond To A Flow Unit/Transmitter Failure Per APP A-06 5-7. |  |
| Success Path:                                                                                                    | APRM 4 TS 3.3.1.1 declaration and placed in trip condition IAW 00I-18.                                                                                |  |
| Event Termination: Go to Event 6 at the direction of the Lead Evaluator.                                                                                                    |                                                                                                    |  |

## LOI SIMULATOR EVALUATION GUIDE

Rev. 0

Page 41 of 80

| EVENT 5: RECIRC LOOP B FLOW TRANSMITTER FAILURE |     |                                                                                                    |          |
|-------------------------------------------------|-----|----------------------------------------------------------------------------------------------------|----------|
| Time                                            | Pos | EXPECTED Operator Response                                                                                                    | Comments |
|                                                 | SRO | Direct actions of APPs                                                                                                    |          |
|                                                 |     | Direct I&C to investigate                                                                                                    |          |
|                                                 |     | Evaluate Tech Spec 3.3.1.1 Reactor Protection<br>System Instrumentation                                                                                |          |
|                                                 |     | TS 3.3.1.1, Function 2b, Required Action A1.<br>With one or more required channels<br>inoperable, place in trip condition in <b>12</b><br><b>hours</b> |          |
|                                                 |     | Evaluate TRM 3.3 Control Rod Block<br>Instrumentation                                                                                                  |          |
|                                                 |     | TRM 3.3, Function 1a, Required Condition A1.<br>With one of the required channels not operable -<br><b>24 hours</b> to restore to operable.            |          |
|                                                 |     | Refers to 00I-18 for actions to place APRM 4 in a tripped condition.                                                                                   |          |
|                                                 |     | Direct APRM 4 mode selector switch placed in INOP to allow I&C troubleshooting.                                                                        |          |
|                                                 |     | May conduct a brief<br>(see Enclosure 1 on page 62 for format)                                                                                         |          |

## LOI SIMULATOR EVALUATION GUIDE

Rev. 0

Page 42 of 80

| EVENT 5: RECIRC LOOP B FLOW TRANSMITTER FAILURE |     |                                                                                                    |          |
|-------------------------------------------------|-----|----------------------------------------------------------------------------------------------------|----------|
| Time                                            | Pos | EXPECTED Operator Response                                                                                                    | Comments |
|                                                 | BOP | Monitors the plant.                                                                                                    |          |
|                                                 |     | May check back panel APRM indications.                                                                                                    |          |
|                                                 | ATC | Acknowledges, refers to & reports annunciators<br>A-6 2-8 APRM UPSCALE<br>3-8 APRM UPSCALE TRIP/INOP<br>5-7 FLOW REF OFF NORMAL<br>A-5 2-2 ROD OUT BLOCK<br>4-8 OPRM TRIP ENABLED |          |
|                                                 |     | Diagnose and report failure of APRM 4 Flow<br>Transmitter                                                                                                    |          |
|                                                 |     | Obtains key number 114 from the SRO key<br>locker to place APRM 4 in trip.                                                                                                    |          |
|                                                 |     | Places APRM mode selector switch in INOP<br>IAW 00I-18.                                                                                                    |          |

## LOI SIMULATOR EVALUATION GUIDE

Rev. 0

Page 43 of 80

| EVENT 6: HEATER DRAIN DEAERATOR PUMP TRIP |                                                                                         |  |  |
|-------------------------------------------|-----------------------------------------------------------------------------------------|--|--|
| Simulator Operator Actions                |                                                                                         |  |  |
|                                           | At the direction of the Lead Evaluator, Initiate Trigger 9 to trip a Heater Drain Pump. |  |  |
|                                           |                                                                                         |  |  |
|                                           |                                                                                         |  |  |

| Simulator Operator Role Play |                                                                                                    |  |
|------------------------------|----------------------------------------------------------------------------------------------------|--|
|                              | If contacted as AO to investigate, wait until pump is tripped and report over-current flags for all phases of 2A HDP 4KV breaker on Bus 2D |  |
|                              | If contacted as RE for reduced FW Temp, acknowledge any requests.                                                                          |  |
|                              | If asked as I&C to investigate, acknowledge the request                                                                                    |  |
|                              |                                                                                                    |  |
|                              |                                                                                                    |  |

|                                                                          | Evaluator Notes                                                                                                    |  |
|--------------------------------------------------------------------------|----------------------------------------------------------------------------------------------------|--|
| Plant Response:                                                          | Heater Drain Pump 2A shaft seizes and trips on overcurrent. Heater Drain tank level will rise and the crew will throttle HD-V57 to stabilize HD Tank level. If the standby HDP is not started, RFP suction pressure will lower during the transient requiring power reduction to stabilize Condensate/feedwater. |  |
| Objectives:                                                              | SRO - Directs 0AOP-23, Condensate/Feedwater System Failures, and possible 0AOP-03.0, Positive Reactivity Addition, entry.                                                                                                    |  |
|                                                                          | RO - Diagnose HDP pump trip and start the standby HDP.                                                                                                    |  |
| Success Path:                                                            | 2C HDP started with HDD level recovered in the normal band.                                                                                                    |  |
| Event Termination: Go to Event 7 at the direction of the Lead Evaluator. |                                                                                                    |  |

## LOI SIMULATOR EVALUATION GUIDE

Rev. 0

Page 44 of 80

| EVENT 6: HEATER DRAIN DEAERATOR PUMP TRIP |     |                                                                                                    |          |
|-------------------------------------------|-----|----------------------------------------------------------------------------------------------------|----------|
| Time                                      | Pos | EXPECTED Operator Response                                                                                                    | Comments |
|                                           | SRO | Direct annunciator response for UA-04:<br>4-10 HD PUMP A TRIP<br>2-10 HD DEAERATOR LEVEL HIGH-LOW<br>3-10 HD DEAERATOR LEVEL HIGH TRIP<br>Direct entry into 0AOP-23,<br>Condensate/Feedwater System Failures<br>Direct starting standby HDP. |          |
|                                           |     | May direct 2AOP-3.0, Positive Reactivity<br>Addition, entry if power rises due to the HDD Ext<br>Trip.                                                                                                    |          |
|                                           |     | May direct monitoring of final feedwater temperature.                                                                                                    |          |
|                                           |     | May direct maintenance to investigate trip                                                                                                    |          |
|                                           |     | May conduct a brief (see Enclosure 1 on page 62 for format)                                                                                                    |          |
|                                           | RO  | Plant Monitoring                                                                                                    |          |
|                                           |     | May reduce power IAW 0AOP-23 to stabilize reactor water level.                                                                                                    |          |

## LOI SIMULATOR EVALUATION GUIDE

Rev. 0 Page 45 of 80

| EVENT 6: HEATER DRAIN DEAERATOR PUMP TRIP |     |                                                                                                    |  |
|-------------------------------------------|-----|----------------------------------------------------------------------------------------------------|--|
|                                           | BOP | Recognize and report annunciators:                                                                                                    |  |
|                                           |     | UA-04<br>4-10 HD PUMP A TRIP<br>2-10 HD DEAERATOR LEVEL HIGH-LOW<br>3-10 HD DEAERATOR LEVEL HIGH TRIP                                                                                                    |  |
|                                           |     | UA-06<br>1-7 <i>BUS 2D 4 KV MOTOR OVLD</i>                                                                                                    |  |
|                                           |     | Manually starts 2C HDP IAW APP or AOP.                                                                                                    |  |
|                                           |     | Enter and announce 0AOP-23,<br>Condensate/Feedwater System Failures.                                                                                                    |  |
|                                           | 2   | Monitors final feedwater temperature (FFWT)<br>IAW 2OI-03.2                                                                                                    |  |
|                                           |     | May open the HD-V57 to assist in HDD level recovery.                                                                                                    |  |
|                                           |     | Directs an AO to 4.16 KV Switchgear Bus 2D to investigate 2A HDP trip                                                                                                    |  |
|                                           |     | <ul> <li>Verifies auto actions for <i>HD DEAERATOR</i></li> <li><i>LEVEL HIGH TRIP</i>, if it occurs.</li> <li>1. Non-return valves (EX-V11 and EX-V12) to deaerator close. (Only close if turbine load is below 500 MWe)</li> <li>2. HDD Extraction Line B moisture removal valves (MVD-LV-266 and MVD-LV-267) open.</li> </ul> |  |
|                                           |     | May reference 2OP-35 to recover MRVs following HDD level restoration.                                                                                                    |  |

## LOI SIMULATOR EVALUATION GUIDE

Rev. 0

Page 46 of 80

| EVENTS 7/8/9: STEAM LEAK IN DW - ATWS / SLC SWITCH FAILURE / ARI RESET FAILURE |                                                                                                    |  |  |
|--------------------------------------------------------------------------------|----------------------------------------------------------------------------------------------------|--|--|
|                                                                                | Simulator Operator Actions                                                                                                    |  |  |
|                                                                                | At the direction of the Lead Evaluator, Initiate Trigger 10 to activate small steam leak in DW.                                                 |  |  |
|                                                                                | If requested to defeat Group   LL3, wait 2 minutes, and install jumpers (Trigger 11)                                                            |  |  |
|                                                                                | If requested to install LEP-02, Section 2.3 jumpers, wait 5 minutes, and inform the SRO that the jumpers are installed (RP005F already active). |  |  |
|                                                                                |                                                                                                    |  |  |

| Simulator Operator Role Play |                                                                                                   |
|------------------------------|---------------------------------------------------------------------------------------------------|
|                              | Acknowledge request as I&C to investigate failure of SLC switch.                                  |
|                              | If requested as I&C to investigate the failure of the ARI reset failure, acknowledge the request. |
|                              | Acknowledge request to perform LEP-03 actions.                                                    |
|                              |                                                                                                   |

|                 | Evaluator Notes                                                                                                    |
|-----------------|----------------------------------------------------------------------------------------------------|
| Plant Response: | Most control rods will fail to insert on the scram. The crew will respond to the ATWS per EOP-01-ATWS. When SLC initiation is attempted, the switch positions will not work. The crew will enter LEP-03 and align for alternate boron injection using CRD. The scram cannot be reset due to failure of the ARI to reset. |
| Objectives:     | SRO - Direct actions to control reactor power per EOP-01-ATWS<br>RO - Perform actions for an ATWS per EOP-01-ATWS.                                                                                                    |
| Success Path:   | Lower level to control power, inject SLC, insert control rods.                                                                                                    |

## LOI SIMULATOR EVALUATION GUIDE

Rev. 0

Page 47 of 80

| EVENTS 7/8/9: STEAM LEAK IN DW - ATWS / SLC SWITCH FAILURE / ARI RESET FAILURE |     |                                                                                                    |                  |  |
|--------------------------------------------------------------------------------|-----|----------------------------------------------------------------------------------------------------|------------------|--|
| Time                                                                           | Pos | EXPECTED Operator Response                                                                                                    | Comments         |  |
|                                                                                |     | Enter RSP and transition to ATWS.                                                                                                    |                  |  |
|                                                                                |     | Direct mode switch to shutdown when steam flow < 3 Mlbs/hr.                                                                                                    |                  |  |
|                                                                                |     | Direct ARI initiation.                                                                                                    |                  |  |
|                                                                                |     | Direct Recirc Pumps Tripped.                                                                                                    | CRITICAL TASK #2 |  |
|                                                                                | SRO | Direct SLC initiation, then LEP-03,<br>Alternate Boron Injection.                                                                                                    |                  |  |
|                                                                                |     | Direct ADS inhibited.                                                                                                    | CRITICAL TASK #1 |  |
|                                                                                |     | Direct RWCU isolation verification.                                                                                                    |                  |  |
|                                                                                |     | Direct LEP-02, Alternate Rod Insertion                                                                                                    | CRITICAL TASK #2 |  |
| · · · · ·                                                                      |     | Direct Group 10 switches to override reset.                                                                                                    |                  |  |
|                                                                                | -   | Direct terminate and prevent HPCI/Feedwater<br>(CS/RHR when LOCA signal received) to<br>lower level to 90 inches.                                                                                                    | CRITICAL TASK #2 |  |
|                                                                                |     | <ul> <li>When level reaches 90 inches, evaluate Table Q-2:</li> <li>If not met, establishes a level band of LL4 to +90 inches.</li> <li>If met, directs RPV injection to remain terminated.</li> </ul>                                                                                                    |                  |  |
|                                                                                |     | Enters PCCP<br>Directs Torus cooling when Torus temperature<br>is greater than 95° F, (See Enclosure 5, page 68)<br>Directs Torus Sprays before torus pressure<br>reaches 11.5 psig (See Enclosure 8, page 77)<br>Directs Drywell Sprays when torus pressure<br>exceeds 11.5 psig (See Enclosure 7, page 71) |                  |  |
|                                                                                |     | Direct injection established to maintain RPV<br>level LL4 to TAF (or the level at which APRMs<br>indicate downscale)                                                                                                    |                  |  |

## LOI SIMULATOR EVALUATION GUIDE

Rev. 0

Page 48 of 80

| EVENTS 7/8/9: STEAM LEAK IN DW - ATWS / SLC SWITCH FAILURE / ARI RESET FAILURE |     |                                                                                                    |                  |  |
|--------------------------------------------------------------------------------|-----|----------------------------------------------------------------------------------------------------|------------------|--|
| Time                                                                           | Pos | EXPECTED Operator Response                                                                                                    | Comments         |  |
|                                                                                | RO  | Place mode switch to shutdown when steam flow < 3x10 <sup>6</sup> lb/hr.                                                                                                    |                  |  |
|                                                                                |     | Initiates ARI.                                                                                                    |                  |  |
|                                                                                |     | Trips Recirc Pumps.                                                                                                    | CRITICAL TASK #2 |  |
|                                                                                |     | Initiates SLC.<br>Determines SLC switch failure.<br>Directs LEP-03, Alternate Boron Injection                                                                                                    |                  |  |
|                                                                                |     | Recognizes failure of SLC switch and reports to CRS.                                                                                                    |                  |  |
|                                                                                |     | Monitor APRMs for downscale.                                                                                                    |                  |  |
|                                                                                |     | Performs LEP-02, Alternate Rod Insertion.<br>Section 2.1, Initial Actions (see page 48)<br>Section 2.3, Reset RPS and Initiate a Manual<br>Scram (see page 51)<br>Section 2.4, Reactor Manual Control System<br>(RMCS) (see page 54)<br>May also perform Section 2.5, Increasing<br>Cooling Water Header Pressure (see page 56). | CRITICAL TASK #2 |  |
|                                                                                |     | Recognizes failure of ARI to reset, informs CRS                                                                                                    |                  |  |

## LOI SIMULATOR EVALUATION GUIDE Rev. 0 Page 49 of 80

| Time | Pos | EXPECTED Operator Response                                                                                                    | Comments         |
|------|-----|----------------------------------------------------------------------------------------------------|------------------|
|      | BOP | Places ADS in inhibit.                                                                                                    | CRITICAL TASK #1 |
|      |     | Places Group 10 switches to override / reset                                                                                                    |                  |
|      |     | Terminate and prevent injection to RPV.<br>Terminates and prevents HPCI IAW<br>Hard Card. (Enclosure 2, page 63)<br>Terminates and Prevents Feedwater | CRITICAL TASK #2 |
|      |     | May place HPCI in service for level control<br>during ATWS when directed by the SRO.<br>(Enclosure 6, page 70)                                        |                  |
|      |     | Restart RFP to maintain level as directed by SRO. (Enclosure 4, page 65)                                                                              |                  |
|      |     | When Torus temperature is greater than 95° F,<br>places Torus Cooling in service.<br>(Enclosure 5, page 68)                                           |                  |
|      |     | When directed, places Torus Sprays in service.<br>(Enclosure 8, page 77)                                                                              |                  |
|      |     | When directed, places Drywell Sprays in service.<br>(Enclosure 7, page 71)                                                                            |                  |

# LOI SIMULATOR EVALUATION GUIDE Rev. 0

Page 50 of 80

| ALTERNATE CONTROL ROD INSERTION | 0EOP-01-LEP-02 |
|---------------------------------|----------------|
|                                 | Rev. 029       |
|                                 | Page 4 of 37   |
|                                 |                |

#### 1.0 ENTRY CONDITIONS

- As directed by Emergency Operating Procedures (EOPs)
- As directed by Severe Accident Management Guideline (SAMGs)

#### 2.0 OPERATOR ACTIONS

2.1 Initial Actions

### 2.1.1 Manpower Required

- 1 Reactor Operator
- 1 Auxiliary Operator

#### 2.1.2 Special Equipment

None

|   | NOTE                                                                                                    |
|---|----------------------------------------------------------------------------------------------------|
| • | Two-handed operation is allowed during implementation of this procedure in order to minimize delay in control rod insertion. |
| • | Section 2.1.3 Step 1 through Step 6 may be performed concurrently with the rest of this procedure                            |
| • | The system designation C11 is for Unit 1 and C12 for Unit 2                                                                  |

#### 2.1.3 Operator Actions

| 1. | Monitor reactor power on APRMs until IRM recorders on scale. | RO |
|----|--------------------------------------------------------------|----|
| 2. | Insert IRMs and monitor reactor power on IRM recorders.      | RO |
| 3. | Downrange IRMs to bring them on scale                        | RO |
| 4. | WHEN IRMs on Range 3 <u>OR</u> below,<br>THEN insert SRMs    | RO |
| 5. | Monitor reactor period                                       | RO |

|                                | 2016 NRC SCENARIO 2 |
|--------------------------------|---------------------|
| LOI SIMULATOR EVALUATION GUIDE | Rev. 0              |
|                                | Page 51 of 80       |

| ALTERNATE CONTROL ROD INSERTION | 0EOP-01-LEP-02 |
|---------------------------------|----------------|
|                                 | Rev. 029       |
|                                 | Page 5 of 37   |

## 2.1.3 Operator Actions (continued)

6.

7.

| Monitor control rod position using: |                                                                                                    |    |
|-------------------------------------|----------------------------------------------------------------------------------------------------|----|
| ٠                                   | Process computer                                                                                                    | RO |
| •                                   | SPDS                                                                                                    | RO |
| •                                   | RWM                                                                                                    | RO |
| •                                   | Four rod                                                                                                    | RO |
| •                                   | Full core display                                                                                                    | RO |
| WHI                                 | EN <u>either</u> :                                                                                                    |    |
| •                                   | <u>All</u> control rods in                                                                                                    | RO |
| •                                   | Only one control rod NOT fully inserted                                                                                        | RO |
| •                                   | <u>NO</u> more than 10 control rods withdrawn to position 02 <u>AND</u><br><u>NO</u> control rod withdrawn beyond position 02. | RO |
| ٠                                   | Reactor engineering has determined the reactor will remain shutdown under <u>all</u> conditions <u>without</u> boron.          | RO |
| THE<br>Pag                          | Nerform Section 2.2, Control Rod Insertion Verification on e 7.                                                                | RO |

# LOI SIMULATOR EVALUATION GUIDE

Page 52 of 80

| ALTERNATE CONTROL ROD INSERTION | 0EOP-01-LEP-02 |
|---------------------------------|----------------|
|                                 | Rev. 029       |
|                                 | Page 6 of 37   |

## 2.1.3 Operator Actions (continued)

8.

| Inser | t control rods by one or more methods:                                           |    |
|-------|----------------------------------------------------------------------------------|----|
| •     | Section 2.3, Reset RPS and Initiate a Manual Scram on Page 15.                   | RO |
| ٠     | Section 2.4, Reactor Manual Control System (RMCS) on Page 18.                    | RO |
| •     | Section 2.5, Increasing Cooling Water Header Pressure on Page 20.                | RO |
| •     | Section 2.6, Scram Individual Control Rods on Page 22.                           | RO |
| •     | Section 2.7, De-energize Scram Solenoids and Vent Scram<br>Air Header on Page 26 | RO |
| •     | Section 2.8, Venting Over Piston Area on Page 32.                                | RO |

## LOI SIMULATOR EVALUATION GUIDE

2016 NRC SCENARIO 2

Rev. 0

Page 53 of 80

| A       |         | NATE CONTROL ROD INSERTION DEC                                                                                                    | DP-01-LEP-02   |
|---------|---------|----------------------------------------------------------------------------------------------------|----------------|
|         |         |                                                                                                    | Rev. 029       |
|         |         |                                                                                                    | Page 15 of 37  |
| 2.3     | Rese    | et RPS and Initiate a Manual Scram                                                                                                    |                |
| 2.3.1   | Manj    | power Required                                                                                                    |                |
|         | •       | 1 Reactor Operator                                                                                                    |                |
| 2.3.2   | Spec    | cial Equipment                                                                                                    |                |
|         | •       | RO Desk Locked Drawer                                                                                                    |                |
|         |         | 4 jumpers (15, 16, 17 and 18)                                                                                                    |                |
| 2.3.3   | Man     | nual Scram Actions                                                                                                    |                |
|         |         | NOTE                                                                                                    |                |
| Section | n 2.3.3 | 3 Step 1 and Step 2 may be performed concurrently.                                                                                                    |                |
|         | 1.      | IF an automatic scram signal present <u>AND</u> power available to RPS bus,<br><u>THEN</u> install jumpers to bypass reactor scram:                        | 5              |
|         |         | <ul> <li>Jumper 15 in Panel H12-P609, Terminal Board DD, from<br/>right side of Fuse C71A(C72A)-F14A to Terminal 4 of<br/>Relay C71A(C72A)-K12E</li> </ul> | RO             |
|         |         | <ul> <li>Jumper 16 in Panel H12-P609, Terminal Board BB, from lef<br/>side of Fuse C71A(C72A)-F14C to Terminal 4 of<br/>Relay C71A(C72A)-K12G</li> </ul>   | t<br>D<br>RO   |
|         |         | <ul> <li>Jumper 17 in Panel H12-P611, Terminal Board DD, from<br/>right side of Fuse C71A(C72A)-F14B to Terminal 4 of<br/>Relay C71A(C72A)-K12F</li> </ul> | RO             |
|         |         | <ul> <li>Jumper 18 in Panel H12-P611, Terminal Board BB, from le<br/>side of Fuse C71A(C72A)-F14D to Terminal 4 of<br/>Relay C71A(C72A)-K12H</li> </ul>    | ft<br>RO       |
|         | 2.      | Inhibit ARI:                                                                                                    |                |
|         |         | a. Place C11(C12)-CS-5560 (ARI Auto/Manual Initiation Swite<br>to INOP.                                                                                    | ch)<br>□<br>RO |

## 2016 NRC SCENARIO 2 Rev. 0

## LOI SIMULATOR EVALUATION GUIDE

Page 54 of 80

|       |      |         |                                   | 05                         | OP-01-1 EP-02 |
|-------|------|---------|-----------------------------------|----------------------------|---------------|
|       |      |         |                                   |                            | Rev. 029      |
|       |      |         |                                   |                            | Page 16 of 37 |
|       |      |         |                                   |                            |               |
| 2.3.3 | Manu | ial Scr | am Actions (continued)            |                            |               |
|       |      | b.      | Place and hold C11(C12)-CS-       | 5562 (ARI Reset) switch in | _             |
|       |      |         | RESET.                            |                            | RO            |
|       |      |         | 100 IPM Classendo hous olonoos    |                            |               |
|       |      | С.      | THEN release                      | l,                         |               |
|       |      |         |                                   |                            | RO            |
|       |      | d.      | Confirm red TRIP light located    | above C11(C12)-CS-5561     |               |
|       |      |         | (ARI Initiation) OFF              |                            |               |
|       | •    |         |                                   |                            |               |
|       | 3.   | Ensu    | re disch vol vent & drain Tests   | WITCH IN ISOLATE           | RO            |
|       | 4    | Conf    |                                   |                            |               |
|       | 4.   | Com     | IIIII CLOSED.                     |                            |               |
|       |      | •       | C11(C12)-V139 (Disch Vol Ven      | t VIv)                     | RO            |
|       |      |         |                                   |                            |               |
|       |      | •       | C11(C12)-CV-F010 (Disch Vol       | vent viv).                 | RO            |
|       |      |         |                                   |                            |               |
|       |      | •       |                                   | ut viv)                    | RO            |
|       |      | •       | C11(C12)-CV-F011 (Disch Vol       | Drain VIV)                 |               |
|       |      |         |                                   |                            | RO            |
|       | 5.   | Rese    | t RPS                             |                            |               |
|       |      |         |                                   |                            | RO            |
|       | 6.   | IF eit  | her RPS A OR B can be RESET       |                            | _             |
|       |      | THE     | y go to Section 2.3.3 Step 8      |                            |               |
|       | -    |         |                                   |                            |               |
|       | 1.   | IF RF   | V return to Section 2.1.3 Step 7. |                            |               |
|       |      |         |                                   |                            | RO            |
|       | 8.   | Place   | e Disch Vol Vent & Drain Test sw  | itch to NORMAL             |               |
|       |      |         |                                   |                            | RO            |

RO

### LOI SIMULATOR EVALUATION GUIDE

55 600

Rev. 0

Page 55 of 80

| ALTERNATE CONTROL ROD INSERTION | 0EOP-01-LEP-02 |
|---------------------------------|----------------|
|                                 | Rev. 029       |
|                                 | Page 17 of 37  |

#### 2.3.3 Manual Scram Actions (continued)

#### 9 Confirm OPEN: C11(C12)-V139 (Disch Vol Vent VIv). RO C11(C12)-CV-F010 (Disch Vol Vent VIv) RO C11(C12)-V140 (Disch Vol Drain VIv) RO C11(C12)-CV-F011 (Disch Vol Drain Viv) RO WHEN the scram discharge volume has drained for approximately 10. 2 minutes OR A-05 1-6, SDV Hi-Hi Level RPS Trip clears, THEN continue RO 11. IF venting control rod over piston area per Section 2.8. THEN notify AO to secure venting prior to inserting a manual scram

|     |                                                                                                    | RO     |
|-----|----------------------------------------------------------------------------------------------------|--------|
| 12. | Manually scram the reactor.                                                                                                    | <br>RO |
| 13. | IF control rods moved inward <u>AND all control rods NOT</u> inserted to<br><u>OR</u> beyond Position 00,<br><u>THEN</u> return to Section 2.3.3 Step 3.       | RO     |
| 14. | IF all control rods inserted to <u>OR</u> beyond Position 00 <u>OR</u> control rods did <u>NOT</u> move inward,<br><u>THEN</u> return to Section 2.1.3 Step 7. | 🖸      |

## LOI SIMULATOR EVALUATION GUIDE

Rev. 0 Page 56 of 80

| ALTERNATE CONTROL ROD INSERTION | 0EOP-01-LEP-02 |
|---------------------------------|----------------|
|                                 | Rev. 029       |
|                                 | Page 18 of 37  |

#### 2.4 Reactor Manual Control System (RMCS)

#### 2.4.1 Manpower Required

1 Reactor Operator

#### 2.4.2 Special Equipment

.

| RO | Desk Locked Drawer              |
|----|---------------------------------|
| ٥  | Unit 1 Only: 1 5450 key for RWM |
| ٥  | Unit 2 Only: 1 5451 key for RWM |

#### 2.4.3 RMCS Actions

| 1. | IF a n<br>THEN        | eactor scram sealed in,<br>ensure available CRD pumps operating                | RO      |
|----|-----------------------|--------------------------------------------------------------------------------|---------|
| 2  | Ensu                  | re C11(C12)-FC-R600 (CRD Flow Control) in MAN                                  | RO      |
| 3. | <u>IF</u> a (<br>THEN | CRD pump <u>NOT</u> operating,<br><u>I:</u>                                    |         |
|    | a.                    | Close the in-service C11(C12)-F002A(F002B) (Flow Control VIv)                  | 🗆<br>RO |
|    | b.                    | Start one CRD pump                                                             | RO      |
|    | <b>C</b> .            | Adjust C11(C12)-FC-R600 (CRD Flow Control) to greater than or equal to 30 gpm. | RO      |
|    | d.                    | IF available,<br>THEN start the second CRD pump.                               | RO      |
| 4. | IF NO<br>THEN         | 2 CRD pump can be started,<br><u>I</u> return to Section 2.1.3 Step 7          | D<br>RO |

## LOI SIMULATOR EVALUATION GUIDE Rev. 0 Page 57 of 80

| ALTERNATE CONTROL ROD INSERTION | 0EOP-01-LEP-02 |
|---------------------------------|----------------|
|                                 | Rev. 029       |
|                                 | Page 19 of 37  |

## 2.4.3 RMCS Actions (continued)

| 5. | inser                     | t control rods with RMCS:                                                                                                    |         |
|----|---------------------------|----------------------------------------------------------------------------------------------------|---------|
|    | a,                        | Throttle open C11(C12)-F002A(F002B) (Flow Control VIv)<br>until drive water differential pressure greater than or equal to<br>260 psid.                                                                  | RO      |
|    | b.                        | IF drive water differential pressure less than 260 psid,<br>THEN throttle closed C11(C12)-PCV-F003 (Drive Pressure<br>VIv) until drive water differential pressure greater than or<br>equal to 260 psid. | RO      |
|    | C.                        | Bypass RWM                                                                                                    | RO      |
|    | d.                        | Insert control rods with Emergency Rod In Notch Override switch.                                                                                                    | RO      |
| 6. | <u>WHE</u><br>CAN<br>THEI | N all control rods inserted to <u>OR</u> beyond Position 00 <u>OR</u><br>NOT be inserted with RMCS,<br>N return to Section 2,1.3 Step 7                                                                  | 🛛<br>RO |

## LOI SIMULATOR EVALUATION GUIDE

2016 NRC SCENARIO 2

Rev. 0

Page 58 of 80

| 1     | ALTER | NATE CONTROL ROD INSERTION 0EOP-01-LEP-0                                             | 12  |
|-------|-------|--------------------------------------------------------------------------------------|-----|
|       |       | Rev. 02                                                                              | 29  |
|       |       | Page 20 of 3                                                                         | \$7 |
| 2.5   | Incr  | easing Cooling Water Header Pressure                                                 |     |
| 2.5.1 | Man   | power Required                                                                       |     |
|       | ٠     | 1 Reactor Operator                                                                   |     |
| 2.5.2 | Spe   | cial Equipment                                                                       |     |
|       | Non   | e                                                                                    |     |
| 2.5.3 | Coo   | bling Water Header Actions                                                           |     |
|       | 1.    | IF a reactor scram sealed in,<br>THEN ensure available CRD pumps operating           |     |
|       | 2.    | IF a CRD pump <u>NOT</u> operating,<br>THEN:                                         |     |
|       |       | a. Ensure C11(C12)-FC-R600 (CRD Flow Control) in MAN.                                |     |
|       |       | b. Close the in-service C11(C12)-F002A(F002B) (Flow Control<br>VIv)                  |     |
|       |       | c. Start one CRD pump                                                                |     |
|       |       | d. Adjust C11(C12)-FC-R600 (CRD Flow Control) to greater<br>than or equal to 30 gpm. |     |
|       |       | e. IF available,<br>THEN start the second CRD pump                                   |     |
|       | 3.    | IF NO CRD pump can be started,<br>THEN return to Section 2.1.3 Step 7.               |     |

## LOI SIMULATOR EVALUATION GUIDE 2016 NRC SCENARIO 2 Rev. 0

Page 59 of 80

| ALTERNATE CONTROL ROD INSERTION | 0EOP-01-LEP-02 |
|---------------------------------|----------------|
|                                 | Rev. 029       |
|                                 | Page 21 of 37  |

## 2.5.3 Cooling Water Header Actions (continued)

#### 4. <u>IF a reactor scram NOT sealed in,</u> <u>THEN maximize cooling water header pressure:</u>

|    | a.                  | Ensure C11(C12)-FC-R600 (CRD Flow Control) in MAN and fully open the in service C11(C12)-F002A(F002B) (Flow Control VIv).                                |    |
|----|---------------------|----------------------------------------------------------------------------------------------------|----|
|    |                     |                                                                                                    | RO |
|    | b                   | Fully open C11(C12)-PCV-F003 (Drive Pressure Viv)                                                                                                    | RO |
| 5. | WHE<br>contr<br>THE | IN all control rods inserted to <u>OR</u> beyond Position 00 <u>OR</u><br>rol rods <u>NOT</u> moving inward,<br><u>N</u> return to Section 2.1.3 Step 7. | RO |

## LOI SIMULATOR EVALUATION GUIDE

Rev. 0

Page 60 of 80

| TERMIN |                                                                                                    |  |  |
|--------|----------------------------------------------------------------------------------------------------|--|--|
|        | Simulator Operator Actions                                                                                                    |  |  |
|        | When directed by the Lead Evaluator, delete the following commands:<br>Malfunction - K2624A, ARI Reset<br>Malfunction - K2625A, ARI INOP<br>Malfunction – RP011F, ATWS 4 (Make sure RPS is reset and scram air header<br>pressurized before deleting) |  |  |
|        | When directed by the Lead Evaluator, place the simulator in FREEZE                                                                                                    |  |  |
|        | DO NOT RESET THE SIMULATOR PRIOR TO RECEIPT OF CONCURRENCE TO DO SO FROM THE LEAD EXAMINER                                                                                                    |  |  |

|                                                                                                    | Simulator Operator Role Play |  |  |  |  |
|----------------------------------------------------------------------------------------------------|------------------------------|--|--|--|--|
| After Sim Operator has deleted SDV malfunction, Inform the CRS that a loose wire was on ARI switch and it has been repaired. |                              |  |  |  |  |
|                                                                                                    |                              |  |  |  |  |
|                                                                                                    |                              |  |  |  |  |

| Evaluator Notes                                                                                                    |                                                                                                    |  |
|----------------------------------------------------------------------------------------------------|----------------------------------------------------------------------------------------------------|--|
| Plant Response:                                                                                                    | When actions are taken to control reactor water level during the ATWS after terminating and preventing, ARI will be repaired and rods can be inserted. |  |
| Objectives:                                                                                                    | SRO - Directs actions for an ATWS.<br>RO - Insert control rods IAW LEP-02.                                                                             |  |
| Success Path:                                                                                                    | Rods inserted with LEP-02, Alternate Rod Insertion.                                                                                                    |  |
| Scenario Termination: When all rods are inserted and level is being controlled above TAF with injection established, the scenario may be terminated. |                                                                                                    |  |

Remind students not to erase any charts and not to discuss the scenario until told to do so by the evaluator/instructor.

|                                | 2016 NRC SCENARIO 2 |
|--------------------------------|---------------------|
| LOI SIMULATOR EVALUATION GUIDE | Rev. 0              |
|                                | Page 61 of 80       |

| TERMIN | TERMINATION |                                                                                                    |          |  |  |
|--------|-------------|----------------------------------------------------------------------------------------------------|----------|--|--|
| Time   | Pos         | EXPECTED Operator Response                                                                                                    | Comments |  |  |
|        | SRO         | Exit ATWS and enter RVCP when all rods are in.                                                                                                    |          |  |  |
|        |             | Direct level restored to 170 – 200 inches after rods are all in.                                                                                     |          |  |  |
|        | RO          | Confirms ARI reset when reported fixed.                                                                                                    |          |  |  |
|        |             | Inserts a scram after discharge volume has drained for ~2 minutes.                                                                                   | 2        |  |  |
|        |             | Reports all rods in.                                                                                                    |          |  |  |
|        | BOP         | Maintains reactor pressure as determined by the CRS.                                                                                                 |          |  |  |
|        |             | Maintains level as directed by the SCO.                                                                                                    |          |  |  |
|        |             | Restores level to 170 – 200 inches after all rod<br>inserted. (Enclosure 4, page 65, contains<br>actions for restart of Condensate and<br>Feedwater) |          |  |  |

| 2016 N | <b>NRC</b> | SCEN. | ARIO | 2 |
|--------|------------|-------|------|---|
|--------|------------|-------|------|---|

Rev. 0

Page 62 of 80

## LOI SIMULATOR EVALUATION GUIDE

Page 1 of 1

## ENCLOSURE 1

| AD-OP-ALL-1000 | CONDUCT OF OPERATIONS |  |  |  |
|----------------|-----------------------|--|--|--|
| Rev. 6         |                       |  |  |  |
| Page 90 of 90  |                       |  |  |  |
| ATTACHMENT 8   |                       |  |  |  |

Page 1 of 1

#### << Crew Brief Template >>

| Dawle Belof  | Announce "Crew Brief"                                     |
|--------------|-----------------------------------------------------------|
| Begin Brier  | All crew members acknowledge announcement                 |
|              | (As Required)                                             |
|              | Update the crew as needed:                                |
|              | Describe what happened and major actions taken            |
|              | Procedures in-progress                                    |
| Recap        | □ Notifications:                                          |
|              | Maintenance                                               |
|              | Engineering                                               |
|              | Others (Dispatcher, Station Management, etc.)             |
|              | Future Direction and priorities                           |
|              | Discuss any contingency plans                             |
|              | (As Required)                                             |
|              | Solicit questions/concerns from each crew member.         |
|              | 🗆 ROs                                                     |
| Input        |                                                           |
|              | D STA                                                     |
|              | Are there any alarms unexpected for the plant conditions? |
|              | What is the status of Critical Parameters?                |
|              | (As Required)                                             |
| EAL          | Provide EAL and potential escalation criteria             |
| Bullet Balad | Restore normal alarm announcement? (Yes/No)               |
| Finish Brief | Announce "End of Brief"                                   |

|                                |                                                        | 201                 | 6 NRC SCENARIO 2                                                                                       |                                                                              |                  |  |  |
|--------------------------------|--------------------------------------------------------|---------------------|----------------------------------------------------------------------------------------------------|------------------------------------------------------------------------------|------------------|--|--|
| LOI SIMULATOR EVALUATION GUIDE |                                                        |                     | Rev. 0                                                                                                 |                                                                              |                  |  |  |
|                                |                                                        |                     |                                                                                                    |                                                                              | Page 63 of 80    |  |  |
|                                |                                                        |                     | ENCLOSURE 2                                                                                            |                                                                              | Page 1 of 1      |  |  |
| SECURING HPCI INJECTION        |                                                        |                     |                                                                                                    |                                                                              |                  |  |  |
| 1.0                            | INITI                                                  | AL CO               | NDITIONS                                                                                               |                                                                              |                  |  |  |
|                                | 1.                                                     | WHE<br>PRE          | N DIRECTED BY 2EOP-01-LPC<br>/ENT" HPCI INJECTION, OR                                                  | TO "TERMINATE AND                                                            |                  |  |  |
|                                | 2.                                                     | WHE<br>TER          | N DIRECTED BY 0EOP-01-RXF<br>MINATE AND PREVENT" HPCI                                                  | P TO<br>INJECTION, <b>OR</b>                                                 |                  |  |  |
|                                | 3,                                                     | WHE<br>SECU<br>STAF | N PERMISSION GIVEN BY THE<br>JRE HPCI INJECTION WITH A L<br>RT SIGNAL PRESENT                          | UNIT CRS TO<br>IPCI AUTO                                                     |                  |  |  |
| 2.0                            | PRO                                                    | CEDUR               | RAL STEPS                                                                                              |                                                                              |                  |  |  |
|                                | 1. IF HPCI IS NOT OPERATING, PERFORM THE<br>FOLLOWING: |                     |                                                                                                    |                                                                              |                  |  |  |
|                                |                                                        | а.                  | PLACE HPCI AUXILIARY OIL<br>SWITCH IN PULL-TO-LOCK                                                     | PUMP CONTROL                                                                 |                  |  |  |
|                                | 2. IF HPCI IS OPERATING, PERFORM THE FOLLOWING:        |                     |                                                                                                    |                                                                              |                  |  |  |
|                                |                                                        | b.                  | DEPRESS AND HOLD THE H<br>TRIP PUSHBUTTON                                                              | PCI TURBINE                                                                  |                  |  |  |
|                                |                                                        | C.                  | WHEN HPCI TURBINE SPEED<br>HPCI TURBINE CONTROL VA<br>CLOSED, THEN PLACE HPC<br>PUMP CONTROL SWITCH IN | D IS 0 RPM, <b>AND</b><br>ALVE, E41-V9 IS<br>I AUXILIARY OIL<br>PULL-TO-LOCK |                  |  |  |
|                                |                                                        | d.                  | WHEN HPCI TURB BRG OIL I<br>A-01 4- 2. IS SEALED IN. THE<br>HPCI TURBINE TRIP PUSHBI                   | PRESS LO,<br>I <b>N RELEASE</b> THE<br>JTTON.                                |                  |  |  |
|                                |                                                        | е.                  | ENSURE HPCI TURBINE STO<br>AND HPCI TURBINE CONTRO<br>REMAIN CLOSED, AND HPC<br>RESTART.               | DP VALVE, E41-V8,<br>DL VALVE, E41-V9,<br>I DOES <b>NOT</b>                  |                  |  |  |
|                                |                                                        | 1                   |                                                                                                    |                                                                              | 2/1368<br>S/1369 |  |  |

| 2016                                                                                                    | NRC SCENARIO 2                                                                                                    |
|----------------------------------------------------------------------------------------------------|----------------------------------------------------------------------------------------------------|
| ATOR EVALUATION GUIDE                                                                                             | Rev. 0                                                                                                    |
|                                                                                                    | Page 64 of 80                                                                                                    |
| ENCLOSURE 3                                                                                                    | Page 1 of 1                                                                                                    |
| minating and Preventing Injection From Condensate and Feedwa<br>EOP's (20P-32)                                    | nter During                                                                                                    |
| IF desired TRIP all operating RFPs.                                                                               |                                                                                                    |
| IF one or more RFPs are in service IDLE one RFP as follows:                                                       |                                                                                                    |
| a. IF two RFPs are operating THEN TRIP one.                                                                       |                                                                                                    |
| b. <b>PERFORM</b> either of the following for the operating RFP:                                                  |                                                                                                    |
| 1. PLACE MAN/DFCS control switch to MAN.                                                                          |                                                                                                    |
| <ol> <li>RAPIDLY REDUCE speed to approximately 1000 rpm<br/>with the LOWER/RAISE speed control switch.</li> </ol> |                                                                                                    |
| OR                                                                                                    |                                                                                                    |
| 1. PLACE RFPT Speed Control in M (MANUAL)                                                                         |                                                                                                    |
| <ol> <li>SELECT DEM and RAPIDLY REDUCE speed to<br/>approximately 2550 rpm.</li> </ol>                            |                                                                                                    |
| CLOSE the following valves:                                                                                       |                                                                                                    |
| <ul> <li>FW HTR 5A OUTLET VLVS, FW-V6</li> </ul>                                                                  |                                                                                                    |
| <ul> <li>FW HTR 5B OUTLET VLVS, FW-V8</li> </ul>                                                                  |                                                                                                    |
| OR                                                                                                    |                                                                                                    |
| <ul> <li>FW HTR 4A INLET VLV, FW-V118</li> </ul>                                                                  |                                                                                                    |
| <ul> <li>FW HTR 4B INLET VLV, FW-V119</li> </ul>                                                                  |                                                                                                    |
| ENSURE the SULCV is closed by performing the following:                                                           |                                                                                                    |
| a. PLACE SULCV, in M (Manual).                                                                                    |                                                                                                    |
| <ul> <li>SELECT DEM and DECREASE signal until VALVE DEM<br/>indicates 0%.</li> </ul>                              |                                                                                                    |
| ENSURE FW-V120, is closed.                                                                                        |                                                                                                    |
|                                                                                                    | ATOR EVALUATION GUIDE ENCLOSURE 3 ENCLOSURE 3 ENCLOSURE 3 ENCLOSURE 3 EOP's (20P-32) IF desired TRIP all operating RFPs. IF one or more RFPs are in service IDLE one RFP as follows: a. IF two RFPs are operating THEN TRIP one. b. PERFORM either of the following for the operating RFP: 1. PLACE MAN/DFCS control switch to MAN. 2. RAPIDLY REDUCE speed to approximately 1000 rpm with the LOWER/RAISE speed control switch. OR 1. PLACE RFPT Speed Control in M (MANUAL) 2. SELECT DEM and RAPIDLY REDUCE speed to approximately 2550 rpm. CLOSE the following valves: - FW HTR 5A OUTLET VLVS, FW-V6 - FW HTR 5B OUTLET VLVS, FW-V6 - FW HTR 4A INLET VLV, FW-V118 - FW HTR 4B INLET VLV, FW-V119 ENSURE the SULCV is closed by performing the following: a. PLACE SULCV, in M (Manual). b. SELECT DEM and DECREASE signal until VALVE DEM indicates 0%. ENSURE EW-V120 is closed |
| 2016 | NRC | SCENARIO 2 | 2 |
|------|-----|------------|---|
|------|-----|------------|---|

# LOI SIMULATOR EVALUATION GUIDE

Rev. 0 Page 65 of 80

### **ENCLOSURE 4**

# Page 1 of 3

| Aligni | ng Co                          | ndens             | ate and Feedwater After Terminating and Preventing                     |     |  |
|--------|--------------------------------|-------------------|------------------------------------------------------------------------|-----|--|
| 1.     | Ensur                          | e FW-             | FV-177 (Feedwater Recirc to Condenser VIv) CLOSED                      | 🛛   |  |
| 2.     | Ensu                           | e FW              | Control Mode Select in 1 ELEM                                          | 🛛   |  |
| 3,     | Ensure at least one valve OPEN |                   |                                                                        |     |  |
|        | •                              | B21-F             | F032A (Feedwater Isol VIv)                                             | 🗖   |  |
|        | •                              | B21-F             | F032B (Feedwater Isol VIv)                                             | 🗖   |  |
| 4.,    | IF NO<br>THEN                  | RFP o             | operating,                                                             | 🗖   |  |
|        | a.                             | Ensu              | re RFPT A(B) Sp Ctl:                                                   |     |  |
|        |                                | (1)               | in M (manual)                                                          | 🛛   |  |
|        |                                | (2)               | Pmp A(B) Dem at 0.0 PCT                                                |     |  |
|        | <b>b</b>                       | Place             | FW-FV-46(47) [RFP (A/B) Recirc VIv] in OPEN                            | 🗆   |  |
|        | c. Ensure:                     |                   |                                                                        | · 🛛 |  |
|        |                                | ٠                 | FW-V3(V4) [RFP (A/B) Disch VIv] OPEN                                   | 🗆   |  |
|        |                                | •                 | RFP A(B) Manual/DFCS control switch in MANUAL                          | 🖸   |  |
|        | d.                             | Depr              | ess:                                                                   | 🖸   |  |
|        |                                | (1)               | Reactor Water Level High Reset A                                       |     |  |
|        |                                | (2)               | Reactor Water Level High Reset B                                       |     |  |
|        |                                | (3)               | Reactor Water Level High Reset C                                       |     |  |
|        |                                | (4)               | RFP A(B) Reset                                                         |     |  |
|        | e,                             | Conf              | firm OPEN:                                                             | 🛛   |  |
|        |                                | ٠                 | RFP A(B) LP Stop VIvs                                                  | 🛛   |  |
|        |                                | ٠                 | RFP A(B) HP Stop VIvs                                                  |     |  |
|        | fa                             | Depr              | ress RFP A(B) RFPT Start                                               | 🗆   |  |
|        | g.                             | <u>WHE</u><br>THE | <u>EN</u> at 1000 rpm,<br>N raise RFP A(B) to <u>at least</u> 2550 rpm |     |  |

LOI SIMULATOR EVALUATION GUIDE

Rev. 0 Page 66 of 80

### ENCLOSURE 4

Page 2 of 3

Aligning Condensate and Feedwater After Terminating and Preventing (continued)

5

| 5. | IF desired to transfer RFP A(B) to DFCS,<br>THEN: |                                                                                         |                  |  |  |  |
|----|---------------------------------------------------|-----------------------------------------------------------------------------------------|------------------|--|--|--|
|    | a.                                                | Ensure speed at least 2550 rpm                                                          |                  |  |  |  |
|    | b.                                                | Depress DFCS Ctrl Reset                                                                 |                  |  |  |  |
|    | C                                                 | Place Manual/DFCS control switch in DFCS                                                |                  |  |  |  |
| 6. | Rais                                              | e RFP A(B) speed until discharge pressure approximately<br>psig above RPV pressure band |                  |  |  |  |
|    |                                                   |                                                                                         | 0/1550<br>S/1372 |  |  |  |

### LOI SIMULATOR EVALUATION GUIDE

Rev. 0

Page 67 of 80

## **ENCLOSURE 4**

Page 3 of 3

| Inject | tion Af     | ter Ter                 | minating and Preventing Condensate and Feedwater |                  |
|--------|-------------|-------------------------|--------------------------------------------------|------------------|
| 1      | WHE<br>THEN | <u>N</u> RPV<br>I as ne | injection directed,<br>eded:                     |                  |
|        | •           | Adju                    | st SULCV Valve Dem                               | 🗖                |
|        | •           | Thro                    | ttle FW-V120 (FW Htrs 4&5 Byp VIv)               | 🗖                |
| 2.     |             | <u>N</u> auto<br>I:     | matic control desired,                           | 🖸                |
|        | a.          | Confi                   | irm RPV level greater than +170 inches           | 🗖                |
|        | b.          | Ensu                    | re FW-V120 (FW Htrs 4&5 Byp VIv) CLOSED          |                  |
|        | <b>C</b>    | Open                    | FW-V10 (FW Recirc To Cond Isol Viv)              | 🗖                |
|        | d.          | Adju                    | st SULCV to between 25 PCT and 55 PCT using:     |                  |
|        |             | •                       | SULCV Valve Dem                                  | 🗖                |
|        |             | •                       | FW-FV-177 (Feedwater Recirc To Condenser Viv)    | 🗖                |
|        | e.          | Ensu                    | Ire Mstr RFPT Sp/Rx LvI Ctl:                     |                  |
|        |             | (1)                     | In M (manual)                                    |                  |
|        |             | (2)                     | Level Setpoint at current RPV level              |                  |
|        | f.          | Place                   | SULCV in A (automatic)                           |                  |
|        | g.          | Adju                    | st as needed to control RPV level:               |                  |
|        |             | •                       | Mstr RFPT Sp/Rx LvI Ctl Level Setpoint           |                  |
|        |             | •                       | FW-FV-177 (Feedwater Recirc To Condenser VIv)    | 🗖                |
|        |             |                         |                                                  | 0/1551<br>S/1552 |

|                                |                                           | Page 6                                   | 68 of 8 |
|--------------------------------|-------------------------------------------|------------------------------------------|---------|
|                                | ENCLOSURE                                 | E 5 Page                                 | 1 of 2  |
| Emergency Suppre               | ATTACHMEN<br>Page 1 of<br>ession Pool Coo | NT 8A<br>1<br>ling Using Loop A (20P-17) |         |
| NOTE: This attachment is NC    | OT to be used for n                       | ormal system operations.                 |         |
| START RHR SW A LOOP (CON       | IV)                                       | START RHR SW A LOOP (NUC)                |         |
| OPEN SW-V101                   |                                           | OPEN SW-V105                             |         |
| CLOSE SW-V143                  |                                           | OPEN SW-V102                             |         |
| START CSW PUMPS AS NEEDED      |                                           | CLOSE SW-V143                            |         |
| IF LOCA SIGNAL IS PRESENT THEN |                                           | START PUMPS ON NSW HDR AS NEEDED         |         |
| PLACE RHR SW BOOSTER PUMPS     | 1                                         | F LOCA SIGNAL IS PRESENT THEN PLACE      |         |
| A & C LOCA OVERRIDE SWITCH     | I                                         | RHR SW BOOSTER PUMPS A & C LOCA          |         |
| TO MANUAL OVERRIDE             | (                                         | OVERRIDE SWITCH TO MANUAL OVERRIDE       |         |
|                                |                                           |                                          |         |

| TO MANUAL OVERRIDE                                        | OVERRIDE SWITCH TO MANUAL OVERRIDE                        |  |
|-----------------------------------------------------------|-----------------------------------------------------------|--|
| START RHR SW PMP                                          | START RHR SW PMP                                          |  |
| ADJUST E11-PDV-F068A                                      | ADJUST E11-PDV-F068A                                      |  |
| ESTABLISH CLG WTR TO VITAL HDR                            | ESTABLISH CLG WTR TO VITAL HDR                            |  |
| START ADDITIONAL RHR SW PUMP<br>AND ADJUST FLOW AS NEEDED | START ADDITIONAL RHR SW PUMP<br>AND ADJUST FLOW AS NEEDED |  |

#### START RHR LOOP A

| IF LOCA SIGNAL IS PRESENT, THEN<br>VERIFY COOLING LOGIC IS MADE UP |            |
|--------------------------------------------------------------------|------------|
| IF E11-F015A IS OPEN, THEN<br>CLOSE E11-F017A                      |            |
| START LOOP A RHR PMP                                               |            |
| OPEN E11-F028A                                                     |            |
| THROTTLE E11-F024A                                                 |            |
| THROTTLE E11-F048A                                                 |            |
| START ADDITIONAL LOOP A RHR PMF<br>AND ADJUST FLOW AS NEEDED       | <b>`</b> □ |
|                                                                    |            |

2/1061 S/1062

|  | E | me |
|--|---|----|
|  |   |    |

### LOI SIMULATOR EVALUATION GUIDE

2016 NRC SCENARIO 2

Rev. 0

80

2 2

| 2016 | NRC | SCFN. | ARIO 2 |
|------|-----|-------|--------|
|      |     |       |        |

LOI SIMULATOR EVALUATION GUIDE

Rev. 0

Page 69 of 80

#### ENCLOSURE 5

### Page 2 of 2

#### ATTACHMENT 8B Page 1 of 1 Emergency Suppression Pool Cooling Using Loop B (20P-17)

NOTE: This attachment is NOT to be used for normal system operations.

### START RHR SW B LOOP (NUC)

|          |                      | 1      |  |
|----------|----------------------|--------|--|
| OPEN SV  | V-V105               |        |  |
| CLOSE S  | SW-V143              |        |  |
| START P  | MPS ON NSW HDR AS    | NEEDED |  |
| IF LOCA  | SIGNAL IS PRESENT TI | HEN    |  |
| PLACE F  |                      | IPS    |  |
| B & D LO | CA OVERRIDE SWITCH   |        |  |
| TO MAN   | UAL OVERRIDE         |        |  |
| START R  | RHR SW PMP           |        |  |
| ADJUST   | E11-PDV-F068B        |        |  |
|          |                      |        |  |

#### ESTABLISH CLG WTR TO VITAL HDR

| STA | RT AD | DITION | IAL RH | R SW | PUMP |
|-----|-------|--------|--------|------|------|
| AND | ADJU  | IST FL | OW AS  | NEED | ED   |

#### START RHR SW B LOOP (CONV)

| OPEN SW-V101                                              |  |
|-----------------------------------------------------------|--|
| OPEN SW-V102                                              |  |
| CLOSE SW-V143                                             |  |
| START CSW PUMPS AS NEEDED                                 |  |
| IF LOCA SIGNAL IS PRESENT THEN PLACE                      |  |
| RHR SW BOOSTER PUMPS B & D LOCA                           |  |
| OVERRIDE SWITCH TO MANUAL OVERRIDE                        |  |
| START RHR SW PMP                                          |  |
| ADJUST E11-PDV-F068B                                      |  |
| ESTABLISH CLG WTR TO VITAL HDR                            |  |
| START ADDITIONAL RHR SW PUMP<br>AND ADJUST FLOW AS NEEDED |  |
|                                                           |  |

#### START RHR LOOP B

| IF LOCA SIGNAL IS PRESENT, THEN<br>VERIFY COOLING LOGIC IS MADE UP |          |
|--------------------------------------------------------------------|----------|
| IF E11-F015B IS OPEN, THEN<br>CLOSE E11-F017B                      |          |
| START LOOP B RHR PMP                                               |          |
| OPEN E11-F028B                                                     |          |
| THROTTLE E11-F024B                                                 |          |
| THROTTLE E11-F048B                                                 |          |
| START ADDITIONAL LOOP B RHR PMI<br>AND ADJUST FLOW AS NEEDED       | <b>P</b> |

2/1063 S/1064

2 2

| 2016 | NRC | SCEN/ | ARIO 2 |
|------|-----|-------|--------|
|------|-----|-------|--------|

## LOI SIMULATOR EVALUATION GUIDE

Rev. 0

Page 70 of 80

| EN | CLO | SUF | RE 6 |
|----|-----|-----|------|
|    |     |     |      |

# Page 1 of 1

### **HPCI INJECTION IN EOPs**

| 1    | IF HPCI IS TRIPPED ON HIGH WATER LEVEL, DEPRESS HIGH<br>WATER LEVEL SIGNAL RESET, E41-S25, PUSH BUTTON, AND<br>ENSURE THE INDICATING LIGHT IS OFF. |  |
|------|----------------------------------------------------------------------------------------------------|--|
| 2    | ENSURE AUXILIARY OIL PUMP IS NOT RUNNING                                                                                                    |  |
| 3.   | ENSURE E41-V9 AND E41-V8 ARE CLOSED                                                                                                    |  |
| 4.   | OPEN E41-F059                                                                                                    |  |
| 5.   | PLACE HPCI FLOW CONTROL, E41-FIC-R600, IN MANUAL (M),<br>AND ADJUST OUTPUT DEMAND TO APPROXIMATELY<br>MIDSCALE, USING THE MANUAL LEVER.            |  |
| 6.   | START VACUUM PUMP AND LEAVE IN START                                                                                                    |  |
| 7    | OPEN E41-F001                                                                                                    |  |
| 8.   | START AUXILIARY OIL PUMP AND LEAVE IN START                                                                                                    |  |
| 9.   | OPEN E41-F006, IMMEDIATELY AFTER E41-V8 HAS DUAL INDICATION                                                                                        |  |
| 10.  | ENSURE E41-V9 AND E41-V8 ARE OPEN                                                                                                    |  |
| 11,: | WHEN SPEED STOPS INCREASING, THEN ADJUST SPEED TO APPROXIMATELY 2100 RPM                                                                           |  |
| 12.  | ADJUST HPCI FLOW CONTROL, E41-FIC-R600, TO OBTAIN<br>DESIRED FLOW RATE                                                                             |  |
| 13.  | ENSURE E41-F012 IS CLOSED WHEN FLOW IS GREATER<br>THAN 1400 GPM                                                                                    |  |
| 14.  | ADJUST HPCI FLOW CONTROL, E41-FIC-R600, SETPOINT TO<br>MATCH SYSTEM FLOW, AND THEN PLACE E41-FIC-R600 IN<br>AUTO (A)                               |  |
| 15:  | ENSURE E41-F025 AND E41-F026 ARE CLOSED                                                                                                    |  |
| 16.  | START SBGT (OP-10)                                                                                                    |  |
| 17.  | ENSURE BAROMETRIC CNDSR CONDENSATE PUMP IS<br>OPERATING                                                                                            |  |

| LOI SIMULATOR EVALUATION GUIDE | 2016 NRC SCENARIO 2 |
|--------------------------------|---------------------|
|                                | Rev. 0              |
|                                | Page 71 of 80       |

Page 1 of 6

# ENCLOSURE 7

|       | DF   | YWELL SPRAY PROCEDURE 0                                                                    | EOP-01-SEP-02 |
|-------|------|--------------------------------------------------------------------------------------------|---------------|
|       |      |                                                                                            | Rev. 18       |
|       |      |                                                                                            | Page 4 of 18  |
| 1.0   | ENT  | RY CONDITIONS                                                                              |               |
|       | ٠    | As directed by Emergency Operating Procedures (EOPs)                                       |               |
| 2.0   | INST | RUCTIONS                                                                                   |               |
| 2.1   | Dry  | ell Spray Initiation                                                                       |               |
| 2.1.1 | Man  | oower Required                                                                             |               |
|       | •    | 1 Reactor Operator                                                                         |               |
| 2.1.2 | Spe  | ial Equipment                                                                              |               |
|       | ٠    | RO Desk Locked Drawer                                                                      |               |
|       |      | ◊ 2 3095 keys                                                                              |               |
| 2.1.3 | Dry  | ell Spray Actions                                                                          |               |
|       | 1.   | Ensure both reactor recirculation pumps tripped.                                           | RO            |
|       | 2.   | IF E-bus load stripping has occurred,<br>THEN:                                             |               |
|       |      | a. <b>Confirm</b> electrical power has been aligned per EOP-01-SBO-14.                     | RO            |
|       |      | b. Secure drywell coolers per Attachment 1 and continue a Section 2.1.3 Step 2.c.          | t<br>RO       |
|       |      | c. <u>IF</u> RHR Loop A will be used for sprays,<br><u>THEN</u> go to Section 2.1.3 Step 9 | RO            |
|       |      | d. IF RHR Loop B will be used for sprays,<br>THEN go to Section 2.1.3 Step 10.             |               |
|       | 3.   | Place all drywell cooler control switches to OFF (L/O).                                    | RO            |

LOI SIMULATOR EVALUATION GUIDE

Rev. 0

Page 72 of 80

### ENCLOSURE 7

### Page 2 of 6

RO

RO

| 2.1.3 | Drywell Spray Actions (continued) |                |
|-------|-----------------------------------|----------------|
|       |                                   | Page 5 of 18   |
|       |                                   | Rev. 18        |
|       | DRYWELL SPRAY PROCEDURE           | 0EOP-01-SEP-02 |

4. <u>Unit 1 Only: IF</u> drywell coolers continue to run, <u>THEN:</u>

| • | In Panel XU-27, west side, place VA-CS-5993 (D/W Clr A&D<br>Override Switch) in STOP.       |    |
|---|---------------------------------------------------------------------------------------------|----|
|   | ,                                                                                           | RO |
| • | In Panel XU-28, west side, <b>place</b> VA-CS-5994 (D/W Clr B&C<br>Override Switch) in STOP |    |

### 5. <u>Unit 2 Only: IF</u> drywell coolers continue to run, THEN:

| • | In Panel XU-27, west side, place VA-CS-5993 (D/W Clr A&D | _  |
|---|----------------------------------------------------------|----|
|   | Override Switch) in STOP.                                | RO |
|   |                                                          |    |

 In Panel XU-28, east side, place VA-CS-5994 (D/W Clr B&C Override Switch) in STOP.
 RO

| 6. | IF drywell coolers continue to run,<br>THEN secure drywell coolers per Attachment 1 and continue at<br>Section 2, 1, 3 Step 7. |    |
|----|----------------------------------------------------------------------------------------------------|----|
|    |                                                                                                    | RO |
| 7. | Ensure SW-V141 (Well Water to Vital Header VIv) CLOSED.                                                                        | RO |
| 8. | Ensure one valve OPEN:                                                                                                    |    |

SW-V111 (Conv SW To Vital Header VIv)
 RO
 SW-V117 (Nuc SW To Vital Header VIv)

Rev. 0 Page 73 of 80

### ENCLOSURE 7

| DRYWELL SPRAY PROCEDURE | 0EOP-01-SEP-02 |
|-------------------------|----------------|
|                         | Rev. 18        |
|                         | Page 6 of 18   |

### 2.1.3 Drywell Spray Actions (continued)

### 9. <u>IF Loop A RHR will be used for drywell spray,</u> <u>THEN:</u>

|                     | NOTE                                                                                                   |    |
|---------------------|----------------------------------------------------------------------------------------------------|----|
| E11-F017A will rema | in OPEN for five minutes following a LOCA signal.                                                      | ם  |
| a.                  | IF E11-F015A (Inboard Injection VIv) OPEN,<br>THEN close E11-F017A (Outboard Injection VIv)            | RO |
| b.                  | Place E11-CS-S18A (2/3 Core Height LPCI Initiation<br>Override Switch) to MANUAL OVERRD.               | RO |
| С.                  | Momentarily place E11-CS-S17A (Containment Spray Valve Control Switch) to MANUAL                       | RO |
| <b>d</b> .          | Ensure E11-F024A (Torus Cooling Isol VIv) CLOSED                                                       | RO |
| e.                  | Ensure one Loop A RHR Pump running.                                                                    | RO |
| f.                  | Confirm requirements for Drywell Spray Initiation met:                                                 |    |
|                     | Safe region of Drywell Spray Initiation Limit                                                          | RO |
|                     | Torus level below +21 inches                                                                           | RO |
| g.                  | Open E11-F021A (Drywell Spray Inbd Isol VIv).                                                          | RO |
| h.                  | Throttle open E11-F016A (Drywell Spray Otbd Isol VIv) to obtain between 8,000 gpm and 10,000 gpm flow. | RO |
| L                   | IF E-bus load stripping has occurred,<br>THEN go to Section 2.1.3 Step 11.                             | RO |

Page 3 of 6

Rev. 0

Page 74 of 80

### ENCLOSURE 7

| DRYWELL SPRAY PROCEDURE | 0EOP-01-SEP-02 |
|-------------------------|----------------|
|                         | Rev. 18        |
|                         | Page 7 of 18   |

## 2.1.3 Drywell Spray Actions (continued)

| j. | IF add<br>THEN<br>or equ | ditional flow required,<br><u>I start the other RHR pump and limit flow to less than</u><br>ual to 11,500 gpm. | RO |
|----|--------------------------|----------------------------------------------------------------------------------------------------|----|
| K. | Ensu                     | re RHRSW Loop A operating:                                                                                     |    |
|    | (1)                      | Place E11-S19A (RHR SW Booster Pumps A & C<br>LOCA Override Switch) in MANUAL OVERRD.                          | RO |
|    | (2)                      | Align RHRSW to the heat exchanger (OP-43)                                                                      | RO |
| L  | Estat                    | blish RHR flow through the heat exchanger:                                                                     |    |
|    | (1)                      | Ensure E11-F047A (Hx A Inlet VIv) OPEN                                                                         | RO |
|    | (2)                      | Ensure E11-F003A (Hx A Outlet Viv) OPEN                                                                        | RO |

|                                                                       | NOTE                               |    |
|-----------------------------------------------------------------------|------------------------------------|----|
| E11-F048A will remain OPEN for three minutes following a LOCA signal. |                                    |    |
| (3)                                                                   | Close E11-F048A (Hx A Bypass VIv). | RO |

### 10. IF Loop B RHR will be used for drywell spray, THEN:

|                                                                    | NOTE                                                                                        |    |  |  |
|--------------------------------------------------------------------|---------------------------------------------------------------------------------------------|----|--|--|
| 11-F017B will remain OPEN for five minutes following a LOCA signal |                                                                                             |    |  |  |
| a.                                                                 | IF E11-F015B (Inboard Injection VIv) OPEN,<br>THEN close E11-F017B (Outboard Injection VIv) | RO |  |  |
| b.                                                                 | Place E11-CS-S18B (2/3 Core Height LPCI Initiation<br>Override Switch) to MANUAL OVERRD.    |    |  |  |

### Page 4 of 6

Rev. 0

Page 75 of 80

Page 5 of 6

### ENCLOSURE 7

| DRYWELL SPRAY PROCEDURE | 0EOP-01-SEP-02 |
|-------------------------|----------------|
|                         | Rev. 18        |
|                         | Page 8 of 18   |

### 2.1.3 Drywell Spray Actions (continued)

| C. | Momentarily place E11-CS-S17B (Containment Spray Valve<br>Control Switch) to MANUAL                                         | RO |
|----|----------------------------------------------------------------------------------------------------|----|
| d. | Ensure E11-F024B (Torus Cooling Isol VIv) CLOSED.                                                                           | RO |
| e. | Ensure one Loop B RHR Pump running.                                                                                         | RO |
| f. | Confirm requirements for Drywell Spray Initiation are met:                                                                  |    |
|    | Safe region of the Drywell Spray Initiation Limit                                                                           | RO |
|    | Torus level below +21 inches                                                                                                | RO |
| g. | Open E11-F021B (Drywell Spray Inbd Isol VIv)                                                                                | RO |
| h. | Throttle open E11-F016B (Drywell Spray Otbd Isol VIv) to obtain between 8,000 gpm and 10,000 gpm flow.                      | RO |
| I. | IF E-bus load stripping has occurred,<br>THEN go to Section 2.1.3 Step 11.                                                  | RO |
| j. | IF additional flow required,<br><u>THEN</u> start the other RHR pump and limit flow to less than<br>or equal to 11,500 gpm. | RO |
| k. | Ensure RHRSW Loop B operating:                                                                                              |    |
|    | (1) Place E11-S19B (RHR SW Booster Pumps B & D<br>LOCA Override Switch) in MANUAL OVERRD.                                   | RO |
|    | (2) Align RHRSW to the heat exchanger (OP-43)                                                                               | RO |

Rev. 0

Page 76 of 80

# Page 6 of 6

# ENCLOSURE 7

| DRYWELL SPRAY PROCEDURE | 0EOP-01-SEP-02 |
|-------------------------|----------------|
|                         | Rev. 18        |
|                         | Page 9 of 18   |

### 2.1.3 Drywell Spray Actions (continued)

### I. Establish RHR flow through the heat exchanger:

|     | NOTE                                    |    |
|-----|-----------------------------------------|----|
| (2) | Ensure E11-F003B (Hx B Outlet VIv) OPEN | RO |
| (1) | Ensure E11-F047B (Hx B Inlet VIV) OPEN. | RO |

| NOTE                                                                  |
|-----------------------------------------------------------------------|
| E11-F048B will remain OPEN for three minutes following a LOCA signal. |
|                                                                       |

| (3) | Close E11-F048B (Hx B Bypass VIv) |    |
|-----|-----------------------------------|----|
| (-/ |                                   | RÖ |

Rev. 0

Page 77 of 80

### **ENCLOSURE 8**

### Page 1 of 2

| TORUS SPRAY PROCEDURE | 0EOP-01-SEP-03 |
|-----------------------|----------------|
|                       | Rev. 012       |
|                       | Page 4 of 7    |

#### 1.0 ENTRY CONDITIONS

- As directed by Emergency Operating Procedures (EOPs)
- 2.0 INSTRUCTIONS
- 2.1 Torus Spray
- 2.1.1 Manpower Required
  - 1 Reactor Operator
- 2.1.2 Special Equipment

None

#### 2.1.3 Torus Spray Actions

a

- 1. Confirm torus pressure above 2.5 psig.
- 2. <u>IF</u> Loop A RHR will be used, THEN:

#### NOTE

E11-F017A will remain OPEN for five minutes following a LOCA signal......

- IF RPV injection NOT needed, THEN ensure at least one valve CLOSED:
- E11-F015A (Inboard Injection VIv)..... • RO E11-F017A (Outboard Injection VIv)..... • RO Place E11-CS-S18A (2/3 Core Height LPCI Initiation b. Override Switch) to MANUAL OVERRD RO Momentarily place E11-CS-S17A (Containment Spray Valve C. Control Switch) to MANUAL RO Ensure one Loop A RHR Pump running...... d. RO

Rev. 0

Page 78 of 80

### **ENCLOSURE 8**

# Page 2 of 2

| TORUS SPRAY PROCEDURE | 0EOP-01-SEP-03 |
|-----------------------|----------------|
|                       | Rev. 012       |
|                       | Page 5 of 7    |

#### 2.1.3 Torus Spray Actions (continued)

| e.         | Ensure E11-F028A (Torus Discharge Isol VIv) OPEN              | <br>RO |
|------------|---------------------------------------------------------------|--------|
| f.         | Open E11-F027A (Torus Spray Isol VIv)                         | RO     |
| <b>g</b> . | Ensure operation in LPCI, Torus Cooling or Drywell Spray mode | RO     |

#### 3. IF Loop B RHR will be used, THEN:

| NOTE                |                                                                                            |    |
|---------------------|--------------------------------------------------------------------------------------------|----|
| E11-F017B will rema | in OPEN for five minutes following a LOCA signal                                           | 🛛  |
| a.                  | IF RPV injection NOT needed,<br>THEN ensure at least one valve CLOSED:                     |    |
|                     | E11-F015B (Inboard Injection VIv).                                                         | RO |
|                     | E11-F017B (Outboard Injection VIv).                                                        | RO |
| b.                  | Place E11-CS-S18B (2/3 Core Height LPCI Initiation<br>Override Switch) to MANUAL OVERRD    | RO |
| C.                  | Momentarily <b>place</b> E11-CS-S17B (Containment Spray Valve<br>Control Switch) to MANUAL | RO |
| d.                  | Ensure one Loop B RHR Pump running                                                         | RO |
| e.                  | Ensure E11-F028B (Torus Discharge Isol VIv) OPEN                                           | RO |
| f.                  | Open E11-F027B (Torus Spray Isol VIv)                                                      | RO |
| g.                  | Ensure operation in LPCI, Torus Cooling <u>OR</u> Drywell Spray mode                       | RO |

Page 79 of 80

# **ATTACHMENT 1 - Scenario Quantitative Attribute Assessment**

| Category                                        | NUREG 1021<br>Rev. 2 Supp. 1 Req. | Scenario Content |
|-------------------------------------------------|-----------------------------------|------------------|
| Total Malfunctions                              | 5-8                               | 7                |
| Malfunctions after EOP<br>Entry                 | 1-2                               | 2                |
| Abnormal Events                                 | 2-4                               | 2                |
| Major Transients                                | 1-2                               | 1                |
| EOPs Used                                       | 1-2                               | 2                |
| EOP Contingency                                 | 0-2                               | 2                |
| Run Time                                        | 60-90 min                         | 90               |
| Crew Critical Tasks                             | 2-3                               | 3                |
| Tech Specs                                      | 2                                 | 2                |
| Instrument / Component<br>Failures before Major | 2 – OATC<br>2 - BOP               | 4                |
| Instrument / Component<br>Failures after Major  | 2                                 | 2                |
| Normal Operations                               | 1                                 | 1                |
| Reactivity manipulation                         | 1                                 | 1                |

LOI SIMULATOR EVALUATION GUIDE

Page 80 of 80

# ATTACHMENT 2 – Shift Turnover

181

| Brunswick Unit 2 Plant Status                   |                                                                                                    |           |                                             |                  |           |
|-------------------------------------------------|----------------------------------------------------------------------------------------------------|-----------|---------------------------------------------|------------------|-----------|
| Station Duty<br>Manager:                        | E. Neal                                                                                                    |           | Workweek<br>Manager:                        | B. Craig         |           |
| Mode:                                           | 1                                                                                                    | Rx Power: | 100%                                        | Gross*/Net MWe*: | 977 / 951 |
| Plant Risk:<br>Current EOOS Risk Assessment is: |                                                                                                    |           | is:                                         | Green            |           |
| SFP Time to 200 Deg F:                          | FP Time to<br>00 Deg F: 49.7 hrs                                                                                                    |           |                                             | Days Online:     | 82 days   |
| Turnover:                                       |                                                                                                    |           |                                             |                  |           |
| Protected<br>Equipment:                         | Protected<br>Equipment:2A FPC Pump/Hx, 2D RCC Pump, and 2C Demin Transfer Pump for<br>Fuel Pool Decay Heat Removal and inventory makeup.<br>2A/B NSW Pumps due to 1A NSW pump maintenance.                                                                                                    |           | nin Transfer Pump for<br>nakeup.<br>enance. |                  |           |
| Comments:                                       | 1A NSW Pump is under clearance for planned maintenance.<br>APRM 2 has failed downscale and is bypassed.<br>2C TCC Pump is in service on Unit One.                                                                                                    |           |                                             |                  |           |
| Shift<br>Activities                             | The Load Dispatcher has called to perform the following as soon as possible due to an emergent repairs required on the Delco West Line:<br>The OATC is to reduce power to ~850 MWe Gross<br>The BOP operator will then Isolate 230 kV Delco West (Line 30) IAW the marked up of 2OP-50, Section 6.2.6. |           |                                             |                  |           |

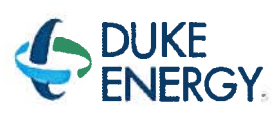

Run 3

# BRUNSWICK TRAINING SECTION OPERATIONS TRAINING INITIAL LICENSED OPERATOR SIMULATOR EVALUATION GUIDE

# 2016 NRC SCENARIO 2

# LOWER POWER, REMOVE 230KV LINE FROM SERVICE, ROD DRIFT, ADHR PP TRIP, RECIRC LOOP FLOW FAILURE, HDD PP TRIP, ATWS, SLC MODE SWITCH FAILURE, ARI FAIL TO RESET

| F F                                                      | REVISION 0       |
|----------------------------------------------------------|------------------|
| Developer: Bob Bolin                                     | Date: 07/07/2016 |
| Technical Review: Dan Hulgin                             | Date: 9/12/2016  |
| Validators: Kyle Cooper<br>Grant Newton<br>Hunter Morris | Date: 09/06/16   |
| Facility Representative: Craig Oliver                    | Date: 09/22/16   |

## LOI SIMULATOR EVALUATION GUIDE

Page 2 of 80

Rev. 0

### **REVISION SUMMARY**

0

Scenario developed for 2016 NRC Exam.

## LOI SIMULATOR EVALUATION GUIDE

Rev. 0 Page 3 of 80 

# TABLE OF CONTENTS

| 1.0  | SCENARIO OUTLINE                                      | , 4 |
|------|-------------------------------------------------------|-----|
| 2.0  | SCENARIO DESCRIPTION SUMMARY                          | . 5 |
| 3.0  | CREW CRITICAL TASKS                                   | . 6 |
| 4.0  | TERMINATION CRITERIA                                  | . 6 |
| 5.0  | IMPLEMENTING REFERENCES                               | . 7 |
| 6.0  | SETUP INSTRUCTIONS                                    | . 8 |
| 7.0  | INTERVENTIONS                                         | 10  |
| 8.0  | OPERATOR RESPONSE AND INSTRUCTIONAL STRATEGIES        | 12  |
| ATTA | CHMENT 1 - Scenario Quantitative Attribute Assessment | 49  |
| ΑΤΤΑ | CHMENT 2 – Shift Turnover                             | 80  |

|                                | 2016 NRC SCENARIO 2 |
|--------------------------------|---------------------|
| LOI SIMULATOR EVALUATION GUIDE | Rev. 0              |
|                                | Page 4 of 80        |

## 1.0 SCENARIO OUTLINE

| Event                                                       | Malf. No.         | Туре*              | Event Description                                                                             |
|-------------------------------------------------------------|-------------------|--------------------|-----------------------------------------------------------------------------------------------|
| 1                                                           | 1,80              | R - ATC            | Lower power to 850 MWe to remove 230 kV Line 30                                               |
| 2                                                           |                   | N - BOP            | Remove 230 kV Line 30 from service                                                            |
| 3                                                           | RD001M<br>(26-11) | C - ATC<br>C - CRS | Rod Drift (TS)                                                                                |
| 4                                                           | K4526A            | C - BOP<br>C - CRS | ADHR Secondary pump trip<br>(AOP)                                                             |
| 5                                                           | NI063F            | C - ATC<br>C - CRS | Recirc Loop B Flow transmitter Failure<br>(TS)                                                |
| 6                                                           | CF089F            | C - BOP<br>C - CRS | Heater Drain Deaerator Pump Trip<br>(AOP)                                                     |
| 7                                                           | CA008F            | м                  | Small steam leak in DW results in an ATWS requiring terminate and prevent actions (RSP)(ATWS) |
| 8                                                           | K2119A            | С                  | SLC Mode Switch Failure                                                                       |
| 9                                                           | K2624A            | С                  | Alternate Rod Insertion reset failure                                                         |
|                                                             |                   |                    |                                                                                               |
| *(N)ormal, (R)eactivity, (C)omponent or Instrument, (M)ajor |                   |                    |                                                                                               |

LOI SIMULATOR EVALUATION GUIDE

Page 5 of 80

# 2.0 SCENARIO DESCRIPTION SUMMARY

| Event | Description                                                                                                    |
|-------|----------------------------------------------------------------------------------------------------|
| 1     | After taking the watch the CRS will direct power reduced to 850 MWe.                                                                                                    |
| 2     | The BOP will isolate 230 kV Line 30.                                                                                                    |
| 3     | Control Rod 26 11 will start to drift in. The crew will enter 0AOP-02.0 and take action IAW 2APP-A-05 (3-2). When the high temperature alarm is received Engineering will report that scram times cannot be assured based on past history of the control rod. Determine TS 3.1.3 condition C1 to insert the control rod in 3 hours and C2 to disarm the control rod within 4 hours.        |
| 4     | After Tech Specs are addressed the Alternate Decay Heat Removal (ADHR)<br>Seconday pump will trip. AOP-38.0 will be entered                                                                                                    |
| 5     | The Recirc Loop B flow transmitter to APRM Channel 4 will fail downscale resulting in a rod block and a trip input to each voter. The crew will respond per APPs and bypass APRM 4. The APRM will be declared Inoperable per TS 3.3.1.1, Condition A and placed in trip within 12 hours. APRM TS Actions to be taken requires the APRM mode selector switch to be place in INOP IAW 00I-18 |
| 6     | A motor overload will occur on Heater Drain Pump 2A. The crew will reference APP UA-06 1-7, Bus 2D 4KV Motor Ovld and determine which pump has the overload condition. The crew should start HDP 2C and secure HDP 2A. The crew may reference AOP-23.0.                                                                                                    |
| 7     | A small steam leak in the DW results in rising Drywell pressure requiring a reactor scram. An ATWS will occur, conditions will require terminate and prevent actions to be performed.                                                                                                    |
| 8     | When SLC is initiated, the mode switch will fail and the pumps will not start. LEP-03 will be executed to inject the boron into the core.                                                                                                    |
| 9     | Alternate Rod Insertion (ARI) will not reset, the crew will perform LEP-02 to drive control rods into the core. When level is stabilized after terminating and preventing ARI will be repaired to allow the rods to be manually scrammed.                                                                                                    |
|       |                                                                                                    |

|                                | 2016 NRC SCENARIO 2 |
|--------------------------------|---------------------|
| LOI SIMULATOR EVALUATION GUIDE | Rev. 0              |
|                                | Page 6 of 80        |

### 3.0 CREW CRITICAL TASKS

#### **Critical Task #1** Prevent the automatic actuation of ADS (LL3) to prevent low pressure ECCS injection to the reactor. **Critical Task #2** Reduce reactor power/pressure to prevent exceeding Heat Capacity Temperature Limit (HCTL) 220 210 TORUS WATER TEMPERATURE (°F) TED LINE SE С 200 190 180 170 (-) 0.25 FT (-) 1.25 FT 160 (-) 2.50 FT 150 (-) 3.25 FT 140 (-) 4.25 FT SAFE BELOW SELECTED LINE 130 (-) 5.50 FT 120 110 100 - 1,150 1,100 700 900 500 100 300 0 200 400 600 800 1,000 **RPV PRESSURE (PSIG)**

### 4.0 TERMINATION CRITERIA

When all rods are inserted and level is being controlled above TAF the scenario may be terminated.

|                                | 2016 NRC SCENARIO 2 |
|--------------------------------|---------------------|
| LOI SIMULATOR EVALUATION GUIDE | Rev. 0              |
|                                | Page 7 of 80        |

# 5.0 IMPLEMENTING REFERENCES

**NOTE:** Refer to the most current revision of each Implementing Reference.

| Number     | Title                               |
|------------|-------------------------------------|
| A-05, 3-2  | ROD DRIFT                           |
| 0AOP-02.0  | CONTROL ROD MALFUNCTION/MISPOSITION |
| UA-18, 6-1 | BUS E4 4KV MOTOR OVLD.              |
| UA-01, 2-3 | ADHR PRIMARY LOOP TROUBLE           |
| UA-01, 3-3 | ADHR SECONDARY LOOP TROUBLE         |
| 0AOP-38.0  | LOSS OF FUEL POOL COOLING           |
| A-06, 2-8  | APRM UPSCALE                        |
| A-06, 3-8  | APRM UPSCALE TRIP/INOP              |
| A-06, 5-7  | FLOW REF OFF NORMAL                 |
| A-05, 2-2  | ROD OUT BLOCK                       |
| A-05, 4-8  | OPRM TRIP ENABLED                   |
| UA-5, 3-5  | SBGT SYS B FAILURE                  |
| UA-5, 4-6  | SBGT SYS A FAILURE                  |
|            |                                     |
|            |                                     |
|            |                                     |
|            |                                     |

|                                | 2016 NRC SCENARIO 2 |
|--------------------------------|---------------------|
| LOI SIMULATOR EVALUATION GUIDE | Rev. 0              |
|                                | Page 8 of 80        |

#### 6.0 SETUP INSTRUCTIONS

- 1. **PERFORM** TAP-409, Miscellaneous Simulator Training Guidelines, Attachment 5, Checklist for Simulator Exam Security.
- 2. **RESET** the Simulator to IC-11.
- **3. ENSURE** the RWM is set up as required for the selected IC.
- 4. ENSURE appropriate keys have blanks in switches.
- 5. **RESET** alarms on SJAE, MSL, and RWM NUMACs.
- 6. ENSURE no rods are bypassed in the RWM.
- 7. PLACE all SPDS displays to the Critical Plant Variable display (#100).
- 8. ENSURE hard cards and flow charts are cleaned up
- 9. TAKE the SIMULATOR OUT OF FREEZE
- 10. LOAD Scenario File.
- 11. ALIGN the plant as follows:

#### Manipulation

Ensure 2C TCC pump is in service on Unit One.

Bypass APRM 2

RCC Pump D in service for ADHR

RCC Pump A in service for RBCCW

**12.** IF desired, take a SNAPSHOT and save into an available IC for later use.

### 13. PLACE a clearance on the following equipment.

| Component | Position |
|-----------|----------|
| APRM 2    | Blue tag |

# 14. INSTALL Protected Equipment signage and UPDATE RTGB placard as follows:

| Pr | otected Equipment                                        |
|----|----------------------------------------------------------|
| 1. | 2A and 2B NSW pumps                                      |
| 2. | 2A FPC Pump/Hx, 2D RCC Pump, and 2C Demin Transfer Pump. |

|                                | 2016 NRC SCENARIO 2 |
|--------------------------------|---------------------|
| LOI SIMULATOR EVALUATION GUIDE | Rev. 0              |
|                                | Page 9 of 80        |

- 15. VERIFY 0ENP 24.5 Form 2 (Immediate Power Reduction Form) for IC-11 is in place.
- 16. ENSURE each Implementing References listed in Section 7 is intact and free of marks.
- 17. ENSURE all materials in the table below are in place and marked-up to the step identified.

### **Required Materials**

Marked up of 2OP-50, Section 6.2.6

- 18. ADVANCE the recorders to prevent examinees from seeing relevant scenario details.
- **19. PROVIDE** Shift Briefing sheet for the CRS.
- **20. VERIFY** all actions contained in TAP-409, Miscellaneous Simulator Training Guidelines, Attachment 4, Simulator Training Instructor Checklist, are complete.

|                                | 2016 NRC SCENARIO 2 |
|--------------------------------|---------------------|
| LOI SIMULATOR EVALUATION GUIDE | Rev. 0              |
|                                | Page 10 of 80       |

### 7.0 INTERVENTIONS

### TRIGGERS

| Trig | Туре                   | ID                                                |
|------|------------------------|---------------------------------------------------|
| 1    | Malfunction            | RD001M - [CONTROL ROD SLOW INSERTION DRIFT]       |
| 2    | Annunciator            | ZA512 - [CRD HYD TEMP HIGH]                       |
| 3    | Trigger Command        | MFD:RD001M,26-11                                  |
| 4    | <b>Remote Function</b> | RD_RDELDIS - [ELECTRICAL DISARM OF ROD]           |
| 5    | DI Override            | K4526A - [RBCCW PMP D AUTO]                       |
| 5    | DI Override            | K4526A - [RBCCW PMP D AUTO]                       |
| 5    | DI Override            | K4526A - [RBCCW PMP D AUTO]                       |
| 5    | DO Override            | Q4526AMW - [RBCCW PMP D ADHR MODE]                |
| 5    | DO Override            | Q4526LG4 - [RBCCW PMP D OFF G]                    |
| 5    | Malfunction            | RP011F - [ATWS 4]                                 |
| 6    | Remote Function        | CC_MODE - [RBCCW/ADHR VALVE LINEUPS]              |
| 6    | Remote Function        | CC_MSS - [RBCCW/ADHR PUMP MODE SELECTOR SWITCH]   |
| 7    | Remote Function        | CC_PDV - [RBCCW PUMP DISCHARGE VALVE]             |
| 8    | Malfunction            | NI063F - [RECIRC LOOP B XMITTER FAILURE]          |
| 9    | Malfunction            | CF089F - [HEATER DRAIN PUMP MOTOR WINDING FAULT]  |
| 10   | Malfunction            | NB006F - [MSL BRK BEFORE FLOW RESTRICTOR]         |
| 11   | Remote Function        | EP_IAEOPJP1 - [BYPASS LL-3 GROUP I ISOL (SEP-10)] |

## Trig # Trigger Text

3 KM118EDN - [SCRAM TEST SWITCH 26-11] true deletes RD001M

### ANNUNCIATORS

| Window | Description       | Tagname | Override<br>Type | OVal | AVal | Actime | Dactime | Trig |
|--------|-------------------|---------|------------------|------|------|--------|---------|------|
| 1-2    | CRD HYD TEMP HIGH | ZA512   | ON               | ON   | OFF  |        |         | 2    |

## LOI SIMULATOR EVALUATION GUIDE

2016 NRC SCENARIO 2

Rev. 0

12

Page 11 of 80

#### MALFUNCTIONS

| Malf<br>ID | Mult<br>ID | Description                              | Current<br>Value | Target<br>Value | Rmp<br>time | Actime | Dactime | Trig |
|------------|------------|------------------------------------------|------------------|-----------------|-------------|--------|---------|------|
| RD001M     | 26-11      | CONTROL ROD SLOW INSERTION<br>DRIFT      | False            | True            |             |        |         | 1    |
| NI063F     | APRM 4     | RECIRC LOOP B XMITTER FAILURE            | 0.00             | 125.00          |             | <br>   |         | 8    |
| NB006F     | A          | MSL BRK BEFORE FLOW RESTRICTOR           | 0.00             | 1.0e-1          | 0:03:00     |        |         | 10   |
| CF089F     | А          | HEATER DRAIN PUMP MOTOR<br>WINDING FAULT | Faise            | True            |             |        |         | 9    |
| RP011F     |            | ATWS 4                                   | False            | True            |             |        |         | 5    |
| RP005F     | STREET.    | AUTO SCRAM DEFEAT                        | True             | True            |             |        |         |      |
| NI032F     | APRM 2     | APRM FAILS LO                            | True             | True            |             |        |         |      |

#### REMOTES

| Remf Id     | Mult Id     | Description                             | Current<br>Value | Target<br>Value | Rmp<br>time | Actime | Trig |
|-------------|-------------|-----------------------------------------|------------------|-----------------|-------------|--------|------|
| RD_RDELDIS  | 26-11       | ELECTRICAL DISARM OF ROD                | ARM              | DISARM          |             |        | 4    |
| CC_MODE     | PUMP-A      | RBCCW/ADHR VALVE LINEUPS                | RBCCW            | ADHR            |             |        | 6    |
| CC_MSS      | A           | RBCCW/ADHR PUMP MODE<br>SELECTOR SWITCH | RBCCW            | ADHR            |             |        | 6    |
| CC_PDV      | A_V38_V5114 | RBCCW PUMP DISCHARGE VALVE              | 1.0000           | 1.0e-01         |             |        | 7    |
| CC_IACW4518 |             | 2C TBCCW PUMP UNIT ALIGNMENT            | 1                | 1               |             |        |      |
| EP_IAEOPJP1 |             | BYPASS LL-3 GROUP I ISOL (SEP-10)       | OFF              | ON              |             |        | 11   |

### PANEL OVERRIDES

| Tag ID   | Description           | Position /<br>Target | Actual<br>Value | Override<br>Value | Rmp<br>time | Actime | Dactime | Trig |
|----------|-----------------------|----------------------|-----------------|-------------------|-------------|--------|---------|------|
| K4526A   | RBCCW PUMP D OFF      | OFF/RESEST           | OFF             | ON                |             |        |         | 5    |
| K4526A   | RBCCW PMP D AUTO      | AUTO                 | OFF             | OFF               |             |        |         | 5    |
| K4526A   | RBCCW PMP D ON        | ON                   | ON              | OFF               |             |        |         | 5    |
| Q4526LG4 | RBCCW PMP D OFF G     | ON/OFF               | OFF             | OFF               |             |        |         | 5    |
| Q4526AMW | RBCCW PMP D ADHR MODE | ON/OFF               | ON              | OFF               |             |        |         | 5    |
| K2119A   | S/B LIQ PUMP A & B    | PUMP_A               | OFF             | OFF               |             |        |         |      |
| K2119A   | S/B LIQ PUMP A & B    | PUMP_A&B             | OFF             | OFF               |             |        |         |      |
| K2119A   | S/B LIQ PUMP A & B    | PUMP_B               | OFF             | OFF               |             |        |         |      |
| K2624A   | CS-5562 ARI           | RESET                | OFF             | OFF               |             |        |         |      |
| K2625A   | CS-5560 ARI           | INOP                 | OFF             | OFF               |             |        |         |      |

|                                | 2016 NRC SCENARIO 2 |
|--------------------------------|---------------------|
| LOI SIMULATOR EVALUATION GUIDE | Rev. 0              |
|                                | Page 12 of 80       |

5

# 8.0 OPERATOR RESPONSE AND INSTRUCTIONAL STRATEGIES

| Simulator Operator Actions                                                          |
|-------------------------------------------------------------------------------------|
| Ensure Monitored Parameters is open and Scenario Based Testing Variables are loaded |

| Simulator Operator Role Play |                                                                                      |
|------------------------------|--------------------------------------------------------------------------------------|
|                              | If asked as the NE, report that reactivity plan is to reduce power with recirc flow. |
|                              | If asked as the NE, report that 850 MWe gross is ~86% power and ~65 Mlb/hr core flow |
|                              |                                                                                      |
|                              |                                                                                      |

|                 | Evaluator Notes                                                         |  |
|-----------------|-------------------------------------------------------------------------|--|
| Plant Response  | :                                                                       |  |
| Objectives:     | SRO - Directs power to be reduced to 850 MWe<br>BOP – Monitor the Plant |  |
|                 | RO – Reduces power to 850 MWe.                                          |  |
| Success Path:   | Power is lowered to 850 MWe                                             |  |
| Event Terminati | ion: When directed by the Lead Evaluator, go to Event 2.                |  |

# LOI SIMULATOR EVALUATION GUIDE

Rev. 0 Page 13 of 80

| EVENT 1: LOWER POWER TO 850 MWE |     |                                                                                   |       |
|---------------------------------|-----|-----------------------------------------------------------------------------------|-------|
| Time                            | Pos | EXPECTED Operator Response                                                        | NOTES |
|                                 | SRO | Conduct shift turnover shift briefing.                                            |       |
|                                 |     | Direct power to be reduced using recirc flow to ~850 MWe. (20P-02, Section 6.2.1) |       |
|                                 |     | Contacts chemistry for samples due to 15% power change.                           |       |
|                                 |     | May contact Load dispatcher to inform of power decrease.                          |       |
|                                 |     | May conduct a brief (See Enclosure 1, page 62 for format of the brief.            |       |
|                                 | RO  | Reduces reactor power using recirc IAW 2OP-<br>02 Section 6.2.1                   |       |
|                                 |     | May null the DVM meter.                                                           |       |
|                                 | BOP | Monitors the plant                                                                |       |

### LOI SIMULATOR EVALUATION GUIDE

Page 14 of 80

Rev. 0

| REACTOR RECIRCULATION SYSTEM OPERATING | 20P-02         |
|----------------------------------------|----------------|
| PROCEDURE                              | Rev. 168       |
|                                        | Page 45 of 250 |

#### 6.2 <u>Shutdown</u>

#### 6.2.1 Lowering Speed/Power Using Individual Recirculation Pump Control Or Recirc Master Control

1. Confirm reactor recirculation pump in operation in accordance with Section 6.1.2.

|   | NOTE                                                                                                    |  |
|---|----------------------------------------------------------------------------------------------------|--|
| • | Recirculation Pump speed changes are performed when directed by 0GP-05,<br>Unit Shutdown, and 0GP-12, Power Changes. Other operating procedures are<br>used simultaneously with this procedure as directed by 0GP-05, Unit<br>Shutdown, and 0GP-12, Power Changes.                                                                                                    |  |
| • | Speed changes are accomplished by depressing Lower Slow, Lower Medium,<br>or Lower Fast pushbuttons. The Lower Slow pushbutton changes Recirc pump<br>speed at 0.06%/decrement at 1 rpm/second. The Lower Medium pushbutton<br>changes Recirc pump speed at 0.28%/decrement at 5 rpm/second. The Lower<br>Fast pushbutton changes Recirc pump speed at 2.8%/decrement at<br>100 rpm/second. |  |

- 2. <u>IF AT ANY TIME</u> any of the following conditions exist, <u>THEN enter 1AOP-04.0</u>, Low Core Flow.{8.1.9}.....
  - Entry into Region A of Power to Flow Map
  - OPRM INOPERABLE <u>AND</u> any of the following
    - Entry into Region B of Power to Flow Map
    - Entry into 5% Buffer Region of Power to Flow Map
    - Entry into OPRM Enabled Region and indications of THI (Thermal Hydraulic Instability) exist

|                                | 2016 NRC SCENARIO 2 |
|--------------------------------|---------------------|
| LOI SIMULATOR EVALUATION GUIDE | Rev. 0              |
|                                | Page 15 of 80       |

| REACTOR RECIRCULATION SYSTEM OPERATING | 20P-02         |
|----------------------------------------|----------------|
| PROCEDURE                              | Rev. 168       |
|                                        | Page 46 of 250 |

# 6.2.1 Lowering Speed/Power Using Individual Recirculation Pump Control Or Recirc Master Control (continued)

|   | CAUTION                                                                                                    |   |
|---|----------------------------------------------------------------------------------------------------|---|
| • | The OPRM System monitors LPRMs for indication of thermal hydraulic instability (THI). When greater than or equal to 25% power and less than or equal to 60% recirculation flow, alarms and automatic trips are initiated upon detection of THI. Pump operations are governed by the limits of the applicable Power Flow Map, as specified in the COLR. {8.1.9} |   |
| • | Entry into the 5% Buffer Region warrants increased monitoring of reactor instrumentation for signs of Thermal Hydraulic Instability. Time in the 5% Buffer Region presents additional risk and is minimized. [8.1.9]                                                                                                    |   |
| • | With core flow less than $57.5 \times 10^6$ lbs/hr, jet pump loop flows are required within 10% (maximum indicated difference 6.0 x $10^6$ lbs/hr). With core flow greater than or equal to $57.5 \times 10^6$ lbs/hr, jet pump loop flows are required within 5% (maximum indicated difference 3.0 x $10^6$ lbs/hr).                                          | ם |
| • | When Recirc Pump speeds are less than 40%, decreasing speed using a<br>Lower Fast pushbutton can result in a Speed Hold condition due to exceeding<br>the regen torque limit.                                                                                                    | 🖸 |

### BEGIN R.M. LEVEL R2/R3 REACTIVITY EVOLUTION

| 3. | IF desired to lower the speed of both recirculation pumps<br>simultaneously,<br>THEN depress Recirc Master Control Lower (Slow Medium Fast)<br>pushbutton |
|----|----------------------------------------------------------------------------------------------------|
| 4. | IF desired to lower the speed of an individual recirculation pump,<br>THEN depress the Recirc VFD A(B) Lower (Slow Medium Fast)<br>pushbutton             |

### LOI SIMULATOR EVALUATION GUIDE

Rev. 0 Page 16 of 80

| REACTOR RECIRCULATION SYSTEM OPERATING | 20P-02         |
|----------------------------------------|----------------|
| PROCEDURE                              | Rev. 168       |
|                                        | Page 47 of 250 |

#### 6.2.1 Lowering Speed/Power Using Individual Recirculation Pump Control Or Recirc Master Control (continued)

- 5. **Confirm** the following, as applicable:

  - B32-R617(R613) [Recirc Pump A(B) Discharge Flow] lowers....\_\_\_\_\_\_

  - B32-VFD-IDS-001A(B) ]Recirc VFD 2A(B) Output Frequency Meter] lowers.

#### END R.M. LEVEL R2/R3 REACTIVITY EVOLUTION

Date/Time Completed \_\_\_\_\_\_ Performed By (Print) Initials

Reviewed By:

Unit CRS/SRO

|                                | 2016 NRC SCENARIO 2 |
|--------------------------------|---------------------|
| LOI SIMULATOR EVALUATION GUIDE | Rev. 0              |
|                                | Page 17 of 80       |

| EVENT 2: ISOLATE 230 KV DELCO WEST LINE 30 |                            |  |
|--------------------------------------------|----------------------------|--|
|                                            | Simulator Operator Actions |  |
|                                            |                            |  |
|                                            |                            |  |

| Simulator Operator Role Play                            |  |  |  |
|---------------------------------------------------------|--|--|--|
| If contacted as the Load Dispatcher acknowledge report. |  |  |  |
|                                                         |  |  |  |
|                                                         |  |  |  |
|                                                         |  |  |  |
|                                                         |  |  |  |
|                                                         |  |  |  |

| Evaluator Notes  |                                                                            |  |  |
|------------------|----------------------------------------------------------------------------|--|--|
| Plant Response:  | 230 kV Delco West line is isolated                                         |  |  |
| Objectives:      | SRO - Direct 230kV Delco West Line isolated                                |  |  |
|                  | ATC – Plant monitoring                                                     |  |  |
|                  | BOP – Performs 2OP-50 Section 6.2.6 for isolating ONLY the Delco West Line |  |  |
| Success Path:    | 230 kV Delco West (Line 30) isolated                                       |  |  |
| Event Terminatio | n: Go to Event 3 at the direction of the Lead Evaluator.                   |  |  |

# LOI SIMULATOR EVALUATION GUIDE

Page 18 of 80

Rev. 0

| EVENT 2: ISOLATE 230 KV DELCO WEST LINE 30 |     |                                                                                        |          |
|--------------------------------------------|-----|----------------------------------------------------------------------------------------|----------|
| Time                                       | Pos | EXPECTED Operator Response                                                             | Comments |
|                                            | SRO | Directs 230kV Delco West Line isolated IAW marked up version of 2OP-50, Section 6.2.6. |          |
|                                            | BOP | Performs 2OP-50, Section 6.2.6                                                         |          |
|                                            | RO  | Monitors the plant.                                                                    |          |

### LOI SIMULATOR EVALUATION GUIDE

Page 19 of 80

Rev. 0

| PLANT ELECTRIC SYSTEM OPERATING                               |            | ELECTRIC SYSTEM OPERATING                                                         | 20P-50                                   |
|---------------------------------------------------------------|------------|-----------------------------------------------------------------------------------|------------------------------------------|
|                                                               | PROCEDURE  |                                                                                   | Rev. 147                                 |
|                                                               |            |                                                                                   | Page 58 of 281                           |
| 6.2.6                                                         | De-e       | energizing The 230 kV Switchyard                                                  |                                          |
|                                                               | 1.         | Ensure the Unit 2 230 kV switchyard i                                             | s ENERGIZEDAD                            |
|                                                               | 2.         | Ensure the 4kV Auxiliary Electrical Sy accordance with Section 6.2.3.             | stems are DE-ENERGIZED in <u>N-1 SRO</u> |
|                                                               | 3.         | Ensure the SAT is DE-ENERGIZED in Section 6.2.4                                   | n accordance with <u>N-1 SRO</u>         |
|                                                               | 4.         | Ensure Caswell Beach Pumping Stati<br>accordance with Section 6.2.5               | on is DE-ENERGIZED in <u>N-1 SRO</u>     |
|                                                               | 5.         | <b>Ensure</b> required LCOs for Technical \$ 3.8.2, 3.8.7 and 3.8.8 are initiated | Specification Sections 3.8.1,            |
|                                                               | <b>6</b> . | Obtain Load Dispatcher's permission switchyard.                                   | to de-energize the 230 kV<br>AD          |
|                                                               |            | A Powers - the Delco West Lin<br>Person Contacted                                 | e ONLY                                   |
| 7. Place Auto Reclose switches for the following PCBs in MAN: |            | ollowing PCBs in MAN:                                                             |                                          |
|                                                               |            | • 31B (Bus 2B Whiteville 230 kV                                                   | Breaker)                                 |

- 30B (Bus 2B Delco West Line 230 kV Breaker)
- 30A (Bus 2A Delco West Line 230 kV Breaker) ......
- 28B (Bus 2B Wallace 230 kV Breaker) <u>N-1 SRO</u>
- 28A (Bus 2A Wallace 230 kV Breaker)
  <u>N-1 SRO</u>
- 27B (Bus 2B Town Creek 230 kV Breaker)
  <u>N-1 SRO</u>
- 27A (Bus 2A Town Creek 230 kV Breaker)
  <u>N-1 SRO</u>

|                                | 2016 NRC SCENARIO 2 |
|--------------------------------|---------------------|
| LOI SIMULATOR EVALUATION GUIDE | Rev. 0              |
|                                |                     |

Page 20 of 80

| PLANT ELECTRIC SYSTEM OPERATING | 20P-50         |
|---------------------------------|----------------|
| PROCEDURE                       | Rev. 147       |
|                                 | Page 59 of 281 |

# 6.2.6 De-energizing The 230 kV Switchyard (continued)

| CAUTION                        |                                                                                                |                     |  |
|--------------------------------|------------------------------------------------------------------------------------------------|---------------------|--|
| PCB Supervise<br>from Panel XL | ory switch must be in LOCAL before the associated PCB is operated                              |                     |  |
| 8.                             | Place Supervisory switches for the following PCBs in LOCAL:                                    |                     |  |
|                                | 31B (Bus 2B Whiteville 230 kV Breaker)                                                         | <u>N-1 SRO</u>      |  |
|                                | 30B (Bus 2B Delco West Line 230 kV Breaker)                                                    |                     |  |
|                                | 28B (Bus 2B Wallace 230 kV Breaker)                                                            | <u>N-1 SRO</u>      |  |
|                                | 27B (Bus 2B Town Creek 230 kV Breaker)                                                         | <u>N-1 SRO</u>      |  |
|                                | 31A (Bus 2A Whiteville 230 kV Breaker)                                                         | <u>N-1 SRO</u>      |  |
|                                | 30A (Bus 2A Delco West Line 230 kV Breaker)                                                    |                     |  |
|                                | • 28A (Bus 2A Wallace 230 kV Breaker)                                                          | N-1 SRO             |  |
|                                | • 27A (Bus 2A Town Creek 230 kV Breaker)                                                       | N-1 SRO             |  |
| 9,                             | Open 31B (Bus 2B Whiteville 230 kV PCB)                                                        | <u>N-1 SRO</u>      |  |
| 10                             | Confirm 31B (Bus 2B Whiteville 230 kV PCB) is OPEN by<br>observing the indicating lights.      | <u>N-1 SRO</u>      |  |
| 11.                            | Open 31A (Bus 2A Whiteville 230 kV PCB)                                                        | N-1 SRO             |  |
| 12.                            | Confirm 31A (Bus 2A Whiteville 230 kV PCB) is OPEN by observing the indicating lights.         | <u>N-1 SRO</u>      |  |
| 13.                            | Open 30B (Bus 2B Delco West Line 230 kV PCB)                                                   |                     |  |
| 14                             | Confirm 30B (Bus 2B Delco West Line 230 kV PCB) is OPEN by observing the indicating lights.    | ···· <u>·</u> ····· |  |
| 15.                            | Open 30A (Bus 2A Delco West Line 230 kV PCB)                                                   | <u></u>             |  |
| 16.                            | Confirm 30A (Bus 2A Delco West Line 230 kV PCB) is OPEN by<br>observing the indicating lights. |                     |  |
| 17.                            | Open 28B (Bus 2B Wallace 230 kV PCB)                                                           | N-1 SRO             |  |
#### LOI SIMULATOR EVALUATION GUIDE

Page 21 of 80

Rev. 0

| PLANT ELECTRIC SYSTEM OPERATING<br>PROCEDURE | 20P-50         |
|----------------------------------------------|----------------|
|                                              | Rev. 147       |
|                                              | Page 60 of 281 |

#### 6.2.6 De-energizing The 230 kV Switchyard (continued)

| 18. | Confirm 28B (Bus 2B Wallace 230 kV PCB) is OPEN by observing the indicating lights.       | N-1 SRO        |
|-----|-------------------------------------------------------------------------------------------|----------------|
| 19. | Open 28A (Bus 2A Wallace 230 kV PCB).                                                     | N-1 SRO        |
| 20. | Confirm 28A (Bus 2A Wallace 230 kV PCB) is OPEN by observing the indicating lights.       | N-1 SRO        |
| 21, | Open 27B (Bus 2B Town Creek 230 kV PCB)                                                   | N-1 SRO        |
| 22. | Confirm 27B (Bus 2B Town Creek 230 kV PCB) is OPEN by<br>observing the indicating lights. | N-1 SRO        |
| 23. | Open 27A (Bus 2A Town Creek 230 kV PCB)                                                   | N-1 SRO        |
| 24. | Confirm 27A (Bus 2A Town Creek 230 kV PCB) is OPEN by<br>observing the indicating lights. | <u>N-1 SRO</u> |

| NOTE                                                                                    |  |
|-----------------------------------------------------------------------------------------|--|
| If work is to be performed on a 230 kV bus, the manual disconnects are to be<br>opened. |  |

#### 25. Place Supervisory switches for the following PCBs in REMOTE:

| • | 31B (Bus 2B Whiteville 230 kV Breaker) | <u>N-1</u> | SRC | ) |
|---|----------------------------------------|------------|-----|---|
|   |                                        |            |     |   |

- 30B (Bus 2B Delco West Line 230 kV Breaker)
- 28B (Bus 2B Wallace 230 kV Breaker) <u>N-1 SRO</u>
   27B (Bus 2B Town Creek 230 kV Breaker <u>N-1 SRO</u>
- 30A (Bus 2A Delco West Line 230 kV Breaker)
- 28A (Bus 2A Wallace 230 kV Breaker)
   <u>N-1 SRO</u>
- 27A (Bus 2A Town Creek 230 kV Breaker)
   <u>N-1 SRO</u>

|                                | 2016 NRC SCENARIO 2 |
|--------------------------------|---------------------|
| LOI SIMULATOR EVALUATION GUIDE | Rev. 0              |
|                                | Page 22 of 80       |

| PLANT ELECTRIC SYSTEM OPERATING | 20P-50         |
|---------------------------------|----------------|
| PROCEDURE                       | Rev. 147       |
|                                 | Page 61 of 281 |

6.2.6 De-energizing The 230 kV Switchyard (continued)

|             | Date/Time Completed  |             |
|-------------|----------------------|-------------|
|             | Performed By (Print) | Initials    |
|             |                      | ·····       |
|             |                      | <u>. ()</u> |
|             |                      |             |
| Reviewed By |                      |             |
|             | Unit CRS/SRO         | <u> </u>    |

N-1, Partial usage to isolate only the Delco West 230 kV Line (Line 30)

#### LOI SIMULATOR EVALUATION GUIDE

2016 NRC SCENARIO 2

Rev. 0

Page 23 of 80

| EVENT 3: ROD DRIFT |                                                                                             |  |
|--------------------|---------------------------------------------------------------------------------------------|--|
|                    | Simulator Operator Actions                                                                  |  |
|                    | At the direction of the Lead Evaluator, Initiate Trigger 1 to drift CR 26-11 into the core. |  |
| -                  | When CR 26-11 is inserted to 00, Initiate Trigger 2 to activate CRD High Temperature alarm. |  |
|                    | Two minutes after control rod is disarmed or scrammed, delete CRD HYD TEMP HIGH alarm.      |  |
|                    | If asked to disarm CRD 26-11 Initiate Trigger 4.                                            |  |

| Simulator Operator Role Play |                                                                                                    |  |
|------------------------------|----------------------------------------------------------------------------------------------------|--|
|                              | If contacted as the RE to address thermal limits, acknowledge the request.                                                                 |  |
|                              | When contacted for scramming control rod 26-11, report that Thermal Limits will NOT be exceeded by this single rod scram.                  |  |
|                              | If asked as the RBAO to investigate HCU for control 26-11, report that the HCU scram outlet riser is hot to the touch.                     |  |
|                              | When contacted as the RBAO and after high temperature alarm has been actuated, report that the CRD temperature is 390°F and slowly rising. |  |
|                              | When contacted as the System Engineer report that based on past history of this rod (26-11) scram times cannot be guaranteed.              |  |
|                              | If contacted as the WCC to perform the single rod scram, report that there are no operators available to perform the task.                 |  |
|                              | If asked as the RBAO to disarm control rod, coordinate with Sim Operator after 5 minutes.                                                  |  |
|                              | If requested, close/reopen the 113 valve (Charging Header Isolation Valve) as necessary                                                    |  |
|                              | As RBAO, Report Accumulator pressure 980# after rod has been scrammed.                                                                     |  |

| Evaluator Notes                                                                                                    |                                                                                                    |  |  |
|----------------------------------------------------------------------------------------------------|----------------------------------------------------------------------------------------------------|--|--|
| Plant Response:                                                                                                    | Control Rod 26-11 will drift full in. Crew should enter AOP-02.0 and take action IAW 2APP-A-05 (3-2). When the high temperature alarm is received, Engineering will report that scram times cannot be assured based on past history of the control rod. Determine TS 3.1.3 condition C1 in 3 hours and C2 within 4 hours. |  |  |
| Objectives:                                                                                                    | SRO - Direct actions in response to a drifting control rod and evaluate Tech Specs.                                                                                                    |  |  |
|                                                                                                    | RO - Respond to a drifting control rod.                                                                                                    |  |  |
| Success Path: The drifting control rod is fully inserted, determined that the control rod must be placed under clearance and electrically disarmed. |                                                                                                    |  |  |
| Event Termination: Go to Event 4 at the direction of the Lead Evaluator.                                                                            |                                                                                                    |  |  |

## LOI SIMULATOR EVALUATION GUIDE

Rev. 0 Page 24 of 80

| EVENT 3: ROD DRIFT |     |                                                                                                    |          |
|--------------------|-----|----------------------------------------------------------------------------------------------------|----------|
| Time               | Pos | EXPECTED Operator Response                                                                                                    | Comments |
|                    | SRO | Direct actions of 2APP-A-05 (3-2) ROD DRIFT                                                                                                    |          |
|                    | SRO | Direct entry into 0AOP-02.0, Control Rod<br>Malfunction/Misposition.                                                                                                    |          |
|                    |     | After System Engineer reports that the scram times cannot be guaranteed, according to Note 2 in TS Table 3.1.4-1 the rod must be declared inoperable.                                                      |          |
|                    | SRO | Tech Spec 3.1.3 Control Rod Operability                                                                                                    |          |
|                    |     | Condition C. One or more control rods<br>inoperable for reasons other than<br>Condition A or B                                                                                                    |          |
|                    |     | Required Action<br>C.1 Fully insert inoperable control rod (3 hrs)<br>C.2 Disarm the associated CRD (4 hrs)                                                                                                |          |
|                    | SRO | Contact System Engineer on high temperature<br>condition of control rod.<br>Contact RE to inform of rod drift and to evaluate<br>thermal limits                                                            |          |
|                    | SRO | May direct the control rod to be scrammed to<br>attempt to reseat the leaking outlet valve<br>IAW A-05 (3-2) <i>ROD DRIFT</i><br>May conduct a brief (See Enclosure 1, page 62<br>for format of the brief. |          |
|                    | BOP | Monitor reactor plant parameters during<br>evolution.<br>May read APP actions for the OATC to perform                                                                                                    |          |

## LOI SIMULATOR EVALUATION GUIDE

Rev. 0 Page 25 of 80

| EVENT 3: ROD DRIFT |     |                                                                                                    |                                                                                                    |
|--------------------|-----|----------------------------------------------------------------------------------------------------|----------------------------------------------------------------------------------------------------|
| Time               | Pos | EXPECTED Operator Response                                                                                                    | Comments                                                                                                    |
|                    | ATC | Acknowledge alarms:<br>A-05 (5-2) Rod Block RWM/RMCS Sys<br>Trouble<br>A-05 (3-2) Rod Drift<br>Announce and enter 0AOP-02.0, Control Rod<br>Malfunction/Misposition.                                                                                                    |                                                                                                    |
|                    | ATC | <ul> <li>Perform the actions of APP-A-05 (3-2) ROD<br/>DRIFT as follows:</li> <li>Determine which control rod is drifting.</li> <li>Select the drifting control rod and<br/>determine direction of drift.</li> <li>Attempt to arrest the drift by giving a<br/>withdraw signal.</li> <li>If rod continues to drift in, apply an RMCS<br/>insert signal and fully insert to position 00.</li> <li>Attempt to locate and correct the cause of<br/>the rod malfunction as follows:</li> <li>Check and adjust cooling water header<br/>pressure if required.</li> <li>Direct AO to check for leaking scram valve.</li> <li>May direct an AO to check HCU<br/>temperature on RO18 temperature</li> </ul> |                                                                                                    |
|                    | ATC | Monitor core parameters, main steam line radiation and off-gas activity.                                                                                                    |                                                                                                    |
|                    | ATC | Perform 2OP-07 Section 6.3.17, Single Rod<br>Scram from RPS Test Panel.<br>CRS will NA appropriate steps.                                                                                                    | The examiner will <b>prompt</b> the performer that the "blue light is ON and indication is 00" when step 6.3.17.11 is performed. |

#### LOI SIMULATOR EVALUATION GUIDE

2016 NRC SCENARIO 2

Rev. 0

Page 26 of 80

|           | REACTOR MANUAL CONTROL SYSTEM OPERATING |                                                                                                    | 20P-07                     |  |
|-----------|-----------------------------------------|----------------------------------------------------------------------------------------------------|----------------------------|--|
| PROCEDURE |                                         | PROCEDURE                                                                                                    | Rev. 105                   |  |
|           |                                         |                                                                                                    | Page 94 of 162             |  |
| 6.3.17    | Single                                  | e Rod Scram From RPS Test Panel                                                                                                    |                            |  |
|           | 1.                                      | Confirm the following initial conditions are met:                                                                                                    |                            |  |
|           |                                         | All applicable prerequisites in Section 5.0 are me                                                                                                    | ŧ                          |  |
|           |                                         | Attachment 1 has been reviewed.                                                                                                    |                            |  |
|           |                                         | Communications are established between RPS 1 and the Control Room.                                                                                                    | fest Panel                 |  |
|           |                                         | <ul> <li>Reactor Engineer recommends performance of the<br/>and has determined Technical Specification The<br/>will <u>NOT</u> be exceeded by this single rod scram</li> </ul>                                           | his section<br>rmal Limits |  |
|           |                                         | Reactor Engineer                                                                                                    |                            |  |
|           | 2.                                      | IF AT ANY TIME it becomes necessary to scram a sir<br>rod for operability concerns<br>THEN perform 0PT-14.2.1, Single Rod Scram Inserti<br>Test for that control rod.                                                    | ngle control<br>on Times   |  |
|           | 3.                                      | Obtain permission from the Unit CRS to perform this                                                                                                    | section                    |  |
|           |                                         |                                                                                                    | 000                        |  |
|           |                                         |                                                                                                    | CRS                        |  |
|           | 4.                                      | <b>Document</b> applicable control rod to be scrammed in t provided:                                                                                                    | CRS<br>he space            |  |
|           | 4.                                      | Document applicable control rod to be scrammed in to<br>provided:                                                                                                    | CRS                        |  |
|           | 4.<br>5.                                | Document applicable control rod to be scrammed in the provided:                                                                                                    | CRS                        |  |
|           | 4.<br>5.                                | Document applicable control rod to be scrammed in the provided: Control Rod  IF recommended by Reactor Engineering to support of data, THEN record the following: Reactor pressure:                                      | CRS<br>he space            |  |
|           | 4.<br>5.                                | Document applicable control rod to be scrammed in the provided:<br>Control Rod<br><u>IF</u> recommended by Reactor Engineering to support of data,<br><u>THEN</u> record the following:<br>Reactor pressure:<br>psig     | CRS<br>he space            |  |
|           | 4.<br>5.                                | Document applicable control rod to be scrammed in the provided: Control Rod IF recommended by Reactor Engineering to support of data, THEN record the following: Reactor pressure: psig Applicable accumulator pressure: | CRS<br>he space            |  |

#### LOI SIMULATOR EVALUATION GUIDE

2016 NRC SCENARIO 2

Rev. 0

Page 27 of 80

| REACTOR MANUAL CONTROL SYSTEM OPERATING<br>PROCEDURE | 20P-07         |
|------------------------------------------------------|----------------|
|                                                      | Rev. 105       |
|                                                      | Page 95 of 162 |

### 6.3.17 Single Rod Scram From RPS Test Panel (continued)

#### **BEGIN R.M. LEVEL R2/R3 REACTIVITY EVOLUTION**

| 6.  | Select applicable control rod at P603.                                                                                                    | CV                                    |
|-----|----------------------------------------------------------------------------------------------------|---------------------------------------|
| 7.  | Close C12-113 (Charging Water Riser Isolation Valve) for the applicable control rod.                                                                                                    | nyal olymp promogene kanan datamlahis |
| 8.  | IF RWM scram time recording is recommended by Reactor<br>Engineering.<br>THEN perform the following:                                                                                                    |                                       |
|     | a. Have Reactor Engineering connect temporary scram time<br>test cable to single rod scram interface box (located on<br>terminal strip GM in P616-RMCS cabinet) and route cable up<br>to RPS Test Panel P610 in accordance with<br>Attachment 12, (Reference Use) - Test Cable Arrangement<br>For RWM Scram Recording. |                                       |
|     | Reactor Engine er                                                                                                    |                                       |
|     | (1) Insert black lead into NEUTRAL socket on the P610 test panel                                                                                                    | /                                     |
|     | (2) Insert red lead into socket corresponding to control<br>rod to be tested at P610.                                                                                                    | /<br>IV                               |
| 9.  | Monitor control rod position                                                                                                    | alife alla disama ina quyara          |
| 10. | IF AT ANY TIME the control rod does <u>NOT</u> fully scram after<br>lowering the scram test switch,<br><u>THEN</u> immediately notify the Unit CRS to determine operability of<br>the rod (Technical Specification 3.1.3).                                                                                             |                                       |
| 11. | Using a currently licensed RO/SRO, perform the following:                                                                                                    |                                       |
|     | <ul> <li>Scram the applicable control rod by lowering the scram test<br/>switch on RPS Test Panel P610 to the scram (down)<br/>position</li> </ul>                                                                                                    | 1                                     |
|     | position                                                                                                    | CV                                    |

## LOI SIMULATOR EVALUATION GUIDE

Rev. 0

Page 28 of 80

| REACTOR MANUAL CONTROL SYSTEM OPERATING | 20P-07         |
|-----------------------------------------|----------------|
| PROCEDURE                               | Rev. 105       |
|                                         | Page 96 of 162 |

#### 6.3.17 Single Rod Scram From RPS Test Panel (continued)

|                                                                                                    | b. <u>WHEN</u> the scrammed control rod is fully inserted <u>OR</u><br>10 seconds have elapsed (whichever occurs first),<br><u>THEN</u> return applicable scram test switch to the normal (up)<br>position/ | IV                 |  |  |
|----------------------------------------------------------------------------------------------------|----------------------------------------------------------------------------------------------------|--------------------|--|--|
| 12.                                                                                                    | Confirm rod position display indicates "00" for scrammed rod and the GREEN "Full In" light is ON.                                                                                                    | s duelle 24400-075 |  |  |
| 13.                                                                                                    | IF control rod did NOT fully insert.<br>THEN reference Technical Specifications for OPERABILITY.                                                                                                    | S                  |  |  |
|                                                                                                    | NOTE                                                                                                    |                    |  |  |
| Holding Emergency Rod In Notch Override switch in EMERGENCY ROD IN position for a period of time will flush any ingested crud from the drive to help prevent double notching |                                                                                                    |                    |  |  |
| 14.                                                                                                    | Hold the Emergency Rod In Notch Override switch in<br>EMERGENCY ROD IN position for at least 15 seconds and<br>record insert stall flow.                                                                    |                    |  |  |
|                                                                                                    | stall flow stall flow stall flow                                                                                                    |                    |  |  |
|                                                                                                    | 1 <sup>-</sup> 2 <sup>-</sup> 2 <sup>-</sup> 2 <sup>-</sup> 3 <sup>-</sup> 1 <sup>-</sup> 1 <sup>-</sup> 1 <sup>-</sup> 1 <sup>-</sup> 1 <sup>-</sup> 1 <sup>-</sup> 1 <sup>-</sup> 1                       |                    |  |  |
| 15.                                                                                                    | 15. Repeat Section 6.3.17 Step 14 two additional times                                                                                                    |                    |  |  |
| END R.M. LE                                                                                                    | VEL R2/R3 REACTIVITY EVOLUTION                                                                                                    |                    |  |  |
| 16.                                                                                                    | Slowly <b>open</b> applicable C12-113 (Charging Water Riser Isolation Valve).                                                                                                    | IV                 |  |  |
| 17.                                                                                                    | Confirm associated accumulator pressure is greater than 955 psig                                                                                                    |                    |  |  |

# LOI SIMULATOR EVALUATION GUIDE

Page 29 of 80

E.

| REACTOR MANUAL CONTROL SYSTEM OPERATING |                                                                    |      | 20P-07                                                                       |                                                        |               |                                       |
|-----------------------------------------|--------------------------------------------------------------------|------|------------------------------------------------------------------------------|--------------------------------------------------------|---------------|---------------------------------------|
| PROCED                                  |                                                                    | DURE |                                                                              | Rev. 105                                               |               |                                       |
|                                         |                                                                    |      |                                                                              |                                                        |               | Page 97 of 162                        |
| 6.3.17                                  | 6.3.17 Single Rod Scram From RPS Test Panel (continued)            |      |                                                                              |                                                        |               |                                       |
|                                         | 18. IF RWM scram time was recorded.<br>THEN perform the following: |      |                                                                              |                                                        |               |                                       |
|                                         |                                                                    | a.   | Conta                                                                        | act Reactor Engineering t                              | o upload data | a a a a a a a a a a a a a a a a a a a |
|                                         |                                                                    |      |                                                                              |                                                        |               |                                       |
|                                         |                                                                    |      |                                                                              | Reactor Eng                                            | ineer         |                                       |
|                                         | b. Remove temporary scram timing cables from P616 and              |      | 6 and                                                                        |                                                        |               |                                       |
|                                         |                                                                    |      |                                                                              | IV                                                     |               |                                       |
|                                         |                                                                    | C.   | Perfo                                                                        | erform the following to delete RWM scram data buffers: |               | ouffers:                              |
|                                         |                                                                    |      | (1) Select SCRAM DATA screen on RWM Operator<br>Display in the Control Room. |                                                        | rator         |                                       |
|                                         |                                                                    |      | (2)                                                                          | (2) Press DELETE softkey to delete scram data          |               | a                                     |
|                                         |                                                                    |      | (3) Confirm SCRAM DATA screen displays:                                      |                                                        |               |                                       |
|                                         |                                                                    |      |                                                                              | ROD SCRAM TIM                                          | ING FUNCTION: | READY                                 |
|                                         |                                                                    |      |                                                                              | ROD SCRAM TH     TRANSFERRED                           | ING DATA: NOT |                                       |

|                                | 2016 NRC SCENARIO 2 |
|--------------------------------|---------------------|
| LOI SIMULATOR EVALUATION GUIDE | Rev. 0              |
|                                | Page 30 of 80       |

### EVENT 4: ADHR SECONDARY PUMP TRIP

| Simulator Operator Actions |                                                                                                    |  |
|----------------------------|----------------------------------------------------------------------------------------------------|--|
|                            | At the direction of the Lead Evaluator, Initiate Trigger 5 to trip the running ADHR Pump.                                                     |  |
|                            | When informed to align 2A RCC pump to ADHR mode Initiate Trigger 6                                                                            |  |
|                            | If asked to throttle closed the RCC-V5114, <b>Initiate Trigger 7</b> .<br>When asked to re-open the RCC-V5114, then adjust the remote to 1.0. |  |

| Simulator Operator Role Play |                                                                                                    |  |  |
|------------------------------|----------------------------------------------------------------------------------------------------|--|--|
|                              | If directed to investigate the trip of RCC Pump D, report the pump is tripped on overcurrent.                                                                                        |  |  |
|                              | When directed to align RBCCW Pump 2A to ADHR mode IAW 2OP-21 Section 6.3.16 (steps 2b through 2i) have Sim Op align pump to ADHR mode and inform BOP Op that the steps are complete. |  |  |
|                              | When contacted as RBAO report radiation monitor is aligned per 2OP-21 Section 6.3.18 step 4.                                                                                         |  |  |
|                              | RCC-V5154 (Rad Monitor Bypass Standby Isolation Valve) is CLOSED                                                                                                    |  |  |
|                              | RCC-V5116 (Rad Monitor Bypass ADHR Isolation Valve) is OPEN                                                                                                    |  |  |
|                              | RCC-V5115 (Rad Monitor Bypass Common Mode Isolation Valve) is OPEN                                                                                                    |  |  |
|                              | When contacted report RCC-V5114 (RBCCW Pump 2A ADHR Mode Discharge Valve) is throttled 90% closed. (20P-21 Section 6.3.18 Step 5a)                                                   |  |  |
|                              | When contacted report RCC-V5114 (RBCCW Pump 2A ADHR Mode Discharge Valve) is full open. (20P-21 Section 6.3.18 Step 5c)                                                              |  |  |

| Evaluator Notes                                                                                          |                                                                                                    |  |
|----------------------------------------------------------------------------------------------------|----------------------------------------------------------------------------------------------------|--|
| Plant Response:                                                                                          | The running ADHR Secondary Loop Pump (RCC Pump D) will trip. The crew will have to start RCC Pump C. Shutdown RCC Pump A. Re-align RCC Pump A for ADHR mode and then start the pump for ADHR. (AOP-38.0 will be entered). |  |
| <b>Objectives:</b> SRO – Direct swapping of RCC pumps and then direct starting of RCC Pump in ADHR Mode. |                                                                                                    |  |
| RO – Swap RCC pumps, Place RCC Pump in ADHR Mode.                                                        |                                                                                                    |  |
| Success Path: Standby ADHR Pump placed in service.                                                       |                                                                                                    |  |
| Event Termination: Go to Event 5 at the direction of the Lead Evaluator.                                 |                                                                                                    |  |

|                                | 2016 NRC SCENARIO 2 |
|--------------------------------|---------------------|
| LOI SIMULATOR EVALUATION GUIDE | Rev. 0              |
|                                |                     |

Page 31 of 80

| EVENT 4: ADHR SECONDARY PUMP TRIP |     |                                                                 |          |  |
|-----------------------------------|-----|-----------------------------------------------------------------|----------|--|
| Time                              | Pos | EXPECTED Operator Response                                      | Comments |  |
|                                   | SRO | Direct entry into 0AOP-38.0, Loss of Fuel Pool Cooling          |          |  |
|                                   |     | Direct swapping of RBCCW pumps<br>Start RBCCW Pump C, secure A. |          |  |
|                                   |     | Direct alignment of RBCCW Pump A to ADHR<br>Mode.               |          |  |
|                                   |     | Direct starting RBCCW Pump 2A in ADHR<br>Mode.                  |          |  |
|                                   |     | Direct I/C to investigate trip of RBCCW Pump 2D.                |          |  |
|                                   |     | May conduct a brief<br>(see Enclosure 1 on page 62 for format)  |          |  |

## LOI SIMULATOR EVALUATION GUIDE

Page 32 of 80

Rev. 0

5

| EVENT 4: ADHR SECONDARY PUMP TRIP |     |                                                                                                    |          |  |
|-----------------------------------|-----|----------------------------------------------------------------------------------------------------|----------|--|
| Time                              | Pos | EXPECTED Operator Response                                                                                                    | Comments |  |
|                                   | RO  | Plant Monitoring                                                                                                    |          |  |
|                                   | BOP | Report trip of RBCCW Pump 2D (running in<br>ADHR Mode)<br><u>UA-01</u><br>3-3, ADHR SECONDARY LOOP TROUBLE<br>May secure the primary pump IAW this APP                                                                                                    |          |  |
|                                   |     | Announce and enter AOP-38.0, Loss of Fuel<br>Pool Cooling                                                                                                    | 85.      |  |
|                                   |     | Perform 2OP-21, Section 6.3.10 (page 33) to<br>swap RBCCW pumps. (Start C and secure A)<br>Plant announcement for the start of 2C RCC<br>Pump and securing of 2A RCC Pump.                                                                                                    |          |  |
|                                   |     | Perform 2OP-21, Section 6.3.16 (page 34) to<br>align RBCCW Pump A into ADHR Mode.<br>Direct RB AO to perform steps 2b through 2i.<br>Step 3 is N/A                                                                                                    |          |  |
|                                   |     | Perform 2OP-21, Section 6.3.18 (page 37) to<br>start RBCCW Pump A in ADHR Mode.<br>Notifies E&C, starting ADHR pump<br>Step 2 is N/A<br>Step 3 is N/A<br>Direct the RB AO to perform step 4 and 5a.<br>Announce starting of RCC Pump 2A.<br>Direct the RB AO to perform step 5c.<br>May direct AO to ensure primary loop is<br>operating IAW 2OP-13.1. |          |  |

#### LOI SIMULATOR EVALUATION GUIDE

Rev. 0 Page 33 of 80

| REACTOR BUILDING CLOSED COOLING WATER | 20P-21         |
|---------------------------------------|----------------|
| SYSTEM OPERATING PROCEDURE            | Rev. 93        |
|                                       | Page 47 of 149 |

#### 6.3.10 Transferring to the Standby RBCCW Pump - RBCCW Mode

- Ensure the following initial conditions are met:
  - Applicable prerequisites listed in Section 5.0, Prerequisites are met.
  - RBCCW System in operation with two pumps aligned for RBCCW Mode in service.
- 2. Start the standby RBCCW pump by placing the associated pump control switch in ON:
  - RBCCW PUMP 28

RBCCW PUMP 2A

RBCCW PUMP 2C......

RBCCW PUMP 2D

- Secure the desired RBCCW pump by placing the associated pump control switch in OFF:
  - RBCCW PUMP 2A.....
  - RBCCW PUMP 2B
  - RBCCW PUMP 2C.....
  - RBCCW PUMP 2D......
- IF a third RBCCW pump is aligned to RBCCW Mode, <u>AND</u> RBCCW discharge header pressure has stabilized, THEN place the pump control switch in AUTO.

#### LOI SIMULATOR EVALUATION GUIDE

Rev. 0

Page 34 of 80

| REACTOR BUILDING CLOSED COOLING WATER | 20P-21         |
|---------------------------------------|----------------|
| SYSTEM OPERATING PROCEDURE            | Rev. 93        |
|                                       | Page 68 of 149 |

#### 6.3.16 Alignment of RBCCW Pump from RBCCW Mode to ADHR Mode

- 1. **Ensure** the following initial condition is met:
  - One RBCCW Heat Exchanger is aligned to ADHR Mode per Section 6.3.14.
  - Key for RBCCW/ADHR Mode Selector Switch has been obtained from one of the following:
    - Control Rm Key Locker key 98.....
    - WCC Key Locker key 167 or 168 ......

#### NOTE

RBCCW Pump 2A and RBCCW Pump 2D can support either RBCCW Mode or ADHR Mode. A Mode Selector Switch is located on the pump breaker and a white ADHR Mode indicating light is on the RTGB. This switch determines which of the two header pressures (RBCCW or ADHR) will be monitored for the pump auto start on low header pressure when the pump control switch is placed in AUTO. When the Mode Selector Switch is placed in the ADHR Mode position, the white light is ON on the RTGB.

| 2. | <u>IF</u> ali<br><u>THE</u> | IF aligning RBCCW Pump 2A to ADHR Mode,<br>THEN perform the following: |  |
|----|-----------------------------|------------------------------------------------------------------------|--|
|    | a.                          | Ensure RBCCW Pump 2A control switch is in OFF.                         |  |

- b. Close RCC-V32 (RBCCW Pump 2A RBCCW Suction)
- c. Close RCC-V38 (RBCCW Pump 2A RBCCW Mode Discharge Valve).....
- e. Open RCC-V5114 (RBCCW Pump 2A ADHR Mode Discharge Valve).....
- f. Open RCC-V303 (RBCCW Pump 2A Casing Vent Valve)......
- g. <u>WHEN</u> a steady stream of water is present, <u>THEN</u> close RCC-V303 (RBCCW Pump 2A Casing Vent Valve).
- h. Ensure 2-RCC-SS-7667 (Pump 2A RBCCW/ADHR Mode Selector Switch) located at MCC 2XE, in ADHR.....

#### LOI SIMULATOR EVALUATION GUIDE

Page 35 of 80

Rev. 0

| REACTOR BUILDING CLOSED COOLING WATER |                                                                  | NG CLOSED COOLING WATER  | 20P-21                                                            |                                           |
|---------------------------------------|------------------------------------------------------------------|--------------------------|-------------------------------------------------------------------|-------------------------------------------|
| SYSTEM OPERATING PROCEDURE            |                                                                  | PERATING PROCEDURE       | Rev. 93                                                           |                                           |
|                                       |                                                                  |                          |                                                                   | Page 69 of 149                            |
| 6.3.16                                | Alignment of RBCCW Pump from RBCCW Mode to ADHR Mode (continued) |                          | Mode to ADHR Mode                                                 |                                           |
|                                       |                                                                  | i.                       | Remove key from 2-RCC-SS-<br>RBCCW/ADHR Mode Selector             | 7667 (Pump 2A<br>Switch)                  |
|                                       |                                                                  | j.                       | Confirm the ADHR white indic<br>RBCCW Pump 2A is ON               | ating light on the RTGB for               |
|                                       | 3.                                                               | <b>IF</b> all <b>THE</b> | igning RBCCW Pump 2D to ADH<br><u>N</u> perform the following:    | IR Mode,                                  |
|                                       |                                                                  | a.                       | Ensure RBCCW Pump 2D cor                                          | ntrol switch is in OFF.                   |
|                                       |                                                                  | b.                       | Close RCC-V5107 (RBCCW F<br>Suction Valve)                        | Pump 2D RBCCW Mode                        |
|                                       |                                                                  | C.                       | Close RCC-V5111 (RBCCW F<br>Discharge Valve)                      | Pump 2D RBCCW Mode                        |
|                                       |                                                                  | d                        | <b>Open</b> RCC-V5104 (RBCCW F<br>Valve)                          | Pump 2D ADHR Mode Suction                 |
|                                       |                                                                  | e.                       | Open RCC-V5113 (RBCCW F<br>Discharge Valve)                       | Pump 2D ADHR Mode                         |
|                                       |                                                                  | f.                       | Open RCC-V5139 (RBCCW F                                           | Pump 2D Casing Vent Valve)                |
|                                       |                                                                  | g.                       | WHEN a steady stream of wat<br>THEN close RCC-V5139 (RB<br>Valve) | er is present,<br>CCW Pump 2D Casing Vent |
|                                       |                                                                  | h.                       | Ensure 2-RCC-SS-7668 (Pur<br>Selector Switch) located at MC       | np 2D RBCCW/ADHR Mode                     |
|                                       |                                                                  | İ.                       | Remove key from 2-RCC-SS-<br>RBCCW/ADHR Mode Selecto              | 7668 (Pump 2D<br>r Switch)                |
|                                       |                                                                  | Ĵ.                       | Confirm the ADHR white indic<br>RBCCW Pump 2D is ON               | cating light on the RTGB for              |

#### LOI SIMULATOR EVALUATION GUIDE

Rev. 0

Page 36 of 80

| REACTOR BUILDING CLOSED COOLING WATER | 20P-21         |
|---------------------------------------|----------------|
| SYSTEM OPERATING PROCEDURE            | Rev. 93        |
|                                       | Page 70 of 149 |

## 6.3.16 Alignment of RBCCW Pump from RBCCW Mode to ADHR Mode (continued)

|                                                                                    |                                                                                                    |                      | The second second second second second second second second second second second second second second second se |  |  |
|------------------------------------------------------------------------------------|----------------------------------------------------------------------------------------------------|----------------------|----------------------------------------------------------------------------------------------------|--|--|
|                                                                                    | NO                                                                                                    | TE                   |                                                                                                    |  |  |
| ADHR Mode  <br>RBCCW circu<br>maintenance.                                         | ADHR Mode piping is placed either in Standby Mode or in service to ensure RBCCW circulation and proper chemistry control when <u>NOT</u> undergoing maintenance. |                      |                                                                                                    |  |  |
| 4. Place ADHR in service per Section 6.3.18, Starting an RBCCW<br>Pump - ADHR Mode |                                                                                                    |                      |                                                                                                    |  |  |
|                                                                                    |                                                                                                    | Date/Time Completed  |                                                                                                    |  |  |
|                                                                                    |                                                                                                    | Performed By (Print) | Initials                                                                                                    |  |  |
|                                                                                    |                                                                                                    |                      |                                                                                                    |  |  |
|                                                                                    |                                                                                                    |                      |                                                                                                    |  |  |
|                                                                                    |                                                                                                    |                      |                                                                                                    |  |  |
|                                                                                    | Reviewed By                                                                                                    |                      |                                                                                                    |  |  |
|                                                                                    |                                                                                                    | Unit CRS/SRO         |                                                                                                    |  |  |

#### LOI SIMULATOR EVALUATION GUIDE

Page 37 of 80

Rev. 0

| REACTOR BUILDING CLOSED COOLING WATER | 20P-21         |
|---------------------------------------|----------------|
| SYSTEM OPERATING PROCEDURE            | Rev. 93        |
|                                       | Page 74 of 149 |

#### 6.3.18 Starting an RBCCW Pump - ADHR Mode

- 1. **Ensure** the following initial conditions are met:
  - Designated RBCCW Pump is aligned to ADHR Mode per Section 6.3.16.

#### Person Notified

#### NOTE

- RBCCW Pump 2A and RBCCW Pump 2D can support either RBCCW Mode or ADHR Mode. A Mode Selector Switch is located on the pump breaker and a white ADHR Mode indicating light is on the RTGB. This switch determines which of the two header pressures (RBCCW or ADHR) will be monitored for the pump auto start on low header pressure when the pump control switch is placed in AUTO. When the Mode Selector Switch is placed in the ADHR Mode position, the white light is ON on the RTGB.
- RBCCW Pump 2D will <u>NOT</u> auto re-start when power returns after a LOOP or bus under voltage condition with the control switch in ON or AUTO. The control switch must be placed in OFF/RESET prior to restarting the pump.

#### CAUTION

Two pump operation in ADHR Mode subjects RCC-V37 (RBCCW Pump 1A Discharge Check Valve) and RCC-V5110 (RBCCW Pump 1D Discharge Check Valve) to accelerated wear. This lineup is expected to be utilized only when maximum ADHR capacity is required. [8.7.2]

- 2. IF desired to start a second pump aligned to ADHR Mode, THEN perform the following:
  - a. **Obtain** concurrence from Engineering to start a second pump in the ADHR Mode.

Person Contacted

b. Go to Step 5.b.

#### LOI SIMULATOR EVALUATION GUIDE

C.

Page 38 of 80

Rev. 0

| REACTOR BUILDING CLOSED COOLING WATER |                            | BUILDING CLOSED COOLING WATER                                                                                                 | 20P-21<br>Rev. 93                  |  |
|---------------------------------------|----------------------------|----------------------------------------------------------------------------------------------------|------------------------------------|--|
|                                       | SYSTEM OPERATING PROCEDURE |                                                                                                    |                                    |  |
|                                       |                            |                                                                                                    | Page 75 of 149                     |  |
| 6.3.18                                | Star                       | rting an RBCCW Pump - ADHR Mode (continu                                                                                      | ied)                               |  |
|                                       | 3.                         | IF the ADHR Mode has been shutdown for gr<br>OR maintenance has been performed,<br>THEN fill and vent the ADHR piping per Sec | eater than 72 hours<br>tion 6.3.13 |  |
|                                       | 4.                         | Ensure the following valve alignment for syst monitoring:                                                                     | em radiation                       |  |
|                                       |                            | <ul> <li>PCC.V5154 (Pad Monitor Bypass State</li> </ul>                                                                       | ndby Isolation Valve) is           |  |

RCC-V5116 (Rad Monitor Bypass ADHR Isolation Valve) is
 OPEN

CLOSED .....\_

RCC-V5115 (Rad Monitor Bypass Common Mode Isolation Valve) is OPEN

## 5. For the RBCCW pump aligned to ADHR Mode to be started, perform the following:

- a. Throttle 80% to 95% closed the associated pump discharge valve:
  - RCC-V5114 (RBCCW Pump 2A ADHR Mode
     Discharge Valve)
  - RCC-V5113 (RBCCW Pump 2D ADHR Mode Discharge Valve)
- b. Start an RBCCW pump aligned to ADHR Mode by placing the associated pump control switch in ON:

| ٠        | RBCCW PUMP 2A                                                                                 |
|----------|-----------------------------------------------------------------------------------------------|
| •        | RBCCW PUMP 2D                                                                                 |
| IF<br>TH | throttled in Step 5.a,<br>I <u>EN</u> slowly <b>open</b> the associated pump discharge valve: |
| ٠        | RCC-V5114 (RBCCW Pump 2A ADHR Mode Discharge Valve)                                           |
| ٠        | RCC-V5113 (RBCCW Pump 2D ADHR Mode<br>Discharge Valve)                                        |

#### LOI SIMULATOR EVALUATION GUIDE

Rev. 0

Page 39 of 80

| REACTOR BUILDING CLOSED COOLING WATER | 20P-21         |
|---------------------------------------|----------------|
| SYSTEM OPERATING PROCEDURE            | Rev. 93        |
|                                       | Page 76 of 149 |

#### 6.3.18 Starting an RBCCW Pump - ADHR Mode (continued)

#### d. Ensure a log entry is made stating two RBCCW pumps are in service in the ADHR Mode and Engineering has been notified......

| NOTE                                                                                                    |                                                                                                    |                                                                                                    |                             |   |  |
|----------------------------------------------------------------------------------------------------|----------------------------------------------------------------------------------------------------|----------------------------------------------------------------------------------------------------|-----------------------------|---|--|
| The normal particular<br>Attachment 1,<br>maintain thes<br>Removal Syst                                                                                                    | arameters for Supplemental Spent f<br>Normal System Operation Parame<br>e parameters are performed per 20<br>em Primary Loop Operating Procee | Fuel Pool Cooling are provid<br>ters. Equipment manipulation<br>P-13.1, Alternate Decay He<br>dure | ded in<br>ons to<br>eat     | 🖸 |  |
| 6.                                                                                                    | IF a Primary Loop pump is operat<br>THEN maintain Primary Loop flow<br>Heat Removal System Primary Lo                                         | ing,<br>w per 20P-13.1, Alternate E<br>oop Operating Procedure                                     | Decay                       |   |  |
| 7.                                                                                                    | Ensure Plant Process Computer<br>Process and ERFIS Computer Sy                                                                                | setup as follows per 0OP-5<br>stems Operating Procedure                                            | 5, Plant                    |   |  |
|                                                                                                    | PPC U2RCCA111 point El                                                                                                    | NABLED                                                                                             |                             |   |  |
| <ul> <li>PPC U2RCCA095 Value Monitoring setup with the nominal<br/>flow values per Attachment 1 Section 2.5 for the number of<br/>RBCCW Pumps in ADHR Mode to provide audible alarms<br/>for ADHR secondary flow changes.</li> </ul> |                                                                                                    |                                                                                                    | minal<br>per of<br>arms<br> |   |  |
|                                                                                                    |                                                                                                    | Date/Time Completed                                                                                |                             |   |  |
|                                                                                                    |                                                                                                    | Performed By (Print)                                                                               | Initials                    |   |  |
|                                                                                                    |                                                                                                    |                                                                                                    |                             |   |  |
|                                                                                                    | Reviewed By                                                                                                    |                                                                                                    |                             |   |  |
|                                                                                                    |                                                                                                    | Unit CRS/SRO                                                                                       | <u> </u>                    |   |  |

#### LOI SIMULATOR EVALUATION GUIDE

Rev. 0 Page 40 of 80

EVENT 5: RECIRC LOOP B FLOW TRANSMITTER FAILURE

#### **Simulator Operator Actions**

At the direction of the Lead Evaluator, Initiate Trigger 8 to activate Recirc Loop B Flow failure.

| Simulator Operator Role Play                                                                                                    |  |
|----------------------------------------------------------------------------------------------------|--|
| If contacted as I&C to investigate, acknowledge the request.                                                                                                    |  |
| After LCO entries have been determined and SRO is waiting for I&C, call as WCCSRO and request APRM 4 be placed in tripped condition to support I&C trouble shooting. The WCC will hang the status control tag paperwork. |  |
| If asked to pull fuses (for TRM 3.3 actions, 2-C12A-F1 Labeled ROD OUT BLOCK RELAYS C12A in P616 panel) acknowledge the request                                                                                          |  |

|                                                                                                    | Evaluator Notes                                                                                                    |
|----------------------------------------------------------------------------------------------------|----------------------------------------------------------------------------------------------------|
| Plant Response: Flow reference off normal alarm, rod block and scram signal to all 4 voters Flow transmitter signals are displayed on PC display 845, and on individual NUMACs by selecting Input Status. |                                                                                                    |
| Objectives:                                                                                                    | SRO - Determine LCO for APRM 4 inoperability and direct placing channel in trip.<br>RO - Respond To A Flow Unit/Transmitter Failure Per APP A-06 5-7. |
| Success Path:                                                                                                    | APRM 4 TS 3.3.1.1 declaration and placed in trip condition IAW 00I-18.                                                                                |
| Event Termination: Go to Event 6 at the direction of the Lead Evaluator.                                                                                                    |                                                                                                    |

## LOI SIMULATOR EVALUATION GUIDE

Rev. 0

Page 41 of 80

| EVENT 5: RECIRC LOOP B FLOW TRANSMITTER FAILURE |     |                                                                                                    |          |
|-------------------------------------------------|-----|----------------------------------------------------------------------------------------------------|----------|
| Time                                            | Pos | EXPECTED Operator Response                                                                                                    | Comments |
|                                                 | SRO | Direct actions of APPs                                                                                                    |          |
|                                                 |     | Direct I&C to investigate                                                                                                    |          |
|                                                 |     | Evaluate Tech Spec 3.3.1.1 Reactor Protection<br>System Instrumentation                                                                                |          |
|                                                 |     | TS 3.3.1.1, Function 2b, Required Action A1.<br>With one or more required channels<br>inoperable, place in trip condition in <b>12</b><br><b>hours</b> |          |
|                                                 |     | Evaluate TRM 3.3 Control Rod Block<br>Instrumentation                                                                                                  |          |
|                                                 |     | TRM 3.3, Function 1a, Required Condition A1.<br>With one of the required channels not operable -<br><b>24 hours</b> to restore to operable.            |          |
|                                                 |     | Refers to 00I-18 for actions to place APRM 4 in a tripped condition.                                                                                   |          |
|                                                 |     | Direct APRM 4 mode selector switch placed in INOP to allow I&C troubleshooting.                                                                        |          |
|                                                 |     | May conduct a brief<br>(see Enclosure 1 on page 62 for format)                                                                                         |          |

## LOI SIMULATOR EVALUATION GUIDE

Rev. 0

Page 42 of 80

| EVENT 5: RECIRC LOOP B FLOW TRANSMITTER FAILURE |     |                                                                                                    |          |
|-------------------------------------------------|-----|----------------------------------------------------------------------------------------------------|----------|
| Time                                            | Pos | EXPECTED Operator Response                                                                                                    | Comments |
|                                                 | BOP | Monitors the plant.                                                                                                    |          |
|                                                 |     | May check back panel APRM indications.                                                                                                    |          |
|                                                 | ATC | Acknowledges, refers to & reports annunciators<br>A-6 2-8 APRM UPSCALE<br>3-8 APRM UPSCALE TRIP/INOP<br>5-7 FLOW REF OFF NORMAL<br>A-5 2-2 ROD OUT BLOCK<br>4-8 OPRM TRIP ENABLED |          |
|                                                 |     | Diagnose and report failure of APRM 4 Flow<br>Transmitter                                                                                                    |          |
|                                                 |     | Obtains key number 114 from the SRO key<br>locker to place APRM 4 in trip.                                                                                                    |          |
|                                                 |     | Places APRM mode selector switch in INOP<br>IAW 00I-18.                                                                                                    |          |

### LOI SIMULATOR EVALUATION GUIDE

Rev. 0

Page 43 of 80

| EVENT 6: HEATER DRAIN DEAERATOR PUMP TRIP |                                                                                         |  |
|-------------------------------------------|-----------------------------------------------------------------------------------------|--|
|                                           | Simulator Operator Actions                                                              |  |
|                                           | At the direction of the Lead Evaluator, Initiate Trigger 9 to trip a Heater Drain Pump. |  |
|                                           |                                                                                         |  |
|                                           |                                                                                         |  |

| Simulator Operator Role Play                                                                                                    |  |
|----------------------------------------------------------------------------------------------------|--|
| If contacted as AO to investigate, wait until pump is tripped and report over-current flags for all phases of 2A HDP 4KV breaker on Bus 2D |  |
| If contacted as RE for reduced FW Temp, acknowledge any requests.                                                                          |  |
| <br>If asked as I&C to investigate, acknowledge the request                                                                                |  |
|                                                                                                    |  |
|                                                                                                    |  |

|                                                                           | Evaluator Notes                                                                                                    |
|---------------------------------------------------------------------------|----------------------------------------------------------------------------------------------------|
| Plant Response:                                                           | Heater Drain Pump 2A shaft seizes and trips on overcurrent. Heater Drain tank level will rise and the crew will throttle HD-V57 to stabilize HD Tank level. If the standby HDP is not started, RFP suction pressure will lower during the transient requiring power reduction to stabilize Condensate/feedwater. |
| Objectives:                                                               | SRO - Directs 0AOP-23, Condensate/Feedwater System Failures, and possible 0AOP-03.0, Positive Reactivity Addition, entry.                                                                                                    |
|                                                                           | RO - Diagnose HDP pump trip and start the standby HDP.                                                                                                    |
| Success Path: 2C HDP started with HDD level recovered in the normal band. |                                                                                                    |
| Event Termination: Go to Event 7 at the direction of the Lead Evaluator.  |                                                                                                    |

## LOI SIMULATOR EVALUATION GUIDE

Rev. 0

Page 44 of 80

| EVENT 6: HEATER DRAIN DEAERATOR PUMP TRIP |     |                                                                                                    |          |
|-------------------------------------------|-----|----------------------------------------------------------------------------------------------------|----------|
| Time                                      | Pos | EXPECTED Operator Response                                                                                                    | Comments |
|                                           | SRO | Direct annunciator response for UA-04:<br>4-10 HD PUMP A TRIP<br>2-10 HD DEAERATOR LEVEL HIGH-LOW<br>3-10 HD DEAERATOR LEVEL HIGH TRIP<br>Direct entry into 0AOP-23,<br>Condensate/Feedwater System Failures<br>Direct starting standby HDP. |          |
|                                           |     | May direct 2AOP-3.0, Positive Reactivity<br>Addition, entry if power rises due to the HDD Ext<br>Trip.                                                                                                    |          |
|                                           |     | May direct monitoring of final feedwater temperature.                                                                                                    |          |
|                                           |     | May direct maintenance to investigate trip                                                                                                    |          |
|                                           |     | May conduct a brief (see Enclosure 1 on page 62 for format)                                                                                                    |          |
|                                           | RO  | Plant Monitoring                                                                                                    |          |
|                                           |     | May reduce power IAW 0AOP-23 to stabilize reactor water level.                                                                                                    |          |

## LOI SIMULATOR EVALUATION GUIDE

Rev. 0 Page 45 of 80

| EVENT 6: HEATER DRAIN DEAERATOR PUMP TRIP |     |                                                                                                    |  |
|-------------------------------------------|-----|----------------------------------------------------------------------------------------------------|--|
|                                           | BOP | Recognize and report annunciators:                                                                                                    |  |
|                                           |     | UA-04<br>4-10 HD PUMP A TRIP<br>2-10 HD DEAERATOR LEVEL HIGH-LOW<br>3-10 HD DEAERATOR LEVEL HIGH TRIP                                                                                                    |  |
|                                           |     | UA-06<br>1-7 <i>BUS 2D 4 KV MOTOR OVLD</i>                                                                                                    |  |
|                                           |     | Manually starts 2C HDP IAW APP or AOP.                                                                                                    |  |
|                                           |     | Enter and announce 0AOP-23,<br>Condensate/Feedwater System Failures.                                                                                                    |  |
|                                           | 2   | Monitors final feedwater temperature (FFWT)<br>IAW 2OI-03.2                                                                                                    |  |
|                                           |     | May open the HD-V57 to assist in HDD level recovery.                                                                                                    |  |
|                                           |     | Directs an AO to 4.16 KV Switchgear Bus 2D to investigate 2A HDP trip                                                                                                    |  |
|                                           |     | <ul> <li>Verifies auto actions for <i>HD DEAERATOR</i></li> <li><i>LEVEL HIGH TRIP</i>, if it occurs.</li> <li>1. Non-return valves (EX-V11 and EX-V12) to deaerator close. (Only close if turbine load is below 500 MWe)</li> <li>2. HDD Extraction Line B moisture removal valves (MVD-LV-266 and MVD-LV-267) open.</li> </ul> |  |
|                                           |     | May reference 2OP-35 to recover MRVs following HDD level restoration.                                                                                                    |  |

## LOI SIMULATOR EVALUATION GUIDE

Rev. 0

Page 46 of 80

| EVENTS 7/8/9: STEAM LEAK IN DW - ATWS / SLC SWITCH FAILURE / ARI RESET FAILURE Simulator Operator Actions |                                                                                                    |
|----------------------------------------------------------------------------------------------------|----------------------------------------------------------------------------------------------------|
|                                                                                                    |                                                                                                    |
|                                                                                                    | If requested to defeat Group   LL3, wait 2 minutes, and install jumpers (Trigger 11)                                                            |
|                                                                                                    | If requested to install LEP-02, Section 2.3 jumpers, wait 5 minutes, and inform the SRO that the jumpers are installed (RP005F already active). |
|                                                                                                    |                                                                                                    |

| Simulator Operator Role Play                                                                      |  |
|---------------------------------------------------------------------------------------------------|--|
| Acknowledge request as I&C to investigate failure of SLC switch.                                  |  |
| If requested as I&C to investigate the failure of the ARI reset failure, acknowledge the request. |  |
| Acknowledge request to perform LEP-03 actions.                                                    |  |
|                                                                                                   |  |

|                 | Evaluator Notes                                                                                                    |
|-----------------|----------------------------------------------------------------------------------------------------|
| Plant Response: | Most control rods will fail to insert on the scram. The crew will respond to the ATWS per EOP-01-ATWS. When SLC initiation is attempted, the switch positions will not work. The crew will enter LEP-03 and align for alternate boron injection using CRD. The scram cannot be reset due to failure of the ARI to reset. |
| Objectives:     | SRO - Direct actions to control reactor power per EOP-01-ATWS<br>RO - Perform actions for an ATWS per EOP-01-ATWS.                                                                                                    |
| Success Path:   | Lower level to control power, inject SLC, insert control rods.                                                                                                    |

## LOI SIMULATOR EVALUATION GUIDE

Rev. 0

Page 47 of 80

| EVENTS 7/8/9: STEAM LEAK IN DW - ATWS / SLC SWITCH FAILURE / ARI RESET FAILURE |     |                                                                                                    |                  |  |
|--------------------------------------------------------------------------------|-----|----------------------------------------------------------------------------------------------------|------------------|--|
| Time                                                                           | Pos | EXPECTED Operator Response                                                                                                    | Comments         |  |
|                                                                                |     | Enter RSP and transition to ATWS.                                                                                                    |                  |  |
|                                                                                |     | Direct mode switch to shutdown when steam flow < 3 Mlbs/hr.                                                                                                    |                  |  |
|                                                                                |     | Direct ARI initiation.                                                                                                    |                  |  |
|                                                                                |     | Direct Recirc Pumps Tripped.                                                                                                    | CRITICAL TASK #2 |  |
|                                                                                | SRO | Direct SLC initiation, then LEP-03,<br>Alternate Boron Injection.                                                                                                    |                  |  |
|                                                                                |     | Direct ADS inhibited.                                                                                                    | CRITICAL TASK #1 |  |
|                                                                                |     | Direct RWCU isolation verification.                                                                                                    |                  |  |
|                                                                                |     | Direct LEP-02, Alternate Rod Insertion                                                                                                    | CRITICAL TASK #2 |  |
| · · · · ·                                                                      |     | Direct Group 10 switches to override reset.                                                                                                    |                  |  |
|                                                                                | -   | Direct terminate and prevent HPCI/Feedwater<br>(CS/RHR when LOCA signal received) to<br>lower level to 90 inches.                                                                                                    | CRITICAL TASK #2 |  |
|                                                                                |     | <ul> <li>When level reaches 90 inches, evaluate Table Q-2:</li> <li>If not met, establishes a level band of LL4 to +90 inches.</li> <li>If met, directs RPV injection to remain terminated.</li> </ul>                                                                                                    |                  |  |
|                                                                                |     | Enters PCCP<br>Directs Torus cooling when Torus temperature<br>is greater than 95° F, (See Enclosure 5, page 68)<br>Directs Torus Sprays before torus pressure<br>reaches 11.5 psig (See Enclosure 8, page 77)<br>Directs Drywell Sprays when torus pressure<br>exceeds 11.5 psig (See Enclosure 7, page 71) |                  |  |
|                                                                                |     | Direct injection established to maintain RPV<br>level LL4 to TAF (or the level at which APRMs<br>indicate downscale)                                                                                                    |                  |  |

#### LOI SIMULATOR EVALUATION GUIDE

Rev. 0

Page 48 of 80

| EVENTS 7/8/9: STEAM LEAK IN DW - ATWS / SLC SWITCH FAILURE / ARI RESET FAILURE |     |                                                                                                    |                  |  |
|--------------------------------------------------------------------------------|-----|----------------------------------------------------------------------------------------------------|------------------|--|
| Time                                                                           | Pos | EXPECTED Operator Response                                                                                                    | Comments         |  |
|                                                                                | RO  | Place mode switch to shutdown when steam flow < 3x10 <sup>6</sup> lb/hr.                                                                                                    |                  |  |
|                                                                                |     | Initiates ARI.                                                                                                    |                  |  |
|                                                                                |     | Trips Recirc Pumps.                                                                                                    | CRITICAL TASK #2 |  |
|                                                                                |     | Initiates SLC.<br>Determines SLC switch failure.<br>Directs LEP-03, Alternate Boron Injection                                                                                                    |                  |  |
|                                                                                |     | Recognizes failure of SLC switch and reports to CRS.                                                                                                    |                  |  |
|                                                                                |     | Monitor APRMs for downscale.                                                                                                    |                  |  |
|                                                                                |     | Performs LEP-02, Alternate Rod Insertion.<br>Section 2.1, Initial Actions (see page 48)<br>Section 2.3, Reset RPS and Initiate a Manual<br>Scram (see page 51)<br>Section 2.4, Reactor Manual Control System<br>(RMCS) (see page 54)<br>May also perform Section 2.5, Increasing<br>Cooling Water Header Pressure (see page 56). | CRITICAL TASK #2 |  |
|                                                                                |     | Recognizes failure of ARI to reset, informs CRS                                                                                                    |                  |  |

## LOI SIMULATOR EVALUATION GUIDE Rev. 0 Page 49 of 80

| Time | Pos | EXPECTED Operator Response                                                                                                    | Comments         |
|------|-----|----------------------------------------------------------------------------------------------------|------------------|
|      | BOP | Places ADS in inhibit.                                                                                                    | CRITICAL TASK #1 |
|      |     | Places Group 10 switches to override / reset                                                                                                    |                  |
|      |     | Terminate and prevent injection to RPV.<br>Terminates and prevents HPCI IAW<br>Hard Card. (Enclosure 2, page 63)<br>Terminates and Prevents Feedwater | CRITICAL TASK #2 |
|      |     | May place HPCI in service for level control<br>during ATWS when directed by the SRO.<br>(Enclosure 6, page 70)                                        |                  |
|      |     | Restart RFP to maintain level as directed by SRO. (Enclosure 4, page 65)                                                                              |                  |
|      |     | When Torus temperature is greater than 95° F,<br>places Torus Cooling in service.<br>(Enclosure 5, page 68)                                           |                  |
|      |     | When directed, places Torus Sprays in service.<br>(Enclosure 8, page 77)                                                                              |                  |
|      |     | When directed, places Drywell Sprays in service.<br>(Enclosure 7, page 71)                                                                            |                  |

# LOI SIMULATOR EVALUATION GUIDE Rev. 0

Page 50 of 80

| ALTERNATE CONTROL ROD INSERTION | 0EOP-01-LEP-02 |
|---------------------------------|----------------|
|                                 | Rev. 029       |
|                                 | Page 4 of 37   |
|                                 |                |

#### 1.0 ENTRY CONDITIONS

- As directed by Emergency Operating Procedures (EOPs)
- As directed by Severe Accident Management Guideline (SAMGs)

#### 2.0 OPERATOR ACTIONS

2.1 Initial Actions

#### 2.1.1 Manpower Required

- 1 Reactor Operator
- 1 Auxiliary Operator

#### 2.1.2 Special Equipment

None

|   | NOTE                                                                                                    |
|---|----------------------------------------------------------------------------------------------------|
| • | Two-handed operation is allowed during implementation of this procedure in order to minimize delay in control rod insertion. |
| • | Section 2.1.3 Step 1 through Step 6 may be performed concurrently with the rest of this procedure                            |
| • | The system designation C11 is for Unit 1 and C12 for Unit 2                                                                  |

#### 2.1.3 Operator Actions

| 1. | Monitor reactor power on APRMs until IRM recorders on scale. | RO |
|----|--------------------------------------------------------------|----|
| 2. | Insert IRMs and monitor reactor power on IRM recorders.      | RO |
| 3. | Downrange IRMs to bring them on scale                        | RO |
| 4. | WHEN IRMs on Range 3 <u>OR</u> below,<br>THEN insert SRMs    | RO |
| 5. | Monitor reactor period                                       | RO |

|                                | 2016 NRC SCENARIO 2 |
|--------------------------------|---------------------|
| LOI SIMULATOR EVALUATION GUIDE | Rev. 0              |
|                                | Page 51 of 80       |

| ALTERNATE CONTROL ROD INSERTION | 0EOP-01-LEP-02 |
|---------------------------------|----------------|
|                                 | Rev. 029       |
|                                 | Page 5 of 37   |

## 2.1.3 Operator Actions (continued)

6.

7.

| Monitor control rod position using: |                                                                                                    |    |  |  |
|-------------------------------------|----------------------------------------------------------------------------------------------------|----|--|--|
| ٠                                   | Process computer                                                                                                    | RO |  |  |
| •                                   | SPDS                                                                                                    | RO |  |  |
| •                                   | RWM                                                                                                    | RO |  |  |
| •                                   | Four rod                                                                                                    | RO |  |  |
| •                                   | Full core display                                                                                                    | RO |  |  |
| WHI                                 | EN <u>either</u> :                                                                                                    |    |  |  |
| •                                   | <u>All</u> control rods in                                                                                                    | RO |  |  |
| •                                   | Only one control rod NOT fully inserted                                                                                        | RO |  |  |
| •                                   | <u>NO</u> more than 10 control rods withdrawn to position 02 <u>AND</u><br><u>NO</u> control rod withdrawn beyond position 02. | RO |  |  |
| ٠                                   | Reactor engineering has determined the reactor will remain shutdown under <u>all</u> conditions <u>without</u> boron.          | RO |  |  |
| THE<br>Pag                          | Nerform Section 2.2, Control Rod Insertion Verification on e 7.                                                                | RO |  |  |

# LOI SIMULATOR EVALUATION GUIDE

Page 52 of 80

| ALTERNATE CONTROL ROD INSERTION | 0EOP-01-LEP-02 |
|---------------------------------|----------------|
|                                 | Rev. 029       |
|                                 | Page 6 of 37   |

#### 2.1.3 Operator Actions (continued)

8.

| Inser | insert control rods by one or more methods:                                      |    |  |  |
|-------|----------------------------------------------------------------------------------|----|--|--|
| •     | Section 2.3, Reset RPS and Initiate a Manual Scram on Page 15.                   | RO |  |  |
| ٠     | Section 2.4, Reactor Manual Control System (RMCS) on Page 18.                    | RO |  |  |
| •     | Section 2.5, Increasing Cooling Water Header Pressure on Page 20.                | RO |  |  |
| •     | Section 2.6, Scram Individual Control Rods on Page 22.                           | RO |  |  |
| •     | Section 2.7, De-energize Scram Solenoids and Vent Scram<br>Air Header on Page 26 | RO |  |  |
| •     | Section 2.8, Venting Over Piston Area on Page 32.                                | RO |  |  |

## LOI SIMULATOR EVALUATION GUIDE

2016 NRC SCENARIO 2

Rev. 0

Page 53 of 80

| A       |         | NATE CONTROL ROD INSERTION DEC                                                                                                    | DP-01-LEP-02  |
|---------|---------|----------------------------------------------------------------------------------------------------|---------------|
|         |         |                                                                                                    | Rev. 029      |
|         |         |                                                                                                    | Page 15 of 37 |
| 2.3     | Rese    | et RPS and Initiate a Manual Scram                                                                                                    |               |
| 2.3.1   | Manj    | power Required                                                                                                    |               |
|         | •       | 1 Reactor Operator                                                                                                    |               |
| 2.3.2   | Spec    | cial Equipment                                                                                                    |               |
|         | •       | RO Desk Locked Drawer                                                                                                    |               |
|         |         | 4 jumpers (15, 16, 17 and 18)                                                                                                    |               |
| 2.3.3   | Man     | nual Scram Actions                                                                                                    |               |
|         |         | NOTE                                                                                                    |               |
| Section | n 2.3.3 | 3 Step 1 and Step 2 may be performed concurrently.                                                                                                    |               |
|         | 1.      | IF an automatic scram signal present <u>AND</u> power available to RPS bus,<br>THEN install jumpers to bypass reactor scram:                               | 5             |
|         |         | <ul> <li>Jumper 15 in Panel H12-P609, Terminal Board DD, from<br/>right side of Fuse C71A(C72A)-F14A to Terminal 4 of<br/>Relay C71A(C72A)-K12E</li> </ul> | RO            |
|         |         | <ul> <li>Jumper 16 in Panel H12-P609, Terminal Board BB, from lef<br/>side of Fuse C71A(C72A)-F14C to Terminal 4 of<br/>Relay C71A(C72A)-K12G</li> </ul>   | t<br>D<br>RO  |
|         |         | <ul> <li>Jumper 17 in Panel H12-P611, Terminal Board DD, from<br/>right side of Fuse C71A(C72A)-F14B to Terminal 4 of<br/>Relay C71A(C72A)-K12F</li> </ul> | RO            |
|         |         | <ul> <li>Jumper 18 in Panel H12-P611, Terminal Board BB, from le<br/>side of Fuse C71A(C72A)-F14D to Terminal 4 of<br/>Relay C71A(C72A)-K12H</li> </ul>    | ft<br>RO      |
|         | 2.      | Inhibit ARI:                                                                                                    |               |
|         |         | a. Place C11(C12)-CS-5560 (ARI Auto/Manual Initiation Swite<br>to INOP.                                                                                    | ch)<br>RO     |

## 2016 NRC SCENARIO 2 Rev. 0

## LOI SIMULATOR EVALUATION GUIDE

Page 54 of 80

|       |        |                                   | OP.01.1 EP.02                     |                                         |               |  |  |
|-------|--------|-----------------------------------|-----------------------------------|-----------------------------------------|---------------|--|--|
|       | METERN |                                   | UNTROL ROD INSERTION              |                                         | Rev. 029      |  |  |
|       |        |                                   |                                   |                                         | Page 16 of 37 |  |  |
|       |        |                                   |                                   |                                         |               |  |  |
| 2.3.3 | Manu   | Manual Scram Actions (continued)  |                                   |                                         |               |  |  |
|       |        | b.                                | Place and hold C11(C12)-CS-       | 5562 (ARI Reset) switch in              | _             |  |  |
|       |        |                                   | RESET.                            |                                         | RO            |  |  |
|       |        |                                   | 100 IPM 5 exception hour planage  |                                         |               |  |  |
|       |        | С.                                | THEN release                      | <b>.</b> ,                              |               |  |  |
|       |        |                                   |                                   |                                         | RO            |  |  |
|       |        | d.                                | Confirm red TRIP light located    | above C11(C12)-CS-5561                  |               |  |  |
|       |        |                                   | (ARI Initiation) OFF              |                                         |               |  |  |
|       | •      |                                   |                                   |                                         |               |  |  |
|       | 3.     | Ensu                              | ire Disch vol vent & Drain Test s | witch in ISOLATE                        | RO            |  |  |
|       |        | 0.005                             |                                   |                                         |               |  |  |
|       | 4      | Cont                              | Im CLOSED.                        |                                         |               |  |  |
|       |        | ٠                                 | C11(C12)-V139 (Disch Vol Ven      | it VIv).                                | RO            |  |  |
|       |        |                                   |                                   |                                         | _             |  |  |
|       |        | ٠                                 | C11(C12)-CV-F010 (Disch Vol       | Vent Viv).                              | RO            |  |  |
|       |        |                                   |                                   | - KARA                                  |               |  |  |
|       |        | •                                 | C11(C12)-V140 (Disch Vol Dra      | in VIV)                                 | RO            |  |  |
|       |        |                                   |                                   | Drain VIN                               |               |  |  |
|       |        | •                                 |                                   |                                         | RO            |  |  |
|       | 5      | Pasa                              | + DPS                             |                                         | Π             |  |  |
|       | 0.     | 11636                             |                                   |                                         | RO            |  |  |
|       | 6.     | IF either RPS A OR B can be RESET |                                   |                                         |               |  |  |
|       |        | THE                               | y go to Section 2.3.3 Step 8      |                                         |               |  |  |
|       |        |                                   |                                   |                                         | ĸu            |  |  |
|       | 7.     | IF RPS CANNOT be RESET,           |                                   |                                         | п             |  |  |
|       |        | 176                               | return to Section 2.1.3 Step 7.   | ••••••••••••••••••••••••••••••••••••••• | RO            |  |  |
|       | 8      | Place                             | a Disch Vol Vent & Drain Test su  | itch to NORMAL                          |               |  |  |
|       | 0.     | 1 100                             | E Distrit of York & Didit 103(31  |                                         | RO            |  |  |

RO

#### LOI SIMULATOR EVALUATION GUIDE

55 600

Rev. 0

Page 55 of 80

| ALTERNATE CONTROL ROD INSERTION | 0EOP-01-LEP-02 |
|---------------------------------|----------------|
|                                 | Rev. 029       |
|                                 | Page 17 of 37  |

#### 2.3.3 Manual Scram Actions (continued)

#### 9 Confirm OPEN: C11(C12)-V139 (Disch Vol Vent VIv). RO C11(C12)-CV-F010 (Disch Vol Vent VIv) RO C11(C12)-V140 (Disch Vol Drain VIv) RO C11(C12)-CV-F011 (Disch Vol Drain Viv) RO WHEN the scram discharge volume has drained for approximately 10. 2 minutes OR A-05 1-6, SDV Hi-Hi Level RPS Trip clears, THEN continue RO 11. IF venting control rod over piston area per Section 2.8. THEN notify AO to secure venting prior to inserting a manual scram

|     |                                                                                                    | RO     |
|-----|----------------------------------------------------------------------------------------------------|--------|
| 12. | Manually scram the reactor.                                                                                                    | <br>RO |
| 13. | IF control rods moved inward <u>AND all control rods NOT</u> inserted to<br><u>OR</u> beyond Position 00,<br><u>THEN</u> return to Section 2.3.3 Step 3.       | RO     |
| 14. | IF all control rods inserted to <u>OR</u> beyond Position 00 <u>OR</u> control rods did <u>NOT</u> move inward,<br><u>THEN</u> return to Section 2.1.3 Step 7. | 🖸      |

#### LOI SIMULATOR EVALUATION GUIDE

Rev. 0 Page 56 of 80

| ALTERNATE CONTROL ROD INSERTION | 0EOP-01-LEP-02 |
|---------------------------------|----------------|
|                                 | Rev. 029       |
|                                 | Page 18 of 37  |

#### 2.4 Reactor Manual Control System (RMCS)

#### 2.4.1 Manpower Required

1 Reactor Operator

#### 2.4.2 Special Equipment

.

| RO Desk Locked Drawer |                                 |  |  |  |
|-----------------------|---------------------------------|--|--|--|
| ٥                     | Unit 1 Only: 1 5450 key for RWM |  |  |  |
| ٥                     | Unit 2 Only: 1 5451 key for RWM |  |  |  |

#### 2.4.3 RMCS Actions

| 1. | IF a n<br>THEN        | eactor scram sealed in,<br>ensure available CRD pumps operating                | RO      |
|----|-----------------------|--------------------------------------------------------------------------------|---------|
| 2  | Ensu                  | re C11(C12)-FC-R600 (CRD Flow Control) in MAN                                  | RO      |
| 3. | <u>IF</u> a (<br>THEN | CRD pump <u>NOT</u> operating,<br><u>I:</u>                                    |         |
|    | a.                    | Close the in-service C11(C12)-F002A(F002B) (Flow Control VIv)                  | 🗆<br>RO |
|    | b.                    | Start one CRD pump                                                             | RO      |
|    | <b>C</b> .            | Adjust C11(C12)-FC-R600 (CRD Flow Control) to greater than or equal to 30 gpm. | RO      |
|    | d.                    | IF available,<br>THEN start the second CRD pump.                               | RO      |
| 4. | IF NO<br>THEN         | 2 CRD pump can be started,<br><u>I</u> return to Section 2.1.3 Step 7          | D<br>RO |
# LOI SIMULATOR EVALUATION GUIDE Rev. 0 Page 57 of 80

| ALTERNATE CONTROL ROD INSERTION | 0EOP-01-LEP-02 |
|---------------------------------|----------------|
|                                 | Rev. 029       |
|                                 | Page 19 of 37  |

## 2.4.3 RMCS Actions (continued)

| 5. | inser                     | t control rods with RMCS:                                                                                                    |         |
|----|---------------------------|----------------------------------------------------------------------------------------------------|---------|
|    | a,                        | Throttle open C11(C12)-F002A(F002B) (Flow Control VIv)<br>until drive water differential pressure greater than or equal to<br>260 psid.                                                                  | RO      |
|    | b.                        | IF drive water differential pressure less than 260 psid,<br>THEN throttle closed C11(C12)-PCV-F003 (Drive Pressure<br>VIv) until drive water differential pressure greater than or<br>equal to 260 psid. | RO      |
|    | C.                        | Bypass RWM                                                                                                    | RO      |
|    | d.                        | Insert control rods with Emergency Rod In Notch Override switch.                                                                                                    | RO      |
| 6. | <u>WHE</u><br>CAN<br>THEI | N all control rods inserted to <u>OR</u> beyond Position 00 <u>OR</u><br>NOT be inserted with RMCS,<br>N return to Section 2,1.3 Step 7                                                                  | 🛛<br>RO |

# LOI SIMULATOR EVALUATION GUIDE

2016 NRC SCENARIO 2

Rev. 0

Page 58 of 80

| 1     | ALTER | NATE CONTROL ROD INSERTION 0EOP-01-LEP-0                                             | 12  |
|-------|-------|--------------------------------------------------------------------------------------|-----|
|       |       | Rev. 02                                                                              | 29  |
|       |       | Page 20 of 3                                                                         | \$7 |
| 2.5   | Incr  | easing Cooling Water Header Pressure                                                 |     |
| 2.5.1 | Man   | power Required                                                                       |     |
|       | ٠     | 1 Reactor Operator                                                                   |     |
| 2.5.2 | Spe   | cial Equipment                                                                       |     |
|       | Non   | e                                                                                    |     |
| 2.5.3 | Coo   | bling Water Header Actions                                                           |     |
|       | 1.    | IF a reactor scram sealed in,<br>THEN ensure available CRD pumps operating           |     |
|       | 2.    | IF a CRD pump <u>NOT</u> operating,<br>THEN:                                         |     |
|       |       | a. Ensure C11(C12)-FC-R600 (CRD Flow Control) in MAN.                                |     |
|       |       | b. Close the in-service C11(C12)-F002A(F002B) (Flow Control<br>VIv)                  |     |
|       |       | c. Start one CRD pump                                                                |     |
|       |       | d. Adjust C11(C12)-FC-R600 (CRD Flow Control) to greater<br>than or equal to 30 gpm. |     |
|       |       | e. IF available,<br>THEN start the second CRD pump                                   |     |
|       | 3.    | IF NO CRD pump can be started,<br>THEN return to Section 2.1.3 Step 7.               |     |

# LOI SIMULATOR EVALUATION GUIDE 2016 NRC SCENARIO 2 Rev. 0

Page 59 of 80

| ALTERNATE CONTROL ROD INSERTION | 0EOP-01-LEP-02 |
|---------------------------------|----------------|
|                                 | Rev. 029       |
|                                 | Page 21 of 37  |

# 2.5.3 Cooling Water Header Actions (continued)

#### 4. <u>IF a reactor scram NOT sealed in,</u> <u>THEN maximize cooling water header pressure:</u>

|    | a.                  | Ensure C11(C12)-FC-R600 (CRD Flow Control) in MAN and fully open the in service C11(C12)-F002A(F002B) (Flow Control VIv).                                |    |
|----|---------------------|----------------------------------------------------------------------------------------------------|----|
|    |                     |                                                                                                    | RO |
|    | b                   | Fully open C11(C12)-PCV-F003 (Drive Pressure Viv)                                                                                                    | RO |
| 5. | WHE<br>contr<br>THE | IN all control rods inserted to <u>OR</u> beyond Position 00 <u>OR</u><br>rol rods <u>NOT</u> moving inward,<br><u>N</u> return to Section 2.1.3 Step 7. | RO |

## LOI SIMULATOR EVALUATION GUIDE

Rev. 0

Page 60 of 80

| TERMIN |                                                                                                    |  |
|--------|----------------------------------------------------------------------------------------------------|--|
|        | Simulator Operator Actions                                                                                                    |  |
|        | When directed by the Lead Evaluator, delete the following commands:<br>Malfunction - K2624A, ARI Reset<br>Malfunction - K2625A, ARI INOP<br>Malfunction – RP011F, ATWS 4 (Make sure RPS is reset and scram air header<br>pressurized before deleting) |  |
|        | When directed by the Lead Evaluator, place the simulator in FREEZE                                                                                                    |  |
|        | DO NOT RESET THE SIMULATOR PRIOR TO RECEIPT OF CONCURRENCE TO DO SO FROM THE LEAD EXAMINER                                                                                                    |  |

| Simulator Operator Role Play                                                                                                    |
|----------------------------------------------------------------------------------------------------|
| After Sim Operator has deleted SDV malfunction, Inform the CRS that a loose wire was found on ARI switch and it has been repaired. |
|                                                                                                    |
|                                                                                                    |

|                  | Evaluator Notes                                                                                                    |
|------------------|----------------------------------------------------------------------------------------------------|
| Plant Response:  | When actions are taken to control reactor water level during the ATWS after terminating and preventing, ARI will be repaired and rods can be inserted. |
| Objectives:      | SRO - Directs actions for an ATWS.<br>RO - Insert control rods IAW LEP-02.                                                                             |
| Success Path:    | Rods inserted with LEP-02, Alternate Rod Insertion.                                                                                                    |
| Scenario Termina | ation: When all rods are inserted and level is being controlled above TAF with injection established, the scenario may be terminated.                  |

Remind students not to erase any charts and not to discuss the scenario until told to do so by the evaluator/instructor.

|                                | 2016 NRC SCENARIO 2 |
|--------------------------------|---------------------|
| LOI SIMULATOR EVALUATION GUIDE | Rev. 0              |
|                                | Page 61 of 80       |

| TERMIN | ATION |                                                                                                    |          |
|--------|-------|----------------------------------------------------------------------------------------------------|----------|
| Time   | Pos   | EXPECTED Operator Response                                                                                                    | Comments |
|        | SRO   | Exit ATWS and enter RVCP when all rods are in.                                                                                                    |          |
|        |       | Direct level restored to 170 – 200 inches after rods are all in.                                                                                     |          |
|        | RO    | Confirms ARI reset when reported fixed.                                                                                                    |          |
|        |       | Inserts a scram after discharge volume has drained for ~2 minutes.                                                                                   | 2        |
|        |       | Reports all rods in.                                                                                                    |          |
|        | BOP   | Maintains reactor pressure as determined by the CRS.                                                                                                 |          |
|        |       | Maintains level as directed by the SCO.                                                                                                    |          |
|        |       | Restores level to 170 – 200 inches after all rod<br>inserted. (Enclosure 4, page 65, contains<br>actions for restart of Condensate and<br>Feedwater) |          |

| 2016 N | <b>NRC</b> | SCEN. | ARIO | 2 |
|--------|------------|-------|------|---|
|--------|------------|-------|------|---|

Rev. 0

Page 62 of 80

# LOI SIMULATOR EVALUATION GUIDE

Page 1 of 1

# ENCLOSURE 1

| AD-OP-ALL-1000 | CONDUCT OF OPERATIONS |
|----------------|-----------------------|
| Rev. 6         |                       |
| Page 90 of 90  |                       |
| ATTACHMENT 8   |                       |

Page 1 of 1

#### << Crew Brief Template >>

| Dawle Belof  | Announce "Crew Brief"                                     |  |  |
|--------------|-----------------------------------------------------------|--|--|
| Begin Brier  | All crew members acknowledge announcement                 |  |  |
|              | (As Required)                                             |  |  |
|              | Update the crew as needed:                                |  |  |
|              | Describe what happened and major actions taken            |  |  |
|              | Procedures in-progress                                    |  |  |
| Deepe        | □ Notifications:                                          |  |  |
| Necap        | Maintenance                                               |  |  |
|              | Engineering                                               |  |  |
|              | Others (Dispatcher, Station Management, etc.)             |  |  |
|              | Future Direction and priorities                           |  |  |
|              | Discuss any contingency plans                             |  |  |
|              | (As Required)                                             |  |  |
|              | Solicit questions/concerns from each crew member.         |  |  |
|              | 🗆 ROs                                                     |  |  |
| Input        |                                                           |  |  |
| ter t        | D STA                                                     |  |  |
|              | Are there any alarms unexpected for the plant conditions? |  |  |
|              | What is the status of Critical Parameters?                |  |  |
|              | (As Required)                                             |  |  |
| EAL          | Provide EAL and potential escalation criteria             |  |  |
|              | Restore normal alarm announcement? (Yes/No)               |  |  |
| Finish Brief | Announce "End of Brief"                                   |  |  |

|                                                 |             |                     |                                                                                                    | 201                                                                          | 6 NRC SCENARIO 2 |
|-------------------------------------------------|-------------|---------------------|----------------------------------------------------------------------------------------------------|------------------------------------------------------------------------------|------------------|
| LOI SIMULATOR EVALUATION GUIDE                  |             |                     | VALUATION GUIDE                                                                                        |                                                                              | Rev. 0           |
|                                                 |             |                     |                                                                                                    |                                                                              | Page 63 of 80    |
|                                                 |             |                     | ENCLOSURE 2                                                                                            |                                                                              | Page 1 of 1      |
|                                                 |             |                     | SECURING HPCI INJEC                                                                                    | CTION                                                                        |                  |
| 1.0                                             | INITI       | AL CO               | NDITIONS                                                                                               |                                                                              |                  |
|                                                 | 1.          | WHE<br>PRE          | N DIRECTED BY 2EOP-01-LPC<br>/ENT" HPCI INJECTION, OR                                                  | TO "TERMINATE AND                                                            |                  |
|                                                 | 2.          | WHE<br>TER          | N DIRECTED BY 0EOP-01-RXF<br>MINATE AND PREVENT" HPCI                                                  | P TO<br>INJECTION, <b>OR</b>                                                 |                  |
|                                                 | 3,          | WHE<br>SECU<br>STAF | N PERMISSION GIVEN BY THE<br>JRE HPCI INJECTION WITH A L<br>RT SIGNAL PRESENT                          | UNIT CRS TO<br>HPCI AUTO                                                     |                  |
| 2.0                                             | PRO         | CEDUR               | RAL STEPS                                                                                              |                                                                              |                  |
|                                                 | 1. IF<br>FO | HPCI I              | S NOT OPERATING, PERFORM<br>ING:                                                                       | THE                                                                          |                  |
|                                                 |             | а.                  | PLACE HPCI AUXILIARY OIL<br>SWITCH IN PULL-TO-LOCK                                                     | PUMP CONTROL                                                                 |                  |
| 2. IF HPCI IS OPERATING, PERFORM THE FOLLOWING: |             |                     |                                                                                                    |                                                                              |                  |
|                                                 |             | b.                  | DEPRESS AND HOLD THE H<br>TRIP PUSHBUTTON                                                              | PCI TURBINE                                                                  |                  |
|                                                 |             | C.                  | WHEN HPCI TURBINE SPEED<br>HPCI TURBINE CONTROL VA<br>CLOSED, THEN PLACE HPC<br>PUMP CONTROL SWITCH IN | D IS 0 RPM, <b>AND</b><br>ALVE, E41-V9 IS<br>I AUXILIARY OIL<br>PULL-TO-LOCK |                  |
|                                                 |             | d.                  | WHEN HPCI TURB BRG OIL I<br>A-01 4- 2. IS SEALED IN. THE<br>HPCI TURBINE TRIP PUSHBI                   | PRESS LO,<br>IN RELEASE THE<br>UTTON.                                        |                  |
|                                                 |             | е.                  | ENSURE HPCI TURBINE STO<br>AND HPCI TURBINE CONTRO<br>REMAIN CLOSED, AND HPC<br>RESTART.               | DP VALVE, E41-V8,<br>DL VALVE, E41-V9,<br>I DOES <b>NOT</b>                  |                  |
|                                                 |             | 1                   |                                                                                                    |                                                                              | 2/1368<br>S/1369 |

| ATOR EVALUATION GUIDE<br>ENCLOSURE 3<br>hinating and Preventing Injection From<br>EOP's (20P-<br>IF desired TRIP all operating RFPs.<br>IF one or more RFPs are in service IDLE<br>a. IF two RFPs are operating THEN T<br>b. PERFORM either of the following for | 2016 NRC SCENARIO 2<br>Rev. 0<br>Page 64 of 80<br>Page 1 of 1<br>Condensate and Feedwater During<br>-32)                                                                                                    |
|----------------------------------------------------------------------------------------------------|----------------------------------------------------------------------------------------------------|
| ATOR EVALUATION GUIDE<br>ENCLOSURE 3<br>hinating and Preventing Injection From<br>EOP's (20P-<br>IF desired TRIP all operating RFPs.<br>IF one or more RFPs are in service IDLE<br>a. IF two RFPs are operating THEN T<br>b. PERFORM either of the following for | Rev. 0<br>Page 64 of 80<br>Page 1 of 1<br>Condensate and Feedwater During<br>-32)                                                                                                    |
| ENCLOSURE 3<br>hinating and Preventing Injection From<br>EOP's (20P-<br>IF desired TRIP all operating RFPs.<br>IF one or more RFPs are in service IDLE<br>a. IF two RFPs are operating THEN T<br>b. PERFORM either of the following fe                           | Page 64 of 80<br>Page 1 of 1<br>Condensate and Feedwater During<br>-32)                                                                                                    |
| ENCLOSURE 3<br>hinating and Preventing Injection From<br>EOP's (20P-<br>IF desired TRIP all operating RFPs.<br>IF one or more RFPs are in service IDLE<br>a. IF two RFPs are operating THEN T<br>b. PERFORM either of the following for                          | Page 1 of 1 Condensate and Feedwater During -32)                                                                                                    |
| IF desired TRIP all operating RFPs.<br>IF one or more RFPs are in service IDLE<br>a. IF two RFPs are operating THEN T<br>b. PERFORM either of the following for                                                                                                  | Condensate and Feedwater During<br>-32)                                                                                                    |
| IF desired TRIP all operating RFPs.<br>IF one or more RFPs are in service IDLE<br>a. IF two RFPs are operating THEN T<br>b. PERFORM either of the following fo                                                                                                   | one RFP as follows:                                                                                                    |
| <ul> <li>IF one or more RFPs are in service IDLE</li> <li>a. IF two RFPs are operating THEN T</li> <li>b. PERFORM either of the following feedback</li> </ul>                                                                                                    | TRIP one.                                                                                                    |
| <ul><li>a. IF two RFPs are operating THEN T</li><li>b. PERFORM either of the following for</li></ul>                                                                                                    | RIP one.                                                                                                    |
| b. <b>PERFORM</b> either of the following for                                                                                                    |                                                                                                    |
|                                                                                                    | or the operating RFP:                                                                                                    |
| 1. PLACE MAN/DFCS control swi                                                                                                    | tch to MAN.                                                                                                    |
| <ol> <li>RAPIDLY REDUCE speed to a<br/>with the LOWER/RAISE speed</li> </ol>                                                                                                    | pproximately 1000 rpm                                                                                                    |
| OR                                                                                                    |                                                                                                    |
| 1. PLACE RFPT Speed Control in                                                                                                    | M (MANUAL)                                                                                                    |
| <ol> <li>SELECT DEM and RAPIDLY F<br/>approximately 2550 rpm.</li> </ol>                                                                                                    | REDUCE speed to                                                                                                    |
| CLOSE the following valves:                                                                                                    |                                                                                                    |
| - FW HTR 5A OUTLET VLVS, FW-V                                                                                                    | /6                                                                                                    |
| - FW HTR 5B OUTLET VLVS, FW-V                                                                                                    | /8                                                                                                    |
| OR                                                                                                    |                                                                                                    |
| - FW HTR 4A INLET VLV, FW-V118                                                                                                    | 3                                                                                                    |
| - FW HTR 4B INLET VLV, FW-V119                                                                                                    |                                                                                                    |
| ENSURE the SULCV is closed by perform                                                                                                    | ning the following:                                                                                                    |
| a. PLACE SULCV, in M (Manual).                                                                                                    |                                                                                                    |
| b. SELECT DEM and DECREASE si<br>indicates 0%.                                                                                                    | gnal until VALVE DEM                                                                                                    |
| ENSURE FW-V120, is closed.                                                                                                    |                                                                                                    |
|                                                                                                    | OR 1. PLACE RFPT Speed Control in 2. SELECT DEM and RAPIDLY F approximately 2550 rpm. CLOSE the following valves: - FW HTR 5A OUTLET VLVS, FW-V - FW HTR 5B OUTLET VLVS, FW-V OR - FW HTR 4A INLET VLV, FW-V118 - FW HTR 4B INLET VLV, FW-V118 ENSURE the SULCV is closed by perform a. PLACE SULCV, in M (Manual). b. SELECT DEM and DECREASE si indicates 0%. ENSURE FW-V120, is closed. |

| 2016 | NRC | SCENARIO 2 | 2 |
|------|-----|------------|---|
|------|-----|------------|---|

# LOI SIMULATOR EVALUATION GUIDE

Rev. 0 Page 65 of 80

### **ENCLOSURE 4**

# Page 1 of 3

| Aligni | ng Co                                                       | ndens                                 | ate and Feedwater After Terminating and Preventing                     |     |  |  |  |
|--------|-------------------------------------------------------------|---------------------------------------|------------------------------------------------------------------------|-----|--|--|--|
| 1.     | Ensure FW-FV-177 (Feedwater Recirc to Condenser VIv) CLOSED |                                       |                                                                        |     |  |  |  |
| 2.     | Ensure FW Control Mode Select in 1 ELEM                     |                                       |                                                                        |     |  |  |  |
| 3,     | Ensu                                                        | nsure <u>at least</u> one valve OPEN: |                                                                        |     |  |  |  |
|        | •                                                           | B21-F                                 | F032A (Feedwater Isol VIv)                                             | 🗖   |  |  |  |
|        | •                                                           | B21-F                                 | F032B (Feedwater Isol VIv)                                             | 🗖   |  |  |  |
| 4.,    | IF NO<br>THEN                                               | RFP o                                 | operating,                                                             | 🗖   |  |  |  |
|        | a.                                                          | Ensu                                  | re RFPT A(B) Sp Ctl:                                                   |     |  |  |  |
|        |                                                             | (1)                                   | in M (manual)                                                          | 🛛   |  |  |  |
|        |                                                             | (2)                                   | Pmp A(B) Dem at 0.0 PCT                                                |     |  |  |  |
|        | <b>b</b>                                                    | Place                                 | FW-FV-46(47) [RFP (A/B) Recirc VIv] in OPEN                            | 🗆   |  |  |  |
|        | <b>C</b>                                                    | Ensu                                  | re:                                                                    | · 🛛 |  |  |  |
|        |                                                             | ٠                                     | FW-V3(V4) [RFP (A/B) Disch VIv] OPEN                                   | 🗆   |  |  |  |
|        |                                                             | •                                     | RFP A(B) Manual/DFCS control switch in MANUAL                          | 🖸   |  |  |  |
|        | d.                                                          | Depr                                  | ess:                                                                   | 🖸   |  |  |  |
|        |                                                             | (1)                                   | Reactor Water Level High Reset A                                       |     |  |  |  |
|        |                                                             | (2)                                   | Reactor Water Level High Reset B                                       |     |  |  |  |
|        |                                                             | (3)                                   | Reactor Water Level High Reset C                                       |     |  |  |  |
|        |                                                             | (4)                                   | RFP A(B) Reset                                                         |     |  |  |  |
|        | e,                                                          | Conf                                  | firm OPEN:                                                             | 🛛   |  |  |  |
|        |                                                             | ٠                                     | RFP A(B) LP Stop VIvs                                                  | 🛛   |  |  |  |
|        |                                                             | ٠                                     | RFP A(B) HP Stop VIvs                                                  |     |  |  |  |
|        | fa                                                          | Depr                                  | ress RFP A(B) RFPT Start                                               | 🗆   |  |  |  |
|        | g.                                                          | <u>WHE</u><br>THE                     | <u>EN</u> at 1000 rpm,<br>N raise RFP A(B) to <u>at least</u> 2550 rpm |     |  |  |  |

LOI SIMULATOR EVALUATION GUIDE

Rev. 0 Page 66 of 80

## ENCLOSURE 4

Page 2 of 3

Aligning Condensate and Feedwater After Terminating and Preventing (continued)

5

| 5. | IF desired to transfer RFP A(B) to DFCS,<br>THEN: |                                                                                         |                  |  |  |
|----|---------------------------------------------------|-----------------------------------------------------------------------------------------|------------------|--|--|
|    | a.                                                | Ensure speed at least 2550 rpm                                                          |                  |  |  |
|    | b.                                                | Depress DFCS Ctrl Reset                                                                 |                  |  |  |
|    | C                                                 | Place Manual/DFCS control switch in DFCS                                                |                  |  |  |
| 6. | Rais                                              | e RFP A(B) speed until discharge pressure approximately<br>psig above RPV pressure band |                  |  |  |
|    |                                                   |                                                                                         | 0/1550<br>S/1372 |  |  |

## LOI SIMULATOR EVALUATION GUIDE

Rev. 0

Page 67 of 80

## **ENCLOSURE 4**

Page 3 of 3

| Inject | tion Af     | ter Ter                 | minating and Preventing Condensate and Feedwater |                  |
|--------|-------------|-------------------------|--------------------------------------------------|------------------|
| 1      | WHE<br>THEN | <u>N</u> RPV<br>I as ne | injection directed,<br>eded:                     |                  |
|        | •           | Adju                    | st SULCV Valve Dem                               | 🗖                |
|        | •           | Thro                    | ttle FW-V120 (FW Htrs 4&5 Byp VIv)               | 🗖                |
| 2.     |             | <u>N</u> auto<br>I:     | matic control desired,                           | 🖸                |
|        | a.          | Confi                   | irm RPV level greater than +170 inches           | 🗖                |
|        | b.          | Ensu                    | re FW-V120 (FW Htrs 4&5 Byp VIv) CLOSED          |                  |
|        | <b>C</b>    | Open                    | FW-V10 (FW Recirc To Cond Isol Viv)              |                  |
|        | d.          | Adju                    | st SULCV to between 25 PCT and 55 PCT using:     |                  |
|        |             | •                       | SULCV Valve Dem                                  | 🗖                |
|        |             | •                       | FW-FV-177 (Feedwater Recirc To Condenser Viv)    | 🗖                |
|        | e.          | Ensu                    | Ire Mstr RFPT Sp/Rx LvI Ctl:                     |                  |
|        |             | (1)                     | In M (manual)                                    |                  |
|        |             | (2)                     | Level Setpoint at current RPV level              |                  |
|        | f.          | Place                   | SULCV in A (automatic)                           |                  |
|        | g.          | Adju                    | st as needed to control RPV level:               |                  |
|        |             | •                       | Mstr RFPT Sp/Rx LvI Ctl Level Setpoint           |                  |
|        |             | •                       | FW-FV-177 (Feedwater Recirc To Condenser VIv)    | 🗖                |
|        |             |                         |                                                  | 0/1551<br>S/1552 |

|                                |                                           | Page 6                                   | 68 of 8 |
|--------------------------------|-------------------------------------------|------------------------------------------|---------|
|                                | ENCLOSURE                                 | E 5 Page                                 | 1 of 2  |
| Emergency Suppre               | ATTACHMEN<br>Page 1 of<br>ession Pool Coo | NT 8A<br>1<br>ling Using Loop A (20P-17) |         |
| NOTE: This attachment is NC    | OT to be used for n                       | ormal system operations.                 |         |
| START RHR SW A LOOP (CON       | IV)                                       | START RHR SW A LOOP (NUC)                |         |
| OPEN SW-V101                   |                                           | OPEN SW-V105                             |         |
| CLOSE SW-V143                  |                                           | OPEN SW-V102                             |         |
| START CSW PUMPS AS NEEDED      |                                           | CLOSE SW-V143                            |         |
| IF LOCA SIGNAL IS PRESENT THEN |                                           | START PUMPS ON NSW HDR AS NEEDED         |         |
| PLACE RHR SW BOOSTER PUMPS     | 1                                         | F LOCA SIGNAL IS PRESENT THEN PLACE      |         |
| A & C LOCA OVERRIDE SWITCH     | I                                         | RHR SW BOOSTER PUMPS A & C LOCA          |         |
| TO MANUAL OVERRIDE             | (                                         | OVERRIDE SWITCH TO MANUAL OVERRIDE       |         |
|                                |                                           |                                          |         |

| TO MANUAL OVERRIDE                                        | OVERRIDE SWITCH TO MANUAL OVERRIDE                        |  |  |
|-----------------------------------------------------------|-----------------------------------------------------------|--|--|
| START RHR SW PMP                                          | START RHR SW PMP                                          |  |  |
| ADJUST E11-PDV-F068A                                      | ADJUST E11-PDV-F068A                                      |  |  |
| ESTABLISH CLG WTR TO VITAL HDR                            | ESTABLISH CLG WTR TO VITAL HDR                            |  |  |
| START ADDITIONAL RHR SW PUMP<br>AND ADJUST FLOW AS NEEDED | START ADDITIONAL RHR SW PUMP<br>AND ADJUST FLOW AS NEEDED |  |  |

#### START RHR LOOP A

| IF LOCA SIGNAL IS PRESENT, THEN<br>VERIFY COOLING LOGIC IS MADE UP |            |
|--------------------------------------------------------------------|------------|
| IF E11-F015A IS OPEN, THEN<br>CLOSE E11-F017A                      |            |
| START LOOP A RHR PMP                                               |            |
| OPEN E11-F028A                                                     |            |
| THROTTLE E11-F024A                                                 |            |
| THROTTLE E11-F048A                                                 |            |
| START ADDITIONAL LOOP A RHR PMF<br>AND ADJUST FLOW AS NEEDED       | <b>`</b> □ |
|                                                                    |            |

2/1061 S/1062

|  | E | me |
|--|---|----|
|  |   |    |

## LOI SIMULATOR EVALUATION GUIDE

2016 NRC SCENARIO 2

Rev. 0

80

2 2

| 2016 | NRC | SCFN. | ARIO 2 |
|------|-----|-------|--------|
|      |     |       |        |

LOI SIMULATOR EVALUATION GUIDE

Rev. 0

Page 69 of 80

#### ENCLOSURE 5

#### Page 2 of 2

#### ATTACHMENT 8B Page 1 of 1 Emergency Suppression Pool Cooling Using Loop B (20P-17)

NOTE: This attachment is NOT to be used for normal system operations.

#### START RHR SW B LOOP (NUC)

|          |                      | 1      |  |
|----------|----------------------|--------|--|
| OPEN SV  | V-V105               |        |  |
| CLOSE S  | SW-V143              |        |  |
| START P  | MPS ON NSW HDR AS    | NEEDED |  |
| IF LOCA  | SIGNAL IS PRESENT TI | HEN    |  |
| PLACE F  |                      | IPS    |  |
| B & D LO | CA OVERRIDE SWITCH   |        |  |
| TO MAN   | UAL OVERRIDE         |        |  |
| START R  | RHR SW PMP           |        |  |
| ADJUST   | E11-PDV-F068B        |        |  |
|          |                      |        |  |

#### ESTABLISH CLG WTR TO VITAL HDR

| STA | RT AD | DITION | IAL RH | R SW | PUMP |
|-----|-------|--------|--------|------|------|
| AND | ADJU  | IST FL | OW AS  | NEED | ED   |

#### START RHR SW B LOOP (CONV)

| OPEN SW-V101                                              |  |
|-----------------------------------------------------------|--|
| OPEN SW-V102                                              |  |
| CLOSE SW-V143                                             |  |
| START CSW PUMPS AS NEEDED                                 |  |
| IF LOCA SIGNAL IS PRESENT THEN PLACE                      |  |
| RHR SW BOOSTER PUMPS B & D LOCA                           |  |
| OVERRIDE SWITCH TO MANUAL OVERRIDE                        |  |
| START RHR SW PMP                                          |  |
| ADJUST E11-PDV-F068B                                      |  |
| ESTABLISH CLG WTR TO VITAL HDR                            |  |
| START ADDITIONAL RHR SW PUMP<br>AND ADJUST FLOW AS NEEDED |  |
|                                                           |  |

#### START RHR LOOP B

| IF LOCA SIGNAL IS PRESENT, THEN<br>VERIFY COOLING LOGIC IS MADE UP |          |
|--------------------------------------------------------------------|----------|
| IF E11-F015B IS OPEN, THEN<br>CLOSE E11-F017B                      |          |
| START LOOP B RHR PMP                                               |          |
| OPEN E11-F028B                                                     |          |
| THROTTLE E11-F024B                                                 |          |
| THROTTLE E11-F048B                                                 |          |
| START ADDITIONAL LOOP B RHR PMI<br>AND ADJUST FLOW AS NEEDED       | <b>P</b> |

2/1063 S/1064

2 2

| 2016 | NRC | SCEN/ | ARIO 2 |
|------|-----|-------|--------|
|------|-----|-------|--------|

## LOI SIMULATOR EVALUATION GUIDE

Rev. 0

Page 70 of 80

| EN | CLO | SUF | RE 6 |
|----|-----|-----|------|
|    |     |     |      |

# Page 1 of 1

### **HPCI INJECTION IN EOPs**

| 1    | IF HPCI IS TRIPPED ON HIGH WATER LEVEL, DEPRESS HIGH<br>WATER LEVEL SIGNAL RESET, E41-S25, PUSH BUTTON, AND<br>ENSURE THE INDICATING LIGHT IS OFF. |  |
|------|----------------------------------------------------------------------------------------------------|--|
| 2    | ENSURE AUXILIARY OIL PUMP IS NOT RUNNING                                                                                                    |  |
| 3.   | ENSURE E41-V9 AND E41-V8 ARE CLOSED                                                                                                    |  |
| 4.   | OPEN E41-F059                                                                                                    |  |
| 5.   | PLACE HPCI FLOW CONTROL, E41-FIC-R600, IN MANUAL (M),<br>AND ADJUST OUTPUT DEMAND TO APPROXIMATELY<br>MIDSCALE, USING THE MANUAL LEVER.            |  |
| 6.   | START VACUUM PUMP AND LEAVE IN START                                                                                                    |  |
| 7    | OPEN E41-F001                                                                                                    |  |
| 8.   | START AUXILIARY OIL PUMP AND LEAVE IN START                                                                                                    |  |
| 9.   | OPEN E41-F006, IMMEDIATELY AFTER E41-V8 HAS DUAL INDICATION                                                                                        |  |
| 10.  | ENSURE E41-V9 AND E41-V8 ARE OPEN                                                                                                    |  |
| 11,: | WHEN SPEED STOPS INCREASING, THEN ADJUST SPEED TO APPROXIMATELY 2100 RPM                                                                           |  |
| 12.  | ADJUST HPCI FLOW CONTROL, E41-FIC-R600, TO OBTAIN<br>DESIRED FLOW RATE                                                                             |  |
| 13.  | ENSURE E41-F012 IS CLOSED WHEN FLOW IS GREATER<br>THAN 1400 GPM                                                                                    |  |
| 14.  | ADJUST HPCI FLOW CONTROL, E41-FIC-R600, SETPOINT TO<br>MATCH SYSTEM FLOW, AND THEN PLACE E41-FIC-R600 IN<br>AUTO (A)                               |  |
| 15   | ENSURE E41-F025 AND E41-F026 ARE CLOSED                                                                                                    |  |
| 16.  | START SBGT (OP-10)                                                                                                    |  |
| 17.  | ENSURE BAROMETRIC CNDSR CONDENSATE PUMP IS<br>OPERATING                                                                                            |  |

|                                | 2016 NRC SCENARIO 2 |
|--------------------------------|---------------------|
| LOI SIMULATOR EVALUATION GUIDE | Rev. 0              |
|                                | Page 71 of 80       |

Page 1 of 6

# ENCLOSURE 7

|       | DF   | WELL SPRAY PROCEDURE 0                                                                     | EOP-01-SEP-02 |
|-------|------|--------------------------------------------------------------------------------------------|---------------|
|       |      |                                                                                            | Rev. 18       |
|       |      |                                                                                            | Page 4 of 18  |
| 1.0   | ENT  | RY CONDITIONS                                                                              |               |
|       | ٠    | As directed by Emergency Operating Procedures (EOPs)                                       |               |
| 2.0   | INST | RUCTIONS                                                                                   |               |
| 2.1   | Dry  | ell Spray Initiation                                                                       |               |
| 2.1.1 | Man  | oower Required                                                                             |               |
|       | •    | 1 Reactor Operator                                                                         |               |
| 2.1.2 | Spe  | ial Equipment                                                                              |               |
|       | ٠    | RO Desk Locked Drawer                                                                      |               |
|       |      | ◊ 2 3095 keys                                                                              |               |
| 2.1.3 | Dry  | ell Spray Actions                                                                          |               |
|       | 1.   | Ensure both reactor recirculation pumps tripped.                                           | RO            |
|       | 2.   | IF E-bus load stripping has occurred,<br>THEN:                                             |               |
|       |      | a. <b>Confirm</b> electrical power has been aligned per EOP-01-SBO-14.                     | RO            |
|       |      | b. Secure drywell coolers per Attachment 1 and continue a Section 2.1.3 Step 2.c.          | t<br>RO       |
|       |      | c. <u>IF</u> RHR Loop A will be used for sprays,<br><u>THEN</u> go to Section 2.1.3 Step 9 | RO            |
|       |      | d. IF RHR Loop B will be used for sprays,<br>THEN go to Section 2.1.3 Step 10.             |               |
|       | 3.   | Place all drywell cooler control switches to OFF (L/O).                                    | RO            |

LOI SIMULATOR EVALUATION GUIDE

Rev. 0

Page 72 of 80

### ENCLOSURE 7

### Page 2 of 6

RO

RO

| 2.1.3 | Drywell Spray Actions (continued) |                |
|-------|-----------------------------------|----------------|
|       |                                   | Page 5 of 18   |
|       |                                   | Rev. 18        |
|       | DRYWELL SPRAY PROCEDURE           | 0EOP-01-SEP-02 |

4. <u>Unit 1 Only: IF</u> drywell coolers continue to run, <u>THEN:</u>

| • | In Panel XU-27, west side, place VA-CS-5993 (D/W Clr A&D<br>Override Switch) in STOP.       |    |
|---|---------------------------------------------------------------------------------------------|----|
|   | ,                                                                                           | RO |
| • | In Panel XU-28, west side, <b>place</b> VA-CS-5994 (D/W Clr B&C<br>Override Switch) in STOP |    |

#### 5. <u>Unit 2 Only: IF</u> drywell coolers continue to run, THEN:

| • | In Panel XU-27, west side, place VA-CS-5993 (D/W Clr A&D | _  |
|---|----------------------------------------------------------|----|
|   | Override Switch) in STOP.                                | RO |
|   |                                                          |    |

 In Panel XU-28, east side, place VA-CS-5994 (D/W Clr B&C Override Switch) in STOP.
 RO

| 6. | IF drywell coolers continue to run,<br>THEN secure drywell coolers per Attachment 1 and continue at<br>Section 2, 1, 3 Step 7. |    |
|----|----------------------------------------------------------------------------------------------------|----|
|    |                                                                                                    | RO |
| 7. | Ensure SW-V141 (Well Water to Vital Header VIv) CLOSED.                                                                        | RO |
| 8. | Ensure one valve OPEN:                                                                                                    |    |

SW-V111 (Conv SW To Vital Header VIv)
 RO
 SW-V117 (Nuc SW To Vital Header VIv)

Rev. 0 Page 73 of 80

### ENCLOSURE 7

| DRYWELL SPRAY PROCEDURE | 0EOP-01-SEP-02 |
|-------------------------|----------------|
|                         | Rev. 18        |
|                         | Page 6 of 18   |

## 2.1.3 Drywell Spray Actions (continued)

### 9. <u>IF Loop A RHR will be used for drywell spray,</u> <u>THEN:</u>

|                     | NOTE                                                                                                   |    |
|---------------------|----------------------------------------------------------------------------------------------------|----|
| E11-F017A will rema | in OPEN for five minutes following a LOCA signal.                                                      | ם  |
| a.                  | IF E11-F015A (Inboard Injection VIv) OPEN,<br>THEN close E11-F017A (Outboard Injection VIv)            | RO |
| b.                  | Place E11-CS-S18A (2/3 Core Height LPCI Initiation<br>Override Switch) to MANUAL OVERRD.               | RO |
| С.                  | Momentarily place E11-CS-S17A (Containment Spray Valve Control Switch) to MANUAL                       | RO |
| <b>d</b> .          | Ensure E11-F024A (Torus Cooling Isol VIv) CLOSED                                                       | RO |
| e.                  | Ensure one Loop A RHR Pump running.                                                                    | RO |
| f.                  | Confirm requirements for Drywell Spray Initiation met:                                                 |    |
|                     | Safe region of Drywell Spray Initiation Limit                                                          | RO |
|                     | Torus level below +21 inches                                                                           | RO |
| g.                  | Open E11-F021A (Drywell Spray Inbd Isol VIv).                                                          | RO |
| h.                  | Throttle open E11-F016A (Drywell Spray Otbd Isol VIv) to obtain between 8,000 gpm and 10,000 gpm flow. | RO |
| L                   | IF E-bus load stripping has occurred,<br>THEN go to Section 2.1.3 Step 11.                             | RO |

Page 3 of 6

Rev. 0

Page 74 of 80

## ENCLOSURE 7

| DRYWELL SPRAY PROCEDURE | 0EOP-01-SEP-02 |
|-------------------------|----------------|
|                         | Rev. 18        |
|                         | Page 7 of 18   |

## 2.1.3 Drywell Spray Actions (continued)

| j. | IF add<br>THEN<br>or equ | ditional flow required,<br><u>I start the other RHR pump and limit flow to less than</u><br>ual to 11,500 gpm. | RO |
|----|--------------------------|----------------------------------------------------------------------------------------------------|----|
| K. | Ensu                     | re RHRSW Loop A operating:                                                                                     |    |
|    | (1)                      | Place E11-S19A (RHR SW Booster Pumps A & C<br>LOCA Override Switch) in MANUAL OVERRD.                          | RO |
|    | (2)                      | Align RHRSW to the heat exchanger (OP-43)                                                                      | RO |
| L  | Estat                    | blish RHR flow through the heat exchanger:                                                                     |    |
|    | (1)                      | Ensure E11-F047A (Hx A Inlet VIv) OPEN                                                                         | RO |
|    | (2)                      | Ensure E11-F003A (Hx A Outlet Viv) OPEN                                                                        | RO |

|                          | NOTE                                          |    |
|--------------------------|-----------------------------------------------|----|
| E11-F048A will remain OP | EN for three minutes following a LOCA signal. |    |
| (3)                      | Close E11-F048A (Hx A Bypass VIv).            | RO |

## 10. IF Loop B RHR will be used for drywell spray, THEN:

|                                                                     | NOTE                                                                                        |    |
|---------------------------------------------------------------------|---------------------------------------------------------------------------------------------|----|
| E11-F017B will remain OPEN for five minutes following a LOCA signal |                                                                                             |    |
| a.                                                                  | IF E11-F015B (Inboard Injection VIv) OPEN,<br>THEN close E11-F017B (Outboard Injection VIv) | RO |
| b.                                                                  | Place E11-CS-S18B (2/3 Core Height LPCI Initiation<br>Override Switch) to MANUAL OVERRD.    |    |

## Page 4 of 6

Rev. 0

Page 75 of 80

Page 5 of 6

### ENCLOSURE 7

| DRYWELL SPRAY PROCEDURE | 0EOP-01-SEP-02 |
|-------------------------|----------------|
|                         | Rev. 18        |
|                         | Page 8 of 18   |

### 2.1.3 Drywell Spray Actions (continued)

| C. | Momentarily place E11-CS-S17B (Containment Spray Valve<br>Control Switch) to MANUAL                                         | RO |
|----|----------------------------------------------------------------------------------------------------|----|
| d. | Ensure E11-F024B (Torus Cooling Isol VIv) CLOSED.                                                                           | RO |
| e. | Ensure one Loop B RHR Pump running.                                                                                         | RO |
| f. | Confirm requirements for Drywell Spray Initiation are met:                                                                  |    |
|    | Safe region of the Drywell Spray Initiation Limit                                                                           | RO |
|    | Torus level below +21 inches                                                                                                | RO |
| g. | Open E11-F021B (Drywell Spray Inbd Isol VIv)                                                                                | RO |
| h. | Throttle open E11-F016B (Drywell Spray Otbd Isol VIv) to obtain between 8,000 gpm and 10,000 gpm flow.                      | RO |
| I. | IF E-bus load stripping has occurred,<br>THEN go to Section 2.1.3 Step 11.                                                  | RO |
| j. | IF additional flow required,<br><u>THEN</u> start the other RHR pump and limit flow to less than<br>or equal to 11,500 gpm. | RO |
| k. | Ensure RHRSW Loop B operating:                                                                                              |    |
|    | (1) Place E11-S19B (RHR SW Booster Pumps B & D<br>LOCA Override Switch) in MANUAL OVERRD.                                   | RO |
|    | (2) Align RHRSW to the heat exchanger (OP-43)                                                                               | RO |

Rev. 0

Page 76 of 80

# Page 6 of 6

# ENCLOSURE 7

| DRYWELL SPRAY PROCEDURE | 0EOP-01-SEP-02 |
|-------------------------|----------------|
|                         | Rev. 18        |
|                         | Page 9 of 18   |

## 2.1.3 Drywell Spray Actions (continued)

## I. Establish RHR flow through the heat exchanger:

|     | NOTE                                    |    |
|-----|-----------------------------------------|----|
| (2) | Ensure E11-F003B (Hx B Outlet VIv) OPEN | RO |
| (1) | Ensure E11-F047B (Hx B Inlet VIV) OPEN. | RO |

| NOTE                                                                  |
|-----------------------------------------------------------------------|
| E11-F048B will remain OPEN for three minutes following a LOCA signal. |
|                                                                       |

| (3) | Close E11-F048B (Hx B Bypass VIv) |    |
|-----|-----------------------------------|----|
| (-/ |                                   | RÖ |

Rev. 0

Page 77 of 80

## **ENCLOSURE 8**

### Page 1 of 2

| TORUS SPRAY PROCEDURE | 0EOP-01-SEP-03 |
|-----------------------|----------------|
|                       | Rev. 012       |
|                       | Page 4 of 7    |

#### 1.0 ENTRY CONDITIONS

- As directed by Emergency Operating Procedures (EOPs)
- 2.0 INSTRUCTIONS
- 2.1 Torus Spray
- 2.1.1 Manpower Required
  - 1 Reactor Operator
- 2.1.2 Special Equipment

None

#### 2.1.3 Torus Spray Actions

a

- 1. Confirm torus pressure above 2.5 psig.
- 2. <u>IF</u> Loop A RHR will be used, THEN:

#### NOTE

E11-F017A will remain OPEN for five minutes following a LOCA signal......

- IF RPV injection NOT needed, THEN ensure at least one valve CLOSED:
- E11-F015A (Inboard Injection VIv)..... • RO E11-F017A (Outboard Injection VIv)..... • RO Place E11-CS-S18A (2/3 Core Height LPCI Initiation b. Override Switch) to MANUAL OVERRD RO Momentarily place E11-CS-S17A (Containment Spray Valve C. Control Switch) to MANUAL RO Ensure one Loop A RHR Pump running...... d. RO

Rev. 0

Page 78 of 80

## **ENCLOSURE 8**

# Page 2 of 2

| TORUS SPRAY PROCEDURE | 0EOP-01-SEP-03 |
|-----------------------|----------------|
|                       | Rev. 012       |
|                       | Page 5 of 7    |

#### 2.1.3 Torus Spray Actions (continued)

| e.         | Ensure E11-F028A (Torus Discharge Isol VIv) OPEN              | <br>RO |
|------------|---------------------------------------------------------------|--------|
| f.         | Open E11-F027A (Torus Spray Isol VIv)                         | RO     |
| <b>g</b> . | Ensure operation in LPCI, Torus Cooling or Drywell Spray mode | RO     |

#### 3. IF Loop B RHR will be used, THEN:

| NOTE                |                                                                                            |    |  |  |
|---------------------|--------------------------------------------------------------------------------------------|----|--|--|
| E11-F017B will rema | E11-F017B will remain OPEN for five minutes following a LOCA signal                        |    |  |  |
| a.                  | IF RPV injection NOT needed,<br>THEN ensure at least one valve CLOSED:                     |    |  |  |
|                     | E11-F015B (Inboard Injection VIv).                                                         | RO |  |  |
|                     | E11-F017B (Outboard Injection VIv).                                                        | RO |  |  |
| b.                  | Place E11-CS-S18B (2/3 Core Height LPCI Initiation<br>Override Switch) to MANUAL OVERRD    | RO |  |  |
| C.                  | Momentarily <b>place</b> E11-CS-S17B (Containment Spray Valve<br>Control Switch) to MANUAL | RO |  |  |
| d.                  | Ensure one Loop B RHR Pump running                                                         | RO |  |  |
| e.                  | Ensure E11-F028B (Torus Discharge Isol VIv) OPEN                                           | RO |  |  |
| f.                  | Open E11-F027B (Torus Spray Isol VIv)                                                      | RO |  |  |
| g.                  | Ensure operation in LPCI, Torus Cooling <u>OR</u> Drywell Spray mode                       | RO |  |  |

Page 79 of 80

# **ATTACHMENT 1 - Scenario Quantitative Attribute Assessment**

| Category                                        | NUREG 1021<br>Rev. 2 Supp. 1 Req. | Scenario Content |
|-------------------------------------------------|-----------------------------------|------------------|
| Total Malfunctions                              | 5-8                               | 7                |
| Malfunctions after EOP<br>Entry                 | 1-2                               | 2                |
| Abnormal Events                                 | 2-4                               | 2                |
| Major Transients                                | 1-2                               | 1                |
| EOPs Used                                       | 1-2                               | 2                |
| EOP Contingency                                 | 0-2                               | 2                |
| Run Time                                        | 60-90 min                         | 90               |
| Crew Critical Tasks                             | 2-3                               | 3                |
| Tech Specs                                      | 2                                 | 2                |
| Instrument / Component<br>Failures before Major | 2 – OATC<br>2 - BOP               | 4                |
| Instrument / Component<br>Failures after Major  | 2                                 | 2                |
| Normal Operations                               | 1                                 | 1                |
| Reactivity manipulation                         | 1                                 | 1                |

LOI SIMULATOR EVALUATION GUIDE

Page 80 of 80

# ATTACHMENT 2 – Shift Turnover

181

| Brunswick Unit 2 Plant Status                   |                                                                                                    |  |                                                                                                   |              |  |
|-------------------------------------------------|----------------------------------------------------------------------------------------------------|--|---------------------------------------------------------------------------------------------------|--------------|--|
| Station Duty<br>Manager:                        | E. Neal                                                                                                    |  | Workweek<br>Manager:                                                                              | B. Craig     |  |
| Mode:                                           | 1 Rx Power: 100%                                                                                                    |  | Gross*/Net MWe*:                                                                                  | 977 / 951    |  |
| Plant Risk:<br>Current EOOS Risk Assessment is: |                                                                                                    |  | is:                                                                                               | Green        |  |
| SFP Time to 200 Deg F:                          | 49.7 hrs                                                                                                    |  | Days Online:                                                                                      | 82 days      |  |
| Turnover:                                       |                                                                                                    |  |                                                                                                   |              |  |
| Protected<br>Equipment:                         | It: 2A FPC Pump/Hx, 2D RC<br>Fuel Pool Decay Heat Rei<br>2A/B NSW Pumps due to                                                                                                    |  | C Pump, and 2C Demin Transfer Pump for<br>noval and inventory makeup.<br>1A NSW pump maintenance. |              |  |
| Comments:                                       | 1A NSW Pump is under clearance for planned maintenance.<br>APRM 2 has failed downscale and is bypassed.<br>2C TCC Pump is in service on Unit One.                                                                                                    |  |                                                                                                   | naintenance. |  |
| Shift<br>Activities                             | The Load Dispatcher has called to perform the following as soon as possible due to an emergent repairs required on the Delco West Line:<br>The OATC is to reduce power to ~850 MWe Gross<br>The BOP operator will then Isolate 230 kV Delco West (Line 30) IAW the marked up of 2OP-50, Section 6.2.6. |  |                                                                                                   |              |  |

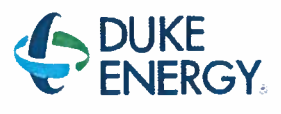

# BRUNSWICK TRAINING SECTION OPERATIONS TRAINING INITIAL LICENSED OPERATOR SIMULATOR EVALUATION GUIDE

# 2016 NRC SCENARIO 3

# PT-40.2.11, DWEDT FAILURE, VFD CELL BYPASS, NSW PUMP TRIP, CWIP PUMP TRIP, RWCU LEAK, SBGT START FAILURE, ED, ADS VLV FAILURE

| REVISION 0                                              |                  |  |
|---------------------------------------------------------|------------------|--|
| Developer: Bob Bolin                                    | Date: 07/07/2016 |  |
| Technical Review: Dan Hulgin                            | Date: 9/12/2016  |  |
| Validators: Dwayne Wolf<br>Shawn Zander<br>Grant Newton | Date: 09/07/16   |  |
| Facility Representative: Craig Oliver                   | Date: 09/22/16   |  |

# LOI SIMULATOR EVALUATION GUIDE

Rev. 0

Page 2 of 47

### REVISION SUMMARY

0

Scenario developed for 2016 NRC Exam.

## LOI SIMULATOR EVALUATION GUIDE

Rev. 0

Page 3 of 47

# TABLE OF CONTENTS

| 1.0                           | SCENARIO OUTLINE                                         |  |
|-------------------------------|----------------------------------------------------------|--|
| 2.0                           | SCENARIO DESCRIPTION SUMMARY                             |  |
| 3.0                           | CREW CRITICAL TASKS                                      |  |
| 4.0                           | TERMINATION CRITERIA                                     |  |
| 5.0                           | IMPLEMENTING REFERENCES                                  |  |
| 6.0                           | SETUP INSTRUCTIONS                                       |  |
| 7.0                           | INTERVENTIONS                                            |  |
| 8.0                           | OPERATOR RESPONSE AND INSTRUCTIONAL STRATEGIES 12        |  |
| ATTA                          | CHMENT 1 - Scenario Quantitative Attribute Assessment 41 |  |
| ATTACHMENT 2 – Shift Turnover |                                                          |  |

Rev. 0

Page 4 of 47

# 1.0 SCENARIO OUTLINE

| Event | Malf. No.                                                   | Type*          | Event Description                                                                              |
|-------|-------------------------------------------------------------|----------------|------------------------------------------------------------------------------------------------|
| 1     |                                                             | N-BOP          | Perform PT-40.2.11, Main Generator Voltage Regulator<br>Manual And Automatic Operational Check |
| 2     | ZA411                                                       | C-ATC<br>C-CRS | DWEDT Pump failure                                                                             |
| 3     | RC053F                                                      | C-ATC<br>C-CRS | VFD Cell Failure<br>(TS)(AOP)                                                                  |
| 4     |                                                             | R-ATC          | Power maneuver                                                                                 |
| 5     | CW019F                                                      | C-BOP<br>C-CRS | NSW Pump 2B Trip (failure of standby to start)<br>(TS)(AOP)                                    |
| 6     | CW039F                                                      | C-BOP<br>C-CRS | CWIP Trip<br>(AOP)                                                                             |
| 7     | RW013F                                                      | M<br>C         | RWCU leak / Scram<br>SBGT Fails to start<br>(AOP)(RSP)(SCCP)                                   |
| 8     | K1507A                                                      | M<br>C         | ED<br>Failure of 2 ADS valves to open                                                          |
|       |                                                             |                |                                                                                                |
|       | *(N)ormal, (R)eactivity, (C)omponent or Instrument, (M)ajor |                |                                                                                                |

LOI SIMULATOR EVALUATION GUIDE

Page 5 of 47

Rev. 0

## 2.0 SCENARIO DESCRIPTION SUMMARY

| Event | Description                                                                                                    |
|-------|----------------------------------------------------------------------------------------------------|
| 1     | Perform PT-40.2.11, Main Generator Voltage Regulator Manual And Automatic Operational Check.                                                                                                    |
| 2     | Annunciator A-04 1-1, Drywell Equip Drain Sump Lvl Hi, will annunciate and the sumps will not auto start. One of the sump pumps will need to be manually started                                                                                                    |
| 3     | A power cell in VFD A will fail. Recirc Pump 2A speed will lower and a speed hold will initiate. Loop flows will be outside mismatch limits.                                                                                                    |
| 4     | The crew will reset the speed hold and match loop flows.                                                                                                    |
| 5     | NSW Pump B will trip and the crew will start NSW Pump A. Since 1A NSW Pump is out of service, Tech Specs will apply. Crew will enter 0AOP-18.0, Nuclear Service Water System failure, and carry out appropriate actions.                                                                                                    |
| 6     | Circulating Water Pump 2A will trip on motor winding fault, and the standby Circulating Water Intake Pump will be started. 0AOP-37.0 will be entered due to lowering vacuum.                                                                                                    |
| 7     | A large un-isolable RWCU leak will occur. Crew will enter AOP-5.0 and SCCP. The CRS should direct a SCRAM. SBGT train A will fail to auto start and should be manually started.                                                                                                    |
| 8     | Secondary containment conditions will worsen, forcing the CRS to direct an<br>Emergency Depressurization (or Anticipation of Emergency Depressurization) due to<br>high water levels. If Anticipation is performed, the second area high water level will<br>annunciate requiring the emergency depressurization. Two ADS SRV's will fail to<br>manually open. The CRS should direct opening two additional SRV's. |
|       |                                                                                                    |
|       |                                                                                                    |

|                                | 2016 NRC SCENARIO 3 |
|--------------------------------|---------------------|
| LOI SIMULATOR EVALUATION GUIDE | Rev. 0              |
|                                | Page 6 of 47        |

### 3.0 CREW CRITICAL TASKS

#### **Critical Task #1**

Insert a reactor scram prior to any area reaching its Max Safe Operating Temperature Limit

### Critical Task #2

Isolate fire protection (PIC-33) to the Reactor Building within 15 minutes following a High Energy Line Break.

#### 4.0 **TERMINATION CRITERIA**

When emergency depressurization has been performed and the reactor has been depressurized to <100 psig the scenario may be terminated.

|                                | 2016 NRC SCENARIO 3 |
|--------------------------------|---------------------|
| LOI SIMULATOR EVALUATION GUIDE | Rev. 0              |
|                                | Page 7 of 47        |

# 5.0 **IMPLEMENTING REFERENCES**

**NOTE:** Refer to the most current revision of each Implementing Reference.

| Number                          | Title                                                     |
|---------------------------------|-----------------------------------------------------------|
| A-04, 1-1                       | DRYWELL EQUIP DRAIN SUMP LVL HI                           |
| A-06, 3-1                       | RECIRC VFD A ALARM UNACK                                  |
| A-06, 4-5                       | RECIRC LOOP A ONLY OUT OF SERV                            |
| 0AOP-04.0                       | Low Core Flow                                             |
| 20P-02, 6.1.3<br>6.2.1<br>6.3.4 | Reactor Recirculation System Operating Procedure          |
| UA-01, 1-10                     | NUCLEAR HEADER SERV WTR PRESS-LOW                         |
| UA-01, 4-10                     | NUCLEAR HDR SW PUMP B TRIP                                |
| UA-18, 6-1                      | BUS E4 4KV MOTOR OVLD.                                    |
| 0AOP-18.0                       | NUCLEAR SERVICE WATER SYSTEM FAILURES                     |
| UA-01, 1-7                      | CIRC WATER PUMP A TRIP                                    |
| 0AOP-37.0                       | Low Condenser Vacuum                                      |
| UA-03, 2-7                      | AREA RAD RX BLDG HIGH                                     |
| 0AOP-05.0                       | Radioactive Spills, High Radiation, And Airborne Activity |
|                                 |                                                           |
| UA-5, 4-6                       | SBGT SYS A FAILURE                                        |
|                                 |                                                           |
|                                 |                                                           |
|                                 |                                                           |
|                                 |                                                           |
|                                 | а<br>1                                                    |
|                                 |                                                           |

|                                | 2016 NRC SCENARIO 3 |
|--------------------------------|---------------------|
| LOI SIMULATOR EVALUATION GUIDE | Rev. 0              |
|                                | Page 8 of 47        |

#### 6.0 SETUP INSTRUCTIONS

- 1. **PERFORM** TAP-409, Miscellaneous Simulator Training Guidelines, Attachment 5, Checklist for Simulator Exam Security.
- 2. **RESET** the Simulator to IC-11.
- 3. **ENSURE** the RWM is set up as required for the selected IC.
- 4. ENSURE appropriate keys have blanks in switches.
- 5. RESET alarms on SJAE, MSL, and RWM NUMACs.
- 6. ENSURE no rods are bypassed in the RWM.
- 7. PLACE all SPDS displays to the Critical Plant Variable display (#100).
- 8. ENSURE hard cards and flow charts are cleaned up
- 9. TAKE the SIMULATOR OUT OF FREEZE
- 10. LOAD Scenario File.
- 11. ALIGN the plant as follows:

#### Manipulation

Ensure 2C TCC pump is in service on Unit One. Loaded in Scenario File Ensure 2B NSW pump is running, 2A in standby

Bypass APRM 2

**12. IF desired**, take a **SNAPSHOT** and save into an available IC for later use.

#### **13. PLACE** a clearance on the following equipment.

| Component | Position |
|-----------|----------|
| APRM 2    | Blue Tag |

#### 14. INSTALL Protected Equipment signage and UPDATE RTGB placard as follows:

#### Protected Equipment

- 1. 2A and 2B NSW pumps
- 2. 2A FPC Pump/Hx, 2D RCC Pump, and 2A Demin Transfer Pump.
- **15.** VERIFY 0ENP 24.5 Form 2 (Immediate Power Reduction Form) for IC-11 is in place.

|                                | 2016 NRC SCENARIO 3 |
|--------------------------------|---------------------|
| LOI SIMULATOR EVALUATION GUIDE | Rev. 0              |
|                                | Page 9 of 47        |

- 16. ENSURE each Implementing References listed in Section 7 is intact and free of marks.
- 17. ENSURE all materials in the table below are in place and marked-up to the step identified.

| Required Materials |  |
|--------------------|--|
| 0PT-40.2.11        |  |

- **18.** ADVANCE the recorders to prevent examinees from seeing relevant scenario details.
- **19. PROVIDE** Shift Briefing sheet for the CRS.
- **20. VERIFY** all actions contained in TAP-409, Miscellaneous Simulator Training Guidelines, Attachment 4, Simulator Training Instructor Checklist, are complete.

|                                | 2016 NRC SCENARIO 3 |
|--------------------------------|---------------------|
| LOI SIMULATOR EVALUATION GUIDE | Rev. 0              |
|                                | Page 10 of 47       |

## 7.0 INTERVENTIONS

#### TRIGGERS

| Trig | Туре            | ID                                                    |
|------|-----------------|-------------------------------------------------------|
| 1    | Annunciator     | ZA411 - [DRYWELL EQUIP DRAIN SUMP LVL HI]             |
| 4    | DI Override     | K2721K - [VFD A LOWER FAST]                           |
| 4    | Malfunction     | RC053F - [VFD A POWER CELL COMMUNICATION FAILURE]     |
| 5    | Malfunction     | CW019F - [NUC SERVICE WATER PUMP MOTOR WINDING FAULT] |
| 6    | Malfunction     | CW039F - [CIRC WATER INTAKE PUMP MOTOR WINDING FAULT] |
| 7    | Malfunction     | RW013F - [RWCU BRK IN TRIANGLE ROOM 77`]              |
| 9    | Remote Function | RW_ZVRW004M - [G31-F004 OUTBOARD ISOLATION VALVE]     |
| 10   | Annunciator     | ZUA1214 - [SOUTH RHR RM FLOOD LEVEL HI-HI]            |
|      |                 |                                                       |
|      |                 |                                                       |

| Trig # | # Trigger Text                 |  |
|--------|--------------------------------|--|
| 9      | K1410JCK - [RWCU VLV G31-F004] |  |
| 11     | K6101WOV - [SBGT SYS A]        |  |

## LOI SIMULATOR EVALUATION GUIDE

2016 NRC SCENARIO 3

Rev. 0

Page 11 of 47

### MALFUNCTIONS

| Malf<br>ID | Mult<br>ID | Description                                   | Current<br>Value | Target<br>Value | Rmp<br>time | Actime   | Dactime | Trig |
|------------|------------|-----------------------------------------------|------------------|-----------------|-------------|----------|---------|------|
| RW015F     |            | G31-F001 FAILURE TO AUTO CLOSE                | True             | True            |             |          |         |      |
| RW016F     |            | G31-F004 FAILURE TO AUTO CLOSE                | True             | True            |             |          |         |      |
| RC053F     | CELL B1    | VFD A POWER CELL COMMUNICATION<br>FAILURE     | False            | True            |             | 00:00:01 |         | 4    |
| CW019F     | В          | NUC SERVICE WATER PUMP MOTOR<br>WINDING FAULT | False            | True            |             |          |         | 5    |
| CW039F     | A          | CIRC WATER INTAKE PUMP MOTOR<br>WINDING FAULT | False            | True            |             |          |         | 6    |
| RW013F     | -          | RWCU BRK IN TRIANGLE ROOM 77                  | 0.00             | 100.00          | 00:10:00    |          |         | 7    |
| RW017F     | G31-F001   | REACTOR WTR CLEANUP * VLV G31-F001            | True             | True            |             |          |         |      |
| NI032F     | APRM 2     | APRM FAILS LO                                 | True             | True            |             |          |         |      |

#### REMOTES

| Remf Id     | Mult Id | Description                       | Current<br>Value | Target<br>Value | Rmp<br>time | Actime | Trig |
|-------------|---------|-----------------------------------|------------------|-----------------|-------------|--------|------|
| CC_IACW4518 |         | 2C TBCCW PUMP UNIT ALIGNMENT      | 1                | 1               |             |        |      |
| RW_ZVRW004M |         | G31-F004 OUTBOARD ISOLATION VALVE | ON               | OFF             |             |        | 9    |
|             |         |                                   |                  |                 |             |        |      |

#### PANEL OVERRIDES

| Tag ID   | Description                | Position /<br>Target | Actual<br>Value | Override<br>Value | Rmp<br>time | Actime | Dactime  | Trig |
|----------|----------------------------|----------------------|-----------------|-------------------|-------------|--------|----------|------|
| K6101B   | SBGT SYS A                 | PREF                 | ON              | OFF               |             |        |          |      |
| Q6101ARV | SBGT SYS A CONT PREF R 4   | ON/OFF               | OFF             | ON                |             |        |          |      |
| K1505A   | AUTO DEPRESS VLV B21-F013D | OPEN                 | OFF             | OFF               |             |        |          |      |
| K1511A   | AUTO DEPRESS VLV B21-F013A | OPEN                 | OFF             | OFF               |             |        |          |      |
| K4B20A   | NUC HDR SW PMP A DISCH VLV | AUTO                 | ON              | OFF               |             |        |          |      |
| K2721K   | VFD A LOWER FAST           | LOWER FAST           | OFF             | ON                |             |        | 00:00:01 | 4    |
| Q2721LWF | VFD A LOWER FAST           | ON/OFF               | OFF             | OFF               |             |        |          |      |

#### ANNUNCIATORS

| Window | Description                      | Tagname | Override<br>Type | OVal | AVal | Actime | Dactime | Trig |
|--------|----------------------------------|---------|------------------|------|------|--------|---------|------|
| 3-1    | DRYWELL EQUIP DRAIN SUMP LEAK HI | ZA431   | OFF              | OFF  | OFF  |        |         |      |
| 1-1    | DRYWELL EQUIP DRAIN SUMP LVL HI  | ZA411   | ON               | ON   | OFF  |        |         | 1    |
| 1-4    | SOUTH RHR RM FLOOD LEVEL HI-HI   | ZUA1214 | ON               | ON   | OFF  |        |         | 10   |

# 8.0 OPERATOR RESPONSE AND INSTRUCTIONAL STRATEGIES

| Simulator Operator Actions                                                           |
|--------------------------------------------------------------------------------------|
| Ensure Monitored Parameters is open and Scenario Based Testing Variables are loaded. |

| Simulator Operator Role Play                                                                            |
|----------------------------------------------------------------------------------------------------|
| <br>Acknowledge any requests for the Load Dispatcher.                                                   |
| <br>When asked the voltage regulator operation was smooth and in the same direction of of the rheostat. |
|                                                                                                    |

| Evaluator Notes |                                                             |  |  |  |
|-----------------|-------------------------------------------------------------|--|--|--|
| Plant Respor    | nse:                                                        |  |  |  |
| Objectives:     | SRO - Directs BOP to perform PT-40.2.11                     |  |  |  |
| -               | BOP – Performs PT-40.2.11                                   |  |  |  |
|                 | RO – Monitor Balance of Plant                               |  |  |  |
| Success Pat     | h: PT-40.2.11 is completed.                                 |  |  |  |
| Event Termi     | nation: When directed by the Lead Evaluator, go to Event 2. |  |  |  |
|                                | 2016 NRC SCENARIO 3 |
|--------------------------------|---------------------|
| LOI SIMULATOR EVALUATION GUIDE | Rev. 0              |
|                                |                     |

Page 13 of 47

| EVENT 1: PT-40.2.11 |     |                                                             |       |  |
|---------------------|-----|-------------------------------------------------------------|-------|--|
| Time                | Pos | EXPECTED Operator Response                                  | NOTES |  |
|                     | SRO | Conduct shift turnover shift briefing.                      |       |  |
|                     |     | Direct performance of PT-40.2.11                            |       |  |
|                     |     | May conduct a brief (see Enclosure 1 on page 45 for format) |       |  |
|                     | RO  | Monitors the plant                                          |       |  |
|                     | BOP | Performs PT-40.2.11<br>See attached procedure.              |       |  |

#### LOI SIMULATOR EVALUATION GUIDE

Rev. 0

Page 14 of 47

| MAIN GENERATOR VOLTAGE REGULATOR MANUAL | 0PT-40.2.11  |
|-----------------------------------------|--------------|
| AND AUTOMATIC OPERATIONAL CHECK         | Rev. 6       |
|                                         | Page 4 of 13 |

#### 1.0 PURPOSE

The purpose of this test is to demonstrate the OPERABILITY of the voltage regulator transfer circuitry and exercise the regulator potentiometers.

#### 2.0 SCOPE

- This test is performed once every 92 days and demonstrates OPERABILITY of voltage regulator transfer circuitry and exercises the regulator potentiometers.
- This test may also be used to demonstrate proper operation of the voltage regulator potentiometer and transfer circuitry, after completion of maintenance.

#### 3.0 PRECAUTIONS AND LIMITATIONS

| 1. | Main generator loading is within the limits of the Generator Reactive<br>Capability Curve shown on Attachment 1, Estimated Capability Curve,<br>and with a minimum of 20 MVAR (positive). |
|----|----------------------------------------------------------------------------------------------------|
| 2  | This test is <u>NOT</u> performed if erratic operation of the voltage regulator is noted immediately prior to the performance of this test.                                               |
| 3. | The Load Dispatcher is to be informed when the main generator automatic voltage regulator is <u>NOT</u> in service. Log entries are made documenting the notification. {9.1.1}            |

#### 4.0 GENERAL INFORMATION

None

#### 5.0 ACCEPTANCE CRITERIA

- This test may be considered satisfactory when the following criteria are met:
  - a. DC regulator output variation is smooth and in the same direction as the rheostat movement.
  - AC regulator output variation is smooth and in the same direction as the rheostat movement.

#### LOI SIMULATOR EVALUATION GUIDE

2016 NRC SCENARIO 3

Rev. 0

Page 15 of 47

| MAIN GENERATOR VOLTAGE REGULATOR MANUAL | 0PT-40.2.11  |
|-----------------------------------------|--------------|
| AND AUTOMATIC OPERATIONAL CHECK         | Rev. 6       |
| ~                                       | Page 5 of 13 |

#### 6.0 PREREQUISITES

- 1. Confirm Generator and Exciter System in operation in accordance with 1(2)OP-27, Generator and Exciter System Operating Procedure......
- 2. Confirm Plant Electrical System in operation in accordance with 1(2)OP-50, Plant Electric System Operating Procedure
- 3. Confirm DC Electrical System in operation in accordance with 1(2)OP-51, DC Electrical System Operating Procedure .....
- Confirm 120 Volt AC UPS, Emergency, and Conventional Electrical Systems in operation in accordance with 1(2)OP-52, 120 Volt AC UPS, Emergency, and Conventional Electrical Systems Operating Procedure
- 5. Confirm NO system load changes are anticipated.....

#### LOI SIMULATOR EVALUATION GUIDE

Rev. 0

Page 16 of 47

| MAIN GENERATOR VOLTAGE REGULATOR MANUAL | 0PT-40.2.11  |
|-----------------------------------------|--------------|
| AND AUTOMATIC OPERATIONAL CHECK         | Rev. 6       |
|                                         | Page 6 of 13 |

#### 7.0 INSTRUCTIONS

#### 7.1 <u>General</u>

- 1. Obtain permission from Unit CRS to perform this test.
- 2. Ensure all Prerequisites listed in Section 5.0 are met

#### 7.2 Operate 70CS (Gen Manual Volt Adj Rheo)

- 1. Ensure 43CS (Regulator Mode Selector) in AUTO.
- Station an operator at the Excitation Regulator and Control cubicle in the Turbine Building on the 70 ft elevation west to monitor regulator output during the following steps.

#### NOTE

 Section 7.2 Step 3 and Section 7.2 Step 4 are repeated as necessary to ensure proper operation/indication of the manual meostat.

- DC regulator output is locally monitored using D1VM (D.C. Reg. Output).....□
  - Raise 70CS (Gen Manual Volt Adj Rheo) until the Upper Limit light comes ON.

#### NOTE

The Intermed light will come ON during lowering of 70CS (Gen Manual Volt Adj Rheo) and will remain ON after the Low Limit light is ON.

- Lower 70CS (Gen Manual Volt Adj Rheo) until the Low Limit light comes ON.
- Using 70CS (Gen Manual Volt Adj Rheo) on the RTGB, null Gen Volt Reg Diff Volt meter.
- IF D1VM (D.C. Reg. Output) variation was <u>NOT</u> smooth <u>AND</u> in the same direction as rheostat movement, <u>THEN</u> go to Section 7.3 Step 7.

#### LOI SIMULATOR EVALUATION GUIDE

Rev. 0

Page 17 of 47

| MAIN GENERATOR VOLTAGE REGULATOR MANUAL | 0PT-40.2.11  |
|-----------------------------------------|--------------|
| AND AUTOMATIC OPERATIONAL CHECK         | Rev. 6       |
|                                         | Page 7 of 13 |

#### 7.2 Operate 70CS (Gen Manual Volt Adj Rheo) (continued)

- IF D1VM (D.C. Reg. Output) variation was smooth <u>AND</u> in the same direction as rheostat movement, <u>THEN perform</u> the following: {9.1.1}
  - a. Notify the Load Dispatcher the main generator voltage regulator is being placed in MANUAL.

Person Notified

b. Document the Load Dispatcher notification in the log.

c. Place 43CS (Regulator Mode Selector) in MAN.

### LOI SIMULATOR EVALUATION GUIDE

Rev. 0

Page 18 of 47

| MAIN GENERATOR VOLTAGE REGULATOR MANUAL | 0PT-40.2.11  |
|-----------------------------------------|--------------|
| AND AUTOMATIC OPERATIONAL CHECK         | Rev. 6       |
|                                         | Page 8 of 13 |

### 7.3 Operate 90CS (Gen Auto Volt Adj Rheo)

|   | NOTE                                                                                                    |                                             |                                                                                                    |  |  |
|---|----------------------------------------------------------------------------------------------------|---------------------------------------------|----------------------------------------------------------------------------------------------------|--|--|
| • | Section 7.3 Step 1 and Section 7.3 Step 2 may be repeated as necessary to ensure proper operation/indication of the automatic rheostat |                                             |                                                                                                    |  |  |
| • | AC regula                                                                                                    | tor outp                                    | out may be locally monitored using A1VM (A.C. Reg. Output)                                                                                                    |  |  |
|   | 1.                                                                                                    | Raise<br>come                               | 90CS (Gen Auto Volt Adj Rheo) until the Upper Limit light<br>s ON                                                                                                    |  |  |
|   | 2.                                                                                                    | Lowe                                        | r 90CS (Gen Auto Volt Adj Rheo) until the Low Limit light comes                                                                                                    |  |  |
|   | 3.                                                                                                    | <b>Null</b> (<br>Volt A                     | Gen Volt Reg Diff Volt meter on the RTGB using 90CS (Gen Auto                                                                                                    |  |  |
|   | 4.                                                                                                    | IF A1<br>same<br>THEN                       | VM (A.C. Reg. Output) variation was <u>NOT</u> smooth <u>AND</u> in the direction as rheostat movement, <b><u>I</u> go to</b> Section 7.3 Step 6.                                                                                                    |  |  |
|   | 5.                                                                                                    | <u>IF</u> A1 <sup>*</sup><br>direct<br>THEN | VM (A.C. Reg. Output) variation was smooth <u>AND</u> in the same<br>ion as rheostat movement,<br><u>I perform</u> the following: {9.1.1}                                                                                                    |  |  |
|   |                                                                                                    | a.                                          | Place 43CS (Regulator Mode Selector) in AUTO                                                                                                    |  |  |
|   |                                                                                                    | b.                                          | Notify the Load Dispatcher the main generator voltage regulator is in AUTOMATIC.                                                                                                    |  |  |
|   |                                                                                                    |                                             | Person Notified                                                                                                    |  |  |
|   |                                                                                                    | С.                                          | Document Load Dispatcher notification in the log                                                                                                    |  |  |
|   | 6.                                                                                                    | IF ext<br>THEN<br>gener<br>Syste<br>Syste   | tended manual voltage regulator operation becomes necessary,<br><u>V</u> coordinate with the Load Dispatcher to maintain minimum<br>rator MVAR load and generator voltage in accordance with the<br>em Operation section of 1(2)OP-27, Generator and Exciter<br>em Operating Procedure. |  |  |
|   | 7.                                                                                                    | <u>IF</u> eit<br>direct<br><u>THE</u>       | her regulator output variation was <u>NOT</u> smooth <u>AND</u> in the same<br>tion as the rheostat,<br><u>N</u> prepare a W/R for the regulator                                                                                                    |  |  |

### LOI SIMULATOR EVALUATION GUIDE

Rev. 0

Page 19 of 47

| MAIN GENERATOR VOLTAGE REGULATOR MANUAL | 0PT-40.2.11  |
|-----------------------------------------|--------------|
| AND AUTOMATIC OPERATIONAL CHECK         | Rev. 6       |
|                                         | Page 9 of 13 |

#### 7.4 Restoration

1. **Perform** review of completed procedure sections to verify Section 5.0, Acceptance Criteria, for tests performed, have been met.

IV

| 2. | IF Acceptance Criteria is <u>NOT</u> met,<br><u>THEN</u> perform following:                      |                                                                                                   |  |  |
|----|--------------------------------------------------------------------------------------------------|---------------------------------------------------------------------------------------------------|--|--|
|    | a.                                                                                               | Report any equipment found INOPERABLE or <u>NOT</u> meeting<br>Acceptance Criteria to Supervisor. |  |  |
|    | b.                                                                                               | Ensure CR has been initiated                                                                      |  |  |
| 3. | Ensure required information has been recorded on<br>Attachment 2, Certification and Review Form. |                                                                                                   |  |  |
| 4. | Notify Unit CRS when this procedure is complete or found to be<br>unsatisfactory.                |                                                                                                   |  |  |

|                                | 2016 NRC SCENARIO 3 |
|--------------------------------|---------------------|
| LOI SIMULATOR EVALUATION GUIDE | Rev. 0              |
|                                | Page 20 of 47       |

| EVENT 2: DWEDT PUMP FAILURE Simulator Operator Actions |                                                                                                    |  |
|--------------------------------------------------------|----------------------------------------------------------------------------------------------------|--|
|                                                        |                                                                                                    |  |
| NOTE                                                   | If the simulator is left in run the DWED Sump LvI Hi Alarm will annunciate on its own after approximately 40 minutes. (The sumps will automatically start pumping if allowed to annunciate) |  |
|                                                        | When either sump pump has been running for ~30 seconds delete malfunction for the DWED Sump LvI Hi Annunciator.                                                                             |  |

| Simulator Operator Role Play                                                       |
|------------------------------------------------------------------------------------|
| Acknowledge requests as I&C for troubleshooting DWED Sump Pump auto start failure. |
| <br>If asked, the last time the sumps were pump was ~4 hours ago.                  |
|                                                                                    |
|                                                                                    |

|                                                                          | Evaluator Notes                                          |  |  |
|--------------------------------------------------------------------------|----------------------------------------------------------|--|--|
| Plant Response:                                                          | Annunciator A-04 (1-1), Drywell Equip Drain Sump Lvl Hi. |  |  |
| Objectives: RO - Pump the DWEDT                                          |                                                          |  |  |
| Success Path:                                                            | Pumps the DWEDT.                                         |  |  |
| Event Termination: Go to Event 3 at the direction of the Lead Evaluator. |                                                          |  |  |

Rev. 0

Page 21 of 47

| EVENT 2: DWEDT PUMP FAILURE |     |                                                                                                    |          |
|-----------------------------|-----|----------------------------------------------------------------------------------------------------|----------|
| Time                        | Pos | EXPECTED Operator Response                                                                                                    | Comments |
|                             | SRO | Direct actions of APPs<br>Direct RO to start DWEDS Pump, if asked.<br>Contact I/C for troubleshooting the failure of the<br>DWEDS to auto start. |          |
|                             | RO  | Refer to APP:<br>A-04 (1-1), Drywell Equip Drain Sump Lvl Hi                                                                                     |          |
|                             |     | Diagnose failure of DWEDS Pump                                                                                                    |          |
|                             |     | Start a DWEDS Pump<br>(may use 0OP-47 Section 5.3.5)<br>Verifies pump shuts off after a period of time.                                          |          |

### LOI SIMULATOR EVALUATION GUIDE

BOP

Monitors the plant

### LOI SIMULATOR EVALUATION GUIDE

Rev. 0

Page 22 of 47

| F                                                                                                    | LOOR | AND EQUIPMENT DRAIN SYSTEM                                                        | 00P-47                                        |
|----------------------------------------------------------------------------------------------------|------|-----------------------------------------------------------------------------------|-----------------------------------------------|
|                                                                                                    |      | OPERATING PROCEDURE                                                               | Rev. 28                                       |
|                                                                                                    |      | · · · · · · · · · · · · · · · · · · ·                                             | Page 21 of 56                                 |
| 5.3.5 Manually Pumping Drywell Floor Or Equipment Drain Sumps                                                                                                    |      | quipment Drain Sumps                                                              |                                               |
|                                                                                                    | 1.   | Ensure the following:                                                             |                                               |
|                                                                                                    |      | a. Drywell Floor or Equipment<br>pumped to determine in-lea                       | Drain sump needs to be manually<br>kage rates |
| OR         b.       Drywell Floor or Equipment Drain sump needs to pumped as determined by the Unit CRS         2.       On Panel P603, place control switches for the applicable pump(s) in START AND then in AUTO:         •       G16-C001A (Drywell Floor Drain Pump 1(2)A) |      | OR                                                                                |                                               |
|                                                                                                    |      | <ul> <li>b. Drywell Floor or Equipment<br/>pumped as determined by t</li> </ul>   | Drain sump needs to be manually the Unit CRS  |
|                                                                                                    |      | On Panel P603, <b>place</b> control swit<br>pump(s) in START <u>AND</u> then in A | tches for the applicable sump<br>UTO:         |
|                                                                                                    |      | Drain Pump 1(2)A)                                                                 |                                               |
|                                                                                                    |      | G16-C001B (Drywell Floor                                                          | Drain Pump 1(2)B)                             |
|                                                                                                    |      | G16-C006A (Drywell Equip                                                          | Drain Pump 6A)                                |
|                                                                                                    |      | G16-C006B (Drywell Equip                                                          | Drain Pump 6B)                                |
|                                                                                                    |      | D                                                                                 | ate/Time Completed                            |
|                                                                                                    |      | Ρ                                                                                 | erformed By (Print) Initials                  |
|                                                                                                    |      |                                                                                   |                                               |
|                                                                                                    |      | _                                                                                 |                                               |
|                                                                                                    |      | -                                                                                 |                                               |
|                                                                                                    |      | _                                                                                 |                                               |
|                                                                                                    |      | Reviewed By                                                                       |                                               |

|                                | 2016 NRC SCENARIO 3 |
|--------------------------------|---------------------|
| LOI SIMULATOR EVALUATION GUIDE | Rev. 0              |
|                                |                     |

Page 23 of 47

| Simulator Operator Actions |                                                                                            |
|----------------------------|--------------------------------------------------------------------------------------------|
|                            | At the direction of the Lead Evaluator, Initiate Trigger 4 to activate VFD A Cell failure. |

| 62 | Simulator Operator Role Play                                                                                                    |
|----|----------------------------------------------------------------------------------------------------|
|    | If contacted as I&C to investigate, acknowledge the request.                                                                                          |
|    | If asked as Reactor Engineer for guidance on restoring Loop flow limits, ask the CRS for their recommendations, then concur with that recommendation. |
|    | If contacted as TBAO, report local indications consistant for a VFD Cell Bypass.                                                                      |
|    |                                                                                                    |

| Evaluator Notes                                                           |                                                                                                    |  |
|---------------------------------------------------------------------------|----------------------------------------------------------------------------------------------------|--|
| Plant Response:                                                           | A power cell in VFD A will fail. Recirc Pump 2A speed will lower and a speed hold will initiate. Loop flows will be outside mismatch limits. The crew will respond per AOP-04.0, reset the speed hold and match loop flows or lower the speed of 2B to get within Tech Spec limits. |  |
| Objectives:                                                               | SRO - Direct Shift Response To A Recirculation Flow Control Failure Causing A<br>Decreasing Flow Per AOP-04.0                                                                                                    |  |
|                                                                           | RO - Respond To A Recirc Flow Control Failure Decreasing Per AOP-04.0                                                                                                    |  |
| Success Path: Reset the speed hold condition and match recirc loop flows. |                                                                                                    |  |
| Event Termination: Go to Event 5 at the direction of the Lead Evaluator.  |                                                                                                    |  |

### LOI SIMULATOR EVALUATION GUIDE

Rev. 0

Page 24 of 47

| EVENT 3/4: VFD A CELL FAILURE / MANEUVER POWER |     |                                                                                                    |          |
|------------------------------------------------|-----|----------------------------------------------------------------------------------------------------|----------|
| Time                                           | Pos | EXPECTED Operator Response                                                                                                    | Comments |
|                                                | SRO | Direct entry into AOP-04.0                                                                                                    |          |
|                                                |     | With recirculation loops flows mismatched, enter LCO 3.4.1 Condition A.                                                                                      |          |
|                                                |     | NOTE: May balance loops and not enter Tech.<br>Specs. Question examinee about Tech Spec<br>actions if not entered.                                           |          |
|                                                |     | <u>TS 3.4.1 Condition A.1.</u><br>Satisfy the requirements of the LCO within 6<br>hours by restoring matched flows or impose<br>limits specified by the LCO. |          |
|                                                |     | NOTE: Declare the loop with lower flow not in operation.                                                                                                    |          |
|                                                |     | Direct speed hold reset on VFD A                                                                                                    |          |
|                                                |     | Direct loop flow mismatch restored to within limit                                                                                                    | 65       |
|                                                |     | Direct I&C to investigate cell failure                                                                                                    |          |
|                                                |     | May conduct a brief (see Enclosure 1 on page 45 for format)                                                                                                  |          |
|                                                | BOP | Monitors the plant.                                                                                                    |          |
|                                                |     | Determine cause to be cell failure at HMI                                                                                                    |          |

### LOI SIMULATOR EVALUATION GUIDE

Rev. 0

Page 25 of 47

| EVENT 3/4: VFD A CELL FAILURE / MANEUVER POWER |     |                                                                                                    |          |
|------------------------------------------------|-----|----------------------------------------------------------------------------------------------------|----------|
| Time                                           | Pos | EXPECTED Operator Response                                                                                                    | Comments |
|                                                | RO  | Reference applicable APPs:<br>A-06, 3-1, Recirc VFD A Alarm Unack<br>A-06, 4-5, Recirc Loop A Only Out Of Serv                                                                                                    |          |
|                                                |     | Recognize/report lowering Recirc A speed/speed hold                                                                                                    |          |
|                                                |     | Enter/announce 2AOP-04.0, Low Core Flow                                                                                                    |          |
|                                                |     | Determine Loop flow outside mismatch limits<br>Core flow >57.5 Mlbs, Jet Pump flows must be within<br>3 Mlbs.                                                                                                    |          |
|                                                |     | Reset speed hold on VFD A IAW 2OP-02<br>Section 6.3.4. (see page 26)                                                                                                    |          |
|                                                |     | Restore loop flows to within limits as directed by<br>CRS.<br>Lower the B Recirc Pump Speed IAW 2OP-02<br>Section 6.2.1. (see page 27)<br>or<br>Raise the A Recirc Pump Speed IAW 2OP-02<br>Section 6.1.3. (see page 28) |          |

#### LOI SIMULATOR EVALUATION GUIDE

Rev. 0

Page 26 of 47

| REACTOR RECIRCULATION SYSTEM OPERATING | 20P-02         |
|----------------------------------------|----------------|
| PROCEDURE                              | Rev. 168       |
|                                        | Page 66 of 250 |

#### 6.3.4 Recovery From Recirc VFD Speed Hold Condition

- 1. Confirm Recirc VFD A(B) Speed Hold yellow light ON at Panel P603.
- Ensure the cause of the Speed Hold condition has been identified.....
- 3. Ensure Plant conditions have stabilized
- Check the following parameters are approximately the same:
  - Recirc Pump A(B) Speed Demand
  - Recirc Pump A(B) Actual Speed
  - Recirc Pump A(B) Calculated Speed
- Depress Recirc VFD A(B) SP Hold Reset to reset the speed hold condition.

6. Confirm Recirc VFD A(B) Speed Hold yellow status light is OFF.

7. Check flow conditions stable.

#### END R.M. LEVEL R2/R3 REACTIVITY EVOLUTION

 Adjust Recirc VFD speed and Recirc flow as directed by the Unit CRS.

#### END R.M. LEVEL R2/R3 REACTIVITY EVOLUTION

|             | Date/Time Completed  |          |
|-------------|----------------------|----------|
|             | Performed By (Print) | Initials |
|             |                      |          |
|             |                      |          |
| Reviewed By | P*                   |          |
| renewed by  | Unit CRS/SRO         |          |

#### LOI SIMULATOR EVALUATION GUIDE

2016 NRC SCENARIO 3

Rev. 0

Page 27 of 47

| REACTOR RECIRCULATION SYSTEM OPERATING<br>PROCEDURE | 20P-02         |
|-----------------------------------------------------|----------------|
|                                                     | Rev. 168       |
|                                                     | Page 45 of 250 |

#### 6.2 Shutdown

#### 6.2.1 Lowering Speed/Power Using Individual Recirculation Pump Control Or Recirc Master Control

1. **Confirm** reactor recirculation pump in operation in accordance with Section 6.1.2.

|   | NOTE                                                                                                    |  |
|---|----------------------------------------------------------------------------------------------------|--|
|   | Recirculation Pump speed changes are performed when directed by 0GP-05,<br>Unit Shutdown, and 0GP-12, Power Changes. Other operating procedures are<br>used simultaneously with this procedure as directed by 0GP-05, Unit<br>Shutdown, and 0GP-12, Power Changes.                                                                                                    |  |
| • | Speed changes are accomplished by depressing Lower Slow, Lower Medium,<br>or Lower Fast pushbuttons. The Lower Slow pushbutton changes Recirc pump<br>speed at 0.06%/decrement at 1 rpm/second. The Lower Medium pushbutton<br>changes Recirc pump speed at 0.28%/decrement at 5 rpm/second. The Lower<br>Fast pushbutton changes Recirc pump speed at 2.8%/decrement at<br>100 rpm/second. |  |
|   |                                                                                                    |  |

- 2. IF AT ANY TIME any of the following conditions exist, THEN enter 1AOP-04.0, Low Core Flow.{8.1.9}
  - Entry into Region A of Power to Flow Map
  - OPRM INOPERABLE <u>AND</u> any of the following
    - Entry into Region B of Power to Flow Map
    - Entry into 5% Buffer Region of Power to Flow Map
    - Entry into OPRM Enabled Region and indications of THI (Thermal Hydraulic Instability) exist

LOI SIMULATOR EVALUATION GUIDE

Page 28 of 47

Rev. 0

| REACTOR RECIRCULATION SYSTEM OPERATING<br>PROCEDURE | 20P-02         |
|-----------------------------------------------------|----------------|
|                                                     | Rev. 168       |
|                                                     | Page 46 of 250 |

#### 6.2.1 Lowering Speed/Power Using Individual Recirculation Pump Control Or Recirc Master Control (continued)

|   | CAUTION                                                                                                    |   |
|---|----------------------------------------------------------------------------------------------------|---|
| • | The OPRM System monitors LPRMs for indication of thermal hydraulic instability (THI). When greater than or equal to 25% power and less than or equal to 60% recirculation flow, alarms and automatic trips are initiated upon detection of THI. Pump operations are governed by the limits of the applicable Power Flow Map, as specified in the COLR. {8.1.9}. | 🖸 |
| • | Entry into the 5% Buffer Region warrants increased monitoring of reactor instrumentation for signs of Thermal Hydraulic Instability. Time in the 5% Buffer Region presents additional risk and is minimized. [8.1.9]                                                                                                    | 🗖 |
| • | With core flow less than $57.5 \times 10^6$ lbs/hr, jet pump loop flows are required within 10% (maximum indicated difference 6.0 x $10^6$ lbs/hr). With core flow greater than or equal to $57.5 \times 10^6$ lbs/hr, jet pump loop flows are required within 5% (maximum indicated difference 3.0 x $10^6$ lbs/hr).                                           | 🖸 |
| • | When Recirc Pump speeds are less than 40%, decreasing speed using a<br>Lower Fast pushbutton can result in a Speed Hold condition due to exceeding<br>the regen torque limit.                                                                                                    | 🖸 |

#### **BEGIN R.M. LEVEL R2/R3 REACTIVITY EVOLUTION**

| 3. | IF desired to lower the speed of both recirculation pumps simultaneously,<br>THEN depress Recirc Master Control Lower (Slow Medium Fast)<br>pushbutton. |
|----|----------------------------------------------------------------------------------------------------|
| 4. | IF desired to lower the speed of an individual recirculation pump,<br>THEN depress the Recirc VFD A(B) Lower (Slow Medium Fast)<br>pushbutton.          |

#### LOI SIMULATOR EVALUATION GUIDE

20 05 47

Rev. 0

Page 29 of 47

| REACTOR RECIRCULATION SYSTEM OPERATING | 20P-02         |
|----------------------------------------|----------------|
| PROCEDURE                              | Rev. 168       |
|                                        | Page 47 of 250 |

#### 6.2.1 Lowering Speed/Power Using Individual Recirculation Pump Control Or Recirc Master Control (continued)

- 5. **Confirm** the following, as applicable:
  - Recirc Pump A(B) Speed Demand, Calculated Speed, and Actual Speed have lowered.

  - B32-R617(R613) [Recirc Pump A(B) Discharge Flow] lowers....
  - B32-VFD-IDS-003A(B) [Recirc VFD 2A(B) Output Wattmeter] lowers
  - B32-VFD-IDS-001A(B) ]Recirc VFD 2A(B) Output Frequency Meter] lowers.

#### END R.M. LEVEL R2/R3 REACTIVITY EVOLUTION

|          | Date/Time Completed  |          |
|----------|----------------------|----------|
|          | Performed By (Print) | Initials |
|          |                      |          |
|          |                      |          |
|          |                      |          |
| Reviewed | Ву:                  |          |

Unit CRS/SRO

#### LOI SIMULATOR EVALUATION GUIDE

Rev. 0

Page 30 of 47

| REACTOR RECIRCULATION SYSTEM OPERATING | 20P- <b>0</b> 2 |
|----------------------------------------|-----------------|
| PROCEDURE                              | Rev. 168        |
|                                        | Page 38 of 250  |

#### 6.1.3 Raising Speed/Power Using Individual Recirculation Pump Control or Recirc Master Control

- 1. Ensure the following Initial Conditions are met:
  - Reactor Recirculation Pumps in operation in accordance with Section 6.1.2.
  - b. Recirculation Pump flow limits are CLEAR

#### NOTE

- Recirculation Pump speed changes are performed when directed by 0GP-04, Increasing Turbine Load to Rated Power, and 0GP-12, Power Changes. Other operating procedures are used simultaneously with this procedure as directed by 0GP-04, Increasing Turbine Load to Rated Power, 0GP-12, Power Changes, or the Unit CRS.
- Speed changes are accomplished by depressing Raise Slow or Raise Medium pushbuttons. The Raise Slow pushbutton changes Recirc pump speed at 0.06%/increment at 1 rpm/second. The Raise Medium pushbutton changes Recirc pump speed at 0.28%/increment at 5 rpm/second.

#### CAUTION

The OPRM System monitors LPRMs for indication of thermal hydraulic instability (THI). When greater than or equal to 25% power and less than or equal to 60% recirculation flow, alarms and automatic trips are initiated upon detection of THI. Pump operations are governed by the limits of the applicable Power Flow Map, as specified in the COLR. {8.1.9}.....

- 2. IF AT ANY TIME any of the following conditions exist, THEN enter 2AOP-04.0, Low Core Flow. (8.1.9)
  - Entry into Region A of Power to Flow Map
  - OPRM INOPERABLE <u>AND</u> any of the following
    - Entry into Region B of Power to Flow Map
    - Entry into 5% Buffer Region of Power to Flow Map
    - Entry into OPRM Enabled Region and indications of THI (Thermal Hydraulic Instability) exist

LOI SIMULATOR EVALUATION GUIDE

Page 31 of 47

Rev. 0

| REACTOR RECIRCULATION SYSTEM OPERATING | 20P-02         |
|----------------------------------------|----------------|
| PROCEDURE                              | Rev. 168       |
|                                        | Page 39 of 250 |

### 6.1.3 Raising Speed/Power Using Individual Recirculation Pump Control or Recirc Master Control (continued)

|   | CAUTION                                                                                                    |
|---|----------------------------------------------------------------------------------------------------|
| • | The OPRM System monitors LPRMs for indication of thermal hydraulic instability (THI). When greater than or equal to 25% power and less than or equal to 60% recirculation flow, alarms and automatic trips are initiated upon detection of THI. Pump operations is be within the limits of the applicable Power-Flow Map, as specified in the COLR. The Scram Avoidance Region is avoided. {8.1.9} |
| • | With core flow less than 57.5 x $10^6$ lbs/hr, jet pump loop flows are required within 10% (maximum indicated difference 6.0 x $10^6$ lbs/hr). With core flow greater than or equal to 57.5 x $10^6$ lbs/hr, jet pump loop flows are required within 5% (maximum indicated difference 3.0 x $10^6$ lbs/hr).                                                                                        |
| • | If total reactor feedwater flow lowers to less than 16.4% of rated flow, Speed<br>Limiter Number 1 will cause the Recirculation Pumps to run back to 34%<br>speed. This signal must be manually reset in accordance with Section 6.3.3                                                                                                    |
| • | When total core flow is greater than 43 mlb/hr, Speed Limiter Number 2 will cause a runback to approximately 48% speed if reactor water level is less than 182 inches and either reactor feed pump A or B suction flow is less than 14.9% of individual RFP rated suction flow. This signal must be manually reset using Section 6.3.3.                                                            |

#### BEGIN R.M. LEVEL R2/R3 REACTIVITY EVOLUTION

| 3. | <u>IF</u> des<br>as dir<br><u>THEN</u><br>pusht                                                                                                    | sired to raise the speed of both Recirc Pumps simultaneously,<br>ected by the Unit CRS,<br><u>I</u> depress Recirc Master Control Raise Slow or Raise Medium<br>putton |
|----|----------------------------------------------------------------------------------------------------|----------------------------------------------------------------------------------------------------|
| 4. | <u>IF</u> desired to raise the speed of an individual Recirc Pump, as<br>directed by the Unit CRS,<br><u>THEN</u> depress the VFD A(B) Raise Slow or Raise Medium<br>pushbutton for the Recirc Pump. |                                                                                                    |
| 5. | Confi                                                                                                    | irm the following, as applicable:                                                                                                    |
|    | •                                                                                                    | A rise in Recirc Pump A(B) Speed Demand, Calculated<br>Speed, and a rise in Actual Speed                                                                               |
|    | •                                                                                                    | A rise in Reactor power                                                                                                    |
|    | •                                                                                                    | A rise in B32-R617(R613) [Recirc Pump A(B) Discharge                                                                                                    |

|                                | 2016 NRC SCENARIO 3 |
|--------------------------------|---------------------|
| LOI SIMULATOR EVALUATION GUIDE | Rev. 0              |
|                                |                     |

Page 32 of 47

| REACTOR RECIRCULATION SYSTEM OPERATING | 20P-02         |
|----------------------------------------|----------------|
| PROCEDURE                              | Rev. 168       |
|                                        | Page 40 of 250 |

#### 6.1.3 Raising Speed/Power Using Individual Recirculation Pump Control or Recirc Master Control (continued)

- A rise in B32-VFD-IDS-001A(B) [Recirc VFD 2A(B) Output Frequency Meter]

### END R.M. LEVEL R2/R3 REACTIVITY EVOLUTION

|             | Date/Time Completed  |          |
|-------------|----------------------|----------|
|             | Performed By (Print) | Initials |
|             |                      |          |
|             |                      |          |
| _ ~ ~       |                      |          |
| Reviewed By | 11-11-02010200       |          |
|             | Unit CRS/SRO         |          |

### LOI SIMULATOR EVALUATION GUIDE

Rev. 0

Page 33 of 47

#### EVENT 5: NSW PUMP B TRIP (FAILURE OF STANDBY TO START)

#### **Simulator Operator Actions**

At the direction of the Lead Evaluator, **Initiate Trigger 5** to trip the 2B NSW Pump.

| Simulator Operator Role Play                                                                                                    |
|----------------------------------------------------------------------------------------------------|
| If contacted as OAO to investigate NSW pump and breaker, After the pump has tripped report 51 devices on all three phases are tripped at the breaker on E4 |
| If contacted as I&C to investigate, acknowledge the request.                                                                                               |
|                                                                                                    |

| Evaluator Notes                                                          |                                                                                                    |  |
|--------------------------------------------------------------------------|----------------------------------------------------------------------------------------------------|--|
| Plant Response:                                                          | <b>Response:</b> The running NSW pump will TRIP on motor overload. The STBY NSW pump will fail to AUTO start. The BOP operator should recognize the failure and manually start the STBY NSW pump. With a U1 NSW pump under clearance will require entry into TS. |  |
| Objectives:                                                              | SRO - Direct actions for loss of NSW                                                                                                    |  |
|                                                                          | Determine actions required for LCO per Technical Specifications                                                                                                    |  |
|                                                                          | RO - Respond to the failure of an automatic start of the A NSW pump                                                                                                    |  |
| Success Path:                                                            | Success Path: Determine TS required actions and Start 2A NSW Pump.                                                                                                    |  |
| Event Termination: Go to Event 6 at the direction of the Lead Evaluator. |                                                                                                    |  |

### LOI SIMULATOR EVALUATION GUIDE

Rev. 0

Page 34 of 47

| EVENT 5: NSW PUMP B TRIP (FAILURE OF STANDBY TO START) |     |                                                                                                    |          |
|--------------------------------------------------------|-----|----------------------------------------------------------------------------------------------------|----------|
| Time                                                   | Pos | EXPECTED Operator Response                                                                                                    | Comments |
|                                                        | SRO | Direct entry into 0AOP-18.0, NSW System<br>Failure.                                                                                                    |          |
|                                                        |     | Contact maintenance to investigate trip of 2B<br>NSW Pump.                                                                                                    |          |
|                                                        |     | May also report to I/C that 2A NSW Pump did not auto start.                                                                                                    |          |
|                                                        |     | Evaluate Tech Spec 3.7.2 Service Water System and Ultimate Heat Sink.                                                                                                    |          |
|                                                        |     | Determine 2B NSW pump inoperable                                                                                                    |          |
|                                                        |     | <ul> <li>Determine 1A NSW Pump inoperable due<br/>to clearance.</li> </ul>                                                                                                    |          |
|                                                        |     | <ul> <li>Per the Bases, 3 NSW pumps required site<br/>wide.</li> </ul>                                                                                                    |          |
|                                                        |     | <ul> <li>3.7.2 Condition B. One required NSW<br/>pump inoperable for reasons other than<br/>condition A. Required Action B.1 Restore<br/>required NSW pump to Operable status in<br/>7 days</li> </ul> | 4.       |
|                                                        |     | NOTE: Auto start feature for a NSW pump is<br>not TS required, only that a NSW is<br>available, so the 2A NSW pump is still<br>operable.                                                               |          |
|                                                        |     | May direct 2C CSW pump to be placed on the NSW header.                                                                                                    |          |
|                                                        |     | May conduct a brief<br>(see Enclosure 1 on page 45 for format)                                                                                                    |          |

### LOI SIMULATOR EVALUATION GUIDE

Rev. 0

Page 35 of 47

| EVENT 5: NSW PUMP B TRIP (FAILURE OF STANDBY TO START) |     |                                                                                                    |          |
|--------------------------------------------------------|-----|----------------------------------------------------------------------------------------------------|----------|
| Time                                                   | Pos | EXPECTED Operator Response                                                                                                    | Comments |
|                                                        | ATC | Monitor reactor plant parameters during evolution.                                                                                                    |          |
|                                                        | BOP | Acknowledge / reference<br>UA-18 (6-1) BUS E4 4KV MOTOR OVLD                                                                                                    |          |
|                                                        |     | Recognize trip of 2B NSW pump and lowering NSW system pressure.                                                                                                    |          |
|                                                        |     | Announce and execute 0AOP-18.0, NSW<br>System Failure.                                                                                                    |          |
|                                                        |     | <ul> <li>Recognize the failure of the STBY NSW pump to start and starts standby pump.</li> <li>Places 2A NSW pump in Manual.</li> <li>Starts 2A NSW Pump.</li> </ul>                                                                                                    |          |
|                                                        |     | <ul> <li>Refer to alarms.</li> <li>UA-01 (1-10) NUCLEAR HEADER SERV<br/>WTR PRESS-LOW</li> <li>UA-01 (4-10) NUCLEAR HDR SW PUMP<br/>B TRIP</li> <li>UA-05 (1-9) FAN CLG UNIT CS PUMP RM<br/>A INL PRESS LO</li> <li>UA-05 (2-9) FAN CLG UNIT CS PUMP RM<br/>B INL PRESS LO</li> </ul> |          |
|                                                        |     | May align the 2C CSW pump to the NSW header.                                                                                                    |          |

|                                | 2016 NRC SCENARIO 3 |
|--------------------------------|---------------------|
| LOI SIMULATOR EVALUATION GUIDE | Rev. 0              |

Page 36 of 47

| EVENT 6: CWIP TRIP |                                                                                       |  |
|--------------------|---------------------------------------------------------------------------------------|--|
|                    | Simulator Operator Actions                                                            |  |
| ·                  | At the direction of the Lead Evaluator, Initiate Trigger 6 to activate CW Pump A trip |  |
|                    |                                                                                       |  |
|                    |                                                                                       |  |

| Simulator Operator Role Play |                                                                                                    |  |
|------------------------------|----------------------------------------------------------------------------------------------------|--|
|                              | If asked as Outside AO, acknowledge request to check pump. After 2-3 minutes, call back and report no abnormalities noted. |  |
|                              | If asked as TBAO, identify that breaker AB8 on 4160 V Switchgear 2C is tripped on overcurrent.<br>No other abnormalities.  |  |
|                              | If asked as I&C to investigate, acknowledge the request                                                                    |  |
|                              | If asked for prestart checks for the 2C CWIP, report prestart checks are SAT.                                              |  |
|                              | If asked to verify no personnel are around the 2C Bus, report all clear.                                                   |  |

| Evaluator Notes                                                         |                                                                                                    |  |
|-------------------------------------------------------------------------|----------------------------------------------------------------------------------------------------|--|
| Plant Response:                                                         | Circ Water Pump A will trip and annunciator UA-01, 1-7, CIRC WATER PUMP A TRIP, will alarm. After investigating the cause of the alarm, another Circ Water Pump should be started IAW the APP.                                               |  |
| Objectives:                                                             | <ul> <li>SRO - Direct actions of APP-UA-01, 1-7, CIRC WATER PUMP A TRIP</li> <li>Direct Emergency Depressurization</li> <li>BOP – Perform action of APP UA-01, 1-7, CIRC WATER PUMP A TRIP</li> <li>RO – Monitor plant parameters</li> </ul> |  |
| Success Path:                                                           | Another Circ Water pump is be started.                                                                                                    |  |
| Event Termination: Go to Event 7 at the direction of the Lead Evaluator |                                                                                                    |  |

### LOI SIMULATOR EVALUATION GUIDE

Rev. 0

Page 37 of 47

| EVENT 6: CWIP TRIP |     |                                                                                                    |          |
|--------------------|-----|----------------------------------------------------------------------------------------------------|----------|
| Time               | Pos | EXPECTED Operator Response                                                                             | Comments |
|                    | SRO | Direct actions of APP-UA-01, 1-7, CIRC WATER<br>PUMP A TRIP.                                           |          |
|                    |     | May direct entry into enter 0AOP-37.0, Loss Of<br>Condenser Vacuum                                     |          |
|                    |     | May direct power lowered to 90%                                                                        |          |
|                    |     | May conduct a brief on when Reactor Scram is required (see Enclosure 1 on page 45 for format)          |          |
|                    | ATC | Plant Monitoring                                                                                       |          |
|                    |     | May lower power as directed by the CRS.<br>(See page 27)                                               | E .      |
|                    | BOP | Take actions IAW APP-UA-01, 1-7, CIRC<br>WATER PUMP A TRIP (see page 38)                               |          |
|                    |     | NOTE: CW ISOL VALVES MODE SELECTOR<br>SWITCH will need to be placed into position D to<br>start C CWIP |          |
|                    |     | May announce and enter 0AOP-37.0, Loss Of<br>Condenser Vacuum                                          |          |
|                    |     | Direct AOs to investigate pump and pump breaker to determine cause of pump trip.                       |          |
|                    |     |                                                                                                    |          |

#### LOI SIMULATOR EVALUATION GUIDE

Rev. 0

Page 38 of 47

Unit 2 APP UA-01 1-7 Page 1 of 3

#### CW PUMP A TRIP

#### AUTO ACTIONS

1. CW Pump A trips

CAUSE

- 1. Instantaneous overcurrent
- 2. Time overcurrent
- 3. Phase overcurrent
- 4. Differential overcurrent or phase angle (lockout relay)
- 5. Condenser pit flood level hi-hi
- 6. Low lube water flow
- 7. High traveling screen A dP (48 in. water) AND screen A stopped
- 8. High traveling screen A dP (48 in. water) AND high screen B, C or D dP (18 in. water)
- 9. LOCA Load Shed
- 10. Unit Trip Load Shed
- 11. Circuit malfunction

#### **OBSERVATIONS**

- 1. Condenser vacuum decreasing (process computer points T000, T001, Recorder OG-PR-23 on XU-2, and 1-OG-PI-23-1A, -2A on XU-80)
- 2. Generator output decreasing
- 3. Local relay indication at the breaker compartment
- 4. Circulating water discharge temperature increasing (BOP typer)
- 5. CW PUMP LUBE WATER FLOW-LOW (UA-01 5-7) alarm
- 6. TURB BLDG NW CNDSR PIT FLOOD LVL HI (UA-28 6-6) alarm
- 7. TURB BLDG E CNDSR PIT FLOOD LVL HI (UA-28 6-5) alarm
- 8. TURB BLDG SW CNDSR PIT FLOOD LVL HI (UA-28 6-7) alarm
- 9. CW SCREEN DIFF HI HI (UA-01 1-4) alarm
- 10. CW SCREEN A DIFF HIGH OR STOPPED (UA-01 1-5) alarm
- 11. CW SCREEN B DIFF HIGH OR STOPPED (UA-01 2-5) alarm
- 12. CW SCREEN C DIFF HIGH OR STOPPED (UA-01 3-5) alarm
- 13. CW SCREEN D DIFF HIGH OR STOPPED (UA-01 4-5) alarm

#### ACTIONS

- 1. If a radioactive liquid release is in progress, terminate the release.
- 2. If reactor power is less than 90% OR a CWIP pump can be started within 5 minutes, THEN START an available CWIP.
- 3. If reactor power is greater than 90% AND an available CWIP pump was NOT started within 5 minutes, then power must be reduced to 90 to 92% prior to starting a CWIP.

| 2APP-UA-01 Rev. 83 | Page 15 of 109 |
|--------------------|----------------|
|--------------------|----------------|

### LOI SIMULATOR EVALUATION GUIDE

Rev. 0

Page 39 of 47

| EVENT 7: RWCU LEAK / SBGT FAILS TO START Simulator Operator Actions |  |  |
|---------------------------------------------------------------------|--|--|
|                                                                     |  |  |
|                                                                     |  |  |
|                                                                     |  |  |
|                                                                     |  |  |
|                                                                     |  |  |

| Simulator Operator Role Play |                                                                                                    |  |
|------------------------------|----------------------------------------------------------------------------------------------------|--|
|                              | If contacted as engineering, acknowledge request for EQ envelopes for the U2 Reactor Building.                                           |  |
|                              | If HP's contacted to perform field surveys acknowledge the request.                                                                      |  |
|                              | If directed to reset breakers for the RWCU isolation valves, wait 2 minutes and report HP has restricted access to the reactor building. |  |
|                              | If directed to co-ordinate entry with the HP's, wait 15 minutes and report the breakers will not reset.                                  |  |
|                              |                                                                                                    |  |

| Evaluator Notes                                                                                |                                                                                                    |  |
|------------------------------------------------------------------------------------------------|----------------------------------------------------------------------------------------------------|--|
| Plant Response:                                                                                | ant Response: A large un-isolable RWCU leak will occur. Crew will enter AOP-5.0 and SCCP. SRC should direct a SCRAM. |  |
| Objectives: SRO - Direct response to un-isolable primary system breach in seconda containment. |                                                                                                    |  |
|                                                                                                | RO - Respond to un-isolable primary system breach in secondary containment.<br>Perform SCRAM actions.                |  |
| Success Path: Reactor scram is inserted before max norm operating value is exceeded.           |                                                                                                    |  |
| Event Termination: When a reactor scram is inserted and SCCP entered.                          |                                                                                                    |  |

### LOI SIMULATOR EVALUATION GUIDE

Rev. 0

Page 40 of 47

| EVENT 7: RWCU LEAK / SBGT FAILS TO START |     |                                                                                                    |                  |
|------------------------------------------|-----|----------------------------------------------------------------------------------------------------|------------------|
| Time                                     | Pos | EXPECTED Operator Response                                                                                                    | Comments         |
|                                          | SRO | Direct entry into 0AOP-5.0, Radioactive Spills,<br>High Radiation, And Airborne Activity<br>May direct entry into AOP-05.4, Radiological<br>Releases                                 |                  |
|                                          |     | Direct RO to trip and isolate RWCU.                                                                                                    |                  |
|                                          |     | Announce and enter SCCP procedure                                                                                                    |                  |
|                                          |     | <i>Direct a reactor manual scram prior to any<br/>area reaching its Max Safe Operating<br/>Temperature Limit</i>                                                                     | Critical Task #1 |
|                                          |     | May direct a cool down at normal cool down rates (<100°F/hr).                                                                                                    |                  |
|                                          |     | Request EQ envelopes for the U2 Rx Bldg                                                                                                    |                  |
|                                          |     | Enter and execute RVCP.                                                                                                    |                  |
|                                          |     | Direct RO/BOP to stabilize reactor<br>pressure below 1050 psig.                                                                                                    |                  |
|                                          |     | □ Verify Instrument operability per Caution 1.                                                                                                    |                  |
|                                          |     | Direct crew to not use N026A/B due to 50'<br>temperatures after 50' alarm reported.                                                                                                  |                  |
|                                          |     | Direct verification of group isolations,<br>ECCS initiations and DG starts as<br>appropriate.                                                                                        |                  |
|                                          |     | Direct RO/BOP to restore and maintain reactor water level 170"-200"                                                                                                    |                  |
|                                          |     | Recognize when alarm A-2 6-8, RB 20/50 FT<br>ELEV TEMP HI, is reported that if 50' elevation<br>is greater than 140°F that the Wide Range<br>(N026) level indicators are inaccurate. |                  |
|                                          |     | Contact I/C for assistance with RWCU isolation valve failures                                                                                                    |                  |

### LOI SIMULATOR EVALUATION GUIDE

Rev. 0

Page 41 of 47

| EVENT 7: RWCU LEAK / SBGT FAILS TO START |             |                                                                                                    |                  |
|------------------------------------------|-------------|----------------------------------------------------------------------------------------------------|------------------|
| Time                                     | Pos         | EXPECTED Operator Response                                                                                                    | Comments         |
|                                          | ATC         | <ul> <li>Insert Reactor scram as directed by CRS</li> <li>Depresses both of the manual scram pushbuttons.</li> <li>Place mode switch to shutdown when steam flow &lt; 3x10<sup>6</sup> lb/hr.</li> <li>IF reactor power is below 2% (APRM downscale trip), THEN TRIP the main turbine.</li> <li>ENSURE the master reactor level controller setpoint is +170".</li> <li>IF two reactor feed pumps are running, AND reactor vessel level is above 160" AND rising, THEN TRIP one.</li> </ul> | Critical Task #1 |
|                                          | ATC/<br>BOP | Maintain reactor pressure as directed by CRS.                                                                                                    |                  |
|                                          | ATC/<br>BOP | Maintain reactor water level as directed by SRO.                                                                                                    |                  |
|                                          |             |                                                                                                    |                  |

### LOI SIMULATOR EVALUATION GUIDE

Rev. 0

Page 42 of 47

| EVENT 7: RWCU LEAK / SBGT FAILS TO START |             |                                                                                           |                  |
|------------------------------------------|-------------|-------------------------------------------------------------------------------------------|------------------|
| Time                                     | Pos         | EXPECTED Operator Response                                                                | Comments         |
|                                          |             | Respond to UA-03 2-7, AREA RAD RX BLDG<br>HI.                                             |                  |
|                                          |             | Enter and execute 0AOP-5.0, Radioactive Spills,<br>High Radiation, And Airborne Activity. |                  |
|                                          |             | Evacuate Unit 2 Reactor Bldg.                                                             |                  |
|                                          | BOP         | Direct AO to close PIV-33 RB Sprinkler<br>Shutoff Valve.                                  | Critical Task #2 |
|                                          |             | Direct E&RC to take applicable 0AOP-5.0 actions.                                          |                  |
|                                          |             | Check area radiation readings at back<br>panels.                                          |                  |
|                                          |             | Diagnose source of radiation as RWCU leak.                                                |                  |
|                                          |             | Recognize and report to CRS alarm A-2 6-8, RB 20/50 FT ELEV TEMP HI.                      |                  |
|                                          |             | Responds to UA-5, 4-6, SBGT SYSA Failure                                                  |                  |
|                                          |             | Recognize failure of SBGT to start, places SBGT train A switches to start                 | 2                |
|                                          | ATC/<br>BOP | Maintain reactor pressure as directed by CRS.                                             |                  |
|                                          | ATC/<br>BOP | Maintain reactor water level as directed by SRO.                                          |                  |

### LOI SIMULATOR EVALUATION GUIDE

2016 NRC SCENARIO 3

Rev. 0

Page 43 of 47

| EVENT 8: EMERG DEPRESS / ADS VALVE FAILURE / TERMINATION                                      |                                                                                                    |  |
|-----------------------------------------------------------------------------------------------|----------------------------------------------------------------------------------------------------|--|
| Simulator Operator Actions                                                                    |                                                                                                    |  |
|                                                                                               | 2 minutes after receiving Annunciator UA-12 (2-4) SOUTH RHR RM FLOOD HI, or when anticipation of emergency depressurization is performed, Initiate TRIGGER 10 (South RHR RM Flood HI-HI) |  |
| When directed by the lead evaluator, place the simulator in FREEZE                            |                                                                                                    |  |
| DO NOT RESET THE SIMULATOR PRIOR TO RECEIPT OF CONCURRENCE TO<br>DO SO FROM THE LEAD EXAMINER |                                                                                                    |  |

| Simulator Operator Role Play |  |  |
|------------------------------|--|--|
|                              |  |  |
|                              |  |  |
|                              |  |  |
|                              |  |  |

| Evaluator Notes                                                                                                    |                                                                                                    |  |
|----------------------------------------------------------------------------------------------------|----------------------------------------------------------------------------------------------------|--|
| Plant Response:                                                                                                    | Secondary containment conditions will worsen, forcing the SRO to direct an Emergency Depressurization due to high water levels. Two ADS SRV's will fail to manually open. SRO should direct opening two additional SRV's. Scenario will end when reactor pressure reaches 100#. |  |
| <b>Objectives:</b> SRO - Evaluate plant conditions and direct an Emergency Depressurization.<br>RO - Performs actions for Emergency Depressurization.        |                                                                                                    |  |
| Success Path: ED has been performed.                                                                                                    |                                                                                                    |  |
| Scenario Termination: When emergency depressurization has been performed and the reactor has been depressurized to <100 psig the scenario may be terminated. |                                                                                                    |  |
|                                                                                                    | Remind students not to erase any charts and not to discuss the scenario until told to do so by the evaluator/instructor.                                                                                                    |  |

### LOI SIMULATOR EVALUATION GUIDE

Rev. 0

Page 44 of 47

| EVENT 8: EMERG DEPRESS / ADS VALVE FAILURE / TERMINATION |             |                                                                                                    |          |
|----------------------------------------------------------|-------------|----------------------------------------------------------------------------------------------------|----------|
| Time                                                     | Pos         | EXPECTED Operator Response                                                                                                    | Comments |
|                                                          | SRO         | Continue reactor cooldown per SCCP direction.                                                                                                    |          |
|                                                          |             | May direct anticipation of emergency depressurization after second flood level hi alarm.                                                              |          |
|                                                          |             | Directs Emergency Depressurization when RHR<br>RM FLOOD LEVEL HI-HI alarm<br>(Two plant areas with water levels above Max<br>Safe – South CS and RHR) |          |
|                                                          |             | Direct RO/BOP to open 7 ADS valves.                                                                                                    |          |
|                                                          |             | If informed by RO/BOP that 2 SRVs failed to open, direct opening additional SRVs until 7 SRVs are open.                                               |          |
|                                                          |             | Enter PCCP when torus temperature exceeds 95°F.                                                                                                    |          |
|                                                          |             | Directs all available loops to be placed in suppression pool cooling.                                                                                 | к.       |
|                                                          | ATC/<br>BOP | Recognize and report South CS and South RHR<br>Room Flood Hi-Hi alarms.                                                                               |          |
|                                                          |             | Open seven ADS valves as directed by SRO.                                                                                                    |          |
|                                                          |             | Recognize failure of 2 ADS valves to OPEN and report to SRO.                                                                                          |          |
|                                                          |             | Open 2 additional SRVs as directed by SRO.                                                                                                    |          |
|                                                          |             | Maintain reactor water level as directed by SRO.                                                                                                    |          |
|                                                          |             | Place available loops in suppression Pool<br>Cooling IAW hard card. (see page 40)                                                                     |          |

Rev. 0

Page 45 of 47

### LOI SIMULATOR EVALUATION GUIDE

#### **ENCLOSURE 1**

AD-OP-ALL-1000 CONDUCT OF OPERATIONS Rev. 6 Page 90 of 90 ATTACHMENT 8 Page 1 of 1

### << Crew Brief Template >>

| Begin Brief     | Announce "Crew Brief"                                     |
|-----------------|-----------------------------------------------------------|
| Değiri Diler    | All crew members acknowledge announcement                 |
|                 | (As Required)                                             |
|                 | Update the crew as needed:                                |
|                 | Describe what happened and major actions taken            |
|                 | Procedures in-progress                                    |
| Pecan           | Notifications:                                            |
| necap           | Maintenance                                               |
|                 | Engineering                                               |
|                 | Others (Dispatcher, Station Management, etc.)             |
|                 | Future Direction and priorities                           |
|                 | Discuss any contingency plans                             |
|                 | (As Required)                                             |
|                 | Solicit questions/concerns from each crew member:         |
|                 | 🗆 ROs                                                     |
| Input           |                                                           |
|                 |                                                           |
|                 | Are there any alarms unexpected for the plant conditions? |
|                 | What is the status of Critical Parameters?                |
| EA!             | (As Required)                                             |
| EAL             | Provide EAL and potential escalation criteria             |
| Platete Patrick | Restore normal alarm announcement? (Yes/No)               |
| Finish Brief    | Announce "End of Brief"                                   |
|                 |                                                           |

### Page 1 of 1

Page 46 of 47

# **ATTACHMENT 1 - Scenario Quantitative Attribute Assessment**

| Category                                        | NUREG 1021<br>Rev. 2 Supp. 1 Req. | Scenario Content |  |
|-------------------------------------------------|-----------------------------------|------------------|--|
| Total Malfunctions                              | 5-8                               | 7                |  |
| Malfunctions after EOP<br>Entry                 | 1-2                               | 2                |  |
| Abnormal Events                                 | 2-4 4                             |                  |  |
| Major Transients                                | 1-2                               | 2                |  |
| EOPs Used                                       | 1-2                               | 2                |  |
| EOP Contingency                                 | 0-2                               | 1                |  |
| Run Time                                        | 60-90 min                         | 90               |  |
| Crew Critical Tasks                             | 2-3                               | 2                |  |
| Tech Specs                                      | 2                                 | 2                |  |
| Instrument / Component<br>Failures before Major | 2 – OATC<br>2 - BOP               | 4                |  |
| Instrument / Component<br>Failures after Major  | 2                                 | 2                |  |
| Normal Operations                               | 1 1                               |                  |  |
| Reactivity manipulation                         | 1                                 | 1                |  |

LOI SIMULATOR EVALUATION GUIDE

Page 47 of 47

# ATTACHMENT 2 – Shift Turnover

| Brunswick Unit 2 Plant Status                   |                                                                                                    |           |                      |          |   |  |
|-------------------------------------------------|----------------------------------------------------------------------------------------------------|-----------|----------------------|----------|---|--|
| Station Duty<br>Manager:                        | E. Neal                                                                                                    |           | Workweek<br>Manager: | B. Craig |   |  |
| Mode:                                           | 1                                                                                                    | Rx Power: | 100%                 | Mode:    | 1 |  |
| Plant Risk:<br>Current EOOS Risk Assessment is: |                                                                                                    | Green     |                      |          |   |  |
| SFP Time to 200 Deg F:                          | 49.7 hrs                                                                                                    |           | Days Online:         | 80 days  |   |  |
| Turnover:                                       |                                                                                                    |           |                      |          |   |  |
| Protected<br>Equipment:                         | 2A FPC Pump/Hx, 2D RCC Pump, and 2A Demin Transfer Pump for<br>Fuel Pool Decay Heat Removal and inventory makeup.<br>2A/B NSW Pumps due to 1A NSW pump maintenance            |           |                      |          |   |  |
| Comments:                                       | <ul><li>1A NSW Pump is under clearance for planned maintenance.</li><li>2C TCC Pump is in service on Unit One.</li><li>APRM 2 has failed downscale and is bypassed.</li></ul> |           |                      |          |   |  |
|                                                 | The BOP will perform PT-40.2.11, Main Generator Voltage Regulator Manual And Automatic Operational Check.                                                                     |           |                      |          |   |  |

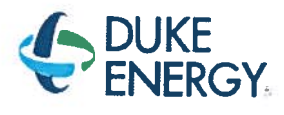

# BRUNSWICK TRAINING SECTION OPERATIONS TRAINING INITIAL LICENSED OPERATOR SIMULATOR EVALUATION GUIDE

# 2016 NRC SCENARIO 4

## START CREV, N004A FAILURE, CRD FCV FAILURE, RCIC STEAM LEAK, TCC FAILURE, STATOR COOLING TRIP, LOOP, DG3 FAILURE, SRV TAILPIPE, ED

 

 REVISION 0

 Developer: Bol Bolin
 Date: 07/07/2016

 Technical Review: Dan Hulgin
 Date: 9/12/2016

 Validators: Alan Shultz Rob Meds Seth Roberts
 Date: 11/03/16

 Facility Representative: Craig Oliver
 Date: 11/03/16
|                                | 2016 NRC SCENARIO 4 |
|--------------------------------|---------------------|
| LOI SIMULATOR EVALUATION GUIDE | Rev. 0              |

Page 2 of 58

# REVISION SUMMARY 0 Scenario developed for 2016 NRC Exam.

2016 NRC SCENARIO 4

Rev. 0

Page 3 of 58

### **TABLE OF CONTENTS**

| CENARIO OUTLINE                                     | ŀ              |
|-----------------------------------------------------|----------------|
| CENARIO DESCRIPTION SUMMARY                         | 5              |
| REW CRITICAL TASKS6                                 | ;              |
| ERMINATION CRITERIA                                 | ,              |
| IPLEMENTING REFERENCES                              | !              |
| ETUP INSTRUCTIONS                                   |                |
| TERVENTIONS                                         | )              |
| PERATOR RESPONSE AND INSTRUCTIONAL STRATEGIES       | ,              |
| MENT 1 - Scenario Quantitative Attribute Assessment | ,              |
| /IENT 2 – Shift Turnover                            |                |
|                                                     | ENARIO OUTLINE |

Rev. 0

Page 4 of 58

### 1.0 SCENARIO OUTLINE

| Event                                                       | Malf. No. | Type*    | Event Description                                         |
|-------------------------------------------------------------|-----------|----------|-----------------------------------------------------------|
| 1                                                           |           | N-BOP    | Manual start of CREV in area high radiation mode.         |
| 2                                                           | NB007F    |          | C32-LT-N004A Fails high                                   |
|                                                             |           | <u> </u> | (TS)                                                      |
| 2a                                                          | RD017F    | C-ATC    | CRD Flow Control Valve failure                            |
|                                                             |           |          |                                                           |
| 3                                                           | ES025E    | C-ATC    | RCIC steam leak                                           |
|                                                             | 200201    | C-CRS    | (AOP)(TS)                                                 |
|                                                             | KASIGA    | C-BOP    | TCC Pump Failure                                          |
|                                                             | K4510A    | C-CRS    | (AOP)                                                     |
| 5                                                           |           | R-ATC    | Power Reduction                                           |
|                                                             |           |          |                                                           |
| 6                                                           | EE030M-   | C-BOP    | MCC 2TD trip / Standby Stator Water Cooling Pump fails to |
|                                                             | 210       | C-CRS    |                                                           |
| 0                                                           |           | M        | Loss of Off-Site Power / Scram                            |
| 7                                                           | EE009F    | С        | DG3 Diff O/C / DG4 failure to auto start                  |
|                                                             |           |          | (RSP)(PCCP)(AOP)                                          |
|                                                             | ESODAE    | С        | SRV Failure / Tailpipe Break / DW Spray Logic Failure     |
| 8                                                           | CA020F    | М        | ED on PSP                                                 |
|                                                             |           |          | (AOP)(EDP)                                                |
|                                                             |           |          |                                                           |
|                                                             |           |          |                                                           |
| *(N)ormal, (R)eactivity, (C)omponent or Instrument, (M)ajor |           |          |                                                           |

LOI SIMULATOR EVALUATION GUIDE

Rev. 0

Page 5 of 58

### 2.0 SCENARIO DESCRIPTION SUMMARY

| Event | Description                                                                                                    |
|-------|----------------------------------------------------------------------------------------------------|
| 1     | The BOP will start CREV in the area high radiation mode IAW 0OP-37, Section 6.1.3.                                                                                                    |
| 2     | After CREV is started, C32-LT-N004A will fail high. The crew will reference Tech Spec 3.3.2.2 and determine a 7 day LCO exists to place the failed channel in the tripped condition. The crew should select level B per OP-32.                                                                                                    |
| 2a    | The CRD flow control valve 2A will fail closed. The crew will place the standby CRD flow control valve 2B in service per OP-08.                                                                                                    |
| 3     | A break in the RCIC steam line in the south RHR room will occur. The break can be isolated by closing either the E51-F007 or the E51-F008. The crew will respond to the steam leak IAW AOP-05.0.                                                                                                    |
| 4     | TBCCW Pump 2B will trip and TBCCW low header pressure will alarm. The crew will respond per 0AOP-17.0. TBCCW pressure will recover and actions for partial loss of TBCCW will be performed.                                                                                                    |
| 5     | A power reduction will be required IAW AOP-17.0.                                                                                                    |
| 6     | MCC 2TD will trip and the standby stator cooling water pump will fail to auto start. The standby stator cooling water pump can be manually started. The 2D air compressor will also be lost and 0AOP-20.0 may be entered. Unit One may be contacted to place the 1D Air Compressor in lead.                                                                                                    |
| 7     | A Loss of Offsite Power will occur. The crew will respond per 0AOP-36.1. DG3 will trip on Diff O/C and DG4 will fail to auto start, can be started manually.                                                                                                    |
| 8     | SRV F will fail open. AOP-30 will be entered. The SRV will not reset using the control switch. Pulling fuses IAW AOP-30 results in loss of indication but the SRV remains open. SRV F tailpipe will rupture, pressurizing containment. The DW Spray logic (think switch) will fail causing an inability to spray the torus or drywell. Emergency Depressurization is required when PSP is violated. |
|       |                                                                                                    |
|       |                                                                                                    |

|                                | 2016 NRC SCENARIO 4 |
|--------------------------------|---------------------|
| LOI SIMULATOR EVALUATION GUIDE | Rev. 0              |
|                                | Page 6 of 58        |

### 3.0 CREW CRITICAL TASKS

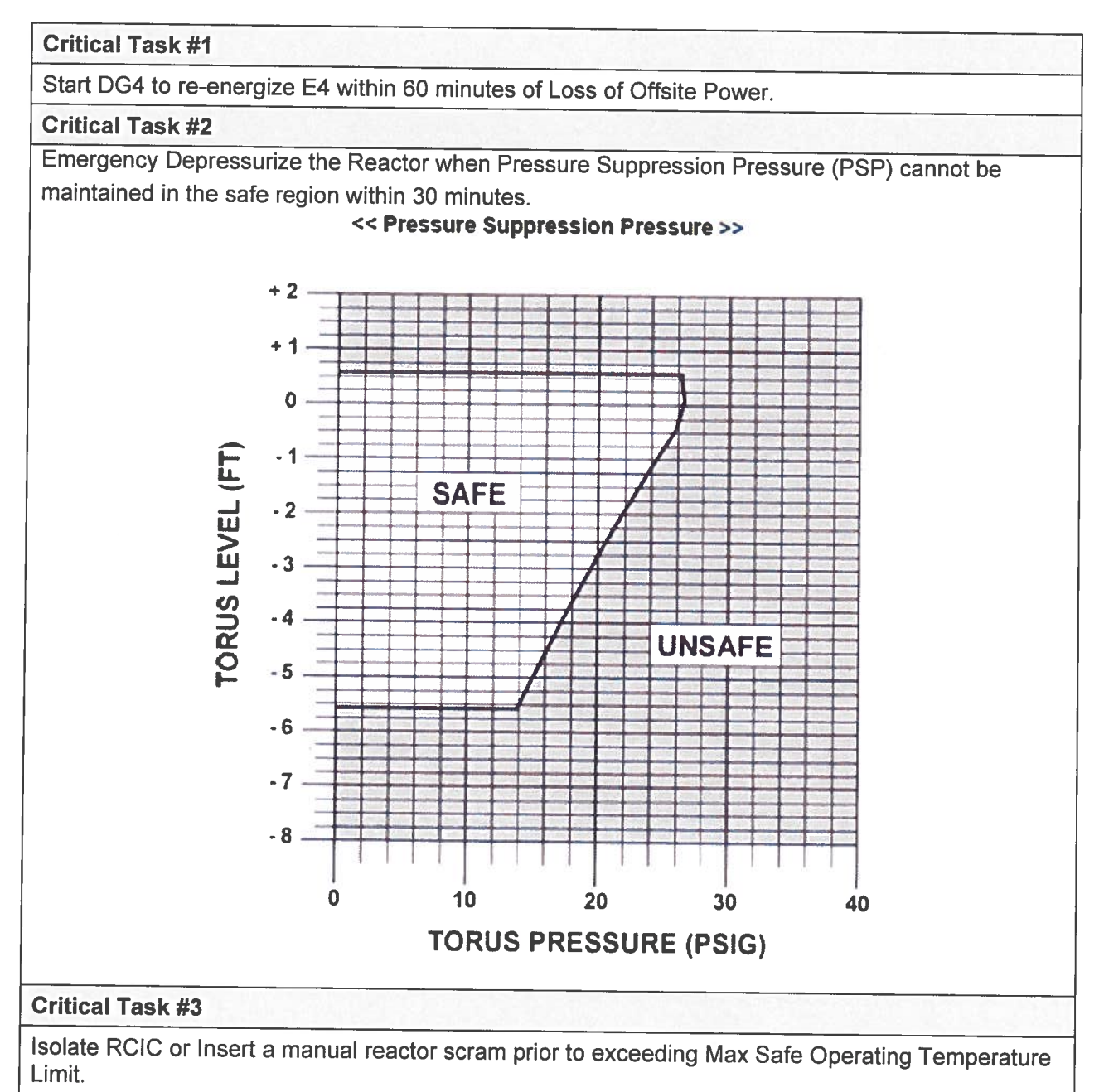

|                                | 2016 NRC SCENARIO 4 |  |  |
|--------------------------------|---------------------|--|--|
| LOI SIMULATOR EVALUATION GUIDE | Rev. 0              |  |  |
|                                | Page 7 of 58        |  |  |

### 4.0 **TERMINATION CRITERIA**

When all rods are inserted and level is being controlled above TAF the scenario may be terminated.

### 5.0 **IMPLEMENTING REFERENCES**

**NOTE:** Refer to the most current revision of each Implementing Reference.

| Number      | Title                                                     |
|-------------|-----------------------------------------------------------|
| UA-14 (4-2) | CB MACH ROOM VENT FAN TRIP                                |
| A-07 (4-2)  | FW CTL SYS TROUBLE                                        |
| 0AOP-23.0   | CONDENSATE/FEEDWATER SYSTEM FAILURE                       |
| UA-06 (2-5) | SUB 2F 480V FEEDER BKR TRIP                               |
| UA-13 (6-6) | RFP B CONTROL TROUBLE                                     |
| UA-02 (1-8) | STAT COOLANT INLET FLOW-LOW                               |
| UA-02 (1-9) | LOSS OF STAT COOLANT TRIP CKT ENER                        |
| UA-02 (2-8) | STAT COOLANT PRESS-LOW                                    |
| UA-02 (6-9) | EXCITER COOLANT FLOW-LOW                                  |
| UA-03 (2-4) | TBCCW PUMP DISCH HEADER PRESS LOW                         |
| 0AOP-17.0   | TURBINE BUILDING CLOSED COOLING WATER SYSTEM FAILURE      |
| A-03 (4-8)  | OPRM TRIP ENABLED                                         |
| 0AOP-36.1   | LOSS OF ANY 4160V BUSES OR 480V E-BUSES                   |
| 20P-08      | CONTROL ROD DRIVE HYDRAULIC SYSTEM OPERATING<br>PROCEDURE |
|             |                                                           |
|             |                                                           |
|             |                                                           |

#### 6.0 SETUP INSTRUCTIONS

- 1. **PERFORM** TAP-409, Miscellaneous Simulator Training Guidelines, Attachment 5, Checklist for Simulator Exam Security.
- 2. **RESET** the Simulator to IC-11.
- 3. ENSURE the RWM is set up as required for the selected IC.
- 4. ENSURE appropriate keys have blanks in switches.
- 5. **RESET** alarms on SJAE, MSL, and RWM NUMACs.
- 6. ENSURE no rods are bypassed in the RWM.
- 7. PLACE all SPDS displays to the Critical Plant Variable display (#100).
- 8. ENSURE hard cards and flow charts are cleaned up
- 9. TAKE the SIMULATOR OUT OF FREEZE
- 10. LOAD Scenario File.
- 11. ALIGN the plant as follows:

 Manipulation

 Ensure 2C TCC pump is in service on Unit One. Loaded in Scenario File

 Ensure 2B Stator Cooling Pump running and 2A in standby

 Bypass APRM 2

#### 12. IF desired, take a SNAPSHOT and save into an available IC for later use.

#### **13. PLACE** a clearance on the following equipment.

| Component | Position |
|-----------|----------|
| APRM 2    | Blue Tag |

#### 14. INSTALL Protected Equipment signage and UPDATE RTGB placard as follows:

#### Protected Equipment

- 1. 2A and 2B NSW pumps
- 2. 2A FPC Pump/Hx, 2D RCC Pump, and 2A Demin Transfer Pump.
- 15. VERIFY 0ENP 24.5 Form 2 (Immediate Power Reduction Form) for IC-11 is in place.

|                                | 2016 NRC SCENARIO 4 |  |  |
|--------------------------------|---------------------|--|--|
| LOI SIMULATOR EVALUATION GUIDE | Rev. 0              |  |  |
|                                | Page 9 of 58        |  |  |

- 16. ENSURE each Implementing References listed in Section 7 is intact and free of marks.
- **17. ENSURE** all materials in the table below are in place and marked-up to the step identified.

#### **Required Materials**

- **18.** ADVANCE the recorders to prevent examinees from seeing relevant scenario details.
- **19. PROVIDE** Shift Briefing sheet for the CRS.
- **20. VERIFY** all actions contained in TAP-409, Miscellaneous Simulator Training Guidelines, Attachment 4, Simulator Training Instructor Checklist, are complete.

2016 NRC SCENARIO 4

Rev. 0

Page 10 of 58

### 7.0 INTERVENTIONS

### TRIGGERS

| Trig | Туре                   | ID                                                             |
|------|------------------------|----------------------------------------------------------------|
| 1.   | Malfunction            | NB007F - [RX LVL TRANSMITTER C32-N004A FAILS]                  |
| 2    | Malfunction            | EE030M - [INDIVIDUAL BUS FAILURE]                              |
| 4    | Malfunction            | ES025F - [RCIC STM BRK - SOUTH RHR]                            |
| 5    | Annunciator            | ZUA324 - [TBCCW PUMP DISCH HEADER PRESS LOW]                   |
| 5    | AO Override            | G4H11G14 - [TBCCW DISCHARGE PRESS TOC-PI-556]                  |
| 5    | DI Override            | K4517A - [TB CCW PMP B ON]                                     |
| 5    | DI Override            | K4517A - [TB CCW PMP B ON]                                     |
| 5    | DO Override            | Q4517LG4 - [TB CCW PMP B OFF G]                                |
| 6    | Malfunction            | EE009F - [LOSS OF OFF-SITE POWER]                              |
| 7    | Remote Function        | SW_IAVSW193 - [SW-V193 MAN ISOL NSW TO RBCCW]                  |
| 7    | <b>Remote Function</b> | SW_VHSW146L - [CONV SW TO RBCCW HXS V146]                      |
| 8    | <b>Remote Function</b> | RP_IAEPAMGA - [RPS M-G SET A EPA BKRS]                         |
| 8    | <b>Remote Function</b> | RP_IARPSA - [RESTART RPS MG SET A]                             |
| 9    | <b>Remote Function</b> | RP_IAEPAMGB - [RPS M-G SET B EPA BKRS]                         |
| 9    | <b>Remote Function</b> | RP_IARPSB - [RESTART RPS MG SET B]                             |
| 10   | <b>Remote Function</b> | ED_ZIEDH11 - [PNL 2AB-RX PWR (E7=NORM/E8=ALT)]                 |
| 10   | <b>Remote Function</b> | ED_ZIEDH08 - [PNL 2AB PWR (E7=NORM/E8=ALT)]                    |
| 10   | <b>Remote Function</b> | ED_ZIEDHX0 - [PNL 32AB PWR (E7=NORM/E8=ALT)]                   |
| 11   | Malfunction            | ES004F - [ADS VALVE F FAILS OPEN]                              |
| 12   | DO Override            | Q1508RRJ - [SRV VLV B21-F013F RED]                             |
| 12   | DO Override            | Q1520SA9 - [AMBER LED +5V]                                     |
| 12   | DO Override            | Q1508LGJ - [SRV VLV B21-F013F GREEN]                           |
| 12   | Malfunction            | CA020F - [SRV F TAIL PIPE RUPTURE]                             |
| 13   | <b>Remote Function</b> | MI_ZVACS918_1 - [UNIT 1 CB MECHANICAL EQUIP ROOM VENT FANS CS] |
| 14   | <b>Remote Function</b> | MI_IACBLRM1 - [UNIT 1 CABLE SPREAD ROOM VENT FANS]             |
| 15   | <b>Remote Function</b> | ED_IARKAIO - [X-TIE BKR E8-E7 (AIO) RACK STATUS]               |
| 15   | <b>Remote Function</b> | ED_IARKAX5 - [X-TIE BKR E7-E8 (AX5) RACK STATUS]               |
| 16   | Malfunction            | RD017F - [CRD FCV FAILS CLOSED]                                |
| 17   | <b>Remote Function</b> | RD_VHRD47BL - [CRD FCV B ISOLATION VALVE]                      |
| 17   | <b>Remote Function</b> | RD_IACRDFVA - [CRD FCV A CONTROL]                              |
| 17   | <b>Remote Function</b> | RD_IACRDFVB - [CRD FCV B CONTROL]                              |
| 18   | <b>Remote Function</b> | RD_VHRD47AL - [CRD FCV A ISOLATION VALVE]                      |
| 19   | Trigger Command        | mfd:dg005f                                                     |

| Trig # | Trigger Text                                  |  |
|--------|-----------------------------------------------|--|
| 19     | K4G14AB8 - [DIESEL GENERATOR AUTO-MODE START] |  |

2016 NRC SCENARIO 4

Rev. 0

Page 11 of 58

#### MALFUNCTIONS

| Malf<br>ID | Mult<br>ID | Description                        | Current<br>Value | Target<br>Value | Rmp<br>time | Actime   | Dactime | Trig |
|------------|------------|------------------------------------|------------------|-----------------|-------------|----------|---------|------|
| DG005F     |            | DG4 AUTO START FAILURE             | True             | True            |             |          |         |      |
| DG026F     |            | DG3 DIFFERENTIAL FAULT             | False            | True            | 1           |          |         |      |
| NB007F     |            | RX LVL TRANSMITTER C32-N004A FAILS | 0.00             | 100.0           | 00:02:00    |          |         | 1    |
| EE030M     | 2TD        | INDIVIDUAL BUS FAILURE             | False            | True            |             |          |         | 2    |
| ES025F     |            | RCIC STM BRK - SOUTH RHR           | 0.00             | 5.0             | 00:10:00    |          |         | 4    |
| EE009F     |            | LOSS OF OFF-SITE POWER             | False            | True            |             |          |         | 6    |
| ES004F     |            | ADS VALVE F FAILS OPEN             | False            | True            |             |          |         | 11   |
| CA020F     |            | SRV F TAIL PIPE RUPTURE            | Faise            | True            |             | 00:01:00 |         | 12   |
| RD017F     | FCV A      | CRD FCV FAILS CLOSED               | False            | True            |             |          |         | 16   |
| NI032F     | APRM 2     | APRM FAILS LO                      | True             | True            |             |          |         |      |

#### REMOTES

| Remf Id       | Mult Id | Description                                     | Current<br>Value | Target<br>Value | Rmp<br>time | Actime   | Trig |
|---------------|---------|-------------------------------------------------|------------------|-----------------|-------------|----------|------|
| CC_IACW4518   |         | 2C TBCCW PUMP UNIT ALIGNMENT                    | 1                | 1               |             |          |      |
| SW_VHSW146L   |         | CONV SW TO RBCCW HXS V146                       | SHUT             | OPEN            |             |          | 7    |
| SW_IAVSW193   |         | SW-V193 MAN ISOL NSW TO RBCCW                   | OPEN             | CLOSE           |             |          | 7    |
| RP_IARPSA     |         | RESTART RPS MG SET A                            | NORMAL           | RESET           |             |          | 8    |
| RP_IAEPAMGA   |         | RPS M-G SET A EPA BKRS                          | SET              | SET             |             | 00:00:05 | 8    |
| RP_IARPSB     |         | RESTART RPS MG SET B                            | NORMAL           | RESET           |             |          | 9    |
| RP_IAEPAMGB   |         | RPS M-G SET B EPA BKRS                          | SET              | SET             |             | 00:00:05 | 9    |
| ED_ZIEDH08    |         | PNL 2AB PWR (E7=NORM/E8=ALT)                    | NORMAL           | ALT             |             | 00:00:30 | 10   |
| ED_ZIEDH11    |         | PNL 2AB-RX PWR (E7=NORM/E8=ALT)                 | NORMAL           | ALT             |             | 00:02:30 | 10   |
| ED_ZIEDHX0    |         | PNL 32AB PWR (E7=NORM/E8=ALT)                   | NORMAL           | ALT             |             | 00:04:30 | 10   |
| MI_ZVACS918_1 |         | UNIT 1 CB MECHANICAL EQUIP ROOM VENT<br>FANS CS | NEUT             | STOP            |             |          | 13   |
| MI_IACBLRM1   |         | UNIT 1 CABLE SPREAD ROOM VENT FANS              | AUTO             | OFF             |             |          | 14   |
| ED_IARKAX5    |         | X-TIE BKR E7-E8 (AX5) RACK STATUS               | OUT              | IN              |             | 00:05:00 | 15   |
| ED_IARKAI0    |         | X-TIE BKR E8-E7 (AIO) RACK STATUS               | OUT              | IN              |             | 00:02:30 | 15   |
| RD_VHRD47BL   |         | CRD FCV B ISOLATION VALVE                       | CLOSE            | OPEN            |             |          | 17   |
| RD_IACRDFVA   |         | CRD FCV A CONTROL                               | AUTO             | MANUAL          |             | 00:00:01 | 17   |
| RD_IACRDFVB   |         | CRD FCV B CONTROL                               | MANUAL           | AUTO            |             | 00:00:01 | 17   |
| RD_VHRD47AL   |         | CRD FCV A ISOLATION VALVE                       | OPEN             | CLOSE           |             |          | 18   |

2016 NRC SCENARIO 4

Rev. 0

Page 12 of 58

### PANEL OVERRIDES

| Tag ID   | Description                          | Position /<br>Target | Actual<br>Value | Override<br>Value | Rmp<br>time | Actime | Dactime | Trig |
|----------|--------------------------------------|----------------------|-----------------|-------------------|-------------|--------|---------|------|
| K4517A   | TB CCW PMP B ON                      | OFF                  | OFF             | ON                |             |        |         | 5    |
| K4517A   | TB CCW PMP B ON                      | ON                   | ON              | OFF               |             |        |         | 5    |
| Q4517LG4 | TB CCW PMP B OFF G                   | ON/OFF               | OFF             | OFF               | _           |        |         | 5    |
| Q1508LGJ | SRV VLV B21-F013F GREEN              | ON/OFF               | ON              | OFF               |             |        |         | 12   |
| Q1508RRJ | SRV VLV B21-F013F RED                | ON/OFF               | OFF             | OFF               |             |        |         | 12   |
| Q1520SA9 | AMBER LED +5V                        | ON/OFF               | OFF             | OFF               |             |        |         | 12   |
| K5412A   | STAT COOLANT PMP A                   | AUTO                 | OFF             | OFF               |             |        |         |      |
| G4H11G14 | TBCCW DISCHARGE PRESS TOC-<br>PI-556 | 39                   | 80.2739         | 39                |             |        |         | 5    |
| K1727A   | CONT SPRAY VLV CONTROL               | NORMAL               | ON              | OFF               |             |        |         |      |
| K1727A   | CONT SPRAY VLV CONTROL               | MANUAL               | OFF             | OFF               |             |        |         |      |
| K1727A   | CONT SPRAY VLV CONTROL               | RESET                | OFF             | OFF               |             |        |         |      |
| K1227A   | CONT SPRAY VLV CONTROL               | NORMAL               | ON              | OFF               |             |        |         |      |
| K1227A   | CONT SPRAY VLV CONTROL               | MANUAL               | OFF             | OFF               |             |        |         |      |
| K1227A   | CONT SPRAY VLV CONTROL               | RESET                | OFF             | OFF               |             |        |         |      |

#### ANNUNCIATORS

| Window | Description                   | Tagname | Override<br>Type | OVal | AVal | Actime | Dactime | Trig |
|--------|-------------------------------|---------|------------------|------|------|--------|---------|------|
| 2-4    | TBCCW PUMP DISCH HEADER PRESS | ZUA324  | ON               | ON   | OFF  |        |         | 5    |

Rev. 0

Page 13 of 58

### 8.0 OPERATOR RESPONSE AND INSTRUCTIONAL STRATEGIES

| EVENT 1: Manual Start of CREV |                                                                                      |  |  |  |
|-------------------------------|--------------------------------------------------------------------------------------|--|--|--|
|                               | Simulator Operator Actions                                                           |  |  |  |
|                               | Ensure Monitored Parameters is open and Scenario Based Testing Variables are loaded. |  |  |  |
|                               | When contacted to secure the U1 CB Mech Equipment Room Vent Fans Initiate Trigger 13 |  |  |  |
|                               | When contacted to stop the Cable Spread Room 1 Vent Fans Initiate Trigger 14         |  |  |  |

| Simulator Operator Role Play |  |  |  |   |                                        |
|------------------------------|--|--|--|---|----------------------------------------|
|                              |  |  |  |   |                                        |
|                              |  |  |  |   |                                        |
|                              |  |  |  |   | ······································ |
|                              |  |  |  | ï |                                        |
|                              |  |  |  |   |                                        |
|                              |  |  |  |   |                                        |

|                 | Evaluator Notes                                         |
|-----------------|---------------------------------------------------------|
| Plant Response  | :                                                       |
| Objectives:     | SRO - Directs BOP to manually start CREV                |
|                 | BOP – Manual Start of CREV                              |
|                 | RO – Monitors the plant                                 |
| Success Path:   | CREV manually started                                   |
| Event Terminati | on: When directed by the Lead Evaluator, go to Event 2. |

## LOI SIMULATOR EVALUATION GUIDE 2016 NRC SCENARIO 4 Rev. 0

Page 14 of 58

| EVENT 1: Manual Start of CREV |     |                                                                                 |       |  |  |
|-------------------------------|-----|---------------------------------------------------------------------------------|-------|--|--|
| Time                          | Pos | EXPECTED Operator Response                                                      | NOTES |  |  |
|                               | SRO | Conduct shift turnover shift briefing.                                          |       |  |  |
|                               |     | Direct CREV to be started in the area high radiation mode IAW OP-37.            |       |  |  |
|                               |     | May conduct a brief (see Enclosure 1 on page 51 for format)                     |       |  |  |
|                               | RO  | Monitors the plant                                                              |       |  |  |
|                               | BOP | Manually starts CREV in the area high radiation mode IAW 00P-37, Section 6.1.3. |       |  |  |

2016 NRC SCENARIO 4

Rev. 0

Page 15 of 58

| CONTROL BUILDING VENTILATION SYSTEM | 00P-37        |
|-------------------------------------|---------------|
| OPERATING PROCEDURE                 | Rev. 62       |
|                                     | Page 16 of 82 |

#### 6.1.3 Manual Startup of the Control Building Emergency Recirculation System

- 1. **Confirm** the following initial conditions are met:
  - All applicable prerequisites as listed in Section 5.0 are met......

<u>10</u>

#### <u>ог</u>

#### NOTE

- Indications for the Control Building Ventilation System are located on Panel XU-3 on both units.
- Controls for the Mechanical Equipment Room Ventilation Fans and the Control Building Wash Room Exhaust Fan are on XU-3 on Units 1 and 2.
- Controls for the Cable Spread Room ventilation fans are on Panel XU-3 for the respective unit.
  - 2. **Perform** the following to place the Control Building Emergency Recirculation System in the area high radiation mode (includes Secondary Containment Isolation):

#### NOTE

- Placing <u>one</u> of the 2A(B)-ERF-CB (CB Emerg Recirc Fans) in ON will INOP the automatic start function of the non-operating fan.
   Controls for the Control Building Emergency Recirculation Fans are on Panel XU-3 on Unit 2.
  - - a. Place <u>one</u> of the 2A(B)-ERF-CB (CB Emerg Recirc Fans) in ON.

Rev. 0

Page 16 of 58

| CONTROL BUILDING VENTILATION SYSTEM | 00P-37        |
|-------------------------------------|---------------|
| OPERATING PROCEDURE                 | Rev. 62       |
|                                     | Page 17 of 82 |

#### 6.1.3 Manual Startup of the Control Building Emergency Recirculation System (continued)

#### CAUTION

Detection of heat in the charcoal bed, detectors 2-FP-CB-4-20 and 2-FP-CB-4-21 for A or detectors 2-FP-CB-4-14 and 2-FP-CB-4-15 for B, will trip the associated Emergency Recirculation Fan.

- b. Confirm 2L-D-CB (Ctl RM Norm Mu Air Dmpr) closes.
- c. Confirm VA-2J-D-CB (CB Emerg Recirc Damper) opens.
- Stop 2D-EF-CB (CB Washroom Exhaust Fan) and confirm associated damper closes.

### NOTE

The Control Building Mechanical Equipment Room Vent Fans can be stopped only by simultaneously placing both Units' control switches in OFF.

- e. Simultaneously place both Units' control switches in OFF, for 2F-SF-CB and 2E-EF-CB (CB Mechanical Equip Room Vent Fans) to stop the fans and confirm associated supply and exhaust dampers close.
- f. Stop 2A-SF-CB and 2A-EF-CB (Cable Spread Room 2 Vent Fans) and confirm associated supply and exhaust dampers close.
- g. Stop 1A-SF-CB and 1A-EF-CB (Cable Spread Room 1 Vent Fans) and confirm associated supply and exhaust dampers close.

2016 NRC SCENARIO 4

Rev. 0

Page 17 of 58

| CONTROL BUILDING VENTILATION SYSTEM | 00P-37        |
|-------------------------------------|---------------|
| OPERATING PROCEDURE                 | Rev. 62       |
|                                     | Page 18 of 82 |

#### 6.1.3 Manual Startup of the Control Building Emergency Recirculation System (continued)

### NOTE The Control Building Emergency Recirculation System is now in operation for high radiation conditions.

#### 3. **Perform** the following to place the Control Building Emergency Recirculation System in the fire mode:

#### NOTE

Placing <u>one</u> of the 2A(B)-ERF-CB (CB Emerg Recirc Fans) in ON will INOP the automatic start function of the non-operating fan.

### a. Place one of the 2A(B)-ERF-CB (CB Emerg Recirc Fans) in

ON.....

#### CAUTION

Detection of heat in the charcoal bed, detectors 2-FP-CB-4-20 and 2-FP-CB-4-21 for A or detectors 2-FP-CB-4-14 and 2-FP-CB-4-15 for B, will trip the associated Emergency Recirculation Fan.

- b. Confirm 2L-D-CB (Ctl RM Norm Mu Air Dmpr) closes.
- c. Confirm VA-2J-D-CB (CB Emerg Recirc Damper) opens.
- d. Stop 2D-EF-CB (CB Washroom Exhaust Fan) and confirm associated damper closes.

#### NOTE

The Control Building Emergency Recirculation System is now in operation for fire conditions.

 WHEN the initiating conditions have cleared, <u>THEN</u> place Control Building Ventilation System in operation in accordance with Section 6.1.4.

|                                | 2016 NRC SCENARIO 4 |
|--------------------------------|---------------------|
| LOI SIMULATOR EVALUATION GUIDE | Rev. 0              |
|                                | Page 18 of 58       |

| EVENT 2: C32-LT-N004A FAILS HIGH |                                                                                          |  |  |  |
|----------------------------------|------------------------------------------------------------------------------------------|--|--|--|
|                                  | Simulator Operator Actions                                                               |  |  |  |
|                                  | At the direction of the Lead Evaluator, Initiate Trigger 1 to fail C32-LT-N004A upscale. |  |  |  |
|                                  |                                                                                          |  |  |  |

| Simulator Operator Role Play                                                                                                    |  |  |  |  |
|----------------------------------------------------------------------------------------------------|--|--|--|--|
| If contacted as TB AO to check UPS Panel V10, Ckt #3, acknowledge request, then report no tripped breakers on UPS Panel V10. If asked, the inverters on the trip cabinets are energized. |  |  |  |  |
| If contacted as maintenance or I&C to investigate trip, acknowledge request                                                                                                    |  |  |  |  |
|                                                                                                    |  |  |  |  |

| Evaluator Notes                                                           |                                                                                                    |  |  |
|---------------------------------------------------------------------------|----------------------------------------------------------------------------------------------------|--|--|
| Plant Response:                                                           | C32-LT-N004A will fail high. The crew will reference Tech Spec 3.3.2.2 and determine a 7 day LCO exists to place the failed channel in the tripped condition. The crew should select level B per OP-32.             |  |  |
| Objectives:                                                               | SRO - Determine TS LCO for C32-LT-N004A failing high<br>RO - Transfer DFCS to control to B                                                                                                    |  |  |
| Success Path:                                                             | TS LCO 3.3.2.2, Condition A One feedwater and main turbine high water level trip<br>channel inoperable. Required Action A.1 Place channel in trip<br>within 7 days.<br>DFCS Feedwater Level Select transferred to B |  |  |
| Event Termination: Go to Event 2A at the direction of the Lead Evaluator. |                                                                                                    |  |  |

2016 NRC SCENARIO 4

Rev. 0

Page 19 of 58

| EVENT 2: C32-LT-N004A FAILS HIGH |     |                                                                            |          |  |
|----------------------------------|-----|----------------------------------------------------------------------------|----------|--|
| Time                             | Pos | EXPECTED Operator Response                                                 | Comments |  |
|                                  |     | Acknowledges annunciator report                                            |          |  |
|                                  | SRO | A-07 4-2 FW CTL SYS TROUBLE                                                |          |  |
|                                  |     | Contacts I&C to investigate.                                               |          |  |
|                                  |     | May direct FWCS Level control to be selected to Level B.                   |          |  |
|                                  |     | Determines TS 3.3.2.2                                                      |          |  |
|                                  |     | Condition A A.1 Place channel in trip in 7 days.                           |          |  |
|                                  |     | May conduct a brief<br>(see Enclosure 1 on page 51 for format)             |          |  |
|                                  | RO  | Acknowledges and reports annunciator report of A-07 4-2 FW CTL SYS TROUBLE |          |  |
|                                  |     | Diagnose failure of the C32-N004A                                          | 98       |  |
|                                  |     | If directed by the CRS, shifts LEVEL A/B select switch to Position B.      |          |  |
|                                  | BOP | Monitors the plant                                                         |          |  |

2016 NRC SCENARIO 4

Rev. 0

Page 20 of 58

| EVENT 2A: CRD FCV 2A FAILS CLOSED |                                                                                                    |  |
|-----------------------------------|----------------------------------------------------------------------------------------------------|--|
|                                   | Simulator Operator Actions                                                                                                    |  |
|                                   | At the discretion of the Lead Evaluator, Initiate Trigger 16 to fail CRD FCV 2A closed                                                                                                    |  |
|                                   | Transfer FCVs by Initiating <b>Trigger 17</b> to open CRD FCV B Isol valves, place CRD FCV A Control in Manual, and place CRD FCV B Control in Auto.<br>Initiate <b>Trigger 18</b> to close CRD FCV A Isol valves. |  |

| Simulator Operator Role Play |                                                                                                    |  |  |  |
|------------------------------|----------------------------------------------------------------------------------------------------|--|--|--|
|                              | If asked to investigate the CRD flow controller failure, as the RBAO report that the A FCV is in service but no flow indicated and no apparent cause for the failure is seen.                                                                                                    |  |  |  |
|                              | If asked to check the R018 temperature recorder, report as the RBAO that none of the CRDs indicate an alarm present.                                                                                                    |  |  |  |
|                              | If asked as RBAO to transfer CRD FCV per OP-08 (steps 6.3.3.7a-i, when control room has placed CRD Flow Control to Manual @ zero output, then after SIM OP has initiated trigger 16 report OP-08 completed up to step 6.3.3.7g. After control room has completed step 6.3.3.7h. report step 6.3.3.7i is complete. |  |  |  |
|                              | When requested, isolate CRD FCV A, after trigger 17 initiated report 2OP-08 step 6.3.3.13 is complete.                                                                                                    |  |  |  |
|                              | If asked as I&C to investigate, acknowledge the request.                                                                                                    |  |  |  |
|                              |                                                                                                    |  |  |  |

| Evaluator Notes  |                                                                                                    |  |  |
|------------------|----------------------------------------------------------------------------------------------------|--|--|
| Plant Response:  | The crew will receive CRD charging header pressure high alarm and drive header pressure will be lost. The crew will place the standby CRD flow control value in service per 2OP-08. |  |  |
| Objectives:      | SRO - Direct action to swap CRD Flow Control Valves<br>RO/BOP - Performs actions to swap CRD Flow Control Valves.                                                                   |  |  |
| Success Path:    | CRD FCV swapped and CRD parameters back to normal.                                                                                                    |  |  |
| Event Terminatio | n: Go to Event 3 at the direction of the Lead Evaluator.                                                                                                    |  |  |

2016 NRC SCENARIO 4

Rev. 0

Page 21 of 58

| EVENT 2A: CRD FCV 2A FAILS CLOSED |     |                                                                                                    |          |  |
|-----------------------------------|-----|----------------------------------------------------------------------------------------------------|----------|--|
| Time                              | Pos | EXPECTED Operator Response                                                                                                   | Comments |  |
|                                   | SRO | May direct entry into 0AOP-02.0, Control Rod<br>Misposition/Malfunction, for inability to move<br>control rods               |          |  |
|                                   |     | Direct standby CRD FCV placed in service IAW OP-08.                                                                          |          |  |
|                                   |     | Contact I&C to investigate 2A CRD FCV Failure                                                                                |          |  |
|                                   |     |                                                                                                    |          |  |
|                                   | BOP | Plant Monitoring .                                                                                                    |          |  |
|                                   |     |                                                                                                    |          |  |
|                                   | RO  | Diagnose and report failure of CRD FCV                                                                                       |          |  |
|                                   |     | Enter and announce 0AOP-02.0, if directed by the SRO.                                                                        |          |  |
|                                   |     | Addresses Annunciator:<br>A-5 2-2, CRD Charging Wtr Press Hi                                                                 |          |  |
|                                   |     | Determines failure of CRD FCV A. and swaps to<br>standby FCV IAW 2OP-08, Section 6.3.3,<br>Shifting CRD Flow Control Valves. |          |  |
|                                   |     | Step 6.3.3.6 will have to be noted by the CRS due to the failure of the in service FCV.                                      |          |  |
|                                   |     | Steps 6.3.3.7a-g is performed locally by the AO.                                                                             |          |  |
|                                   |     | Step 6.3.3.7i is performed locally by the AO.<br>Step 6.3.3.8 is N/A                                                         |          |  |
|                                   |     | Step 6.3.3.13 is performed locally by the AO.                                                                                |          |  |
|                                   |     | Step 6.3.3.14 is N/A                                                                                                    |          |  |

2016 NRC SCENARIO 4

Rev. 0

Page 22 of 58

| CONTROL ROD DRIVE HYDRAULIC SYSTEM |                                  | DRIVE HYDRAULIC SYSTEM                                                                                                    | 20P-08                                                             |                                           |  |  |
|------------------------------------|----------------------------------|----------------------------------------------------------------------------------------------------|--------------------------------------------------------------------|-------------------------------------------|--|--|
|                                    | OPERATING PROCEDURE              |                                                                                                    | ING PROCEDURE                                                      | Rev. 103                                  |  |  |
|                                    |                                  | 1111                                                                                                    |                                                                    | Page 29 of 382                            |  |  |
| 6.3.3                              | Shifting CRD Flow Control Valves |                                                                                                    |                                                                    |                                           |  |  |
|                                    | 1.                               | Ensure the CRD System in operation per Section 6.1.1.                                                                              |                                                                    |                                           |  |  |
|                                    | 2.                               | <b>Stati</b><br>at CF                                                                                                    | on an operator in direct communi<br>RD Master Flow Control Station | cation with the Control Room              |  |  |
|                                    | 3.                               | Shift                                                                                                    | C12-FC-R600 (CRD Flow Contro                                       | DI) to BAL                                |  |  |
|                                    | 4.                               | Null<br>poter                                                                                                    | C12-FC-R600 (CRD Flow Contro<br>ntiometer                          | I) using manual                           |  |  |
|                                    | 5.                               | Shift                                                                                                    | C12-FC-R600 (CRD Flow Contro                                       | bl) to MAN                                |  |  |
|                                    | 6.                               | Main<br>poter                                                                                                    | tain CRD flow rate between 30 a<br>ntiometer.                      | nd 60 gpm, using manual                   |  |  |
|                                    | 7.                               | IF desired to shift from 2-C12-F002A (CRD Flow Control Valve) to 2-C12-F002B (CRD Flow Control Valve), THEN perform the following: |                                                                    |                                           |  |  |
|                                    |                                  | a.                                                                                                    | Confirm local 2-C12-FK-D0098<br>Controller) in MAN.                | B (CRD Flow Control Valve                 |  |  |
|                                    |                                  | b.                                                                                                    | Ensure local 2-C12-FK-D009B<br>Controller) manual potentiomet      | (CRD Flow Control Valve<br>er at minimum. |  |  |
|                                    |                                  | C.,                                                                                                    | <b>Open</b> 2-C12-F046B (Flow Cont<br>Valve)                       | trol Valve 2B Inlet Isolation             |  |  |
|                                    |                                  | d.                                                                                                    | <b>Open</b> 2-C12-F047B (Flow Coni<br>Valve)                       | trol Valve 2B Outlet Isolation            |  |  |
|                                    |                                  | e.                                                                                                    | Null local 2-C12-FK-D009A (Cl<br>Controller) using manual potent   | RD Flow Control Valve                     |  |  |
|                                    |                                  | f.                                                                                                    | Shift local 2-C12-FK-D009A (C<br>Controller) to MAN                | RD Flow Control Valve                     |  |  |

### LOI SIMULATOR EVALUATION GUIDE

Rev. 0

Page 23 of 58

| CONTROL ROD DRIVE HYDRAULIC SYSTEM | 20P-08         |
|------------------------------------|----------------|
| OPERATING PROCEDURE                | Rev. 103       |
|                                    | Page 30 of 382 |

### 6.3.3 Shifting CRD Flow Control Valves (continued)

| NOTE                                                         |                         |                                                                                                    |          |  |
|--------------------------------------------------------------|-------------------------|----------------------------------------------------------------------------------------------------|----------|--|
| Two handed operation is allowed in the following step $\Box$ |                         |                                                                                                    |          |  |
|                                                              | g.                      | WHILE maintaining CRD flow rate in normal band,<br>simultaneously, slowly open 2-C12-F002B (CRD Flow<br>Control Valve) and close 2-C12-F002A (CRD Flow Control<br>Valve) using manual potentiometers on 2-C12-FK-D009B<br>and 2-C12-FK-D009A (CRD Flow Control Valve Controllers) |          |  |
|                                                              | h.                      | WHEN       2-C12-F002A (CRD Flow Control Valve) is CLOSED         AND       2-C12-F002B (CRD Flow Control Valve) is controlling         CRD flow rate,                                                                                                    |          |  |
|                                                              | i.                      | Shift local 2-C12-FK-D009B (CRD Flow Controller) to AUTO                                                                                                    |          |  |
| 8.                                                           | IF des<br>2-C12<br>THEN | sired to shift from 2-C12-F002B (CRD Flow Control Valve) to<br>2-F002A (CRD Flow Control Valve),<br><u>I perform the following</u>                                                                                                    |          |  |
|                                                              | a.                      | Confirm local 2-C12-FK-D009A (CRD Flow Control Valve Controller) in MAN                                                                                                    | <u> </u> |  |
|                                                              | b.                      | Ensure local 2-C12-FK-D009A (CRD Flow Control Valve Controller) manual potentiometer is at minimum.                                                                                                    |          |  |
|                                                              | C.                      | <b>Open</b> 2-C12-F046A (Flow Control Valve 2A Inlet Isolation Valve)                                                                                                    | /<br>IV  |  |
|                                                              | d.                      | Open 2-C12-F047A (Flow Control Valve 2A Outlet Isolation Valve)                                                                                                    | <u>/</u> |  |
|                                                              | e.                      | Null local 2-C12-FK-D009B (CRD Flow Control Valve<br>Controller) using manual potentiometer                                                                                                    |          |  |
|                                                              | f                       | Shift local 2-C12-FK-D009B (CRD Flow Control Valve Controller) to MAN                                                                                                    |          |  |

LOI SIMULATOR EVALUATION GUIDE

Rev. 0

Page 24 of 58

| CONTROL ROD DRIVE HYDRAULIC SYSTEM | 20P-08         |
|------------------------------------|----------------|
| OPERATING PROCEDURE                | Rev. 103       |
|                                    | Page 31 of 382 |

### 6.3.3 Shifting CRD Flow Control Valves (continued)

| NOTE                            |                                      |                                                                                                    |        |  |
|---------------------------------|--------------------------------------|----------------------------------------------------------------------------------------------------|--------|--|
| Two handed of                   | operatio                             | on is allowed in the following step.                                                                                                    | 🗆      |  |
|                                 | g.                                   | WHILE maintaining CRD flow rate in normal band,<br>simultaneously, slowly open 2-C12-F002A (CRD Flow<br>Control Valve) and close 2-C12-F002B (CRD Flow Control<br>Valve) using manual potentiometers on 2-C12-FK-D009A<br>and 2-C12-FK-D009B (CRD Flow Control Valve Controllers). |        |  |
|                                 | h.                                   | WHEN 2-C12-F002B (CRD Flow Control Valve) is CLOSED<br>AND 2-C12-F002A (CRD Flow Control Valve) is controlling<br>CRD flow rate,<br>THEN null 2-C12-FK-D009B (CRD Flow Controller) using<br>manual potentiometer on C12-FC-R600 (CRD Flow Control)                                 |        |  |
|                                 | i.                                   | Shift local 2-C12-FK-D009A (CRD Flow Controller) to AUTO                                                                                                    |        |  |
| 9.                              | Null                                 | C12-FC-R600 (CRD Flow Control) using setpoint tape                                                                                                    |        |  |
| 10.                             | Shift                                | C12-FC-R600 (CRD Flow Control) to AUTO                                                                                                    |        |  |
|                                 |                                      | NOTE                                                                                                    |        |  |
| If reactor vess<br>pressure may | sei tem<br>be ies                    | perature is less than 250°F, then cooling water differential<br>s than 10 psid.                                                                                                    | 🗆      |  |
| 11.                             | Adju:<br>maini                       | st setpoint tape on C12-FC-R600 (CRD Flow Control) to tain cooling water differential pressure between 10 and 26 psid                                                                                                    |        |  |
| 12,                             | Ensu                                 | re CRD flow rate is between 30 and 60 gpm                                                                                                    |        |  |
| 13.                             | <u>IF</u> 2-0<br>per S<br><u>THE</u> | IF 2-C12-F002B (CRD Flow Control Valve) was placed in service per Step 7,<br>THEN perform the following:                                                                                                    |        |  |
|                                 | a                                    | Close 2-C12-F046A (Flow Control Valve 2A Inlet Isolation Valve)                                                                                                    | /<br>/ |  |
|                                 | b.                                   | Close 2-C12-F047A (Flow Control Valve 2A Outlet Isolation Valve)                                                                                                    | /      |  |

Rev. 0

Page 25 of 58

| CC    | ONTRO | L ROD                      | DRIVE HYDRAULIC SYSTEM                                                   |                            |            | 20P-08    |
|-------|-------|----------------------------|--------------------------------------------------------------------------|----------------------------|------------|-----------|
|       |       | OPER/                      | ATING PROCEDURE                                                          |                            |            | Rev. 103  |
|       |       |                            |                                                                          |                            | Page       | 32 of 382 |
| 6.3.3 | Shif  | ting Cl                    | RD Flow Control Valves (co                                               | ntinued)                   |            |           |
|       | 14.   | <u>IF</u> 2-<br>per<br>THE | -C12-F002A (CRD Flow Conti<br>Step 8,<br><u>N perform the following:</u> | rol Valve) was placed in s | ervice<br> |           |
|       |       | а.                         | Close 2-C12-F046B (Flow Valve)                                           | Control Valve 2B Inlet Iso | olation    | ,         |
|       |       |                            | ,                                                                        |                            |            | IV        |
|       |       | b.                         | Close 2-C12-F047B (Flow Valve)                                           | Control Valve 2B) Outlet   | Isolation  | 1         |
|       |       |                            | •                                                                        |                            |            | IV        |
|       | 15.   | Моп                        | itor operation of CRD System                                             | n per Attachment 1         | ••••••     |           |
|       |       |                            |                                                                          | Date/Time Completed        |            |           |
|       |       |                            |                                                                          | Performed By (Print)       | Initials   |           |
|       |       |                            |                                                                          |                            |            |           |
|       |       |                            |                                                                          |                            |            |           |
|       |       |                            |                                                                          |                            |            |           |
|       |       |                            |                                                                          |                            |            |           |
|       |       |                            | Reviewed By                                                              | <del>.</del>               |            |           |
|       |       |                            |                                                                          | Unit CRS/SRO               |            |           |

Rev. 0

Page 26 of 58

| Rev. 103        |
|-----------------|
| Page 172 of 382 |

# ATTACHMENT 1 Page 1 of 1

### << Normal System Operation Parameters >>

| INSTRUMENT    | INSTRUMENT DESCRIPTION                    | PARAMETERS                                                                                                    |  |  |
|---------------|-------------------------------------------|----------------------------------------------------------------------------------------------------|--|--|
| Panel P603    |                                           |                                                                                                    |  |  |
| C12-FC-R600   | CRD Flow Rate                             | <ul> <li>30 to 60 gpm during normal power operations</li> <li>up to 199 gpm (max flow) during various other applications, such as vessel fill, accumulator charging, etc.</li> </ul>                   |  |  |
| C12-PDI-R602  | Drive                                     | 260 psid (260 to 275)<br>(2OP-07, Reactor Manual Control System Operating<br>Procedure, allows reducing dp to a minimum of<br>180 psid when moving control rods with a history of<br>double notching.) |  |  |
| C12-PDI-R603  | Cooling $\Delta$ Pressure                 | <ul> <li>10 to 26 psid</li> <li>0 to 26 psid if reactor vessel temperature is less than 250°F</li> </ul>                                                                                               |  |  |
| C12-PI-R601   | Charging Pressure                         | Less than or equal to 1500 psig<br>(Section 3.0 Precaution and Limitation 11)                                                                                                    |  |  |
| C12-FI-R604   | Drive Flow                                | Approximately 0 gpm (flow rate < 5.0 gpm during rod movement)                                                                                                    |  |  |
| C12-FI-R605   | Cooling Flow                              | 30 to 60 gpm (flow rates greater than 50 gpm must<br>be obtained from C12-FC-R600 on Panel P603)                                                                                                    |  |  |
|               | H2                                        | 1-P007                                                                                                    |  |  |
| 2-C12-TR-R018 | CRD Temperature<br>Control Panel H21-P007 | 07 Less than 250°F                                                                                                    |  |  |
|               | Radwaste Bidg -                           | 23 ft Elev - Northwest                                                                                                    |  |  |
| 2-CO-PI-4106  | 2-CO-PCV-4105 Outlet<br>Pressure          | 15 to 35 psig                                                                                                    |  |  |

|                                | 2016 NRC SCENARIO 4 |
|--------------------------------|---------------------|
| LOI SIMULATOR EVALUATION GUIDE | Rev. 0              |
|                                | Page 27 of 58       |

| EVENT  | EVENT 3: RCIC STEAM LEAK                                                                  |  |  |  |  |
|--------|-------------------------------------------------------------------------------------------|--|--|--|--|
| Simula | tor Operator Actions                                                                      |  |  |  |  |
|        | At the direction of the Lead Evaluator, Initiate Trigger 4 to initiate a RCIC steam leak. |  |  |  |  |
|        | (Increase as necessary to have room temperatures slowly rising until system is isolated)  |  |  |  |  |
|        |                                                                                           |  |  |  |  |

| Simulator Operator Role Play |                                                                                                    |  |  |  |
|------------------------------|----------------------------------------------------------------------------------------------------|--|--|--|
|                              | After the initial alarms for the steam leak are received, report as RB AO steam is blowing out of the -17 foot in South RHR room and you are leaving the building. |  |  |  |
|                              | If contacted as I&C to investigate, acknowledge the request.                                                                                                    |  |  |  |
|                              | If contacted to close 2-FP-PIV33, Unit 2 Reactor Building Sprinkler Shutoff Valve, wait three minutes and report that the valve is closed.                         |  |  |  |
|                              | If contacted as HP's, acknowledge any request.                                                                                                    |  |  |  |

| Evaluator Notes                                                                                   |                                                                                                    |  |  |  |
|---------------------------------------------------------------------------------------------------|----------------------------------------------------------------------------------------------------|--|--|--|
| Plant Response:                                                                                   | A break in the RCIC steam line in the south RHR room will occur. The break can<br>be isolated. If the system is delayed from being isolated, observe temperatures in<br>the Reactor Building (specifically South RHR Room temperature), before any area<br>exceeds MSOTL, a Reactor Manual Scram should be inserted. The RCIC system<br>should be declared inoperable and Tech Specs entered. |  |  |  |
| Objectives: SRO -                                                                                 | Determine RCIC should be isolated and actions required for LCO per Technical Specifications                                                                                                    |  |  |  |
| RO - F                                                                                            | Respond to an isolable RCIC steam line break.                                                                                                    |  |  |  |
| Success Path: Evaluate Tech Specs to determine required actions as outlined in SRO actions below. |                                                                                                    |  |  |  |
| Event Termination:                                                                                | Event Termination: Go to Event 4 at the direction of the Lead Evaluator.                                                                                                    |  |  |  |

### LOI SIMULATOR EVALUATION GUIDE

Rev. 0

Page 28 of 58

| Time | Pos | EXPECTED Operator Response                                                                                                    | Comments                               |
|------|-----|----------------------------------------------------------------------------------------------------|----------------------------------------|
|      | SRO | Diagnose RCIC leak and <i>direct RCIC isolation</i>                                                                                                    | CRITICAL TASK #3                       |
|      |     | May direct entry into 0AOP-05.0                                                                                                    |                                        |
|      |     | May direct reactor building evacuated                                                                                                    |                                        |
|      |     | Contact maintenance about the RCIC steam leak                                                                                                    |                                        |
|      |     | Refers to Tech Spec 3.5.3 RCIC System and dete<br>CONDITION A. RCIC System inoperable.<br>REQUIRED ACTION:<br>A.1 Verify by administrative means HPCI Sys<br>Immediately<br>AND<br>A.2. Restore RCIC System to OPERABLE sta<br>14 days | ermines:<br>stem is OPERABLE.<br>atus. |
|      |     | May conduct a brief<br>(see Enclosure 1 on page 51 for format)                                                                                                    |                                        |

### LOI SIMULATOR EVALUATION GUIDE

Rev. 0

Page 29 of 58

| EVENT 3: RCIC STEAM LEAK |     |                                                                                                    |                  |  |
|--------------------------|-----|----------------------------------------------------------------------------------------------------|------------------|--|
| Time                     | Pos | EXPECTED Operator Response                                                                                                    | Comments         |  |
|                          | RO  | Respond to alarms:<br>UA-03 3-5, PROCESS RX BLDG VENT RAD<br>HI-HI<br>UA-03 2-7, AREA RAD RX BLDG HIGH<br>UA-05 6-10, RX BLDG ISOLATED |                  |  |
|                          |     | Diagnose RCIC steam line leak                                                                                                    |                  |  |
|                          |     | Isolate RCIC by closing either isolation valve:                                                                                        | CRITICAL TASK #3 |  |
|                          |     | E51-F007 (Steam Supply Inboard Isol VIv)<br>and/or<br>E51-F008 (Steam Supply Outboard Isol VIv)                                        |                  |  |
|                          |     | May reference procedure 2OP-16, Section 6.3.4. (see page 30)                                                                           |                  |  |
|                          | BOP | Monitors the plant.                                                                                                    |                  |  |
|                          |     | May announce and enter AOP-05<br>May direct AO to close 2-FP-PIV33                                                                     |                  |  |
|                          |     |                                                                                                    |                  |  |

Rev. 0

Page 30 of 58

| REACTOR CORE ISOLATION COOLING SYSTEM | 20P-16        |
|---------------------------------------|---------------|
| OPERATING PROCEDURE                   | Rev. 120      |
|                                       | Page 37 of 99 |

#### 6.3.4 Isolating the RCIC System Steam Supply

- 1. Confirm all applicable prerequisites listed in Section 5.0 are met.....
- 2. <u>IF</u> rapid isolation of RCIC steam line is desired, <u>THEN</u> perform the following:
  - a. Close E51-F007 (Steam Supply Inboard Isol VIv).
  - b. Close E51-F008 (Steam Supply Outboard Isol Viv).

#### CAUTION

Opening the E51-F045 (Turbine Steam Supply VIv) to de-pressurize the RCIC steam line will roll the RCIC turbine.

| 3. | IF rap<br>THEN<br>steam | id isolation is <u>NOT</u> desired,<br>perform the following to isolate and de-pressurize the RCIC<br>supply line:              |                 |
|----|-------------------------|----------------------------------------------------------------------------------------------------|-----------------|
|    | a.                      | Close E51-F007 (Steam Supply Inboard Isol VIv).                                                                                 | gyny middaidd   |
|    | b.                      | Open MVD-V5002 (HPCI/RCIC Cond Dm Line Back Press<br>Orifice Bypass Valve)                                                      | pulta (symbiada |
|    | C.                      | Open E51-F045 (Turbine Steam Supply VIv) and monitor turbine response.                                                          |                 |
|    | d.                      | Close E51-F025 (Supply Drain Pot Inbd Drain VIv)                                                                                |                 |
|    | е.                      | Close E51-F026 (Supply Drain Pot Otbd Drain Vlv)                                                                                | ma aleman       |
|    | f.,                     | WHEN RCIC steam line has been de-pressurized for approximately 2 minutes, THEN close E51-F008 (Steam Supply Outboard Isol Viv). |                 |
|    | <b>g</b> .,             | Close E51-F045 (Turbine Steam Supply Vlv).                                                                                      |                 |
|    | h.                      | Close MVD-V5002 (HPCI/RCIC Cond Drn Line Back Press<br>Orifice Bypass Valve)                                                    | IV              |
|    |                         |                                                                                                    |                 |

### LOI SIMULATOR EVALUATION GUIDE

Rev. 0

Page 31 of 58

| REACTOR CORE ISOLATION COOLING SYSTEM | 20P-16        |  |
|---------------------------------------|---------------|--|
| OPERATING PROCEDURE                   | Rev. 120      |  |
|                                       | Page 38 of 99 |  |

### 6.3.4 Isolating the RCIC System Steam Supply (continued)

|   | N                                                                                                    | DTE                  |          |  |  |  |  |
|---|----------------------------------------------------------------------------------------------------|----------------------|----------|--|--|--|--|
| • | Technical Specification 3.6.1.6.1 (MODES 1, 2, or 3) requires completion of 0PT-02.3.1B, Suppression Pool to Drywell Vacuum Breaker Position Check, within 6 hours after any discharge of steam to the suppression chamber from any source and within 6 hours following an operation that causes any of the vacuum breakers to open. |                      |          |  |  |  |  |
| • | Section 6.3.4 Step 3.i ensures compliance with Technical Specifications and may be completed as required during the performance of the procedure                                                                                                    |                      |          |  |  |  |  |
|   | <ul> <li>IF in MODES 1, 2, or 3,<br/>THEN ensure 0PT-02.3.1B, Suppression Pool to Drywell<br/>Vacuum Breaker Position Check, is completed within 6 hours<br/>after any discharge of steam to the suppression chamber<br/>from any source. {8.1.7}</li></ul>                                                                          |                      |          |  |  |  |  |
|   |                                                                                                    | Performed By (Print) | Initials |  |  |  |  |
|   |                                                                                                    |                      |          |  |  |  |  |
|   | Reviewed By                                                                                                    | Unit CRS/SRO         |          |  |  |  |  |

### LOI SIMULATOR EVALUATION GUIDE

Rev. 0

Page 32 of 58

### EVENT 4/5: TCC PUMP B TRIP / POWER REDUCTION

#### **Simulator Operator Actions**

At the direction of the Lead Evaluator, Initiate Trigger 5 to trip the 2B TCC Pump.

When power is reduced change TCC pressure override to current value and activate over one minute then delete annunciator override, when pressure is at current value delete override.

| Simulator Operator Role Play |                                                                                                    |  |  |
|------------------------------|----------------------------------------------------------------------------------------------------|--|--|
|                              | If contacted as the TB AO, wait one minute and report that 2B TCC pump is hot to the touch and the breaker is tripped (magnetic).          |  |  |
|                              | If contacted as Unit One CRS, report Unit One is using the 2C TCC Pump and cannot be released to Unit Two operation                        |  |  |
|                              | If contacted as I&C to investigate 2B TCC Pump, acknowledge request.                                                                       |  |  |
|                              | If contacted as Unit One to start the 1D air compressor, report 1D Air Compressor is running.                                              |  |  |
|                              | If contacted as RE for power reduction or Reactivity Plan, ask the CRS what their recommendation is, then concur with that recommendation. |  |  |
|                              | If contacted as chemistry acknowledge request for sample due to a 15% power change.                                                        |  |  |

|                                                                         | Evaluator Notes                                                                                                    |  |  |  |  |
|-------------------------------------------------------------------------|----------------------------------------------------------------------------------------------------|--|--|--|--|
| Plant Response:                                                         | TBCCW Pump 2B will trip and TBCCW low header pressure will alarm. The crew will respond per 0AOP-17.0. With 2C TBCCW Pump supplying Unit 1, a power reduction will be required. TBCCW pressure will recover and actions for partial loss of TBCCW will be performed. |  |  |  |  |
| Objectives:                                                             | <ul> <li>SRO - Direct entry into 0AOP-17.0</li> <li>RO - Power reduction with Recirc flow and restoration of TCC pressure</li> <li>Perform actions for a partial loss of TCC.</li> </ul>                                                                             |  |  |  |  |
| Success Path:                                                           | TCC pressures restored to normal with reactor power reduced to the recirc flow limit.                                                                                                    |  |  |  |  |
| Event Termination: Go to Event 6 at the direction of the Lead Evaluator |                                                                                                    |  |  |  |  |

### LOI SIMULATOR EVALUATION GUIDE

Rev. 0

Page 33 of 58

| EVENT 4/5: TCC PUMP B TRIP / POWER REDUCTION |     |                                                                                                    |          |  |  |
|----------------------------------------------|-----|----------------------------------------------------------------------------------------------------|----------|--|--|
| Time                                         | Pos | EXPECTED Operator Response                                                                                                    | Comments |  |  |
|                                              | SRO | Acknowledge report of annunciator<br>UA-03 2-4 TBCCW PUMP DISCH HEADER<br>PRESS LOW                                                   |          |  |  |
|                                              |     | Direct entry into 0AOP-17.0, Turbine Building<br>Closed Cooling Water System Failure.                                                 |          |  |  |
|                                              |     | Direct power reduction IAW 0ENP-24.5<br>May direct a Manual Runback or provide a<br>power level to reduce power to using recirc flow. |          |  |  |
|                                              |     | Directs I&C to investigate loss of 2B TCC pump.                                                                                       |          |  |  |
|                                              |     | Acknowledge report of annunciator<br>A-03 4-8 OPRM TRIP ENABLED                                                                       |          |  |  |
|                                              |     | Contact chemistry to sample coolant because of the power reduction (>15%)                                                             |          |  |  |
|                                              |     | Briefs crew on reactor scram if TCC pressure is<br>not restored above 42 psig within 4 minutes of<br>reaching 47Mlbm/hr.              |          |  |  |
|                                              |     | May conduct a brief<br>(see Enclosure 1 on page 51 for format)                                                                        |          |  |  |

### LOI SIMULATOR EVALUATION GUIDE

Rev. 0

Page 34 of 58

| EVENT 4/5: TCC PUMP B TRIP / POWER REDUCTION |     |                                                                                                    |          |  |  |
|----------------------------------------------|-----|----------------------------------------------------------------------------------------------------|----------|--|--|
| Time Pos                                     |     | EXPECTED Operator Response                                                                                                    | Comments |  |  |
|                                              | RO  | Plant Monitoring.                                                                                                    |          |  |  |
|                                              |     | Reduces reactor power as directed by CRS with<br>Recirc Flow.<br>May use the Manual Runback for flow<br>(see page 39)                                                                                      |          |  |  |
|                                              |     | Acknowledge and report annunciator<br>A-03 4-8 OPRM TRIP ENABLED                                                                                                    |          |  |  |
|                                              | BOP | Acknowledge and Report annunciator<br>UA-03 2-4 TBCCW PUMP DISCH HEADER<br>PRESS LOW                                                                                                    |          |  |  |
|                                              |     | Diagnose loss of 2B TCC Pump.<br>Announce and enter 0AOP-17.0, Turbine<br>Building Closed Cooling Water System Failure.<br>(see page 30)<br>Performs step 4.2.3 (page 35)<br>Performs Step 4.2.6 (page 36) |          |  |  |
|                                              |     | Report annunciator<br>UA-03 2-4 TBCCW PUMP DISCH HEADER<br>PRESS LOW clear.                                                                                                    |          |  |  |

### LOI SIMULATOR EVALUATION GUIDE

Rev. 0

Page 35 of 58

| TURBINE BUILDING CLOSED COOLING WATER | 0AOP-17.0    |
|---------------------------------------|--------------|
| SYSTEM FAILURE                        | Rev. 033     |
|                                       | Page 6 of 16 |

#### 4.2 Supplementary Actions (continued)

|    | NOTE                                                                                                    |  |  |  |  |
|----|----------------------------------------------------------------------------------------------------|--|--|--|--|
| ТВ | ICCW pump power supplies are as follows:                                                                                |  |  |  |  |
| •  | TBCCW Pump 1A, MCC 1TJ                                                                                                  |  |  |  |  |
| •  | TBCCW Pump 1B, MCC 1TM                                                                                                  |  |  |  |  |
| •  | TBCCW Pump 2A, MCC 2TJ                                                                                                  |  |  |  |  |
| •  | TBCCW Pump 2B, MCC 2TM                                                                                                  |  |  |  |  |
| •  | TBCCW Pump 2C, MCC 2TH, with an automatic transfer switch to select MCC 1TH as the power supply on loss of power to 2TH |  |  |  |  |

#### NOTE

In accordance with <u>OAP-013</u>, Plant Equipment Control, tripped breakers (thermally or magnetically) should <u>NOT</u> be reset except in an emergency situation until an evaluation of the circuit condition has been performed. Breakers that have tripped thermally may be reset as deemed necessary by the Unit CRS for continued reliable operation of the plant.

| b. | IF TBCCW pump breakers local thermal or magnetic trips |  |  |  |  |
|----|--------------------------------------------------------|--|--|--|--|
|    | have activated,                                        |  |  |  |  |
|    | THEN perform the following:                            |  |  |  |  |

- (1) Initiate a WO for evaluation of the affected circuit.
- (2) WHEN directed by the Unit CRS, THEN reset tripped breakers.
- 3. IF only one TBCCW pump is in service <u>AND</u> TBCCW pressure is less than 42 psig, <u>THEN</u> perform the following:
  - a. Reduce reactor power with recirc flow in accordance with <u>OENP-24.5</u>, Form 2, Immediate Reactor Power Reduction Instructions.
  - IF TBCCW pressure is greater than 42 psig within 4 minutes, THEN perform Section 4.2 Step 6, on page 7.
  - c. IF TBCCW pressure is NOT greater than 42 psig within 4 minutes,
     THEN perform Section 4.2 Step 7, on page 9.

### LOI SIMULATOR EVALUATION GUIDE

Rev. 0

Page 36 of 58

| TURBINE BUILDING CLOSED COOLING WATER | 0AOP-17.0    |
|---------------------------------------|--------------|
| SYSTEM FAILURE                        | Rev. 033     |
|                                       | Page 7 of 16 |

#### 4.2 Supplementary Actions (continued)

- IF a TBCCW system leak is suspected, <u>THEN:</u>
   a. Monitor TBCCW Head Tank level.
  - b. Maintain TBCCW Head Tank level in accordance with <u>2OP-44</u>, Turbine Building Closed Cooling Water System Operating Procedure.
  - c. Check system piping to locate leakage.
  - d. Isolate any leakage found.....
  - e. Monitor temperatures on equipment cooled by TBCCW.
- 5. <u>IF</u> TBCCW heat exchanger outlet temperature is greater than 110°F <u>OR</u> component temperatures are rising, <u>THEN</u> reduce reactor power as necessary to reduce TBCCW temperature.

#### NOTE

A partial loss of TBCCW or service water is defined as reduced cooling available with the expectation that normal cooling can be quickly re-established.

- IF there is a partial loss of TBCCW or service water, <u>THEN perform the following:</u>
  - a. Ensure all available TBCCW pumps are operating.

#### NOTE

High temperature indications on equipment cooled by TBCCW in conjunction with CSW header pressure approaching 90 psig are indications of a Conventional Service Water System failure. {7.1.1}

b. IF a failure of CSW is indicated, <u>THEN</u> enter <u>0AOP-19.0</u>, Conventional Service Water System Failure, <u>AND</u> perform concurrently with this procedure......

### LOI SIMULATOR EVALUATION GUIDE

Rev. 0

Page 37 of 58

|     | TURBINE BUILDING CLOSED COOLING WATER                                               |                                        |                                                                                                   | 0AOP-17.0                                                             |          |
|-----|-------------------------------------------------------------------------------------|----------------------------------------|---------------------------------------------------------------------------------------------------|-----------------------------------------------------------------------|----------|
|     | SYSTEM FAILURE                                                                      |                                        |                                                                                                   | Rev. 033                                                              |          |
|     |                                                                                     |                                        |                                                                                                   |                                                                       |          |
| 4.2 | Supplemen                                                                           | tary Ac                                | tions (continued)                                                                                 |                                                                       |          |
|     | <b>C</b> .                                                                          | <b>Redu</b><br>plant                   | ce system heat load by re<br>conditions permit:                                                   | moving the following loads as                                         | 6        |
|     |                                                                                     | (1)                                    | Out-of-service equipment                                                                          | t                                                                     |          |
|     |                                                                                     | (2)                                    | Sample coolers                                                                                    |                                                                       |          |
|     |                                                                                     | (3)                                    | Bus-duct cooling                                                                                  |                                                                       |          |
|     |                                                                                     |                                        | NOTE                                                                                              |                                                                       |          |
| •   | If only the main of<br>the idle compres<br>capacity to supp                         | or stand<br>sor is a<br>ort air d      | lby compressor is operation<br>wailable, there should be<br>femand.                               | ng on the unaffected unit and<br>sufficient compressed air            |          |
| •   | Service Air Com<br>full system dema                                                 | pressoi<br>ind of b                    | rs 1B and 2B are <u>NOT</u> de<br>both units when the cross                                       | signed to individually carry the tie valves are open.                 | e<br>D   |
|     | d.                                                                                  | <u>IF</u> air<br><u>THEN</u><br>Failur | pressure can <u>NOT</u> be ma<br><u>l enter 0AOP-20.0</u> , Pneu<br>es <u>AND</u> perform concurr | intained,<br>matic (Air/Nitrogen) System<br>ently with this procedure |          |
|     | e. <u>IF</u> Unit 1 and Unit 2 Service Air Systems are cross-tied,<br><u>THEN</u> : |                                        |                                                                                                   |                                                                       |          |
|     |                                                                                     | (1)                                    | Ensure the unaffected us<br>sufficient capacity to sup                                            | init's air compressors have<br>oport air demand.                      |          |
|     |                                                                                     | (2)                                    | Ensure the unaffected up<br>D is operating.                                                       | Init's Service Air Compresso                                          | <b>D</b> |
|     | f.                                                                                  | <u>IF</u> Un<br>AND<br>THE             | it 1 and Unit 2 Service Air<br>it is possible to cross-tie,<br><u>v</u> :                         | Systems are <u>NOT</u> cross-tied                                     |          |
|     |                                                                                     |                                        | NOTE                                                                                              |                                                                       |          |
| •   | If only the main<br>the idle compress<br>capacity to supp                           | or stan<br>ssor is a<br>lort air (     | dby compressor is operat<br>available, there should be<br>demand.                                 | ing on the unaffected unit and sufficient compressed air              |          |
| •   | Service Air Com<br>full system dem                                                  | presso<br>and of l                     | rs 1B and 2B are <u>NOT</u> de<br>both units when the cross                                       | signed to individually carry th<br>tie valves are open.               | e<br>    |
|     |                                                                                     | (1)                                    | Obtain permission from<br>cross-tie the Service Air                                               | the unaffected unit's CRS to Systems.                                 |          |
### LOI SIMULATOR EVALUATION GUIDE

Rev. 0

Page 38 of 58

| TURBINE BUILDING CLOSED COOLING WATER | 0AOP-17.0    |
|---------------------------------------|--------------|
| SYSTEM FAILURE                        | Rev. 033     |
|                                       | Page 9 of 16 |

#### 4.2 Supplementary Actions (continued)

- (2) Ensure 2-SA-PV-5071 (Cross-Tie Valve) on Unit 2 Panel XU-2, is OPEN.
- (3) Ensure 1-SA-PV-5071 (Cross-Tie Valve) on Unit 1 Panel XU-2, is OPEN.
- (4) <u>IF</u> the uninvolved unit's air systems are adversely affected,
   THEN perform the following at the direction of the Unit CRS or Reactor Operator:
  - IF Service Air Dryer 1B is in standby, OR in service on Unit 1, THEN close 2-SA-PV-5071 (Cross-Tie Valve), using the control switch located on Unit 2 Panel XU-2

#### <u>OR</u>

 IF Service Air Dryer 1B is in service on Unit 2, <u>THEN close 1-SA-PV-5071 (Cross Tie Valve)</u>, using the control switch located on Unit 1 Panel XU-2.

g. Trip the affected unit's air compressors.

#### NOTE

A total loss of TBCCW is defined as system pressure less than 42 psig with all available pumps operating and expectations are that normal cooling can <u>NOT</u> be quickly re-established.

- IF there has been a total loss of TBCCW, THEN:
  - a. Insert a manual scram.
  - b. Enter <u>1EOP-01-RSP(2EOP-01-RSP</u>), Reactor Scram Procedure <u>AND</u> perform concurrently with this procedure.

|                                | 2016 NRC SCENARIO 4 |
|--------------------------------|---------------------|
| LOI SIMULATOR EVALUATION GUIDE | Rev. 0              |
|                                | Page 39 of 58       |

| REACTOR RECIRCULATION SYSTEM OPERATING | 20P-02         |
|----------------------------------------|----------------|
| PROCEDURE                              | Rev. 168       |
|                                        | Page 94 of 250 |
|                                        |                |

#### 6.3.16 Initiation Of A Manual Runback

| NOTE                                                                                                    |                                                                                                    |  |
|----------------------------------------------------------------------------------------------------|----------------------------------------------------------------------------------------------------|--|
| The Man Runback feature is enabled only when both Recirc Pumps are operating at greater than 54.8% speed. |                                                                                                    |  |
| BEGIN R.M.                                                                                                | LEVEL R2/R3 REACTIVITY EVOLUTION                                                                                                    |  |
| 1.                                                                                                    | Confirm the following Initial Conditions are met:                                                                                                    |  |
|                                                                                                    | Manual Runback Enabled white light on Panel P603 is ON                                                                                                    |  |
|                                                                                                    | Immediate power reduction is required, which reduces total     core flow to 47 mlb/hr, or                                                                                              |  |
|                                                                                                    | The Unit CRS directs initiation of a Manual Runback                                                                                                    |  |
|                                                                                                    | NOTE                                                                                                    |  |
| A Manual Rui<br>speed, which<br>can be reset l                                                            | aback lowers both Recirc Pump speeds at 100 rpm/second to 53.6% results in approximately 47mlb/hr core flow. The Manual Runback by depressing the Man Runback pushbutton a second time |  |
| 2.                                                                                                    | Depress the Man Runback pushbutton                                                                                                    |  |
| 3.                                                                                                    | Confirm the following:                                                                                                    |  |
|                                                                                                    | a. Both Recirc Pump speeds are lowering                                                                                                    |  |
|                                                                                                    | b. The Manual Runback Enabled light is flashing                                                                                                    |  |
|                                                                                                    | c. 2-A-06, 3-2 (2-A-07, 2-4), Recirc Flow A(B) Limit, annunciator<br>is ON                                                                                                    |  |
|                                                                                                    | d. Resultant Core Flow is approximately 47 mlb/hr, unless manually RESET                                                                                                    |  |
| END R.M. LEVEL R2/R3 REACTIVITY EVOLUTION                                                                 |                                                                                                    |  |

4. Go to 2AOP-04.0, Low Core Flow

# LOI SIMULATOR EVALUATION GUIDE

Rev. 0

Page 40 of 58

| EVENT 6: MCC 2TD LOSS / STATOR COOLING STANDBY PUMP FAILURE |                                                                                                    |  |  |
|-------------------------------------------------------------|----------------------------------------------------------------------------------------------------|--|--|
|                                                             | Simulator Operator Actions                                                                                                    |  |  |
|                                                             | At the direction of the Lead Evaluator, Initiate Trigger 2 to trip the feeder breaker to MCC 2TD.                                            |  |  |
|                                                             | If requested to place the 1D Air Compressor in lead <b>Activate Remote AI_2DLEAD</b> , DELTA SA-CS-7892 (LEAD/LAG SWITCH) to 1D LEAD, 2D LAG |  |  |

| Simulator Operator Role Play                                                                                                    |  |  |
|----------------------------------------------------------------------------------------------------|--|--|
| When asked as the TB AO to investigate the 2F feeder breaker trip, report a trip of the feeder breaker to MCC 2TD, (ATO) on 480V Substation 2F is tripped with the white overcurrent indicating flag protruding from the breaker.    |  |  |
| If asked as I&C to investigate, acknowledge any requests for MCC trip / Auto start failure.<br>If asked do not recommend re-energizing 2TD until an investigation can be completed.                                                  |  |  |
| If asked to investigate/acknowledge the 2B RFP alarm, acknowledge the local panel alarm and report that the alarm on the local panel is "HPU Pump 2 Running in Stby". If asked the standby pump is operating with no problems noted. |  |  |
| If dispatched to verify proper operation of the standby Stator Water Cooling Water Pump or the 2B air compressor, report no problems with the operation of the pump/compressor are noted.                                            |  |  |
| If contacted as U1, report that the 1D air compressor is running as lag compressor. If asked to place the 1D Air Compressor in lead, after SIM OP activates remote, report 1D air compressor has been placed in lead.                |  |  |
|                                                                                                    |  |  |

| Evaluator Notes                                                          |                                                                                                    |  |
|--------------------------------------------------------------------------|----------------------------------------------------------------------------------------------------|--|
| Plant Response:                                                          | The crew will respond to a trip of MCC 2TD with the standby stator cooling water<br>pump failure to auto start. The standby stator cooling water pump can be manually<br>started. The 2D air compressor will also be lost (loss of controls) and 0AOP-20.0,<br>Pneumatic (Air/Nitrogen) System Failures, may be entered. |  |
| Objectives:                                                              | SRO - Direct the standby Stator Cooling Water pump to be started.<br>RO - Start the standby Stator Water Cooling pump identify 2D air compressor failure.                                                                                                    |  |
| Success Path:                                                            | Standby Stator Cooling Water Pump started and actions of 0AOP-20.0 Pneumatic (Air/Nitrogen) System Failures, addressed.                                                                                                    |  |
| Event Termination: Go to Event 7 at the direction of the Lead Evaluator. |                                                                                                    |  |

# LOI SIMULATOR EVALUATION GUIDE

Rev. 0

Page 41 of 58

| EVENT 6: MCC 2TD LOSS / STATOR COOLING STANDBY PUMP FAILURE |     |                                                                                |          |
|-------------------------------------------------------------|-----|--------------------------------------------------------------------------------|----------|
| Time                                                        | Pos | EXPECTED Operator Response                                                     | Comments |
|                                                             | SRO | Acknowledges report of alarms received/cleared for the BOP/RO.                 |          |
|                                                             |     | Directs BOP operator to start the standby stator water cooling pump.           |          |
|                                                             |     | May ask for I&C to investigate                                                 |          |
|                                                             |     | 1) The trip of the feeder breaker to 2TD                                       |          |
|                                                             |     | 2) The failure of the standby Stator Water<br>Cooling pump to auto-start.      |          |
|                                                             |     | May direct entry into 0AOP-20.0, Pneumatic<br>(Air/Nitrogen) System Failures,. |          |
|                                                             |     | May review the load list for MCC 2TD (00I-<br>50.11).                          |          |
|                                                             |     | May conduct a brief (see Enclosure 1 on page 51 for format)                    |          |
|                                                             | ATC | Monitors the plant.                                                            | 5        |

# LOI SIMULATOR EVALUATION GUIDE

Rev. 0

Page 42 of 58

| EVENT 6: MCC 2TD LOSS / STATOR COOLING STANDBY PUMP FAILURE |     |                                                                                                    |          |
|-------------------------------------------------------------|-----|----------------------------------------------------------------------------------------------------|----------|
| Time                                                        | Pos | EXPECTED Operator Response                                                                                                    | Comments |
|                                                             | BOP | Report alarms to the CRS.<br>UA-6, 2-5 – Sub 2F 480V Feeder Bkr Trip<br>UA-13, 6-6 – RFP B Control Trouble<br>UA-2, 1-8 – Stat coolant Inlet Flow-Low<br>UA-2, 1-9 – Loss of Stat Coolant Trip Ckt Ener<br>UA-2, 2-8 – Stat Coolant Press-Low<br>UA-2, 6-9 – Exciter Coolant Flow-Low |          |
|                                                             |     | Start the standby Stator Water Cooling Pump.<br>UA-2, 4-9 – Stator Cool Reserve Pump Running<br>will annunciate on starting of the standby pump<br>and then will clear when the 2B pump is placed<br>in off.                                                                          |          |
|                                                             |     | Dispatch an AO to investigate the Sub 2F<br>Feeder Breaker Trip.                                                                                                    |          |
|                                                             |     | May dispatch an AO to verify proper operation of the Stator Water Cooling pump that was started.                                                                                                    |          |
|                                                             |     | May Dispatch an AO to investigate the alarm on the 2B RFP.                                                                                                    |          |
|                                                             |     | May enter and announce 0AOP-20.0,<br>Pneumatic (Air/Nitrogen) System Failures, for<br>the trip of 2D Air Compressor.<br>May ask Unit One to place the 1D Air<br>Compressor in the lead position.<br>May place the 2D A/C in Stop.                                                     |          |

# LOI SIMULATOR EVALUATION GUIDE

2016 NRC SCENARIO 4

Rev. 0

Page 43 of 58

| EVENT 7: LOOP / SCRAM / DG FAILURES |                                                                                                    |  |
|-------------------------------------|----------------------------------------------------------------------------------------------------|--|
|                                     | Simulator Operator Actions                                                                                                    |  |
|                                     | At the discretion of the lead evaluator, Initiate Trigger 6 to active the LOOP.                                                                             |  |
|                                     | Acknowledge and silence Fireworks alarms                                                                                                    |  |
|                                     | Acknowledge Unit 1 alarms as needed.                                                                                                    |  |
|                                     | If directed to align RBCCW to CSW cooling, wait 4 minutes and Initiate Trigger 7.                                                                           |  |
|                                     | If directed to restart RPS MG sets, wait 3 minutes and insert the following as requested: For RPS A Initiate Trigger 8 and/or for RPS B Initiate Trigger 9. |  |
|                                     | If directed to swap AB panels Initiate Trigger 10 and inform Sim Role Player when timed out.                                                                |  |
|                                     | If directed to rack in 480V cross-tie breakers Initiate Trigger 15                                                                                          |  |

| Simulator Operator Role Play                                                                                                    |  |  |
|----------------------------------------------------------------------------------------------------|--|--|
| If requested to monitor DGs, acknowledge alarms on DG local Alarm Panel (Instructor Aids/Panels) and report alarms if requested                                         |  |  |
| If directed to align RBCCW to CSW cooling, wait 4 minutes and inform Sim Operator to align RBCCW to CSW cooling then report valve open.                                 |  |  |
| If directed to restart RPS MG sets, wait 3 minutes and inform Sim Operator to restart RPS then report actions complete.                                                 |  |  |
| If directed as RBAO to ensure BFIV latching mechanisms are disengaged, wait two minutes, then report latches are disengaged.                                            |  |  |
| If requested to transfer 2AB, 32AB, 2AB-RX, acknowledge request, inform Sim operator and when the remotes are timed out inform the control room the action is complete. |  |  |
| If directed to cross-tie 480V after remote timers time out report breakers racked in.                                                                                   |  |  |

|                 | Evaluator Notes                                                                                                    |
|-----------------|----------------------------------------------------------------------------------------------------|
| Plant Response: | The crew will respond to a Loss of Offsite Power. The reactor will scram on MSIV closure on the LOOP. DG 4 will fail to auto start on the LOOP signal. DG3 will trip on Diff O/C. The BOP operator will start DG 4 to energize Bus E4. |
| Objectives:     | SRO - Direct actions of AOP-36.1                                                                                                    |
|                 | RO - Start DG4. Perform scram immediate operator actions.                                                                                                    |
| Success Path:   | Scram immediate operator actions are complete and E4 energized.                                                                                                    |

## LOI SIMULATOR EVALUATION GUIDE

Rev. 0

Page 44 of 58

| EVENT 7: LOOP / SCRAM / DG FAILURES |     |                                                                                                    |                  |  |
|-------------------------------------|-----|----------------------------------------------------------------------------------------------------|------------------|--|
| Time                                | Pos | EXPECTED Operator Response                                                                                            | Comments         |  |
|                                     | SRO | Direct AOP-36.1 entry.                                                                                                |                  |  |
|                                     |     | Direct DG4 started.                                                                                                   | CRITICAL TASK #1 |  |
|                                     |     | Contacts Maintenance for failure of DG3 and failure of DG4 to auto start.                                             |                  |  |
|                                     |     | Enters and directs actions of RVCP:                                                                                   |                  |  |
|                                     |     | <ul> <li>Direct control of reactor pressure using<br/>SRVs (establishes pressure band 800 –<br/>1000 psig)</li> </ul> |                  |  |
|                                     |     | Direct water level band of 170 – 200 inches                                                                           |                  |  |
|                                     |     | Enters and directs actions of PCCP:                                                                                   |                  |  |
|                                     |     | Monitor and control Suppression Pool<br>temperature below 95 deg F.                                                   |                  |  |
|                                     |     | Direct starting available RHR Loops in<br>Suppression pool Cooling as necessary to<br>maintain temp below 95 F.       |                  |  |
|                                     |     | Monitor HCTL                                                                                                    |                  |  |
|                                     |     | Direct operation of available drywell<br>coolers                                                                      |                  |  |
|                                     |     | Verify RCC operation and alignment to the<br>drywell                                                                  |                  |  |
|                                     |     |                                                                                                    |                  |  |

# LOI SIMULATOR EVALUATION GUIDE

Rev. 0

٦

Page 45 of 58

| EVENT 7: LOOP / SCRAM / DG FAILURES |     |                                                                                                    |          |  |
|-------------------------------------|-----|----------------------------------------------------------------------------------------------------|----------|--|
| Time                                | Pos | EXPECTED Operator Response                                                                                                    | Comments |  |
|                                     |     | Unit 2 SCRAM Immediate Actions<br>1. Ensure SCRAM valves OPEN by manual<br>SCRAM or ARI initiation.                                                                       |          |  |
|                                     |     | 2. WHEN steam flow less than 3.0 Mlb/hr,<br>THEN place reactor mode switch in<br>SHUTDOWN.                                                                                |          |  |
|                                     | ATC | 3. <b>IF</b> reactor power below 2% (APRM downscale trip), <b>THEN trip</b> main turbine.                                                                                 |          |  |
|                                     |     | 4. <b>Ensure</b> master RPV level controller setpoint at +170 inches.                                                                                                    |          |  |
|                                     |     | <ul> <li>5. IF Two reactor feed pumps running</li> <li>AND</li> <li>RPV level above +160 inches</li> <li>AND</li> <li>RPV level rising,</li> <li>THEN trip end</li> </ul> |          |  |
|                                     |     | Communicate scram report to CRS                                                                                                    |          |  |
|                                     |     | Place SULCV in service<br>(See Enclosure 4 page 55)                                                                                                    |          |  |
|                                     |     | Ensure Turbine Oil System Operating                                                                                                    |          |  |
|                                     |     | Ensure Reactor Recirculation Pumps at 34%                                                                                                    |          |  |
|                                     |     | Ensure Heater Drain Pumps tripped                                                                                                    |          |  |
|                                     |     | Maintain reactor water level between 170 – 200 inches                                                                                                    |          |  |
|                                     |     | Place RHR Loops in Suppression pool Cooling<br>as necessary (see Enclosure 3 page 53)                                                                                     |          |  |
|                                     |     | Control reactor pressure 800 – 1000 psig                                                                                                    |          |  |

# LOI SIMULATOR EVALUATION GUIDE

Rev. 0

Page 46 of 58

| EVENT 7: LOOP / SCRAM / DG FAILURES |     |                                                                                                    |                  |  |
|-------------------------------------|-----|----------------------------------------------------------------------------------------------------|------------------|--|
| Time Pos                            |     | EXPECTED Operator Response                                                                                                    | Comments         |  |
|                                     | BOP | Diagnose failure of DG4                                                                                                    |                  |  |
|                                     |     | Start DG4                                                                                                    | CRITICAL TASK #1 |  |
|                                     |     | Diagnose and report to the SRO DG3 tripped<br>and Locked out.                                                                                            |                  |  |
|                                     |     | Perform the following 0AOP-36.1 actions:                                                                                                    |                  |  |
|                                     |     | Dispatch AO to monitor DGs                                                                                                    |                  |  |
| -                                   |     | Momentarily place DIV I NON-INTRPT RNA,<br>SV-5262 control switch to OVERRIDE/RESET,<br>then to OPEN, and ensure DIV I NON-INTRPT<br>RNA, SV-5262 opens. |                  |  |
|                                     |     | May start the CRD system in accordance with OP-08, Section 8.17, or it may be started IAW SEP-09.                                                        |                  |  |
|                                     |     | Ensure the associated NSW and CSW pumps are operating.                                                                                                   |                  |  |
|                                     |     | Direct an AO to swap the AB panels to their alternate source.                                                                                            | . el             |  |
|                                     |     | Ensure 125V and 24V DC battery chargers return to service for each energized 480V E Bus.                                                                 |                  |  |
|                                     |     | Perform the following to transfer RBCCW HXs from the NSW header to the CSW header:                                                                       |                  |  |
|                                     |     | Confirm CSW system available.                                                                                                    |                  |  |
|                                     |     | Ensure at least one of the following is closed:                                                                                                    |                  |  |
|                                     |     | RBCCW HX SERVICE WATER INLET<br>VALVE,SW-V103                                                                                                    |                  |  |
|                                     |     | RBCCW HX SERVICE WATER INLET<br>VALVE, SW-V106                                                                                                    |                  |  |
|                                     |     | Direct an AO to open CONVENTIONAL<br>HEADER TO RBCCW HEAT<br>EXCHANGERS SUPPLY VALVE,SW-<br>V146.                                                        |                  |  |

# LOI SIMULATOR EVALUATION GUIDE

2016 NRC SCENARIO 4

Rev. 0

Page 47 of 58

| EVENT | EVENT 7: LOOP / SCRAM / DG FAILURES |                                                                                                    |          |  |  |
|-------|-------------------------------------|----------------------------------------------------------------------------------------------------|----------|--|--|
| Time  | Pos                                 | EXPECTED Operator Response                                                                                                    | Comments |  |  |
|       | BOP                                 | Continue 0AOP-36.1 actions:                                                                                                    |          |  |  |
|       |                                     | Ensure Control Building Ventilation started on the affected unit:                                                                                                    |          |  |  |
|       |                                     | Perform the following to restore drywell cooling:                                                                                                    |          |  |  |
|       |                                     | If three RBCCW pumps are running, then<br>STOP one RBCCW pump, and place its<br>control switch in AUTO.                                                                                                    |          |  |  |
|       |                                     | If only one RBCCW pump is running, then<br>START a second pump, if available.                                                                                                    |          |  |  |
|       |                                     | If no RBCCW pump is running, then place<br>all RBCCW pump control switches in OFF,<br>and perform one of the following:                                                                                                 |          |  |  |
|       |                                     | IF any local drywell temperature is currently<br>greater than the starting temperature limit OR<br>has exceed the starting temperature limit since<br>the initiation of the event, then perform 2OP-21,<br>Section 8.6. |          |  |  |
|       |                                     | IF all local drywell temperatures have remained<br>less than the starting temperature limit since the<br>initiation of the event, then perform 2OP-21,<br>Section 5.2.                                                  |          |  |  |
|       |                                     | ENSURE all available drywell coolers on the affected unit are operating.                                                                                                    |          |  |  |
|       |                                     | IF HPCI is running with suction from the CST<br>AND CST level indication is NOT available in<br>the Control Room or Radwaste, then monitor<br>CST level locally and report level every hour.                            |          |  |  |
|       |                                     | Start RPS MG Sets A(B) in accordance with OP-<br>03, Section 5.2                                                                                                    |          |  |  |
|       |                                     | May direct for 480V busses to be cross-tied.<br>(E8 to E7).<br>Closes breakers after they are racked in by the<br>AO.                                                                                                   |          |  |  |

# LOI SIMULATOR EVALUATION GUIDE

2016 NRC SCENARIO 4

Rev. 0

Page 48 of 58

| EVENT 7: LOOP / SCRAM / DG FAILURES |     |                                                                                                    |    |  |
|-------------------------------------|-----|----------------------------------------------------------------------------------------------------|----|--|
| Time                                | Pos | Pos EXPECTED Operator Response Comments                                                                                                    |    |  |
|                                     | BOP | Continue 0AOP-36.1 actions:                                                                                                    |    |  |
|                                     |     | Perform the following to start the Reactor<br>Building HVAC:                                                                                                    |    |  |
|                                     |     | If PROCESS OG VENT PIPE RAD HI-HI<br>(UA-03, 5-4) is in alarm, and is NOT the<br>result of a valid high radiation signal, then<br>place CAC PURGE VENT ISOL OVRD,<br>CAC-CS-5519, in OVERRIDE |    |  |
|                                     |     | Reset the following Reactor Building<br>Ventilation Radiation Monitors on Panel H12-<br>P606:                                                                                                 |    |  |
|                                     |     | PROCESS REACTOR BLDG<br>VENTILATION RADIATION MONITOR<br>A, D12-RM-K609A                                                                                                    |    |  |
|                                     |     | PROCESS REACTOR BLDG<br>VENTILATION RADIATION MONITOR<br>B, D12-RM-K609B.                                                                                                    |    |  |
|                                     |     | Depress the following Isolation Reset Groups<br>push buttons:                                                                                                    |    |  |
|                                     |     | ISOLATION RESET GROUPS 1, 2, 3,<br>6, 8, A71-S32                                                                                                    | м. |  |
|                                     |     | ISOLATION RESET GROUPS 1, 2, 3,<br>6, 8, A71-S33.                                                                                                    |    |  |
|                                     |     | Ensure Instrument Air header pressure is greater than 95 psig.                                                                                                    |    |  |
|                                     |     | Ensure BFIV latching mechanisms are<br>disengaged. (Local).                                                                                                    |    |  |
|                                     |     | Open RB VENT INBD ISOL VALVES, A-<br>BFIV-RB and C-BFIV-RB.                                                                                                    |    |  |
|                                     |     | Open RB VENT OTBD ISOL VALVES, B-<br>BFIV-RB and D-BFIV-RB.                                                                                                    |    |  |
|                                     |     | Start three sets of Reactor Building Ventilation<br>Fans in accordance with OP-37.1, Section 8.8 to<br>maintain Reactor Building static pressure<br>negative.                                 |    |  |

## LOI SIMULATOR EVALUATION GUIDE

Rev. 0

Page 49 of 58

| EVENT 8: SRV FAILURE /TAILPIPE BREAK / ED - PSP / TERMINATION |                                                                                            |  |  |  |
|---------------------------------------------------------------|--------------------------------------------------------------------------------------------|--|--|--|
| Simulator Operator Actions                                    |                                                                                            |  |  |  |
|                                                               | Initiate Trigger 11, to fail the SRV (before reactor pressure lowers below 565 psig).      |  |  |  |
|                                                               | When contacted to pull SRV F fuses Initiate Trigger 12. (this also fails the downcomer)    |  |  |  |
|                                                               | When directed by the Lead Evaluator, place the simulator in FREEZE                         |  |  |  |
|                                                               | DO NOT RESET THE SIMULATOR PRIOR TO RECEIPT OF CONCURRENCE TO DO SO FROM THE LEAD EXAMINER |  |  |  |

| Simulator Operator Role Play |                                                                                                    |  |  |  |
|------------------------------|----------------------------------------------------------------------------------------------------|--|--|--|
|                              | If contacted to pull fuses for SRV F IAW AOP-30.0, wait 2 minutes have SIM OP Initiate <b>Trigger 12</b> and report that the Fuses for SRV F have been pulled. |  |  |  |
|                              |                                                                                                    |  |  |  |
|                              |                                                                                                    |  |  |  |

| Evaluator Notes                                                                                                    |                                                                                                    |  |  |
|----------------------------------------------------------------------------------------------------|----------------------------------------------------------------------------------------------------|--|--|
| Plant Response:                                                                                                    | An SRV will fail open and then the tailpipe will break causing a violation of PSP requiring the plant to be emergency depressurized. |  |  |
| Objectives: SRO - Directs actions for Emergency Depressurization.                                                                                |                                                                                                    |  |  |
|                                                                                                    | RO - Perform Emergency depressurization.                                                                                             |  |  |
| Success Path: Emergency depressurization performed.                                                                                              |                                                                                                    |  |  |
| Scenario Termination: When emergency depressurization has been performed and RPV pressure is less than 100 psig, the scenario may be terminated. |                                                                                                    |  |  |
| Remind students not to erase any charts and not to discuss the                                                                                   |                                                                                                    |  |  |

scenario until told to do so by the evaluator/instructor.

## LOI SIMULATOR EVALUATION GUIDE

Rev. 0

Page 50 of 58

| EVENT 8: SRV FAILURE /TAILPIPE BREAK / ED - PSP / TERMINATION |                                |                                                                                                    |                  |  |
|---------------------------------------------------------------|--------------------------------|----------------------------------------------------------------------------------------------------|------------------|--|
| Time                                                          | Pos EXPECTED Operator Response |                                                                                                    | Comments         |  |
|                                                               | SRO                            | Directs announcement of 0AOP-30.0.                                                                                                    |                  |  |
|                                                               |                                | Direct level maintained 170 – 200 inches.                                                                                              |                  |  |
|                                                               |                                | <i>Directs Emergency Depressurization when</i><br><i>PSP is violated</i> . (see Enclosure 2 on page 52)                                | CRITICAL TASK #2 |  |
|                                                               | ATC                            | Maintains level as directed by the CRS.                                                                                                |                  |  |
|                                                               |                                | Maintains reactor pressure as determined by the CRS.                                                                                   |                  |  |
|                                                               |                                | Informs CRS of SRV F failure to close.                                                                                                 |                  |  |
|                                                               |                                | Announces and enters 0AOP-30.0.                                                                                                    |                  |  |
|                                                               |                                | Attempts to cycle control switch for stuck open SRV.                                                                                   |                  |  |
|                                                               |                                | Directs WCCSRO to pull fuses for SRV F                                                                                                 |                  |  |
|                                                               |                                | Performs Emergency Depressurization when directed by the CRS.                                                                          | CRITICAL TASK #2 |  |
|                                                               |                                | <ul> <li>Controls RPV Injection as reactor pressure lowers.</li> <li>Defeat Group 10 isolation.</li> <li>Open 7 ADS Valves.</li> </ul> |                  |  |
|                                                               | BOP                            | Continues 0AOP-36.1 actions.<br>(see actions in event 7)                                                                               |                  |  |

Rev. 0

Page 51 of 58

### **ENCLOSURE 1**

CONDUCT OF OPERATIONS AD-OP-ALL-1000 Rev. 6 Page 90 of 90 ATTACHMENT 8 Page 1 of 1

### << Crew Brief Tempiate >>

| Begin Brief  | Announce "Crew Brief"                                     |
|--------------|-----------------------------------------------------------|
|              | All crew members acknowledge announcement                 |
|              | (As Required)                                             |
|              | Update the crew as needed:                                |
|              | Describe what happened and major actions taken            |
|              | Procedures in-progress                                    |
| Becan        | □ Notifications:                                          |
| necup        | Maintenance                                               |
|              | Engineering                                               |
|              | Others (Dispatcher, Station Management, etc.)             |
|              | Future Direction and priorities                           |
|              | Discuss any contingency plans                             |
|              | (As Required)                                             |
|              | Solicit questions/concerns from each crew member:         |
|              | 🗆 ROs                                                     |
| Input        |                                                           |
|              | 🗆 STA                                                     |
|              | Are there any alarms unexpected for the plant conditions? |
|              | What is the status of Critical Parameters?                |
| EAL          | (As Required)                                             |
| 6AL          | Provide EAL and potential escalation criteria             |
| Elpiah Brief | Restore normal alarm announcement? (Yes/No)               |
| Finish Brief | Announce "End of Brief"                                   |
|              |                                                           |

Page 1 of 1

# LOI SIMULATOR EVALUATION GUIDE

Rev. 0

Page 52 of 58

# **ENCLOSURE 2**

Page 1 of 1

# << Pressure Suppression Pressure >>

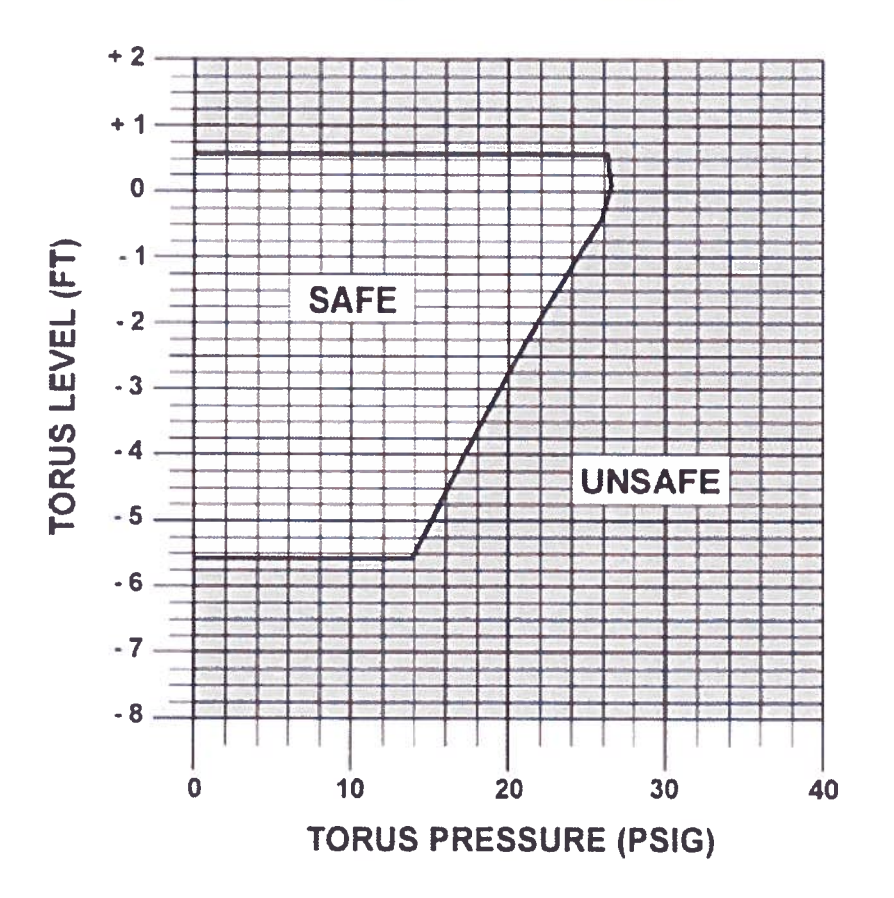

LOI SIMULATOR EVALUATION GUIDE

Rev. 0

Page 53 of 58

#### ENCLOSURE 3

Page 1 of 2

<< Emergency Suppression Pool Cooling Using Loop A (20P-17) >>

NOTE This attachment is not to be used for normal system operations...... ..... Start RHR SW A LOOP (CONV) Start RHR SW A LOOP (NUC) Open SW-V101 Open SW-V105 Close SW-V143 Open SW-V102 Start CSW PUMPS AS NEEDED Close SW-V143 IF LOCA SIGNAL IS PRESENT. Start PUMPS ON NSW HDR AS NEEDED THEN place RHR SW BOOSTER IF LOCA SIGNAL IS PRESENT, PUMPS A & C LOCA OVERRIDE THEN place RHR SW BOOSTER PUMPS SWITCH TO MANUAL OVERRIDE A & C LOCA OVERRIDE SWITCH TO MANUAL OVERRIDE Start RHR SW PMP Start RHR SW PMP Adjust E11-PDV-F068A Adjust E11-PDV-F068A Establish CLG WTR TO VITAL HDR Establish CLG WTR TO VITAL HDR Start ADDITIONAL RHR SW PUMP Start ADDITIONAL RHR SW PUMP and adjust FLOW AS NEEDED and adjust FLOW AS NEEDED Start RHR LOOP A IF LOCA SIGNAL IS PRESENT. THEN Verify COOLING LOGIC IS MADE UP IF E11-F015A IS OPEN. THEN close E11-F017A Start LOOP A RHR PMP Open E11-F028A Throttle E11-F024A Throttle E11-F048A Start ADDITIONAL LOOP A RHR PMP and adjust FLOW AS NEEDED 2 2/1061 2 S/1062

LOI SIMULATOR EVALUATION GUIDE

Rev. 0

Page 54 of 58

#### **ENCLOSURE 3**

Page 2 of 2

<< Emergency Suppression Pool Cooling Using Loop B (20P-17) >>

NOTE This attachment is not to be used for normal system operations. Start RHR SW B LOOP (CONV) Start RHR SW B LOOP (NUC) Open SW-V105 Open SW-V101 Close SW-V143 Open SW-V102 Start CSW PUMPS AS NEEDED Close SW-V143 Start PUMPS ON NSW HDR AS NEEDED IF LOCA SIGNAL IS PRESENT. THEN place RHR SW BOOSTER IF LOCA SIGNAL IS PRESENT, THEN place RHR SW BOOSTER PUMPS PUMPS B & D LOCA OVERRIDE SWITCH TO MANUAL OVERRIDE **B & D LOCA OVERRIDE SWITCH TO** MANUAL OVERRIDE Start RHR SW PMP Start RHR SW PMP Adjust E11-PDV-F068B Adjust E11-PDV-F068B Establish CLG WTR TO VITAL HDR Establish CLG WTR TO VITAL HDR Start ADDITIONAL RHR SW PUMP Start ADDITIONAL RHR SW PUMP and adjust FLOW AS NEEDED and adjust FLOW AS NEEDED Start RHR LOOP B IF LOCA SIGNAL IS PRESENT, THEN Verify COOLING LOGIC IS MADE UP IF E11-F015B IS OPEN. THEN close E11-F017B Start LOOP B RHR PMP **Open** E11-F028B Throttle E11-F024B Throttle E11-F048B Start ADDITIONAL LOOP A RHR PMP and adjust FLOW AS NEEDED 2/1063 2 2 S/1064

LOI SIMULATOR EVALUATION GUIDE

Rev. 0

Page 55 of 58

### **ENCLOSURE 4**

Page 1 of 2

#### Feedwater Level Control Following a Reactor Scram (EOP)

### This attachment is not to be used for routine system operation NOTE: 1. **ENSURE** the following: FW-V6 AND FW-V8 OR FW-V118 AND FW-V119 closed FW-FV-177 closed FW-V120 closed FW control MODE SELECT in 1 ELEM SULCV in M (MANUAL) dosed. B21-F032A AND/OR B21-F032B open\_\_\_\_\_ PLACE the MSTR RFPT SP/RX LVL CTL in M (MANUAL), THEN: ...... 2 . ADJUST to 187" IF any RFP is running, THEN: 3. PLACE RFP A(B) Recirc VIv, control switch to open...... a. PLACE RFPT A(B) SP CTL in M (MANUAL) b. IF no RFP is running, THEN: 4... PLACE RFP A(B) RECIRC VLV, control switch to open a. b. **ENSURE** the following: FW-V3(V4) [RFP A(B) Disch VIv] open . RFPT A(B) SP CTL in M (MANUAL) at lower limit..... . RFPT A(B) Man/DFCS control switch in MAN Reactor water level is less than +206 inches AND RFPT A&B HIGH LEVEL TRIP reset. DEPRESS RFPT A(B) RESET C.

LOI SIMULATOR EVALUATION GUIDE

Rev. 0

Page 56 of 58

### **ENCLOSURE 4**

Page 2 of 2

|        |     | Fee            | edwater Level Control Following a Reactor Scram (EOP)                                                    |                  |
|--------|-----|----------------|----------------------------------------------------------------------------------------------------|------------------|
|        |     | d.             | ENSURE RFPT A(B) LP AND HP STOP VLVS open                                                                |                  |
|        |     | e.             | ROLL RFPT A(B) to 1000 rpm by depressing RFP A(B) START                                                  |                  |
|        |     | f.             | RAISE RFPT A(B) to at least 2550 rpm using the LOWER/RAISE control switch.                               |                  |
|        |     | g.             | DEPRESS RFPT A(B) DFCS CTRL RESET                                                                        |                  |
|        | 5.  | ENS            | URE MAN/DFCS control switch in DFCS                                                                      |                  |
|        | 6   | RAIS<br>great  | ERFPT A(B) SP CTL speed until discharge pressure is ter than or equal to 100 psig above reactor pressure |                  |
|        | 7.  |                | UST SULCV to establish desired injection                                                                 |                  |
|        | 8.  | IF de          | sired, THEN PLACE SULCV in A (AUTO)                                                                      |                  |
|        | 9.  | IF ne          | eded, THEN THROTTLE FW-V120                                                                              |                  |
|        | 10. | IF ne<br>Syste | eded, THEN GO TO 20P-32, Condensate And Feedwater<br>em Operating Procedure, for level control           |                  |
| 3<br>2 |     |                |                                                                                                    | 2/1204<br>S/1205 |

Page 57 of 58

# **ATTACHMENT 1 - Scenario Quantitative Attribute Assessment**

| Category                                        | NUREG 1021<br>Rev. 2 Supp. 1 Req. | Scenario Content |
|-------------------------------------------------|-----------------------------------|------------------|
| Total Malfunctions                              | 5-8                               | 8                |
| Malfunctions after EOP<br>Entry                 | 1-2                               | 2                |
| Abnormal Events                                 | 2-4                               | 4                |
| Major Transients                                | 1-2                               | 2                |
| EOPs Used                                       | 1-2                               | 2                |
| EOP Contingency                                 | 0-2                               | 1                |
| Run Time                                        | 60-90 min                         | 90               |
| Crew Critical Tasks                             | 2-3                               | 3                |
| Tech Specs                                      | 2                                 | 2                |
| Instrument / Component<br>Failures before Major | 2 – OATC<br>2 - BOP               | 4                |
| Instrument / Component<br>Failures after Major  | 2                                 | 2                |
| Normal Operations                               | 1                                 | 1                |
| Reactivity manipulation                         | 1                                 | 1                |

Page 58 of 58

# ATTACHMENT 2 – Shift Turnover

| Brunswick Unit 2 Plant Status                   |                                                                                                    |            |                                            |                      |              |
|-------------------------------------------------|----------------------------------------------------------------------------------------------------|------------|--------------------------------------------|----------------------|--------------|
| Station Duty<br>Manager:                        | E. Neal                                                                                                    |            | Workweek<br>Manager:                       | B. Craig             |              |
| Mode:                                           | 1                                                                                                    | Rx Power:  | 100%                                       | Mode:                | 1            |
| Plant Risk:<br>Current EOOS Risk Assessment is: |                                                                                                    | is:        | Green                                      |                      |              |
| SFP Time to 200 Deg F:                          | 49.7 hrs                                                                                                    |            | Days Online:                               | 80 days              |              |
| Turnover:                                       | Feedwater Temperature Re                                                                                                    |            | duction will be implemented this weekend   |                      |              |
| Protected<br>Equipment:                         | 2A FPC Pump/Hx, 2D RCC Pump, and 2A Demin Transfer Pump for<br>Fuel Pool Decay Heat Removal and inventory makeup.<br>2A/B NSW Pumps due to 1A NSW pump maintenance |            | nin Transfer Pump for<br>nakeup.<br>enance |                      |              |
|                                                 | 1A N                                                                                                    | SW Pump is | under cle                                  | arance for planned n | naintenance. |
| Comments:                                       | 2C TCC Pump is in service on Unit One.                                                                                                    |            |                                            |                      |              |
|                                                 | APRM 2 failed downscale and bypassed.                                                                                                    |            |                                            |                      |              |
|                                                 | The BOP is to start CREV in the area high radiation mode for inspection testing IAW 0OP-37, Section 6.1.3. (The inspection is scheduled to take three hours)       |            |                                            |                      |              |

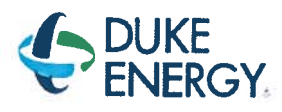

# BRUNSWICK TRAINING SECTION OPERATIONS TRAINING INITIAL LICENSED OPERATOR SIMULATOR EVALUATION GUIDE

j.

# 2016 NRC SCENARIO 5

# PLACE RFP IN AUTO, DIFF TO MOVE ROD, SPE TRIP, IRM FAILURE, DG3/E3/E7 CP LOSS, LOWERING TORUS LEVEL, RHR/CS FAILURES, ED (TORUS LVL)

**REVISION 0** 

Developer: Bob Bolin

Technical Review: Dan Hulgin

Validators: Dwayne Wolf

Shawn Zander Hunter Morris

Facility Representative: Craig Oliver

Date: 09/08/16

Date: 07/07/2016

Date: 9/12/2016

Date: 10/03/16

3

# LOI SIMULATOR EVALUATION GUIDE

Rev. 0 Page 2 of 61

 REVISION SUMMARY

 0
 Scenario developed for 2016 NRC Exam.

# LOI SIMULATOR EVALUATION GUIDE

Rev. 0

Page 3 of 61

# **TABLE OF CONTENTS**

| 1.0   | SCENARIO OUTLINE                                      | 4  |
|-------|-------------------------------------------------------|----|
| 2.0   | SCENARIO DESCRIPTION SUMMARY                          | 5  |
| 3.0   | CREW CRITICAL TASKS                                   | 6  |
| 4.0   | TERMINATION CRITERIA                                  | 6  |
| 5.0   | IMPLEMENTING REFERENCES                               | 7  |
| 6.0   | SETUP INSTRUCTIONS                                    | 8  |
| 7.0   | INTERVENTIONS1                                        | .0 |
| 8.0   | OPERATOR RESPONSE AND INSTRUCTIONAL STRATEGIES        | .2 |
| ATTAC | CHMENT 1 - Scenario Quantitative Attribute Assessment | 0  |
| ATTAC | CHMENT 2 – Shift Turnover                             | 0  |

LOI SIMULATOR EVALUATION GUIDE

2016 NRC SCENARIO 5

Rev. 0

Page 4 of 61

## 1.0 SCENARIO OUTLINE

| Event | Malf. No.  | Type*          | Event Description                                                                                    |
|-------|------------|----------------|----------------------------------------------------------------------------------------------------|
| 1     |            | N-BOP          | Place 2A RFPT level control in automatic                                                             |
| 2     |            | R-ATC          | Raise reactor power using control rods                                                               |
| 3     | RD032M     | C-ATC<br>C-CRS | Difficult to move control rod<br>(AOP)                                                               |
| 4     | K4510C     | C-BOP<br>C-CRS | Steam Packing Exhauster Trip                                                                         |
| 5     | NI018F     | C-ATC<br>C-CRS | IRM Failure (TS)                                                                                     |
| 6     | ED_IADCGJ6 | C-BOP<br>C-CRS | DG3 / E3 / E7 Control Power loss<br>(AOP)(TS)                                                        |
| 7     | CA002F     | M<br>C         | Lowering Torus Level /<br>RHR F028A mech trip / RHR F024B thermal trip / CS F020A<br>Handwheel broke |
| 8     | RP008F     | М              | (PCCP)<br>Scram / Emergency Depressurization<br>(RSP)(ATWS)(EDP)                                     |
|       |            |                |                                                                                                    |
|       |            |                |                                                                                                    |
|       | *(N)orm    | ial, (R)ead    | ctivity, (C)omponent or Instrument, (M)ajor                                                          |

LOI SIMULATOR EVALUATION GUIDE

Rev. 0

Page 5 of 61

# 2.0 SCENARIO DESCRIPTION SUMMARY

| Event | Description                                                                                                    |
|-------|----------------------------------------------------------------------------------------------------|
| 1     | Step 6.3.46 of 0GP-02, Approach to Criticality and Pressurizations of the Reactor will be completed starting at Step 6.3.46.                                                                                                    |
| 2     | The crew will raise power by pulling control rods in preparation for placing the Mode switch to RUN. Rod pulls will commence at Step 161 (42-39 @ 12) of the A2X sequence.                                                                                                    |
| 3     | Control rods will continue to be withdrawn raising power. When control rod 42-23 is selected for withdrawal, it will be stuck at position 12. AOP-02 may be entered and 2OP-07, Section 8.2 actions are required to withdraw a difficult intermediate control rod.                                                                                                    |
| 4     | SPE 2A will trip causing a loss of gland sealing header pressure. SPE 2B will be placed in service                                                                                                    |
| 5     | While withdrawing control rods, IRM C will fail upscale causing a rod block and half scram. SRO will address IRM A and C inoperability IAW TS 3.3.1.1. Once addressed, I&C will report IRM A is ready to be returned to service following proper channel check. The crew will take the actions of the APP and bypass IRM C and reset the half scram.                                                                |
| 6     | DC Panel 2A will trip resulting in loss of control power to DG3, Bus E3 and Bus E7.<br>The crew will respond per 0AOP-39.0 and transfer the control power to alternate.<br>DG3, Bus E3 and Bus E7 are inoperable until transferred to alternate supply. Once<br>control power is transferred, a 7 day action is required to restore to the normal<br>source. The BOP operator will return DG3 to AUTO IAW AOP-39.0. |
| 7     | Torus level will begin to lower due to an unisolable leak on RHR suction. If attempted to raise torus water level, on RHR A loop the E11-F028A (Torus Discharge Isol VIv) will trip when opened, on RHR B loop the E11-F024B (Torus Cooling Isol VIv) will thermal trip when opened, and on Core Spray the E21-F002A (Core Spray Pump A Suction Valve From The Condensate Storage Tank) handwheel will be broke.    |
| 8     | Before level reaches -5.5 feet in the torus a reactor scram is required. When torus water level reaches -5.5 feet emergency depressurization is required. The crew can anticipate emergency depressurization.                                                                                                    |
|       |                                                                                                    |
|       |                                                                                                    |

|                                | 2016 NRC SCENARIO 5 |
|--------------------------------|---------------------|
| LOI SIMULATOR EVALUATION GUIDE | Rev. 0              |
|                                | Page 6 of 61        |

### 3.0 CREW CRITICAL TASKS

**Critical Task #1** 

Insert a reactor manual scram before torus water level drops below -5.5 feet.

Critical Task #2

Place seven SRV switches in open before torus water level drops below -8 feet.

### 4.0 TERMINATION CRITERIA

When all rods are inserted and the reactor has been depressurized to less than 100 psig the scenario may be terminated.

| LOI SIMULATOR E | EVALUATION | GUIDE |
|-----------------|------------|-------|
|-----------------|------------|-------|

Rev. 0

Page 7 of 61

## 5.0 **IMPLEMENTING REFERENCES**

**<u>NOTE</u>**: Refer to the most current revision of each Implementing Reference.

| Number                | Title                                 |
|-----------------------|---------------------------------------|
| UA-02, <b>4</b> -5    | GLAND SEAL VACUUM LOSS                |
| 20P-26.1, Section 8.1 | SHIFTING STEAM PACKING EXHAUSTERS     |
| A-05, 2-4             | IRM UPSCALE                           |
| A-05, 3-4             | IRM A UPSCALE/INOP                    |
| A-05, 1-7             | REACTOR AUTO SCRAM SYS A              |
| A-05, <b>4-</b> 7     | NEUT MON SYS TRIP                     |
| A-05, 2-2             | ROD OUT BLOCK                         |
| UA-17, 2-3            | DG-3/E3 ESS LOSS OF NORM POWER        |
| UA-19, 6-3            | DG-1 CTL PWR SUPPLY LOST              |
| UA-21, 6-2            | DG-3 LO START AIR PRESS               |
| UA-21, 6-3            | DG-3 CTL POWER SUPPLY LOST            |
| 0AOP-39.0             | LOSS OF DC POWER                      |
| A-01, 3-7             | SUPPRESSION CHAMBER LVL HI/LO         |
| A-05, 5-5             | PRI CMT HI/LO PRESS                   |
| 0EOP-01-SEP-18        | FILLING THE TORUS                     |
| 0EOP-01-SEP-15        | ANTICIPATE EMERGENCY DEPRESSURIZATION |
|                       |                                       |
|                       |                                       |
|                       |                                       |
|                       |                                       |

| LOI SIMULATOR E | EVALUATION GUIDE |
|-----------------|------------------|
|-----------------|------------------|

### 6.0 SETUP INSTRUCTIONS

- 1. **PERFORM** TAP-409, Miscellaneous Simulator Training Guidelines, Attachment 5, Checklist for Simulator Exam Security.
- 2. **RESET** the Simulator to IC-06.
- 3. ENSURE the RWM is set up as required for the selected IC.
- 4. ENSURE appropriate keys have blanks in switches.
- 5. RESET alarms on SJAE, MSL, and RWM NUMACs.
- 6. ENSURE no rods are bypassed in the RWM.
- 7. PLACE all SPDS displays to the Critical Plant Variable display (#100).
- 8. ENSURE hard cards and flow charts are cleaned up
- 9. TAKE the SIMULATOR OUT OF FREEZE,
- **10.** CLOSE the CS B Loop valves
- 11. LOAD Scenario File.
- **12.** ALIGN the plant as follows:

### Manipulation

Insert control rods up to Step 160 of GP-10, Sequence A2X is completed. Raise pressure set to 900 psig Verify level is stable Verify drive water pressure is at 260 psid. Set V177 to approximately ½ Mlbms flow

### 13. IF desired, take a SNAPSHOT and save into an available IC for later use.

### 14. PLACE a clearance on the following equipment.

| Component         | Position |
|-------------------|----------|
| IRM A (Blue Tag)  | Bypassed |
| Core Spray Loop B | Red Tag  |

|                                | 2016 NRC SCENARIO 5 |
|--------------------------------|---------------------|
| LOI SIMULATOR EVALUATION GUIDE | Rev. 0              |
|                                | Page 9 of 61        |

- 15. INSTALL Protected Equipment signage and UPDATE RTGB placard as follows:
  - a. ADHR / FPC/ Demin Transfer Pump
  - b. All remaining LP ECCS systems
- 16. ENSURE each Implementing References listed in Section 7 is intact and free of marks.
- 17. ENSURE all materials in the table below are in place and marked-up to the step identified.

#### **Required Materials**

0GP-02 up to Step 6.3.46 (excluding step 42) (mark step 47 complete)

0GP-10 up to step 161

- 18. ADVANCE the recorders to prevent examinees from seeing relevant scenario details.
- 19. PROVIDE Shift Briefing sheet for the CRS.
- **20. VERIFY** all actions contained in TAP-409, Miscellaneous Simulator Training Guidelines, Attachment 4, Simulator Training Instructor Checklist, are complete.

# LOI SIMULATOR EVALUATION GUIDE

### Rev. 0

Page 10 of 61

### 7.0 INTERVENTIONS

### TRIGGERS

| Trig | Туре                   | ID                                                     |
|------|------------------------|--------------------------------------------------------|
| 4    | DI Override            | K4510C - [STM PACKING EXHAUSTER A CLOSE DI]            |
| 4    | DI Override            | K4510C - [STM PACKING EXHAUSTER A CLOSE DI]            |
| 4    | DI Override            | K4510C - [STM PACKING EXHAUSTER A CLOSE DI]            |
| 5    | Malfunction            | NI018F - [IRM C FAILS HI]                              |
| 6    | <b>Remote Function</b> | ED_IADCGJ6 - [LOAD BKR GJ6 SBD 2A TO 125V P 2A (DG)]   |
| 7    | <b>Remote Function</b> | ED_IADCAPD3 - [DG-3 DC BKR CTL PWR ON/OFF]             |
| 7    | <b>Remote Function</b> | EG_0003 - [DG-3 LOCKOUT RESET]                         |
| 7    | <b>Remote Function</b> | ED_IADCADG3 - [DG-3 DC BKR CTL PWR (NML=2A ALT=U1)]    |
| 8    | <b>Remote Function</b> | ED_IADCABE3 - [SWGR E3 DC BKR CTL PWR (NML=2A ALT=U1)] |
| 10   | Malfunction            | CA002F - [TORUS WATER LEAK]                            |
| 11   | <b>Trigger</b> Command | DOD:Q1217LGN                                           |
| 12   | Trigger Command        | DOD:Q1707LGN                                           |

| Trig # | Trigger Text                         |
|--------|--------------------------------------|
| 11     | K1217ENN - [TORUS ISO VLV E11-F028A] |
| 12     | K1707JNN - [FULL FLOW VLV E11-F024B] |

# LOI SIMULATOR EVALUATION GUIDE

2016 NRC SCENARIO 5

Rev. 0

Page 11 of 61

## MALFUNCTIONS

| Malf<br>ID | Mult<br>ID | Description                        | Current<br>Value | Target<br>Value | Rmp<br>time | Actime | Dactime | Trig |
|------------|------------|------------------------------------|------------------|-----------------|-------------|--------|---------|------|
| RD032M     | 42-23      | CONTROL ROD WITHDRAWAL<br>SLUGGISH | True             | True            |             |        | *       |      |
| NI018F     |            | IRM C FAILS HI                     | False            | True            |             |        |         | 5    |
| CA002F     |            | TORUS WATER LEAK                   | False            | True            |             |        |         | 10   |
| RD012M     | 42-23      | STUCK CONTROL ROD                  | True             | True            |             |        |         |      |

### REMOTES

| Remf Id     | Mult Id | Description                            | Current<br>Value | Target<br>Value | Rmp<br>time | Actime   | Trig |
|-------------|---------|----------------------------------------|------------------|-----------------|-------------|----------|------|
| _IABKCF06   |         | BKR CTL DC FUSES CORE SPRAY PUMP 2B    | OUT              | OUT             |             |          |      |
| CS_ZVCS31BT |         | E21-F031B MIN FLOW                     | OFF              | OFF             |             |          |      |
| CS_ZVCS15BT |         | E21-F015B FULL FLOW TEST               | OFF              | OFF             |             |          |      |
| CS_ZVCS05BT |         | E21-F005B INBD INJ VLV                 | OFF              | OFF             |             |          |      |
| CS_ZVCS04BM |         | E21-F004B OTBD INJ VLV                 | OFF              | OFF             |             |          |      |
| CS_ZVCS01BT |         | E21-F001B TORUS SUCTION                | OFF              | OFF             |             |          |      |
| CS_VHCS10B  |         | E21-F010B OPEN/CLOSE                   | CLOSE            | CLOSE           |             |          |      |
| ED_IADCGJ6  |         | LOAD BKR GJ6 SBD 2A TO 125V P 2A (DG)  | CLOSE            | OPEN            |             |          | 6    |
| ED_IADCADG3 |         | DG-3 DC BKR CTL PWR (NML=2A ALT=U1)    | NORMAL           | ALT             |             |          | 7    |
| ED_IADCABE3 |         | SWGR E3 DC BKR CTL PWR (NML=2A ALT=U1) | NORMAL           | ALT             |             |          | 8    |
| EG_0003     | DG-3    | DG-3 LOCKOUT RESET                     | NORMAL           | RESET           |             | 00:00:02 | 7    |
| RH_ZVRH24BT |         | E11-F024B FULL FLOW TEST               | OFF              | OFF             |             |          |      |
| RH_ZVRH28AM |         | E11-F028A TORUS ISOLATION              | OFF              | OFF             |             |          |      |
| ED_IADCAPD3 |         | DG-3 DC BKR CTL PWR ON/OFF             | ON               | ON              |             | 00:00:01 | 7    |

## PANEL OVERRIDES

| Tag ID   | Description                      | Position /<br>Target | Actual<br>Value | Override<br>Value | Rmp<br>time | Actime   | Dactime | Trig |
|----------|----------------------------------|----------------------|-----------------|-------------------|-------------|----------|---------|------|
| K4510C   | STM PACKING EXHAUSTER A CLOSE DI | NORMAL               | ON              | OFF               |             |          |         | 4    |
| K4510C   | STM PACKING EXHAUSTER A CLOSE DI | START                | OFF             | OFF               |             | <u> </u> |         | 4    |
| K4510C   | STM PACKING EXHAUSTER A CLOSE DI | STOP                 | OFF             | ON                |             |          |         | 4    |
| Q1217LGN | TORUS ISO VLV E11-F028A GREEN    | ON/OFF               | OFF             | ON                |             |          |         | -    |
| Q1707LGN | FULL FLOW E11-FO24B GREEN        | ON/OFF               | OFF             | ON                |             |          |         |      |
|          |                                  |                      |                 |                   |             |          |         |      |

# LOI SIMULATOR EVALUATION GUIDE

Rev. 0

Page 12 of 61

# OPERATOR RESPONSE AND INSTRUCTIONAL STRATEGIES

# EVENT 1: PLACING 2A RFPT CONTROLLER IN AUTOMATIC

## **Simulator Operator Actions**

Ensure Monitored Parameters is open and Scenario Based Testing Variables are loaded.

| and read ridy |      |
|---------------|------|
|               |      |
| <br>          | <br> |
|               |      |
|               |      |
| <br>          |      |

| Evaluator Notes                                                          |                                                                                                    |  |  |  |
|--------------------------------------------------------------------------|----------------------------------------------------------------------------------------------------|--|--|--|
| Plant Response:                                                          | Place RFPT Master Controller in Automatic IAW 0GP-02, Step 6.3.46                                                                     |  |  |  |
| Objectives:                                                              | SRO – Direct BOP to perform Step 6.3.46 of 0GP-02<br>BOP – Place RFPT Level Controller is placed in Automatic<br>ATC – Monitors plant |  |  |  |
| Success Path:                                                            | RFPT Master Level Controller is in Automatic and Reactor water level is controlled in band.                                           |  |  |  |
| Event Termination: Go to Event 2 at the direction of the Lead Evaluator. |                                                                                                    |  |  |  |

# LOI SIMULATOR EVALUATION GUIDE

Rev. 0

Page 13 of 61

| ne | Pos | EXPECTED Operator Response                                            | Comments |
|----|-----|-----------------------------------------------------------------------|----------|
|    | SRO | Direct BOP to perform Step 6.3.46 of 0GP-02                           |          |
|    | RO  | Monitors the plant                                                    |          |
|    | BOP | Place RFPT Master Controller in Automatic IAW<br>0GP-02, Step 6.3.46. |          |

|                                | 2016 NRC SCENARIO 5 |
|--------------------------------|---------------------|
| LOI SIMULATOR EVALUATION GUIDE | Rev. 0              |
|                                | Page 14 of 61       |

Т

| APPR | OACHI |                                   | TICALITY AND PRESSURIZATION                                                                                             |                                                                            | 0GP-02                                                                                                    |  |
|------|-------|-----------------------------------|----------------------------------------------------------------------------------------------------|----------------------------------------------------------------------------|----------------------------------------------------------------------------------------------------|--|
|      |       | 0r                                | THE REACTOR                                                                                                    | Rev. 110                                                                   |                                                                                                    |  |
|      |       |                                   |                                                                                                    | Pa                                                                         | ge 30 of 54                                                                                                    |  |
| 6.3  | Heat  | ing An                            | nd Pressurization Of The Reacto                                                                                         | or (continued)                                                             |                                                                                                    |  |
|      |       | е.                                | B21-F019 (Main Steam Line Dr                                                                                            | ain Otbd Isol VIv)                                                         | //<br>IV                                                                                                    |  |
|      |       | f.                                | B21-F016 (Main Steam Line Dr                                                                                            | ain Inbd Isol Viv)                                                         | /                                                                                                    |  |
|      | 46.   | <u>WHE</u><br>900                 | EN reactor feed pump discharge p<br>osig,                                                                               | ressure is greater than                                                    |                                                                                                    |  |
|      |       | <u>THE</u><br>A (au               | <u>N place</u> C32-SIC-R600 (Mstr RFF<br>atomatic) as follows:                                                          | PT Sp/Rx Lvl Ctl) in                                                       |                                                                                                    |  |
|      |       | а.                                | Ensure C32-SIC-R600 (Mstr R<br>M (manual)                                                                               | FPT Sp/Rx Lvl Ctl), in                                                     | darabarista nakala velikakakani wenana wenanangen                                                               |  |
|      |       | b.                                | Ensure Feedwater Control Mod                                                                                            | le Select in 1 ELEM                                                        | Antonio antonio antonio antonio antonio antonio antonio antonio antonio antonio antonio antonio antonio antonio |  |
|      |       | C.                                | Depress SEL pushbutton on C<br>Sp Ctl] until A(B) BIAS is indicat<br>0%                                                 | 32-SIC-R601A(B) [RFPT A(B) ted and ensure bias is set to                   |                                                                                                    |  |
|      |       | d.                                | Depress SEL pushbutton on C<br>Sp Ctl] until PMP A(B) DEM is c                                                          | 32-SIC-R601A(B) [RFPT A(B)<br>lisplayed                                    | * NATES TO SATE SATES                                                                                           |  |
|      |       | е.                                | Depress SEL pushbutton on C:<br>Sp/Rx Lvl Ctl), until MASTR DE                                                          | 32-SIC-R600 (Mstr RFPT<br>M is displayed                                   | wateries and surgiture laws opposition                                                                          |  |
|      |       | f.                                | Using the raise and lower pusht<br>(Mstr RFPT Sp/Rx Lvi Ctl), set<br>PMP A(B) DEM value displayed<br>[RFPT A(B) Sp Ctl] | outtons on C32-SIC-R600<br>MASTR DEM to equal the<br>I on C32-SIC-R601A(B) | WINE PET YARA WINANA Adda Manyanya                                                                              |  |
|      |       | 32-SIC-R601A(B) [RFPT A(B)<br>ig: |                                                                                                    |                                                                            |                                                                                                    |  |
|      |       |                                   | Indicator on control static                                                                                             | on changes to A (automatic)                                                |                                                                                                    |  |
|      |       |                                   | PMP DEM signal remain                                                                                                   | s unchanged                                                                | Manage and Manage and Andrew Street and Street                                                                  |  |
|      |       | h.                                | Depress SEL pushbutton on the<br>C32-SIC-R601A(B) [RFPT A(B)<br>indicated and confirm LVL ERF<br>0 inches.              | e out-of-service<br>Sp Ctl] until LVL ERROR is<br>ROR is approximately     | distance star violates star couloms                                                                             |  |
|      |       | i.                                | <b>Depress</b> A/M pushbutton on C3<br>Sp/Rx Lvl Ctl) and <b>confirm</b> the<br>station changes to A (automatic         | 2-SIC-R600 (Mstr RFPT<br>indicator on the control                          | Valuation from formation and a summary                                                                          |  |

R

|                                | 2016 NRC SCENARIO 5 |
|--------------------------------|---------------------|
| LOI SIMULATOR EVALUATION GUIDE | Rev. 0              |
|                                | Page 15 of 61       |

| APPROACH TO CRITICALITY AND PRESSURIZATION<br>OF THE REACTOR | 0GP-02        |
|--------------------------------------------------------------|---------------|
|                                                              | Rev. 110      |
|                                                              | Page 31 of 54 |

#### 6.3 Heating And Pressurization Of The Reactor (continued)

- j. Confirm signals for PMP A(B) DEM on C32-SIC-R601A(B) [RFPT A(B) Sp Ctl] and VALVE DEM on FW-LIC-3269 (SULCV Ctl) remain unchanged.
- Depress A/M pushbutton on FW-LIC-3269 (SULCV Ctl) and confirm the indicator on the control station changes to M (manual).

#### CAUTION

Momentarily depressing the raise or lower pushbuttons on FW-LIC-3269 (SULCV Ct) will cause valve demand to change in increments of 0.1%. Continually depressing the raise or lower pushbuttons will cause valve demand to change at an exponential rate.

- I. Using raise pushbutton on FW-LIC-3269 (SULCV Ctl). slowly open the SULCV until VALVE DEM is 100%
- Confirm reactor water level is being maintained between 182 and 192 inches.
## LOI SIMULATOR EVALUATION GUIDE

Rev. 0

Page 16 of 61

| EVENTS 2/3: RAISE REACTOR POWER / DIFF TO MOVE ROD |                            |  |
|----------------------------------------------------|----------------------------|--|
|                                                    | Simulator Operator Actions |  |
|                                                    |                            |  |
|                                                    |                            |  |

| Simulator Operator Role Play                              |
|-----------------------------------------------------------|
| If asked as the RE, continuous rod withdrawal is allowed. |
|                                                           |

| Evaluator Notes                                                                                                    |                                                                                                    |  |  |  |
|----------------------------------------------------------------------------------------------------|----------------------------------------------------------------------------------------------------|--|--|--|
| Plant Response:                                                                                                    | Control rods will continue to be withdrawn until control rod 42-23 which is difficult to move, requires OP-07 actions to move. |  |  |  |
| Objectives:       SRO - Directs and monitor reactor power ascension with control rods<br>Direct actions for a difficult to move control rod.         RO - Withdraw control rods to raise reactor power<br>Perform 2OP-07 actions for difficult to move control rod |                                                                                                    |  |  |  |
| Success Path: Control rod 42-23 withdrawn to position 48 by use of increase drive water DP.                                                                                                    |                                                                                                    |  |  |  |
| Event Termination: Go to Event 4 at the direction of the Lead Evaluator.                                                                                                    |                                                                                                    |  |  |  |

2016 NRC SCENARIO 5

Rev. 0

Page 17 of 61

| EVENTS 2/3: RAISE REACTOR POWER / DIFF TO MOVE ROD |     |                                                                                                    |          |  |  |
|----------------------------------------------------|-----|----------------------------------------------------------------------------------------------------|----------|--|--|
| Time                                               | Pos | EXPECTED Operator Response                                                                                                    | Comments |  |  |
|                                                    | SRO | Directs RO to continue to raise reactor power by withdrawing control rods.                                                                                                    |          |  |  |
|                                                    |     | (Continuous withdrawal allowed).                                                                                                    |          |  |  |
|                                                    |     | Directs RO to perform 2OP-07.                                                                                                    |          |  |  |
|                                                    |     | May direct AOP-02 (Control Rod malfunction) –                                                                                                    |          |  |  |
|                                                    |     | Provides notifying RE and                                                                                                    |          |  |  |
| _                                                  |     | Using 2OP-07 to move rod.                                                                                                    |          |  |  |
|                                                    |     | May conduct a brief<br>(see Enclosure 1 on page 56 for format)                                                                                                    |          |  |  |
|                                                    | BOP | Monitor reactor plant parameters during evolution.                                                                                                    |          |  |  |
|                                                    | ATC | Continues rod withdrawal per GP-10 (see page 18) IAW guidance of 2OP-07 (see page 20).                                                                                                  |          |  |  |
|                                                    |     | Report A-6 2-7 APRM DOWNSCALE when annunciator clears.                                                                                                    |          |  |  |
|                                                    |     | Recognizes control rod 42-23 will not move.                                                                                                    |          |  |  |
|                                                    |     | Notifies SRO control rod 42-23 will not move.                                                                                                    |          |  |  |
|                                                    |     | Identifies 2OP-07, Reactor Manual Control<br>System Operating Procedure, Section 6.3.2<br>(Control Rod Difficult to Withdraw, Control Rod<br>NOT at Position 00) is required. (page 23) |          |  |  |
|                                                    |     | Continues rod withdrawal per GP-10 IAW guidance of 2OP-07.                                                                                                    |          |  |  |

Page 18 of 61

#### ATTACHMENT 3A Page 2 of 26 Rod Sequence A2X Withdraw Check Off Sheet (Expanded Group A2)

#### NOTES:

- Concurrent verification of rod selection is required PRIOR to rod movement.
- 2. The initials in "O. T." column verify and document the following control rod coupling integrity checks have been performed:

WHEN a control rod is withdrawn to the FULL OUT position, a continuous withdraw signal has been maintained for at least 3 to 5 seconds, OR a separate notch out signal has been applied, AND

- ROD OVER TRAVEL (A-05, 4-2) annunciator does NOT alarm
- ROD DRIFT (A-05 3-2) annunciator does NOT alarm
- The Full Out light indication for the selected control rod is not lost
- The four-rod display indicates 48 for the selected control rod
- Initials in the "Rod P. I." column confirm that the rod position indications for those positions covered by that item of the check off sheet are operable. The RWM Inferred Rod Position capability may be used as an alternate method to determine Rod Position.
- 4. During manipulation of control rods a second Licensed Operator shall monitor control rod selection and movement. This individual shall ensure correct placement of control rods, and document these verifications by initialing the Rod Sequence Check Off Sheet. IF inoperable Rod Position indication necessitates inserting the rod in question one notch further than its insert/withdraw limit and bypassing the rod on the RWM, THEN the second Licensed Operator's initials also documents verification of this action.
- R8 5. Any deviation from the original rod move sequence should be reviewed by the Reactor Engineer, authorized by the Unit CRS, and documented on the proper rod sequence check off sheet. For changes in direction or control rod double notches, the affected page(s) of the sequence pull sheet must be copied, rod move documented, then the documentation must be included with the original rod sequence attachment.

| 0GP-10 | Rev. 43 | Page 104 of 314 |
|--------|---------|-----------------|
|        | 20      |                 |

|--|

Rev. 0

Page 19 of 61

#### **ATTACHMENT 3A** Page 10 of 26 Rod Sequence A2X Withdraw Check Off Sheet (Expanded Group A2)

| ltem    | Rod<br>Number | C<br>Se | Correct Rod<br>Elected And<br>Verified<br>[Note 1] | d Position<br>From/To | Actual<br>Position | Initials | Over Travel<br>[Note 2] | Rod P.I.<br>[Note 3] | Initials<br>[Note 4] | Comments |
|---------|---------------|---------|----------------------------------------------------|-----------------------|--------------------|----------|-------------------------|----------------------|----------------------|----------|
| STEP 9  | (BPWS 4)      |         |                                                    |                       |                    |          |                         |                      |                      |          |
| 137     | 50-31         |         | 1                                                  | 08 to 12              |                    |          | N/A                     |                      | . 1                  |          |
| 138     | 42-07         |         | 1                                                  | 08 to 12              |                    |          | N/A                     |                      |                      |          |
| 139     | 10-07         |         | 1                                                  | 08 to 12              |                    |          | N/A                     |                      |                      |          |
| 140     | 02-31         |         | 1                                                  | 08 to 12              |                    |          | N/A                     |                      |                      |          |
| 141     | 10-39         |         | 1                                                  | 08 to 12              |                    |          | N/A                     |                      |                      |          |
| 142     | 18-47         |         | 1                                                  | 08 to 12              |                    |          | N/A                     |                      |                      |          |
| 143     | 34-47         |         | 1                                                  | 08 to 12              |                    |          | N/A                     |                      |                      |          |
| 144     | 42-39         |         | 1                                                  | 08 to 12              |                    |          | N/A                     |                      |                      |          |
| 145     | 42-23         |         | 1                                                  | 08 to 12              |                    |          | N/A                     |                      |                      |          |
| 146     | 34-15         |         | 1                                                  | 08 to 12              |                    |          | N/A                     |                      |                      |          |
| 147     | 26-07         |         | 1                                                  | 08 to 12              |                    |          | N/A                     |                      |                      |          |
| 148     | 18-15         |         | 1                                                  | 08 to 12              |                    |          | N/A                     |                      |                      |          |
| 149     | 10-23         |         | 1                                                  | 08 to 12              |                    |          | N/A                     |                      |                      |          |
| 150     | 18-31         |         | 1                                                  | 08 to 12              |                    |          | N/A                     |                      |                      |          |
| 151     | 26-39         |         | 1                                                  | 08 to 12              |                    |          | N/A                     |                      |                      |          |
| 152     | 34-31         |         | 1                                                  | 08 to 12              |                    |          | N/A                     |                      |                      |          |
| 153     | 26-23         |         | 1                                                  | 08 to 12              |                    |          | N/A                     |                      |                      |          |
| STED 40 |               | _       |                                                    |                       |                    |          |                         |                      |                      |          |
| STEP TU | (DPWS 4       | 1       |                                                    | 1                     |                    |          |                         |                      |                      |          |
| 154     | 50-31         |         |                                                    | 12 to 48              |                    |          |                         |                      |                      |          |
| 155     | 42-07         |         | _/                                                 | 12 to 48              |                    |          |                         |                      |                      |          |
| 150     | 10-07         |         |                                                    | 12 to 48              |                    |          |                         |                      |                      |          |
| 157     | 02-31         |         |                                                    | 12 to 48              |                    |          |                         |                      |                      |          |
| 150     | 10-39         |         |                                                    | 12 to 48              |                    |          |                         |                      |                      |          |
| 159     | 10-47         |         |                                                    | . 12 to 48            |                    |          |                         |                      |                      |          |
| 161     | 42.20         | •       |                                                    | 12 to 48              | •                  | •        | •                       |                      |                      |          |
| 162     | 42-35         |         |                                                    | 12 t0 48              |                    |          |                         |                      |                      |          |
| 163     | 92-23         |         |                                                    | 12 10 40              |                    |          |                         |                      |                      |          |
| 103     | 34-13         |         | 1                                                  | 12 10 40              |                    |          |                         |                      |                      |          |
| 165     | 19 15         |         | 1                                                  | 12 10 48              |                    |          |                         |                      |                      |          |
| 166     | 10-13         |         | 1                                                  | 12 10 46              |                    |          |                         |                      |                      |          |
| 100     | 10-20         |         | 1                                                  | 12 10 48              |                    |          |                         |                      |                      |          |
| 107     | 10-31         |         | 1                                                  | 12 to 48              |                    |          |                         |                      |                      |          |
| 160     | 20-39         |         | 1                                                  | 12 10 48              |                    |          |                         |                      |                      |          |
| 103     | 34-31         |         | 1                                                  | 12 10 48              |                    |          |                         |                      |                      |          |
| 170     | 26-23         |         | 1                                                  | 12 to 48              |                    |          |                         |                      |                      |          |

Notes (for further details, see Page 2 of this attachment):

Concurrent Verification of rod selection is required PRIOR to rod movement.
 Initials in the "Over Travel" column signify completion of control rod coupling integrity checks for fully withdrawn control rods.

3. Initials in the "Rod P. L" column confirm that the rod position indications for those positions covered by that item of the check off sheet are operable.

4. Column used by a second Licensed Operator to document monitoring of control rod selection and movement to ensure correct placement of control rods.

| 0GP-10 | Rev. 43 | Page 112 of 314 |
|--------|---------|-----------------|
|        |         | -               |

| <br>2016 | NRC | SCEN | IARIO | 5 |
|----------|-----|------|-------|---|
|          |     |      |       | _ |

Rev. 0

Page 20 of 61

| REACTOR MANUAL CONTROL SYSTEM OPERATING<br>PROCEDURE | 20P-07          |
|------------------------------------------------------|-----------------|
|                                                      | Rev. 105        |
|                                                      | Page 153 of 162 |
|                                                      | ATTACHMENT 15   |

Page 1 of 3

## << (Reference Use) - Section 6.1.1 Continuous Control Rod Withdrawal >>

#### NOTE

The purpose of this attachment is to provide the Reactor Operator with guidance for control rod movement and use 0ENP-24.5, Reactivity Control Planning, and General Operating Procedure pull sheets as the place keeping tool for execution of steps.

#### **BEGIN R.M. LEVEL R2/R3 REACTIVITY EVOLUTION**

- 1. Select control rod by depressing its Control Rod Select pushbutton.
- Confirm the following:
  - The backlighted Control Rod Select pushbutton is brightly ILLUMINATED.
  - The white indicating light on the full core display is ON.
  - Rod Withdrawal Permissive indication is ON
- Continuously with draw control rod to position designated on General Operating Procedure or 0ENP-24.5, Reactivity Control Planning, pull sheets by holding Emergency Rod In Notch Override switch to OVERRIDE, while simultaneously holding Rod Movement switch to NOTCH OUT. (8.1.2)
- 4. **Monitor** control rod position and nuclear instrumentation while withdrawing the control rod.
- <u>IF</u> control rod fails to withdraw, <u>THEN</u> go to Section 6.3.1, Section 6.3.2, Section 6.3.7, or Section 6.3.8 to free the control rod and return to Attachment 15 Step 6.

| ZUID INKU SUENARIU | 2016 | NRC | SCENARIO | 5 |
|--------------------|------|-----|----------|---|
|--------------------|------|-----|----------|---|

Rev. 0

Page 21 of 61

| REACTOR MANUAL CONTROL SYSTEM OPERATING | 20P-07          |
|-----------------------------------------|-----------------|
| PROCEDURE                               | Rev. 105        |
|                                         | Page 154 of 162 |
|                                         | ATTACHMENT 40   |

#### ATTACHMENT 15 Page 2 of 3

<< (Reference Use) - Section 6.1.1 Continuous Control Rod Withdrawal >>

- IF the control rod is being withdrawn to an intermediate position THEN perform the following:
  - a. Before control rod reaches the position designated on General Operating Procedure or 0ENP-24.5, Reactivity Control Planning, pull sheets, **release** Rod Movement and Emergency Rod In Notch Override control switches.{8.1.2}.
  - b. Ensure control rod settles into desired position.
  - c. Confirm rod settle light is OFF.
- IF the control rod is being fully withdrawn to position "48" THEN perform the following:

#### NOTE

A continuous withdraw signal of approximately 3 to 5 seconds is sufficient time to ensure the control rod remains coupled. Longer continuous withdraw signals may be utilized if a control rod flush is desired.

- a. <u>WHEN</u> control rod reaches position "48", <u>THEN</u> perform either of the following:
  - Maintain a continuous withdraw signal for the desired time.
  - Apply a separate notch withdraw signal.
- b. **Confirm** control rod does **NOT** retract beyond position "48" (Technical Specification SR 3.1.3.4).
- c. Release Rod Movement and Emergency Rod In Notch Override switches, if used.
- d. Ensure control rod settles at position "48".
- e. Confirm rod settle light is OFF.
- f. **Confirm** control rod reed switch position indicators agree with FULL OUT indication on full core display.

| ZUID NRU SUENARI | 10 | 5 |
|------------------|----|---|
|------------------|----|---|

Rev. 0

Page 22 of 61

| REACTOR MANUAL CONTROL SYSTEM OPERATING | 20P-07                |
|-----------------------------------------|-----------------------|
| PROCEDURE                               | Rev. 105              |
|                                         | Page 155 of 162       |
|                                         | ATTACHING IN ACAIT AC |

ATTACHMENT 15 Page 3 of 3

#### << (Reference Use) - Section 6.1.1 Continuous Control Rod Withdrawal >>

8. Repeat Attachment 15 Step 1 through Attachment 15 Step 7.f, of this Attachment, for the remainder of the control rods requiring movement, using General Operating Procedure or 0ENP-24.5, Reactivity Control Planning, pull sheets.{8.1.2}.

#### END R.M. LEVEL R2/R3 REACTIVITY EVOLUTION

9. <u>WHEN</u> control rod movement is <u>NO</u> longer required <u>THEN</u> go to Section 6.1.1 Step 7.

CRS

Rev. 0

Page 23 of 61

| REACTOR MANUAL CONTROL SYSTEM OPERATING | 20P-07         |
|-----------------------------------------|----------------|
| PROCEDURE                               | Rev. 105       |
|                                         | Page 38 of 162 |

#### 6.3.2 Control Rod Difficult To Withdraw And Control Rod NOT At Position 00

Control Rod

| 1. | Record Control Rod Number above.                  |                                                                        |  |
|----|---------------------------------------------------|------------------------------------------------------------------------|--|
| 2. | Confirm the following initial conditions are met: |                                                                        |  |
|    | ٠                                                 | All applicable prerequisites in Section 5.0 are met                    |  |
|    | ٠                                                 | Control rod will <u>NOT</u> withdraw in accordance with Section 6.1.1. |  |
|    | ٠                                                 | Control rod is NOT at position "00".                                   |  |
|    | •                                                 | Unit CRS has consulted Technical Specifications 3.1.3                  |  |

- Unit CRS has consulted Technical Specifications 3.1.3, Control Operability, and 3.3.2.1 Control Rod Block Instrumentation for the required actions prior to the performance of Section 6.3.2, Control Rod Difficult To Withdraw And Control Rod NOT At Position 00
- Ensure failure of the control rod to withdraw is <u>NOT</u> the result of a rod block from the RWM or RBM.

Notify the Reactor Engineer

Reactor Engineer

## CAUTION

If reactor pressure is less than or equal to 800 psig and higher than normal CRD drive water pressure is used to withdraw a control rod, then the latching function of the CRD may be lost.

#### **BEGIN R.M. LEVEL R2/R3 REACTIVITY EVOLUTION**

4.

- Attempt to withdraw the control rod using 300 psid drive header differential pressure as follows:
  - a. Raise CRD drive differential pressure to 300 psid
  - Attempt to withdraw control rod.

Rev. 0

Page 24 of 61

| REACTOR MANUAL CONTROL SYSTEM OPERATING<br>PROCEDURE | 20P-07         |
|------------------------------------------------------|----------------|
|                                                      | Rev. 105       |
|                                                      | Page 39 of 162 |

#### 6.3.2 Control Rod Difficult To Withdraw And Control Rod NOT At Position 00 (continued)

|                                                                                                    | c. <u>IF control rod moves</u> ,<br><u>THEN</u> immediately restore drive pressure to 260 to 275 psid<br>and attempt to withdraw rod in accordance with<br>Section 6.1.1. |                                                                                                    |  |  |
|----------------------------------------------------------------------------------------------------|----------------------------------------------------------------------------------------------------|----------------------------------------------------------------------------------------------------|--|--|
|                                                                                                    |                                                                                                    | IF control rod will <u>NOT</u> continue to withdraw at normal drive pressure,     THEN return drive differential pressure to 300 psid and withdraw rod in accordance with Section 6.1.1.             |  |  |
|                                                                                                    | d.                                                                                                    | IF control rod withdraws,<br>THEN go to Section 6.3.2 Step 16.                                                                                                    |  |  |
|                                                                                                    | е.                                                                                                    | Repeat Section 6.3.2 Step 5.b and Section 6.3.2 Step 5.c, as necessary                                                                                                    |  |  |
| <ol> <li>Attempt to withdraw control rod using 350 psid drive header<br/>differential pressure as follows:</li> </ol> |                                                                                                    |                                                                                                    |  |  |
|                                                                                                    | a                                                                                                    | Raise CRD drive differential pressure to 350 psid                                                                                                    |  |  |
|                                                                                                    | b.                                                                                                    | Attempt to withdraw control rod                                                                                                    |  |  |
|                                                                                                    | C.                                                                                                    | IF control rod moves,<br>THEN immediately restore drive pressure to 260 to 275 psid<br>and attempt to withdraw rod in accordance with<br>Section 6.1.1.                                              |  |  |
|                                                                                                    |                                                                                                    | IF control rod will <u>NOT</u> continue to withdraw at normal<br>drive pressure,<br>THEN return drive differential pressure to 350 psid<br>and withdraw the rod in accordance with<br>Section 6.1.1. |  |  |
|                                                                                                    | d.                                                                                                    | IF control rod withdraws,<br>THEN go to Section 6.3.2 Step 16.                                                                                                    |  |  |

16. Lower control rod drive differential pressure to between 260 and 275 psid.

## LOI SIMULATOR EVALUATION GUIDE

Rev. 0

Page 25 of 61

# EVENT 4: STEAM PACKING EXHAUSTER (SPE) TRIP Simulator Operator Actions At the direction of the Lead Evaluator, Initiate Trigger 4 to trip the A SPE.

| 2 | Simulator Operator Role Play                                                                                              |  |  |
|---|----------------------------------------------------------------------------------------------------|--|--|
|   | If contacted as I&C to investigate, acknowledge the request.                                                              |  |  |
|   | If asked to investigate MCC 2TA for the SPE, report that compartment CA6, OG-SPEM-A (Steam Seal SPE Motor 2A) is tripped. |  |  |
|   | If asked as AO to Open 2-MVD-V52 float trap outlet valve for 2B SPE report that the valve is Open.                        |  |  |
|   | If asked as AO to Close 2-MVD-V51 float trap outlet valve for 2A SPE report that the valve is Closed.                     |  |  |

| Evaluator Notes                                                                                                    |                                                                              |  |  |
|----------------------------------------------------------------------------------------------------|------------------------------------------------------------------------------|--|--|
| Plant Response: The SPE trips and the exhauster valves close. APP UA-2 4-5 Gland Seal Va<br>Loss annunciates. The BOP will start the B SPE and place in service to main<br>vacuum. |                                                                              |  |  |
| Objectives:                                                                                                    | SRO - Direct B SPE started.<br>RO - Diagnose A SPE failure and Starts B SPE. |  |  |
| Success Path:                                                                                                    | SPE B is started and vacuum returned to normal.                              |  |  |
| Event Termination: Go to Event 5 at the direction of the Lead Evaluator.                                                                                                    |                                                                              |  |  |

## LOI SIMULATOR EVALUATION GUIDE

Rev. 0

| EVENT 4: STEAM PACKING EXHAUSTER (SPE) TRIP |     |                                                                                                    |          |  |
|---------------------------------------------|-----|----------------------------------------------------------------------------------------------------|----------|--|
| Time                                        | Pos | EXPECTED Operator Response                                                                                                    | Comments |  |
|                                             | CRS | Direct I&C to investigate                                                                                                    |          |  |
|                                             |     | May direct entry into 0AOP-37.0, Loss of Condenser Vacuum.                                                                           |          |  |
|                                             |     | Direct the B SPE to be started                                                                                                    |          |  |
|                                             |     | May conduct a brief (see Enclosure 1 on page 56 for format)                                                                          |          |  |
|                                             | ATC | Monitors the plant.                                                                                                    |          |  |
|                                             |     | Acknowledges, refers to & reports annunciator<br>UA-2 4-5 <i>GLAND SEAL VACUUM LOSS</i><br>May announce and enter 0AOP-37.0, Loss of |          |  |
|                                             | BOP | Performs actions of APP (page 27)                                                                                                    |          |  |
|                                             |     | (See page 28)                                                                                                    |          |  |
|                                             |     | Closes OG-MOV-D1 (Steam Seal SPE 2A MO<br>Disch Vlv)                                                                                 |          |  |

## LOI SIMULATOR EVALUATION GUIDE

Rev. 0

Page 27 of 61

Unit 2 APF-UA-02 4-5 Page 1 of 2

#### GLAND SEAL VACUUM LOSS

#### AUTO ACTIONS

NONE

#### CAUSE

- Steam packing exhauster not operating.
- Steam packing exhauster surtion/discharge value throttled closed, so gland seal vacuum cannot be maintained.
- Tube leaks in gland exhauster condenser.
- 4. Steam Seal Feed Valve or the Steam Facking Unloading valves are
- not controlling steam seal header pressure correctly.
- 5. Insufficient condensate flow through the steam packing exhauster.
- Circuit malfunction.

#### **OBSERVATIONS**

- Gland seal vacuum on OG-PI-EFTS-SPE below 8 inches of water.
- 2. Main condenser vacuum decreasing.
- Increased off-gas flow.
- Steam seal header pressure high.

#### ACTIONS

- Start standby exhauster and adjust its discharge value to maintain vacuum between 10 and 20 inches H<sub>2</sub>O per 20F-26.1.
- If gland seal regulator is not operating properly, refer to 2APP-UA-02 3-5, STEAM SEAL REGULATOR FRESS-LOW.
- Drain the loop seals on the in-service steam packing exhauster.
- If steam seal header pressure is above 7 psig, check the Steam Seal Feed Valve MS-SSFV operating correctly as follows:
  - a. Throttle closed, Mn Steam to Seals Viv MVD-S1 to restore steam seal header pressure between 1.5 and 4.0 psig.
     b. If throttling the MVD-S1 was successful in restoring steam
  - b. If throttling the MVD-S1 was successful in restoring steam seal header pressure, then bypass the Steam Seal Feed Valve per 20F-26.1 Section 6.3.
  - c. If throttling the MVD-S1 was not successful then reopen MVD-S1 and bypass the Steam Seal Unloading Valve by throttling open Steam Seal Bypass Unload V1v, MVD-B.
- If moisture is suspected in Steam Packing Exhauster instrument lines, drain per 20F-26.1 Section 6.2.

#### DEVICE/SETPOINTS

Pressure Switch OG-PS-VS-SPE

5 inches of water

| 2APP-UA-02 | Rev. 45 | Page 56 of 94 |
|------------|---------|---------------|
|            |         |               |

| LOI SIMULATOR E | EVALUATION G | JUIDE |
|-----------------|--------------|-------|
|-----------------|--------------|-------|

Rev. 0

Page 28 of 61

| GLAND SEALING STEAM SYSTEM OPERATING | 20P-26.1      |
|--------------------------------------|---------------|
| PROCEDURE                            | Rev. 46       |
|                                      | Page 14 of 32 |

#### 6.3 Infrequent Operation

#### 6.3.1 Shifting Steam Packing Exhausters

- 1. **Confirm** the following initial conditions are met:
  - a. Gland Sealing Steam System is in operation per Section 6.1 .....

| b. | Condensate System is in service and is aligned to supply |
|----|----------------------------------------------------------|
|    | adequate flow to the SPE per 20P-30 section for Swapping |
|    | Off-Gas Trains During Normal Conditions                  |
|    |                                                          |

- 2. <u>IF</u> Steam Packing Exhauster SPE 2A is operating, <u>THEN perform the following</u>.....
  - a. Open 2-MVD-V52 (Float Trap Outlet Valve) for SEP 2B.

# b. Start Steam Packing Exhauster SPE 2B.

- Ensure OG-MOV-E2 (Steam Seal SPE 2B MO Inlet VIv) is OPEN.
- d. Throttle closed OG-MOV-D1 (Steam Seal SPE 2A MO Disch VIv) and throttle open OG-MOV-D2 (Steam Seal SPE 2B MO Disch VIv) while maintaining OG-PI-EPT-9 (Steam Packing Exhauster Vacuum) located on Panel XU-2, between 10 and 20 inches water vacuum.
- e. Ensure OG-MOV-D1 (Steam Seal SPE 2A MO Disch VIv) is CLOSED.
- f. Stop Steam Packing Exhauster SPE 2A.....
- g. Close 2-MVD-V51 (Float Trap Outlet Valve) for SPE 2A.....
- h. Ensure OG-MOV-E1 (Steam Seal SPE 2A MO Inlet VIv) is CLOSED.

2016 NRC SCENARIO 5

Rev. 0

Page 29 of 61

## EVENT 5: IRM C FAILURE

## **Simulator Operator Actions**

At the direction of the Lead Evaluator, Initiate Trigger 5, to fail IRM C upscale.

| Simul | Simulator Operator Role Play                                                                                                    |  |  |
|-------|----------------------------------------------------------------------------------------------------|--|--|
|       | If contacted as the RE for IRM C inoperability, acknowledge request.                                                                                                    |  |  |
|       | When IRM C inoperability has been addressed and by Lead Examiners direction, contact the control room as WCC SRO and report IRM A can be declared Operable following a satisfactory channel check. Once declared operable the off normal tag can be removed and the WCC will follow up with the paperwork. |  |  |

| Evaluator Notes          |                                                                                                    |  |
|--------------------------|----------------------------------------------------------------------------------------------------|--|
| Plant Response:          | The crew will continue raising power by pulling control rods in preparation for placing the Mode switch to RUN. IRM C will fail upscale causing a rod block and half scram. |  |
| Objectives: SRC          | D - Determine Technical Specification application.                                                                                                    |  |
| RO                       | - Perform actions for IRM C failure                                                                                                    |  |
| Success Path:            | Declare IRM A operable by channel check and bypass IRM C.                                                                                                    |  |
| <b>Event Termination</b> | n: Go to Event 5 at the direction of the Lead Evaluator.                                                                                                    |  |

## LOI SIMULATOR EVALUATION GUIDE

Page 30 of 61

Rev. 0

| EVENT 5: IRM C FAILURE |     |                                                                                                    |                                 |
|------------------------|-----|----------------------------------------------------------------------------------------------------|---------------------------------|
| Time                   | Pos | EXPECTED Operator Response                                                                                                    | Comments                        |
|                        | SRO | Directs APP reference.                                                                                                    |                                 |
|                        |     | Contacts I&C for IRM C failure.                                                                                                    |                                 |
|                        |     | May contact Shift Manager also.                                                                                                    |                                 |
|                        |     | References TS 3.3.1.1 and determines with IRMs                                                                                                    | A & C inoperable:               |
|                        |     | Condition A is applicable for Function 1a                                                                                                    |                                 |
|                        |     | Required Action                                                                                                    |                                 |
|                        |     | A.1 Place channel in trip is required within 12 hour                                                                                                    | rs                              |
|                        |     | or                                                                                                    |                                 |
|                        |     | A.2 Place associated trip system in trip is required                                                                                                    | in 12 hours.                    |
|                        |     | May enter TRM 3.3 (Control Rod Block Instrument<br>Tracking LCO                                                                                                    | tation) Function 3 Condition A, |
|                        |     | May conduct a brief<br>(see Enclosure 1 on page 56 for format)                                                                                                    |                                 |
|                        |     | Evaluates IRM A operability following satisfactory channel check .                                                                                                    | 5                               |
|                        |     | 2OP-09, Attachment 4, 2.3.4 (Operability Guidance).                                                                                                    |                                 |
|                        |     |                                                                                                    |                                 |
|                        |     | <b>NOTE:</b> WCC provides cue that IRM A can be declared operable after channel check is SAT.                                                                                                    |                                 |
|                        |     | Channel Check definition in the RO DSR. Channel<br>Checks are a sufficient WO PMT for SRMs and IRMs<br>at power unless a component failure is suspected in<br>which case an I/V curve and TDR trace is desirable |                                 |
|                        |     | Directs IRM A channel check be performed.                                                                                                    |                                 |
|                        | BOP | Plant Monitoring:                                                                                                    |                                 |

2016 NRC SCENARIO 5

Rev. 0

Page 31 of 61

| EVENT 5: IRM C FAILURE |     |                                                                                                    |          |
|------------------------|-----|----------------------------------------------------------------------------------------------------|----------|
| Time                   | Pos | EXPECTED Operator Response                                                                                            | Comments |
|                        | ATC | Determines IRM C failed upscale.                                                                                      |          |
|                        |     | Responds and reports applicable alarms for IRM C failing upscale. <i>A-05</i>                                         |          |
|                        |     | 1-7 REACTOR AUTO SCRAM SYS A                                                                                          |          |
|                        |     | 4-7 NEUT MON SYS TRIP                                                                                                 |          |
|                        |     | 2-4 IRM UPSCALE                                                                                                    |          |
|                        |     | 2-2 ROD OUT BLOCK                                                                                                    |          |
|                        |     | 3-4 IRM A UPSCALE/INOP                                                                                                |          |
|                        |     | A-5 IRM A UPSCALE/INOP actions:                                                                                       |          |
|                        |     | May Reposition range switch for IRM C to bring indicated power to between 15 and 50 on the 0-125 scale.               |          |
|                        |     | May verify IRM C Drawer Selector switch<br>(Control Panel H12-P606) is in OPERATE.                                    |          |
|                        |     | May notify CRS of Tech Spec applicability                                                                             | 4        |
|                        |     | May inform CRS IRM C cannot be bypassed<br>and half scram cannot be reset due to IRM A<br>being bypassed.             |          |
|                        |     | Performs channel check of IRM A for operability.<br>RO DSR Item # 9 (IRM channel check) 2OI-<br>03.2, Definition 5.1. |          |
|                        |     | Removes IRM A from Bypass                                                                                             |          |
|                        |     | Bypasses IRM C per APP guidance.                                                                                      |          |
|                        |     | Resets half scram per APP guidance.                                                                                   |          |

2016 NRC SCENARIO 5

Rev. 0

Page 32 of 61

Unit 2 APP A-05 3-4 Page 1 of 2

#### IRM A UPSCALE/INOP

AUTO ACTIONS

- 1. Rod withdrawal block (bypassed when reactor mode switch is in RUN).
- 2. Reactor half-Scram (bypassed when reactor mode switch is in RUN.

#### CAUSE

- IRM Channel(s) A, C, E, or G indicating greater than or equal to 117 on the 0-125 scale.
- 2. IRM Channel(s) A, C, E, or G inoperative signals:
  - IRM drawer selector switch not in operate.
  - b. IRM drawer module unplugged.
  - c. IRM detector high voltage power supply low voltage.
- 3. IRM A, C, E, or G detector failure.
- 4. Improper ranging of IFM A, C, E, cr G range switches during reactor
- startup or shutdown. 5. Circuit malfunction.

#### **OBSERVATIONS**

- IRM Channel A, C, E, or G indicating greater than or equal to 117 on the 0-128 scale.
- 2. REACTOR AUTO SCRAM SYS & (A-05 1-7) alarm.
- 3. ROD OUT BLOCK (A-95 2-2) alarm.
- 4. NEUT MON SYS TRIP (A-05 4-7) alarm.
- 5. IRM UPSCALE (A-05 2-4) alarm.
- E. IRM Channel A, C, E, or G upscale trip or inop (UFSC TR OR INOP) rod indicating light is on.
- 7. The rod withdrawal permissive indicating light will be off.

#### ACTIONS

- Monitor IRM Channels A, C, E, and G to determine affected channel(s).
- If a sudden rise in indicated reactor power occurred in more than one channel, insert in sequence control rods as necessary to turn the power increase and verify that the correct rod withdrawal sequence is being used.
- Reposition range switch for IRM A, C, E, cr G to bring indicated power to between 15 and 50 cn the 0-105 scale.
- Verify that IRM A, C, E, and G Brawer Selector switches (Control Panel H12-P606) are in OPERATE.

| 2APP-A-05 | Rev. 68 | Page 43 of 96 |
|-----------|---------|---------------|
|           |         |               |

2016 NRC SCENARIO 5

Rev. 0

Page 33 of 61

Unit 2 APP A+05 3+4 Fage 2 of 2

#### ACTIONS (Continued)

- If the alarm still exists and one channel is affected, perform the following:
  - Refer to Technical Specifications and TRM for IRM channel operability requirements.
  - b. Notify the Unit CRS.
  - c. Bypass the affected channel using the IRM bypass switch
  - d. Reset half Scram using the Reactor Scram Reset Switch (072-SS).
- If IRM detector failure or circuit malfunction is suspected, ensure that a W/R is prepared.

#### DEVICE/SETFOINTS

| Relay C51-22C-K90 | Deenergized                       |
|-------------------|-----------------------------------|
| IRM A, C, E, or G | More than or equal to 117/125     |
| upscale trip unit |                                   |
| IRM A, C, E, or G | a. IRM drawer selector switch     |
| inop trip unit    | not in operate                    |
|                   | b. IRM drawer module unplugged    |
|                   | c. High voltage power supply less |
|                   | than or equal to B0 VDC           |

#### POSSIBLE FLANT EFFECTS

- 1. Reactor Scram if RPS Trip System B is tripped.
- If an IRM channel is bypassed or inoperable, a Technical Specification LCO or TRM Compensatory Measure may result.

#### REFERENCES

- 1. LL-9364 78
- 2. FP-5952 8
   3. Technical Sp
- 3. Technical Specification 3.3.1.1, TRM 3.3
- 4. AFP A-05 1-7, REACTOR AUTO SCRAM SYS A
- 5. APP A+05 2-2, ROD OUT BLOCK
- 6. APP A-05 2-4, IRM UPSCALE
- 7. APP A-05 4-7, NEUT MON SYS TRIP

| 2APP-A-05 | Rev. 68 | Page 44 of 96 |
|-----------|---------|---------------|
|           |         |               |

## LOI SIMULATOR EVALUATION GUIDE

Page 34 of 61

Rev. 0

| EVENT 6: DG3 / E3 / E7 LOSS OF CONTROL POWER |                                                                                                    |  |
|----------------------------------------------|----------------------------------------------------------------------------------------------------|--|
|                                              | Simulator Operator Actions                                                                                              |  |
|                                              | At the direction of the Lead Evaluator, Initiate Trigger 6 to trip 125 VDC Panel 2A.                                    |  |
|                                              | When requested to align alternate control power:                                                                        |  |
|                                              | Initiate Trigger 7, to align alternate control power to the DG3 and to reset DG3 local DG engine control panel lockout. |  |
|                                              | <b>Initiate Trigger 8</b> , to align alternate control power to E3/E7.                                                  |  |

| Simulator Operator Role Play |                                                                                                    |  |
|------------------------------|----------------------------------------------------------------------------------------------------|--|
|                              | Acknowledge/reset Unit One alarms, as necessary                                                                                                    |  |
|                              | If contacted as TBAO, report Switchboard 2A load breaker GJ6, Feed to Panel 2A, is tripped.                                                                                                    |  |
|                              | If contacted as I&C, report problem is a due to GJ6 breaker failure, not a fault on the system.                                                                                                    |  |
|                              | If contacted as I&C to verify alternate power to ESS cabinet, report ESS cabinet has transferred to alternate power.                                                                                                    |  |
|                              | If system engineer contacted concerning the low limit light remaining on after control power is transferred, provide that the low limit light will remain on after a loss of control power until excitation is established. |  |

| Evaluator Notes                                                          |                                                                                                    |  |
|--------------------------------------------------------------------------|----------------------------------------------------------------------------------------------------|--|
| Plant Response:                                                          | DC Panel 2A will trip resulting in loss of control power to DG 3, Bus E3 and Bus E7.<br>The crew will respond per 0AOP-39.0 and transfer the control power to alternate.<br>DG3, Bus E3 and Bus E7 are inoperable until transferred to alternate supply. Once<br>control power is transferred, a 7 day action is required to restore to the normal<br>source. The BOP operator will return DG 3 to AUTO IAW AOP-39.0. |  |
| Objectives:                                                              | <ul><li>SRO - Directs AOP-39 and APP actions</li><li>Evaluate TS 3.8.1 and 3.8.7.</li><li>RO - Perform AOP-39 actions.</li></ul>                                                                                                    |  |
| Success Path:                                                            | Restore DG3 control power and then return DG3 to Auto.                                                                                                    |  |
| Event Termination: Go to Event 7 at the direction of the Lead Evaluator. |                                                                                                    |  |

## LOI SIMULATOR EVALUATION GUIDE

Rev. 0

Page 35 of 61

| EVENT 6: DG3 / E3 / E7 LOSS OF CONTROL POWER |     |                                                                                                    |                                                                                                    |  |  |
|----------------------------------------------|-----|----------------------------------------------------------------------------------------------------|----------------------------------------------------------------------------------------------------|--|--|
| Time                                         | Pos | EXPECTED Operator Response                                                                                                    | Comments                                                                                                    |  |  |
|                                              | SRO | Direct actions of APPs:<br>UA-21 6-2, DG-3 LO START AIR PRESS<br>UA-21 6-3, DG-3 CTL POWER SUPPLY LOST<br>UA-19 6-3, DG-1 CTL PWR SUPPLY LOST<br>UA-17, 2-3, DG-3/E3 ESS LOSS OF NORM<br>POWER<br>Direct actions of 0AOP-39.0, Loss Of DC Power                                                                                                    |                                                                                                    |  |  |
|                                              | ·   | Contact I&C to verify ESS cabinets have                                                                                                    |                                                                                                    |  |  |
|                                              |     | transferred to alternate power.                                                                                                    |                                                                                                    |  |  |
|                                              |     | Direct transfer of control power to alternate source                                                                                                    |                                                                                                    |  |  |
|                                              |     | Direct returning DG3 to Auto                                                                                                    |                                                                                                    |  |  |
|                                              |     | <ul> <li>Determine Tech Specs</li> <li>3.8.1 AC Sources - Operating, Condition D app<br/>D.1 Perform SR 3.8.1.1 – within 2 hrs and once per<br/>AND<br/>D.2 Evaluate availability of supplemental diesel ger<br/>AND<br/>D.3 Declare required features supported by the ino<br/>redundant required features are inoperable<br/>AND<br/>D.4.1 Determine OPERABLE DGs not inoperable of<br/>OR<br/>D.4.2 Perform SR 3.8.1.2 for OPERABLE DGs – 24<br/>AND<br/>D.5 Restore DG to OPERABLE status – 14 days</li> <li>3.8.7 Distribution Systems - Operating, Conditi<br/>C.1 Declare required features supported by the ino<br/>system inoperable - Immediately.<br/>AND<br/>C.2 Initiate action to transfer DC electrical power di<br/>source - Immediately<br/>AND<br/>C.3 Declare required features supported by the ino<br/>subsystem OPERABLE – Upon completion of<br/>electrical power distribution subsystem to its C<br/>AND<br/>C.4 Restore DC electrical power distribution subsystem</li> </ul> | Alies. (until alt power established)<br>r 12 hrs<br>herator - within 2 hrs and once per 12 hrs<br>perable DG, inoperable when the<br>- 4 hours.<br>due to common cause failure – 24 hrs<br>4 hrs<br>ion C applies.<br>perable DC electrical power distribution<br>stribution subsystem to its alternate DC<br>operable DC electrical power distribution<br>transfer of the required feature's DC<br>DPERABLE DC source.<br>estem to OPERABLE status – 7 Days. |  |  |
|                                              |     | May conduct a brief<br>(see Enclosure 1 on page 56 for format)                                                                                                    |                                                                                                    |  |  |
| 1                                            |     |                                                                                                    |                                                                                                    |  |  |

## LOI SIMULATOR EVALUATION GUIDE

Rev. 0 Page 36 of 61

| EVENT 6: DG3 / E3 / E7 LOSS OF CONTROL POWER |     |                                                                                                    |          |  |  |
|----------------------------------------------|-----|----------------------------------------------------------------------------------------------------|----------|--|--|
| Time                                         | Pos | EXPECTED Operator Response                                                                                                    | Comments |  |  |
|                                              | ATC | Monitors the plant.                                                                                                    |          |  |  |
|                                              | BOP | Report annunciators and review APPs:<br>UA-21 6-2, DG-3 LO START AIR PRESS<br>UA-21 6-3, DG-3 CTL POWER SUPPLY LOST<br>UA-19 6-3, DG-1 CTL PWR SUPPLY LOST<br>UA-17, 2-3, DG-3/E3 ESS LOSS OF NORM<br>POWER |          |  |  |
|                                              |     | Announce and enter 0AOP-39.0, Loss of DC Power. (see page 37)                                                                                                    |          |  |  |

2016 NRC SCENARIO 5

Rev. 0

Page 37 of 61

| LOSS OF DC POWER | 0AOP-39.0    |
|------------------|--------------|
|                  | Rev. 042     |
|                  | Page 7 of 34 |

## 4.2 Supplementary Actions

2.

1. Loss of Battery Chargers:

|                            | Monitor 125V and 24V DC battery voltages.                                                                                                    |
|----------------------------|----------------------------------------------------------------------------------------------------|
| b.                         | IF power has been removed from the battery chargers for greater than 1 hour,<br>THEN remove selected loads from the battery based on<br>00I-50, 125/250 and 24/48 VDC Electrical Load List and Unit<br>CRS direction.                                                                                                    |
| C.                         | Before 125V DC battery voltage reaches the low voltage limit<br>of 105 volts, remove loads as directed by the Unit CRS as<br>necessary to maintain battery voltage greater than 105 volts.                                                                                                    |
| d.                         | Before 24V battery voltage reaches the low voltage limit of 21 volts, <b>remove</b> loads as directed by the Unit CRS as necessary to maintain battery voltage greater than 21 volts.                                                                                                    |
| e.                         | IF battery charger AC power has been lost due to Station<br>Blackout,<br>THEN enter <u>1EOP-01-SBO(2EOP-01-SBO</u> ), Station<br>Blackout                                                                                                    |
| Loss                       | of Any DC Panel:                                                                                                    |
| -                          |                                                                                                    |
| a,                         | Determine which panel has been lost using<br>Attachment 3, Annunciators Associated with Losses of<br>Various DC Panels, if necessary                                                                                                    |
| a.<br>b.                   | Determine which panel has been lost using<br>Attachment 3, Annunciators Associated with Losses of<br>Various DC Panels, if necessary.                                                                                                    |
| a.<br>b.<br>c.             | Determine which panel has been lost using<br>Attachment 3, Annunciators Associated with Losses of<br>Various DC Panels, if necessary.                                                                                                    |
| а.<br>b.<br>c.<br>d.       | Determine which panel has been lost using         Attachment 3, Annunciators Associated with Losses of         Various DC Panels, if necessary.         Dispatch an operator to investigate the cause of the loss of         DC power.         Contact Duty I&C to determine actual electrical system         ground conditions prior to transferring any panel to alternate         source or reenergizing from the normal source.         IF I&C determines a panel is faulted,         THEN DO NOT reenergize the panel until the fault is isolated.                                                                                                    |
| a.<br>b.<br>c.<br>d.<br>e. | Determine which panel has been lost using         Attachment 3, Annunciators Associated with Losses of         Various DC Panels, if necessary.         Dispatch an operator to investigate the cause of the loss of         DC power.         Contact Duty I&C to determine actual electrical system         ground conditions prior to transferring any panel to alternate         source or reenergizing from the normal source.         IF I&C determines a panel is faulted,         THEN DO NOT reenergize the panel until the fault is isolated.         Refer to 001-50, 125/250 and 24/48 VDC Electrical Load         List, for specific load information. |

|                                | 2016 NRC SCENARIO 5 |
|--------------------------------|---------------------|
| LOI SIMULATOR EVALUATION GUIDE | Rev. 0              |
|                                | Page 38 of 61       |

| LOSS OF DC POWER | 0AOP-39.0    |
|------------------|--------------|
|                  | Rev. 042     |
|                  | Page 8 of 34 |

## 4.2 Supplementary Actions (continued)

# g. Using the following table, **determine** the appropriate section based on the DC panel lost.

(1) Go to the appropriate section for additional actions.

| Unit | Div. | DC Panel Lost        | Normal Power<br>Supply to<br>Panel | Procedure Section             |
|------|------|----------------------|------------------------------------|-------------------------------|
|      | 1    | 3A, 5A, 11A          | 1A-1                               | Section 4.2 Step 3 on page 8  |
| 4    |      | 1A, 7A               | 1A-2                               | Section 4.2 Step 4 on page 10 |
|      | II   | 1B, 7B, 3AB          | 1B-1                               | Section 4.2 Step 5 on page 14 |
|      |      | 3B, 11B, 9A          | 1B-2                               | Section 4.2 Step 6 on page 20 |
| 0    |      | 4A, 6A, 12A, 17      | 2A-1                               | Section 4.2 Step 3 on page 8  |
|      |      | <mark>2A</mark> , 8A | 2A-2                               | Section 4.2 Step 4 on page 10 |
| ٤    | 11   | 2B, 8B, 4AB, 13, MWT | 2B-1                               | Section 4.2 Step 5 on page 14 |
|      |      | 4B, 12B, 10A         | 2B-2                               | Section 4.2 Step 6 on page 20 |

| LOI SIMULATOR EV | VALUATION GUIDE |
|------------------|-----------------|
|------------------|-----------------|

Rev. 0

Page 39 of 61

|     | LOS       | S OF D                | C POW            | 'ER                                                                            |                                                                                         | 0AOP-39.0     |
|-----|-----------|-----------------------|------------------|--------------------------------------------------------------------------------|-----------------------------------------------------------------------------------------|---------------|
|     |           |                       |                  |                                                                                |                                                                                         | Rev. 042      |
|     |           |                       |                  |                                                                                |                                                                                         | Page 11 of 34 |
| 4.2 | Supplemen | ntary A               | ctions           | (continued)                                                                    |                                                                                         |               |
|     |           | (3)                   | WHE              | <u>N</u> directed,<br>N perform the follow                                     | ing at Sub E5                                                                           |               |
|     |           |                       | <b>(</b> a)      | Open Sub E5 1-E8<br>Control Power Circ<br>FM9.                                 | 5-FM9-72-NORM (Normal<br>cuit Breaker), inside Compt.                                   |               |
|     |           |                       | (b)              | Close Sub E5 1-E<br>Control Power Circ<br>Compt. FM9                           | 5-FM9-72-ALT (Alternate<br>cult Breaker), inside                                        |               |
|     | b.        | <u>IF</u> los<br>THEI | s of Do<br>dispa | C Distribution Panel atch an operator to t                                     | 2A has occurred,<br>he Diesel Generator Building                                        | j             |
|     |           | (1)                   | WHE<br>THE       | N directed,<br>N perform the follow                                            | ing for DG3:                                                                            |               |
|     |           |                       | (a)              | <b>Open</b> DG3 Normal<br>generator control p<br>upper right inside c<br>Panel | Feed 8, normal diesel<br>ower breaker, in the rear<br>of the Excitation Control         |               |
|     |           |                       | (b)              | Close DG3 Alterna<br>generator control p<br>upper right inside o<br>Panel.     | ate Feed 8A, alternate diesel<br>ower breaker, in the rear<br>of the Excitation Control |               |
|     |           |                       | (C)              | Confirm the Gover<br>is LIT within 10 sec<br>been restored                     | mor Control At Setpoint light<br>conds after control power has                          | s<br>🗆        |
|     |           |                       | (d)              | IF the Governor Co<br><u>NOT</u> light<br><u>THEN</u> initiate a W             | ontrol At Setpoint light does                                                           |               |
|     |           |                       | (e)              | Depress Lockout F<br>local diesel genera                                       | Reset pushbutton, on the tor engine control panel                                       |               |
|     |           |                       | (f)              | Confirm diesel ger<br>XU-2 is ON                                               | nerator Avail light on Panel                                                            |               |
|     |           |                       | (g)              | Depress DG3 Auto<br>RTGB Panel XU-2                                            | o Switch push button on                                                                 |               |

|                                | 2016 NRC SCENARIO 5 |
|--------------------------------|---------------------|
| LOI SIMULATOR EVALUATION GUIDE | Rev. 0              |
|                                | Page 40 of 61       |

Page 40 of 61

| LOSS OF DC POWER | 0AOP-39.0     |
|------------------|---------------|
|                  | Rev. 042      |
|                  | Page 12 of 34 |

#### 4.2 Supplementary Actions (continued)

| (2) | WHEN directed,<br>THEN perform the following at Bus E3: |                                                                                                    |  |  |  |
|-----|---------------------------------------------------------|----------------------------------------------------------------------------------------------------|--|--|--|
|     | (a)                                                     | Open Bus E3 125 Volt E3 Bus Normal Control<br>Power breaker inside Compt. Al4.                                |  |  |  |
|     | (b)                                                     | Close Bus E3 125 Volt E3 Bus Alternate<br>Control Power breaker inside Compt. Al4.                            |  |  |  |
| (3) | WHEN directed,<br>THEN perform the following at Sub E7: |                                                                                                    |  |  |  |
|     | (a)                                                     | Open Sub E7 2-E7-FN1-72-NORM (Swgr 125V<br>DC Normal Control Power Circuit Breaker),<br>inside Compt. FN1.    |  |  |  |
|     | (b)                                                     | Close Sub E7 2-E7-FN1-72-ALT (Swgr 125V<br>DC Alternate Control Power Circuit Breaker),<br>inside Compt. FN1. |  |  |  |

|                                | 2016 NRC SCENARIO 5 |
|--------------------------------|---------------------|
| LOI SIMULATOR EVALUATION GUIDE | Rev. 0              |
|                                | Page 41 of 61       |

| LOSS OF DC POWER | 0AOP-39.0     |
|------------------|---------------|
|                  | Rev. 042      |
|                  | Page 13 of 34 |

## 4.2 Supplementary Actions (continued)

- d. IF loss of DC Distribution Panel 2A has occurred, <u>THEN confirm ESS Panel H60 is OPERABLE by performing</u> the following:
  - (1) Alternate source from Battery Bus 1A-1, Panel 3A, is OPERABLE.

|   |                                                                                                    | NOTE                                 | _ |
|---|----------------------------------------------------------------------------------------------------|--------------------------------------|---|
| • | Loadside is the right side of the terminal strip.                                                                                                    |                                      |   |
| • | Drawing F-09118-1 is the interconnection wiring diagram for ESS Panel H60                                                                                       |                                      |   |
|   | (2) <b>Request I</b> &C to determine power is available indicated<br>by measurement of 125 VDC system voltage between<br>the following points in ESS Panel H60: |                                      |   |
|   | Loadside of FU-2 to loadside of FU-4                                                                                                    |                                      |   |
|   |                                                                                                    | Loadside of FU-6 to loadside of FU-8 |   |

- Loadside of FU-10 to loadside of FU-12
- Loadside of FU-14 to loadside of FU-16 ......
- Loadside of FU-18 to loadside of FU-20

## LOI SIMULATOR EVALUATION GUIDE

Rev. 0

Page 42 of 61

## EVENT 7: LOWERING TORUS WATER LEVEL / ATTEMPT TO FILL TORUS

## **Simulator Operator Actions**

At the direction of the Lead Evaluator, Initiate Trigger 10 to start Torus Water Leak

NOTE: It will take ~24 minutes to reach -5.5 feet in the torus.

| Simulator Operator Role Play                                                                                                    |  |  |
|----------------------------------------------------------------------------------------------------|--|--|
| If contacted to look for leaks in the RB -17' elevation, after 5 minutes report none found.                                                                                                    |  |  |
| When directed to open E21-F002A (Core Spray Pump A Suction Valve From The Condensate Storage Tank), wait 3 minutes and report that the handwheel is broken, the valve cannot be opened.                       |  |  |
| When directed to align RHR Loop A, wait 3 minutes and report SEP-18 Section 2.2.3 Steps 5a-<br>c are complete.<br>If directed to investigate F028A breaker, report overcurrent trip, will not reset if asked. |  |  |
| When directed to align RHR Loop B, wait 3 minutes and report SEP-18 Section 2.2.3 Steps 6a-<br>c are complete.<br>If directed to investigate F024B breaker, report magnetic trip, will not reset if asked.    |  |  |
|                                                                                                    |  |  |

| Evaluator Notes                                                                                                    |                                                                                                    |  |
|----------------------------------------------------------------------------------------------------|----------------------------------------------------------------------------------------------------|--|
| Plant Response:                                                                                                    | Torus level will begin to lower due to an unisolable leak on RHR suction. If attempted to raise torus water level, on RHR A loop the E11-F028A (Torus Discharge Isol VIv) will trip when opened, on RHR B loop the E11-F024B (Torus Cooling Isol VIv) will will trip when opened, and on Core Spray the E21-F002A (Core Spray Pump A Suction Valve From The Condensate Storage Tank) handwheel will be broke. |  |
| <b>Objectives:</b> SRO -Direct actions for a lowering torus water level IAW PCCP<br>RO - Respond to a lowering torus water level IAW PCCP. |                                                                                                    |  |
| Success Path: Attempts to add water to torus through RHR and Core Spray systems.                                                           |                                                                                                    |  |
| Event Termination: When torus fill through RHR / CS has been attempted or a reactor scram inserted.                                        |                                                                                                    |  |

## LOI SIMULATOR EVALUATION GUIDE

Page 43 of 61

Rev. 0

| EVENT 7: LOWERING TORUS WATER LEVEL / ATTEMPT TO FILL TORUS |     |                                                                                                    |          |
|-------------------------------------------------------------|-----|----------------------------------------------------------------------------------------------------|----------|
| Time                                                        | Pos | EXPECTED Operator Response                                                                                                    | Comments |
|                                                             | SRO | Direct actions of PCCP.                                                                                                    |          |
|                                                             |     | Direct torus fill IAW 0EOP-01-SEP-18                                                                                                    |          |
|                                                             |     | May conduct a brief on when Reactor Scram is required (see Enclosure 1 on page 56 for format)                                                                  |          |
|                                                             | ATC | Report annunciator<br>A-01 3-7, Suppression Chamber Lvl Hi/Lo                                                                                                  |          |
|                                                             |     | Diagnose lowering torus water level.                                                                                                    |          |
|                                                             |     | When directed by the CRS, perform 0EOP-01-<br>SEP-18, Filling the Torus. (page 45)                                                                             |          |
|                                                             |     | If RHR Loop A is selected, report unable to fill<br>due to E11-F028A (Torus Discharge Isol VIv)<br>breaker magnetic trip.                                      |          |
|                                                             |     | If RHR Loop B is selected, report unable to fill<br>due to E11-F024B (Torus Cooling Isol VIv)<br>breaker magnetic trip.                                        |          |
|                                                             |     | If CS Loop A is selected, report unable to fill due<br>to E21-F002A (Core Spray Pump A Suction<br>Valve From The Condensate Storage Tank)<br>handwheel broken. |          |

## LOI SIMULATOR EVALUATION GUIDE

Page 44 of 61

Rev. 0

| EVENT 7: LOWERING TORUS WATER LEVEL / ATTEMPT TO FILL TORUS |        |                                      |  |
|-------------------------------------------------------------|--------|--------------------------------------|--|
|                                                             | BOP    | Monitors the plant                   |  |
|                                                             |        | Report A-05 5-5, Pri Cmt Hi/Lo Press |  |
|                                                             | Land y | Dispatch AO to look for the leak.    |  |

|                                | 2016 NRC SCENARIO 5 |
|--------------------------------|---------------------|
| LOI SIMULATOR EVALUATION GUIDE | Rev. 0              |
|                                | Page 45 of 61       |

| 0EOP-01-SEP-18 | FILLING THE TORUS |
|----------------|-------------------|
| Rev. 000       |                   |
| Page 4 of 12   |                   |

#### 1.0 ENTRY CONDITION

- As directed by Emergency Operating Procedures (EOPs)
- As directed by Severe Accident Management Guidelines (SAMGs)

#### 2.0 INSTRUCTIONS

#### 2.1 Core Spray Torus Fill

#### 2.1.1 Manpower Required

- 1 Reactor Operator
- 2 Auxiliary Operators

## 2.1.2 Special Equipment

None

## 2.1.3 Core Spray Torus Fill Actions

| 1. | Select Core Spray loop to be used: |
|----|------------------------------------|
|    | RO                                 |

#### A B

## 2. Confirm Core Spray loop to be used:

|    | •   | NOT in operation                                                                                                    |    |
|----|-----|----------------------------------------------------------------------------------------------------|----|
|    |     |                                                                                                    | RO |
|    | •   | Suction aligned to torus                                                                                                    |    |
|    |     | <ul> <li>State 1          <ul> <li>Section (Complete System System Syste<br/>System System System System System System System System System System System System System System System System System System System System System System System System System System System System System System System System System Syst</li></ul></li></ul> | RO |
| 3. | Мог | nitor and control CST level greater than 11 feet                                                                                                    |    |
|    |     | -                                                                                                    | AO |
| 4. | Mor | nitor torus level                                                                                                    |    |
|    |     |                                                                                                    | RO |

|                                | 2016 NRC SCENARIO 5 |
|--------------------------------|---------------------|
| LOI SIMULATOR EVALUATION GUIDE | Rev. 0              |
|                                | Page 46 of 61       |

| 0EOP-01-SEP-18 | FILLING THE TORUS |
|----------------|-------------------|
| Rev. 000       |                   |
| Page 5 of 12   |                   |

## 2.1.3 Core Spray Torus Fill Actions (continued)

|              | NOTE                                                                                                    |                |
|--------------|----------------------------------------------------------------------------------------------------|----------------|
| Normal torus | s level is -27 to -31 inches                                                                                       | 🛛              |
| 5.           | IF Core Spray Loop A selected,<br>THEN:                                                                            |                |
|              | a. Unlock and slowly throttle open E21-F002A (Core Spray<br>Pump A Suction Valve From The Condensate Storage Tank) | AO             |
|              | b. <u>WHEN</u> at desired torus level,<br><u>THEN:</u>                                                             | RO             |
|              | Close E21-F002A (Core Spray Pump A Suction Valve<br>From The Condensate Storage Tank).                             | <b>D</b><br>AO |

|                                | _ |
|--------------------------------|---|
| LOI SIMULATOR EVALUATION GUIDE |   |

RO

Rev. 0

Page 47 of 61

| FILLING THE TORUS | 0EOP-01-SEP-18 |
|-------------------|----------------|
|                   | Rev. 000       |
|                   | Page 6 of 12   |

## 2.2 RHR Torus Fill

## 2.2.1 Manpower Required

- 1 Reactor Operator
- 2 Auxiliary Operators

## 2.2.2 Special Equipment

None

#### 2.2.3 RHR Torus Fill Actions

| 1. | Select RHR loop to be used: |    |
|----|-----------------------------|----|
|    | F                           | 20 |

## A B

| 2  | Confirm RHR loop to be used NOT in operation            |    |
|----|---------------------------------------------------------|----|
|    | · (2)                                                   | RO |
| 3. | Monitor and control MUD tank level greater than 14 feet |    |
|    | , kok 5 ♥ v (pb 8) nadovedobodo                         | AO |
| 4  | Monitor torus level                                     |    |

## NOTE

Normal torus level is -27 to -31 inches.

5. <u>IF RHR Loop A selected,</u> <u>THEN:</u>

|                      | NOTE                                                             |         |
|----------------------|------------------------------------------------------------------|---------|
| Valves located on HI | PCI mezzanine                                                    | 🛛       |
| а.                   | Close E11-V195 (RHR Keepfill Station Outlet Isolation Valve)     | AO      |
| b.                   | Close E11-V194 (RHR Keepfill Station Inlet Isolation Valve)      | D<br>AO |
| C.                   | <b>Open</b> E11-F082A (RHR Loop A Keepfill Station Bypass Valve) | 🗆<br>AO |

|                                | 2016 NRC SCENARIO 5 |
|--------------------------------|---------------------|
| LOI SIMULATOR EVALUATION GUIDE | Rev. 0              |
|                                | Page 48 of 61       |

| FILLING THE TORUS | 0F0P-01-SEP-18 |
|-------------------|----------------|
|                   | Rev. 000       |
|                   | Page 7 of 12   |

## 2.2.3 RHR Torus Fill Actions (continued)

| d. | Place E11-CS-S18A (2/3 Core Height LPCI Initiation<br>Override Switch) to MANUAL OVERRD | RO      |
|----|-----------------------------------------------------------------------------------------|---------|
| e. | Momentarily place E11-CS-S17A (Containment Spray Valve<br>Control Switch) to MANUAL     | RO      |
| f. | Open E11-F028A (Torus Discharge Isol VIv)                                               | RO      |
| g. | Slowly throttle open E11-F024A (Torus Cooling Isol Viv)                                 | RO      |
| h. | WHEN at desired torus level,<br>THEN close E11-F024A (Torus Cooling Isol Viv)           | RO      |
| i. | Close E11-F028A (Torus Discharge Isol Viv)                                              | 🗆<br>RO |
| j. | Close E11-F082A (RHR Loop A Keepfill Station Bypass Valve)                              | <br>AO  |

6. <u>IF RHR Loop B selected,</u> THEN:

| NOTE                |                                                                                         |  |  |  |  |
|---------------------|-----------------------------------------------------------------------------------------|--|--|--|--|
| Valves located on R | Valves located on Reactor Building 50' west.                                            |  |  |  |  |
| a.                  | Close E11-F098 (RHR Keepfill Station Outlet Isolation Valve)                            |  |  |  |  |
| b                   | Close E11-F099 (RHR Keepfill Station Inlet Isolation Valve) AO                          |  |  |  |  |
| C,                  | Open E11-F088 (RHR Loop B Keepfill Station Bypass Valve)                                |  |  |  |  |
| d.                  | Place E11-CS-S18B (2/3 Core Height LPCI Initiation<br>Override Switch) to MANUAL OVERRD |  |  |  |  |

|                                | 2016 NRC SCENARIO 5 |
|--------------------------------|---------------------|
| LOI SIMULATOR EVALUATION GUIDE | Rev. 0              |
|                                | Page 49 of 61       |

| FILLIN | G THE TORUS | 0EOP-01-SEP-18 |
|--------|-------------|----------------|
|        |             | Rev. 000       |
|        |             | Page 8 of 12   |

## 2.2.3 RHR Torus Fill Actions (continued)

|    | e.,    | Momentarily place E11-CS-S17B (Containment Spray Valve<br>Control Switch) to MANUAL | RO        |
|----|--------|-------------------------------------------------------------------------------------|-----------|
|    | f.     | Open E11-F028B (Torus Discharge Isol VIv)                                           | RO        |
|    | g.,    | Slowly throttle open E11-F024B (Torus Cooling Isol Viv)                             | RO        |
|    | h.     | WHEN at desired torus level,<br>THEN close E11-F024B (Torus Cooling Isol Viv)       | RO        |
|    | i.     | Close E11-F028B (Torus Discharge Isol VIv)                                          | . D<br>RO |
|    | Ĵ-     | Close E11-F088 (RHR Loop B Keepfill Station Bypass Valve)                           | . D<br>AO |
| 7. | Exit t | his section and go to Section 2.4.                                                  | . 🗖<br>RO |

|   | LOI SIMULATOR EVALUATION GUIDE             | 2016 NRC SCENARIO 5 |
|---|--------------------------------------------|---------------------|
| L |                                            | Rev. 0              |
|   |                                            | Page 50 of 61       |
| _ |                                            |                     |
|   | EVENT 8: SCRAM / EMERGENCY DEPRESSURIATION |                     |
|   |                                            |                     |

# Simulator Operator Actions

When directed by the Lead Evaluator, place the simulator in FREEZE

## DO NOT RESET THE SIMULATOR PRIOR TO RECEIPT OF CONCURRENCE TO DO SO FROM THE LEAD EXAMINER

| Simulator Operator Role Play |  |
|------------------------------|--|
|                              |  |
|                              |  |
|                              |  |

| Plant Deser                               | Evaluator Notes                                                                                                    |  |
|-------------------------------------------|----------------------------------------------------------------------------------------------------|--|
| Cui cui cui cui cui cui cui cui cui cui c | Before level reaches -5.5 feet in the torus a reactor scram is required. When torus water level reaches -5.5 feet emergency depressurization is required. The crew can anticipate emergency depressurization |  |
| Objectives:                               | SRO - Direct ED or Anticipate ED based on torus water level.                                                                                                    |  |
| Success Path:                             | Reactor depressurized.                                                                                                    |  |
| Scenario Termina                          | tion: When all rods are inserted and RPV pressure is less than 100 psig, the scenario may be terminated.                                                                                                    |  |
| Remind stud<br>scenario unt               | lents not to erase any charts and not to discuss the                                                                                                    |  |

by the evaluator/instructor.

2016 NRC SCENARIO 5

Rev. 0

Page 51 of 61

| EVENT 8: SCRAM / EMERGENCY DEPRESSURIZATION |     |                                                                                                    |                                           |
|---------------------------------------------|-----|----------------------------------------------------------------------------------------------------|-------------------------------------------|
| Time                                        | Pos | EXPECTED Operator Response                                                                                                | Comments                                  |
|                                             | CRS | Direct a reactor scram before torus level reaches -5.5 feet.                                                              | CRITICAL TASK #1                          |
|                                             |     | Direct 0EOP-01-SEP-15, Anticipate<br>Emergency Depressurization.<br>OR<br>Direct Emergency Depressurization               | CRITICAL TASK #2                          |
|                                             | ATC | When directed to scram performs scram<br>immediate actions (see page 52)<br>Performs Scram Hard Card (see page 53)        | CRITICAL TASK #1                          |
|                                             |     | Reports all rods in.                                                                                                    |                                           |
|                                             | BOP | Maintains reactor pressure as determined by the CRS.                                                                      |                                           |
|                                             |     | Maintains level as directed by the CRS.<br>May align condensate and feedwater IAW hard<br>card. (See Enclosure 2 page 57) | D. C. C. C. C. C. C. C. C. C. C. C. C. C. |
|                                             |     | <i>If directed performs 0EOP-01-SEP-15,</i><br><i>Anticipate Emergency Depressurization</i> . (see page 56)               | CRITICAL TASK #2                          |
|                                             |     | If directed opens 7 ADS valves.                                                                                           |                                           |
Page 52 of 61

#### Unit 2 SCRAM Immediate Actions

- 1. Ensure SCRAM valves OPEN by manual SCRAM or ARI initiation.
- 2. <u>WHEN</u> steam flow less than 3.0 Mlb/hr, <u>THEN</u> place reactor mode switch in SHUTDOWN.
- 3. IF reactor power below 2% (APRM downscale trip), THEN trip main turbine.
- 4. Ensure master RPV level controller setpoint at +170 inches.
- 5. <u>IF:</u>
  - Two reactor feed pumps running

AND

RPV level above +160 inches

AND

RPV level rising,

THEN trip one.

| LOI SIMULATOR EVALUATION GUIDE |
|--------------------------------|
|--------------------------------|

2016 NRC SCENARIO 5

Rev. 0

Page 53 of 61

#### SCRAM Card

Enter applicable leg:

| Scram                                          | ATWS                                              |
|------------------------------------------------|---------------------------------------------------|
| All Control Rods FULL-IN                       | Indications of Hydraulic/Electrical               |
| RPV Water Level                                |                                                   |
| inches                                         | Ensure ARI initiated                              |
| RPV Pressure                                   | Reactor Power                                     |
| psig                                           | %                                                 |
|                                                | Communicate ATWS report                           |
| to CRS                                         | to CRS                                            |
| Place SULCV in service                         | IF enabled,<br>THEN initiate a recirc pump manual |
| Insert Nuclear Instrumentation                 | Tunback                                           |
| Ensure Turbine Oil System                      | IF reactor power above 2% OR                      |
| Operating                                      | THEN trip both recirc pumps                       |
| Ensure Reactor Recirculation Pump speed at 34% | Report reactor power to CRS                       |
| Ensure Heater Drain Pumps<br>tripped           | Exit scram card and perform<br>EOP-01-LEP-02      |
| Exit scram card                                |                                                   |

1/905 2/906 S/907

|                                | 2016 NRC SCENARIO 5 |
|--------------------------------|---------------------|
| LOI SIMULATOR EVALUATION GUIDE | Rev. 0              |
|                                | Page 54 of 61       |

| 0EOP-01-SEP-15 | ANTICIPATE EMERGENCY DEPRESSURIZATION |
|----------------|---------------------------------------|
| Rev. 0         |                                       |
| Page 4 of 5    |                                       |

#### 1.0 ENTRY CONDITION

As directed by Emergency Operating Procedures (EOPs)

#### 2.0 INSTRUCTIONS

#### 2.1 Reactor Vessel Depressurization

# 2.1.1 Manpower Required

1 Reactor Operator

#### 2.1.2 Special Equipment

None

#### 2.1.3 Operator Actions

1. Ensure:

|   | •            | Flow path available from RPV to condenser.   | RO        |
|---|--------------|----------------------------------------------|-----------|
|   | •            | EHC System in operation                      | RO        |
|   | ٠            | Circulating water in operation               | RO        |
|   | ٠            | Vacuum System in operation                   | RO        |
|   | •            | Turbine Shaft Sealing System in operation    | RO        |
| 2 | <u>IF A1</u> | ANY TIME Main Steam Line Break indicated by: |           |
|   | ٠            | A-06 3-6, Stm Tunnel Hi Temp Sys A           | RO        |
|   | •            | A-06 4-6, Stm Tunnel Hi Temp Sys B           | . 🗆<br>RO |

|                                | 2016 NRC SCENARIO 5 |
|--------------------------------|---------------------|
| LOI SIMULATOR EVALUATION GUIDE | Rev. 0              |
|                                | Page 55 of 61       |

| ANTICIPATE EMERGENCY DEPRESSURIZATION | 0EOP-01-SEP-15 |
|---------------------------------------|----------------|
|                                       | Rev. 0         |
|                                       | Page 5 of 5    |

#### 2.1.3 Operator Actions (continued)

|    | ٠                               | A-06 6-7, MSIV Pit/TB/TB Tunnel Hi Temp                                                                                               | RO |
|----|---------------------------------|----------------------------------------------------------------------------------------------------|----|
|    | ٠                               | A-06 5-6, Mn Stm Line Hi Flow Sys A                                                                                                   | RO |
|    | •                               | A-06 6-6, Mn Stm Line Hi Flow Sys B                                                                                                   | RO |
|    | THEN                            | terminate RPV depressurization                                                                                                    | RO |
| 3. | IF AT                           | ANY TIME fuel failure indicated by:                                                                                                   |    |
|    | •                               | UA-23 2-6, Main Steam Line Rad Hi                                                                                                    | RO |
|    | •                               | UA-03 5-2, Process Off-Gas Rad Hi                                                                                                    | RO |
|    | •                               | UA-03 6-4, Process OG Vent Pipe Rad Hi                                                                                                | RO |
|    | THEN                            | terminate RPV depressurization                                                                                                    | RO |
| 4. | <b>IF AT</b><br>injecti<br>THEN | ANY TIME RPV pressure reduction will result in loss of<br>on required for adequate core cooling,<br>I terminate RPV depressurization. | RO |
| 5. | <u>if</u> MS<br><u>Then</u>     | SIV's CLOSED,<br><u>I</u> equalize pressure and open MSIV's (OP-25)                                                                   | RO |
| 6. | <u>Unit 2</u><br>while          | 2 only: Maintain main steam line flow less than 3x10 <sup>6</sup> lbm/hr<br>performing Step 7.                                        | RO |
| 7. | Rapid<br>irresp                 | Ily <b>depressurize</b> RPV with Main Turbine Bypass valves ective of cooldown rate.                                                  | RO |
| 8. | Exit t                          | his procedure and continue in procedure(s) in effect.                                                                                 | RO |

Rev. 0

Page 56 of 61

Page 1 of 1

# **ENCLOSURE 1**

AD-OP-ALL-1000 CONDUCT OF OPERATIONS Rev. 6

Page 90 of 90

ATTACHMENT 8 Page 1 of 1

#### << Crew Brief Template >>

|                                       | Announce "Crew Brief"                                     |
|---------------------------------------|-----------------------------------------------------------|
| Begin Brief                           | All crew members acknowledge announcement                 |
| · · · · · · · · · · · · · · · · · · · | (As Required)                                             |
|                                       | Update the crew as needed:                                |
|                                       | Describe what happened and major actions taken            |
|                                       | Procedures in-progress                                    |
| Recap                                 | Notifications:                                            |
| necap                                 | Maintenance                                               |
|                                       | Engineering                                               |
|                                       | Others (Dispatcher, Station Management, etc.)             |
|                                       | Future Direction and priorities                           |
|                                       | Discuss any contingency plans                             |
|                                       | (As Required)                                             |
|                                       | Solicit questions/concerns from each crew member:         |
|                                       | E ROS                                                     |
| Input                                 |                                                           |
|                                       | D STA                                                     |
| 2                                     | Are there any alarms unexpected for the plant conditions? |
|                                       | What is the status of Critical Parameters?                |
| EAL                                   | (As Required)                                             |
|                                       | Provide EAL and potential escalation criteria             |
| Einich Brief                          | Restore normal alarm announcement? (Yes/No)               |
|                                       | Announce "End of Brief"                                   |

2016 NRC SCENARIO 5

LOI SIMULATOR EVALUATION GUIDE

Rev. 0

Page 57 of 61

#### **ENCLOSURE 2**

Page 1 of 2

# Feedwater Level Control Following a Reactor Scram

NOTE This attachment is NOT to be used for routine system operation.

#### ENSURE the following: 1.

|    | ٠     | FW-V6 AND FW-V8 OR<br>FW-V118 AND FW-V119 closed                                                            |  |
|----|-------|----------------------------------------------------------------------------------------------------|--|
|    | •     | FW-FV-177 closed                                                                                            |  |
|    | •     | FW-V120 closed                                                                                              |  |
|    | •     | FW control MODE SELECT in 1 ELEM                                                                            |  |
|    | •     | SULCV in M (MANUAL) closed                                                                                  |  |
|    | •     | B21-F032A AND/OR B21-F032B open                                                                             |  |
| 2. | PLA(  | CE the MSTR RFPT SP/RX LVL CTL in M (MANUAL), THEN:                                                         |  |
|    | ٠     | ADJUST to 187"                                                                                              |  |
| 3. | IF an | y RFP is running, THEN:                                                                                     |  |
|    | a.    | PLACE RFP A(B) RECIRC VLV, control switch to open                                                           |  |
|    | b.    | PLACE RFPT A(B) SP CTL in M (MANUAL)                                                                        |  |
| 4. | IF no | RFP is running, THEN:                                                                                       |  |
|    | a.    | PLACE RFP A(B) RECIRC VLV, control switch to open                                                           |  |
|    | b.    | ENSURE the following:                                                                                       |  |
|    |       | <ul> <li>RFP A(B) DISCH VLV, FW-V3(V4) open</li> </ul>                                                      |  |
|    |       | RFPT A(B) SP CTL in M (MANUAL) at lower limit                                                               |  |
|    |       | RFPT A(B) MAN/DFCS control switch in MAN                                                                    |  |
|    |       | <ul> <li>Reactor water level is less than +206 inches AND RFPT<br/>A&amp;B HIGH LEVEL TRIP reset</li> </ul> |  |
|    | C     | DEPRESS RFPT A(B) RESET                                                                                     |  |

2016 NRC SCENARIO 5

| LOI SIMULATOR EVALUATION GUID |
|-------------------------------|
|-------------------------------|

Rev. 0

Page 58 of 61

|     |              | ENCLOSURE 2                                                                                                 | Page 2 of 2 |
|-----|--------------|----------------------------------------------------------------------------------------------------|-------------|
|     |              | Feedwater Level Control Following a Reactor Scram                                                           |             |
|     |              |                                                                                                    |             |
|     | d,           | ENSURE RFPT A(B) LP AND HP STOP VLVS open                                                                   |             |
|     | e.           | <b>ROLL</b> RFPT A(B) to 1000 rpm by depressing RFP A(B)<br>START                                           |             |
|     | f.           | RAISE RFPT A(B) to approximately 2550 rpm using the<br>LOWER/RAISE control switch                           |             |
|     | g.           | DEPRESS RFPT A(B) DFCS CTRL RESET                                                                           |             |
| 5.  | ENS          | URE MAN/DFCS control switch in DFCS                                                                         |             |
| 6.  | RAIS<br>than | E RFPT A(B) SP CTL speed until discharge pressure is greater<br>or equal to 100 psig above reactor pressure |             |
| 7,  | ADJU         | UST SULCV to establish desired injection                                                                    |             |
| 8.  | IF de        | sired, THEN PLACE SULCV in A (AUTO)                                                                         |             |
| 9.  | IF ne        | eded, THEN THROTTLE FW-V120                                                                                 |             |
| 10. | IF ne        | eded, THEN GO TO 20P-32 Section 8.17 for level control                                                      |             |
|     |              |                                                                                                    |             |

Page 59 of 61

# **ATTACHMENT 1 - Scenario Quantitative Attribute Assessment**

| Category                                        | NUREG 1021<br>Rev. 2 Supp. 1 Req. | Scenario Content |
|-------------------------------------------------|-----------------------------------|------------------|
| Total Malfunctions                              | 5-8                               | 7                |
| Malfunctions after EOP<br>Entry                 | 1-2                               | 2                |
| Abnormal Events                                 | 2-4                               | 2                |
| Major Transients                                | 1-2                               | 2                |
| EOPs Used                                       | 1-2                               | 2                |
| EOP Contingency                                 | 0-2                               | 1                |
| Run Time                                        | 60-90 min                         | 90               |
| Crew Critical Tasks                             | 2-3                               | 2                |
| Tech Specs                                      | 2                                 | 2                |
| Instrument / Component<br>Failures before Major | 2 – OATC<br>2 - BOP               | 4                |
| Instrument / Component<br>Failures after Major  | 2                                 | 2                |
| Normal Operations                               | 1                                 | 1                |
| Reactivity manipulation                         | 1                                 | 1                |

| NEUTRON MONITORING SYSTEM OPERATING<br>PROCEDURE | 20P-09        |
|--------------------------------------------------|---------------|
|                                                  | Rev. 34       |
|                                                  | Page 43 of 43 |

ATTACHMENT 5 Page 1 of 1

## << Neutron Monitoring Spiking Troubleshooting Form >>

| 1:                                              | 1. Initiator's name Unit Two SRO                                                                                                    |                       |                     |                       |                                                                                                    |                          |            |
|-------------------------------------------------|----------------------------------------------------------------------------------------------------|-----------------------|---------------------|-----------------------|----------------------------------------------------------------------------------------------------|--------------------------|------------|
| 2.                                              | 2. Check all instruments that are spiking and the associated Unit:                                                                                                    |                       |                     |                       |                                                                                                    |                          |            |
|                                                 | Unit 1                                                                                                    | SRM A                 | XIRM A              |                       | IRME                                                                                                    |                          |            |
|                                                 | X Unit 2                                                                                                    | SRM B                 |                     |                       |                                                                                                    |                          |            |
|                                                 |                                                                                                    |                       |                     |                       |                                                                                                    |                          |            |
|                                                 |                                                                                                    |                       |                     |                       |                                                                                                    |                          |            |
|                                                 |                                                                                                    |                       |                     | )                     | IRM H                                                                                                    |                          |            |
| 3.                                              | Time and date of e                                                                                                    | vent Today - p        | evious shift        | noth formations commu | falligities and the second second s |                          |            |
| 4.                                              | What is the duratio<br>spiking event.                                                                                                    | n of the spiking (du  | ation of individua  | al spike)             | ? Add additional                                                                                                    | Information below to chi | aracterize |
|                                                 | Seconds                                                                                                    | X Minut               | es 🗌                | Hour                  | 6                                                                                                    |                          |            |
|                                                 | 1. Ensure all requir                                                                                                    | ed observations to su | pport operability a | na appro              | priately document                                                                                                    | ed.                      |            |
| 5                                               | Has a WO or AR b                                                                                                    | een initiated?        |                     | 1                     |                                                                                                    |                          |            |
| lf y                                            | es, list number(s):                                                                                                    | _00345765             |                     | X Yes                 | 5                                                                                                    | No                       |            |
|                                                 |                                                                                                    |                       |                     |                       |                                                                                                    |                          |            |
| 6. Has a log entry been made?                   |                                                                                                    |                       | X Yes               |                       | No                                                                                                    |                          |            |
| 7. Is there any welding occurring in the plant? |                                                                                                    |                       | X Yes               |                       | No                                                                                                    |                          |            |
| 8.                                              | 8. Are there any personnel under-vessel?                                                                                                    |                       |                     | T Yes                 | 3                                                                                                    | XINO                     |            |
| 9.                                              | 9. Are there any plant evolutions in progress?                                                                                                    |                       |                     | X Yes                 | i                                                                                                    | No                       |            |
| 10.                                             | Is there any electric                                                                                                    | al switching occurri  | ng?                 | T Yes                 | 1                                                                                                    | X No                     |            |
| 11,                                             | Are any control rod                                                                                                    | s being moved or s    | elected?            | Yes                   |                                                                                                    | No                       |            |
| 12.                                             | Has there been a re                                                                                                    | ecent change in the   | mode switch?        | Yes                   |                                                                                                    | X No                     |            |
| 13.                                             | Is there any major                                                                                                    | equipment being sta   | inted?              | X Yes                 |                                                                                                    | No                       |            |
| 14.                                             | 14. Has there been any observed relay chatter?                                                                                                    |                       |                     | Yes                   | }                                                                                                    | X No                     |            |
| 15.                                             | 15. Is there any refuel bridge movement?                                                                                                    |                       |                     | T Yes                 | }                                                                                                    | X No                     |            |
| 16.                                             | 16. Are the rod interlocks being affected?                                                                                                    |                       |                     | X Yes                 | 1                                                                                                    | No                       |            |
| 17,                                             | 17. Completed copy of this attachment sent to engineer X Yes                                                                                                    |                       |                     |                       |                                                                                                    |                          |            |
| No<br>sar<br>Mu<br>All                          | Note below any additional information that may aid troubleshooting (such as 2 instruments spiking but <u>NOT</u> in the same manner):<br>Multiple upscale and downscale alarms during startup over a 15 minute period<br>All other IRMs responded normally |                       |                     |                       |                                                                                                    |                          |            |

Page 61 of 61

# ATTACHMENT 2 – Shift Turnover

| Brunswick Unit 2 Plant Status                   |                                                                                                    |           |                      |                  |        |
|-------------------------------------------------|----------------------------------------------------------------------------------------------------|-----------|----------------------|------------------|--------|
| Station Duty<br>Manager:                        | E. Neal                                                                                                    |           | Workweek<br>Manager: | B. Craig         |        |
| Mode:                                           | 2                                                                                                    | Rx Power: | 2%                   | Gross*/Net MWe*: | N/A    |
| Plant Risk:<br>Current EOOS Risk Assessment is: |                                                                                                    | Green     |                      |                  |        |
| SFP Time to 200 Deg F:                          | 45.7 hrs                                                                                                    |           |                      | Days Online:     | 0 days |
| Turnover:                                       | IAW the reactivity plan the OATC is to raise power to 6-10%.<br>A2X sequence at step 161.<br>Permission for continuous withdrawal has been granted for the rods<br>going from 12-48. |           |                      |                  |        |
| Protected<br>Equipment:                         | ADHR / FPC Loop A / Demin Transfer Pump<br>All remaining ECCS LP systems                                                                                                    |           |                      |                  |        |
|                                                 | IRM A was bypassed due to spiking and the paperwork is being evaluated by the WCC SRO for its return to service.                                                                     |           |                      |                  |        |
| Comments:                                       | Core Spray Loop B under clearance, expected return in 4 hours.                                                                                                    |           |                      |                  |        |
|                                                 | The BOP operator is to complete Step 6.3.46 of 0GP-02, Approach to Criticality and Pressurization of the Reactor.                                                                    |           |                      |                  |        |

i.

# 

# DUKE ENERGY BRUNSWICK TRAINING SECTION JOB PERFORMANCE MEASURE

# SIM JPM A - 2016 NRC INITIAL EXAM - RO/ISRO/USRO

LESSON TITLE: Reset Recirc Pump Runback – Both Recirc Pumps Trip

LESSON NUMBER: LOT-SIM-JP-002-A09

REVISION NO: 0

| Dan Hulgin                           | 8/18/16 |
|--------------------------------------|---------|
| PREPARER / DATE                      |         |
|                                      |         |
|                                      |         |
| Dah Dalin                            | 0/06/16 |
|                                      | 9/00/10 |
| TECHNICAL REVIEWER / DATE            |         |
|                                      |         |
| Grant Newton                         |         |
| Shawn Zander                         | 9/06/16 |
| VALIDATOR / DATE                     |         |
|                                      |         |
|                                      |         |
| Oracia: Oliver                       | 0/00/40 |
|                                      | 9/22/16 |
| LINE SUPERVISOR / DATE               |         |
|                                      |         |
|                                      |         |
| Ed Rau                               | 9/27/16 |
|                                      | 0/21/10 |
| IRAINING SUPERVISION APPROVAL / DATE |         |
|                                      |         |

#### **RELATED TASKS:**

202201B401 Recover from a Reactor Recirculation Pump Runback Per OP-02

#### K/A REFERENCE AND IMPORTANCE RATING:

202002 A2.01 3.4/3.4 Ability to predict the impacts of recirculation pump trip and based on those predictions, use procedures to correct, control, or mitigate the consequences of those abnormal conditions or operations.

#### **REFERENCES:**

2OP-02, Section 6.3.3, Recovery From Reactor Recirculation Pump Runback 2OP-02, Section 6.1.3, Raising Speed Using Individual Recirculation Pump Control 2AOP-04.0, Low Core Flow

#### TOOLS AND EQUIPMENT:

None

#### SAFETY FUNCTION (from NUREG 1123, Rev. 2, Supp. 1):

1 - Reactivity Control (Recirculation Flow Control System)

#### SETUP INSTRUCTIONS

#### SIMULATOR SETUP

**Initial Conditions** 

1. Recommended Initial Conditions

IC-10

2. Required Plant Conditions

Recirculation Pump A at approximately 70% flow, Recirculation Pump B at Limiter #1. OPRM Trip Enabled annunciator in ALARM.

Malfunctions:

Insert the following malfunctions:

| Malf ID | Mult ID | Description                 | Current<br>Value | Target<br>Value | Rmptime | Actime | Deactime | Trig |
|---------|---------|-----------------------------|------------------|-----------------|---------|--------|----------|------|
| RC024F  | VFD B   | VFD B RUNBACK<br>#1ACTUATES | False            | True            |         |        |          |      |
| EE026F  |         | Loss of 4160V Bus B         | False            | True            |         |        |          | 1    |

Set Trigger 1, Q2722RSM, VFD B Raise Medium pushbutton to TRUE.

#### Special Instructions

Initiate VFD B runback and allow plant conditions to stabilize. Once runback is complete, delete malfunction RC024F. If necessary, insert control rods to get below the MELLL Line on the Power-Flow map. Verify VFD B RUNBACK #1 ACTUATES is clear. Reset Speed Hold, if amber light is illuminated.

### SAFETY CONSIDERATIONS:

1. None

**EVALUATOR NOTES:** (Do not read to performer)

- 1. The applicable procedure section **WILL** be provided to the trainee.
- 2. Prior to the first JPM of the JPM set, provide the JPM briefing contained in NUREG-1021, Appendix E, or similar briefing (for non-regulated exams) to the trainee(s).
- 3. This JPM will be performed in the simulator on Unit Two.

# Read the following to the JPM performer.

# TASK CONDITIONS:

- 1. Reactor Recirculation Pump operation was previously in accordance with 2OP-02, Section 6.1.2.
- 2. Recirculation Pump 2B has run back to limiter number 1, and the cause has been corrected.
- 3. A reactivity management briefing is complete, and your reactivity management team is available in the Control Room
- 4. Another operator is monitoring Nuclear Instrumentation.

#### **INITIATING CUE:**

You are directed by the Unit CRS to reset the Recirculation Pump runback signal and raise flow of Reactor Recirculation Pump 2B to match flow of Recirculation Pump 2A.

# PERFORMANCE CHECKLIST

NOTE: Sequence is assumed unless otherwise indicated, comments required for any step evaluated as UNSAT.

Step 0 - May perform take a minute at job site prior to beginning task.

Examinee may cover the following questions, as deemed necessary. What are the hazards in the area? What PPE is required? Am I using appropriate gloves? Tools/PPE inspected prior to use? Energy sources secured/isolated? Is Clearance/Tag Out sufficient? What's the worst that can happen? Any ALARA concerns? Will I affect plant status? HU Tools needed?

Step 1 - Obtain current revision of 2OP-02 Sections 6.3.3 may also get Section 6.1.3. Provide current revision of 2OP-02 Section 6.3.3, and if asked Section 6.1.3.

#### SAT/UNSAT

#### TIME START: \_\_\_\_\_

Step 2 - Verify the conditions that caused the runback have cleared, or Recirc Pump speed has been lowered below the runback setpoint.

Verifies Recirc Pump speed below the runback setpoint, and condition is clear as part of Task Conditions.

#### SAT/UNSAT

- Step 3 **ENSURE** *RECIRC PUMP B SPEED DEMAND* signal is approximately the same as the following:
  - RECIRC PUMP B CALCULATED SPEED
  - RECIRC PUMP B ACTUAL SPEED Ensures Calculated Speed and Actual Speed approximately the same.

#### SAT/UNSAT

- Step 4 RESET the Recirc Pump runback for Reactor Recirculation Pump B as follows:
  - a. **DEPRESS** Recirc VFD B *RUNBACK RESET* push button. *Runback Rest push button is depressed.*

#### \*\*CRITICAL STEP\*\* SAT/UNSAT

b. **CONFIRM** yellow AUTOMATIC RUNBACK light extinguished. Yellow Automatic Runback light is confirmed extinguished

#### SAT/UNSAT

c. **CONFIRM** annunciator *RECIRC FLOW B LIMIT* (A-07 2-4) is clear. Annunciator confirmed clear.

#### SAT/UNSAT

**PROMPT:** If asked which VFD RAISE pushbutton to use, or if the VFD RAISE SLOW pushbutton is depressed, direct Examinee as the CRS to raise speed of the Recirculation Pump using the VFD RAISE MEDIUM pushbutton.

Step 5 - ADJUST flow as directed by the Unit CRS. VFD RAISE MEDIUM push button is depressed in accordance with 2OP-02, Section 6.1.3, pages 38-40.

\*\* CRITICAL STEP \*\* SAT/UNSAT

**NOTE:** 4160 V Bus B will trip when the VFD RAISE MEDIUM push button is depressed.

Step 6 – Determines that no Recirc Pumps are running. Diagnosis failure of Bus B which causes both Recirc Pumps to lose power.

#### SAT/UNSAT

**NOTE:** The examinee may enter and announce entry into 2AOP-04.0, Low Core Flow.

Reset Recirc Pump Runback – Both Recirc Pumps Trip

Step 7 – Inserts a manual reactor scram

*IAW 2AOP-04.0, Immediate Operator Action, depresses both RPS Channel Manual Pushbuttons.* 

Performs the following scram immediate actions:

- 1. Ensure SCRAM valves OPEN by manual SCRAM or ARI initiation.
- 2. WHEN steam flow less than 3.0 Mlb/hr, THEN place reactor mode switch in SHUTDOWN.
- 3. IF reactor power below 2% (APRM downscale trip), THEN trip main turbine.
- 4. Ensure master RPV level controller setpoint at +170 inches.
- 5. IF two reactor feed pumps running and RPV level is greater than 160 inches and rising,

THEN trip one reactor feed pump.

#### \*\* CRITICAL STEP \*\* SAT/UNSAT

Step 8 – **Informs** CRS that all rods are in, RPV water level and RPV pressure. Acknowledge scram report as the CRS.

SAT/UNSAT

**TERMINATING CUE:** Once a manual reactor scram is inserted and scram immediate actions are complete, the JPM can be terminated.

TIME COMPLETED:

COLLECT AND CONTROL ALL JPM EXAM MATERIALS FOR EXAM SECURITY.

| Step | Critical / Not Critical | Reason                                   |
|------|-------------------------|------------------------------------------|
| 1    | Not Critical            | Administrative                           |
| 2    | Not Critical            | Given as initial conditions              |
| 3    | Not Critical            | Observation of indications               |
| 4a   | Critical                | Action required to reset the runback     |
| 4b   | Not Critical            | Observation of indications               |
| 4c   | Not Critical            | Observation of indications               |
| 5    | Critical                | Action required to meet Initiating Cue   |
| 6    | Not Critical            | Observation of indications               |
| 7    | Not Critical            | Observation of indications               |
| 8    | Critical                | Immediate Operator action from 2AOP-04.0 |
| 9    | Not Critical            | Communication                            |

# **REVISION SUMMARY**

| 0 | New JPM written for 2016 Initial NRC exam. |
|---|--------------------------------------------|
|   |                                            |

#### Reset Recirc Pump Runback – Both Recirc Pumps Trip

Validation Time: 20 Minutes (approximate).

Time Taken: \_\_\_\_\_ Minutes

|                            | APPLICA            | BLE METHOD OF TEST | ING        |            |  |
|----------------------------|--------------------|--------------------|------------|------------|--|
| Performance:               | Simulate           | Actual X           | Unit:      | _2_        |  |
| Setting:                   | In-Plant           | Simulator X        | Admin      |            |  |
| Time Critical:             | Yes                | No <u>X</u>        | Time Limit | <u>N/A</u> |  |
| Alternate Path:            | Yes <u>X</u>       | No                 |            |            |  |
|                            |                    | EVALUATION         |            |            |  |
| Performer:                 |                    |                    |            |            |  |
| JPM: Pas                   | s F                | ail                |            |            |  |
| Remedial Traini            | ng Required: Y     | ′es No             |            |            |  |
| Comments:                  | Comments:          |                    |            |            |  |
|                            |                    |                    |            |            |  |
|                            |                    |                    |            |            |  |
|                            |                    |                    |            |            |  |
|                            |                    |                    |            |            |  |
|                            |                    |                    |            |            |  |
| Comments re                | viewed with Perfor | mer                |            |            |  |
| Evaluator Signature: Date: |                    |                    |            |            |  |

#### TASK CONDITIONS:

- 1. Reactor Recirculation Pump operation was previously in accordance with 2OP-02, Section 6.1.2.
- 2. Recirculation Pump 2B has run back to limiter number 1, and the cause has been corrected.
- 3. A reactivity management briefing is complete, and your reactivity management team is available in the Control Room
- 4. Another operator is monitoring Nuclear Instrumentation.

#### **INITIATING CUE:**

You are directed by the Unit CRS to reset the Recirculation Pump runback signal and raise flow of Reactor Recirculation Pump 2B to match flow of Recirculation Pump 2A.

# **DUKE ENERGY**

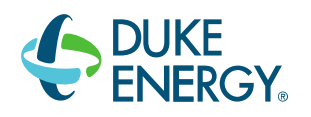

# BRUNSWICK TRAINING SECTION

# SIM JPM B - 2016 NRC INITIAL EXAM - RO/ISRO/USRO

LESSON TITLE: MECHANICAL TRIP VALVE OIL TRIP TEST

LESSON NUMBER: LOT-SIM-JP-026.2-01

#### REVISION NO: 0

| Dan Hulgin                | 8/18/16 |
|---------------------------|---------|
| PREPARER / DATE           |         |
|                           |         |
|                           |         |
| Bob Bolin                 | 9/06/16 |
| TECHNICAL REVIEWER / DATE |         |
|                           |         |
| Kyle Cooper               |         |
| Shawn Zander              | 9/06/16 |
| VALIDATOR / DATE          |         |

| Craig Oliver           | 9/22/16 |
|------------------------|---------|
| LINE SUPERVISOR / DATE |         |

# Ed Rau 9/27/16 TRAINING SUPERVISION APPROVAL / DATE

#### **RELATED TASKS:**

245202B101 Perform Mechanical Trip Valve Oil Trip Test Per OP-26

#### K/A REFERENCE AND IMPORTANCE RATING:

245000 A3.01 Ability to manually operate and/or monitor in the control room: Turbine Trip

#### **REFERENCES**:

2OP-26, Section 6.3.8, Mechanical Trip Valve Oil Trip Test

#### TOOLS AND EQUIPMENT:

None

#### SAFETY FUNCTION (from NUREG 1123, Rev. 2, Supp. 1):

4 - Heat Removal (main Turbine Generator and Auxiliary Systems)

# SETUP INSTRUCTIONS

# SIMULATOR SETUP

**Initial Conditions** 

1. Recommended Initial Conditions

IC-11

2. Required Plant Conditions

Turbine is at 1800 rpm.

Malfunctions:

None

**Special Instructions** 

None.

#### SAFETY CONSIDERATIONS:

1. None

EVALUATOR NOTES: (Do not read to performer)

- 1. The applicable procedure section **WILL** be provided to the trainee.
- 2. Prior to the first JPM of the JPM set, provide the JPM briefing contained in NUREG-1021, Appendix E, or similar briefing (for non-regulated exams) to the trainee(s).
- 3. This JPM will be performed in the simulator on Unit Two.

# Read the following to the JPM performer.

#### TASK CONDITIONS:

- 1. All applicable prerequisites listed in Section 5 of 2OP-26 are met.
- 2. Last performance of 2OP-26 Section 6.3.15 was successful.

#### INITIATING CUE:

You are directed by the Unit CRS to perform 2OP-26, Section 6.3.8, Mechanical Trip Valve Oil Trip Test.

# PERFORMANCE CHECKLIST

NOTE: Sequence is assumed unless otherwise indicated, comments required for any step evaluated as UNSAT.

Step 0 - May perform take a minute at job site prior to beginning task.

Examinee may cover the following questions, as deemed necessary. What are the hazards in the area? What PPE is required? Am I using appropriate gloves? Tools/PPE inspected prior to use? Energy sources secured/isolated? Is Clearance/Tag Out sufficient? What's the worst that can happen? Any ALARA concerns? Will I affect plant status? HU Tools needed?

Step 1 - Obtain current revision of 2OP-26 Sections 6.3.8. Provide current revision of 2OP-26 Section 6.3.8.

SAT/UNSAT

TIME START: \_\_\_\_\_

Step 2 - Depress the Locked out pushbutton. Depresses the Locked Out pushbutton on the XU-1 panel.

# \*\*CRITICAL STEP\*\* SAT/UNSAT

Step 3 – **Confirms** Locked Out light illuminates and UA-23, 3-3, Overspeed Trip Locked annunciator is On

Confirms Locked Out white light illuminates and UA-23, 3-3, Overspeed Trip Locked annunciator is acknowledged and reported to Unit CRS.

#### SAT/UNSAT

Step 4 - **Depress and hold** the Oil Trip Pushbutton until Tripped light comes On, then release the Oil Trip pushbutton.

Oil Trip pushbutton is depressed and held until the Tripped light is illuminated.

#### \*\*CRITICAL STEP\*\* SAT/UNSAT

Step 5 - Depress and hold the Push to Reset pushbutton and confirm the Resetting light comes on.

Push to Reset pushbutton is depressed and the Resetting light illuminates.

#### \*\* CRITICAL STEP \*\* SAT/UNSAT

Step 6 - When ~5 seconds have elapsed confirm the Reset light comes On and UA-23, 4-3 Turbine Overspeed Trip Reset, annunciator is received. *Confirms the Reset light illuminates and Turbine Overspeed Trip Reset annunciator is acknowledged and reported to Unit CRS.* 

#### SAT/UNSAT

Step 7 - When the Reset light comes On then release the Push to Reset pushbutton. The Push to Reset pushbutton is released and annunciator UA-23, 4-3, Turbine Overspeed Trip Reset annunciator is reset and reported as cleared to the Unit CRS.

#### \*\* CRITICAL STEP \*\* SAT/UNSAT

Step 8 - When at least10 seconds have elapsed then depress the Normal pushbutton. The Normal pushbutton is depressed and the Normal light is confirmed On and the Locked Out Light extinguishes. Annunciator UA-23, 3-3, Overspeed Trip Locked annunciator is reset and reported as cleared to the Unit CRS.

#### \*\* CRITICAL STEP \*\* SAT/UNSAT

Step 9 – **Informs** CRS Mechanical Trip Valve Oil Trip is complete. Acknowledge report as the CRS.

#### SAT/UNSAT

TERMINATING CUE: All actions in 2OP-26, Section 6.3.8 have been completed.

TIME COMPLETED: \_\_\_\_\_

COLLECT AND CONTROL ALL JPM EXAM MATERIALS FOR EXAM SECURITY.

| Step | Critical / Not Critical | Reason                                                          |
|------|-------------------------|-----------------------------------------------------------------|
| 1    | Not Critical            | Administrative                                                  |
| 2    | Critical                | Action required to complete the procedure without               |
|      |                         | tripping the main turbine.                                      |
| 3    | Not Critical            | Observation of indications as a result of the previous step     |
| 4    | Critical                | Action required to complete the procedure                       |
| 5    | Critical                | Action required to complete the procedure                       |
| 6    | Not Critical            | Observation of indications as a result of the previous step     |
| 7    | Critical                | If released prior to the Reset light illuminating the trip will |
|      |                         | trip.                                                           |
| 8    | Critical                | Required to restore the system to normal alignment and          |
|      |                         | remove the overspeed trip locked out.                           |
| 9    | Not Critical            | Communication                                                   |

### **REVISION SUMMARY**

0

New JPM written for 2016 Initial NRC exam.

# Mechanical Trip Valve Oil Trip Test

Validation Time: <u>10</u> Minutes (approximate).

Time Taken: \_\_\_\_\_ Minutes

|                      | APPLICAB            | LE METHOD OF TESTIN | <u>G</u>              |
|----------------------|---------------------|---------------------|-----------------------|
| Performance:         | Simulate            | Actual <u>X</u>     | Unit: <u>2</u>        |
| Setting:             | In-Plant            | Simulator X         | Admin                 |
| Time Critical:       | Yes                 | No <u>X</u>         | Time Limit <u>N/A</u> |
| Alternate Path:      | Yes                 | No <u>X</u>         |                       |
|                      |                     | EVALUATION          |                       |
| Performer:           |                     |                     |                       |
| JPM: Pass            | s Fa                | ail                 |                       |
| Remedial Traini      | ng Required: Ye     | es No               | _                     |
| Comments:            |                     |                     |                       |
|                      |                     |                     |                       |
|                      |                     |                     |                       |
|                      |                     |                     |                       |
|                      |                     |                     |                       |
|                      |                     |                     |                       |
| Comments re          | viewed with Perform | ner                 |                       |
| Evaluator Signature: |                     | Date:               |                       |

# TASK CONDITIONS:

- 1. All applicable prerequisites listed in Section 5 of 2OP-26 are met.
- 2. Last performance of 2OP-26 Section 6.3.15 was successful.

# **INITIATING CUE:**

You are directed by the Unit CRS to perform 2OP-26, Section 6.3.8, Mechanical Trip Valve Oil Trip Test.

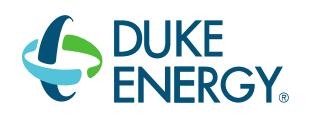

# DUKE ENERGY BRUNSWICK TRAINING SECTION JOB PERFORMANCE MEASURE

#### SIM JPM C - 2016 NRC INITIAL EXAM - RO/ISRO/USRO

LESSON TITLE: OPERATE THE HYDROGEN AND OXYGEN MONITOR USING THE HARD CARD

LESSON NUMBER: LOT-SIM-JP-024-A01

REVISION NO: 5

| Daniel Hulgin | 11/03/16 |  |
|---------------|----------|--|
|               |          |  |

PREPARER / DATE

Bob Bolin

11/03/16

TECHNICAL REVIEWER / DATE

<u>Rob Mehs</u>

11/03/16

VALIDATOR / DATE

Craig Olvier 11/03/16

LINE SUPERVISOR / DATE

Ed Rau

11/03/16

TRAINING SUPERVISION APPROVAL / DATE

#### **RELATED TASKS:**

223201B101, Startup the H2/O2 Analyzer (CAC-AT-4409/4410) IAW OP-24

#### K/A REFERENCE AND IMPORTANCE RATING:

| 223001 | A4.04 | 3.5/3.6 |
|--------|-------|---------|
| 223001 | A4.05 | 3.6/3.6 |

Ability to manually operate and/or monitor containment hydrogen/oxygen concentrations.

#### **REFERENCES:**

2OP-24 Attachment 8, CAC-AT-4410 Startup In The EOPS - 2OP-24

#### TOOLS AND EQUIPMENT:

None

#### **SAFETY FUNCTION** (from NUREG 1123, Rev. 2, Supp. 1):

5 – Containment Integrity

#### SETUP INSTRUCTIONS

Recommended Initial Conditions IC-11 Rx Pwr 100% BOC

Required Plant Conditions: RPV level <166" (PCIS Group 6 Isolation Initiated)

Special Instructions: None.

#### SAFETY CONSIDERATIONS:

1. None

#### EVALUATOR NOTES: (Do not read to performer)

- 1. The applicable procedure section WILL be provided to the trainee.
- 2. Prior to the first JPM of the JPM set, provide the JPM briefing contained in NUREG-1021, Appendix E, or similar briefing (for non-regulated exams) to the trainee(s).
- 3. This JPM will be performed in the simulator on Unit Two.

# Read the following to the JPM performer.

#### TASK CONDITIONS:

- 1. 0EOP-02-PCCP has been entered due to Primary Containment conditions.
- 2. Hydrogen/Oxygen monitor CAC-AT-4410 is isolated and was not previously in service.

#### **INITIATING CUE:**

You are directed by the Unit CRS to place the Primary Containment Hydrogen/Oxygen monitor CAC-AT-4410 in service using the hard card and inform him when step 6b has been completed.

# PERFORMANCE CHECKLIST

**NOTE:** Sequence is assumed unless otherwise indicated, comments required for any step evaluated as UNSAT.

#### TIME START: \_\_\_\_\_

Step 1 – Obtain Hard Card, CAC-AT-4410 Startup In The EOPS - 20P-24. 20P-24, attachment 8 obtained

#### SAT/UNSAT

Step 2 – Ensure recorder function of CAC-AR-4410 (Cont Atm H2 & O2 Percent Rec) is ON. CAC-AR-4410 (Cont Atm H2 & O2 Percent Rec) recorder function verified ON.

#### SAT/UNSAT

Step 3 – IF an isolation signal is present, THEN place CAC-CS-3452 (CAM Div II Isol Ovrd) to ON.

CAC-CS-3452 (CAM Div II Isol Ovrd) placed in ON.

#### \*\* CRITICAL STEP \*\* SAT/UNSAT

Step 4 – Ensure the following valves are OPEN: CAC-SV-1218A at X206A-A, CAC-SV-1227A at X73-A, CAC-SV-1227B at X73-B, CAC-SV-1227E at X73-E, CAC-SV-1231B at X244-B, and CAC-SV-4541

RIP valves opened by depressing associated pushbutton twice and verifying the red light is ON; CAC-SV-4540 opened by taking its control switch to CLOSE and back to OPEN

| Valve                   | SAT | UNSAT |
|-------------------------|-----|-------|
| CAC-SV-1218A at X206A-A |     |       |
| CAC-SV-1227A at X73-A   |     |       |
| CAC-SV-1227B at X73-B   |     |       |
| CAC-SV-1227E at X73-E   |     |       |
| CAC-SV-1231B at X244-B  |     |       |
| CAC-SV-4541             |     |       |

#### \*\* CRITICAL STEP \*\* SAT/UNSAT

Step 5 – IF available, THEN place Sample Select switch to Point 4.

Control switch CAC-CS-4410 is placed to position 4.

#### \*\* CRITICAL STEP \*\* SAT/UNSAT

 Step 6 – At Sample Control Module CAC AT 4410, depress Start Sample push button and ensure the following: Sample inlet valve OPENS, Red Start Sample light comes ON, Red MS Drn Active light comes ON, and WHEN 20 to 40 seconds have elapsed, THEN red MS Drn Active light goes OFF and green MS Drain Standby light comes ON

START SAMPLE push button depressed.

#### \*\* CRITICAL STEP \*\* SAT/UNSAT

 Step 7 – After sample pushbutton depressed ensure the following: Sample inlet valve OPENS, Red Start Sample light comes ON, Red MS Drn Active light comes ON, and WHEN 20 to 40 seconds have elapsed, THEN red MS Drn Active light goes OFF and green MS Drain Standby light comes ON

The following sequence is observed:

| Sequence                                                                                                    | SAT | UNSAT |
|----------------------------------------------------------------------------------------------------|-----|-------|
| Sample inlet valve OPENS                                                                                                  |     |       |
| Red Start Sample light comes ON                                                                                           |     |       |
| Red MS Drn Active light comes ON                                                                                          |     |       |
| WHEN 20 to 40 seconds have elapsed, THEN red MS Drn<br>Active light goes OFF and green MS Drain Standby light<br>comes ON |     |       |

#### SAT/UNSAT

Step 8 – IF the CAC-AT-4410 was NOT previously in service, THEN perform the following at Panel XU-79: Ensure system power Standby/Off switch in STANDBY and confirm the amber Standby light comes ON

Standby/Off switch verified in Standby

#### SAT/UNSAT

Step 9 – IF the CAC-AT-4410 was NOT previously in service, THEN perform the following at Panel XU-79: Ensure system power On/Off switch in ON Power On/Off switch placed in ON

\*\* CRITICAL STEP \*\* SAT/UNSAT

**NOTE:** The last two steps of the hard card (6c, and d) are after a 30 minute elapsed time.

Step 10 – Informs the CRS that Primary Containment Hydrogen/Oxygen monitor CAC-AT-4410 has been started using the hard card, and step 6b is complete CRS informed 2OP-24 Attachment 8 is complete through step 6b.

#### SAT/UNSAT

**TERMINATING CUE:** CAC-AT-4410 has been started properly per the hard card up to step 6b.

TIME COMPLETED: \_\_\_\_\_

#### COLLECT AND CONTROL ALL JPM EXAM MATERIALS FOR EXAM SECURITY.

| Step | Critical / Not Critical | Reason                                 |
|------|-------------------------|----------------------------------------|
| 1    | Not Critical            | Administrative                         |
| 2    | Not Critical            | Verification step                      |
| 3    | Critical                | Necessary to unisolate theCAC-AT-4410. |
| 4    | Critical                | Necessary for flowpath                 |
| 5    | Critical                | Necessary for flowpath                 |
| 6    | Critical                | Necessary for operation                |
| 7    | Not Critical            | Verification step                      |
| 8    | Not Critical            | Verification step                      |
| 9    | Critical                | Necessary for operation                |
| 10   | Not Critical            | Communication                          |

# **REVISION SUMMARY**

| 5 | New Format                                                    |
|---|---------------------------------------------------------------|
|   | Changed steps to reflect starting CAC-AT-4410                 |
| 4 | OLD JPM no record of revision from 2011. Based on CAC-AT-4409 |

(Provide sufficient detail for reviewers and evaluators to understand the scope of any technical and/or administrative changes).
|                 | Valida          | ation Tim | e: <u>10</u> Min | utes (approx     | kimate).   |            |
|-----------------|-----------------|-----------|------------------|------------------|------------|------------|
|                 |                 | Time      | Taken:           | _ Minutes        |            |            |
|                 | APPL            | ICABLE    | METHOD           | OF TESTING       | <u>}</u>   |            |
| Performance:    | Simulate        |           | Actual           | <u> </u>         | Unit:      | 2          |
| Setting:        | In-Plant        |           | Simulator        | <u> </u>         | Admin      |            |
| Time Critical:  | Yes             |           | No               | <u> </u>         | Time Limit | <u>N/A</u> |
| Alternate Path: | Yes             |           | No               | <u>    X    </u> |            |            |
|                 |                 | E         |                  | N                |            |            |
| Performer:      |                 |           |                  | -                |            |            |
| JPM: Pas        | s               | Fail      |                  |                  |            |            |
| Remedial Traini | ng Required:    | Yes       |                  | No               |            |            |
| Comments:       |                 |           |                  |                  |            |            |
|                 |                 |           |                  |                  |            |            |
|                 |                 |           |                  |                  |            |            |
|                 |                 |           |                  |                  |            |            |
|                 |                 |           |                  |                  |            |            |
|                 |                 |           |                  |                  |            |            |
| Comments re     | eviewed with Pe | erformer  |                  |                  |            |            |
| Evaluator Signa | ture:           |           |                  |                  | Date:      |            |

## TASK CONDITIONS:

- 1. 0EOP-02-PCCP has been entered due to Primary Containment conditions.
- 2. Hydrogen/Oxygen monitor CAC-AT-4410 is isolated and was not previously in service.

## **INITIATING CUE:**

You are directed by the Unit CRS to place the Primary Containment Hydrogen/Oxygen monitor CAC-AT-4410 in service using the hard card and inform him when step 6b has been completed.

## **DUKE ENERGY**

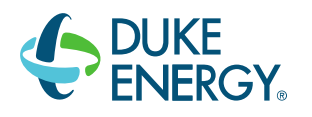

# BRUNSWICK TRAINING SECTION

## SIM JPM D - 2016 NRC INITIAL EXAM - RO/ISRO

LESSON TITLE: REDUCE RPV WATER LEVEL USING RWCU TO RADWASTE

LESSON NUMBER: LOT-SIM-JP-014-A03

REVISION NO: 0

| Dan Hulgin      | 11/03/16 |
|-----------------|----------|
| PREPARER / DATE |          |

 Bob Bolin
 11/03/16

 TECHNICAL REVIEWER / DATE

Rob Mehs11/03/16VALIDATOR / DATE

Craig Oliver

11/03/16

LINE SUPERVISOR / DATE

Ed Rau

11/03/16

TRAINING SUPERVISION APPROVAL / DATE

## **RELATED TASKS:**

204002B101

Place The RWCU System In Service With The Reactor Not In Cold Shutdown Per OP-14

## K/A REFERENCE AND IMPORTANCE RATING:

204000 A4.08 Ability to manually operate and/or monitor in the control room: Reactor Water Level 3.4/3.4

#### **REFERENCES**:

2OP-14, Reactor Water Cleanup System Operating Procedure

#### TOOLS AND EQUIPMENT:

None

## SAFETY FUNCTION (from NUREG 1123, Rev. 2, Supp. 1):

2 – Inventory Control

## SIMULATOR SETUP

Initial Conditions: IC-11

Triggers: Assign ZA424 ON to Trigger 1 (A-04 2-4, CLEANUP DISCH PRESS HI/LO)

Malfunctions: None

Overrides: None

Remotes: None

Special Instructions Insert a scram (perform immediate and hard card scram actions) Allow RPV level to rise to ~ 200 inches. Ensure alarm A-07 2-2 is sealed in.

## SAFETY CONSIDERATIONS:

1. None

**EVALUATOR NOTES:** (Do not read to performer)

- 1. The applicable procedure section **WILL** be provided to the trainee.
- 2. Prior to the first JPM of the JPM set, provide the JPM briefing contained in NUREG-1021, Appendix E, or similar briefing (for non-regulated exams) to the trainee(s).
- 3. This JPM will be performed in the simulator on Unit Two.

# Read the following to the JPM performer.

## TASK CONDITIONS:

- 1. Unit Two is in MODE 3 following a reactor scram.
- 2. RPV Water level band is 166 to 206 inches.
- 3. Radwaste Control Room has been notified, and sufficient capacity exists for reject.

## INITIATING CUE:

You are directed by the Unit CRS to:

- Establish RWCU reject to Radwaste in accordance with the RWCU Hard Card (RWCU Instructional Aid RWCU Operation for EOPs).
- Lower RPV level to a target of 187 inches.

## PERFORMANCE CHECKLIST

NOTE: Sequence is assumed unless otherwise indicated, comments required for any step evaluated as UNSAT.

**NOTE:** Once hard card has been obtained, provide candidate with paper copy of the RWCU Instructional Aid - RWCU Operation for EOPs

Step 1 - Obtain RWCU Instructional Aid RWCU Operation for EOPs. Obtains current revision of RWCU Instructional Aid RWCU Operation for EOPs (Hard Card).

## SAT/UNSAT

TIME START: \_\_\_\_\_

Step 2 - <u>Open</u> one of the following valves as directed by the Unit CRS to align RWCU reject flow: <u>IF</u> condenser hotwells are <u>NOT</u> available, <u>OR</u> Unit CRS directs reject to Radwaste, <u>THEN</u> open G31-F035.

The control switch for G31-F035, Reject To Radwaste VIv, is placed to OPEN and spring return to NEUT. The red light come is observed ON and the green light observed OFF.

## \*\*CRITICAL STEP\*\* SAT/UNSAT

Step 3 – <u>IF</u> rejecting to Radwaste, <u>THEN</u> **notify** the Radwaste Control Room Identifies Radwaste Control has been notified or Radwaste Control Room is notified of aligning RWCU reject to Radwaste.

## SAT/UNSAT

Step 4 - Slowly **throttle open** G31-F033 to establish less than or equal to 105 gpm reject flow rate.

The knob for the G31-F033, RWCU Reject Flow Control VIv, is slowly rotated in the clockwise direction to establish flow at > 0 gpm but  $\leq$  105 gpm on G31-FI-R602, Reject Flow.

## \*\*CRITICAL STEP\*\* SAT/UNSAT

**NOTE:** ALTERNATE PATH BEGINS HERE: A-04 (2-4) will be received. G31-F033 will fail to close.

## **<u>SIM OP</u>**: When reject flow has been established to Radwaste, insert Trigger 1.

Step 5 – **Acknowledge** and **report** A-04 (2-4), CLEANUP DISCH PRESS HI/LO. A-04 (2-4) is acknowledged and CLEANUP DISCH PRESS HI/LO is reported to the CRS.

## SAT/UNSAT

Step 6 – **Respond** per APP A-04 2-4 and **recognize** an auto action failed to occur (G31-F033 failed to close).

APP A-04 2-4 is obtained and RWCU Reject Flow Control VIv, G31-F033 is verified to have not auto-closed.

## SAT/UNSAT

Step 7 – Close the G31-F033.

The knob for the G31-F033, RWCU Reject Flow Control VIv, is rotated in the counter-clockwise direction until it is at 0.

## \*\* CRITICAL STEP \*\* SAT/UNSAT

Step 8 – **Notify** the CRS that the G31-F033 failed to auto-close, but was manually closed. *The CRS is notified that the G31-F033 failed to auto-close, but was manually closed*.

## SAT/UNSAT

**PROMPT:** When reject flow has been secured and the CRS has been notified, inform the trainee that another operator will perform he rest of the APP actions.

**TERMINATING CUE:** When the G31-F033 has been closed, this JPM is complete

TIME COMPLETED:

COLLECT AND CONTROL ALL JPM EXAM MATERIALS FOR EXAM SECURITY.

| Step | Critical / Not Critical | Reason                                           |
|------|-------------------------|--------------------------------------------------|
| 1    | Not Critical            | Administrative                                   |
| 2    | Critical                | Action required to establish reject to Radwaste. |
| 3    | Not Critical            | Communication                                    |
| 4    | Critical                | Action required to establish reject to Radwaste. |
| 5    | Not Critical            | Communication                                    |
| 6    | Not Critical            | Observation of indications.                      |
| 7    | Critical                | Necessary action per APP.                        |
| 8    | Not Critical            | Communication                                    |

## **REVISION SUMMARY**

| 0 | New JPM written for 2016 Initial NRC exam. |
|---|--------------------------------------------|
|---|--------------------------------------------|

Validation Time: <u>10</u> Minutes (approximate).

Time Taken: \_\_\_\_\_ Minutes

|                   | APPLICABL           | _E METHOD OF TESTIN | IG                    |  |  |  |
|-------------------|---------------------|---------------------|-----------------------|--|--|--|
| Performance:      | Simulate            | Actual X            | Unit: <u>2</u>        |  |  |  |
| Setting:          | In-Plant            | Simulator <u>X</u>  | Admin                 |  |  |  |
| Time Critical:    | Yes                 | No <u>X</u>         | Time Limit <u>N/A</u> |  |  |  |
| Alternate Path:   | Yes <u>X</u>        | No                  |                       |  |  |  |
|                   |                     | EVALUATION          |                       |  |  |  |
| Performer:        |                     |                     |                       |  |  |  |
| JPM: Pas          | s Fai               | il                  |                       |  |  |  |
| Remedial Training | ng Required: Yes    | s No                | _                     |  |  |  |
| Comments:         | Comments:           |                     |                       |  |  |  |
|                   |                     |                     |                       |  |  |  |
|                   |                     |                     |                       |  |  |  |
|                   |                     |                     |                       |  |  |  |
|                   |                     |                     |                       |  |  |  |
|                   |                     |                     |                       |  |  |  |
| Comments re       | viewed with Perform | er                  |                       |  |  |  |
| Evaluator Signa   | ture:               |                     | Date:                 |  |  |  |

## TASK CONDITIONS:

- 1. Unit Two is in MODE 3 following a reactor scram.
- 2. RPV Water level band is 166 to 206 inches.
- 3. Radwaste Control Room has been notified, and sufficient capacity exists for reject.

## **INITIATING CUE:**

You are directed by the Unit CRS to:

- Establish RWCU reject to Radwaste in accordance with the RWCU Hard Card (RWCU Instructional Aid RWCU Operation for EOPs).
- Lower RPV level to a target of 187 inches.

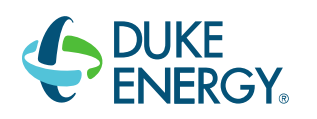

# DUKE ENERGY BRUNSWICK TRAINING SECTION JOB PERFORMANCE MEASURE

## SIM JPM E - 2016 NRC INITIAL EXAM - RO/ISRO

LESSON TITLE: VENT THE DRYWELL PER OP-10 W/ STACK RAD MONITOR INCREASE >50%

LESSON NUMBER: LOT-SIM-JP-010-A02

REVISION NO: 8

Dan Hulgin

PREPARER / DATE

8/18/16

9/06/16

9/22/16

Bob Bolin TECHNICAL REVIEWER / DATE

Grant Newton 9/06/16
VALIDATOR / DATE

Craig Oliver LINE SUPERVISOR / DATE

Ed Rau 9/27/16
TRAINING SUPERVISION APPROVAL / DATE

## RELATED TASKS:

261008B101 Perform Normal Primary Containment Venting

## K/A REFERENCE AND IMPORTANCE RATING:

261000 A4.01 Ability to manually operate and/or monitor in the Control Room Off site Release Rate

## **REFERENCES:**

2OP-10, Section 6.3.2-Venting Containment Via SBGT

## TOOLS AND EQUIPMENT:

None

## SAFETY FUNCTION (from NUREG 1123, Rev. 2, Supp. 1):

9 Radioactivity Release

## SAFETY CONSIDERATIONS

None

#### SETUP INSTRUCTIONS

#### **Recommended Initial Conditions**

IC-11, 100% Power, BOC

#### Required Plant Conditions

1. Drywell Pressure above 0.5 psig SLOWLY rising or stable, AND below 1.8 psig.

#### **Triggers**

Trigger 1 Q6225LGT CAC-V23 Green Lamp = False.

#### **Malfunctions**

None

#### **Overrides**

| Event | Panel | Tag      | Title                | Value<br>(ramp rate) | Activate<br>Time<br>(sec) | Deactivate<br>Time (sec) |
|-------|-------|----------|----------------------|----------------------|---------------------------|--------------------------|
| E1    | XU-3  | G5B02G15 | Main Stack Radiation | 2.48 / 2 min         | 0 SEC                     | N/A                      |

## **Remotes**

None

#### **Special Instructions**

- 1. Secure Drywell Coolers 2C and 2D Fans 1 and 2
- 2. Allow drywell pressure to rise to 0.6 psig as indicated on CAC-PI-2685-1 on XU-51.
- 3. Restart Drywell Coolers 2D Fan 2 and allow Drywell pressure to stabilize.
- 4. Override Drywell Cooler 2C Fans 1 and 2 and Drywell Cooler 2D Fan 1 control switches OFF

## SAFETY CONSIDERATIONS:

1. None.

## EVALUATOR NOTES: (Do not read to performer)

- 1. A marked up copy of 2OP-10, Section 6.3.2 **WILL** be provided to the trainee.
- 2. Prior to the first JPM of the JPM set, provide the JPM briefing contained in NUREG-1021, Appendix E, or similar briefing (for non-regulated exams) to the trainee(s).
- 3. This JPM will be performed in the simulator on Unit Two.

# Read the following to the JPM performer.

## TASK CONDITIONS:

- 1. Drywell pressure is above normal due to a partial loss of Drywell Cooling.
- 2. Standby Gas Treatment System is in the Standby Alignment.
- 3. The plant stack radiation monitor is in service and CAC-CS-5519, CAC Purge Vent Isolation Override is in OFF.
- 4. ERFIS is unavailable.

## **INITIATING CUE:**

The Unit CRS directs you to vent the Drywell via Standby Gas Treatment, and inform him (her) when drywell pressure has been reduced below 0.5 psig.

## PERFORMANCE CHECKLIST

**NOTE:** Sequence is assumed unless otherwise indicated, comments required for any step evaluated as UNSAT.

Step 1 - Obtain copy of 2OP-10 Standby Gas Treatment System Operating Procedure, Section 6.3.2.

Copy of 2OP-10 Standby Gas Treatment System Operating Procedure, Section 6.3.2 is obtained.

#### SAT/UNSAT

TIME START: \_\_\_\_\_

Step 2 – **Record** 2-D12-RR-R600B (Stack Rad Monitor) digital point display. Records the 2-D12-RR-R600B (Stack Rad Monitor) digital point display in the space provided on step 6.3.2.2a (value of ~1.12 E1 or 11.2).

#### SAT/UNSAT

Step 3 – **Multiply** the value obtained in Step 2.a by 1.5 to obtain the value for a 50% rise in stack radiation monitor reading.

Records the value obtained in step 6.3.2.2a (~1.12 E1 or 11.2) in the space provided on step 6.3.2.2b. Multiplies the value by 1.5, and records the product (~1.68 E1 or 16.8) in the space provided in step 6.3.2.2b.

#### SAT/UNSAT

**PROMPT:** If asked, sign the procedure as the IV for the calculation. Do not change the value if calculated incorrectly.

Step 4 – **Close** 2-VA-2D-BFV-RB (Reactor Building SBGT Train 2A Inlet Valve). Reactor Building SBGT Train 2A Inlet Valve 2-VA-2D-BFV-RB switch is rotated counterclockwise to the close position and held (throttle valve) for 10 seconds after the red light is extinguished and the green light is illuminated at which time it can be released to the neutral position. 2-VA-2D-BFV-RB is closed\* (\*critical).

## \*\*CRITICAL STEP\*\*SAT/UNSAT

Step 5 – **Close** 2-VA-2H-BFV-RB (Reactor Building SBGT Train 2B Inlet Valve). Reactor Building SBGT Train 2B Inlet Valve 2-VA-2H-BFV-RB switch is rotated counterclockwise to the close position and held (throttle valve) for 10 seconds after the red light is extinguished and the green light is illuminated at which time it can be released to the neutral position. 2-VA-2H-BFV-RB is closed\* (\***critical**).

## \*\*CRITICAL STEP\*\*SAT/UNSAT

Step 6 – **Open** 2-VA-2F-BFV-RB (SBGT DW Suct Damper).

SBGT DW Suction Damper 2-VA-2F-BFV-RB control switch is rotated clockwise to the open position and then released. Observes red light illuminates and the green light goes out. 2-VA-2F-BFV-RB is open\* (\*critical).

## \*\*CRITICAL STEP\*\*SAT/UNSAT

**PROMPT:** If asked as CRS, direct performer to vent the drywell only.

Step 7 – Open 2-CAC-V9 (DW Purge Exh Vlv).

DW Purge Exh Vlv 2-CAC-V9 switch is rotated clockwise from the close position to the open position and then released to the neutral position. Observes the red light illuminates and the green light goes out. 2-CAC-V9 is open\* (\*critical).

## \*\*CRITICAL STEP\*\*SAT/UNSAT

**<u>SIM OP:</u>** When CAC-V23 is opened, verify Trigger 1 initiates to ramp Main Stack Rad Monitor value.

## Step 8 – Open 2-CAC-V23 (DW Purge Exh Vlv).

DW Purge Exh VIv 2-CAC-V23 switch is rotated clockwise from the close position to the open position and then released to the neutral position. Observes the red light illuminates and the green light goes out. 2-CAC-V23 is open\* (\***critical**).

## \*\*CRITICAL STEP\*\*SAT/UNSAT

**PROMPT:** If requested as CRS, inform performer that it is desired to vent from the drywell head (additional vent capacity is desired).

Step 9 – **IF** additional vent capacity is desired, <u>**THEN**</u> **open** 2-CAC-V49 ( DW Head Purge Exh Vlv).

2-CAC-V49 switch is rotated clockwise from the close position to the open position and then released to the neutral position. Observes the red light illuminates and the green light goes out. 2-CAC-V49 is open.

## SAT/UNSAT

Step 10 – **IF** additional vent capacity is desired, <u>**THEN**</u> open 2-CAC-V50 ( DW Head Purge Exh VIv).

2-CAC-V50 switch is rotated clockwise from the close position to the open position and then released to the neutral position. Observes the red light illuminates and the green light goes out. 2-CAC-V50 is open.

#### SAT/UNSAT

Step 11 – On Panel XU-3, monitor 2-D12-RR-R600B (Stack Rad Monitor) for a rise in activity during the performance of this procedure. Monitors 2-D12-RR-R600B for a rise in activity, and determines Stack Rad Monitor reading has risen by 50%.

## SAT/UNSAT

| <u>NOTE:</u>   | It is critical for at least one valve to be closed in each vent path that is open,<br>i.e., CAC-V23 or CAC-V9, AND, CAC-V49 or CAC-V50, or that the primary |
|----------------|----------------------------------------------------------------------------------------------------|
|                | containment suction valve VA-2F-BFV-RB is closed to isolate the release path.                                                                               |
| <u>SIM OP:</u> | When the vent path has been isolated, delete the meter override on the Main Stack Rad Monitor.                                                              |
| PROMPT:        | If the examinee informs the Unit CRS that the Main Stack has risen by >50%, direct examinee as Unit CRS to perform required actions for the increase.       |
| NOTE:          | Either Step 12 OR Step 13 is CRITICAL.                                                                                                    |
| PROMPT:        | Another operator is available to perform Independent Verifications.                                                                                         |
|                |                                                                                                    |

## \*\*ALTERNATE PATH BEGINS AT STEP 12\*\*

Step 12 – **IF** stack radiation rises to greater than the value determined in Section 6.3.2 Step 2.b, <u>**THEN**</u> perform the following to secure venting the drywell: **Close** 2-CAC-V23 (DW Purge Exh VIv).

2-CAC-V23 control switch is rotated counterclockwise to the close position. Observes the red light goes out and the green light illuminates. 2-CAC-V23 is closed\* (\*critical).

## \*\*CRITICAL STEP\*\*SAT/UNSAT

Step 13 – **IF** stack radiation rises to greater than the value determined in Section 6.3.2 Step 2.b, <u>**THEN**</u> perform the following to secure venting the drywell **Close** 2-CAC-V9 (Drywell Purge Exh Vlv).

2-CAC-V9 control switch is rotated counterclockwise to the close position. Observes the red light goes out and the green light illuminates. 2-CAC-V9 is closed\* (\*critical).

## \*\*CRITICAL STEP\*\*SAT/UNSAT

## **NOTE:** Either Step 14 OR Step 15 is **CRITICAL** if the 2-CAC-49 and V50 were opened.

Step 14 – **IF** stack radiation rises to greater than the value determined in Section 6.3.2 Step 2.b, <u>**THEN**</u> perform the following to secure venting the drywell **Ensure** 2-CAC-V49 (DW Head Purge Exh VIv) is CLOSED.

2-CAC-V49 control switch is rotated counterclockwise to the close position. Observes the red light goes out and the green light illuminates. 2-CAC-V49 is closed\* (\*critical).

## \*\*CRITICAL STEP\*\*SAT/UNSAT

Step 15 – **IF** stack radiation rises to greater than the value determined in Section 6.3.2 Step 2.b, <u>**THEN**</u> perform the following to secure venting the drywell **Ensure** 2-CAC-V50 (DW Head Purge Exh VIv) is CLOSED.

2-CAC-V50 control switch is rotated counterclockwise to the close position. Observes the red light goes out and the green light illuminates. 2-CAC-V50 is closed\* (\*critical).

## \*\*CRITICAL STEP\*\*SAT/UNSAT

- **PROMPT:** If asked, inform examinee as Unit CRS that E&RC has been notified to sample primary containment, and to reference E&RC 2020 Setpoint Determinations for Gaseous Radiation Monitors (Noble Gas Instantaneous Release Rate Determination).
- **NOTE:** Step 16 is not critical if either step 12 or 13 AND either 14 or 15 was completed SAT. Release path may be isolated by closing 1 valve in each vent path OR by closing the common isolation in Step 16.

Step 16 – CLOSE SBGT DW SUCT DAMPER, 2-VA-2F-BFV-RB.

SBGT DW Suction Damper 2-VA-2F-BFV-RB control switch is rotated counterclockwise to the closed position and then released. Observes green light illuminates and the red light goes out. 2-VA-2F-BFV-RB is closed\* (\***critical**).

## \*\*CRITICAL STEP\*\*SAT/UNSAT

**NOTE:** The following valves would auto open on SBGT Initiation therefore Steps 17 and 18 are NOT critical.

Step 17 – **Open** 2-VA-2H-BFV-RB (SBGT Train 2B Reactor Building Suction Valve). Verifies 2-VA-2H-BFV-RB indicates full open. Observes green light out and the red light lit. 2-VA-2H-BFV-RB is full open.

#### SAT/UNSAT

Step 18 – **Open** 2-VA-2D-BFV-RB (SBGT Train 2A Reactor Building Suction Valve). Verifies 2-VA-2D-BFV-RB indicates full open. Observes green light out and the red light lit. 2-VA-2D-BFV-RB is full open.

## SAT/UNSAT

**PROMT:** If asked, inform examinee as Unit CRS that another operator is standing by to perform 0PT-02.3.1b, Suppression Pool to Drywell Vacuum Breaker Position Check.

Step 19 – **Inform** Unit CRS that venting is secured due to increase of 50% in Main Stack Rad Monitor reading.

Unit CRS is informed venting is secured due to increase of 50% in Main Stack Rad Monitor reading.

## SAT/UNSAT

**TERMINATING CUE:** When Primary containment Venting has been secured and the Unit CRS is notified, this JPM is complete.

TIME COMPLETED: \_\_\_\_\_

COLLECT AND CONTROL ALL JPM EXAM MATERIALS FOR EXAM SECURITY.

| Step | Critical / Not Critical | Reason                               |
|------|-------------------------|--------------------------------------|
| 1    | Not Critical            | Administrative                       |
| 2    | Not Critical            | Readings                             |
| 3    | Not Critical            | Readings                             |
| 4    | Critical                | Necessary for venting alignment      |
| 5    | Critical                | Necessary for venting alignment      |
| 6    | Critical                | Necessary for venting alignment      |
| 7    | Critical                | Necessary for venting alignment      |
| 8    | Critical                | Necessary for venting alignment      |
| 9    | Not Critical            | Additional venting alignment         |
| 10   | Not Critical            | Additional venting alignment         |
| 11   | Not Critical            | Monitoring                           |
| 12   | Critical                | Communication                        |
| 13   | Critical                | Necessary for termination of release |
| 14   | Critical                | Necessary for termination of release |
| 15   | Critical                | Necessary for termination of release |
| 16   | Critical                | Necessary for termination of release |
| 17   | Not Critical            | Auto-action for securing vent        |
| 18   | Not Critical            | Auto-action for securing vent        |
| 19   | Not Critical            | Communication                        |

## **REVISION SUMMARY**

| 8 | Enhanced Standards for JPM steps |
|---|----------------------------------|
|   | Added Critical Step delineation  |
|   | Fixed numbering                  |
| 7 | Updated to the new JPM template. |

(Provide sufficient detail for reviewers and evaluators to understand the scope of any technical and/or administrative changes).

|                 | Va          | lidation Tim | e: <u>15</u> Min | utes (appro | ximate).             |          |
|-----------------|-------------|--------------|------------------|-------------|----------------------|----------|
|                 |             | Time         | Taken:           | Minutes     |                      |          |
|                 | AP          | PLICABLE     | METHOD           |             | G                    |          |
| Performance:    | Simulate    |              | Actual           | X           | <br>Unit:            | 2        |
| Setting:        | In-Plant    |              | Simulator        | X           | Admin                |          |
| Time Critical:  | Yes         |              | No               | X           | Time Limit <u>N/</u> | <u>A</u> |
| Alternate Path: | Yes         | <u>X</u>     | No               |             |                      |          |
|                 |             |              |                  |             |                      |          |
|                 |             | <u>E'</u>    | VALUATIO         | N           |                      |          |
| Performer:      |             |              |                  |             |                      |          |
| JPM: Pas        | s           | Fail         |                  |             |                      |          |
| Remedial Traini | ng Required | d: Yes       |                  | No          | -                    |          |
| Comments:       |             |              |                  |             |                      |          |
|                 |             |              |                  |             |                      |          |
|                 |             |              |                  |             |                      |          |
|                 |             |              |                  |             |                      |          |
|                 |             |              |                  |             |                      |          |
|                 |             |              |                  |             |                      |          |
|                 |             |              |                  |             |                      |          |
| Comments re     | viewed with | n Performer  |                  |             |                      |          |
| Evaluator Signa | ture:       |              |                  |             | Date:                |          |

## TASK CONDITIONS:

- 1. Drywell pressure is above normal due to a partial loss of Drywell Cooling.
- 2. Standby Gas Treatment System is in the Standby Alignment.
- 3. The plant stack radiation monitor is in service and CAC-CS-5519, CAC Purge Vent Isolation Override is in OFF.
- 4. ERFIS is unavailable.

## **INITIATING CUE:**

The Unit CRS directs you to vent the Drywell via Standby Gas Treatment, and inform him (her) when drywell pressure has been reduced below 0.5 psig.

# DUKE ENERGY

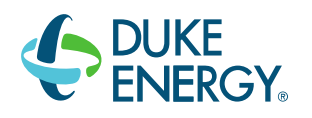

# BRUNSWICK TRAINING SECTION

## SIM JPM F - 2016 NRC INITIAL EXAM - RO/ISRO

LESSON TITLE: Shifting Caswell Beach Lube Water Pumps From The RTGB

LESSON NUMBER: LOT-SIM-JP-029-01

REVISION NO: 0

| Dan Hulgin                           | 8/18/16 |
|--------------------------------------|---------|
| PREPARER / DATE                      |         |
|                                      |         |
|                                      |         |
| Bob Bolin                            | 9/06/16 |
| TECHNICAL REVIEWER / DATE            |         |
|                                      |         |
| Dwayne Wolf                          |         |
| Grant Newton                         | 9/06/16 |
| VALIDATOR / DATE                     |         |
|                                      |         |
|                                      |         |
| Craig Oliver                         | 9/22/16 |
| LINE SUPERVISOR / DATE               | 0/22/10 |
|                                      |         |
|                                      |         |
|                                      | 0/07/40 |
|                                      | 9/2//10 |
| TRAINING SUPERVISION APPROVAL / DATE |         |
|                                      |         |

## **RELATED TASKS:**

275002B101 Startup The Circulating Water System Per OP-29

## K/A REFERENCE AND IMPORTANCE RATING:

400000 A4.01 Ability to manually operate and/or monitor in the control room: CCW indications and control.

## **REFERENCES:**

2OP-29, Section 6.3.27, Shifting Caswell Beach Lube Water Pumps From The RTGB

## TOOLS AND EQUIPMENT:

None

## SAFETY FUNCTION (from NUREG 1123, Rev. 2, Supp. 1):

8 - Plant Service Systems (Component Cooling Water System)

## SETUP INSTRUCTIONS

## SIMULATOR SETUP

**Initial Conditions** 

1. Recommended Initial Conditions

IC-11

2. Required Plant Conditions

None.

Malfunctions:

None.

**Special Instructions** 

None

## SAFETY CONSIDERATIONS:

1. None

**EVALUATOR NOTES:** (Do not read to performer)

- 1. The applicable procedure section **WILL** be provided to the trainee.
- 2. Prior to the first JPM of the JPM set, provide the JPM briefing contained in NUREG-1021, Appendix E, or similar briefing (for non-regulated exams) to the trainee(s).
- 3. This JPM will be performed in the simulator on Unit Two.

# Read the following to the JPM performer.

## TASK CONDITIONS:

- 1. An Auxiliary operator is stationed at Caswell Beach.
- 2. All Section 5.0 prerequisites of 2OP-29, *Circulating Water System* are met.

## INITIATING CUE:

You are directed by the Unit CRS to place Caswell Beach Bearing Lube Water pump 2B in service, and secure the Caswell Beach Bearing Lube Water pump 2A IAW 2OP-29 Section 6.3.27, *Shifting Caswell Beach Lube Water Pumps From The RTGB.* Inform the CRS when complete.

## PERFORMANCE CHECKLIST

NOTE: Sequence is assumed unless otherwise indicated, comments required for any step evaluated as UNSAT.

Step 0 - May perform take a minute at job site prior to beginning task.

Examinee may cover the following questions, as deemed necessary. What are the hazards in the area? What PPE is required? Am I using appropriate gloves? Tools/PPE inspected prior to use? Energy sources secured/isolated? Is Clearance/Tag Out sufficient? What's the worst that can happen? Any ALARA concerns? Will I affect plant status? HU Tools needed?

Step 1 - Obtain current revision of 2OP-29 Section 6.3.27. Provide current revision of 2OP-29 Section 6.3.27.

## SAT/UNSAT

TIME START:

**PROMPT:** When contacted as the Auxiliary Operator at Caswell Beach, acknowledge the communication, and report that you are standing by for the pump shift.

Step 2 - **Establish** communication with Auxiliary Operator at Caswell Beach. Contacts the AO at Caswell Beach.

## SAT/UNSAT

- **<u>NOTE</u>**: When the Point Select push button is depressed it initiates a 10 second window for starting or stopping Lube Water pumps. Place keeping of the pump start steps and pump stop steps may be deferred until after the Lube Water pump is running or stopped.
- Step 3 **Start** the non-operating Bearing Lube Water pump as follows:
  - a. **Depress** Point Select push button for the selected Bearing Lube Water pump. Depresses Point Select push button for the Caswell Beach Bearing Lube Water pump 2B on Panel XU-2 and the checkback lamp comes ON.

## \*\*CRITICAL STEP\*\* SAT/UNSAT

Step 4 - **Start** the non-operating Bearing Lube Water pump as follows:

b. **WHEN** checkback lamp in the selected point push button comes ON, <u>THEN</u> place the Bearing Lube Water pump control switch to START.

Places the control switch for the Caswell Beach Bearing Lube Water pump 2B to START, within 10 seconds of the checkback lamp for the Caswell Beach Bearing Lube Water pump 2B point push button coming ON and the Caswell Beach Bearing Lube Water pump 2B starts.

## \*\*CRITICAL STEP\*\* SAT/UNSAT

**PROMPT:** When contacted as the Auxiliary Operator at Caswell Beach, acknowledge the communication , and report a good start on the Caswell Beach Bearing Lube Water pump 2B.

Step 5 - **Start** the non-operating Bearing Lube Water pump as follows:

c. **Confirm** with the Auxiliary Operator that the pump starts without unusual noise or cavitation.

Confirms with the Auxiliary Operator that the Caswell Beach Bearing Lube Water pump 2B has started without unusual noise or cavitation.

## SAT/UNSAT

Step 6 - **Stop** the previously operating Bearing Lube Water pump as follows:

a. **Depress** Point Select push button for the selected Bearing Lube Water pump. Depresses Point Select push button for the Caswell Beach Bearing Lube Water pump 2A on Panel XU-2 and the checkback lamp comes ON.

## \*\* CRITICAL STEP \*\* SAT/UNSAT

Step 7 - **Stop** the previously operating Bearing Lube Water pump as follows:

b. WHEN checkback lamp in the selected point push button comes ON, <u>THEN</u> place the Bearing Lube Water pump control switch to STOP.

Places the control switch for the Caswell Beach Bearing Lube Water pump 2A to STOP, within 10 seconds of the checkback lamp for the Caswell Beach Bearing Lube Water pump 2A point push button coming ON and the Caswell Beach Bearing Lube Water pump 2A stops.

## \*\* CRITICAL STEP \*\* SAT/UNSAT

**PROMPT:** When contacted as the Auxiliary Operator at Caswell Beach, acknowledge the communication , and report that the Caswell Beach Bearing Lube Water pump 2A has stopped, and that lube water flow is adequate for all CWOD pumps.

Step 8 – **Stop** the non-operating Bearing Lube Water pump as follows:

c. **Confirm** with the Auxiliary Operator that the pump stops. Confirms with the Auxiliary Operator that the Caswell Beach Bearing Lube Water pump 2A has stopped.

## SAT/UNSAT

Step 9 – **Informs** CRS that the Caswell Beach Lube Water Pumps have been shifted with the 2B pump now running and the 2A pump secured. Informs CRS that the pump shift is complete.

## SAT/UNSAT

**TERMINATING CUE:** Once Caswell Beach Bearing Lube Water pump 2B is running ,pump 2A is secured, and the CRS has been notified , the JPM can be terminated.

TIME COMPLETED: \_\_\_\_\_

COLLECT AND CONTROL ALL JPM EXAM MATERIALS FOR EXAM SECURITY.

| Step | Critical / Not Critical | Reason                        |
|------|-------------------------|-------------------------------|
| 1    | Not Critical            | Administrative                |
| 2    | Not Critical            | Communication                 |
| 3    | Critical                | Action required to start pump |
| 4    | Critical                | Action required to start pump |
| 5    | Not Critical            | Communication                 |
| 6    | Critical                | Action required to stop pump  |
| 7    | Critical                | Action required to stop pump  |
| 8    | Not Critical            | Communication                 |
| 9    | Not Critical            | Communication                 |

## **REVISION SUMMARY**

| 0 | New JPM written for 2016 Initial NRC exam. |
|---|--------------------------------------------|
|---|--------------------------------------------|

## Shifting Caswell Beach Lube Water Pumps From The RTGB

Validation Time: <u>10</u> Minutes (approximate).

Time Taken: \_\_\_\_\_ Minutes

|                                    | APPLI      | CABLE METHOD | OF TESTIN        | <u>G</u>   |            |  |  |  |
|------------------------------------|------------|--------------|------------------|------------|------------|--|--|--|
| Performance:                       | Simulate   | Actual       | <u> </u>         | Unit:      | 2          |  |  |  |
| Setting:                           | In-Plant   | Simulator    | <u> </u>         | Admin      |            |  |  |  |
| Time Critical:                     | Yes        | No           | <u> </u>         | Time Limit | <u>N/A</u> |  |  |  |
| Alternate Path:                    | Yes        | No           | <u>    X    </u> |            |            |  |  |  |
|                                    |            | EVALUATION   | <u>1</u>         |            |            |  |  |  |
| Performer:                         | Performer: |              |                  |            |            |  |  |  |
| JPM: Pass Fail                     |            |              |                  |            |            |  |  |  |
| Remedial Training Required: Yes No |            |              |                  |            |            |  |  |  |
| Comments:                          |            |              |                  |            |            |  |  |  |
|                                    |            |              |                  |            |            |  |  |  |
|                                    |            |              |                  |            |            |  |  |  |
|                                    |            |              |                  |            |            |  |  |  |
|                                    |            |              |                  |            |            |  |  |  |
|                                    |            |              |                  |            |            |  |  |  |
| Comments reviewed with Performer   |            |              |                  |            |            |  |  |  |
| Evaluator Signa                    | ture:      |              |                  | Date:      |            |  |  |  |

## TASK CONDITIONS:

- 1. An Auxiliary operator is stationed at Caswell Beach.
- 2. All Section 5.0 prerequisites of 2OP-29, *Circulating Water System* are met.

## **INITIATING CUE:**

You are directed by the Unit CRS to place Caswell Beach Bearing Lube Water pump 2B in service, and secure the Caswell Beach Bearing Lube Water pump 2A IAW 2OP-29 Section 6.3.27, *Shifting Caswell Beach Lube Water Pumps From The RTGB.* Inform the CRS when complete.

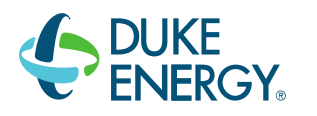

# DUKE ENERGY BRUNSWICK TRAINING SECTION JOB PERFORMANCE MEASURE

## SIM JPM G - 2016 NRC INITIAL EXAM - RO/ISRO

## LESSON TITLE: SUBSTITUTING A CONTROL ROD POSITION INTO THE RWM

LESSON NUMBER: LOT-SIM-JP-007-B02

REVISION NO: 3

Dan Hulgin

PREPARER / DATE

Bob Bolin TECHNICAL REVIEWER / DATE

Craig Oliver LINE SUPERVISOR / DATE

Ed Rau

9/27/16

9/22/16

08/18/16

09/06/16

TRAINING SUPERVISION APPROVAL / DATE

## SUBSTITUTING A CONTROL ROD POSITION INTO THE RWM

#### **RELATED TASKS:**

#### 214202B101

Determine The RWM Substitute Rod Position For A Failed Reed Switch Position Indicator Per OP-07

#### K/A REFERENCE AND IMPORTANCE RATING:

201006 A4.06 3.2/3.2 Ability to manually operate and/or monitor in the control room: Selected rod position indication

#### **REFERENCES:**

2OP-07, Section 6.3.11 Determination Of The RWM Substitute Position 0OI-53, Rod Worth Minimizer (NUMAC-RWM)

#### TOOLS AND EQUIPMENT:

None

## **SAFETY FUNCTION** (from NUREG 1123, Rev. 2, Supp. 1):

7 Instrumentation

#### SAFETY CONSIDERATIONS

None

## SUBSTITUTING A CONTROL ROD POSITION INTO THE RWM

## **SETUP INSTRUCTIONS**

## Recommended Initial Conditions

IC-11, 100% Power, BOC

## **Required Plant Conditions**

Fail the Reed switch for Control Rod 22-03 position 48.

## **Triggers**

None

## **Malfunctions**

| System | Tag    | Title                         | Value |
|--------|--------|-------------------------------|-------|
| RD     | RD179M | Reed Switch Failure Rod 22-03 | 48    |

## **Overrides**

None

## Remotes

None

**Special Instructions** 

None
## SAFETY CONSIDERATIONS:

1. None.

## EVALUATOR NOTES: (Do not read to performer)

- 1. The applicable copy of 2OP-07, Section 6.3.11 WILL be provided to the performer.
- 2. If requested, a copy of 00I-53, WILL be provided to the performer.
- 3. Prior to the first JPM of the JPM set, provide the JPM briefing contained in NUREG-1021, Appendix E, or similar briefing (for non-regulated exams) to the trainee(s).
- 4. This JPM will be performed in the simulator on Unit Two.

## Read the following to the JPM performer.

#### TASK CONDITIONS:

- 1. Control Rod 22-03 has just been positioned at position 48.
- 2. A valid rod position has NOT been determined.
- 3. Prerequisites listed in Section 5.0 of 2OP-07 are met.
- 4. The on duty Reactor Engineer has been notified.
- 5. The Unit CRS has reviewed Technical Specifications for applicability and has given permission to perform this procedure.

#### **INITIATING CUE:**

You are directed to enter a substitute value for Control Rod 22 03 into the RWM, and inform the CRS when complete.

## PERFORMANCE CHECKLIST

**NOTE:** Sequence is assumed unless otherwise indicated, comments required for any step evaluated as UNSAT.

Step 1 - **Obtain** a copy of 2OP-07, Reactor Manual Control System Operating Procedure, Section 6.3.11.

*Copy of 2OP-07, Reactor Manual Control System Operating Procedure, Section 6.3.11 is obtained.* 

#### SAT/UNSAT

TIME START: \_\_\_\_\_

**PROMPT:** Role play as a Concurrent Verification, if requested. DO NOT correct the performer.**PROMPT:** Role play as CRS, to initial Steps 6.3.11.2, 4 & 5 when asked.

- Step 2 Using Concurrent Verification, **Insert** or **withdraw** control rod one additional notch to an operable control rod reed switch position indicator.
  - Turns on Rod Select Power by placing the control switch to ON.
  - Selects Control Rod 22-03 on the RTGB select matrix by depressing its Control Rod Select pushbutton
  - Inserts Control Rod 22-03 to position 46 using the Rod Movement control switch in the IN position for one notch.
  - Control Rod 22-03 is at position 46\* (critical\*).
  - Control Rod 22-03 is selected\* (critical\*).

## \*\*CRITICAL STEP\*\*SAT/UNSAT

Step 3 – **Record** the OPERABLE control rod reed switch position below.

Records Control Rod 22-03 at position 46 for step 6.3.11.6.c in the space labeled "Operable Control Rod Reed Switch Position".

#### SAT/UNSAT

- Step 4 **Restore** control rod to the position of the failed control rod reed switch position indicator.
  - Withdraws Control Rod 22-03 to position 48 using the Rod Movement control switch.
  - May use continuous withdraw and perform an over travel check -OR- May single notch out to 48 and then attempt to notch out past position 48.
  - Control Rod 22-03 is at position 48\* (critical\*).

## \*\*CRITICAL STEP\*\*SAT/UNSAT

Step 5 – **Ensure** inferred position offered by the RWM deviates by one notch and in the correct direction from the position determined in Section 6.3.11 Step 6.c. *Verifies RWM infers substitute value of 48.* 

#### SAT/UNSAT

Step 6 – **Record** the inferred rod position below. *Records 48 for step 6.3.11.6.g in the space labeled "Inferred Position".* 

## SAT/UNSAT

**NOTE:** 00I-53 may be used for guidance in performance of step 7.

- Step 7 <u>IF</u> a valid inferred position from the RWM <u>OR</u> valid rod position determined by appropriate methods (as identified in Section 6.1.1) has been obtained, <u>THEN</u> **perform** the following: Substitute the valid rod position into RWM.
  - At the RWM Operator's Console on the RTGB, depresses the ETC softkey to obtain the SUBSTITUTE OPTIONS softkey.
  - Depresses the SUBSTITUTE OPTIONS softkey to change to the SUBSTITUTE OPTION screen.
  - Verifies RWM offers an inferred position of 48 as the substitute position or depresses the increment/decrement softkey to adjust the substitute position to 48.
  - Depresses the ENTER SUBSTITUTE softkey.
  - Depresses the EXIT softkey to return to the main menu screen
  - 48 substituted as the position for Control Rod 22-03\* (critical\*).

## \*\*CRITICAL STEP\*\*SAT/UNSAT

**PROMPT:** Inform trainee as the Unit CRS that Reactor Engineer will enter the substitute value in the PPC. Also another operator will execute a CORE MON, and make the Log entries.

Step 8 – **Notify** Unit CRS that a substitute value of 48 has been entered for Control Rod 22-03 per OP-7.0. Unit CRS notified.

SAT/UNSAT

**TERMINATING CUE:** When Control rod 22-03 has been given a substitute position of 48 in the RWM, and the CRS has been notified, this JPM is complete.

TIME COMPLETED: \_\_\_\_\_

COLLECT AND CONTROL ALL JPM EXAM MATERIALS FOR EXAM SECURITY.

| Step | Critical / Not Critical | Reason                                                   |
|------|-------------------------|----------------------------------------------------------|
| 1    | Not Critical            | Administrative                                           |
| 2    | Critical                | Rod selected is necessary to substitute rod position in  |
|      |                         | step 7. Rod at position 46 is necessary for RWM to infer |
|      |                         | correct position.                                        |
| 3    | Not Critical            | Recording value                                          |
| 4    | Critical                | Rod at position 48 is necessary for RWM to infer correct |
|      |                         | position.                                                |
| 5    | Not Critical            | Verification                                             |
| 6    | Not Critical            | Recording value                                          |
| 7    | Critical                | Necessary to substitute value.                           |
| 8    | Not Critical            | Communication                                            |

## **REVISION SUMMARY**

| 3 | New Format.                                                        |
|---|--------------------------------------------------------------------|
|   | Critical Steps added based on necessity for RWM inferred position. |
|   | Standards enhanced                                                 |
|   | Critical Step delineation table added.                             |
|   | Changed SCO to CRS.                                                |
|   | Corrected procedure section.                                       |
|   | Added additional Notes and Prompts                                 |
|   | Validation time changed to 15 minutes based on validators' time.   |
| 2 | Convert to Word, changed title from LOR to LOT                     |

| Validation Time: <u>15</u> Minutes (approximate). |              |           |           |            |            |            |
|---------------------------------------------------|--------------|-----------|-----------|------------|------------|------------|
|                                                   |              | Time      | Taken:    | _ Minutes  |            |            |
|                                                   | APF          | PLICABLE  | METHOD    | OF TESTING | <u>i</u>   |            |
| Performance:                                      | Simulate     |           | Actual    | <u> </u>   | Unit:      | 2          |
| Setting:                                          | In-Plant     |           | Simulator | <u> </u>   | Admin      |            |
| Time Critical:                                    | Yes          |           | No        | <u> </u>   | Time Limit | <u>N/A</u> |
| Alternate Path:                                   | Yes          |           | No        | <u> </u>   |            |            |
|                                                   |              |           |           |            |            |            |
|                                                   |              | <u>E\</u> | ALUATIO   | N          |            |            |
| Performer:                                        |              |           |           |            |            |            |
| JPM: Pas                                          | s            | Fail      |           |            |            |            |
| Remedial Traini                                   | ng Required: | Yes       |           | No         |            |            |
| Comments:                                         |              |           |           |            |            |            |
|                                                   |              |           |           |            |            |            |
|                                                   |              |           |           |            |            |            |
|                                                   |              |           |           |            |            |            |
|                                                   |              |           |           |            |            |            |
|                                                   |              |           |           |            |            |            |
| □ Comments re                                     | eviewed with | Performer |           |            |            |            |
| Evaluator Signature: Date:                        |              |           |           |            |            |            |

## ATTACHMENT 5 Page 1 of 4 Control Rod Movement

The purpose of this attachment is to document the rod pattern prior to power change. Enter the rod position information or attach Display 810 Edit.

|                                                   |       |                   |       |       |       |         |          | -  |    |      |             |      |    |   |
|---------------------------------------------------|-------|-------------------|-------|-------|-------|---------|----------|----|----|------|-------------|------|----|---|
| 51                                                |       |                   |       |       | 48    | 48      | 48       | 48 | 48 |      |             | _    |    |   |
| 47                                                |       |                   | 48    | 48    | 48    | 48      | 48       | 48 | 48 | 48   | 48          |      |    |   |
| 43                                                |       | 48                | 48    | 48    | 48    | 48      | 36       | 48 | 48 | 48   | 48          | 48   |    |   |
| 39                                                |       | 48                | 48    | 48    | 48    | 48      | 48       | 48 | 48 | 48   | 48          | 48   |    |   |
| 35                                                | 48    | 48                | 48    | 48    | 08    | 48      | 00       | 48 | 08 | 48   | 48          | 48   | 48 |   |
| 31                                                | 48    | 48                | 48    | 48    | 48    | 48      | 48       | 48 | 48 | 48   | 48          | 48   | 48 |   |
| 27                                                | 48    | 48                | 36    | 48    | 00    | 48      | 48       | 48 | 00 | 48   | 36          | 48   | 48 |   |
| 23                                                | 48    | 48                | 48    | 48    | 48    | 48      | 48       | 48 | 48 | 48   | 48          | 48   | 48 |   |
| 19                                                | 48    | 48                | 48    | 48    | 08    | 48      | 00       | 48 | 08 | 48   | 48          | 48   | 48 |   |
| 15                                                |       | 48                | 48    | 48    | 48    | 48      | 48       | 48 | 48 | 48   | 48          | 48   |    |   |
| 11                                                |       | 48                | 48    | 48    | 48    | 48      | 36       | 48 | 48 | 48   | 48          | 48   |    |   |
| 07                                                |       |                   | 48    | 48    | 48    | 48      | 48       | 48 | 48 | 48   | 48          |      |    |   |
| 03                                                |       |                   |       |       | 48    | 48      | 48       | 48 | 48 |      |             |      |    |   |
|                                                   | 02    | 06                | 10    | 14    | 18    | 22      | 26       | 30 | 34 | 38   | 42          | 46   | 50 |   |
| Prepared by: Bryan Wester Date Today              |       |                   |       |       |       |         | _        |    |    |      |             |      |    |   |
|                                                   |       | R                 | eacto | or En | ginee | er      |          |    |    |      |             |      |    |   |
| Verified by: for                                  | hn Me | <u>iller</u><br>D | oact  | or En | ainor | or or 9 |          |    |    | _ Da | te <u>T</u> | oday |    | - |
|                                                   |       | П                 | eaci  |       | ginee |         | SKU      |    |    |      |             |      |    |   |
| Approved by: <u>Jake Beamer</u> Date <u>Today</u> |       |                   |       |       |       | _       |          |    |    |      |             |      |    |   |
|                                                   |       |                   |       |       |       |         |          |    |    |      |             |      |    |   |
| 0ENP-24.5 Rev. 9 Page                             |       |                   |       |       |       |         | 17 of 23 |    |    |      |             |      |    |   |

Unit: <u>2</u>

C Continuous Use

## ATTACHMENT 5 Page 2 of 4 Control Rod Movement

Individual Rod Movement Instructions

Sheet <u>1</u> of <u>1</u>

SRO Initials: <u></u>

| Control Rod | C<br>Select | Correct Ro<br>ed/Verifie<br>NOTE 3 | od<br>ed (CV) | Control Rod<br>Position<br>To | Licensed<br>Operator | Overtravel<br>Check<br>NOTE 1 | Full Out<br>Position<br>Check<br>NOTE 2 | Second<br>Licensed<br>Operator | Comments |
|-------------|-------------|------------------------------------|---------------|-------------------------------|----------------------|-------------------------------|-----------------------------------------|--------------------------------|----------|
| 22-03       | /           | /                                  | 1             | 46                            |                      |                               |                                         |                                |          |
| 22-03       | 1           | /                                  | 1             | 48                            |                      |                               |                                         |                                |          |
| -           | 1           | /                                  | 1             |                               |                      |                               |                                         |                                |          |
| -           | 1           | 1                                  | /             |                               |                      |                               |                                         |                                |          |
| -           | 1           | /                                  | 1             |                               |                      |                               |                                         |                                |          |
| -           | /           | /                                  | /             |                               |                      |                               |                                         |                                |          |
| -           | 1           | /                                  | /             |                               |                      |                               |                                         |                                |          |
| -           | 1           | /                                  | /             |                               |                      |                               |                                         |                                |          |
| -           | /           | /                                  | /             |                               |                      |                               |                                         |                                |          |
| -           | 1           | /                                  | /             |                               |                      |                               |                                         |                                |          |
| -           | 1           | 1                                  | 1             |                               |                      |                               |                                         |                                |          |
| -           | /           | /                                  | 1             |                               |                      |                               |                                         |                                |          |

| 0ENP-24.5 Rev. 9 | Page 18 of 23 |
|------------------|---------------|
|------------------|---------------|

C Continuous Use

#### ATTACHMENT 5 Page 3 of 4 Control Rod Movement

C Continuous Use

NOTE 1: WHEN a control rod is withdrawn to the Full Out position, either MAINTAIN the continuous withdrawal signal for at least 3 to 5 seconds OR APPLY a separate notch withdrawal signal, AND PERFORM the following rod coupling integrity check:

- CONFIRM ROD OVER TRAVEL (A-05 4-2) annunciator does NOT alarm. (SR 3.1.3.4)
- **CONFIRM** rod full out light is not lost.
- **CONFIRM** rod position indication on the four-rod display indicates position 48.
- CONFIRM ROD DRIFT (A-05 3-2) annunciator does NOT alarm.

NOTE 2: VERIFY the rod reed switch position indicator corresponds to the control rod position indicated by the Full Out reed switch.

NOTE 3: Concurrent Verification (CV) of rod selection required prior to rod movement. Additional (CV) signoffs for subsequent rod selection following a deselect.

| 0ENP-24.5 | Rev. 9 | Page 19 of 23 |
|-----------|--------|---------------|

## ATTACHMENT 5 Page 4 of 4 Control Rod Movement

Other Instructions: Performing movement of Control Rod 22-03 to determine

RWM substitute position.

|             | Date/Time Completed  |          |
|-------------|----------------------|----------|
|             | Performed By (Print) | Initials |
| _           |                      |          |
| _           |                      |          |
| _           |                      |          |
| Reviewed By | /:                   | Unit CRS |

## **TASK CONDITIONS:**

- 1. Control Rod 22-03 has just been positioned at position 48.
- 2. A valid rod position has NOT been determined.
- 3. Prerequisites listed in Section 5.0 of 2OP-07 are met.
- 4. The on duty Reactor Engineer has been notified.
- 5. The Unit CRS has reviewed Technical Specifications for applicability and has given permission to perform this procedure.

## **INITIATING CUE:**

You are directed to enter a substitute value for Control Rod 22-03 into the RWM, and inform the CRS when complete.

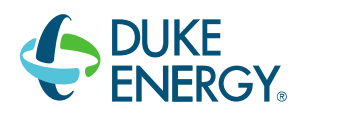

## DUKE ENERGY BRUNSWICK TRAINING SECTION JOB PERFORMANCE MEASURE

SIM JPM H - 2016 NRC INITIAL EXAM – RO

LESSON TITLE: Test the Main Steam Isolation Valves

LESSON NUMBER: LOT-SIM-JP-025-A04

REVISION NO: 0

Lou Sosler

PREPARER / DATE

9|11|2015

<u>John Biggs</u> TECHNICAL REVIEWER / DATE 9|15|2015

9|11|2015

9|10|2015

Brian Moschet

Derek Pickett

VALIDATOR / DATE

Jerry Pierce

LINE SUPERVISOR / DATE

9|24|2015

Jim Barry

9|25|2015

TRAINING SUPERVISION APPROVAL / DATE

#### **RELATED TASKS:**

239201B201, Test Main Steam Isolation Valves per 0PT-40.2.7

#### K/A REFERENCE AND IMPORTANCE RATING:

239001A4.014.2/4.0Ability to manually operate and/or monitor the MSIVs in the Control Room

#### **REFERENCES:**

0PT-40.2.7, Testing of Main Steam Line Isolation Valves After Maintenance 0PT-40.2.8, Main Steam Isolation Valve Closure Test

#### TOOLS AND EQUIPMENT:

Stop Watch with calibration data

#### **SAFETY FUNCTION** (from NUREG 1123):

3 – Pressure Control

#### SIMULATOR SETUP

Initial Conditions: Reactor power <50 RTP%

Place Feedwater Control Mode Select switch in 1-ELEM per 2OP-32.

#### SAFETY CONSIDERATIONS:

None

#### EVALUATOR NOTES: (Do not read to performer)

- 1. The applicable procedure section **WILL** be provided to the trainee.
- 2. Prior to the first JPM of the JPM set, provide the JPM briefing contained in NUREG-1021, Appendix E, or similar briefing (for non-regulated exams) to the trainee(s).
- 3. This JPM may be performed on Unit 2.
- 4. Critical Step Basis
  - 1. Prevents Task Completion
  - 2. May Result in Equipment Damage
  - 3. Affects Public Health and Safety
  - 4. Could Result in Personal Injury
- 5. Provide copy of 0PT-40.2.7, Acceptance Criteria, Prerequisites, Section 6.2, and Attachment 2, Post Maintenance Testing B21-F022A (Inboard MSIV A VIv)

## Read the following to the JPM performer.

## TASK CONDITIONS:

- 1. Unit Two startup is in progress following a forced outage to repair MSIV 2B21-F022A, Inboard MSIV A Valve.
- 2. Conditions are such that steam flow can be stopped in the main steam line of the MSIVs being tested.
- 3. It is not required to stop steam flow in MSL A to perform the slow closure test of B21-F022A, Inboard MSIV A Valve.
- 4. No other tests or maintenance activities are in progress that could provide a half scram signal to the RPS logic.
- 5. Another operator has placed Feedwater Control Mode Select switch in 1-ELEM per 2OP-32, Condensate and Feedwater System Operating Procedure.

#### **INITIATING CUE:**

You are directed by the Unit CRS to perform 0PT-40.2.7, Testing of Main Steam Isolation Valve after Maintenance, for MSIV 2B21-F022A, Inboard MSIV A Valve ONLY and inform the CRS if the stroke time meets the acceptance criteria.

## PERFORMANCE CHECKLIST

**NOTE:** Sequence is assumed unless otherwise indicated, comments required for any step evaluated as UNSAT.

Step 1 - Perform take a minute at job site prior to beginning task. Examinee should cover the following questions, as deemed necessary. What are the hazards in the area? What PPE is required? Tools/PPE inspected prior to use? Energy sources secured/isolated? Is Clearance/Tag Out sufficient? What's the worst that can happen? Any ALARA concerns? Will I affect plant status? HU Tools needed?

#### SAT/UNSAT

#### TIME START: \_\_\_\_\_

**NOTE:** The examinee should be provided a copy of 0PT-40.2.7, Testing of Main Steam Isolation Valve after Maintenance, and given time to review and pre-mark appropriate sections.

**PROMPT** If asked, a Reactivity Management Team is in place for this test.

Step 2 – Confirm Reactor power is less than 55% RTP Confirmed power less than 55% RTP.

#### SAT/UNSAT

Step 2a – Confirm conditions are such that steam flow can be stopped in the main steam line of the MSIV being tested

Confirms steam flow can be stopped in the A Main Steam Line.

## SAT/UNSAT

**PROMPT** If asked, No other tests or maintenance activities are in progress that could provide a half scram signal to the RPS logic.

Step 3 – Confirm all MSIVs are open. Confirmed all MSIVs are open.

#### SAT/UNSAT

Step 4 – Confirm Reactor Recirculation system is **NOT** in single loop operation (SLO) Confirmed Reactor Recirculation system not in single loop.

#### SAT/UNSAT

**NOTE:** Have stop watch ready to give to Examinee.

Step 5 – Obtain a stopwatch and record calibration information. Stop watch obtained and calibration information recorded.

SAT/UNSAT

**PROMPT** If asked, As the CRS grant permission to perform the test.

Step 5a – Ensures all prerequisites are met. Verifies all steps in Section 5.0 are met.

SAT/UNSAT

Step 5b – Ensures Feedwater Control Mode Select switch, in 1-ELEM per 2OP-32, Condensate and Feedwater System Operating Procedure. *Verifies Feedwater Control Mode Select control switch is in 1 ELEM.* 

SAT/UNSAT

**NOTE:** IF AT ANY TIME while performing this test in MODE 1, annunciator A-05, 4-6, Main Steam Isol VIv Not Full Open, is received, THEN suspend this test and determine its cause.

Step 6 – Ensure the following annunciators are clear:

- A-05, 4-6, Main Steam Isol VIv Not Full Open
- A-05, 1-7, Reactor Auto Scram Sys A
- A-05, 2-7, Reactor Auto Scram Sys B Annunciators confirmed to be clear.

## SAT/UNSAT

**NOTE:** When this test is performed in MODE 1, reactor pressure, power level, and steam flow are monitored while closing the MSIVs. Any deviation from expected plant response is cause for suspension of this test and notification of the Unit CRS prior to proceeding.

**PROMPT** It is NOT required to stop steam flow in Main Steam Line A.

**NOTE:** Performer should NA step 6.2.2.

**PROMPT** It IS required to perform slow closure (spring closure) test of B21-F022A.

Step 7 - **Depress** and **hold** B21-F022A (Inboard MSIV A Test) pushbutton until the valve goes CLOSED, approximately 45-60 seconds.

B21-F022A (Inboard MSIV A Test) pushbutton depressed and held until the valve is CLOSED, green light on, red light off.

## \*\*CRITICAL STEP\*\* SAT/UNSAT

Step 8 - **Release** B21-F022A (Inboard MSIV A Test) pushbutton and **confirm** the valve goes OPEN *Pushbutton for B21-F022A released and valve open confirmed.* 

## \*\*CRITICAL STEP\*\* SAT/UNSAT

**PROMPT** If asked, stroke time testing is required.

**NOTE:** Operation with both MSIVs closed in a main steam line is minimized to reduce the severity of differential pressure transients when reopening the Outboard MSIV.

Step 9 - **Perform** stroke time test as follows:

a. **Ensure** B21-F022A (Inboard MSIV A VIv) OPEN. B21-F022A verified open.

### SAT/UNSAT

b. **Close** B21-F022A (Inboard MSIV A VIv) utilizing the pistol grip switch. *B21-F022A pistol grip switch taken to close.* 

## \*\*CRITICAL STEP\*\* SAT/UNSAT

c. **Record** stroke time: *Stroke time recorded.* 

#### SAT/UNSAT

d. **Enter** the measured stroke time from Section 6.2 Step 4.c and **calculate** the corrected stroke time (Stroke Time from Section 6.2, Step 4.c X 1.1 = Corrected Stroke Time)

Corrected stroke time calculated (acceptance criteria per Att. 2 is 3 to 5 sec)

#### \*\*CRITICAL STEP\*\* SAT/UNSAT

#### Test the Main Steam Isolation Valves

e. **Record** corrected stroke time on Attachment 1 or Attachment 2 Corrected Stroke Time recorded on Attachment 2

#### SAT/UNSAT

**NOTE:** Step 6.2.5 is NA, as the B21-F028A was not closed previously.

**PROMPT** If asked, it is required by plant conditions to open B21-F022A.

Step 10 – IF required by plant conditions, THEN open B21-F022A (Inboard MSIV A Vlv). B21-F022A pistol grip switch taken to open.

#### SAT/UNSAT

NOTE: Step 6.2.7 is N/A

**NOTE:** Annunciator A-7, 4-2, FW Sys Ctrl Trbl, may alarm.

Step 11 – **Informs** CRS that the stroke time for the Inboard MSIV A is SAT Determines from Attachment 2 that the stroke time for A MSIV is within the Acceptance Criteria.

#### SAT/UNSAT

**PROMPT** Inform Examinee that another operator will complete the Restoration section of the PT.

**TERMINATING CUE:** When the 2B21-F022A, Inboard MSIV A Valve, has been re-opened after testing and the CRS is notified that the stroke time meets the Acceptance Criteria of the PT this JPM is complete.

TIME COMPLETED: \_\_\_\_\_

COLLECT AND CONTROL ALL JPM EXAM MATERIALS FOR EXAM SECURITY.

## Test the Main Steam Isolation Valves

| Step | Critical / Not Critical | Reason                                                 |
|------|-------------------------|--------------------------------------------------------|
| 1    | Not Critical            | Administrative                                         |
| 2-6  | Not Critical            | Verification of initial conditions and pre-requisites. |
| 7-8  | Critical                | Required actions to complete the test.                 |
| 9a   | Not Critical            | Verification step.                                     |
| 9b   | Critical                | Action required to complete the test.                  |
| 9c   | Not Critical            | Recording time not critical to test completion.        |
| 9d   | Critical                | Calculation of Corrected Stroke Time required to       |
|      |                         | complete task.                                         |
| 9e   | Not Critical            | Recording required information.                        |
| 10   | Not Critical            | Re-opening valve not required to obtain results.       |

## **REVISION SUMMARY**

0

New JPM.

| <u>Test the Main Steam Isolation Valves</u><br>Validation Time: <u>15</u> Minutes (approximate). |                           |            |           |            |            |  |  |
|--------------------------------------------------------------------------------------------------|---------------------------|------------|-----------|------------|------------|--|--|
|                                                                                                  | Tin                       | ne Taken:  | _ Minutes |            |            |  |  |
|                                                                                                  | APPLICABL                 | E METHOD C | OF TESTIN | G          |            |  |  |
| Performance:                                                                                     | Simulate                  | Actual     | <u> </u>  | Unit:      | 2          |  |  |
| Setting:                                                                                         | In-Plant                  | Simulator  | <u> </u>  | Admin      |            |  |  |
| Time Critical:                                                                                   | Yes                       | No         | <u> </u>  | Time Limit | <u>N/A</u> |  |  |
| Alternate Path:                                                                                  | Yes                       | No         | <u> </u>  |            |            |  |  |
| Performer:                                                                                       | s Fai                     |            | <u>.</u>  |            |            |  |  |
| Comments:                                                                                        | ng Required: Yes          | ; <u> </u> |           | -          |            |  |  |
|                                                                                                  |                           |            |           |            |            |  |  |
|                                                                                                  |                           |            |           |            |            |  |  |
| Comments re                                                                                      | viewed with Performe      | er         |           |            |            |  |  |
| Evaluator Signa                                                                                  | valuator Signature: Date: |            |           |            |            |  |  |

## TASK CONDITIONS:

- 1. Unit Two startup is in progress following a forced outage to repair MSIV 2B21-F022A, Inboard MSIV A Valve.
- 2. Conditions are such that steam flow can be stopped in the main steam line of the MSIVs being tested.
- 3. It is not required to stop steam flow in MSL A to perform the slow closure test of B21-F022A, Inboard MSIV A Valve.
- 4. No other tests or maintenance activities are in progress that could provide a half scram signal to the RPS logic.
- 5. Another operator has placed Feedwater Control Mode Select switch in 1-ELEM per 2OP-32, Condensate and Feedwater System Operating Procedure.

#### **INITIATING CUE:**

You are directed by the Unit CRS to perform 0PT-40.2.7, Testing of Main Steam Isolation Valve after Maintenance, for MSIV 2B21-F022A, Inboard MSIV A Valve ONLY and inform the CRS if the stroke time meets the acceptance criteria.

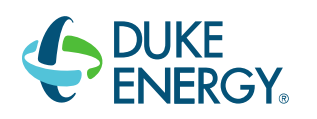

## DUKE ENERGY BRUNSWICK TRAINING SECTION JOB PERFORMANCE MEASURE

## IP JPM I - 2016 NRC INITIAL EXAM - RO/ISRO

# LESSON TITLE: ALTERNATE COOLANT INJECTION LEP-01 – HEATER DRAIN PUMPS

LESSON NUMBER: AOT-OJT-JP-300-J13

REVISION NO: 6

| 8/18/16 |
|---------|
|         |
|         |
|         |
| 9/07/16 |
|         |
|         |

| Hunter Morris    | 9/07/16 |
|------------------|---------|
| VALIDATOR / DATE |         |

Craig Oliver LINE SUPERVISOR / DATE

Ed Rau TRAINING SUPERVISION APPROVAL / DATE 9/27/16

9/22/16

#### **RELATED TASKS:**

#### 200072B504

Perform Alternate Coolant Injection With Heater Drain Pumps Per LEP-01.

#### K/A REFERENCE AND IMPORTANCE RATING:

295031AA1.083.8/3.9Ability to operate alternate injection system systems as they apply to Reactor Water LevelLow.

#### **REFERENCES:**

0EOP-01-LEP-01, ALTERNATE COOLANT INJECTION

#### TOOLS AND EQUIPMENT:

CR104P key for Unit Trip Load Shed Selector switch.

**SAFETY FUNCTION** (from NUREG 1123, Rev. 2, Supp. 1):

2 Inventory Control

#### SAFETY CONSIDERATIONS:

- 1. Notify SM/CRS of JPM performance prior to commencing In-plant JPM.
- 2. Determine actual radiological conditions and potentially contaminated areas to achieve ALARA.
- 3. Ensure all electrical safety requirements are observed.
- 4. Review Work Practices section prior to conduct of the JPM.
- 5. DO NOT OPERATE any plant equipment during performance of this JPM.

## EVALUATOR NOTES: (Do not read to performer)

- 1. The applicable procedure section **WILL** be provided to the trainee. 0EOP-01-LEP-01, will be provided to the examinee when asked for.
- 2. Prior to the first JPM of the JPM set, provide the JPM briefing contained in NUREG-1021, Appendix E, or similar briefing (for non-regulated exams) to the trainee(s).
- 3. This JPM will be performed on Unit 1or Unit 2.
- 4. Consider starting this JPM in the Control Room due to the need to obtain a CR104P key for Unit Trip Load Shed Selector Switch as well as for obtaining permission to enter the 4 KV Switchgear area in the Turbine Building
- 5. Critical Step Basis
  - a) Prevents Task Completion
  - b) May Result in Equipment Damage
  - c) Affects Public Health and Safety
  - d) Could Result in Personal Injury

## Read the following to the JPM performer.

## TASK CONDITIONS:

- 1. A low Reactor Water level condition exists on Unit
- 2. The CRS is executing the Reactor Vessel Control Procedure (EOP-01-RVCP)
- 3. RVCP directs use of Alternate Coolant Injection per EOP-01-LEP-01.
- 4. RPV Pressure is 450 psig.
- 5. The main condenser is under vacuum.

## **INITIATING CUE:**

You are directed to perform the Auxiliary Operator actions for Alternate Coolant Injection, Heater Drain Pump Injection per EOP-01-LEP-01, Section 2.2, and inform the Control Room when all required Auxiliary Operator actions are complete.

## PERFORMANCE CHECKLIST

**NOTE:** Sequence is assumed unless otherwise indicated, comments required for any step evaluated as UNSAT.

Step 1 - Perform take a minute at job site prior to beginning task. Examinee should cover the following questions, as deemed necessary. What are the hazards in the area? What PPE is required? Tools/PPE inspected prior to use? Energy sources secured/isolated? Is Clearance/Tag Out sufficient? What's the worst that can happen? Any ALARA concerns? Will I affect plant status? HU Tools needed?

SAT / UNSAT

#### TIME START \_\_\_\_\_

**PROMPT:** Inform examinee that LEP-01, Section 2.2.3 Steps 1 through 3 have been completed.

Step 2 – Maintain level in the heater drain tank: Place feedwater heater level controllers to MAN and decrease the air signal to 0% to open the associated feedwater heater level control valves: HD-LC-75 (Feedwater Heater 4A Level Controller).

Places HD-LC-75 Auto/Manual Selector to MAN . Adjust Controller output to 0% using Manual Control Unit Thumbwheel. HD-LC-75 in MAN with air signal at 0%\* (*critical*\*).

## \*\* CRITICAL STEP \*\* SAT / UNSAT

Step 3 – Maintain level in the heater drain tank: Place feedwater heater level controllers to MAN and decrease the air signal to 0% to open the associated feedwater heater level control valves: HD-LC-83 (Feedwater Heater 5A Level Controller). Places HD-LC-83 Auto/Manual Selector to MAN.

Adjust Controller output to 0% using Manual Control Unit Thumbwheel. HD-LC-83 in MAN with air signal at 0%\* (**critical**\*).

## \*\* CRITICAL STEP \*\* SAT / UNSAT

Step 4 – **Maintain** level in the heater drain tank: Place feedwater heater level controllers to MAN and decrease the air signal to 0% to open the associated feedwater heater level control valves: HD-LC-79 (Feedwater Heater 4B Level Controller).

Places HD-LC-79 Auto/Manual Selector to MAN . Adjust Controller output to 0% using Manual Control Unit Thumbwheel. HD-LC-79 in MAN with air signal at 0%\* (*critical*\*).

#### \*\* CRITICAL STEP \*\* SAT / UNSAT

Step 5 – **Maintain** level in the heater drain tank: Place feedwater heater level controllers to MAN and decrease the air signal to 0% to open the associated feedwater heater level control valves: HD-LC-87 (Feedwater Heater 5B Level Controller). *Places HD-LC-87 Auto/Manual Selector to MAN*.

Adjust Controller output to 0% using Manual Control Unit Thumbwheel. HD-LC-87 in MAN with air signal at 0%\* (*critical*\*).

## \*\* CRITICAL STEP \*\* SAT / UNSAT

Step 6 - **Ensure** HD-LC-91 (Heater Drain Deaerator Level Controller) in AUTO. *Verifies HD-LC-91 in AUTO (Auto/Manual Selector in AUTO). HD-LC-91 in AUTO.* 

#### SAT / UNSAT

Step 7 - <u>Unit 2 Only</u>: Ensure HD-LC-97 (Heater Drain Deaerator Level Controller) in AUTO. Verifies HD-LC-97 in AUTO (Controller Mode (Manual or Auto) –A displayed on the controller). HD-LC-97 in AUTO

#### SAT / UNSAT

**PROMPT:** When informed that AO actions for step 4 are complete, inform examinee that LEP-01, Section 2.2.3 Step 5 through 6 have been completed. Inform Examinee that Heater Drain Pump 1(2)A is to be started for alternate coolant injection.

**NOTE:** A CR104P key for Unit Trip Load Shed Selector Switch is located in the RO Desk locked drawer. A key can also be found in the Control room or WCC key lockers. Heater Drain Pump 1(2)A Unit Trip Load Selector Switch is on BOP Bus 1(2)D. Permission is required to enter the 4 KV Switchgear area in the Turbine Building.

STEP 8a is to be performed if this JPM is performed on Unit 1. STEP 8b is to be performed if this JPM is performed on Unit 2.

Step 8a - **Place** Unit Trip Load Shed Selector Switch for heater drain pump to be started in DISABLED: At Bus 1D, Row H1, Compt AD8 (Htr Drain Pump 1A). *Heater Drain Pump 1A Unit Trip Load Selector Switch is placed in DISABLED.* 

## \*\* CRITICAL STEP \*\* SAT / UNSAT

Step 8b - **Place** Unit Trip Load Shed Selector Switch for heater drain pump to be started in DISABLED: At Bus 2D, Row I1, Compt AD8 (Htr Drain Pump 2A). Heater Drain Pump 2A Unit Trip Load Selector Switch is placed in DISABLED.

## \*\* CRITICAL STEP \*\* SAT / UNSAT

Step 10 - Inform Control Room AO Actions for Alternate Coolant Injection using Heater Drain Pump Injection are complete.

Control Room informed AO actions per LEP-01, Section 2.2 are complete.

SAT / UNSAT

**TERMINATING CUE:** When AO Actions for Alternate Coolant Injection using Heater Drain Pump Injection are complete, this JPM is complete.

TIME COMPLETED \_\_\_\_\_

COLLECT AND CONTROL ALL JPM EXAM MATERIALS FOR EXAM SECURITY.

| Step | Critical / Not Critical | Reason                                                 |
|------|-------------------------|--------------------------------------------------------|
| 1    | Not Critical            | Administrative                                         |
| 2    | Critical                | Necessary for HDP alternate coolant injection          |
| 3    | Critical                | Necessary for HDP alternate coolant injection          |
| 4    | Critical                | Necessary for HDP alternate coolant injection          |
| 5    | Critical                | Necessary for HDP alternate coolant injection          |
| 6    | Non Critical            | Verification                                           |
| 7    | Non Critical            | Verification                                           |
| 8a   | Critical                | Necessary for HDP alternate coolant injection (UNIT 1) |
| 8b   | Critical                | Necessary for HDP alternate coolant injection (UNIT 2) |
| 9    | Critical                | Necessary for HDP alternate coolant injection          |
| 10   | Critical                | Communication                                          |

## **REVISION SUMMARY**

| New JPM template                             |  |
|----------------------------------------------|--|
| Critical Step Delineation table added        |  |
| Renumbered steps                             |  |
| Corrected procedure section                  |  |
| Enhanced standards                           |  |
| Added basis for critical steps               |  |
| Minor format changes to cover/signature page |  |
| Change SCO title to CRS                      |  |
|                                              |  |

Validation Time: <u>10</u> Minutes (approximate).

|                 |              | Tir      | me Taken:  | _ Minutes        |            |             |
|-----------------|--------------|----------|------------|------------------|------------|-------------|
|                 | <u>AP</u>    | PLICAB   |            | OF TESTING       |            |             |
| Performance:    | Simulate     | <u>X</u> | Actual     |                  | Unit:      | <u>1/ 2</u> |
| Setting:        | In-Plant     | <u>X</u> | Simulator  |                  | Admin      |             |
| Time Critical:  | Yes          |          | No         | <u> </u>         | Time Limit | <u>N/A</u>  |
| Alternate Path: | Yes          |          | No         | <u>    X    </u> |            |             |
|                 |              |          | EVALUATION | N                |            |             |
| Performer:      |              |          |            |                  |            |             |
| JPM: Pas        | s            | Fa       | il         |                  |            |             |
| Remedial Traini | ng Required  | l: Ye    | s          | No               |            |             |
|                 |              |          |            |                  |            |             |
| Comments re     | eviewed with | Perform  | er         |                  | Data       |             |
|                 |              |          |            |                  | Dale.      |             |

## TASK CONDITIONS:

- 1. A low Reactor Water level condition exists on Unit \_\_\_\_\_.
- 2. The CRS is executing the Reactor Vessel Control Procedure (EOP-01-RVCP)
- 3. RVCP directs use of Alternate Coolant Injection per EOP-01-LEP-01.
- 4. RPV Pressure is 450 psig.
- 5. The main condenser is under vacuum.

#### **INITIATING CUE:**

You are directed to perform the Auxiliary Operator actions for Alternate Coolant Injection, Heater Drain Pump Injection per EOP-01-LEP-01, Section 2.2, and inform the Control Room when all required Auxiliary Operator actions are complete.

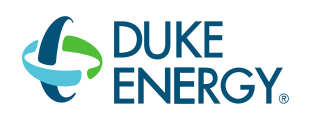

## DUKE ENERGY BRUNSWICK TRAINING SECTION JOB PERFORMANCE MEASURE

## IP JPM J - 2016 NRC INITIAL EXAM - RO/ISRO/USRO

#### LESSON TITLE: REMOTE SHUTDOWN PANEL SRV OPERATION

LESSON NUMBER: LOT-OJT-JP-300-J25

REVISION NO: 0

| Dan Hulgin      | 8/18/16 |
|-----------------|---------|
| PREPARER / DATE |         |

| Bob Bolin                 | 9/07/16 |  |  |
|---------------------------|---------|--|--|
| TECHNICAL REVIEWER / DATE |         |  |  |
|                           |         |  |  |
| Grant Newton              |         |  |  |
| Hunter Morris             | 9/07/16 |  |  |
| VALIDATOR / DATE          |         |  |  |
|                           |         |  |  |
|                           |         |  |  |
| Craig Oliver              | 9/22/16 |  |  |
| LINE SUPERVISOR / DATE    |         |  |  |
|                           |         |  |  |

Ed Rau 9/27/16
TRAINING SUPERVISION APPROVAL / DATE

## **RELATED TASKS:**

239006B501 - Perform Remote Shutdown Panel SRV Operation per 0EOP-01-LEP-05.

#### K/A REFERENCE AND IMPORTANCE RATING:

295016 AA1.08 4.0/4.0 Ability to operate and/or monitor Reactor Pressure as it applies to Control Room Abandonment.

#### **REFERENCES:**

0EOP-01-LEP-05, REMOTE SHUTDOWN PANEL SRV OPERATION

#### TOOLS AND EQUIPMENT:

None

## SAFETY FUNCTION (from NUREG 1123, Rev. 2, Supp. 1):

7 Instrumentation

#### SAFETY CONSIDERATIONS:

- 1. Notify SM/CRS of JPM performance prior to commencing In-plant JPM.
- 2. Determine actual radiological conditions and potentially contaminated areas to achieve ALARA.
- 3. Ensure all electrical safety requirements are observed.
- 4. Review Work Practices section prior to conduct of the JPM.
- 5. DO NOT OPERATE any plant equipment during performance of this JPM.

## EVALUATOR NOTES: (Do not read to performer)

- 1. The applicable procedure section **WILL** be provided to the trainee. 0EOP-01-LEP-05, will be provided to the examinee when asked for.
- 2. Prior to the first JPM of the JPM set, provide the JPM briefing contained in NUREG-1021, Appendix E, or similar briefing (for non-regulated exams) to the trainee(s).
- 3. This JPM will be performed on Unit 1or Unit 2.
- 4. Critical Step Basis
  - a) Prevents Task Completion
  - b) May Result in Equipment Damage
  - c) Affects Public Health and Safety
  - d) Could Result in Personal Injury

## Read the following to the JPM performer.

#### TASK CONDITIONS:

- 1. Unit \_\_\_\_\_ is executing 0EOP-01-EDP.
- 2. Reactor Pressure is 500 psig
- 3. SRV operation from the Control Room is not successful.

#### **INITIATING CUE:**

You are directed by the Control Room Supervisor to rapidly depressurize the RPV by opening SRVs B, E, and G from the Unit \_\_\_\_\_ Remote Shutdown Panel (RSDP) IAW 0EOP-01-LEP-05.

## PERFORMANCE CHECKLIST

**NOTE:** Sequence is assumed unless otherwise indicated, comments required for any step evaluated as UNSAT.

Step 1 - Perform take a minute at job site prior to beginning task. Examinee should cover the following questions, as deemed necessary. What are the hazards in the area? What PPE is required? Tools/PPE inspected prior to use? Energy sources secured/isolated? Is Clearance/Tag Out sufficient? What's the worst that can happen? Any ALARA concerns? Will I affect plant status? HU Tools needed?

SAT / UNSAT

#### TIME START \_\_\_\_\_

 NOTE:
 Special Equipment is located in the following areas:

 RO Desk Locked Drawer:
 1 LEP toolbox key (LSV-1)

 ASSD Toolbox in Control Room:
 1 sound-powered phone with extension cord for RO

 Reactor Building 20' LEP Toolbox
 4 T112 keys

 1 sound-powered phone with extension cord for RO

Step 2 – Notify CRS: RTGB level indicators B21-LI-R604B and C32-PR-R609 (N026B) will be lost.

Notifies the CRS that level indicators B21-LI-R604B and C32-PR-R609 (N026B) will be lost .

#### SAT / UNSAT

Step 3 – **Notify** CRS: Control of SRV B, E and G from RTGB will be lost. Notifies the CRS that Control of SRV B, E and G from RTGB will be lost.

#### SAT / UNSAT

Step 4 - **Establish** communication between RSDP and Control Room. *Establishes communication with the Control Room.* 

SAT / UNSAT

Step 5 - At the Remote Shutdown Panel: **Ensure** B21-F013E (Manual Relief E VIv Close/Open) control switch in CLOSE. *Verifies B21-F013E* Close/Open *control switch is in CLOSE*.

#### SAT / UNSAT

Step 6 - At the Remote Shutdown Panel: **Place** B21-F013E (Manual Relief E VIv Normal/Local) control switch in LOCAL.

Inserts Key and places B21-F013E Normal/Local control switch in LOCAL. B21-F013E Normal/Local control switch in LOCAL\* (critical\*).

#### \*\* CRITICAL STEP \*\* SAT / UNSAT

Step 7 - At the Remote Shutdown Panel: **Ensure** B21-F013G (Manual Relief E Vlv Close/Open) control switch in CLOSE. *Verifies B21-F013G* Close/Open *control switch is in CLOSE*.

#### SAT / UNSAT

Step 8 - At the Remote Shutdown Panel: Place B21-F013G (Manual Relief E VIv Normal/Local) control switch in LOCAL. Inserts Key and places B21-F013G Normal/Local control switch in LOCAL. B21-F013G Normal/Local control switch in LOCAL\* (critical\*).

## \*\* CRITICAL STEP \*\* SAT / UNSAT

Step 9 - At the Remote Shutdown Panel: **Ensure** B21-F013B (Manual Relief B Vlv Close/Open) control switch in CLOSE. *Verifies B21-F013B* Close/Open *control switch is in CLOSE*.

#### SAT / UNSAT

Step 10 - At the Remote Shutdown Panel: **Place** B21-F013B (Manual Relief E Vlv Normal/Local) control switch in LOCAL. *Inserts Key and places* Normal/Local *control switch in LOCAL.* B21-F013B Normal/Local *control switch in LOCAL\** (*critical\**).

#### \*\* CRITICAL STEP \*\* SAT / UNSAT

Step 11 - At the Remote Shutdown Panel: **Place** B21-CS-3345 (Reactor Water Level Normal/Local Switch) in LOCAL to transfer level transmitter B21-LT-N026B output to B21-LI-R604BX.

Inserts Key and places B21-CS-3345 Normal/Local control switch in LOCAL. B21-F013B Normal/Local control switch in LOCAL.

#### SAT / UNSAT

**PROMPT:** If asked, CAC-LI-3342 (Supp Pool Level) is -2 ft.

**PROMPT:** If asked, *B21-LI-R604BX (Reactor Water Level) is* 150 inches and reading is valid IAW Caution 1.

Step 12 - **Confirm** torus water level is greater than -8 feet. Verifies torus water level greater than -8 feet on CAC-LI-3342 (Supp Pool Level)

SAT / UNSAT

Step 13 - Monitor RPV level. Monitors RPV level on B21-LI-R604BX (Reactor Water Level).

## SAT / UNSAT

**NOTE:** SRV B, E, and G can be opened in any sequence. Each SRV being opened is a critical step.

- **PROMPT:** Once SRVs are opened and if asked the status of pressure on C32-PI-3332 (Reactor Pressure). State pressure is lowering on C32-PI-3332 (Reactor Pressure) and is currently 350 psig.
- Step 14 **Monitor** and **control** RPV pressure using SRVs B, E and G as directed by Control Room.

Places OPEN/CLOSE control switches to OPEN for:

| SRV | SAT | UNSAT |
|-----|-----|-------|
| В   |     |       |
| E   |     |       |
| G   |     |       |
|     |     |       |

*Verifies Reactor Pressure is lowering on C32-PI-3332 (Reactor Pressure)* 

## \*\* CRITICAL STEP \*\* SAT / UNSAT

Step 15 - **Notify** the Control Room SRVs B, E, and G are open and reactor pressure is lowering.

Notifies the control room that SRVs B, E, and G are open, and RPV pressure is 350 psig and lowering.:

SAT / UNSAT

**TERMINATING CUE:** When SRVs B, E, and G have been opened, and the control room has been notified this JPM is complete.

#### TIME COMPLETED

COLLECT AND CONTROL ALL JPM EXAM MATERIALS FOR EXAM SECURITY.
### REMOTE SHUTDOWN PANEL SRV OPERATION

| Step | Critical / Not Critical | Reason                           |
|------|-------------------------|----------------------------------|
| 1    | Not Critical            | Administrative                   |
| 2    | Non Critical            | Communication related            |
| 3    | Non Critical            | Communication related            |
| 4    | Non Critical            | Communication related            |
| 5    | Non Critical            | Verification                     |
| 6    | Critical                | Necessary to open SRV            |
| 7    | Non Critical            | Verification                     |
| 8    | Critical                | Necessary to open SRV            |
| 9    | Non Critical            | Verification                     |
| 10   | Critical                | Necessary to open SRV            |
| 11   | Non Critical            | Line up for parameter monitoring |
| 12   | Non Critical            | Parameter monitoring             |
| 13   | Non Critical            | Parameter monitoring             |
| 14   | Critical                | Necessary to depressurize RPV    |
| 15   | Non Critical            | Communication related            |

# **REVISION SUMMARY**

0

New JPM

|                        | REMOTE SH           | HUTDOWN PAN         | IEL SRV OP   | ERATION    |            |
|------------------------|---------------------|---------------------|--------------|------------|------------|
|                        | Validation          | Time: <u>10</u> Min | utes (appro> | kimate).   |            |
|                        | -                   | Time Taken:         | Minutes      |            |            |
|                        |                     |                     |              | <b>`</b>   |            |
|                        | APPLICA             | BLE METHOD          | OF TESTING   | 2          |            |
| Performance:           | Simulate X          | Actual              |              | Unit:      | <u>1/2</u> |
| Setting:               | In-Plant <u>X</u>   | Simulator           |              | Admin      |            |
| Time Critical:         | Yes                 | No                  | <u> </u>     | Time Limit | <u>N/A</u> |
| Alternate Path:        | Yes                 | No                  | <u> </u>     |            |            |
|                        |                     | Εναι ματιοι         | N            |            |            |
| Performer <sup>.</sup> |                     |                     |              |            |            |
| . IPM· Pae             | <u>م</u> ال         | -ail                |              |            |            |
| Domodial Traini        |                     | /oc                 | No           |            |            |
|                        | ng Required.        |                     |              |            |            |
| Comments:              |                     |                     |              |            |            |
|                        |                     |                     |              |            |            |
|                        |                     |                     |              |            |            |
|                        |                     |                     |              |            |            |
|                        |                     |                     |              |            |            |
|                        |                     |                     |              |            |            |
|                        |                     |                     |              |            |            |
|                        |                     |                     |              |            |            |
|                        |                     |                     |              |            |            |
|                        |                     |                     |              |            |            |
|                        |                     |                     |              |            |            |
| Comments re            | eviewed with Perfor | mer                 |              |            |            |
| Evaluator Signa        | ture:               |                     |              | Date:      |            |
| č                      |                     |                     |              |            |            |
|                        |                     |                     |              |            |            |

#### TASK CONDITIONS:

- 1. Unit \_\_\_\_\_ is executing 0EOP-01-EDP.
- 2. Reactor Pressure is 500 psig
- 3. SRV operation from the Control Room is not successful.

#### **INITIATING CUE:**

You are directed by the Control Room Supervisor to rapidly depressurize the RPV by opening SRVs B, E, and G from the Unit \_\_\_\_\_ Remote Shutdown Panel (RSDP) IAW 0EOP-01-LEP-05.

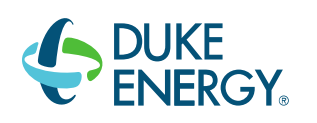

# DUKE ENERGY BRUNSWICK TRAINING SECTION JOB PERFORMANCE MEASURE

#### IP JPM K - 2016 NRC INITIAL EXAM - RO/ISRO/USRO

LESSON TITLE: Racking In E6 Cross-Tie with Breaker Charging Spring Failure

LESSON NUMBER: AOT-OJT-JP-303-13

**REVISION NO:** 6

| Dan Hulgin                           | 8/18/16 |  |
|--------------------------------------|---------|--|
| PREPARER / DATE                      |         |  |
|                                      |         |  |
|                                      |         |  |
| Bob Bolin                            | 9/07/16 |  |
| TECHNICAL REVIEWER / DATE            |         |  |
|                                      |         |  |
|                                      |         |  |
| Hunter Morris                        | 9/07/16 |  |
| VALIDATOR / DATE                     |         |  |
|                                      |         |  |
|                                      |         |  |
| Craig Oliver                         | 9/22/16 |  |
| LINE SUPERVISOR / DATE               |         |  |
|                                      |         |  |
|                                      |         |  |
| Ed Rau                               | 9/27/16 |  |
| TRAINING SUPERVISION APPROVAL / DATE |         |  |

#### Racking In E6 Cross-Tie with Breaker Charging Spring Failure

#### **RELATED TASKS:**

262605B104 - Rack in a 480 Volt Electrically Operated Breaker (K-3000) per 1(2)OP-50.

#### K/A REFERENCE AND IMPORTANCE RATING:

295003 AA1.01 3.7 / 3.8 Ability to Operate and/or Monitor AC Electrical Distribution System as it applies to a partial or complete loss of A.C. power.

#### **REFERENCES:**

0EOP-01-SBO-07, 480V E-bus Crosstie

#### TOOLS AND EQUIPMENT:

Racking tool for 480V Breakers Manual charging handle for 480V Breaker

SAFETY FUNCTION (from NUREG 1123, Rev. 2, Supp. 1):

6 (Electrical Distribution)

#### SAFETY CONSIDERATIONS:

- 1. Notify SM/CRS of JPM performance prior to commencing In-plant JPM.
- 2. Determine actual radiological conditions and potentially contaminated areas to achieve ALARA.
- 3. Ensure all electrical safety requirements are observed.
- 4. Review Work Practices section prior to conduct of the JPM.
- 5. DO NOT OPERATE any plant equipment during performance of this JPM.

#### EVALUATOR NOTES: (Do not read to performer)

- 1. The applicable procedure section **WILL** be provided to the trainee. 0EOP-01-SBO-07, Attachment 1, will be provided to the examinee when asked for.
- 2. Prior to the first JPM of the JPM set, provide the JPM briefing contained in NUREG-1021, Appendix E, or similar briefing (for non-regulated exams) to the trainee(s).
- 3. This JPM will be performed on Unit 1.
- 4. Critical Step Basis
  - a) Prevents Task Completion
  - b) May Result in Equipment Damage
  - c) Affects Public Health and Safety
  - d) Could Result in Personal Injury

# Read the following to the JPM performer.

#### TASK CONDITIONS:

- 1. A complete Loss of Offsite Power has occurred on both Units.
- 2. 0EOP-01-SBO-07 is being executed, and Step 2.1.3.11 is ready to be performed.
- 3. A Flex DG is NOT supplying E6.
- 4. 480v Crosstie breaker on E5 has been racked in.

#### INITIATING CUE:

You are directed by the Reactor Operator to complete the Auxiliary Operator actions associated with cross-tying 480V Substation E5 to E6 IAW 0EOP-01-SBO-07, Step 2.1.2.11, and inform the Central Beem when the E5 to E6 group tip breakers are

Step 2.1.3.11, and inform the Control Room when the E5 to E6 cross-tie breakers are ready to be closed.

# PERFORMANCE CHECKLIST

**NOTE:** Sequence is assumed unless otherwise indicated, comments required for any step evaluated as UNSAT.

Step 1 - Perform take a minute at job site prior to beginning task. Examinee should cover the following questions, as deemed necessary. What are the hazards in the area? What PPE is required? Tools/PPE inspected prior to use? Energy sources secured/isolated? Is Clearance/Tag Out sufficient? What's the worst that can happen? Any ALARA concerns? Will I affect plant status? HU Tools needed?

SAT / UNSAT

#### TIME START \_\_\_\_\_

| <u>NOTE</u> : | A 480 V racking tool is contained in the DG Building 23' LEP Toolbox.     |
|---------------|---------------------------------------------------------------------------|
| DDOMDT.       | Inform Examines that use of electrical sofety equipment may be simulated. |

**PROMPT:** Inform Examinee that use of electrical safety equipment may be simulated, but that the examinee should state the location of this equipment. Inform Examinee that electrical equipment compartments are NOT to be breached.

**NOTE:** If requested, pictures will be provided of the internals of the 480 V breaker.

Step 2 – At E6, Row F1, rack in Compt AX1 (Tie Breaker To E5): **Confirm** locally breaker OPEN.

(Tie breaker to E5) Compt AX1 on Bus E6 verified open as indicated by the green open flag.

SAT / UNSAT

**PROMPT:** If asked, inform the examinee that the locking hasp position is as seen.

Step 3 - At E6, Row F1, rack in Compt AX1 (Tie Breaker To E5): **IF** necessary, **THEN depress** locking hasp to allow opening of racking shutter. *Locking hasp DEPRESSED or verified to already be depressed on E6 Compt. AX1.* 

#### \*\*CRITICAL STEP\*\* SAT / UNSAT

Step 4 - At E6, Row F1, rack in Compt AX1 (Tie Breaker To E5): Rotate racking crank clockwise until breaker stops. Breaker Compt AX1 on Bus E6 stops in the CONNECT position (racked in and shutter window closes when the racking tool is removed).

\*\* CRITICAL STEP \*\* SAT / UNSAT

**PROMPT:** As requested, inform the examinee that the closing springs failed to charge as indicated by lack of charging noise when toggle switch turned on and/or lack of spring charged indicator at front of breaker.

#### \*\*ALTERNATE PATH BEGINS AT STEP 5\*\*

Step 5 - At E6, Row F1, rack in Compt AX1 (Tie Breaker To E5): Place Charging Power toggle switch to ON, determine springs failed to charge, and Attachment 1, Manually Charging 480v Breaker Charging Springs is required.

Charging power switch for E6 Compt AX1 placed to the ON position, springs determined not charged, and Attachment 1 determined to be used.

#### SAT / UNSAT

**NOTE:** A manual charging handle for the 480 VAC cross-tie breaker springs is located in the DG Building 23' LEP Toolbox.

Step 6 – **Place** charging power toggle switch to OFF. (attachment 1)

Charging power toggle switch is OFF (down position).

#### SAT / UNSAT

**PROMPT**: Provide a picture to the trainee to identify the location of the manual charging lever. The manual charging lever is located at the bottom middle of the 480 VAC breaker. The equipment enclosure should NOT be breached.

Step 7 - **Describe** the action to open breaker door, and insert manual charging handle behind the breaker compartment door, using 480v breaker pictures.

Manual charging handle is inserted in the breaker.

#### \*\* CRITICAL STEP \*\* SAT / UNSAT

Step 8 – (Simulate) **Pump** manual charging handle until closing springs are charged (clicks into position) and **confirm** charge is satisfactory by Springs Charged indicator.

Closing springs are fully charged, as indicated by the yellow springs charged indication.

\*\* CRITICAL STEP \*\* SAT / UNSAT

Step 9 – (Simulate) **Remove** manual charging handle and close compartment door.

Manual charging handle removed, compartment door closed.

# SAT / UNSAT

Step 10 – **Place** charging power toggle switch to ON.

Charging power toggle switch is ON (up position).

# SAT / UNSAT

**NOTE:** Step 2.1.3.12 is N/A, a Flex DG is not supplying E6.

Step 11 – Inform control room that E5-E6 tie breakers are ready to be closed.

Control room contacted and told E5-E6 tie breakers are ready to be closed.

SAT / UNSAT

**PROMPT:** When contacted as control room that E5-E6 tie breakers are ready to be closed, inform examinee to stand clear so the breakers can be closed.

**TERMINATING CUE:** Substation E6 crosstie breaker is racked in, closing springs charged and is ready to be closed then this JPM is complete.

TIME COMPLETED \_\_\_\_\_

COLLECT AND CONTROL ALL JPM EXAM MATERIALS FOR EXAM SECURITY.

| Step | Critical / Not Critical | Reason                                                   |
|------|-------------------------|----------------------------------------------------------|
| 1    | Not Critical            | Administrative                                           |
| 2    | Non Critical            | Verify only. No action required.                         |
| 3    | Critical                | Required to complete task.                               |
| 4    | Critical                | Required to complete task.                               |
| 5    | Non Critical            | Since charging springs are not charged, turning power on |
|      |                         | accomplishes nothing.                                    |
| 6    | Non Critical            | Places system in original configuration, but does        |
|      |                         | completes action.                                        |
| 7    | Critical                | Action required to complete task.                        |
| 8    | Critical                | Action required to complete task.                        |
| 9    | Non Critical            | Actions not required to accomplish task.                 |
| 10   | Non Critical            | Actions not required to accomplish task.                 |
| 11   | Non Critical            | Communicates results of actions.                         |

## **REVISION SUMMARY**

| 6 | Changed 2.1.3.10 to 2.1.3.11 due to procedure numbering change (non-technical change). |
|---|----------------------------------------------------------------------------------------|
|   | Changed wording on steps to match procedure verbiage (non-technical change).           |
| 5 | Changed Duke logo.                                                                     |
|   | Revised from 0AOP-36.2 to 0EOP-01-SBO-07                                               |
|   | Added pictures of the 480v Breaker                                                     |

|                     | Racking In E  | <u>6 Cross-T</u> | ie with Brea      | ker Chargir      | ng Spring Failure | 2          |
|---------------------|---------------|------------------|-------------------|------------------|-------------------|------------|
|                     | Valio         | dation Tim       | ie: <u>12</u> Min | utes (appro      | oximate).         |            |
| Time Taken: Minutes |               |                  |                   |                  |                   |            |
|                     | 400           |                  | METHOD            |                  | 0                 |            |
|                     | APP           |                  |                   | <u>JF TESTIN</u> | <u>G</u>          |            |
| Performance:        | Simulate _    | <u>X</u>         | Actual            |                  | Unit:             | _1_        |
| Setting:            | In-Plant      | <u>X</u>         | Simulator         |                  | Admin             |            |
| Time Critical:      | Yes _         |                  | No                | <u>    X    </u> | Time Limit        | <u>N/A</u> |
| Alternate Path:     | Yes _         | <u>X</u>         | No                |                  |                   |            |
|                     |               |                  |                   |                  |                   |            |
|                     |               | <u>E</u> `       | VALUATION         | 7                |                   |            |
| Performer:          |               |                  |                   |                  |                   |            |
| JPM: Pas            | s             | Fail             |                   |                  |                   |            |
| Remedial Traini     | ng Required:  | Yes              |                   | No               | -                 |            |
| Comments:           |               |                  |                   |                  |                   |            |
|                     |               |                  |                   |                  |                   |            |
|                     |               |                  |                   |                  |                   |            |
|                     |               |                  |                   |                  |                   |            |
|                     |               |                  |                   |                  |                   |            |
|                     |               |                  |                   |                  |                   |            |
|                     |               |                  |                   |                  |                   |            |
|                     |               |                  |                   |                  |                   |            |
|                     |               |                  |                   |                  |                   |            |
|                     |               |                  |                   |                  |                   |            |
|                     |               |                  |                   |                  |                   |            |
| Comments re         | viewed with F | Performer        |                   |                  |                   |            |
| Evaluator Signa     | ture:         |                  |                   |                  | Date:             |            |
|                     |               |                  |                   |                  |                   |            |
|                     |               |                  |                   |                  |                   |            |

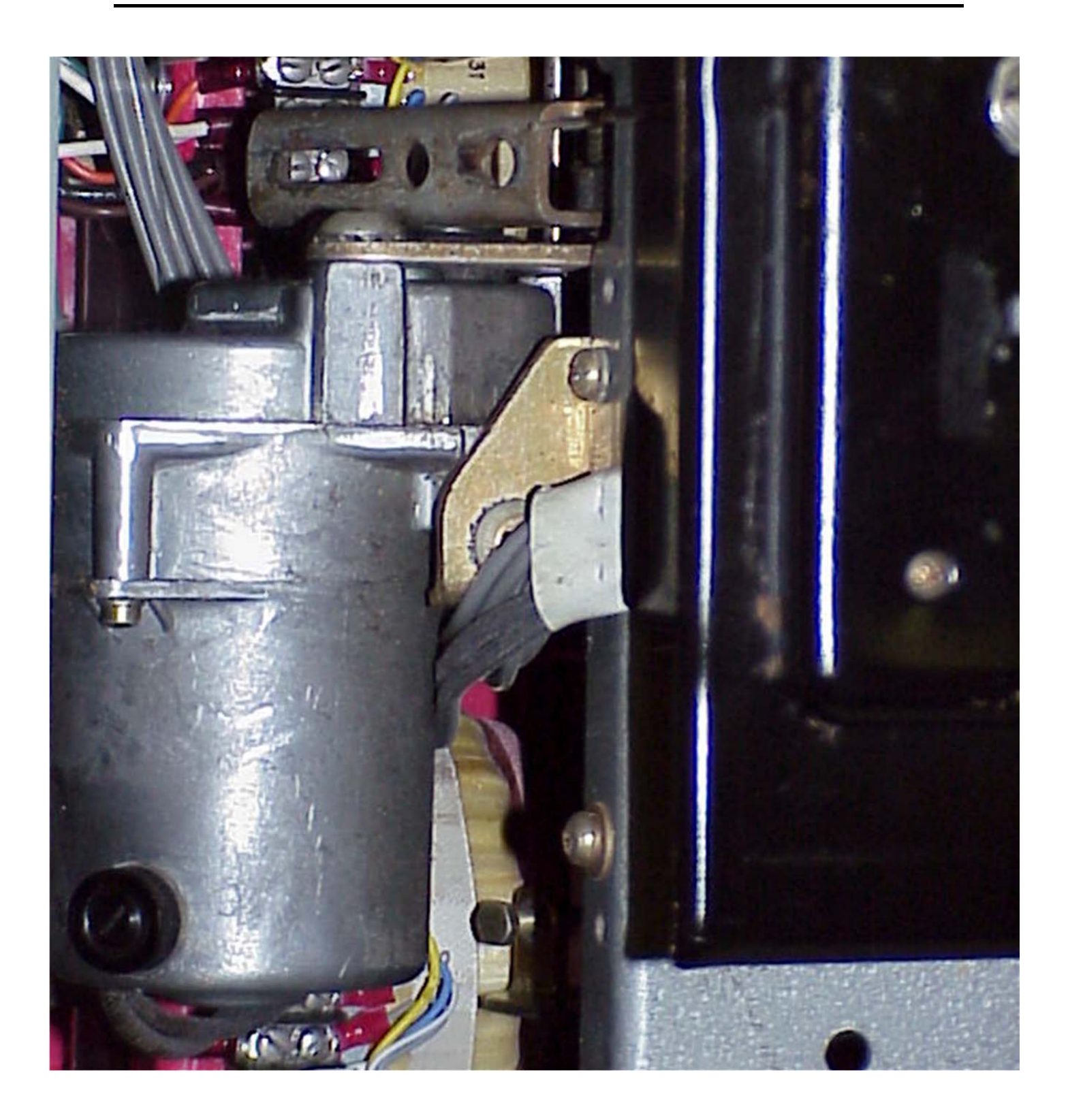

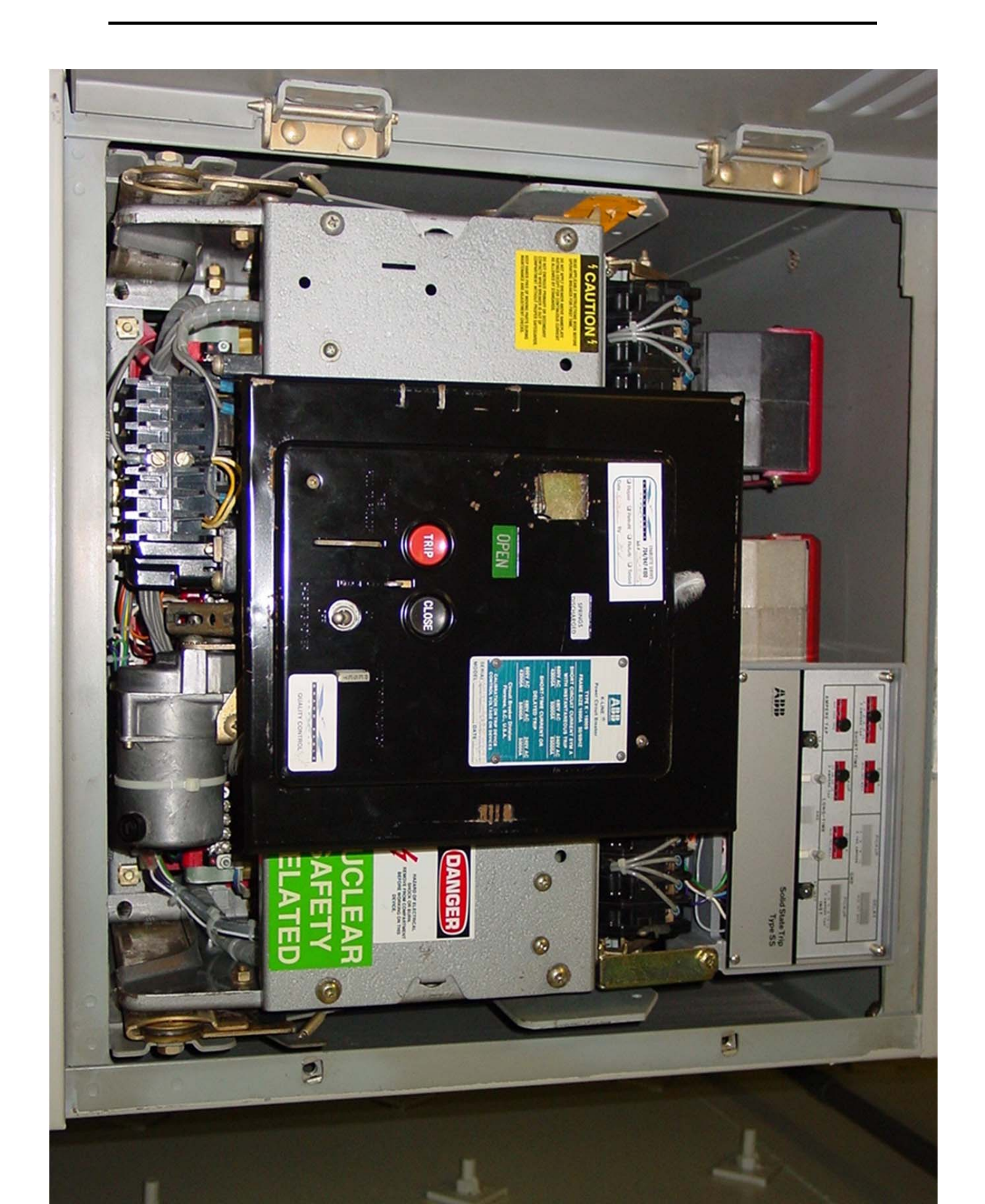

### TASK CONDITIONS:

- 1. A complete Loss of Offsite Power has occurred on both Units.
- 2. 0EOP-01-SBO-07 is being executed, and Step 2.1.3.11 is ready to be performed.
- 3. A Flex DG is NOT supplying E6.
- 4. 480v Crosstie breaker on E5 has been racked in.

## **INITIATING CUE:**

You are directed by the Reactor Operator to complete the Auxiliary Operator actions associated with cross-tying 480V Substation E5 to E6 IAW 0EOP-01-SBO-07, Step 2.1.3.11, and inform the Control Room when the E5 to E6 cross-tie breakers are ready to be closed.

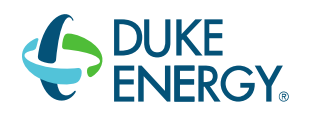

# DUKE ENERGY BRUNSWICK TRAINING SECTION JOB PERFORMANCE MEASURE

### LESSON TITLE: PERFORM SJAE OFF-GAS RADIATION MONITORS CHANNEL CHECK CALCULATION

LESSON NUMBER: LOT-ADM-JP-201-D15

REVISION NO: 0

Daniel Hulgin PREPARER / DATE 09/06/16

Bob Bolin09/06/16TECHNICAL REVIEWER / DATE

Kyle Cooper Dwayne Wolf <u>Hunter Morris</u>09/06/16 VALIDATOR / DATE

Craig Oliver 09/22/16 LINE SUPERVISOR / DATE

Ed Rau 09/27/16
TRAINING SUPERVISION APPROVAL / DATE

#### **RELATED TASKS:**

299201B201 Perform Daily Surveillance Report Per OI-3.1 or OI-3.2

#### K/A REFERENCE AND IMPORTANCE RATING:

GEN 2.1.25 3.9/4.2 Ability to interpret reference materials, such as graphs, curves, tables, etc.

#### **REFERENCES:**

20I-03.2, *Reactor Operator Daily Surveillance Report* ODCM

#### TOOLS AND EQUIPMENT:

Student may use calculator

#### SAFETY FUNCTION (from NUREG 1123, Rev. 2, Supp. 1):

Generic (Administrative)

#### SETUP INSTRUCTIONS

None

#### PERFORM SJAE OFF-GAS RADIATION MONITORS CHANNEL CHECK CALCULATION SAFETY CONSIDERATIONS:

1. None

#### EVALUATOR NOTES: (Do not read to performer)

- 1. The applicable procedure section **WILL** be provided to the trainee.
- 2. Prior to the first JPM of the JPM set, provide the JPM briefing contained in NUREG-1021, Appendix E, or similar briefing (for non-regulated exams) to the trainee(s).
- 3. Critical Step Basis
  - a) Prevents Task Completion
  - b) May Result in Equipment Damage
  - c) Affects Public Health and Safety
  - d) Could Result in Personal Injury

# Read the following to the JPM performer.

#### TASK CONDITIONS:

- 1. Readings for D12-RM-K601A, *SJAE Off Gas Rad Monitor A*, and D12-RM-K601B, *SJAE Off Gas Rad Monitor B*, have been recorded on the Unit 2 Dayshift RODSR for Saturday 0630-1230.
- 2. Main Condenser Air Ejector is in operation.
- 3. HP has reported a local survey reading of 300 mR

#### INITIATING CUE:

#### RO, and SRO candidates:

You are directed by the Control Room Supervisor to complete item 108, SJAE Off-Gas Radiation Monitors Channel Check, of 20I-03.2, Reactor Operator Daily Surveillance Report, and circle the appropriate status of the channel check.

- SAT
- UNSAT

#### SRO ONLY:

Based on the above information, determine the required actions, if any.

# PERFORM SJAE OFF-GAS RADIATION MONITORS CHANNEL CHECK CALCULATION PERFORMANCE CHECKLIST

**NOTE:** Sequence is assumed unless otherwise indicated, comments required for any step evaluated as UNSAT.

#### TIME START: \_\_\_\_\_

Step 1 – Record SJAE OFF-Gas Radiation Monitor readings from item 104 & 106 in Table 1. <u>452</u> for D12-RM-K601A recorded in SAT block of table 1, and <u>224</u> for D12-RM-K601B recorded in SAT block of table 1.

#### SAT/UNSAT

Step 2 – Determine D12-RM-K601A is the highest reading, and divide by 2. Value for D12-RM-K601A divided by 2 determined to be <u>226</u>.

#### SAT/UNSAT

Step 3 – Compare lower reading monitor to value in step 3.
Determines D12-RM-K601B value of <u>224</u> is < value in step 3 (<u>226</u>). Determines the channel check is not yet satisfactory.

#### \*\*CRITICAL STEP\*\* SAT/UNSAT

Step 4 – Contact E&RC health physics to obtain a local reading with an appropriate survey instrument.

Determines Information from the E&RC survey is needed.

#### SAT/UNSAT

Step 5 - Record local survey instrument reading

Records 300 in local survey instrument reading SAT block in attachment 1.

#### SAT/UNSAT

Step 6 – Multiply local survey instrument reading by 0.75 Determines local instrument times 0.75 is <u>225</u>.

#### SAT/UNSAT

Step 7 – Compare lower reading monitor to local survey results

Determines D12-RM-K601B value of <u>224</u> is  $\leq$ 0.75 of the local survey results (<u>225</u>), and therefore, the channel check is unsatisfactory.

#### \*\*CRITICAL STEP\*\* SAT/UNSAT

**TERMINATING CUE:** When the results of the survey have been compared to D12-RM-K601B and the evaluation of the channel check has been made, this JPM is complete for **RO** candidates.

TIME COMPLETED: \_\_\_\_\_

## SRO Candidates ONLY:

**NOTE:** Candidate may initiate a tracking LCO for operable rad monitor.

Step 8 – Determines the deviation is non-conservative, and instrument is declared inoperable. One rad monitor declared inoperable. ODCM 7.3.2 Condition A is applicable and table7.3.2-1 is referenced with no additional required compensatory measures.

#### \*\*CRITICAL STEP\*\* SAT/UNSAT

**TERMINATING CUE:** When evaluation of the channel check has been made, and ODCM condition has been determined, this JPM is complete for SRO candidates.

TIME COMPLETED \_\_\_\_\_

COLLECT AND CONTROL ALL JPM EXAM MATERIALS FOR EXAM SECURITY.

| Step | Critical / Not Critical | Reason                                    |
|------|-------------------------|-------------------------------------------|
| 1    | Not Critical            | Documentation of data in block            |
| 2    | Not Critical            | Math not documented                       |
| 3    | Critical                | Error would prevent correct channel check |
| 4    | Not Critical            | From task conditions                      |
| 5    | Not Critical            | Documentation of data in block            |
| 6    | Not Critical            | Math not documented                       |
| 7    | Critical                | Error would prevent correct channel check |
| 8    | Critical                | Correct ODCM actions required             |

## **REVISION SUMMARY**

| 0 | New JPM |
|---|---------|
|   |         |

|  | PERFORM SJAE | OFF-GAS RAD | ATION MONITORS | CHANNEL | CHECK CALCI | JLATION |
|--|--------------|-------------|----------------|---------|-------------|---------|
|--|--------------|-------------|----------------|---------|-------------|---------|

Validation Time: <u>15</u> Minutes (approximate).

|                 |                   | Time Taken:   | _ Minutes        |                       |
|-----------------|-------------------|---------------|------------------|-----------------------|
|                 | APPLICA           | ABLE METHOD ( | OF TESTIN        | <u>G</u>              |
| Performance:    | Simulate          | Actual        | <u> </u>         | Unit: <u>2</u>        |
| Setting:        | In-Plant          | Simulator     |                  | Admin <u>X</u>        |
| Time Critical:  | Yes               | No            | <u> </u>         | Time Limit <u>N/A</u> |
| Alternate Path: | Yes               | No            | <u>    X    </u> |                       |
|                 |                   | EVALUATION    | <u>N</u>         |                       |
| Performer:      |                   |               |                  |                       |
| JPM: Pas        | s                 | Fail          |                  |                       |
| Remedial Traini | ng Required:      | Yes           | No               | -                     |
| Comments:       |                   |               |                  |                       |
|                 |                   |               |                  |                       |
|                 |                   |               |                  |                       |
|                 |                   |               |                  |                       |
| Comments re     | viewed with Perfo | ormer         |                  |                       |
| Evaluator Signa | ture:             |               |                  | Date:                 |

#### TASK CONDITIONS:

- 1. Readings for D12-RM-K601A, *SJAE Off Gas Rad Monitor A*, and D12-RM-K601B, *SJAE Off Gas Rad Monitor B*, have been recorded on the Unit 2 Dayshift RODSR for Saturday 0630-1230.
- 2. Main Condenser Air Ejector is in operation.
- 3. HP has reported a local survey reading of 300 mR

#### INITIATING CUE:

#### RO, and SRO candidates:

You are directed by the Control Room Supervisor to complete item 108, SJAE Off-Gas Radiation Monitors Channel Check, of 20I-03.2, Reactor Operator Daily Surveillance Report, and circle the appropriate status of the channel check.

- SAT
- UNSAT

#### SRO ONLY:

Based on the above information, determine the required actions, if any.

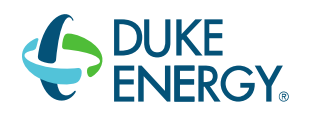

# DUKE ENERGY BRUNSWICK TRAINING SECTION JOB PERFORMANCE MEASURE

# LESSON TITLE: DETERMINE PRIMARY CONTAINMENT WATER LEVEL AND EVALUATE PCPL-A

LESSON NUMBER: LOT-ADM-JP-300-B00

REVISION NO: 4

Daniel Hulgin 09/6/16
PREPARER / DATE

Bob Bolin 09/6/16
TECHNICAL REVIEWER / DATE

Craig Oliver 9/22/16 LINE SUPERVISOR / DATE

Ed Rau 9/27/16
TRAINING SUPERVISION APPROVAL / DATE

#### DETERMINE PRIMARY CONTAINMENT WATER LEVEL AND EVALUATE PCPL-A

#### RELATED TASKS:

200602B501 Determine Primary Containment water level per EOP-01-UG

#### K/A REFERENCE AND IMPORTANCE RATING:

GEN 2.1.7 4.4/4.7 Ability to evaluate plant performance and make operational judgments based on operating characteristics, reactor behavior, and instrument interpretation.

#### **REFERENCES:**

0EOP-01-UG 0AOP-36.1

#### TOOLS AND EQUIPMENT:

Student may use calculator

#### SAFETY FUNCTION (from NUREG 1123, Rev. 2, Supp. 1):

Administrative – Conduct Of Operations

#### SETUP INSTRUCTIONS

None

#### DETERMINE PRIMARY CONTAINMENT WATER LEVEL AND EVALUATE PCPL-A

#### SAFETY CONSIDERATIONS:

- 1. Notify SM/CRS of JPM performance prior to commencing In-plant JPM.
- 2. Determine actual radiological conditions and potentially contaminated areas to achieve ALARA.
- 3. Ensure all electrical safety requirements are observed.
- 4. Review Work Practices section prior to conduct of the JPM.
- 5. DO NOT OPERATE any plant equipment during performance of this JPM.

#### EVALUATOR NOTES: (Do not read to performer)

- 1. The applicable procedure section **WILL** be provided to the trainee.
- 2. Prior to the first JPM of the JPM set, provide the JPM briefing contained in NUREG-1021, Appendix E, or similar briefing (for non-regulated exams) to the trainee(s).
- 3. This JPM will be performed Unit 2
- 4. This is an administrative JPM designed to be administered in any setting and may be administered to multiple candidates simultaneously in a classroom setting
- 5. Critical Step Basis
  - a) Prevents Task Completion
  - b) May Result in Equipment Damage
  - c) Affects Public Health and Safety
  - d) Could Result in Personal Injury

# Read the following to the JPM performer.

#### TASK CONDITIONS:

- 1. An accident is in progress on Unit Two. The Unit CRS is directing actions of EOP-01-RVCP and EOP-02-PCCP.
- 2. 480 VAC Substation E7 is de-energized due to a fault. All other electrical buses are energized.
- 3. ERFIS is unavailable
- 4. See Attachment 1 for the Containment parameter readings that are available on the RTGB.

#### **INITIATING CUE:**

You are directed to determine Primary Containment water level per EOP-01-UG, Attachment 36. Determine the current region of operation (Safe/Unsafe) on Primary Containment Pressure Limit A (PCPL-A)

# PERFORMANCE CHECKLIST

**NOTE:** Sequence is assumed unless otherwise indicated, comments required for any step evaluated as UNSAT.

#### TIME START:

Step 1 – Determine suppression pool water level instruments cannot be used to determine primary containment water level since CAC-LI-2601-1 is above +2 feet and CAC-LR-2602 is powered from E7 and is de-energized.

Determine suppression pool water level instruments cannot be used to determine primary containment water.

#### SAT/UNSAT

Step 2 – Determine suppression chamber pressure instruments cannot be used to determine primary containment water level since CAC-PI-1257-2B is not less than 75 psig and CAC-PI-1257-2A is powered from E7 and is de-energized

Determine suppression chamber pressure instruments cannot be used to determine primary containment water.

#### SAT/UNSAT

Step 3 – Determine primary containment water level should be calculated using CAC-PI-1230 and CAC-PI-4176 since both instruments have power and suppression chamber pressure is not less than 75 psig, determine CAC-PR-1257-1 is powered from E7 and should not be used.

> Determine primary containment water level should be calculated using CAC-PI-1230 and CAC-PI-4176.

#### SAT/UNSAT

Step 4 – Calculate primary containment water level to be 2.3 ft/psi (72.5 – 67.5) + 28.5 ft. *Primary containment water level calculated to be 40 feet.* 

#### \*\*CRITICAL STEP\*\* SAT/UNSAT

Step 5 – Determine operation to be in the safe region of PCPL-A using the PCPL-A graph, calculated primary containment water level and CAC-PI-4176 for drywell pressure, (or by using CAC-PI-1230 reading <70 psig). Determine PCPL-A is in the Safe region

#### \*\*CRITICAL STEP\*\* SAT/UNSAT

#### DETERMINE PRIMARY CONTAINMENT WATER LEVEL AND EVALUATE PCPL-A

**TERMINATING CUE:** When primary containment water level is calculated, and PCPL-A is determined to be in the Safe region, this JPM is complete

TIME COMPLETED: \_\_\_\_\_

#### COLLECT AND CONTROL ALL JPM EXAM MATERIALS FOR EXAM SECURITY.

| Step | Critical / Not Critical | Reason                                                   |
|------|-------------------------|----------------------------------------------------------|
| 1    | Not Critical            | JPM can still be completed without performing this step. |
| 2    | Not Critical            | JPM can still be completed without performing this step. |
| 3    | Not Critical            | JPM can still be completed without performing this step. |
| 4    | Critical                | Calculation required to complete this JPM.               |
| 5    | Critical                | Determination required to complete this JPM.             |

#### **REVISION SUMMARY**

| 4 | New template incorporated.                                       |  |  |  |
|---|------------------------------------------------------------------|--|--|--|
|   | Modified torus press o read slightly >75 psig in att 1           |  |  |  |
|   | Removed take a minute (step 1) reordered steps.                  |  |  |  |
| 3 | Changed Unit SCO to Unit CRS.<br>No technical changes.           |  |  |  |
| 2 | Revised to new JPM Template, Revision 3.<br>No technical changes |  |  |  |

# **EXAM KEY DO NOT GIVE TO STUDENTS**

USER'S GUIDE

0EOP-01-UG

Rev. 067

Page 153 of 156

ATTACHMENT 36 Page 2 of 3

#### << Primary Containment Water Level Calculation >>

- IF torus pressure is greater than 75 psig, <u>THEN</u> calculate Primary Containment water level as follows:
  - P<sub>1</sub> = Primary Containment pressure plus head of water

    - Occupient Contemporary Contemporary Conte
  - P<sub>2</sub> = Drywell pressure at greater than 85 ft. elevation
    - ◊ CAC-PI-1230 (P601)
  - P1 measured using CAC-PI-4176

 $PC_{wl} = \frac{2.3 \text{ feet}}{\text{psi}} (P_1 - P_2) + 28.5 \text{ feet}$ 

-P1-measured-using-CAC-PR-1257-1-

PC<sub>M</sub>-=<u>2:3 feet</u> (P<sub>1</sub>--P<sub>2</sub>) + 30:5 feet --psi

| Time                            |        |       |        |       |       |
|---------------------------------|--------|-------|--------|-------|-------|
| P <sub>1</sub> (psig)           | 72.5   |       |        |       |       |
| P <sub>2</sub> (psig)           | 67.5   |       |        |       |       |
| P <sub>1</sub> - P <sub>2</sub> | 5.0    |       |        |       |       |
|                                 | x 2.3  | x 2.3 | x 2.3  | x 2.3 | x 2.3 |
| x 2.3                           | 11.5   |       |        |       |       |
| +28.5                           | + 28.5 | +28.5 | + 28.5 | +28.5 | +28.5 |
| PC <sub>wl</sub> (ft)           | 40     |       |        |       |       |

Using PI-4176

# **EXAM KEY DO NOT GIVE TO STUDENTS**

|                             | Validati          | on Time: <u>15</u> | _ Minutes (      | approxim                                     | ate).      |            |
|-----------------------------|-------------------|--------------------|------------------|----------------------------------------------|------------|------------|
|                             |                   | Time Taker         | ו: Min           | nutes                                        |            |            |
|                             | APPLIC            | ABLE METH          | <u>IOD OF TE</u> | STING                                        |            |            |
| Performance:                | Simulate          | A                  | ctual <u>X</u>   | (                                            | Unit:      | 2          |
| Setting:                    | In-Plant          | Simu               | lator            |                                              | Admin      | <u>X</u>   |
| Time Critical:              | Yes               | _                  | No <u>X</u>      | <u>(                                    </u> | Time Limit | <u>N/A</u> |
| Alternate Path:             | Yes               | _                  | No <u>X</u>      | (                                            |            |            |
| JPM: Pas<br>Remedial Traini | s<br>ng Required: | Fail<br>Yes        | No               |                                              |            |            |
| Remedial Traini             | ng Required:      | Yes                | No               |                                              |            |            |
| Comments:                   |                   |                    |                  |                                              |            |            |
|                             |                   |                    |                  |                                              |            |            |
|                             |                   |                    |                  |                                              |            |            |
|                             |                   |                    |                  |                                              |            |            |
|                             |                   |                    |                  |                                              |            |            |
|                             |                   |                    |                  |                                              |            |            |
| □ Comments re               | eviewed with Per  | former             |                  |                                              |            |            |
| Evaluator Signa             | ture:             |                    | Date:            |                                              |            |            |

## DETERMINE PRIMARY CONTAINMENT WATER LEVEL AND EVALUATE PCPL-A

## TASK CONDITIONS:

- 1. An accident is in progress on Unit Two. The Unit CRS is directing actions of EOP-01-RVCP and EOP-02-PCCP.
- 2. 480 VAC Substation E7 is de-energized due to a fault. All other electrical buses are energized.
- 3. ERFIS is unavailable.
- 4. See Attachment 1 for the Containment parameter readings that are available on the RTGB.

#### **INITIATING CUE:**

You are directed to determine Primary Containment water level per EOP-01-UG, Attachment 36. Determine the current region of operation (Safe/Unsafe) on Primary Containment Pressure Limit A (PCPL-A).

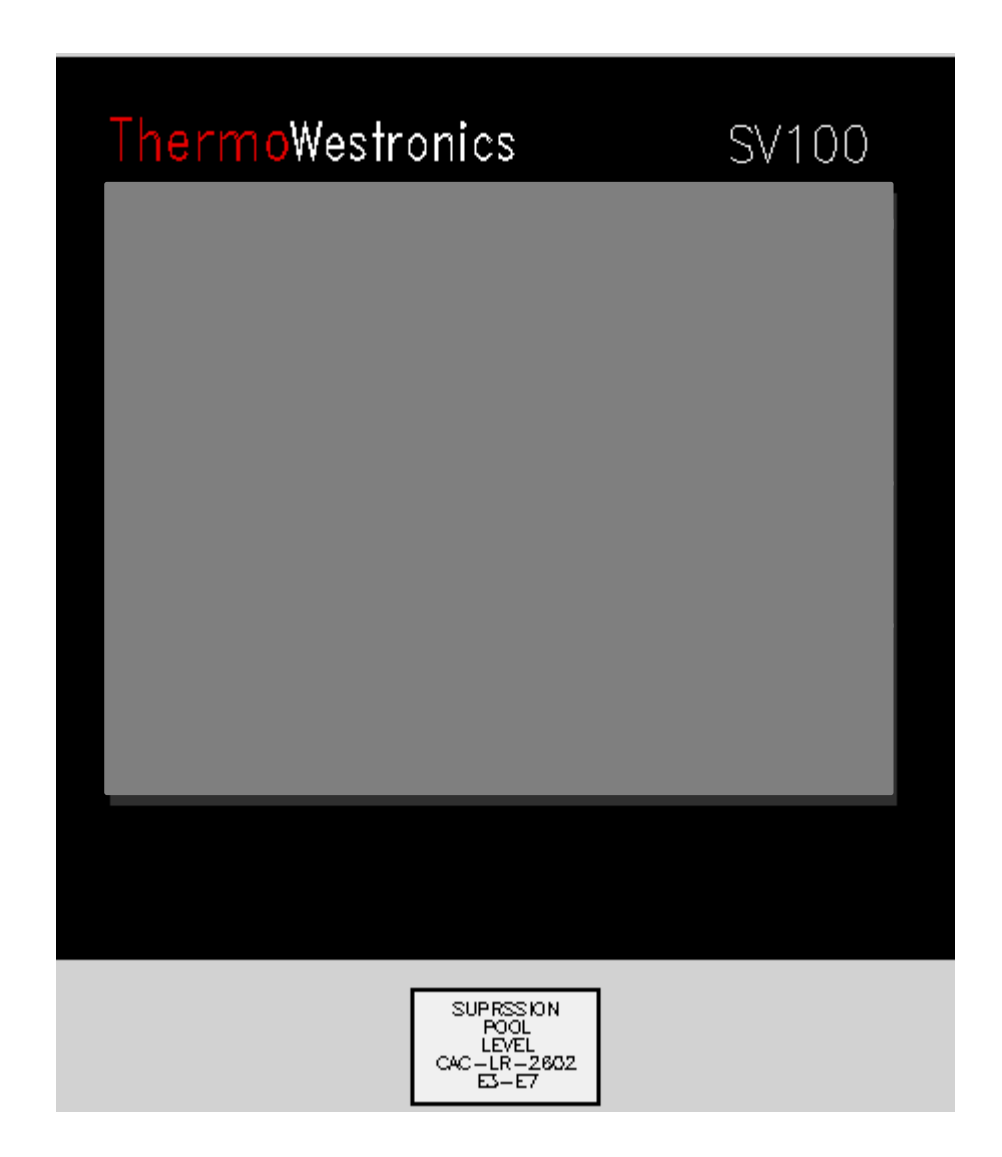

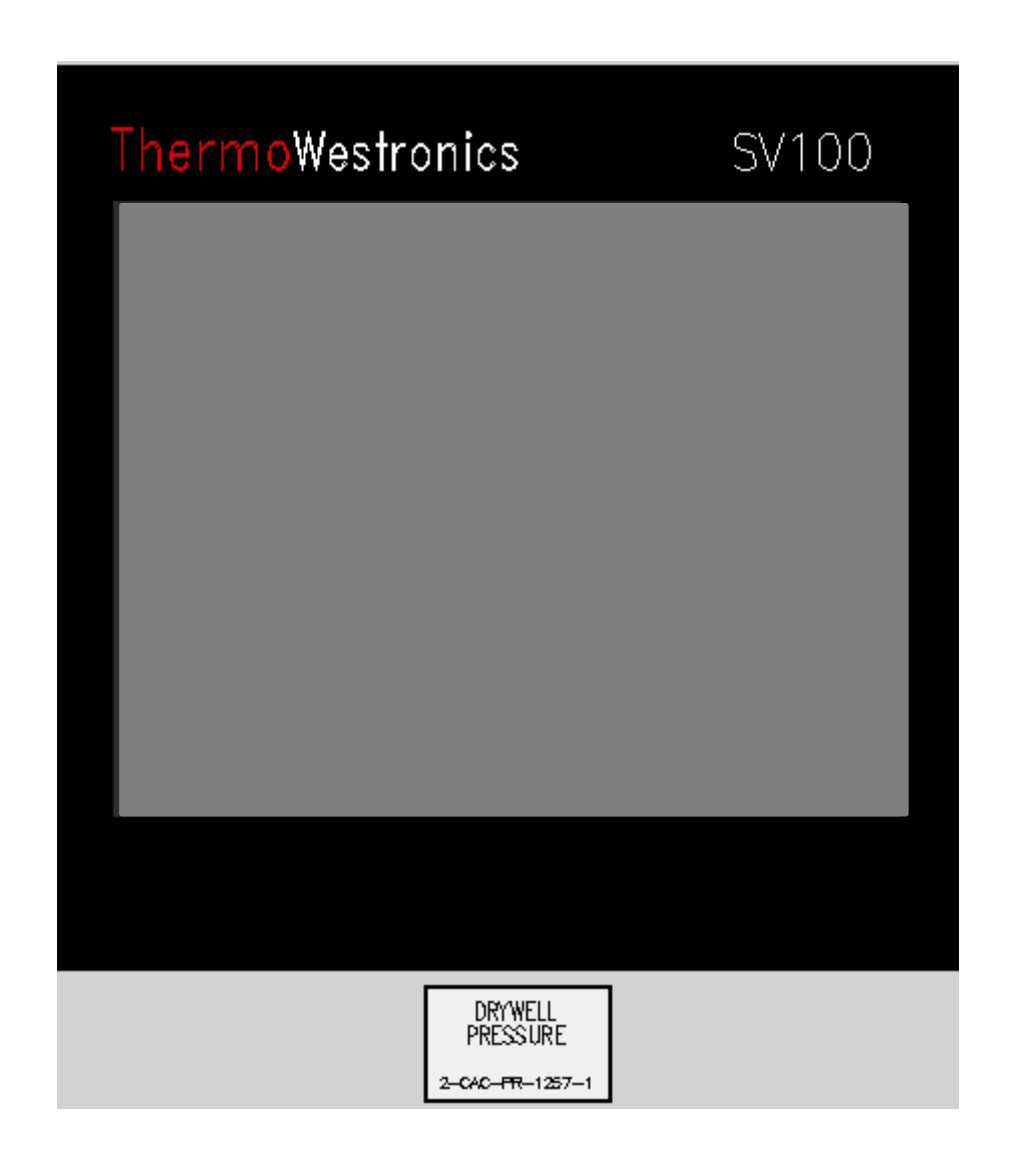

Attachment 1

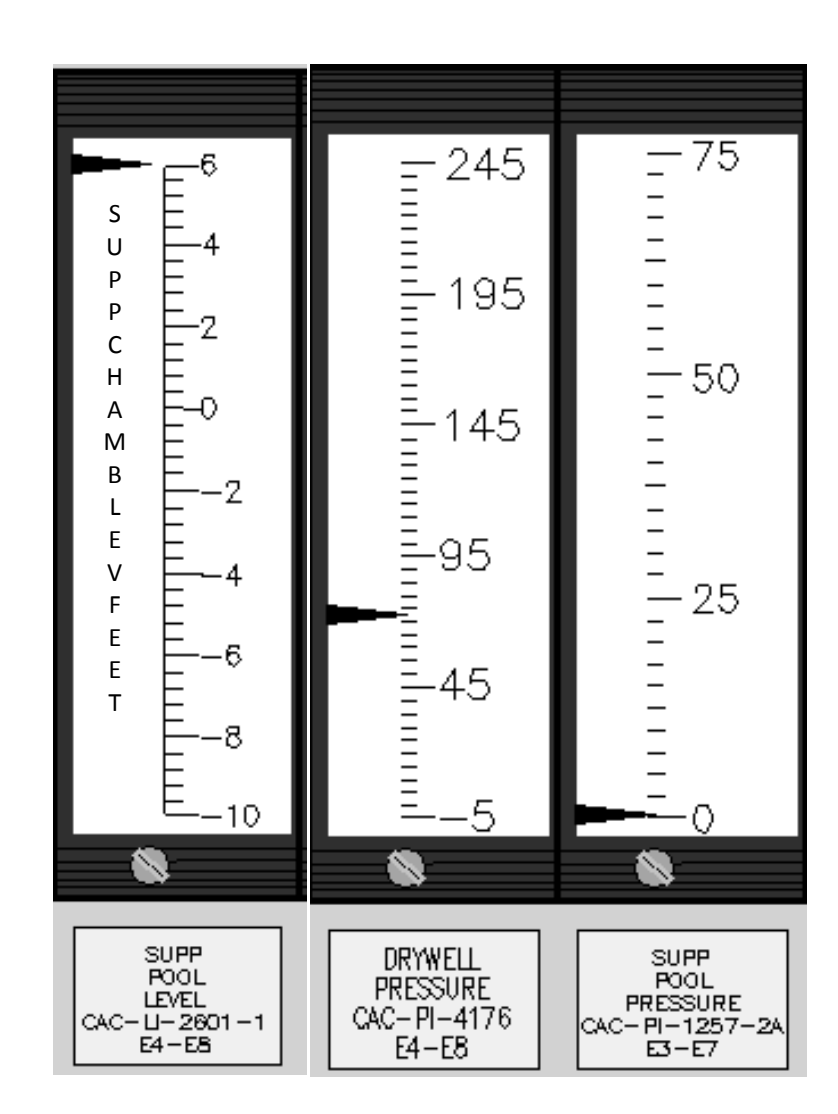

Attachment 1

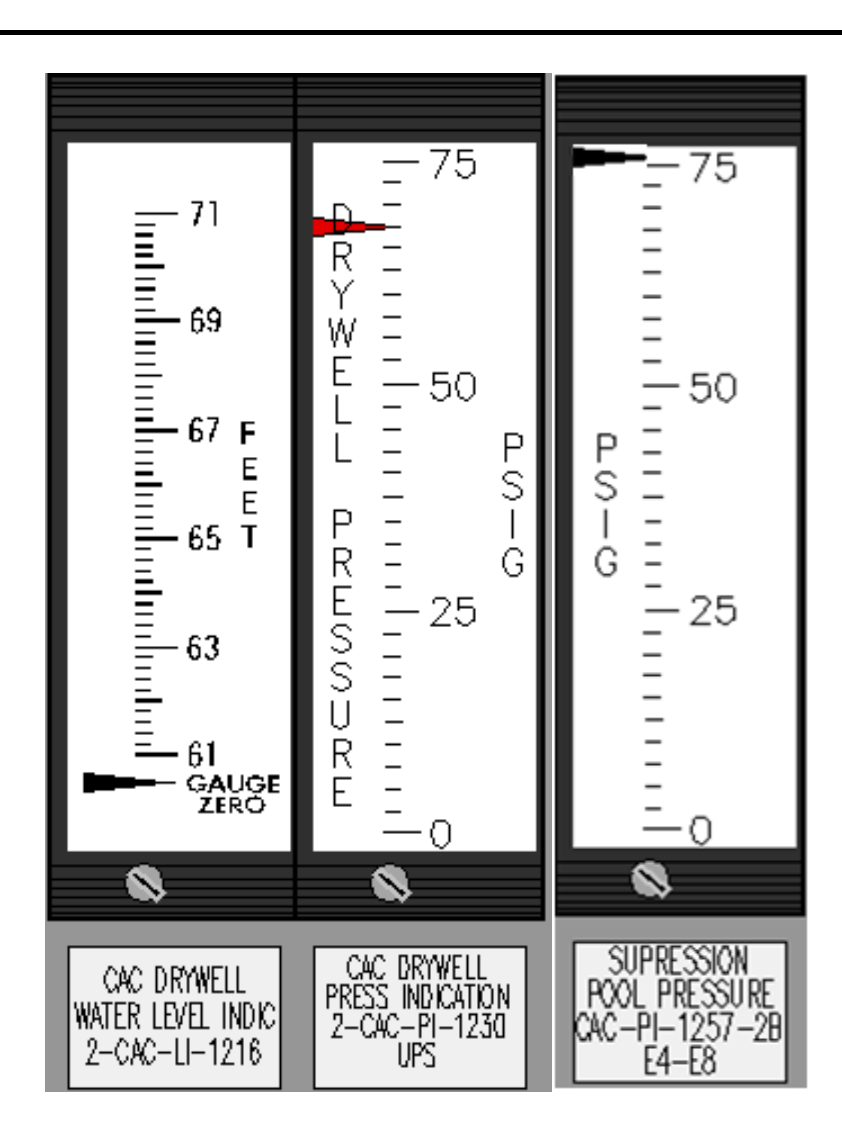

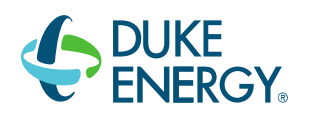

# DUKE ENERGY BRUNSWICK TRAINING SECTION JOB PERFORMANCE MEASURE

#### LESSON TITLE: CALCULATE DRYWELL LEAKAGE RATE

LESSON NUMBER: LOT-ADM-JP-201-D16

REVISION NO: 0

Daniel Hulgin 09/06/16
PREPARER / DATE

Bob Bolin 09/06/16
TECHNICAL REVIEWER / DATE

Hunter Morris Kyle Cooper Dwayne Wolf 09/06/16 VALIDATOR / DATE

Craig Oliver 09/22/16 LINE SUPERVISOR / DATE

Ed Rau 09/27/16
TRAINING SUPERVISION APPROVAL / DATE
#### **RELATED TASKS:**

#### K/A REFERENCE AND IMPORTANCE RATING:

GEN 2.2.12 3.7/4.1 Knowledge of surveillance procedures.

#### **REFERENCES**:

20I-03.2 T.S 3.4.4

#### TOOLS AND EQUIPMENT:

Student may use calculator

#### SAFETY FUNCTION (from NUREG 1123, Rev. 2, Supp. 1):

Generic (Administrative)

#### SETUP INSTRUCTIONS

None

#### SAFETY CONSIDERATIONS:

1. None

#### EVALUATOR NOTES: (Do not read to performer)

- 1. The applicable procedure section **WILL** be provided to the trainee.
- 2. Prior to the first JPM of the JPM set, provide the JPM briefing contained in NUREG-1021, Appendix E, or similar briefing (for non-regulated exams) to the trainee(s).
- 3. Critical Step Basis
  - a) Prevents Task Completion
  - b) May Result in Equipment Damage
  - c) Affects Public Health and Safety
  - d) Could Result in Personal Injury

## Read the following to the JPM performer.

#### TASK CONDITIONS:

- 1. This task will be performed on Unit 2.
- 2. Unit 2 is in MODE 1.
- 3. The Equipment Drain Sump was manually pumped to an integrator reading of 457620, and the pump stopped at 2000 on Sunday Nightshift.
- 4. The Floor Drain Sump was manually pumped to an integrator reading of 13944891, and the pump stopped at 2000 on Sunday Nightshift.

#### INITIATING CUE:

You are directed by the Control Room Supervisor to determine the 24 hour leak rate for the equipment and floor drains, and the 24 hour total leak rate to the drywell IAW Attachment 1, *Drywell Leakage Calculation*, of 2OI-03.2, *Reactor Operator Daily Surveillance Report*, for Sunday Nightshift at time 2000. If required, state any applicable LCOs which are NOT met.

#### **INITIATING CUE:**

#### SRO ONLY:

Identify the **LATEST** time Unit 2 is required to be in MODE 3.

#### PERFORMANCE CHECKLIST

**NOTE:** Sequence is assumed unless otherwise indicated, comments required for any step evaluated as UNSAT.

#### TIME START:

Step 1 – Calculate time interval from equipment drain manual pump at 2000 on Saturday.

Subtracts time equipment drain sump pump stops on 2000 Sunday (20) from time equipment drain sump pump stops on 2000 Saturday (20) for a value of 1440 minutes .

#### \*\*CRITICAL STEP\*\* SAT/UNSAT

Step 2 – Calculate difference in equipment drain integrator reading from manual pump at 2000 on Saturday.

Subtracts 2000 Saturday equipment drain integrator reading (423780) from 2000 Sunday equipment drain integrator reading (457620) for a value of 33840 gal.

#### \*\*CRITICAL STEP\*\* SAT/UNSAT

Step 3 – Calculate 24 hour equipment drain leak rate .

Divides leakage (value from step 3) by time interval (value from step 2) for a value of 23.5 gpm.

#### \*\*CRITICAL STEP\*\* SAT/UNSAT

Step 4 – Calculate time interval from floor drain manual pump at 2000 on Saturday.

Subtracts time floor drain sump pump stops on 2000 Sunday (20) from time floor drain sump pump stops on 2000 Saturday (20) for a value of 1440 minutes .

#### \*\*CRITICAL STEP\*\* SAT/UNSAT

Step 5 – Calculate difference in floor drain integrator reading from manual pump at 2000 on Saturday.

Subtracts 2000 Saturday floor drain integrator reading (13942587) from 2000 Sunday floor drain integrator reading (13944891) for a value of 2304 gal.

#### \*\*CRITICAL STEP\*\* SAT/UNSAT

Step 6 - Calculate 24 hour equipment drain leak rate .

Divides leakage (value from step 6) by time interval (value from step 5) for a value of 1.6 gpm.

\*\*CRITICAL STEP\*\* SAT/UNSAT

Step 7 – Calculate 24 hour total leak rate to drywell.

Adds value from step 4 and step 7 for a value of 25.1 gpm.

#### \*\*CRITICAL STEP\*\* SAT/UNSAT

**NOTE:** LCO 3.4.4 is NOT met based on 24 hour total leak rate exceeding the T.S. 3.4.4 limit

Step 8 – Determine if LCO 3.4.4 is or is NOT met.

Determines that that LCO 3.4.4 is NOT met.

#### \*\*CRITICAL STEP\*\* SAT/UNSAT

**TERMINATING CUE:** When the results for the 24 hour floor drain, equipment drain, and 24 hour total leak rate to drywell have been recorded, and the determination of any applicable LCO has been completed then this JPM is complete for RO candidates.

TIME COMPLETED: \_\_\_\_\_

#### SRO Candidates ONLY:

- **NOTE:** If the applicant has determined that LCO 3.4.4 is NOT met, then provide SRO initiating cue to applicant.
- Step 9 IAW Tech Spec LCO 3.4.4, identify the LATEST time Unit 2 is required to be in MODE 3.

Determines that entry into MODE 3 would be required no later than 1600 on Monday.

#### \*\*CRITICAL STEP\*\* SAT/UNSAT

**TERMINATING CUE:** When the earliest time to MODE 3 has been determined, this JPM is complete for SRO candidates.

#### COLLECT AND CONTROL ALL JPM EXAM MATERIALS FOR EXAM SECURITY.

| Step | Critical / Not Critical | Reason                                        |
|------|-------------------------|-----------------------------------------------|
| 1    | Critical                | Math Critical for JPM solution                |
| 2    | Critical                | Math Critical for JPM solution                |
| 3    | Critical                | Math Critical for JPM solution                |
| 4    | Critical                | Math Critical for JPM solution                |
| 5    | Critical                | Math Critical for JPM solution                |
| 6    | Critical                | Math Critical for JPM solution                |
| 7    | Critical                | Math Critical for JPM solution                |
| 8    | Critical                | TS determination is Critical                  |
| 9    | Critical                | Time to MODE 3 TS implementation is critical. |

#### **REVISION SUMMARY**

| 0 | New JPM |
|---|---------|
|   |         |

(Provide sufficient detail for reviewers and evaluators to understand the scope of any technical and/or administrative changes).

| CALCULATE DRYWELL LEAKAGE RATE |                                                   |           |           |           |            |            |  |
|--------------------------------|---------------------------------------------------|-----------|-----------|-----------|------------|------------|--|
|                                | Validation Time: <u>15</u> Minutes (approximate). |           |           |           |            |            |  |
|                                |                                                   | Time      | e Taken:  | _ Minutes | i          |            |  |
|                                | APPL                                              | ICABLE    |           | OF TESTI  | NG         |            |  |
| Performance:                   | Simulate                                          |           | Actual    | <u>X</u>  | Unit:      | 2          |  |
| Setting:                       | In-Plant                                          |           | Simulator |           | Admin      | <u>X</u>   |  |
| Time Critical:                 | Yes                                               |           | No        | <u> </u>  | Time Limit | <u>N/A</u> |  |
| Alternate Path:                | Yes                                               |           | No        | <u> </u>  |            |            |  |
|                                |                                                   |           |           |           |            |            |  |
|                                |                                                   | <u>E'</u> | VALUATIO  | N         |            |            |  |
| Performer:                     |                                                   |           |           |           |            |            |  |
| JPM: Pas                       | s                                                 | Fail      |           |           |            |            |  |
| Remedial Traini                | ng Required:                                      | Yes       |           | No        |            |            |  |
| Comments:                      |                                                   |           |           |           |            |            |  |
|                                |                                                   |           |           |           |            |            |  |
|                                |                                                   |           |           |           |            |            |  |
|                                |                                                   |           |           |           |            |            |  |
|                                |                                                   |           |           |           |            |            |  |
|                                |                                                   |           |           |           |            |            |  |
|                                |                                                   |           |           |           |            |            |  |
| Comments re                    | eviewed with P                                    | erformer  |           |           |            |            |  |
| Evaluator Signature: Date:     |                                                   |           |           |           |            |            |  |

# EXAM KEY DO NOT GIVE TO STUDENTS

#### ALLACHMENT 1 Page 14 of 60 Reactor Operator Daily Surveillance Report (RODSR) – Unit 2 DRYWELL LEAKAGE CALCULATION

|                                                                                                    | 20   |   |      |    | Т   | 00 |   |     |   |     |      |   | 04 |   |   |    |     |  |  |  |   |   |  |   |        |  |   |
|----------------------------------------------------------------------------------------------------|------|---|------|----|-----|----|---|-----|---|-----|------|---|----|---|---|----|-----|--|--|--|---|---|--|---|--------|--|---|
| MANUALLY PUMP EQUIPMENT DRAIN SUMP - RECORD<br>TIME.PUMP STOPS (LOW LEVEL TRIP).                          | 20   |   |      |    |     |    |   |     |   |     |      |   |    |   |   |    |     |  |  |  |   |   |  |   |        |  |   |
| CALCULATE TIME INTERVAL (MINUTES) FROM MANUAL<br>PUMP AT SAME TIME ON PREVIOUS DAY.                       |      | 1 | 440  | )  |     |    |   |     |   |     |      |   |    |   |   |    |     |  |  |  |   |   |  |   |        |  |   |
| RECORD CURRENT INTEGRATOR READING.                                                                        | 0    | 0 | 4    | 5  | 7   | 6  | 2 | 0   | Γ | Τ   |      |   |    | Τ | Τ |    |     |  |  |  | Τ | Τ |  |   |        |  | Π |
| CALCULATE DIFFERENCE IN INTEGRATOR READING<br>FROM MANUAL PUMP AT SAME TIME ON PREVIOUS DAY<br>(LEAKAGE). |      |   |      | 3  | 384 | 0  |   |     |   |     |      |   |    |   |   |    |     |  |  |  |   |   |  |   |        |  |   |
| CALCULATE 24 HOUR EQUIPMENT DRAIN LEAK RATE<br>(DIVIDE LEAKAGE BY TIME INTERVAL).                         |      |   |      | 23 | 3.5 |    |   |     | Γ |     |      |   |    |   |   |    |     |  |  |  |   |   |  |   |        |  |   |
| MANUALLY PUMP FLOOR DRAIN SUMP USING ONE<br>PUMP - RECORD TIME PUMP STOPS (LOW LEVEL TRIP)                |      |   | 20   |    |     |    |   |     | Γ |     |      |   |    |   |   |    |     |  |  |  |   |   |  |   |        |  |   |
| CALCULATE TIME INTERVAL (MINUTES) FROM MANUAL<br>PUMP AT SAME TIME ON PREVIOUS DAY.                       |      | 1 | 440  | )  |     |    |   |     |   | 223 | - 22 | 2 |    | 2 |   | 82 | 8 2 |  |  |  | 2 | 2 |  | 8 | av - a |  |   |
| RECORD INTEGRATOR READING.                                                                                | 1    | 3 | 9    | 4  | 4   | 8  |   | 9 1 | I | Τ   |      |   |    | Т | Τ |    |     |  |  |  | Т | Τ |  |   |        |  |   |
| CALCULATE DIFFERENCE IN INTEGRATOR READING<br>FROM MANUAL PUMP AT SAME TIME ON PREVIOUS DAY<br>(LEAKAGE). |      |   | 230  | )4 |     |    |   |     |   |     |      |   |    |   |   |    |     |  |  |  |   |   |  |   |        |  |   |
| CALCULATE 24 HOUR FLOOR DRAIN LEAK RATE (DIVIDE<br>LEAKAGE BY TIME INTERVAL).                             | Γ    |   | 1.6  | 0  |     |    |   |     | Γ |     |      |   |    |   |   |    |     |  |  |  |   |   |  |   |        |  |   |
| 24 HOUR EQUIPMENT DRAIN LEAK RATE.                                                                        | Γ    | 2 | 23.5 | 0  |     |    |   |     | Γ |     |      |   |    |   |   |    |     |  |  |  |   |   |  |   |        |  |   |
| 24 HOUR FLOOR DRAIN LEAK RATE. *                                                                          | 1.6  |   |      | T  |     |    |   |     |   |     |      |   |    |   |   |    |     |  |  |  |   |   |  |   |        |  |   |
| 24 HOUR TOTAL LEAK RATE TO DRYWELL. **                                                                    | 25.1 |   |      | T  |     |    |   |     |   |     |      |   |    |   |   |    |     |  |  |  |   |   |  |   |        |  |   |
| CHECK TECH SPEC 3.4.4 LEAKAGE LIMITS MET                                                                  |      |   | uns  | at |     |    |   |     |   |     |      |   |    |   |   |    |     |  |  |  |   |   |  |   |        |  |   |

# **EXAM KEY DO NOT GIVE TO STUDENTS**

#### TASK CONDITIONS:

- 1. This task will be performed on Unit 2.
- 2. Unit 2 is in MODE 1.
- 3. The Equipment Drain Sump was manually pumped to an integrator reading of 457620, and the pump stopped at 2000 on Sunday Nightshift.
- 4. The Floor Drain Sump was manually pumped to an integrator reading of 13944891, and the pump stopped at 2000 on Sunday Nightshift.

#### **INITIATING CUE:**

You are directed by the Control Room Supervisor to determine the 24 hour leak rate for the equipment and floor drains, and the 24 hour total leak rate to the drywell IAW Attachment 1, *Drywell Leakage Calculation*, of 2OI-03.2, *Reactor Operator Daily Surveillance Report*, for Sunday Nightshift at time 2000. If required, state any applicable LCOs which are NOT met.

#### **INITIATING CUE:**

#### SRO ONLY:

Identify the **LATEST** time Unit 2 is required to be in MODE 3.

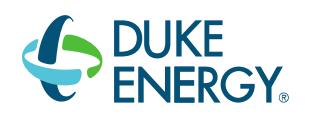

### DUKE ENERGY BRUNSWICK TRAINING SECTION JOB PERFORMANCE MEASURE

#### LESSON TITLE: CLASSIFY AN EMERGENCY PER PEP-02.1.

LESSON NUMBER: SOT-ADM-JP-301-A16

REVISION NO: 1

Daniel Hulgin 09/06/16
PREPARER / DATE

Bob Bolin 09/06/16
TECHNICAL REVIEWER / DATE

Dwayne Wolf <u>Kyle Cooper</u> 09/06/16 VALIDATOR / DATE

Craig Oliver 09/22/16
LINE SUPERVISOR / DATE

Ed Rau 09/27/16
TRAINING SUPERVISION APPROVAL / DATE

#### **RELATED TASKS:**

#### 344256B502

Direct initial emergency actions including emergency classification per 0PEP-02.1

#### K/A REFERENCE AND IMPORTANCE RATING:

GEN 2.4.29 3.1/4.4 Knowledge of the Emergency Plan

#### **REFERENCES**:

0PEP-02.1

#### TOOLS AND EQUIPMENT:

None

#### SAFETY FUNCTION (from NUREG 1123, Rev. 2, Supp. 1):

Admin – Emergency Procedures / Plan

#### SETUP INSTRUCTIONS

None

#### SAFETY CONSIDERATIONS:

1. None

#### EVALUATOR NOTES: (Do not read to performer)

- 1. The applicable procedure section **WILL** be provided to the trainee.
- 2. Prior to the first JPM of the JPM set, provide the JPM briefing contained in NUREG-1021, Appendix E, or similar briefing (for non-regulated exams) to the trainee(s).
- 3. Critical Step Basis
  - a) Prevents Task Completion
  - b) May Result in Equipment Damage
  - c) Affects Public Health and Safety
  - d) Could Result in Personal Injury

## Read the following to the JPM performer.

#### **TASK CONDITIONS:**

- 1. Unit One is operating at 100% power.
- 2. Unit Two is operating at 100% power with DG4 under clearance when the following event occurs (consider all items that exceed EAL thresholds occur at the same time).

- A seismic event greater than the Operating Basis Earthquake results in a loss of the PBX Telephone System, Commercial Telephones, and NRC Emergency Telecommunications System
- A Manual Scram is inserted, the Mode Switch is in Shutdown, ARI is initiated, and reactor power indicates 20%.
- Driving rods IAW LEP-02, Alternate Control Rod Insertion, and SLC injection are in progress.
- Current indications: reactor power is 1%, reactor water level maintained +60 to +90 inches, and reactor pressure is 945 psig on EHC.

• NO radiological releases in progress, and NO indications of an onsite security event.

#### INITIATING CUE:

You are to evaluate the above event as the Control Room Site Emergency Coordinator (SEC) and determine the **HIGHEST** required classification and its EAL Identifier for Unit Two ONLY:

- 1. Write the required Classification and its associated EAL identifier in the table below.
- 2. Classification SHALL NOT be based on SEC judgment.
- 3. Raise your hand when complete to have the evaluator stop the evaluation time and collect your cue sheet

#### This JPM is TIME CRITICAL.

| CLASSIFICATION | EAL IDENTIFIER(s) |
|----------------|-------------------|
|                |                   |

#### PERFORMANCE CHECKLIST

**NOTE:** Sequence is assumed unless otherwise indicated, comments required for any step evaluated as UNSAT.

**PROMPT:** Ensure a clock is visible for candidates. Announce and Write the Start Time on the board. Add 15 minutes to the Start Time and write that in the JPM Completion Time. If all candidates have not Declared a classification, this is the time to STOP all work, put pencils/pens down, and collect all remaining cue

**NOTE:** Declaration of event must be made in 15 minutes from the Start Time.

#### TIME START:

**NOTE:** Loss of PBX Telephone System, Commercial Telephones, and NRC Emergency Telecommunications System does not reach EAL classification threshold

**NOTE:** Candidate may base the ALERT on SA8.1 if they determine the ATWS was a result of the earthquake. Critical Step is that the ALERT is based on EITHER SA8.1 or SA6.1 **EITHER Step 2 OR 3 is critical**.

Step 1 – Determine required Classification threshold and associated EAL Number(s).

- o Alert SA8.1
  - -The occurrence of any Table S-4 hazardous event (Seismic event). AND EITHER

-Event damage has caused indications of degraded performance in at least one train of a safety system needed for the current operating mode (ATWS).

-The event has caused visible damage to a safety system component or structure needed for the current operating mode.

#### \*\*CRITICAL STEP\*\* SAT/UNSAT

Step 2 – Determine required Classification threshold and associated EAL Number(s).

o Alert – SA6.1

-An automatic or manual scram fails to reduce reactor power <2% (APRM downscale).

AND

-Manual scram actions taken at the reactor control console (Manual PBs, Mode Switch, ARI) are not successful in shutting down the reactor as indicated by reactor power  $\geq 2\%$  (note 8)

Note 8: A manual scram action is any operator action, or set of actions, which causes the control rods to be rapidly inserted into the core, and does not include manually driving control rods or boron injection strategies.

#### \*\*CRITICAL STEP\*\* SAT/UNSAT

- Step 3 Classification made within required the required time (Declaration Time minus Start Time < 15 minutes).
  - Classification declared < 15 minutes of Start Time.

#### \*\*CRITICAL STEP\*\* SAT/UNSAT

**TERMINATING CUE:** When the event is classified with applicable EAL identifier(s) in the table, this JPM is complete.

TIME COMPLETED: \_\_\_\_\_

#### COLLECT AND CONTROL ALL JPM EXAM MATERIALS FOR EXAM SECURITY.

| Step  | Critical / Not Critical | Reason                                        |
|-------|-------------------------|-----------------------------------------------|
| 1or 2 | Critical                | Highest EAL classification and EAL designator |
| 3     | Critical                | Time to declare is critical                   |

#### **REVISION SUMMARY**

| 1 | Incorporated new format.                                                                                                    |  |  |  |  |  |  |
|---|----------------------------------------------------------------------------------------------------|--|--|--|--|--|--|
|   | Modified initial conditions as follows:                                                                                                    |  |  |  |  |  |  |
|   | <ul> <li>Changed earthquake magnitude to OBE per AOP13</li> <li>Changed Voicenet to PBX</li> <li>Removed turbine trip</li> <li>Changed reactor power to 1% following SLC and driving rods</li> </ul> |  |  |  |  |  |  |
|   | Changed initiating cue to include EAL identifier(s) instead of EAL identifier                                                                                                    |  |  |  |  |  |  |
|   | Changed step 1 to reflect new standard instead of obtaining a procedure                                                                                                    |  |  |  |  |  |  |
|   | Step 2 EAL criteria updated to new PEP2.1 criteria                                                                                                    |  |  |  |  |  |  |
|   | Step 3 EAL criteria updated to new PEP2.1 criteria. This is now a critical step. Its EAL designation is now part of the highest classification                                                       |  |  |  |  |  |  |
|   | Step 4 3 EAL criteria updated to new PEP2.1 criteria. This is now an ALERT and no longer a SAE                                                                                                    |  |  |  |  |  |  |
|   | Removed take a minute (step 1) and reordered steps.                                                                                                    |  |  |  |  |  |  |
| 0 | New JPM                                                                                                    |  |  |  |  |  |  |

(Provide sufficient detail for reviewers and evaluators to understand the scope of any technical and/or administrative changes).

| CLASSIFY AN EMERGENCY PER PEP-02.1. |              |           |                  |                  |            |               |  |  |
|-------------------------------------|--------------|-----------|------------------|------------------|------------|---------------|--|--|
|                                     | val          |           | e: <u>15</u> Min | utes (approx     | imate).    |               |  |  |
|                                     |              | Time      |                  |                  |            |               |  |  |
|                                     | <u>API</u>   | PLICABLE  | METHOD           | OF TESTING       | <u>i</u>   |               |  |  |
| Performance:                        | Simulate     |           | Actual           | <u>    X    </u> | Unit:      | 2             |  |  |
| Setting:                            | In-Plant     |           | Simulator        |                  | Admin      | <u>X</u>      |  |  |
| Time Critical:                      | Yes          | <u>X</u>  | No               |                  | Time Limit | <u>15 min</u> |  |  |
| Alternate Path:                     | Yes          |           | No               | <u>    X    </u> |            |               |  |  |
|                                     |              |           |                  |                  |            |               |  |  |
|                                     | EVALUATION   |           |                  |                  |            |               |  |  |
| Performer:                          |              |           |                  |                  |            |               |  |  |
| JPM: Pas                            | s            | Fail      |                  |                  |            |               |  |  |
| Remedial Traini                     | ng Required  | : Yes     |                  | No               |            |               |  |  |
| Comments:                           |              |           |                  |                  |            |               |  |  |
|                                     |              |           |                  |                  |            |               |  |  |
|                                     |              |           |                  |                  |            |               |  |  |
|                                     |              |           |                  |                  |            |               |  |  |
|                                     |              |           |                  |                  |            |               |  |  |
|                                     |              |           |                  |                  |            |               |  |  |
|                                     |              |           |                  |                  |            |               |  |  |
| Comments re                         | eviewed with | Performer |                  |                  |            |               |  |  |
| Evaluator Signature: Date:          |              |           |                  |                  |            |               |  |  |

# This JPM is TIME CRITICAL.

#### TASK CONDITIONS:

- 1. Unit One is operating at 100% power.
- 2. Unit Two is operating at 100% power with DG4 under clearance when the following event occurs (consider all items that exceed EAL thresholds occur at the same time).

#### Unit Two Event Description

- A seismic event greater than the Operating Basis Earthquake results in a loss of the PBX Telephone System, Commercial Telephones, and NRC Emergency Telecommunications System
- A Manual Scram is inserted, the Mode Switch is in Shutdown, ARI is initiated, and reactor power indicates 20%.
- Driving rods IAW LEP-02, *Alternate Control Rod Insertion,* and SLC injection are in progress.
- Current indications: reactor power is 1%, reactor water level maintained +60 to +90 inches, and reactor pressure is 945 psig on EHC.
- NO radiological releases in progress, and NO indications of an onsite security event.

#### INITIATING CUE:

You are to evaluate the above event as the Control Room Site Emergency Coordinator (SEC) and determine the **HIGHEST** required classification and its EAL Identifier for Unit Two ONLY:

- 1. Write the required Classification and its associated EAL identifier in the table below.
- 2. Classification SHALL NOT be based on SEC judgment.
- 3. Raise your hand when complete to have the evaluator stop the evaluation time and collect your cue sheet

| CLASSIFICATION | EAL IDENTIFIER |
|----------------|----------------|
|                |                |

## This JPM is TIME CRITICAL.

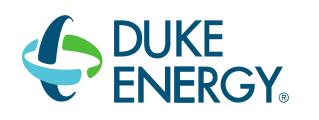

## DUKE ENERGY BRUNSWICK TRAINING SECTION JOB PERFORMANCE MEASURE

| LESSON TITLE:                                          | Determine Stay Time Limitations in High Radiation Areas |          |  |  |  |  |
|--------------------------------------------------------|---------------------------------------------------------|----------|--|--|--|--|
| LESSON NUMBER:                                         | LOT-ADM-JP-102-A03                                      |          |  |  |  |  |
| <b>REVISION NO:</b>                                    | 3                                                       |          |  |  |  |  |
| <u>Daniel Hulgin</u><br>PREPARER / DATE                | Ξ                                                       | 09/06/16 |  |  |  |  |
| Bob Bolin<br>TECHNICAL REVIE                           | EWER / DATE                                             | 09/06/16 |  |  |  |  |
| Hunter Morris<br><u>Kyle Cooper</u><br>VALIDATOR / DAT | E                                                       | 09/06/16 |  |  |  |  |
| Craig Oliver<br>LINE SUPERVISOF                        | R / DATE                                                | 09/22/16 |  |  |  |  |
| Ed Rau<br>TRAINING SUPER'                              | VISION APPROVAL / DATE                                  | 09/27/16 |  |  |  |  |

#### **Determine Stay Time Limitations in High Radiation Areas**

#### **RELATED TASKS:**

None

#### K/A REFERENCE AND IMPORTANCE RATING:

Generic2.3.43.2/3.7Knowledge of Radiation Exposure Limits under normal or emergency conditionsGeneric2.3.73.5/3/6Ability to comply with radiation work permit requirements during normal and abnormal<br/>conditions

#### **REFERENCES**:

PD-RP-ALL-0001, Radiation Worker Responsibilities

#### TOOLS AND EQUIPMENT:

Calculator Radiation Survey Map of 50' Reactor Building

#### **SAFETY FUNCTION** (from NUREG 1123, Rev. 2, Supp. 1):

A.3 Radiation Control

#### SETUP INSTRUCTIONS

None

#### SAFETY CONSIDERATIONS:

1. None

#### EVALUATOR NOTES: (Do not read to performer)

- 1. The applicable procedure section **WILL NOT** be provided to the trainee.
- 2. Prior to the first JPM of the JPM set, provide the JPM briefing contained in NUREG-1021, Appendix E, or similar briefing (for non-regulated exams) to the trainee(s).
- 3. This JPM may be performed on Unit 1 or Unit 2 as selected by the evaluator. Survey map must reflect correct unit.
- 4. Critical Step Basis
  - a) Prevents Task Completion
  - b) May Result in Equipment Damage
  - c) Affects Public Health and Safety
  - d) Could Result in Personal Injury

## Read the following to the JPM performer.

#### TASK CONDITIONS:

Two workers will be performing a lube check and coupling alignment on the Unit 2 RWCU Pump 2A.

Worker #1 has accumulated 800 mrem this year.

Worker #2 has accumulated 970 mrem this year.

The elevator is out of service

The following times for each worker have been estimated for performance of the job.

- 1. Traversing Southeast stairwell 20' 50' Rx Bldg:6 minutes
- 2. Staging time in access area directly outside the RWCU room: 45 minutes
- 3. Staging time in area directly inside room access door: 20 minutes
- 4. Work time at the "A" RWCU pump:
- 5. Following completion of the job, an additional 60 mrem per worker will be received during de-staging activities and transit back to the maintenance shop.

#### INITIATING CUE:

Using the information above and the provided radiological survey using best ALARA practices:

- 1. Determine the total dose accumulated for each worker. (Assume the same task times for both workers).
- 2. Determine if the Duke Fleet administrative dose limits will be exceeded.

2.5 hours

#### PERFORMANCE CHECKLIST

**NOTE:** Sequence is assumed unless otherwise indicated, comments required for any step evaluated as UNSAT.

#### TIME START

Step 1 - Determines dose for each worker as follows:

a. Traversing SE stairwell 20' – 50' Rx Bldg (SE is the lowest dose stairwell) (6 min) 0.1 Hr X 5 mr/hr = 0.5 mrem Estimate 0.5 mrem dose accumulation

\*\*CRITICAL STEP\*\* SAT/UNSAT

 b. Staging time in access area directly outside the RWCU room (45 min) 0.75 Hr X 20 mr/hr = 15 mrem Estimate 15 mrem dose accumulation

#### \*\*CRITICAL STEP\*\* SAT/UNSAT

c. Staging time in area directly inside room access door
 (20 min) 0.33 Hr X 80 mr/hr = 26.7 mrem
 Estimates dose accumulation within the acceptable range of 26 to 27 mrem.

\*\*CRITICAL STEP\*\* SAT/UNSAT

d. Work time at the "A" RWCU pump
 2.5 Hrs X 200 mr/hr = 500 mrem
 Estimate 500 millirem dose accumulation

#### \*\*CRITICAL STEP\*\* SAT/UNSAT

**NOTE:** An additional 60 mr will be accumulated once the job is done for de-staging activities.

e. Total = 0.5 + 15 + 26.7 + 500 + 60 = 602.2 *mrem.* Determines Total to be within the acceptable range of 601 to 603 mrem

#### \*\*CRITICAL STEP\*\* SAT/UNSAT

#### Determine Stay Time Limitations in High Radiation Areas

Step 2 - Determines that neither worker would exceed the Brunswick administrative limit of 2 REM per calendar year if the estimated dose were accumulated.

Worker #1: 800 mr + 602.2 mr = 1402.2 mr (< 2R limit). Acceptable range 1401 to 1403 mr Worker #2: 970 mr + 602.2 mr = 1572.2 mr (< 2R limit). Acceptable range 1571 to 1573 mr

#### \*\*CRITICAL STEP\*\* SAT/UNSAT

# **TERMINATING CUE:** When the total dose for each worker has been determined and the administrative limits addressed, the JPM is complete.

#### TIME COMPLETED:

**NOTE:** Comments required for any step evaluated as UNSAT.

| Step | Critical / Not Critical | Reason                                                   |
|------|-------------------------|----------------------------------------------------------|
| 1a   | Critical                | Each calculation is critical to determine total dose for |
|      |                         | personnel safety.                                        |
| 1b   | Critical                | Each calculation is critical to determine total dose.    |
| 1c   | Critical                | Each calculation is critical to determine total dose.    |
| 1d   | Critical                | Each calculation is critical to determine total dose.    |
| 1e   | Critical                | Each calculation is critical to determine total dose.    |
| 2    | Critical                | Total calculation and knowledge of Admin Dose Limit is   |
|      |                         | required to complete JPM.                                |

#### **REVISION SUMMARY**

| 3 | Removed take a minute-step 1. Reordered steps                                                           |
|---|----------------------------------------------------------------------------------------------------|
| 2 | Revised to new JPM Template<br>Revised times so that calculations are different than previous versions. |
| 1 | Revised to new JPM Template, Revision 3.<br>No technical changes.                                       |

| Determine Stay Time Limitations in High Radiation Areas |          |      |           |           |            |            |  |  |
|---------------------------------------------------------|----------|------|-----------|-----------|------------|------------|--|--|
| Validation Time: <u>15</u> Minutes (approximate)        |          |      |           |           |            |            |  |  |
|                                                         |          | Time | Taken:    | _ Minutes |            |            |  |  |
| APPLICABLE METHOD OF TESTING                            |          |      |           |           |            |            |  |  |
| Performance:                                            | Simulate |      | Actual    | <u>X</u>  | Unit:      | 2          |  |  |
| Setting:                                                | In-Plant |      | Simulator |           | Admin      | <u>X</u>   |  |  |
| Time Critical:                                          | Yes      |      | No        | X         | Time Limit | <u>N/A</u> |  |  |
| Alternate Path:                                         | Yes      |      | No        | <u> </u>  |            |            |  |  |
|                                                         |          |      |           |           |            |            |  |  |
| EVALUATION                                              |          |      |           |           |            |            |  |  |
| Performer:                                              |          |      |           |           |            |            |  |  |
| JPM: Pass Fail                                          |          |      |           |           |            |            |  |  |
| Remedial Training Required: Yes No                      |          |      |           |           |            |            |  |  |
| Comments:                                               |          |      |           |           |            |            |  |  |
|                                                         |          |      |           |           |            |            |  |  |
|                                                         |          |      |           |           |            |            |  |  |
|                                                         |          |      |           |           |            |            |  |  |
|                                                         |          |      |           |           |            |            |  |  |
|                                                         |          |      |           |           |            |            |  |  |
|                                                         |          |      |           |           |            |            |  |  |
| Comments reviewed with Performer                        |          |      |           |           |            |            |  |  |
| Evaluator Signa                                         | Date:    |      |           |           |            |            |  |  |

#### TASK CONDITIONS:

Two workers will be performing a lube check and coupling alignment on the Unit 2 RWCU Pump 2A.

Worker #1 has accumulated 800 mrem this year. Worker #2 has accumulated 970 mrem this year. The elevator is out of service The following times for each worker have been estimated for performance of the job.

- 1. Traversing Southeast stairwell 20' 50' Rx Bldg: 6 minutes
- 2. Staging time in access area directly outside the RWCU room: 45 minutes
- 3. Staging time in area directly inside room access door: 20 minutes
- 4. Work time at the "A" RWCU pump: 2.5 hours
- 5. Following completion of the job, an additional 60 mrem per worker will be received during de-staging activities and transit back to the maintenance shop.

#### **INITIATING CUE:**

Using the information above and the provided radiological survey using best ALARA practices:

- 1. Determine the total dose accumulated for each worker. (Assume the same task times for each worker).
- 2. Determine if the Duke Fleet administrative dose limits will be exceeded.

Results: